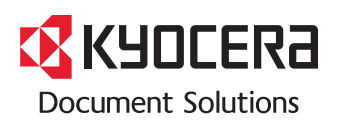

> PRINT > COPY > SCAN > FAX

ECOSYS M6535cidn

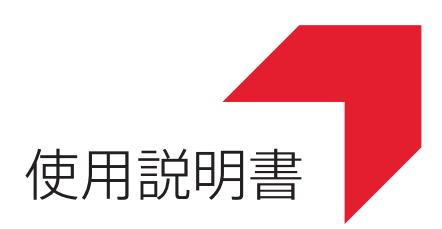

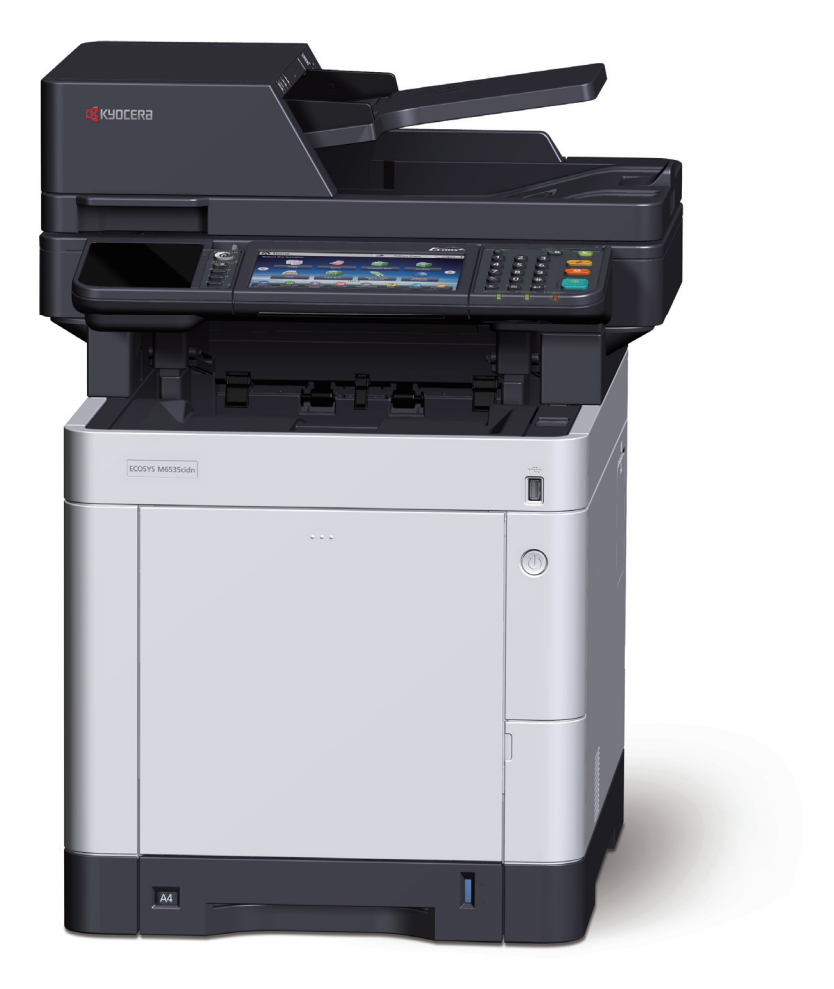

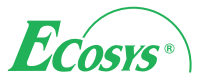

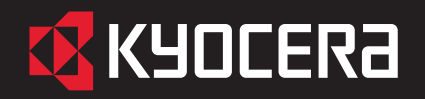

### ECOSYS M6535cidn

### 使用説明書 メニュー

本説明書は、次の章で構成されています。下記のボタンを選択すると該当する章のトップページにジャンプします。 章のトップページには目次がありますので、目的の項目を選択して参照してください。

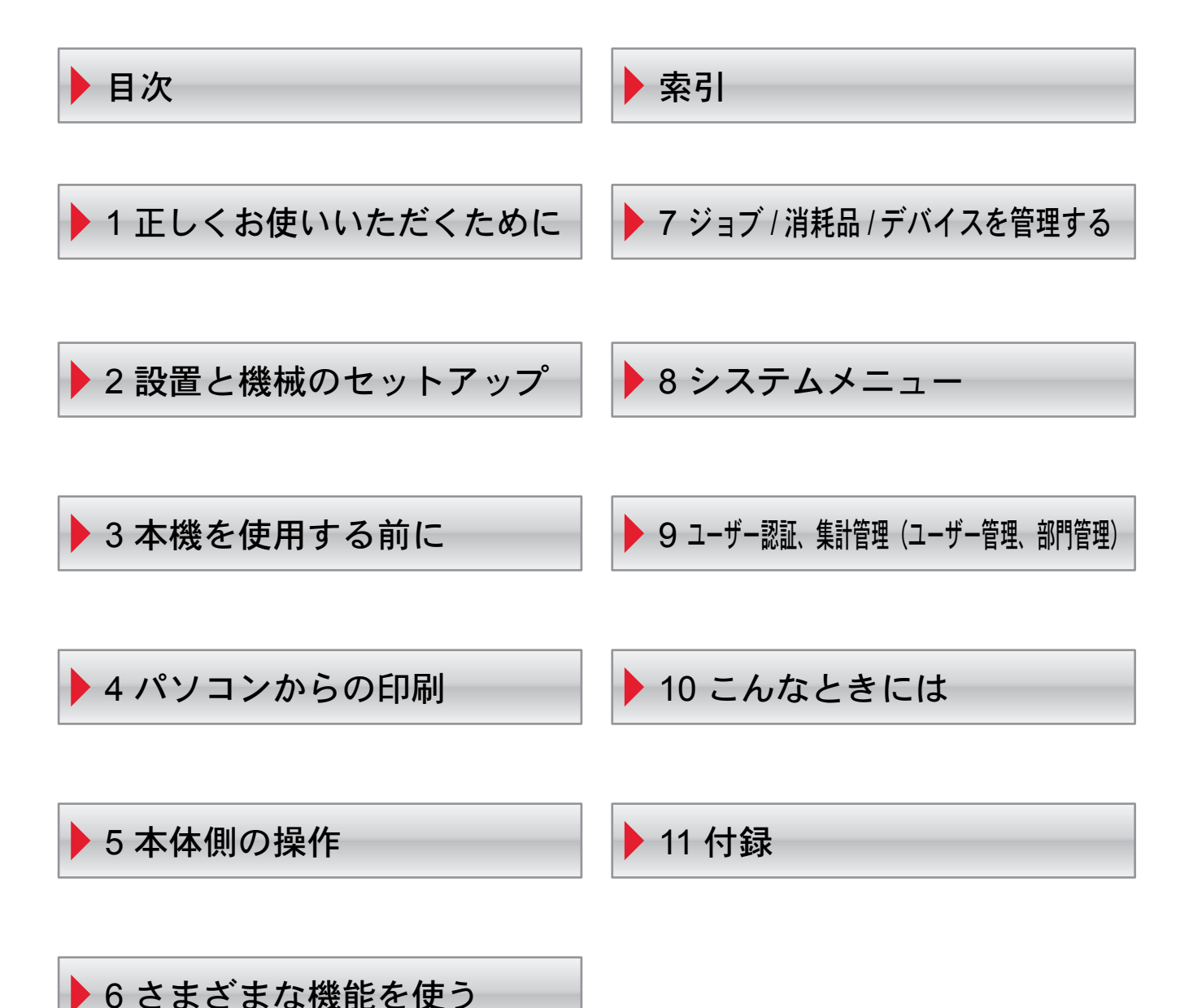

# はじめに

ECOSYS M6535cidnをご購入いただきまして誠にありがとうございます。

この使用説明書は、本製品を良好な状態でご使用いただくために、正しい操作方法、日常の手入れ、およびかんたんなト ラブルの処置などができるようにまとめたものです。

ご使用前に必ずこの使用説明書をお読みください。

#### 印刷品質維持のため、トナーコンテナは弊社純正品の使用をお勧めします。

弊社製品には、数々の品質検査に合格した弊社純正品のトナーコンテナをご使用ください。

純正品以外のトナーコンテナをお使いになると、故障の原因になることがあります。

純正品以外のトナーコンテナの使用が原因で、機械に不具合が生じた場合には、保証期間内であっても責任を負いかね ますので、ご了承ください。

弊社純正消耗品には、以下のホログラムシールが貼り付いています。

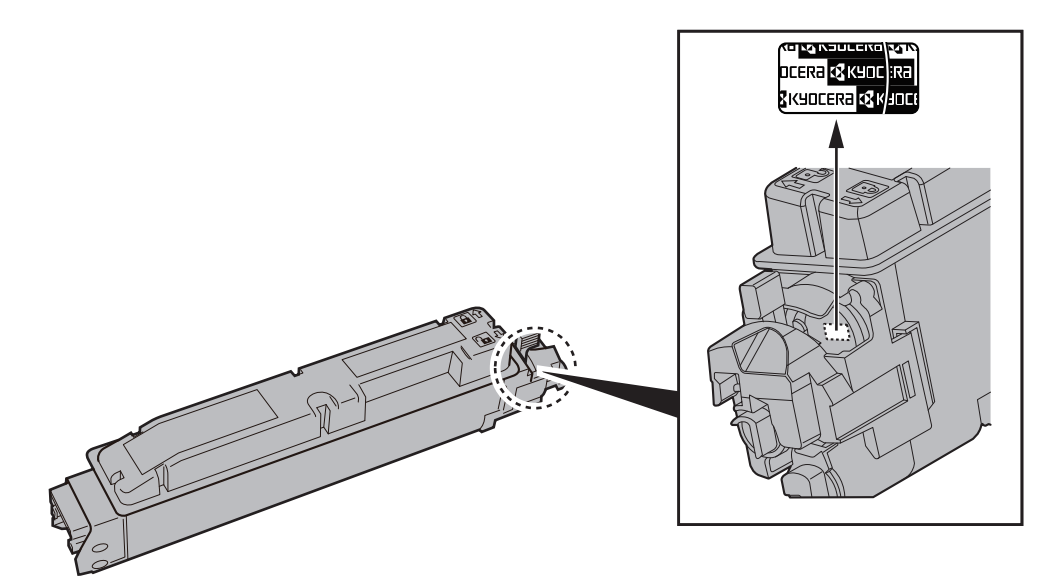

# 目次

1

#### 正しくお使いいただくために .....**1-1**

| 注意事項1                         | -2 |
|-------------------------------|----|
| 本書中の注意表示について1                 | -2 |
| 設置環境について1                     | -3 |
| 取り扱い上のご注意1                    | -4 |
| コピー/スキャン禁止事項 1-               | -5 |
| 法律上のご注意                       | -6 |
| 本製品の省エネ制御機能について1-1            | 12 |
| 自動両面機能について 1-1                | 12 |
| 印刷用紙                          | 12 |
| 電力管理                          | 12 |
| 国際エネルギースター(ENERGY STAR®)プログラム | 13 |

## 2 設置と機械のセットアップ ..... 2-1

| 各部の名称             | 2-2  |
|-------------------|------|
| 本体外観              | 2-2  |
| コネクター・内部          | 2-4  |
| オプション装着時          | 2-6  |
| 本機とその他デバイスの接続のしかた | 2-7  |
| ケーブルの接続           | 2-8  |
| ネットワークケーブルの接続     | 2-8  |
| USBケーブルの接続        | 2-9  |
| 電源コードの接続          | 2-9  |
| 電源の入/切            | 2-10 |
| 電源を入れる            | 2-10 |
| 電源を切る             | 2-10 |
| 操作パネルの使いかた        | 2-11 |
| 操作パネルキー           | 2-11 |
| 操作パネルの角度調節        | 2-12 |
| タッチパネルの表示について     | 2-13 |
| ホーム画面             | 2-13 |
| 機器情報の表示           | 2-17 |
| 機能キーの表示           | 2-18 |
| 設定できないキーの表示       | 2-19 |
| エンターキー、短縮キーについて   | 2-20 |
| ヘルプ画面について         | 2-21 |
| ログイン・ログアウト        | 2-22 |
| ログイン              | 2-22 |
|                   |      |

| ログアウト                     | 2-23 |
|---------------------------|------|
| 機械の初期設定について               | 2-24 |
| 日付と時刻の設定                  | 2-24 |
| ネットワーク(ネットワークケーブルを接続した場合) | 2-25 |
| 省エネ機能について                 | 2-27 |
| スリープとオートスリープ              | 2-27 |
| 簡単セットアップウィザード             | 2-28 |
| ソフトウェアのインストール             | 2-30 |
| 収録ソフトウェア(Windows)         | 2-30 |
| Windowsにインストールする          | 2-31 |
| ソフトウェアのアンインストール           | 2-37 |
| Macintoshにインストールする        | 2-38 |
| TWAINドライバーの設定             | 2-40 |
| WIAドライバーの設定               | 2-42 |
| カウンターの確認                  | 2-43 |
| 管理者に準備していただきたいこと          | 2-44 |
| パソコンに文書を送信するためには          | 2-44 |
| セキュリティーを強化するには            | 2-44 |
| Command Center RXについて     | 2-46 |
| Command Center RX ヘアクセスする | 2-47 |
| セキュリティー設定を変更する            | 2-48 |
| デバイス情報を変更する               | 2-50 |
| メール設定                     | 2-52 |
| 宛先を登録する                   | 2-56 |
| ユーザーボックスを作成する             | 2-57 |
| ユーザーボックスに保存されている文書を印刷する   | 2-58 |
| 弊社の他製品からのデータ移行について        | 2-60 |
| アドレス帳を移行する                | 2-60 |
|                           |      |

| 用紙のセット                    |  |
|---------------------------|--|
| 用紙の取り扱い上の注意               |  |
| カセットにセットする                |  |
| 手差しトレイにセットする              |  |
| 用紙サイズと用紙種類の設定             |  |
| 排紙ストッパー                   |  |
| パソコンの共有フォルダーに文書を送信するための準備 |  |
| コンピューター名とフルコンピューター名をメモする  |  |
| ユーザー名とドメイン名をメモする          |  |
| 共有フォルダーを作成する、共有名をメモする     |  |
| Windowsファイアウォールの確認        |  |
| アドレス帳の登録                  |  |
| 宛先の新規登録(アドレス帳)            |  |
| ワンタッチキーの登録(ワンタッチキー)       |  |

| パソコンからの印刷                           | 4-1   |
|-------------------------------------|-------|
| パソコンから印刷する                          | 4-2   |
| 不定形サイズの用紙に印刷する                      | 4-4   |
| プリンタードライバーの印刷設定画面について               | 4-5   |
| プリンタードライバーのヘルプの見かた                  | 4-6   |
| プリンタードライバーの初期設定値を変更する(Windows 7の場合) | . 4-6 |
| パソコンで印刷を中止する                        | 4-6   |

|     | AirPrintで印刷                                         | 4-7  |
|-----|-----------------------------------------------------|------|
|     | Google Cloud Printで印刷                               | 4-8  |
|     | 本体に保存したデータを印刷する                                     |      |
|     | パソコンからジョブボックスを指定してジョブを保存する                          |      |
|     | プライベートプリントボックスからジョブを印刷する                            | 4-10 |
|     | ジョブ保留ボックスからジョブを印刷する                                 | 4-12 |
|     | クイックコピーボックスからジョブを印刷する                               | 4-14 |
|     | ジェッシュニーボックスからジョブを印刷する                               | 4-16 |
|     | ステータスモニター                                           |      |
|     | ステータスモニターの記動                                        | 4-18 |
|     | ステータスモニターの終了                                        | 4_18 |
|     | ステータスモニターの表示                                        |      |
|     | 入) ラスピーラ の扱示                                        |      |
|     |                                                     |      |
| 本体側 | の操作                                                 | 5-1  |
|     | 原稿のセット                                              | 5-2  |
|     | 原稿ガラスへのセット                                          | 5-2  |
|     | 原稿送り装置へのセット                                         | 5-3  |
|     | 木機のシリアル番号の確認                                        | 5-5  |
|     | 本版のシップル番号の唯記                                        |      |
|     | 45×にハッ                                              |      |
|     | わえに入りの豆球                                            |      |
|     | わえに入りの呼び出し                                          |      |
|     | お気に入りの変更と削除                                         |      |
|     | アプリケーション                                            | 5-11 |
|     | アプリケーションをインストールする                                   | 5-11 |
|     | アプリケーションを使用する                                       | 5-12 |
|     | アプリケーションをアンインストールする                                 | 5-13 |
|     | ショートカット登録                                           | 5-14 |
|     | ショートカットの登録                                          | 5-14 |
|     | ショートカットの変更と削除                                       | 5-15 |
|     | コピーのしかた                                             | 5-16 |
|     | コピーの基本操作                                            | 5-16 |
|     | ジョブのキャンヤル                                           |      |
|     | スキャン(送信)のしかた                                        | 5-18 |
|     | スキャン(送信)の其本操作                                       | 5-19 |
|     |                                                     | 5-20 |
|     | 92.00と01/2                                          |      |
|     | 2000年間の夏夏                                           | 5-26 |
|     | 再家先呼び出し,                                            | 5-27 |
|     | 自分に送信(メール)                                          |      |
|     | 1771に2010 (2017)<br>種類の異なろ相手への送信(複合送信)              | 5-28 |
|     | てまっと(送信)のキャンセル                                      | 5-29 |
|     | バイイン(2017)31イイン 277                                 | 5-30 |
|     | TWAINまたはWIAを使った読み込み方法                               | 5-33 |
|     | File Management Litilityを使った読み込み方法                  | 5-34 |
|     | ファクスのしかた                                            | 5-35 |
|     | 文書ボックスとは                                            | 5-36 |
|     | 文書ボックスの其木操作                                         | 5-37 |
|     | へ自ハランハシ金石が「                                         |      |
|     | ー ノ ホノノハッ ( v · / · / · · · · · · · · · · · · · · · |      |
|     | ハラン ハモ FRA ション (利尻FFRA)                             |      |
|     | ハツンスの変更と削は                                          |      |
|     | 乂書をほ仔∮る(乂書秌仔)                                       |      |
|     | 入音を印刷9つ∖印刷/                                         |      |
|     | 乂書を編集∮る                                             |      |
|     | 乂青を削除する                                             | 5-42 |

iv

| USBメモリーからの印刷                  | 5-43         |
|-------------------------------|--------------|
| USBメモリーに文書を保存する (Scan to USB) | 5-45         |
| USBメモリー情報を確認する                | 5-46         |
| USBメモリーの取り外しかた                | 5-47         |
| マニュアルステープラーの使いかた              | 5-48         |
| ぎまた機能を使う                      |              |
| 本機に用意されている機能                  |              |
| コピー                           |              |
| 送信                            |              |
| ユーザーボックス(印刷)                  |              |
| 外部メモリー(文書保存、印刷)               |              |
| 各機能について                       |              |
| 原稿サイズ                         |              |
| 用紙選択                          | 6-10         |
| 原稿セット向き                       | 6-11         |
| 原稿サイズ混載                       | 6-12         |
| ソート                           | 6-12         |
| 濃度                            | 6-12         |
| 原稿の画質                         | 6-13         |
| エコプリント                        | 6-14         |
| カラー選択                         | 6-14         |
| カラーバランス                       |              |
| 色相調整                          |              |
| シャーフネス                        |              |
| コントラスト                        |              |
| 地色調整                          |              |
| 彩度                            | 6-18         |
| うら写り防止                        |              |
| 稲小/拡大                         |              |
| ヘーン集約                         |              |
| 囲/汀計<br>   埴结ちょうよ             | 0-23<br>6 24 |
| )<br>ビュゴ奴フ通知                  |              |
| ンヨノ松丁 通母<br>立圭夕 入 九           |              |
| 又音石八刀<br>原生印刷                 | 6.26         |
| 曖兀印啊                          |              |
| 〒目 L ─   「                    |              |
| 日和ハーンスイリン                     |              |
| -                             |              |
| と店ノイバ                         | 6-29         |
| ファイル分割                        |              |
| 読み込み解像度                       |              |
| メール件名/本文                      |              |
| FTP暗号送信                       |              |
| 印刷後削除                         |              |
| 保存サイズ                         |              |
| 暗号化PDFパスワード                   |              |
| JPEG/TIFF印刷方法                 |              |
| XPS印刷サイズ調整                    |              |

| ジョブ/消耗品/デバイスを管理する |  |
|-------------------|--|
| ジョブの状況確認          |  |
| 状況確認画面の内容         |  |

| ジョブの詳細情報を確認する       |      |
|---------------------|------|
| ジョブの履歴を確認する         |      |
| ジョブ履歴の詳細情報を確認する     | 7-9  |
| ジョブ履歴を送信する          | 7-9  |
| ジョブの操作              | 7-10 |
| ジョブの一時停止と再開         | 7-10 |
| ジョブのキャンセル           | 7-10 |
| デバイスの状態確認(デバイス/通信)  | 7-11 |
| トナーや用紙の残量確認(用紙/消耗品) |      |

| 4 | F | b |  |
|---|---|---|--|
| 2 | P | 5 |  |

| システムメニュー          |
|-------------------|
| 本機の初期設定(システムメニュー) |
| 操作方法              |
| システムメニューの項目       |
| 言語選択              |
| レポート 8-5          |
| ユーザー情報            |
| カセット/手差しトレイ設定     |
| 共通設定              |
| ホーム               |
| コピー 8-19          |
| 送信                |
| 文書ボックス 8-21       |
| ファクス 8-21         |
| アプリケーション 8-21     |
| インターネット 8-22      |
| アドレス帳/ワンタッチ 8-22  |
| ユーザー/部門管理 8-23    |
| プリンター             |
| システム/ネットワーク       |
| 日付/タイマー/節電 8-37   |
| 調整/メンテナンス 8-39    |

| 部門管理について            | 9-30 |
|---------------------|------|
| 部門管理を有効にする          | 9-31 |
| 部門管理方式              | 9-32 |
| 部門管理の設定             | 9-33 |
| 部門の新規登録             | 9-33 |
| 使用制限                | 9-34 |
| 8門の編集               | 9-35 |
| 部門の削除               | 9-36 |
| 印刷の部門管理             | 9-37 |
| TWAINを使ったスキャンの部門管理  | 9-38 |
| WIAを使ったスキャンの部門管理    | 9-39 |
| パソコンから送信するファクスの部門管理 | 9-40 |
| 部門管理の運用             | 9-41 |
| 初期設定                | 9-41 |
| 使用枚数の集計             | 9-42 |
| 部門管理レポート印刷          | 9-43 |
| 部門管理の使いかた           | 9-44 |
| ログイン/ログアウト          | 9-44 |
| ID不明ジョブ処理           | 9-45 |
|                     | 2.0  |
|                     |      |

| 10 | こんなと | きには               | 10-1  |
|----|------|-------------------|-------|
|    |      | 日常のお手入れ           |       |
|    |      | 清掃                |       |
|    |      | トナーコンテナの交換        |       |
|    |      | 廃棄トナーボックスの交換      |       |
|    |      | ステープル針の補充         | 10-10 |
|    |      | こまったときは           | 10-11 |
|    |      | 一般的な問題について        | 10-11 |
|    |      | こんな表示がでたら         | 10-17 |
|    |      | 調整/メンテナンスメニューについて |       |
|    |      | 紙づまりが発生したら        |       |
|    |      | 針づまりの解除           | 10-48 |
| 11 | 付録   |                   | 11-1  |
|    |      | オプションについて         | 11-2  |
|    |      | オプション構成           | 11_2  |
|    |      | オプション(南)処         | 11_8  |
|    |      | 文字の入力方法           |       |
|    |      | 入力方式の選択           | 11-10 |
|    |      | 入力文字の選択           |       |
|    |      | 入力画面              |       |
|    |      | かな入力とローマ字入力での文字変換 | 11-15 |
|    |      | 区点コードでの文字変換       | 11-17 |
|    |      | 用紙について            | 11-19 |
|    |      | 用紙の基本仕様           | 11-19 |
|    |      | 適正な用紙の選択          | 11-20 |
|    |      | 特殊な用紙             | 11-23 |
|    |      | 仕様                | 11-28 |
|    |      | 本体                | 11-28 |
|    |      | コピー機能             | 11-30 |
|    |      | プリンター機能           | 11-30 |
|    |      | スキャナー機能           | 11-31 |
|    |      | 原稿送り装置            | 11-31 |
|    |      | ペーパーフィーダー(500枚×1) | 11-31 |

| マニュアルステープラー            | 11-32 |
|------------------------|-------|
| 区点コード表                 | 11-33 |
| 製品の保守サービスについて          | 11-39 |
| 保守契約についてのお問い合わせ        | 11-39 |
| 補修用性能部品について            | 11-40 |
| 廃棄について                 | 11-40 |
| 使用済み製品の廃棄              | 11-40 |
| 初期化について                | 11-40 |
| トナーコンテナおよび廃棄トナーボックスの廃棄 | 11-40 |
| 用語集                    | 11-41 |
| 索引                     | 索引-1  |

# こんなことができます

本機は、コピー機能や印刷機能を標準で搭載し、スキャンした画像データをメールに添付して送信したり、ネットワーク 上のパソコンに送信することができます。また、ファクス機能を使用することもできます。

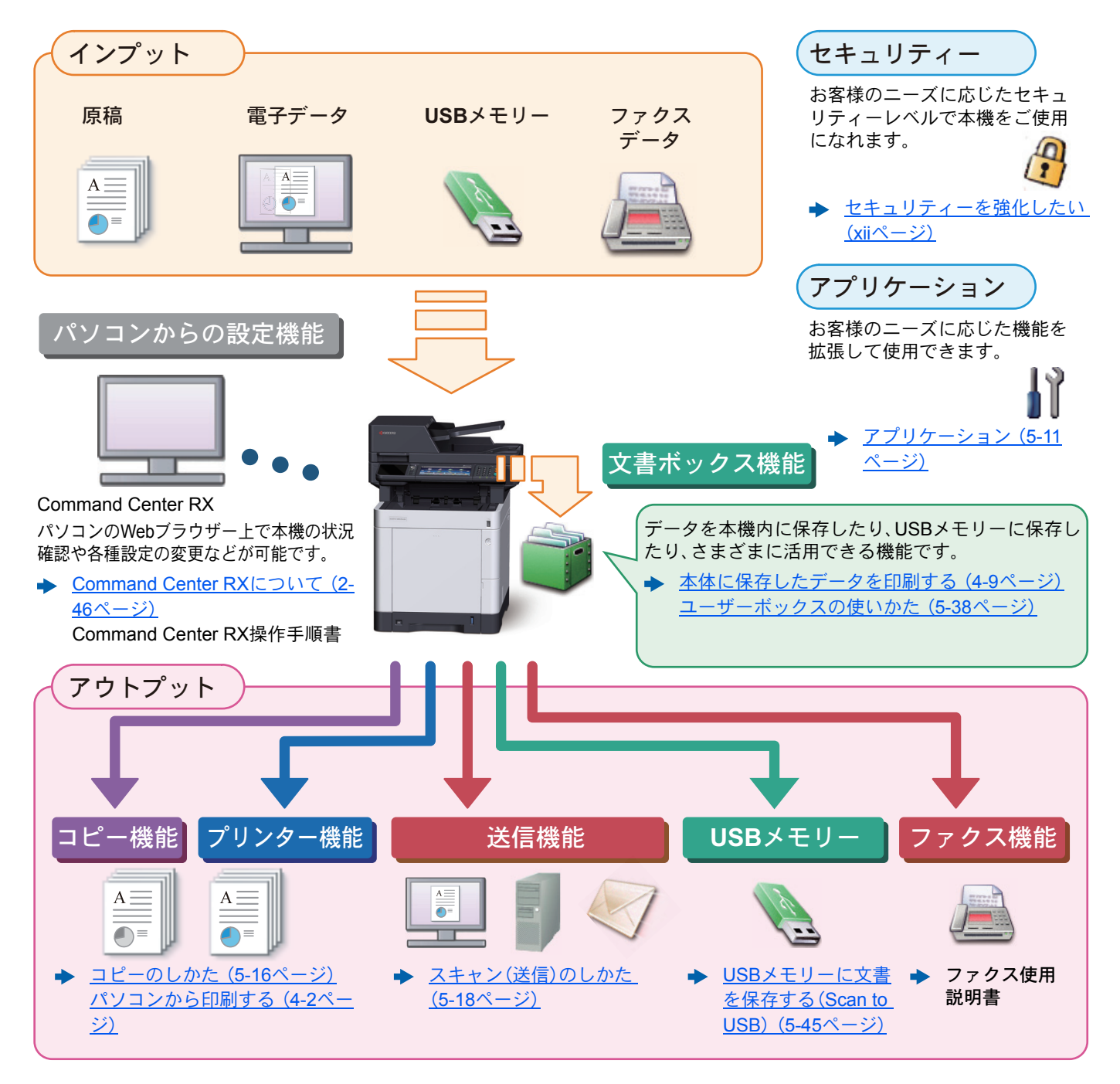

#### 🔕 参考

- •ご使用になる前にを必ずお読みください。
- ▶ 正しくお使いいただくために(1-1ページ)
- ケーブルの接続やソフトウェアのインストールなど本機を使用するための準備については、次を参照してください。
- ▶ 設置と機械のセットアップ(2-1ページ)
- ・用紙の補給、共有フォルダーやアドレス帳の登録については、次を参照してください。
- ▶ <u>本機を使用する前に(3-1ページ)</u>

## 本機の特長

本機はさまざまなべんりな機能を搭載しています。

◆ <u>さまざまな機能を使う(6-1ページ)</u>

ここでは一例を紹介します。

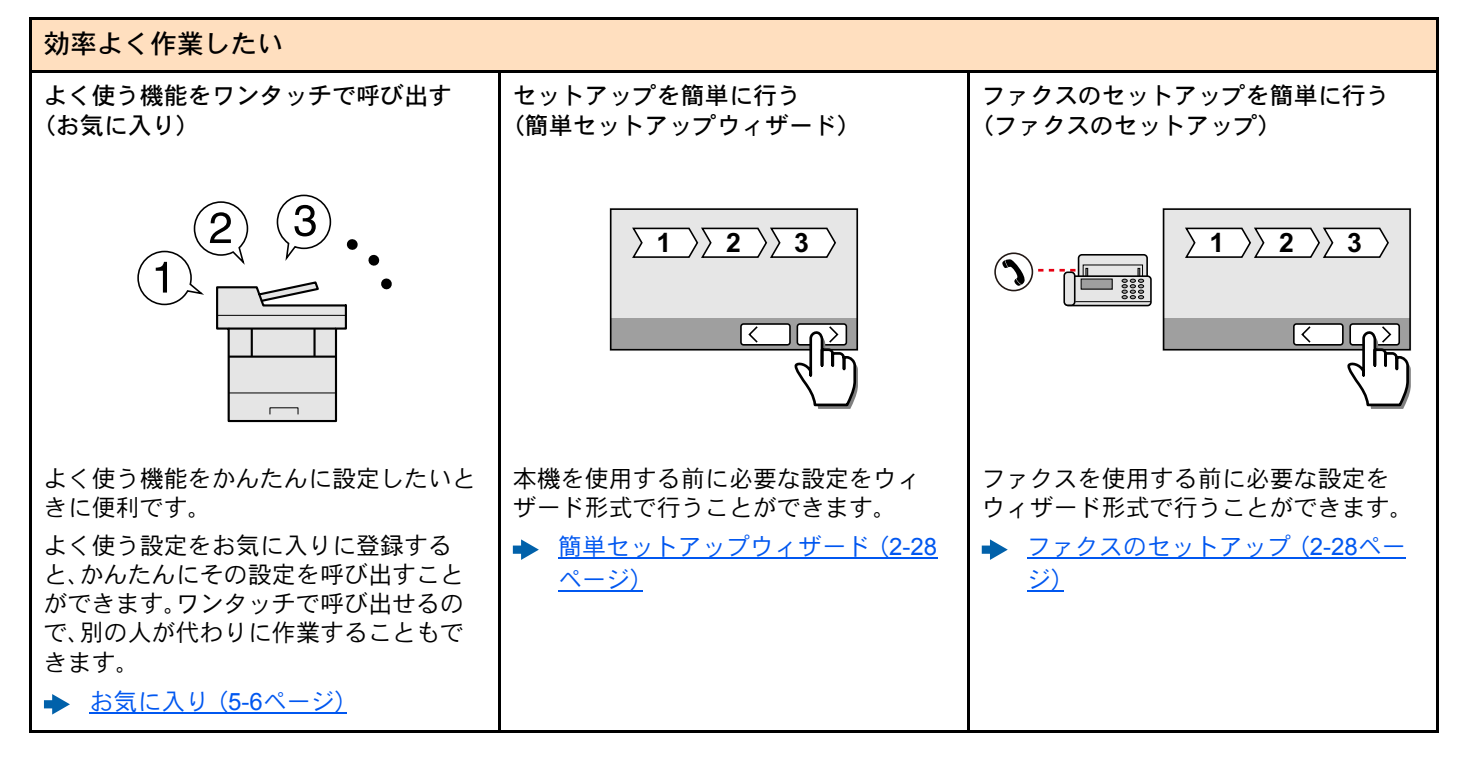

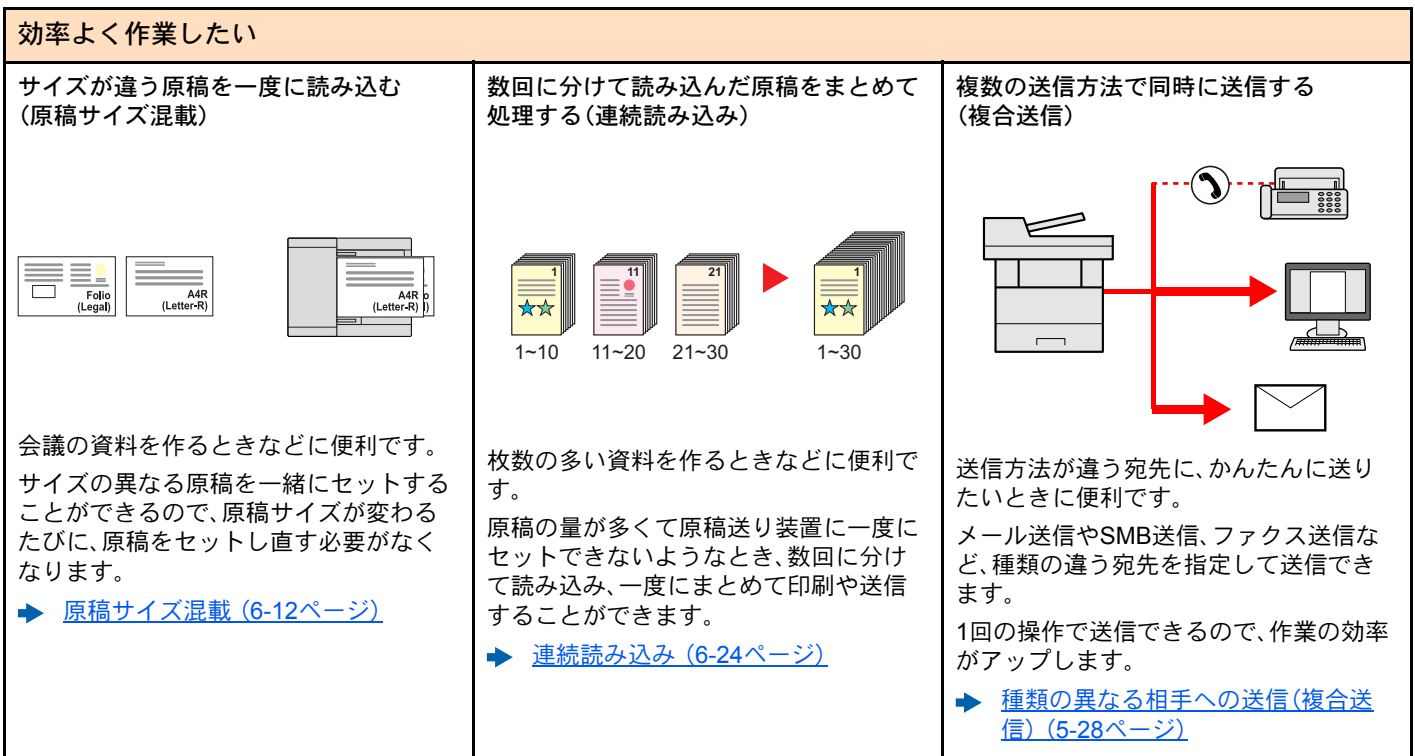

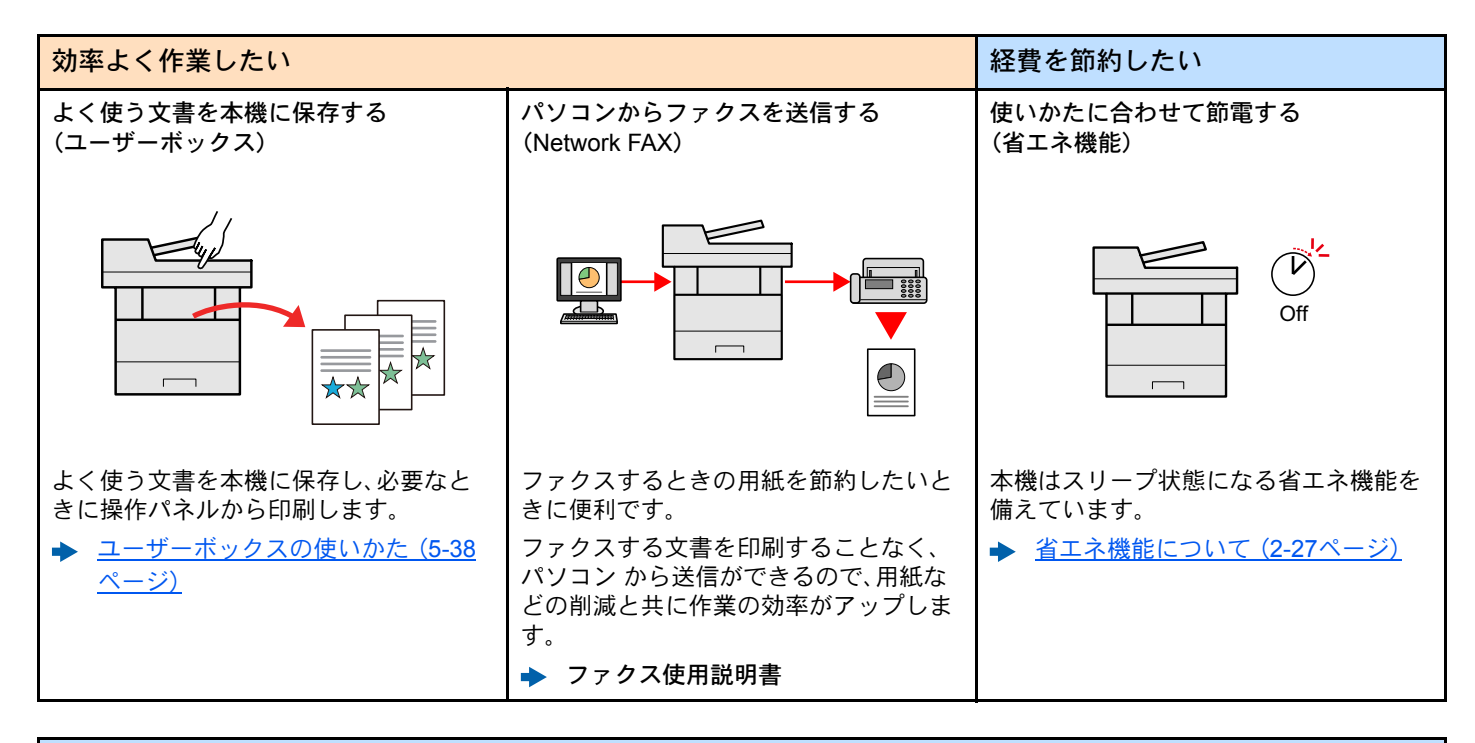

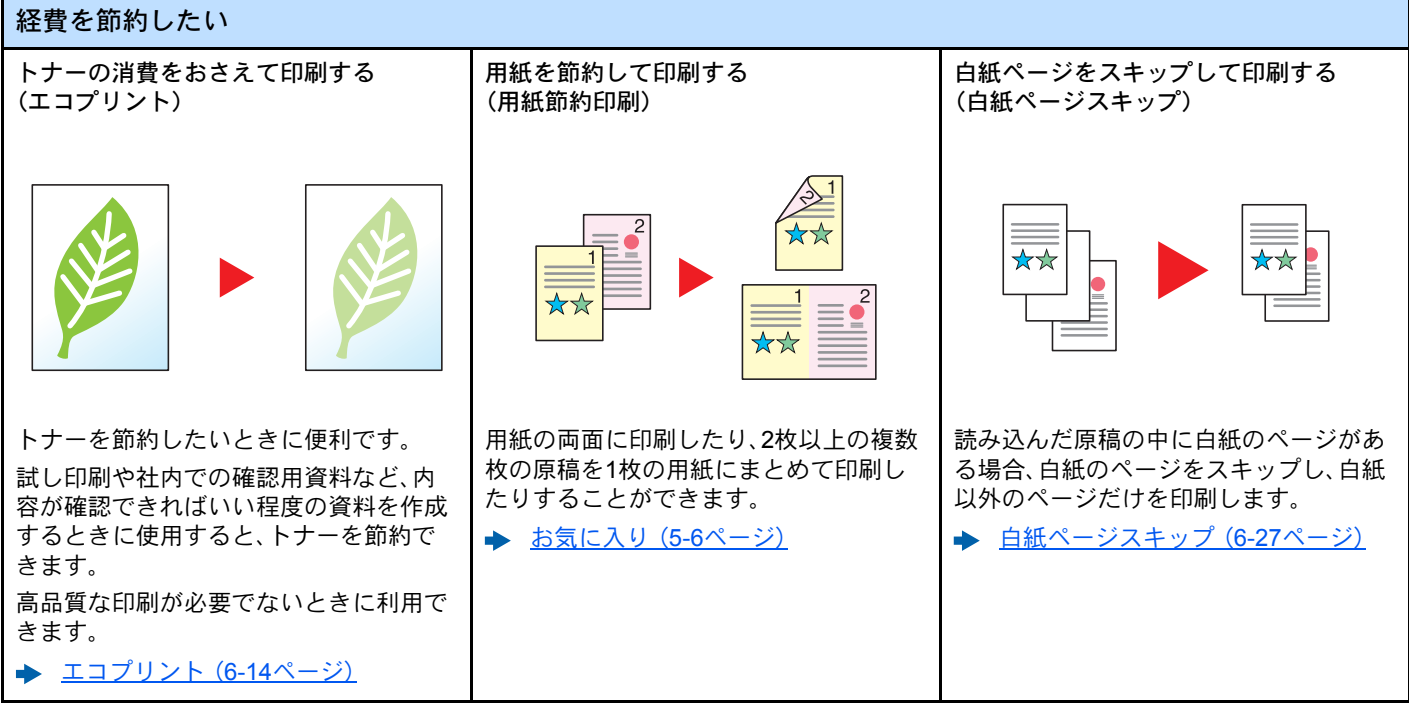

#### >本機の特長

▶ <u>データセキュリティー</u>(8-36ページ)

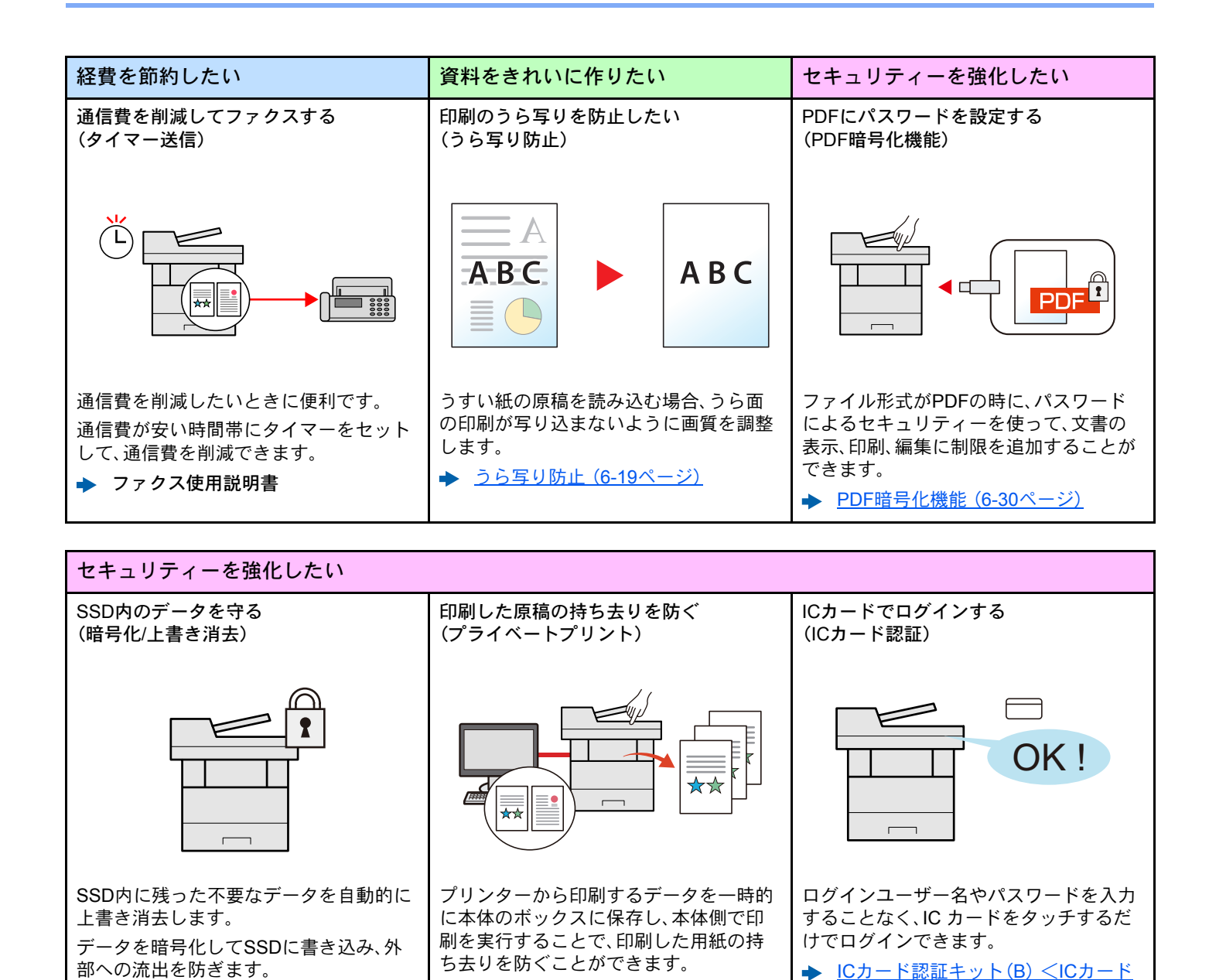

▶ <u>プライベートプリントボックスから</u>

<u>ジョブを印刷する(4-10ページ)</u>

認証キット> (11-3ページ)

xii

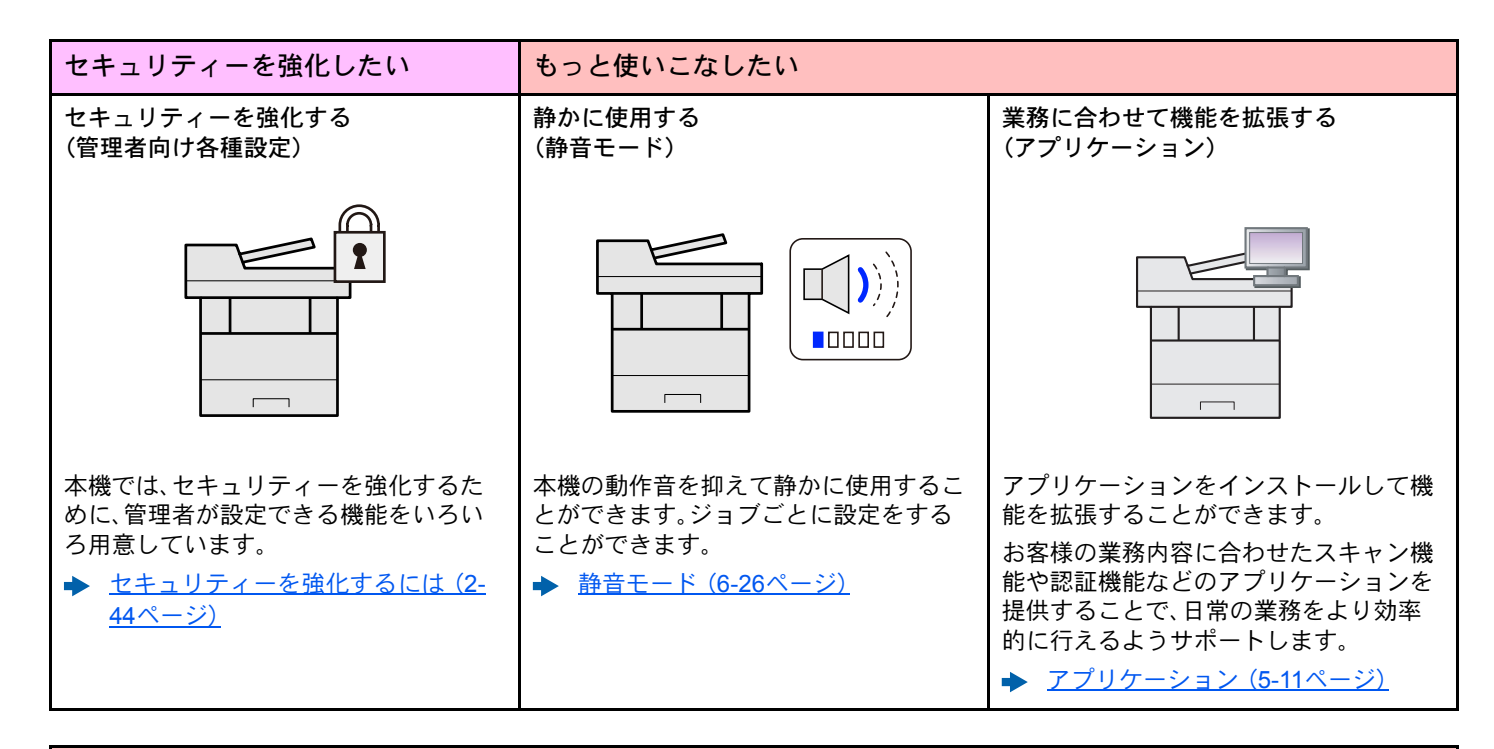

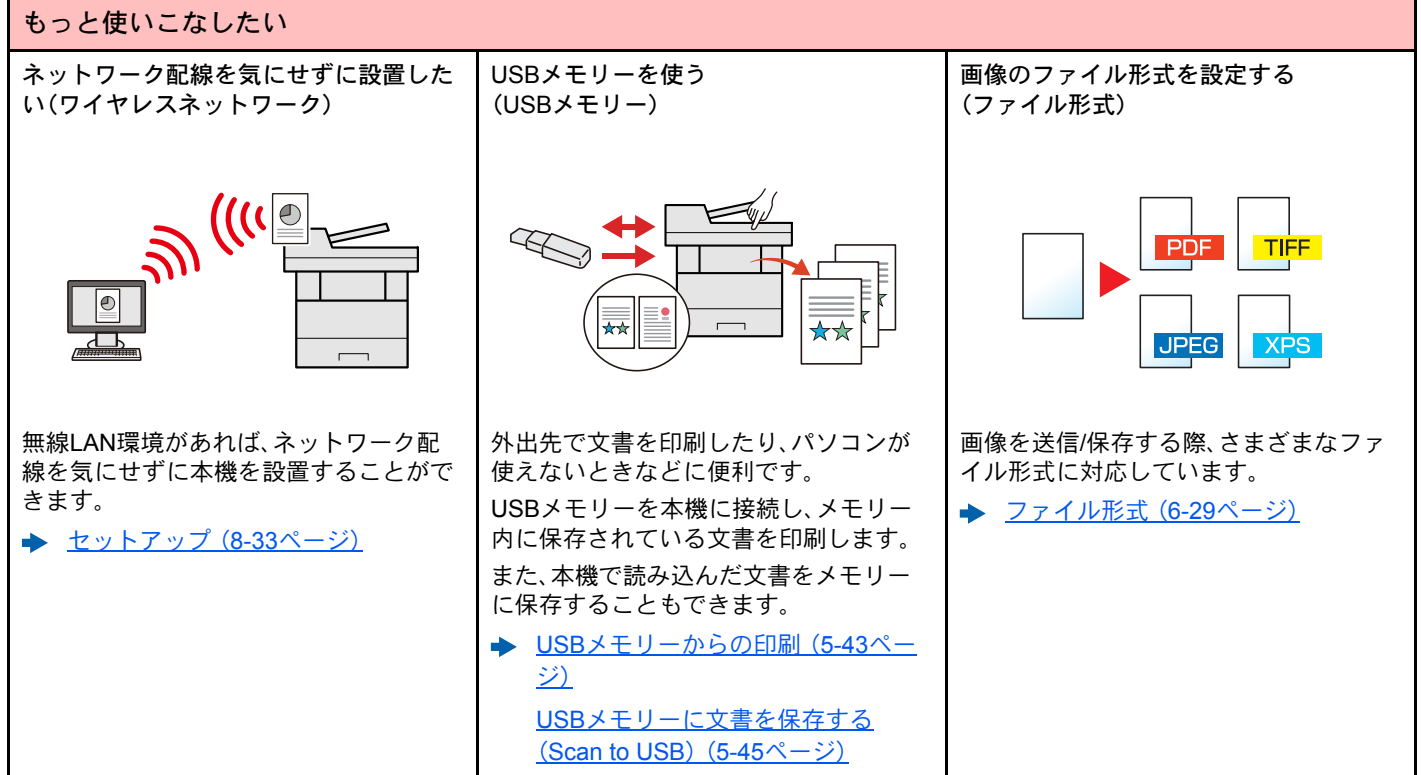

| もっと使いこなしたい                             |              |                                        |                              |  |
|----------------------------------------|--------------|----------------------------------------|------------------------------|--|
| リモートで本機を操作する<br>(Command Center RX)    |              |                                        |                              |  |
| Comn                                   | and Center l | <del>ال</del> مَّة<br>المُلا<br>المُلا | 6:<br>:                      |  |
| 🏠 🚈 🖌                                  | 日本語          | • <b>日前規模</b> 断                        | 最終更新:<br>2014/10/14 10:29:50 |  |
| 管理者ログイン                                | FITTER       | _                                      |                              |  |
| 2-4-8                                  | F/142        | 1632                                   |                              |  |
| 120-F                                  | 1959-        | 6 持號中                                  | ç4°                          |  |
|                                        | ₩ 2++++-     | 6機中                                    | 64.                          |  |
|                                        | 🚈 7792       | 😑 19%P                                 | লেৰ.                         |  |
| Surfith >                              |              | 🤭 待餐中                                  | 64.                          |  |
| ご 文書ポックス >                             | 操作パネル使用      |                                        |                              |  |
|                                        | 3-9-         | 状况                                     |                              |  |
| <b>1</b> 000                           | 2            | 使用い                                    | CIVE MA.                     |  |
|                                        | 用紙           |                                        |                              |  |
|                                        | 総統元 サイズ      | 1819 容量                                | #7#                          |  |
| パソコンからリモートで、本機にアクセ                     |              |                                        |                              |  |
| スし, データの印刷, 送信, ダウンロード                 |              |                                        |                              |  |
| ハレン ノッド たに、ノノノロ ト                      |              |                                        |                              |  |
| などの操作ができます。                            |              |                                        |                              |  |
| 管理者は、本機の動作設定や管理設定を                     |              |                                        |                              |  |
| 自在自体、年後の新行政にて自在政定で                     |              |                                        |                              |  |
| 2014年111-1                             | リノことが        | じさより                                   | 0                            |  |
| ★ Command Center RXについて (2-46     ページ) |              |                                        |                              |  |
|                                        |              |                                        |                              |  |

## カラーや画質の機能について

本機はさまざまなカラーや画質の調整機能を搭載しています。読み込んだ原稿をお好みの色合いや画質に調整できます。

## 基本的なカラーモード

基本となるカラーモードは次のとおりです。

| カラーエード     | =24 円                          | 参考画像    |     | ★昭ペ_♡   |
|------------|--------------------------------|---------|-----|---------|
| <i>"""</i> | <del>ارب</del> ۲۵              | 設定前     | 設定後 |         |
| 自動カラー      | カラー原稿、白黒原稿を自動的に識別して<br>読み込みます。 |         |     | 6-14ページ |
| フルカラー      | フルカラーで読み込みます。                  |         |     | 6-14ページ |
| グレースケール    | グレースケールで読み込みます。                | 読み込みます。 |     | 6-14ページ |
| 白黒         | 白黒で読み込みます。                     |         |     | 6-14ページ |

詳しくは次を参照してください。

▶ <u>カラー選択(6-14ページ)</u>

## 画質やカラーを調整する

画質を変更したりカラー原稿の色合いを変更したりしたいときは、次の機能を設定します。

| やりそいとし        |                                                                                     | 参考画像  |      | 乳ウナス機能                      | 会切る お   |  |
|---------------|-------------------------------------------------------------------------------------|-------|------|-----------------------------|---------|--|
|               | やりたいこと                                                                              | 設定前   | 設定後  | 設定りる機能                      | 参照ヘーン   |  |
| よ             | より細かく色を調整する                                                                         |       |      |                             |         |  |
|               | 濃度をこくしたい、またはうすくし<br>たい。                                                             |       |      | 濃度                          | 6-12ページ |  |
|               | 青を強くしたり、赤を強くしたりし<br>て色を調整したい。<br>例:赤を強くする                                           |       |      | カラーバランス                     | 6-15ページ |  |
|               | 赤、青、緑、シアン、マゼンタ、黄色の<br>6色の色合いを個別に調整してイ<br>メージを変えたい。<br>例:黄色に近い赤を黄色に、青に近<br>いシアンを青にする |       |      | 色相調整                        | 6-16ページ |  |
|               | 鮮やかさを調整したい。                                                                         |       |      | 彩度                          | 6-18ページ |  |
| より細かく画質を調整する  |                                                                                     |       |      |                             |         |  |
|               | 画像の輪郭を強めたい、または弱め<br>たい。<br>例:輪郭を強める                                                 |       |      | シャープネス                      | 6-17ページ |  |
|               | 画像の暗い部分と明るい部分の差<br>を調整したい。                                                          |       |      | コントラスト                      | 6-17ページ |  |
|               | 原稿の地色(文字や画像のない部<br>分)をこくしたい、またはうすくし<br>たい。<br>例:地色をうすくする                            |       |      | 地色調整                        | 6-18ページ |  |
|               | 両面原稿のうら面が写ることを防<br>ぎたい。                                                             | A B C | АВС  | うら写り防止                      | 6-19ページ |  |
| スキャンする画像を調整する |                                                                                     |       |      |                             |         |  |
|               | ファイルのサイズを小さく、かつ文<br>字をくっきりみせたい。                                                     | Сору  | Сору | ファイル形式<br>[ <b>高圧縮PDF</b> ] | 6-29ページ |  |

# 付属マニュアルの紹介

本製品には、次のマニュアルが付属しています。必要に応じて参照してください。 マニュアルに記載されている内容は、機械性能改善のために予告なく変更する場合がありますのでご了承ください。

#### 印刷物のマニュアル

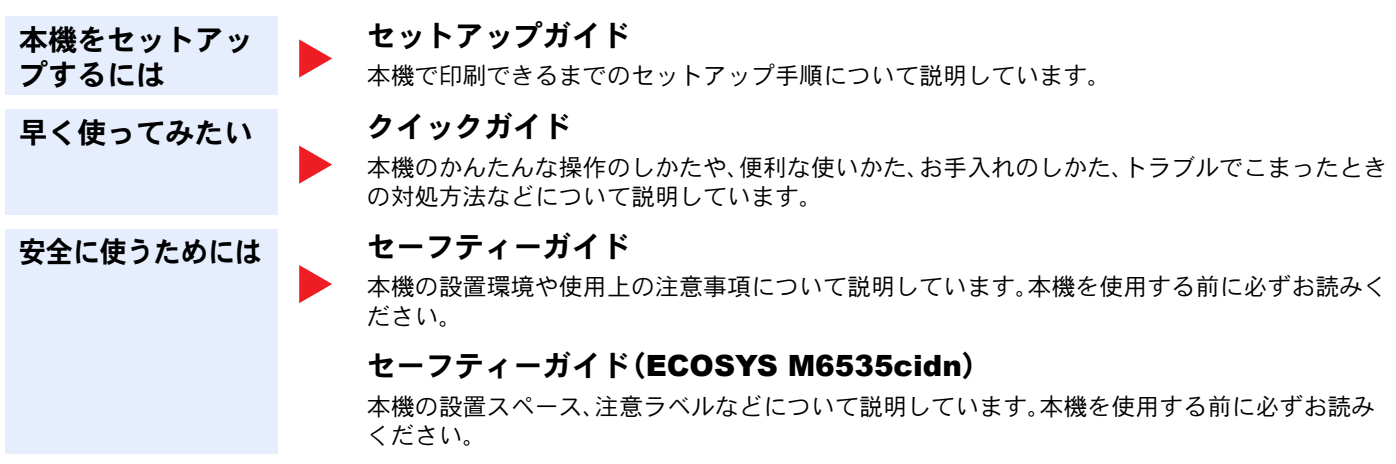

#### DVD (Product Library) 収録のマニュアル (PDF)

| 本機を<br>使いこなすには                  |      | <b>使用説明書(本書)<sup>*1</sup></b><br>用紙の補給やコピー、プリント、スキャンの操作方法、各種初期設定などについて説明しています。                                 |
|---------------------------------|------|----------------------------------------------------------------------------------------------------|
| ファクス機能を<br>使いこなすには              |      | <b>ファクス使用説明書<sup>*1</sup></b><br>ファクスの機能について説明しています。                                                           |
| <b>IC</b> カードを<br>使うには          |      | <b>ICカード認証キット(B)使用説明書</b><br>ICカードで認証を行うための操作手順について説明しています。                                                    |
| セキュリティーを<br>強化したい               |      | <b>Data Security Kit (E)使用説明書</b><br>Data Security kit (E)の導入・運用手順とデータの上書き消去、暗号化について説明しています。                   |
| 登録・設定を<br>かんたんにしたい              |      | <b>Command Center RX操作手順書</b><br>パソコンからWeb ブラウザーで本機にアクセスし、設定の変更や確認を行う方法について説明し<br>ています。                        |
| パソコンから<br>印刷したい                 |      | <b>プリンタードライバー操作手順書</b><br>プリンタードライバーをインストールする方法や、プリンター機能について説明しています。                                           |
| PDFを<br>直接印刷したい                 |      | <b>KYOCERA Net Direct Print操作手順書</b><br>Adobe Acrobat/Reader を起動せずにPDF ファイルを印刷できる機能について説明しています。                |
| ネットワーク上の<br>本機やプリンター<br>の整理をしたい |      | <b>KYOCERA Net Viewer操作手順書</b><br>KYOCERA Net Viewerで、ネットワーク上のプリントシステム(本機)を監視する方法について説<br>明しています。              |
| 画像データを読み<br>込み、情報ととも<br>に保存したい  |      | <b>File Management Utility操作手順書</b><br>File Management Utilityを使って各種条件を設定し、スキャンした文書を送信して保存する方法に<br>ついて説明しています。 |
| プリンタードライ<br>バーを介さずに印            |      | <b>プリスクライブコマンドリファレンスマニュアル</b><br>ネイティブプリンター言語(プリスクライブコマンド)について説明しています。                                         |
| 刷したい                            |      | <b>プリスクライブコマンドテクニカルリファレンス</b><br>プリスクライブコマンドの各種機能や制御を、エミュレーションごとに説明しています。                                      |
| 印刷またはスキャ<br>ン位置を調整した<br>い       |      | <b>Maintenance Menu 操作手順書</b><br>Maintenance Menuから、印刷やスキャンなどの設定を行う手順について説明しています。                              |
| *1 弊社のホームページ/                   | からダー | ウンロードすることができます。                                                                                                |

「1 弊社のホームペーシがらタリンロートすることができます。 (http://www.kyoceradocumentsolutions.co.jp/manual/)

DVDのマニュアルをご覧になるためにはAdobe Readerの以下のバージョンをインストールする必要があります。

バージョン8.0以上

# 使用説明書(本書)について

## 本書の構成について

本説明書は、次の章で構成されています。

|    | 章                            | 内容                                                                                                    |
|----|------------------------------|----------------------------------------------------------------------------------------------------|
| 1  | 正しくお使いいただくために                | 本機の使用に関する注意事項や商標について説明しています。                                                                                   |
| 2  | 設置と機械のセットアップ                 | 各部の名称、ケーブルの接続、ソフトウェアのインストール、ログイン・ログアウトなど、<br>本機の管理者用の情報について説明しています。                                            |
| 3  | 本機を使用する前に                    | 操作パネルの使いかた、用紙の補給、アドレス帳の登録など、ご使用前に必要な準備・設<br>定について説明しています。                                                      |
| 4  | パソコンからの印刷                    | 本機をプリンターとして使用する際に利用できる機能を説明しています。                                                                              |
| 5  | 本体側の操作                       | 原稿のセット方法や、コピー、送信、文書ボックスの基本的な使いかたを説明しています。                                                                      |
| 6  | さまざまな機能を使う                   | 本機に用意されている便利な機能を説明しています。                                                                                       |
| 7  | ジョブ/消耗品/デバイスを管理す<br>る        | ジョブの状況確認や履歴の確認、実行中/待機中のジョブをキャンセルする方法につい<br>て説明しています。また、トナー/用紙の残量やデバイスの状態などの確認や、ファクス<br>の通信を中止する方法についても説明しています。 |
| 8  | システムメニュー                     | 本機の動作全般に関わるシステムメニューについて説明しています。                                                                                |
| 9  | ユーザー認証、集計管理(ユーザー<br>管理、部門管理) | ユーザー管理、部門管理について説明しています。                                                                                        |
| 10 | こんなときには                      | トナーがなくなったときやエラーが表示されたとき、紙づまりなど、トラブルが発生し<br>た場合の対処方法を説明しています。                                                   |
| 11 | 付録                           | 本製品で使用できる便利なオプション機器の紹介や、用紙についての説明や用語集を収録しています。また、文字の入力方法や本機の仕様などについても説明しています。                                  |

### 本書の読みかた

ここでは、Adobe Reader XIを例に説明しています。

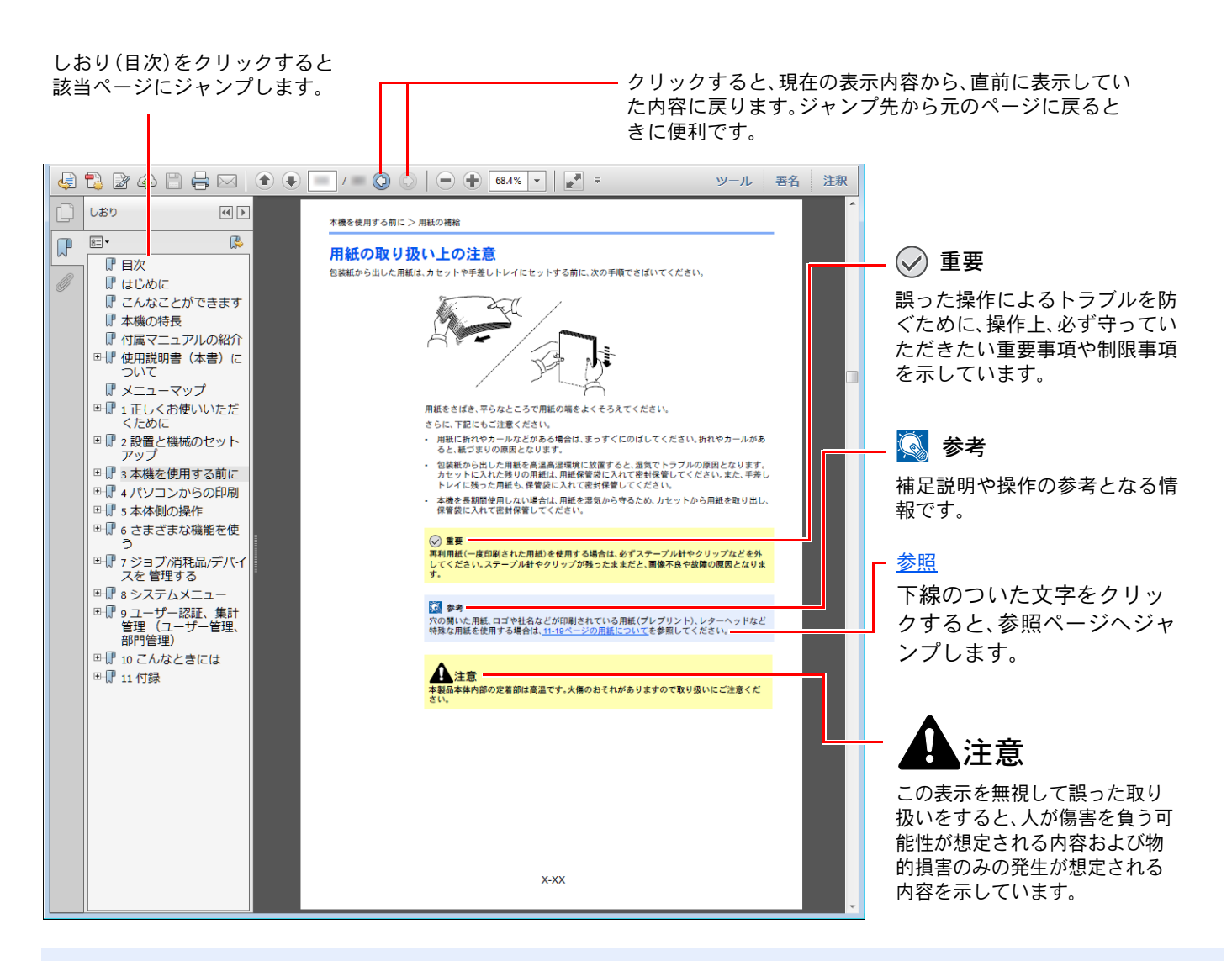

#### 🔇 参考

Adobe Readerの表示は、お使いの状況によって異なります。しおり(目次)やツールが表示されていない場合は、 Adobe Readerのヘルプを参照してください。

本書中では、説明の内容によって、次のように表記しています。

| 表記   | 説明                 |  |
|------|--------------------|--|
| [太字] | キーおよびボタンを示します。     |  |
| 「標準」 | メッセージおよび設定項目を示します。 |  |

#### 操作手順の表記について

本書中では、タッチパネルのキーを連続して操作する手順を、次のように>でつないで表記しています。

| 実際の手順                        | 本書の表記                               |
|------------------------------|-------------------------------------|
| [システムメニュー/カウンター]キーを選択する<br>▼ | [システムメニュー/カウンター]キー > [共通設定] > [音設定] |
| ▼<br>[∨]を選択する<br>▼           |                                     |
| [ <b>共通設定</b> ]を選択する<br>▼    |                                     |
| [ <b>音設定</b> ]を選択する          |                                     |

## オプションの表記について

この使用説明書では、オプション品について、簡略化した名称を使って説明しています。 オプション品の正式な商品名称は以下のとおりです。

| 商品名                  | 使用説明書記載の名称        |
|----------------------|-------------------|
| PF-5100              | ペーパーフィーダー(500枚×1) |
| MS-5100              | マニュアルステープラー       |
| Data Security Kit(E) | セキュリティーキット        |
| IC カード認証キット(B)       | IC カード認証キット       |
| HD-6/HD-7            | SSD               |
| IB-50                | ネットワークインターフェイスキット |
| IB-51                | ワイヤレスインターフェイスキット  |
| UG-33                | ThinPrint Option  |

# メニューマップ

タッチパネルに表示されるメニューの一覧です。お客様の設定状況によっては、表示されない場合があります。また、参照先のタイトルはメニューの名称と異なる場合があります。

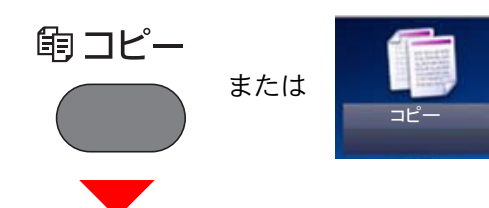

| 用紙選択 ( <u>6-10ページ</u> )   |                              |  |  |
|---------------------------|------------------------------|--|--|
| 縮小/拡大( <u>6-19ページ</u> )   |                              |  |  |
| 濃度( <u>6-12ページ</u> )      |                              |  |  |
| 両面/分割( <u>6-23ページ</u> )   |                              |  |  |
| ページ集約( <u>6-21ページ</u> )   |                              |  |  |
| カラー選択( <u>6-14ページ</u> )   |                              |  |  |
| 機能一覧                      | 静音モード ( <u>6-26ページ</u> )     |  |  |
|                           | ソート( <u>6-12ページ</u> )        |  |  |
|                           | 原稿サイズ( <u>6-9ページ</u> )       |  |  |
|                           | 原稿セット向き( <u>6-11ページ</u> )    |  |  |
|                           | 原稿サイズ混載 ( <u>6-12ページ</u> )   |  |  |
|                           | 原稿の画質( <u>6-13ページ</u> )      |  |  |
|                           | エコプリント( <u>6-14ページ</u> )     |  |  |
|                           | 色相調整( <u>6-16ページ</u> )       |  |  |
|                           | カラーバランス ( <u>6-15ページ</u> )   |  |  |
|                           | シャープネス ( <u>6-17ページ</u> )    |  |  |
|                           | コントラスト( <u>6-17ページ</u> )     |  |  |
|                           | 地色調整 ( <u>6-18ページ</u> )      |  |  |
|                           | うら写り防止( <u>6-19ページ</u> )     |  |  |
|                           | 白紙ページスキップ ( <u>6-27ページ</u> ) |  |  |
|                           | 彩度 ( <u>6-18ページ</u> )        |  |  |
| 連続読み込み( <u>6-24ページ</u> )  |                              |  |  |
| ジョブ終了通知( <u>6-25ページ</u> ) |                              |  |  |
|                           | 文書名入力( <u>6-26ページ</u> )      |  |  |
|                           | 優先印刷 ( <u>6-26ページ</u> )      |  |  |

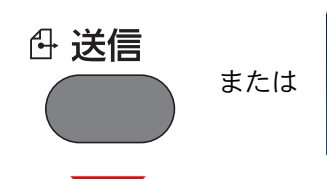

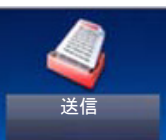

アドレス帳(<u>5-20ページ</u>)

拡張アドレス帳(Command Center RX操作手順書参照)

メール(<u>5-22ページ</u>)

フォルダー(<u>5-23ページ</u>)

ファクス(ファクス使用説明書参照)

WSDスキャン(<u>5-30ページ</u>)

#### 機能一覧

| カラー選択 ( <u>6-14ページ</u> )           |
|------------------------------------|
| 静音モード ( <u>6-26ページ</u> )           |
| ファイル形式( <u>6-29ページ</u> )           |
| 原稿サイズ( <u>6-9ページ</u> )             |
| 原稿セット向き( <u>6-11ページ</u> )          |
| 原稿サイズ混載 ( <u>6-12ページ</u> )         |
| 両面( <u>6-27ページ</u> )               |
| 送信サイズ( <u>6-28ページ</u> )            |
| ファイル分割( <u>6-32ページ</u> )           |
| 読み込み解像度( <u>6-32ページ</u> )          |
| 濃度( <u>6-12ページ</u> )               |
| 原稿の画質( <u>6-13ページ</u> )            |
| シャープネス ( <u>6-17ページ</u> )          |
| コントラスト( <u>6-17ページ</u> )           |
| 地色調整 ( <u>6-18ページ</u> )            |
| うら写り防止( <u>6-19ページ</u> )           |
| 白紙ページスキップ ( <u>6-27ページ</u> )       |
| ファクス送信解像度( <b>ファクス使用説明書</b> 参照)    |
| 縮小/拡大( <u>6-19ページ</u> )            |
| 連続読み込み( <u>6-24ページ</u> )           |
| 文書名入力( <u>6-26ページ</u> )            |
| メール件名/本文( <u>6-33ページ</u> )         |
| ジョブ終了通知 ( <u>6-25ページ</u> )         |
| FTP暗号送信( <u>6-33ページ</u> )          |
| ファクスタイマー送信(ファ <b>クス使用説明書</b> 参照)   |
| ファクスダイレクト送信( <b>ファクス使用説明書</b> 参照)  |
| ファクスポーリング受信 ( <b>ファクス使用説明書</b> 参照) |
| ファクス送信レポート( <b>ファクス使用説明書</b> 参照)   |
|                                    |

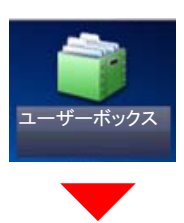

| ユーザーボックス | メニュー | - ED刷 | 用紙選択( <u>6-10ページ</u> )   |                                                   |               |
|----------|------|-------|--------------------------|---------------------------------------------------|---------------|
|          |      |       | _                        | ソート( <u>6-12ペー</u>                                | -ジ)           |
|          |      |       |                          | 両面 ( <u>6-24ページ</u> )<br>印刷後削除 ( <u>6-33ページ</u> ) | 2             |
|          |      |       |                          |                                                   | <u>3ページ</u> ) |
|          |      |       | 静音モード ( <u>6-26ページ</u> ) |                                                   |               |
|          |      |       | 機能一覧                     | 優先印刷( <u>6-26ページ</u> )                            |               |
|          |      |       |                          | 文書名入力( <u>6-26ページ</u> )                           |               |
|          |      |       |                          | ジョブ終了通知( <u>6-25ページ</u> )                         |               |
|          |      |       |                          | エコプリント( <u>6-14ページ</u> )                          |               |

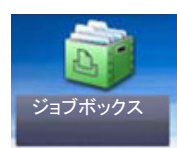

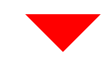

| ジョブボックス | プライベートプリント/ジョブ保留 ( <u>4-10ページ</u> ) |
|---------|-------------------------------------|
|         | クイックコピー/試し刷り後保留( <u>4-16ページ</u> )   |

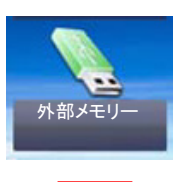

| 外部メモリー | 印刷   | 用紙選択( <u>6-10~</u>       | <u>ページ</u> )                    |                             |  |  |
|--------|------|--------------------------|---------------------------------|-----------------------------|--|--|
|        |      |                          | ソート( <u>6-12ページ</u> )           |                             |  |  |
|        |      | 両面 ( <u>6-24ページ</u> )    |                                 |                             |  |  |
|        |      | 静音モード ( <u>6-26ページ</u> ) |                                 |                             |  |  |
|        |      | カラー選択( <u>6-14</u>       | <u>4ページ</u> )                   |                             |  |  |
|        |      | 機能一覧                     | エコプリント(6-                       | <u>-14ページ</u> )             |  |  |
|        |      |                          | ジョブ終了通知                         | ( <u>6-25ページ</u> )          |  |  |
|        |      |                          | 優先印刷( <u>6-26~</u>              | <u>ページ</u> )                |  |  |
|        |      |                          | 暗号化PDFパスワード ( <u>6-34ページ</u> )  |                             |  |  |
|        |      |                          | JPEG/TIFF印刷方法( <u>6-35ページ</u> ) |                             |  |  |
|        |      |                          | XPS印刷サイズ調整 ( <u>6-35ページ</u> )   |                             |  |  |
|        | メニュー | 文書保存                     | ファイル形式( <u>6</u> -              | -29ページ)                     |  |  |
|        |      |                          | 両面 ( <u>6-27ページ</u>             |                             |  |  |
|        |      |                          | 読み込み解像度                         | ( <u>6-32ページ</u> )          |  |  |
|        |      |                          | 濃度( <u>6-12ページ</u> )            |                             |  |  |
|        |      |                          | 文書名入力( <u>6-26ページ</u> )         |                             |  |  |
|        |      |                          | カラー選択 ( <u>6-14ページ</u> )        |                             |  |  |
|        |      |                          | 機能一覧                            | 静音モード ( <u>6-26ページ</u> )    |  |  |
|        |      |                          |                                 | 原稿サイズ( <u>6-9ページ</u> )      |  |  |
|        |      |                          |                                 | 原稿セット向き( <u>6-11ページ</u> )   |  |  |
|        |      |                          |                                 | 原稿サイズ混載( <u>6-12ページ</u> )   |  |  |
|        |      |                          |                                 | 保存サイズ ( <u>6-34ページ</u> )    |  |  |
|        |      |                          |                                 | 原稿の画質( <u>6-13ページ</u> )     |  |  |
|        |      |                          |                                 | シャープネス ( <u>6-17ページ</u> )   |  |  |
|        |      |                          |                                 | コントラスト( <u>6-17ページ</u> )    |  |  |
|        |      |                          |                                 | 地色調整( <u>6-18ページ</u> )      |  |  |
|        |      |                          |                                 | うら写り防止( <u>6-19ページ</u> )    |  |  |
|        |      |                          |                                 | 白紙ページスキップ( <u>6-27ページ</u> ) |  |  |
|        |      |                          |                                 | 縮小/拡大 ( <u>6-19ページ</u> )    |  |  |
|        |      |                          |                                 | 連続読み込み( <u>6-24ページ</u> )    |  |  |
|        |      |                          | ジョブ終了通知( <u>6-25ページ</u> )       |                             |  |  |
|        |      |                          |                                 | ファイル分割 ( <u>6-32ページ</u> )   |  |  |

| <b>F</b> コードボックス                                |
|-------------------------------------------------|
| Fコードボックス(ファクス使用説明書参照)                           |
| ボーリングボックス                                       |
| ポーリングボックス(ファクス使用説明書参照)                          |
| 状況確認 /<br>ジョブ中止<br>または<br>または<br>メ況確認/<br>ジョブ中止 |
| 印刷ジョブ状況 ( <u>7-3ページ</u> )                       |
| 送信ジョブ状況( <u>7-4ページ</u> )                        |
| 保存ジョブ状況( <u>7-5ページ</u> )                        |
| 予約ジョブ( <u>7-6ページ</u> )                          |
| 印刷ジョブ履歴( <u>7-8ページ</u> )                        |
| 送信ジョブ履歴( <u>7-8ページ</u> )                        |
| 保存ジョブ履歴( <u>7-8ページ</u> )                        |
| ファクスジョブ履歴(ファクス使用説明書参照)                          |
| スキャナー( <u>7-11ページ</u> )                         |
| プリンター ( <u>7-11ページ</u> )                        |
| ファクス(ファクス使用説明書参照)                               |
| トナー状況 ( <u>7-12ページ</u> )                        |
| 用紙状況( <u>7-12ページ</u> )                          |
| 外部メモリー( <u>7-11ページ</u> )                        |
| USBキーボード( <u>7-11ページ</u> )                      |
| ネットワーク接続状態( <u>7-11ページ</u> )                    |
| オプションネットワーク接続状態( <u>7-11ページ</u> )               |
| ワイヤレスネットワーク( <u>7-11ページ</u> )                   |
| SSD( <u>7-11ページ</u> )                           |

システムメニュー / カウンター

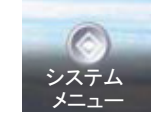

または

| 簡単セットアップ                | ファクスのセットアップ                     | プ ( <u>2-28ページ</u> )               |  |  |  |
|-------------------------|---------------------------------|------------------------------------|--|--|--|
| ウィザード                   | 用紙のセットアップ( <u>2-28ページ</u> )     |                                    |  |  |  |
|                         | 省エネのセットアップ( <u>2-28ページ</u> )    |                                    |  |  |  |
|                         | ネットワークのセットアップ( <u>2-28ページ</u> ) |                                    |  |  |  |
| 言語選択( <u>8-5ページ</u> )   | 1                               |                                    |  |  |  |
| レポート                    | レポート印刷                          | ステータスページ( <u>8-5ページ</u> )          |  |  |  |
|                         |                                 | フォントリスト( <u>8-5ページ</u> )           |  |  |  |
|                         |                                 | ネットワークステータス( <u>8-6ページ</u> )       |  |  |  |
|                         |                                 | サービスステータスページ( <u>8-6ページ</u> )      |  |  |  |
|                         |                                 | 部門管理レポート ( <u>8-6ページ</u> )         |  |  |  |
|                         |                                 | Fコードボックスリスト(ファ <b>クス使用説明書</b> 参照)  |  |  |  |
|                         |                                 | ファクスリスト(見出し)(ファ <b>クス使用説明書</b> 参照) |  |  |  |
|                         |                                 | ファクスリスト(番号) ( <b>ファクス使用説明書</b> 参照) |  |  |  |
| 管理レ                     |                                 | ファクス発信レポート(ファ <b>クス使用説明書</b> 参照)   |  |  |  |
|                         |                                 | ファクス着信レポート(ファ <b>クス使用説明書</b> 参照)   |  |  |  |
|                         |                                 | オプションネットワークステータス ( <u>8-6ページ</u> ) |  |  |  |
|                         | 管理レポート設定                        | ファクス発信レポート(ファ <b>クス使用説明書</b> 参照)   |  |  |  |
|                         |                                 | ファクス着信レポート(ファ <b>クス使用説明書</b> 参照)   |  |  |  |
|                         | 結果通知設定                          | 送信結果レポート ( <u>8-7ページ</u> )         |  |  |  |
|                         |                                 | ファクス受信結果通知(ファ <b>クス使用説明書</b> 参照)   |  |  |  |
|                         |                                 | 終了通知設定 ( <u>8-7ページ</u> )           |  |  |  |
|                         | 履歴送信                            | 履歴送信 ( <u>8-7ページ</u> )             |  |  |  |
|                         |                                 | 自動送信 ( <u>8-7ページ</u> )             |  |  |  |
|                         |                                 | 宛先 ( <u>8-7ページ</u> )               |  |  |  |
|                         |                                 | ジョブ履歴件名 ( <u>8-7ページ</u> )          |  |  |  |
|                         |                                 | 個人情報 ( <u>8-7ページ</u> )             |  |  |  |
| カウンター                   | 印刷ページ数( <mark>2-43ペー</mark>     | <u>2</u> )                         |  |  |  |
|                         | 読み込みページ数( <u>2-43ページ</u> )      |                                    |  |  |  |
| ユーザー情報( <u>9-8ページ</u> ) |                                 |                                    |  |  |  |

| カセット/手差しトレ | カセット1( <u>8-8ページ</u> )   |                                    |  |
|------------|--------------------------|------------------------------------|--|
| イ設定        | カセット2( <u>8-8ページ</u> )   |                                    |  |
|            | カセット3( <u>8-8ページ</u> )   |                                    |  |
|            | カセット4( <u>8-8ページ</u> )   |                                    |  |
|            | 手差しトレイ ( <u>8-9ページ</u> ) |                                    |  |
| 共通設定       | 初期画面( <u>8-10ページ</u> )   |                                    |  |
|            | 音設定                      | ブザー( <u>8-10ページ</u> )              |  |
|            |                          | ファクススピーカー音量( <b>ファクス使用説明書</b> 参照)  |  |
|            |                          | ファクスモニター音量( <b>ファクス使用説明書</b> 参照)   |  |
|            | 原稿設定                     | カスタム原稿サイズ登録 ( <u>8-11ページ</u> )     |  |
|            |                          | 原稿サイズ初期値 ( <u>8-11ページ</u> )        |  |
|            | 用紙設定                     | カスタム用紙サイズ登録 ( <u>8-12ページ</u> )     |  |
|            |                          | 用紙種類の設定( <u>8-13ページ</u> )          |  |
|            |                          | 優先給紙元( <u>8-13ページ</u> )            |  |
|            |                          | 用紙選択( <u>8-13ページ</u> )             |  |
|            |                          | 自動用紙の用紙種類(カラー) ( <u>8-13ページ</u> )  |  |
|            |                          | 自動用紙の用紙種類(白黒)( <u>8-13ページ</u> )    |  |
|            |                          | 特定用紙種類の動作設定( <u>8-13ページ</u> )      |  |
|            | 機能初期値                    | ファイル形式( <u>8-15ページ</u> )           |  |
|            |                          | 原稿セット向き( <u>8-15ページ</u> )          |  |
|            |                          | ソート( <u>8-15ページ</u> )              |  |
|            |                          | ファイル分割( <u>8-15ページ</u> )           |  |
|            |                          | 読み込み解像度( <u>8-15ページ</u> )          |  |
|            |                          | カラー選択(コピー) ( <u>8-15ページ</u> )      |  |
|            |                          | カラー選択(送信/保存) ( <u>8-15ページ</u> )    |  |
|            |                          | 原稿の画質(コピー) ( <u>8-15ページ</u> )      |  |
|            |                          | 原稿の画質(送信/保存)( <u>8-15ページ</u> )     |  |
|            |                          | 地色調整(コピー) ( <u>8-15ページ</u> )       |  |
|            |                          | 地色調整(送信/保存)( <u>8-15ページ</u> )      |  |
|            |                          | エコプリント( <u>8-15ページ</u> )           |  |
|            |                          | うら写り防止(コピー) ( <u>8-15ページ</u> )     |  |
|            |                          | うら写り防止(送信/保存)( <u>8-15ページ</u> )    |  |
|            |                          | 白紙ページスキップ(コピー) ( <u>8-15ページ</u> )  |  |
|            |                          | 白紙ページスキップ(送信/保存)( <u>8-15ページ</u> ) |  |
|            |                          | ファクス送信解像度(ファ <b>クス使用説明書</b> 参照)    |  |
|            |                          | 縮小/拡大( <u>8-15ページ</u> )            |  |

| 共通設定                     | 機能初期値                                              | 連続読み込み(ファクス                                                                                                    | 以外) ( <u>8-15ページ</u> )           |  |
|--------------------------|----------------------------------------------------|----------------------------------------------------------------------------------------------------|----------------------------------|--|
|                          |                                                    | <ul> <li>連続読み込み(ファクス)(ファクス使用説明書参照)</li> <li>文書名入力(<u>8-16ページ</u>)</li> <li>メール件名/本文(<u>8-16ページ</u>)</li> </ul> |                                  |  |
|                          |                                                    |                                                                                                    |                                  |  |
|                          |                                                    |                                                                                                    |                                  |  |
|                          |                                                    | FTP暗号送信( <u>8-16ペー</u>                                                                                         | <u>ジ</u>                         |  |
|                          |                                                    | JPEG/TIFF印刷方法( <u>8-</u>                                                                                       | <u>16ページ</u> )                   |  |
|                          |                                                    | XPS印刷サイズ調整( <u>8-</u>                                                                                          | <u>16ページ</u> )                   |  |
|                          |                                                    | 詳細設定                                                                                                    | 画質( <u>8-16ページ</u> )             |  |
|                          |                                                    |                                                                                                    | PDF/A( <u>8-16ページ</u> )          |  |
|                          |                                                    |                                                                                                    | 高圧縮PDF( <u>8-16ページ</u> )         |  |
|                          |                                                    |                                                                                                    | 白紙検知レベル(コピー) ( <u>8-16ページ</u> )  |  |
|                          |                                                    |                                                                                                    | 白紙検知レベル(送信/保存)( <u>8-16ページ</u> ) |  |
|                          | 部数制限( <u>8-16ページ</u> )                             |                                                                                                    |                                  |  |
|                          | エラー処理設定                                            | 両面エラー( <u>8-17ページ</u>                                                                                          |                                  |  |
|                          |                                                    | 用紙ミスマッチエラー                                                                                                    | (8-17ページ)                        |  |
|                          | カラートナーなし時の日                                        | 印刷 ( <u>8-17ページ</u> )                                                                                          |                                  |  |
|                          | 入力長さ単位( <u>8-17ペー</u>                              | · <u>·</u> )                                                                                                   |                                  |  |
|                          | トナー残量少の通知レ                                         | ベル ( <u>8-17ページ</u> )                                                                                          |                                  |  |
|                          | キーボード入力方式( <u>8</u> -                              | <u>18ページ</u> )                                                                                                 |                                  |  |
|                          | SSDフォーマット( <u>8-18</u>                             | SSDフォーマット( <u>8-18ページ</u> )<br>SDカードフォーマット( <u>8-18ページ</u> )                                                   |                                  |  |
|                          | SDカードフォーマット                                        |                                                                                                    |                                  |  |
|                          | 状況/履歴の表示( <u>8-18</u> ^                            | <u>ページ</u> )                                                                                                   |                                  |  |
|                          | 機能キーの使用( <u>8-19ページ</u> )                          |                                                                                                    |                                  |  |
| ホーム                      | デスクトップの設定( <u>2-</u>                               | <u>14ページ</u> )                                                                                                 |                                  |  |
|                          | タスクバーの設定( <u>2-14</u>                              | <u>ページ</u> )                                                                                                   |                                  |  |
|                          | 壁紙 ( <u>2-14ページ</u> )                              |                                                                                                    |                                  |  |
| コピー                      | 自動用紙動作設定(8-19                                      | <u> パージ</u> )                                                                                                  |                                  |  |
|                          | 自動倍率優先( <u>8-19ペー</u>                              | <u>-ジ</u>                                                                                                    |                                  |  |
|                          | 次の予約優先( <u>8-19ペー</u>                              | <u>-ジ</u> )                                                                                                    |                                  |  |
|                          | 原稿送り装置動作( <u>8-19</u>                              | <u>  ページ</u> )                                                                                                 |                                  |  |
| 送信                       | 送信前の宛先確認( <u>8-20</u>                              | <u> ページ</u> )                                                                                                  |                                  |  |
| 新規宛先の入力確認(8-20ページ)       |                                                    | <u>20ページ</u> )                                                                                                 |                                  |  |
| 送信控え転送( <u>8-20ページ</u> ) |                                                    |                                                                                                    |                                  |  |
|                          | カラーTIFF圧縮方式( <u>8-</u>                             | - <u>20ページ</u> )                                                                                               |                                  |  |
|                          | 初期画面( <u>8-20ページ</u> )                             |                                                                                                    |                                  |  |
|                          | 新規宛先の入力( <u>8-20ページ</u> )<br>再宛先( <u>8-20ページ</u> ) |                                                                                                    |                                  |  |
|                          |                                                    |                                                                                                    |                                  |  |

| 文書ボックス                | ユーザーボックス( <u>5-38ページ</u> )<br>Fコードボックス(ファ <b>クス使用説明書</b> 参照) |                                      |                                   |  |
|-----------------------|--------------------------------------------------------------|--------------------------------------|-----------------------------------|--|
|                       |                                                              |                                      |                                   |  |
|                       | ジョブボックス                                                      | クイックコピージョブ                           | 呆持数( <u>8-21ページ</u> )             |  |
|                       |                                                              | 一時保存文書の自動消去                          | 去( <u>8-21ページ</u> )               |  |
|                       |                                                              | 保存先( <u>8-21ページ</u> )                |                                   |  |
|                       | ポーリングボックス(フ                                                  |                                      |                                   |  |
| ファクス(ファクス使用           | 説明書参照)                                                       |                                      |                                   |  |
| アプリケーション( <u>5-11</u> | <u>ページ</u> )                                                 |                                      |                                   |  |
| インターネット               | プロキシー( <u>8-22ページ</u>                                        | )                                    |                                   |  |
| アドレス帳/ワンタッ<br>・       | アドレス帳( <u>3-23ページ</u>                                        | )                                    |                                   |  |
| 7                     | ワンタッチキー ( <u>3-29ページ</u> )                                   |                                      |                                   |  |
|                       | アドレス帳初期設定                                                    | 表示順( <u>8-22ページ</u> )                |                                   |  |
|                       | リスト印刷(ファ <b>クス使</b>                                          | ーーーーーーーーーーーーーーーーーーーーーーーーーーーーーーーーーーーー |                                   |  |
| ユーザー/部門管理             | ユーザー管理設定                                                     | ユーザー管理 ( <u>9-3ページ</u> )             |                                   |  |
|                       |                                                              | ローカルユーザーリスト ( <u>9-5ページ</u> )        |                                   |  |
|                       |                                                              | ICカード設定                              | キーボードログイン ( <u>9-28ページ</u> )      |  |
|                       |                                                              |                                      | 追加認証 ( <u><del>9-28ページ</del>)</u> |  |
|                       |                                                              | 簡単ログイン設定                             | 簡単ログイン ( <u>9-25ページ</u> )         |  |
|                       |                                                              |                                      | 簡単ログイン情報( <u>9-25ページ</u> )        |  |
|                       |                                                              | ローカルユーザー認可 ( <u>9-16ページ</u> )        |                                   |  |
|                       |                                                              | ユーザーアカウント                            | ロックアウト( <u>9-4ページ</u> )           |  |
|                       |                                                              | ロックテクト設定                             | ロックアウトポリシー ( <u>9-4ページ</u> )      |  |
|                       |                                                              |                                      | ロックされているユーザーのリスト( <u>9-4ページ</u> ) |  |
|                       |                                                              | グループ認可設定                             | グループ認可 ( <u>9-17ページ</u> )         |  |
|                       |                                                              |                                      | グループリスト ( <u>9-18ページ</u> )        |  |
|                       |                                                              | ゲスト認可設定                              | ゲスト認可 ( <u>9-20ページ</u> )          |  |
|                       |                                                              |                                      | ゲストプロパティ ( <u>9-21ページ</u> )       |  |
|                       |                                                              | ネットワークユーザー                           | 青報の取得 ( <u>9-23ページ</u> )          |  |

| ユーザー/部門管理  | 部門管理設定                                                | 部門管理 ( <u>9-31ページ</u> )        |                                    |  |  |
|------------|-------------------------------------------------------|--------------------------------|------------------------------------|--|--|
|            |                                                       | 部門管理方式 ( <u>9-32ページ</u> )      |                                    |  |  |
|            |                                                       | 部門管理レポート印刷 ( <u>9-43ページ</u> )  |                                    |  |  |
|            |                                                       | 全部門集計 ( <u>9-42ページ</u> )       |                                    |  |  |
|            |                                                       | 部門別集計 ( <u>9-42ページ</u> )       |                                    |  |  |
|            |                                                       | 部門リスト( <u>9-33ページ</u>          | )                                  |  |  |
|            |                                                       | 初期設定                           | 制限超過時設定 ( <u>9-41ページ</u> )         |  |  |
|            |                                                       |                                | コピー/プリンターカウント方法 ( <u>9-41ページ</u> ) |  |  |
|            |                                                       |                                | カウンター制限初期値 ( <u>9-41ページ</u> )      |  |  |
|            | ID不明ジョブ処理( <u>9-45</u>                                | <u>5ページ</u> )                  |                                    |  |  |
| プリンター      | エミュレーション(8-23                                         | <u> パージ</u> )                  |                                    |  |  |
|            | カラー設定( <u>8-23ページ</u>                                 | 2)                             |                                    |  |  |
|            | エコプリント( <u>8-23ペー</u>                                 | - <u>ジ</u> )                   |                                    |  |  |
|            | A4/Letterの共通使用(8-                                     | <u>-23ページ</u> )                |                                    |  |  |
|            | 両面印刷( <u>8-23ページ</u> )                                |                                |                                    |  |  |
|            | 部数 ( <u>8-23ページ</u> )                                 |                                |                                    |  |  |
|            | 印刷向き( <u>8-23ページ</u> )                                |                                |                                    |  |  |
|            | ワイドA4( <u>8-23ページ</u> )<br>改ページ待ち時間( <u>8-24ページ</u> ) |                                |                                    |  |  |
|            |                                                       |                                |                                    |  |  |
|            | 改行(LF)動作( <u>8-24ページ</u> )                            |                                |                                    |  |  |
|            | 復帰(CR)動作( <u>8-24ページ</u> )                            |                                |                                    |  |  |
|            | ジョブ名( <u>8-24ページ</u> )                                |                                |                                    |  |  |
|            | ユーザー名( <u>8-24ページ</u> )                               |                                |                                    |  |  |
|            | 印刷範囲補正(8-24ページ)                                       |                                |                                    |  |  |
|            | 手差しトレイ優先(8-24                                         | <u> パージ</u> )                  |                                    |  |  |
|            | 給紙指定動作(8-24ペー                                         | <u>- ジ</u> )                   |                                    |  |  |
|            | 自動カセット切り替え(                                           | ( <u>8-25ページ</u> )             |                                    |  |  |
|            | 光沢モード( <u>8-25ページ</u>                                 | Ð                              |                                    |  |  |
| システム/ネットワー | ネットワーク                                                | ホスト名( <u>8-26ページ</u> )         |                                    |  |  |
| 2          |                                                       | TCP/IP設定                       | TCP/IP( <u>8-26ページ</u> )           |  |  |
|            |                                                       |                                | IPv4設定 ( <u>8-26ページ</u> )          |  |  |
|            |                                                       |                                | IPv6設定 ( <u>8-27ページ</u> )          |  |  |
|            |                                                       |                                | Bonjour ( <u>8-27ページ</u> )         |  |  |
|            |                                                       |                                | プロトコル詳細 ( <u>8-28ページ</u> )         |  |  |
|            |                                                       | WSDスキャン( <u>8-29ペ</u> -        | -2)                                |  |  |
|            |                                                       | WSD印刷( <u>8-29ページ</u> )        |                                    |  |  |
|            |                                                       | Enhanced WSD( <u>8-29ページ</u> ) |                                    |  |  |

| システム/ネットワーク | ネットワーク                          | Enhanced WSD (SSL) ( <u>8-30ページ</u> )    |                                        |
|-------------|---------------------------------|------------------------------------------|----------------------------------------|
|             |                                 | IPSec( <u>8-30ページ</u> )                  |                                        |
|             |                                 | セキュアプロトコル                                | SSL( <u>8-30ページ</u> )                  |
|             |                                 |                                          | IPPセキュリティー( <u>8-30ページ</u> )           |
|             |                                 |                                          | HTTPセキュリティー( <u>8-30ページ</u> )          |
|             |                                 |                                          | SMTPセキュリティー( <u>8-30ページ</u> )          |
|             |                                 |                                          | POP3 セキュリティー(ユーザー1) ( <u>8-30ページ</u> ) |
|             |                                 |                                          | POP3 セキュリティー(ユーザー2) ( <u>8-30ページ</u> ) |
|             |                                 |                                          | POP3 セキュリティー(ユーザー3) ( <u>8-30ページ</u> ) |
|             |                                 | LANインターフェイス ( <u>8-30ページ</u> )           |                                        |
|             |                                 | Ping ( <u>8-31ページ</u> )                  |                                        |
|             |                                 | ネットワークの再起動( <u>8-31ページ</u> )             |                                        |
|             |                                 | プロキシー( <u>8-31ページ</u> )                  |                                        |
|             | オプションネット<br>ワーク                 | 基本設定( <u>8-32ページ</u> )                   |                                        |
|             | ワイヤレスネット<br>ワーク                 | セットアップ( <u>8-33ページ</u> )                 |                                        |
|             |                                 | 基本設定( <u>8-32ページ</u> )                   |                                        |
|             | 送信機能のネットワーク( <u>8-34ページ</u> )   |                                          |                                        |
|             | インターフェイス<br>ブロック設定              | USB ホスト ( <u>8-34ページ</u> )               |                                        |
|             |                                 | USB デバイス ( <u>8-34ページ</u> )              |                                        |
|             |                                 | USBストレージ( <u>8-34ページ</u> )               |                                        |
|             |                                 | オプションインターフェイス (スロット1) ( <u>8-34ページ</u> ) |                                        |
|             |                                 | オプションインターフェイス (スロット2) ( <u>8-34ページ</u> ) |                                        |
|             | セキュリティーレベル( <u>8-34ページ</u> )    |                                          |                                        |
|             | 再起動( <u>8-35ページ</u> )           |                                          |                                        |
|             | RAMディスク設定 ( <u>8-35ページ</u> )    |                                          |                                        |
|             | オプションメモリー使用量 ( <u>8-35ページ</u> ) |                                          |                                        |
|             | データセキュリティー( <u>8-36ページ</u> )    |                                          |                                        |
|             | オプション機能 ( <u>8-36ページ</u> )      |                                          |                                        |

| 日付/タイマー/節電 | 日付/時刻( <u>8-37ページ</u> )            |                                 |  |
|------------|------------------------------------|---------------------------------|--|
|            | 日付形式( <u>8-37ページ</u> )             |                                 |  |
|            | 時差 ( <u>8-37ページ</u> )              |                                 |  |
|            | オートパネルリセット( <u>8-37ページ</u> )       |                                 |  |
|            | パネルリセット時間 ( <u>8-37ページ</u> )       |                                 |  |
|            | スリープレベル( <u>8-37ページ</u> )          |                                 |  |
|            | スリープ時間 ( <u>8-38ページ</u> )          |                                 |  |
|            | エラー後自動継続 ( <u>8-38ページ</u> )        |                                 |  |
|            | エラー後自動継続時間 ( <u>8-38ページ</u> )      |                                 |  |
|            | 使用禁止時間(ファクス使用説明書参照)                |                                 |  |
| 調整/メンテナンス  | 静音モード設定                            | 静音モード ( <u>8-39ページ</u> )        |  |
|            |                                    | ジョブごとの設定 ( <u>8-39ページ</u> )     |  |
|            | 濃度調整                               | コピー( <u>8-39ページ</u> )           |  |
|            |                                    | 送信/ボックス ( <u>8-39ページ</u> )      |  |
|            | コントラスト                             | コピー( <u>8-39ページ</u> )           |  |
|            |                                    | 送信/ボックス ( <u>8-39ページ</u> )      |  |
|            | 地色調整                               | コピー(自動) ( <u>8-39ページ</u> )      |  |
|            |                                    | 送信/ボックス (自動) ( <u>8-39ページ</u> ) |  |
|            | 自動カラー判別基準( <u>8-39ページ</u> )        |                                 |  |
|            | 黒筋軽減処理( <u>8-39ページ</u> )           |                                 |  |
|            | 画面の明るさ( <u>8-39ページ</u> )           |                                 |  |
|            | カラー印刷位置補正 ( <u>8-39ページ</u> )       |                                 |  |
|            | ドラムリフレッシュ ( <u>8-39ページ</u> )       |                                 |  |
|            | キャリブレーション( <u>8-40ページ</u> )        |                                 |  |
|            | レーザースキャナークリーニング ( <u>8-40ページ</u> ) |                                 |  |
|            | サービス設定 ( <u>8-40ページ</u> )          |                                 |  |
# 1 正しくお使いいただくために

本機をご使用になる前に、最初に必ずお読みください。ここでは次の内容を説明しています。

| È意事項1·                             | -2 |
|------------------------------------|----|
| 本書中の注意表示について 1・                    | -2 |
| 設置環境について1・                         | -3 |
| 取り扱い上のご注意1                         | -4 |
| コピー/スキャン禁止事項1・                     | -5 |
| 法律上のご注意                            | -6 |
| 本製品の省エネ制御機能について 1-1                | 12 |
| 自動両面機能について 1-1                     | 12 |
| 印刷用紙                               | 12 |
| 電力管理                               | 12 |
| 国際エネルギースター (ENERGY STAR®)プログラム 1-1 | 13 |

# 注意事項

# 本書中の注意表示について

この使用説明書および本製品への表示では、本製品を正しくお使いいただき、あなたや他の人々への危害や財産への損害を未然に防止するために、いろいろな絵表示をしています。その表示と意味は次のようになっています。

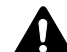

注意:この表示を無視して誤った取り扱いをすると、人が傷害を負う可能性が想定され る内容および物的損害のみの発生が想定される内容を示しています。

#### 絵表示

△記号は、注意(危険・警告を含む)を促す内容があることを告げるものです。図の中に具体的な注意内容が描かれています。

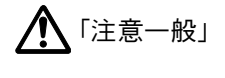

<u>「</u>高温注意」

○記号は禁止の行為であることを告げるものです。図の中に具体的な禁止内容が描かれています。

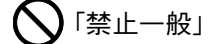

🕥 「分解禁止」

●記号は行為を規制したり指示する内容を告げるものです。図の中に具体的な指示内容が描かれています。

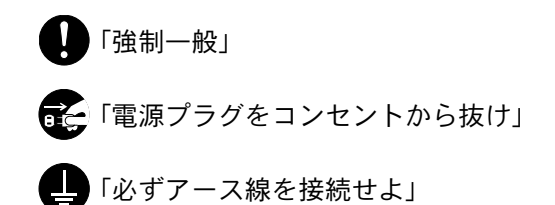

本製品使用時の汚れなどによって本使用説明書の注意・警告事項が判読できない場合や、本使用説明書を紛失した場合 には、弊社製品取扱店等へご連絡の上、新しい使用説明書を入手してください。(有償)

#### おことわり

本機は偽造防止機能を搭載しているため、紙幣に酷似している原稿はまれに正常なコピーがとれない場合があります。

### 設置環境について

ご使用いただける環境の範囲は次のとおりです。

| 温度 | 10~32.5℃(ただし、32.5℃のときは、湿度70%以下) |
|----|---------------------------------|
| 湿度 | 10~80%(ただし、80%のときは、温度30℃以下)     |

また、下記のような場所は避けてください。

- 窓際など、直射日光の当たる場所や明るい場所
- 振動の多い場所
- 急激に温度や湿度が変化する場所
- 冷暖房の冷風や温風が直接当たる場所
- 通気性、換気性の悪い場所

本製品を設置後移動する際に、傷つきやすい床の場合、床材を傷つけるおそれがあります。

本製品の使用中はオゾンの発生や化学物質の放散がありますが、その量は人体に影響を及ぼさないレベルです。ただし、 換気の悪い部屋で長時間使用する場合や、大量にコピーをとる場合には、臭気が気になることもあります。快適な作業環 境を保つためには、部屋の換気をお勧めします。

# 取り扱い上のご注意

#### 消耗品の取り扱いについて

# **A**注意

トナーの入った容器およびユニットは、火中に投じないでください。火花が飛び散り、火傷の原因となることがあります。

トナーの入った容器およびユニットは、子供の手に触れることのないように保管してください。

トナーの入った容器およびユニットよりトナーが漏れた場合は、トナーを吸い込んだり、ロに入れたり、眼、皮膚に触れ ないようにしてください。

- トナーを吸い込んだ場合は、新鮮な空気の場所に移動し、多量の水でよくうがいをしてください。咳などの症状が出るようであれば、医師の診察を受けてください。
- トナーを飲み込んだ場合は、ロの中をすすぎ、コップ1、2杯の水を飲んで胃の中を薄め、必要に応じて医師の診察を受けてください。
- 眼に入った場合は、直ちに流水でよく洗い、刺激が残るようであれば医師の診察を受けてください。
- 皮膚に触れた場合は、石鹸を使って水でよく洗い流してください。

トナーの入った容器およびユニットは、無理に開けたり、壊したりしないでください。

#### その他の注意事項

使用後、不要となったトナーコンテナおよび廃棄トナーボックスは、お買い上げの販売店または弊社のサービス担当者 にご返却ください。回収されたトナーコンテナおよび廃棄トナーボックスは、再使用または再資源化のために再利用さ れるか、法律に従い廃棄処理されます。

直射日光を避けて保管してください。

急激な温度・湿度変化を避け、40℃以下で保管してください。

本製品を長時間使わない場合は、カセットまたは手差しから用紙を取り出し、元の包装紙に戻して密封してください。

### コピー/スキャン禁止事項

複合機を使って何をコピー/スキャンしてもよいとは限りません。特に法律により、そのコピーを所有したり、スキャン するだけでも罰せられることがありますので、次の点に十分ご注意ください。

#### 法律で禁止されているものには

- 紙幣、貨幣、政府発行の有価証券、国債証券、地方債証券は、コピー/スキャンすることを禁止されています。見本の印が 押してあっても、コピー/スキャンすることはできません。
- ② 外国において流通する紙幣、貨幣、証券類のコピー/スキャンも禁止されています。
- ③ 政府の模造許可を取らない限り、未使用郵便切手、はがき(料額印面付き)の類は、コピー/スキャンすることを禁止されています。

④ 政府発行の印紙、酒税法で規定されている証紙類のコピー/スキャンもできません。

(関係法律)

- 通貨及ビ証券模造取締法
- 外国ニオイテ流通スル貨幣、紙幣、銀行券、証券、偽造変造及ビ模造ニ関スル法律
- 郵便切手類模造等取締法
- 印紙等模造取締法
- 紙幣類似証券取締法

#### 注意を要するものには

- 民間発行の有価証券(株券、手形、小切手など)、定期券、回数券などは、事業会社が業務に供するための最低必要部数 をコピーする以外は、政府の指導によって、注意を呼びかけられています。
- ② 政府発行のパスポート、公共機関や民間団体の免許証許可証、身分証明証や通行券、食券などの切符類も勝手にコピー/スキャンしないほうがよいと考えられます。

#### 著作権にもご注意を

著作権の対象となっている書籍、音楽、絵画、版画、地図、図面、映画および写真などの著作物は、個人的に、または家庭内 その他これに準ずる限られた範囲内で使用するためにコピー/スキャンする以外は、禁じられています。

# 法律上のご注意

本資料の全部または一部を無断で複写複製(コピー)することは、著作権法上での例外を除き、禁じられています。

#### 商標について

- プリスクライブ、PRESCRIBE、エコシス、ECOSYSは、京セラ株式会社の登録商標です。
- KPDLは、京セラ株式会社の商標です。
- Microsoft, Windows, Windows XP, Windows Server 2003, Windows Vista, Windows Server 2008, Windows 7, Windows Server 2012, Windows 8, Windows 8.1およびInternet Explorerは、Microsoft Corporationの米国およびその 他の国における登録商標または商標です。
- PCLは、米国ヒューレット・パッカード社の商標です。
- Adobe Acrobat、Adobe Reader、PostScriptは、Adobe Systems, Incorporated (アドビシステムズ社)の商標です。
- Ethernetは、ゼロックス社の登録商標です。
- IBMおよびIBM PC/ATは、米国International Business Machines Corporationの商標です。
- AppleTalk、Bonjour、Macintosh、Mac OSは、米国および他の国々で登録されたApple Inc.の商標です。
- 本製品に搭載されている欧文フォントは、すべてMonotype Imaging Inc.からのライセンスを受けています。
- Helvetica、Palatino、Timesは、Linotype GmbH.の登録商標です。
- ITC Avant Garde Gothic、ITC Bookman、ITC ZapfChancery、ITC Zapf Dingbatsは、International Typeface Corporation の登録商標です。

AC@ESS™

**NetFront**<sup>®</sup> Browser

- ThinPrintはCortado AGのドイツ及びその他の国における商標です。
- 本製品は、Monotype Imaging Inc.からのUFST<sup>TM</sup> MicroType<sup>®</sup>のフォントを搭載しています。
- 本製品のソフトウェアの一部分に、Independent JPEG Groupが開発したモジュールが含まれています。
- 本製品には、Independent JPEG Groupのソフトウェアが含まれています。
- 日本語変換はオムロンソフトウェア(株)のAdvanced Wnnを使用しています。
   "Multilingual Advanced Wnn" © OMRON SOFTWARE Co., Ltd. 2005-2012 All Rights Reserved
- 本製品は、株式会社ACCESSのNetFront Browserを搭載しています。
- ACCESS、ACCESSロゴ、NetFrontは、日本国、米国およびその 他の国における株式会社ACCESSの商標または登録商標です。
- © 2011 ACCESS CO., LTD. All rights reserved.
- OracleとJavaは、Oracle Corporationおよびその子会社、関連会 社の米国およびその他の国における登録商標です。
- iPad、iPhone、iPod touchは米国および他の国々で登録されたApple Inc.の商標です。
- AirPrint、AirPrintロゴはApple Inc.の商標です。
- iOSはCiscoの米国およびその他の国の商標または登録商標であり、Apple Inc.がライセンスに基づき使用しています。
- iPhoneはアイホン株式会社の商標であり、Apple Inc.がライセンスに基づき使用しています。
- GoogleおよびGoogle Cloud Print<sup>TM</sup>はGoogle Inc.の商標または登録商標です。

その他、本使用説明書中に記載されている会社名や製品名は、各社の商標または登録商標です。なお、本文中にはTMおよび®は明記していません。

#### GPL/LGPL

本製品のファームウェアは、一部にGPL (http://www.gnu.org/licenses/gpl.html) もしくは LGPL (http://www.gnu.org/licenses/lgpl.html) が適用されたソフトウェアを使用しています。お客様には、当該ソフトウェ アのソースコードを入手し、GPLまたは LGPLの条件に従い、複製、再配布及び改変する権利があります。これらのソー スコードの入手方法については、http://www.kyoceradocumentsolutions.com/gpl/にアクセスしてください。

#### OpenSSLライセンス

#### 以下は英語の原文です。

Copyright (c) 1998-2006 The OpenSSL Project. All rights reserved.

Redistribution and use in source and binary forms, with or without modification, are permitted provided that the following conditions are met:

- 1. Redistributions of source code must retain the above copyright notice, this list of conditions and the following disclaimer.
- Redistributions in binary form must reproduce the above copyright notice, this list of conditions and the following disclaimer in the documentation and/or other materials provided with the distribution.
- All advertising materials mentioning features or use of this software must display the following acknowledgment: "This product includes software developed by the OpenSSL Project for use in the OpenSSL Toolkit. (http://www.openssl.org/)"
- The names "OpenSSL Toolkit" and "OpenSSL Project" must not be used to endorse or promote products derived from this software without prior written permission.
   For written permission, please contact openssl-core@openssl.org.
- 5. Products derived from this software may not be called "OpenSSL" nor may "OpenSSL" appear in their names without prior written permission of the OpenSSL Project.
- 6. Redistributions of any form whatsoever must retain the following acknowledgment: "This product includes software developed by the OpenSSL Project for use in the OpenSSL Toolkit (http://www.openssl.org/)"

THIS SOFTWARE IS PROVIDED BY THE OpenSSL PROJECT "AS IS" AND ANY EXPRESSED OR IMPLIED WARRANTIES, INCLUDING, BUT NOT LIMITED TO, THE IMPLIED WARRANTIES OF MERCHANTABILITY AND FITNESS FOR A PARTICULAR PURPOSE ARE DISCLAIMED. IN NO EVENT SHALL THE OpenSSL PROJECT OR ITS CONTRIBUTORS BE LIABLE FOR ANY DIRECT, INDIRECT, INCIDENTAL, SPECIAL, EXEMPLARY, OR CONSEQUENTIAL DAMAGES (INCLUDING, BUT NOT LIMITED TO, PROCUREMENT OF SUBSTITUTE GOODS OR SERVICES; LOSS OF USE, DATA, OR PROFITS; OR BUSINESS INTERRUPTION) HOWEVER CAUSED AND ON ANY THEORY OF LIABILITY, WHETHER IN CONTRACT, STRICT LIABILITY, OR TORT (INCLUDING NEGLIGENCE OR OTHERWISE) ARISING IN ANY WAY OUT OF THE USE OF THIS SOFTWARE, EVEN IF ADVISED OF THE POSSIBILITY OF SUCH DAMAGE.

オリジナルSSLeayライセンス

#### 以下は英語の原文です。

Copyright (C) 1995-1998 Eric Young (eay@cryptsoft.com) All rights reserved.

This package is an SSL implementation written by Eric Young (eay@cryptsoft.com). The implementation was written so as to conform with Netscapes SSL.

This library is free for commercial and non-commercial use as long as the following conditions are adhered to. The following conditions apply to all code found in this distribution, be it the RC4, RSA, Ihash, DES, etc., code; not just the SSL code. The SSL documentation included with this distribution is covered by the same copyright terms except that the holder is Tim Hudson (tjh@cryptsoft.com).

Copyright remains Eric Young's, and as such any Copyright notices in the code are not to be removed.

If this package is used in a product, Eric Young should be given attribution as the author of the parts of the library used.

This can be in the form of a textual message at program startup or in documentation (online or textual) provided with the package.

Redistribution and use in source and binary forms, with or without modification, are permitted provided that the following conditions are met:

- 1. Redistributions of source code must retain the copyright notice, this list of conditions and the following disclaimer.
- 2. Redistributions in binary form must reproduce the above copyright notice, this list of conditions and the following disclaimer in the documentation and/or other materials provided with the distribution.

- 3. All advertising materials mentioning features or use of this software must display the following acknowledgement: "This product includes cryptographic software written by Eric Young (eay@cryptsoft.com)" The word 'cryptographic' can be left out if the routines from the library being used are not cryptographic related :-).
- 4. If you include any Windows specific code (or a derivative thereof) from the apps directory (application code) you must include an acknowledgement: "This product includes software written by Tim Hudson (tjh@cryptsoft.com)"

THIS SOFTWARE IS PROVIDED BY ERIC YOUNG "AS IS" AND ANY EXPRESS OR IMPLIED WARRANTIES, INCLUDING, BUT NOT LIMITED TO, THE IMPLIED WARRANTIES OF MERCHANTABILITY AND FITNESS FOR A PARTICULAR PURPOSE ARE DISCLAIMED. IN NO EVENT SHALL THE AUTHOR OR CONTRIBUTORS BE LIABLE FOR ANY DIRECT, INDIRECT, INCIDENTAL, SPECIAL, EXEMPLARY, OR CONSEQUENTIAL DAMAGES (INCLUDING, BUT NOT LIMITED TO, PROCUREMENT OF SUBSTITUTE GOODS OR SERVICES; LOSS OF USE, DATA, OR PROFITS; OR BUSINESS INTERRUPTION) HOWEVER CAUSED AND ON ANY THEORY OF LIABILITY, WHETHER IN CONTRACT, STRICT LIABILITY, OR TORT (INCLUDING NEGLIGENCE OR OTHERWISE) ARISING IN ANY WAY OUT OF THE USE OF THIS SOFTWARE, EVEN IF ADVISED OF THE POSSIBILITY OF SUCH DAMAGE.

The licence and distribution terms for any publically available version or derivative of this code cannot be changed. i.e. this code cannot simply be copied and put under another distribution licence [including the GNU Public Licence.]

#### Monotype Imagingライセンス契約

- 1. 「本件ソフトウェア」とは、特殊なフォーマットで符号化された、デジタル符号の機械読取可能なスケーラブル・アウトライン・データならびにUFSTソフトウェアを意味するものとします。
- 2. お客様は、お客様自身の通常の業務目的または個人的な目的で、アルファベット、数字、文字および記号(「タイプフェイス」)のウェート、スタイルおよびバージョンを複製および表示するために本件ソフトウェアを使用する非独占的ライセンスを受諾することに同意します。Monotype Imagingは、本件ソフトウェアおよびタイプフェイスに関するすべての権利、権原および利権を留保します。本契約において明示的に規定した条件に基づき本件ソフトウェアを使用するライセンス以外には、いかなる権利もお客様に許諾されません。
- Monotype Imagingの財産権を保護するため、お客様は本件ソフトウェアおよびタイプフェイスに関するその他の財産的情報を極秘に保持すること、また、本件ソフトウェアおよびタイプフェイスへのアクセスとその使用に関する合理的な手続きを定めることに同意します。
- 4. お客様は本件ソフトウェアまたはタイプフェイスを複製またはコピーしないことに同意します。
- 5. このライセンスは、早期終了しない限り、本件ソフトウェアおよびタイプフェイスを使用し終わるまで存続するものとします。お客様が本契約ライセンスの条件の遵守を怠り、当該不履行がMonotype Imagingからの通知後30日以内に 是正されなかったときは、Monotype Imagingは本ライセンス契約を解除することができます。本ライセンス契約が満 了するか、または解除された時点で、お客様は要求に応じて本件ソフトウェアとタイプフェイスの複製物ならびに文 書をすべてMonotype Imagingに返却するか、または破棄するものとします。
- 6. お客様は、本件ソフトウェアの変更、改変、逆アセンブル、解読、リバースエンジニアリングまたは逆コンパイルを行わないことに同意します。
- Monotype Imagingは、引渡し後90日間について、本件ソフトウェアがMonotype Imagingの発表した仕様に従って作 動すること、欠陥がないことを保証します。Monotype Imagingは、本件ソフトウェアにバグ、エラーおよび脱落が一切 ない旨の保証を行いません。

当事者は、特定目的適合性および商品性の保証を含む明示または黙示の他のすべての保証が排除されることに合意 します。

8. 本件ソフトウェアおよびタイプフェイスに関するお客様の排他的救済手段およびMonotype Imagingの唯一の責任は、欠陥のある部品をMonotype Imagingに返却した時点で修理または交換することです。

いかなる場合もMonotype Imagingは、本件ソフトウェアおよびタイプフェイスの誤用または不正使用により引き起こされた喪失利益、喪失データ、またはその他の付随的損害、派生的損害その他の損害について責任を負いません。

- 9. 本契約はアメリカ合衆国マサチューセッツ州の法律に準拠します。
- 10.お客様は、Monotype Imagingの事前の書面による同意がない限り、本件ソフトウェアおよび/またはタイプフェイスの再使用許諾、販売、リースまたはその他の方法による譲渡を行ってはなりません。
- 11. 政府による使用、複製または開示は、FAR252-227-7013「技術データおよびコンピューターソフトウェアに関する権利」の(b)(3)(ii)項または(c)(1)(ii)項に定められた制限を受けます。

さらに、使用、複製または開示は、FAR52.227-19(c)(2)項に定められたソフトウェアの限定的権利に適用される制限 を受けます。

12.お客様は、本契約を自ら読了し、了解したことを認め、また本契約の諸条件により拘束されることに同意します。いず れの当事者も、本契約に記載されていない言明または表明により拘束されないものとします。本契約の変更は、各当 事者の正当な権限を有する代表者が署名した書面による場合を除き、効力は一切ありません。

Knopflerfish ライセンス

以下は英語の原文です。

This product includes software developed by the Knopflerfish Project. http://www.knopflerfish.org

Copyright 2003-2010 The Knopflerfish Project. All rights reserved.

Redistribution and use in source and binary forms, with or without modification, are permitted provided that the following conditions are met:

- Redistributions of source code must retain the above copyright notice, this list of conditions and the following disclaimer.
- Redistributions in binary form must reproduce the above copyright notice, this list of conditions and the following disclaimer in the documentation and/or other materials provided with the distribution.
- Neither the name of the KNOPFLERFISH project nor the names of its contributors may be used to endorse or promote products derived from this software without specific prior written permission.

THIS SOFTWARE IS PROVIDED BY THE COPYRIGHT HOLDERS AND CONTRIBUTORS "AS IS" AND ANY EXPRESS OR IMPLIED WARRANTIES, INCLUDING, BUT NOT LIMITED TO, THE IMPLIED WARRANTIES OF MERCHANTABILITY AND FITNESS FOR A PARTICULAR PURPOSE ARE DISCLAIMED. IN NO EVENT SHALL THE COPYRIGHT OWNER OR CONTRIBUTORS BE LIABLE FOR ANY DIRECT, INDIRECT, INCIDENTAL, SPECIAL, EXEMPLARY, OR CONSEQUENTIAL DAMAGES (INCLUDING, BUT NOT LIMITED TO, PROCUREMENT OF SUBSTITUTE GOODS OR SERVICES; LOSS OF USE, DATA, OR PROFITS; OR BUSINESS INTERRUPTION) HOWEVER CAUSED AND ON ANY THEORY OF LIABILITY, WHETHER IN CONTRACT, STRICT LIABILITY, OR TORT (INCLUDING NEGLIGENCE OR OTHERWISE) ARISING IN ANY WAY OUT OF THE USE OF THIS SOFTWARE, EVEN IF ADVISED OF THE POSSIBILITY OF SUCH DAMAGE.

Apacheライセンス(Version 2.0)

以下は英語の原文です。

#### Apache License Version 2.0, January 2004 http://www.apache.org/licenses/

TERMS AND CONDITIONS FOR USE, REPRODUCTION, AND DISTRIBUTION

1. Definitions.

"License" shall mean the terms and conditions for use, reproduction, and distribution as defined by Sections 1 through 9 of this document.

"Licensor" shall mean the copyright owner or entity authorized by the copyright owner that is granting the License.

"Legal Entity" shall mean the union of the acting entity and all other entities that control, are controlled by, or are under common control with that entity. For the purposes of this definition, "control" means (i) the power, direct or indirect, to cause the direction or management of such entity, whether by contract or otherwise, or (ii) ownership of fifty percent (50%) or more of the outstanding shares, or (iii) beneficial ownership of such entity.

"You" (or "Your") shall mean an individual or Legal Entity exercising permissions granted by this License.

"Source" form shall mean the preferred form for making modifications, including but not limited to software source code, documentation source, and configuration files.

"Object" form shall mean any form resulting from mechanical transformation or translation of a Source form, including but not limited to compiled object code, generated documentation, and conversions to other media types.

"Work" shall mean the work of authorship, whether in Source or Object form, made available under the License, as indicated by a copyright notice that is included in or attached to the work (an example is provided in the Appendix below).

"Derivative Works" shall mean any work, whether in Source or Object form, that is based on (or derived from) the Work and for which the editorial revisions, annotations, elaborations, or other modifications represent, as a whole, an original work of authorship. For the purposes of this License, Derivative Works shall not include works that remain separable from, or merely link (or bind by name) to the interfaces of, the Work and Derivative Works thereof.

"Contribution" shall mean any work of authorship, including the original version of the Work and any modifications or additions to that Work or Derivative Works thereof, that is intentionally submitted to Licensor for inclusion in the Work by the copyright owner or by an individual or Legal Entity authorized to submit on behalf of the copyright owner. For the purposes of this definition, "submitted" means any form of electronic, verbal, or written communication sent to the Licensor or its representatives, including but not limited to communication on electronic mailing lists, source code control systems, and issue tracking systems that are managed by, or on behalf of, the Licensor for the purpose of discussing and improving the Work, but excluding communication that is conspicuously marked or otherwise designated in writing by the copyright owner as "Not a Contribution."

"Contributor" shall mean Licensor and any individual or Legal Entity on behalf of whom a Contribution has been received by Licensor and subsequently incorporated within the Work.

- Grant of Copyright License. Subject to the terms and conditions of this License, each Contributor hereby grants to You a perpetual, worldwide, non-exclusive, no-charge, royalty-free, irrevocable copyright license to reproduce, prepare Derivative Works of, publicly display, publicly perform, sublicense, and distribute the Work and such Derivative Works in Source or Object form.
- 3. Grant of Patent License. Subject to the terms and conditions of this License, each Contributor hereby grants to You a perpetual, worldwide, non-exclusive, no-charge, royalty-free, irrevocable (except as stated in this section) patent license to make, have made, use, offer to sell, sell, import, and otherwise transfer the Work, where such license applies only to those patent claims licensable by such Contributor that are necessarily infringed by their Contribution(s) alone or by combination of their Contribution(s) with the Work to which such Contribution(s) was submitted. If You institute patent litigation against any entity (including a cross-claim or counterclaim in a lawsuit) alleging that the Work or a Contribution incorporated within the Work constitutes direct or contributory patent infringement, then any patent licenses granted to You under this License for that Work shall terminate as of the date such litigation is filed.
- 4. Redistribution. You may reproduce and distribute copies of the Work or Derivative Works thereof in any medium, with or without modifications, and in Source or Object form, provided that You meet the following conditions:
  - (a)You must give any other recipients of the Work or Derivative Works a copy of this License; and
  - (b)You must cause any modified files to carry prominent notices stating that You changed the files; and
  - (c)You must retain, in the Source form of any Derivative Works that You distribute, all copyright, patent, trademark, and attribution notices from the Source form of the Work, excluding those notices that do not pertain to any part of the Derivative Works; and
  - (d)If the Work includes a "NOTICE" text file as part of its distribution, then any Derivative Works that You distribute must include a readable copy of the attribution notices contained within such NOTICE file, excluding those notices that do not pertain to any part of the Derivative Works, in at least one of the following places: within a NOTICE text file distributed as part of the Derivative Works; within the Source form or documentation, if provided along with the Derivative Works; or, within a display generated by the Derivative Works, if and wherever such third-party notices normally appear. The contents of the NOTICE file are for informational purposes only and do not modify the License. You may add Your own attribution notices within Derivative Works that You distribute, alongside or as an addendum to the NOTICE text from the Work, provided that such additional attribution notices cannot be construed as modifying the License.

You may add Your own copyright statement to Your modifications and may provide additional or different license terms and conditions for use, reproduction, or distribution of Your modifications, or for any such Derivative Works as a whole, provided Your use, reproduction, and distribution of the Work otherwise complies with the conditions stated in this License.

5. Submission of Contributions. Unless You explicitly state otherwise, any Contribution intentionally submitted for inclusion in the Work by You to the Licensor shall be under the terms and conditions of this License, without any additional terms or conditions. Notwithstanding the above, nothing herein shall supersede or modify the terms of any separate license agreement you may have executed with Licensor regarding such Contributions.

- 6. Trademarks. This License does not grant permission to use the trade names, trademarks, service marks, or product names of the Licensor, except as required for reasonable and customary use in describing the origin of the Work and reproducing the content of the NOTICE file.
- 7. Disclaimer of Warranty. Unless required by applicable law or agreed to in writing, Licensor provides the Work (and each Contributor provides its Contributions) on an "AS IS" BASIS, WITHOUT WARRANTIES OR CONDITIONS OF ANY KIND, either express or implied, including, without limitation, any warranties or conditions of TITLE, NON-INFRINGEMENT, MERCHANTABILITY, or FITNESS FOR A PARTICULAR PURPOSE. You are solely responsible for determining the appropriateness of using or redistributing the Work and assume any risks associated with Your exercise of permissions under this License.
- 8. Limitation of Liability. In no event and under no legal theory, whether in tort (including negligence), contract, or otherwise, unless required by applicable law (such as deliberate and grossly negligent acts) or agreed to in writing, shall any Contributor be liable to You for damages, including any direct, indirect, special, incidental, or consequential damages of any character arising as a result of this License or out of the use or inability to use the Work (including but not limited to damages for loss of goodwill, work stoppage, computer failure or malfunction, or any and all other commercial damages or losses), even if such Contributor has been advised of the possibility of such damages.
- 9. Accepting Warranty or Additional Liability. While redistributing the Work or Derivative Works thereof, You may choose to offer, and charge a fee for, acceptance of support, warranty, indemnity, or other liability obligations and/or rights consistent with this License. However, in accepting such obligations, You may act only on Your own behalf and on Your sole responsibility, not on behalf of any other Contributor, and only if You agree to indemnify, defend, and hold each Contributor harmless for any liability incurred by, or claims asserted against, such Contributor by reason of your accepting any such warranty or additional liability.

#### END OF TERMS AND CONDITIONS

APPENDIX: How to apply the Apache License to your work.

To apply the Apache License to your work, attach the following boilerplate notice, with the fields enclosed by brackets "[]" replaced with your own identifying information. (Don't include the brackets!) The text should be enclosed in the appropriate comment syntax for the file format. We also recommend that a file or class name and description of purpose be included on the same "printed page" as the copyright notice for easier identification within third-party archives.

#### Copyright [yyyy] [name of copyright owner]

Licensed under the Apache License, Version 2.0 (the "License"); you may not use this file except in compliance with the License. You may obtain a copy of the License at

#### http://www.apache.org/licenses/LICENSE-2.0

Unless required by applicable law or agreed to in writing, software distributed under the License is distributed on an "AS IS" BASIS, WITHOUT WARRANTIES OR CONDITIONS OF ANY KIND, either express or implied. See the License for the specific language governing permissions and limitations under the License.

### 本製品の省エネ制御機能について

本製品は、待機中の消費電力を削減するために、最後に機器を使用してから一定時間経過すると自動的に消費電力を最 小にする「スリープ」に移行する省エネ制御機能を備えています。

「スリープ」

最後にご使用になってから1分を経過しますと自動的に「スリープ」に移行します。なお「スリープ」への移行時間は、延長 が可能です。

▶ <u>スリープとオートスリープ (2-27ページ)</u>

### 自動両面機能について

本製品は用紙の両面に印刷できる機能を標準で装備しております。例えば、片面原稿2ページを1枚の用紙の両面に印刷 することで、紙の使用量を軽減することができます。

▶ 両面/分割(6-23ページ)

両面印刷することにより用紙の使用量を削減でき、森林資源の節約に貢献できます。さらに、用紙の購入量が減少することで、経費の節約にも繋がります。したがって、両面印刷が可能な製品においては、印刷モードの初期値を両面印刷に設定して使用されることをお勧めします。

### 印刷用紙

森林資源の保護と持続可能な活用のために、EN 12281:2002\* や同等の品質基準を満たしている、環境管理イニシアティ ブ認定紙やエコラベルの認定を受けたバージン紙および再生紙の使用を推奨します。

また、本製品は64 g/m<sup>2</sup> 用紙への印刷が可能であり、このようなうすい用紙を使用することで、より一層の森林資源の節約に繋がります。

\*:印刷及びビジネス用紙 – 乾式トナー画像形成プロセス用コピー用紙の要件

推奨紙などは販売担当者またはサービス担当者にご相談ください。

### 電力管理

本製品は、待機中の消費電力を削減するために、最後に使用してから一定時間経過すると自動的に省電力モードに移行 する電力管理を行っています。省電力モードに移行した状態では、すぐに使用可能な状態になるまでに若干の時間が必 要ですが、余分な電力を大きく削減することができます。省電力モードへの移行時間は、出荷時の設定値のままで使用さ れることをお勧めします。

# 国際エネルギースター(ENERGY STAR®)プログラム

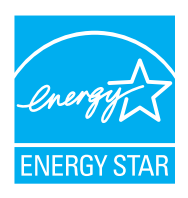

弊社は、国際エネルギースタープログラムの参加事業者として、本製品が国際エネルギースタープログ ラムの対象製品に関する基準を満たしていると判断します。

エネルギースター・プログラムは、地球温暖化防止対策の一環としてエネルギー効率の高い製品の開発 と普及を目的とした自主的な省エネルギーラベル制度です。エネルギースター認証製品を購入すること で、製品使用時における地球温暖化ガスの排出削減に繋がるとともに、お客様の電力関連コストの削減 にも貢献します。

JIS C 61000-3-2適合品

本装置は、高調波電流規格「JIS C 61000-3-2」

に適合しています。

この装置は、クラスB情報技術装置です。この装置は、家庭環境で使用すること を目的としていますが、この装置がラジオやテレビジョン受信機に近接して使 用されると、受信障害を引き起こすことがあります。 取扱説明書に従って正しい取り扱いをして下さい。 VCCI-B

# 2 設置と機械のセットアップ

この章では、各部の名称、ケーブルの接続、ソフトウェアのインストールなど、本機の管理者用の情報について説明しています。

| 各部の名称              | . 2-2 |
|--------------------|-------|
| 本体外観               | . 2-2 |
| コネクター・内部           | . 2-4 |
| オプション装着時           | . 2-6 |
| 本機とその他デバイスの接続のしかた  | . 2-7 |
| ケーブルの接続            | . 2-8 |
| ネットワークケーブルの接続      | . 2-8 |
| USBケーブルの接続         | . 2-9 |
| 電源コードの接続           | . 2-9 |
| 電源の入/切             | 2-10  |
| 電源を入れる             | 2-10  |
| 電源を切る              | 2-10  |
| 操作パネルの使いかた         | 2-11  |
| 操作パネルキー            | 2-11  |
| 操作パネルの角度調節         | 2-12  |
| タッチパネルの表示について      | 2-13  |
| ホーム画面              | 2-13  |
| 機器情報の表示            | 2-17  |
| 機能キーの表示            | 2-18  |
| 設定できないキーの表示        | 2-19  |
| エンターキー、短縮キーについて    | 2-20  |
| ヘルプ画面について          | 2-21  |
| ログイン・ログアウト         | 2-22  |
| ログイン               | 2-22  |
| ログアウト              | 2-23  |
| 機械の初期設定について        | 2-24  |
| 日付と時刻の設定           | 2-24  |
| ネットワーク(ネットワークケーブルを |       |
| 接続した場合)            | 2-25  |
| 省エネ機能について          | 2-27  |
| スリープとオートスリープ       | 2-27  |
| 簡単セットアップウィザード      | 2-28  |
| ソフトウェアのインストール      | 2-30  |
| 収録ソフトウェア(Windows)  | 2-30  |
| Windowsにインストールする   | 2-31  |
| ソフトウェアのアンインストール    | 2-37  |
| Macintoshにインストールする | 2-38  |
| TWAINドライバーの設定      | 2-40  |
| WIAドライバーの設定        | 2-42  |
| カウンターの確認           | 2-43  |
| 管理者に準備していただきたいこと   | 2-44  |
| パソコンに文書を送信するためには   | 2-44  |
| セキュリティーを強化するには     | 2-44  |

| Command Center RXについて     | 2-46 |
|---------------------------|------|
| Command Center RX ヘアクセスする | 2-47 |
| セキュリティー設定を変更する            | 2-48 |
| デバイス情報を変更する               | 2-50 |
| メール設定                     | 2-52 |
| 宛先を登録する                   | 2-56 |
| ユーザーボックスを作成する             | 2-57 |
| ユーザーボックスに保存されている文書を       |      |
| 印刷する                      | 2-58 |
| 弊社の他製品からのデータ移行について        | 2-60 |
| アドレス帳を移行する                | 2-60 |

# 各部の名称

# 本体外観

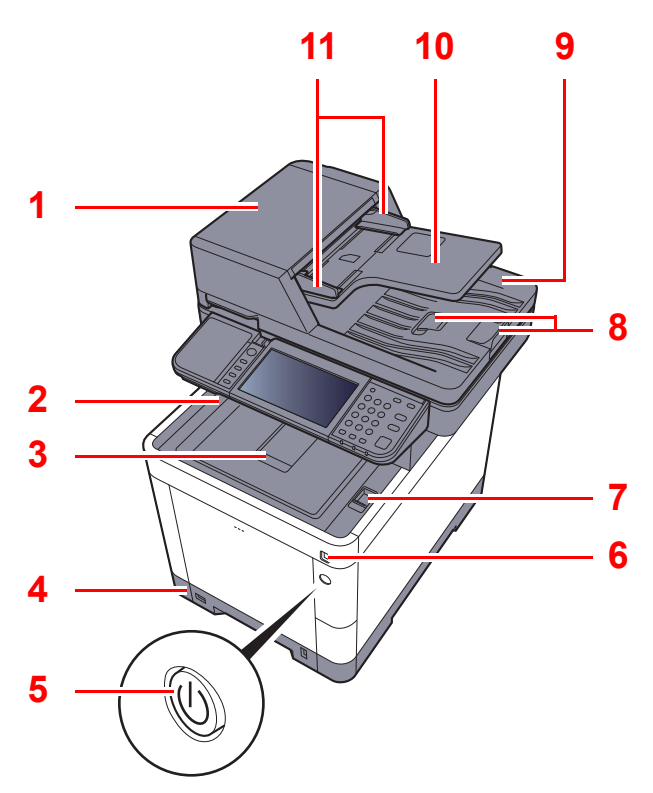

- 1 原稿送り装置
- 2 内部トレイ
- 3 排紙ストッパー
- 4 カセット1
- 5 電源スイッチ
- 6 USB メモリースロット
- 7 スキャナーユニットオープンレバー
- 8 原稿ストッパー

9 原稿排紙テーブル
 10 原稿トレイ
 11 原稿幅ガイド
 12 スリットガラス
 13 搬送用取手
 14 操作パネル
 15 原稿ガラス
 16 原稿サイズ指示板

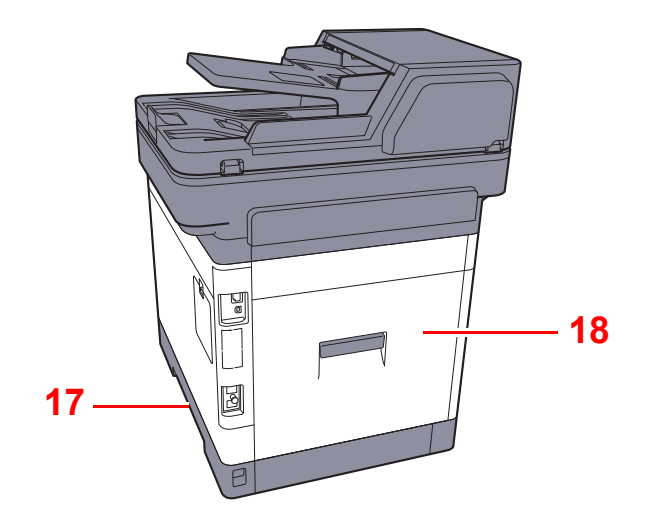

17 搬送用取手 18 後ろカバー1

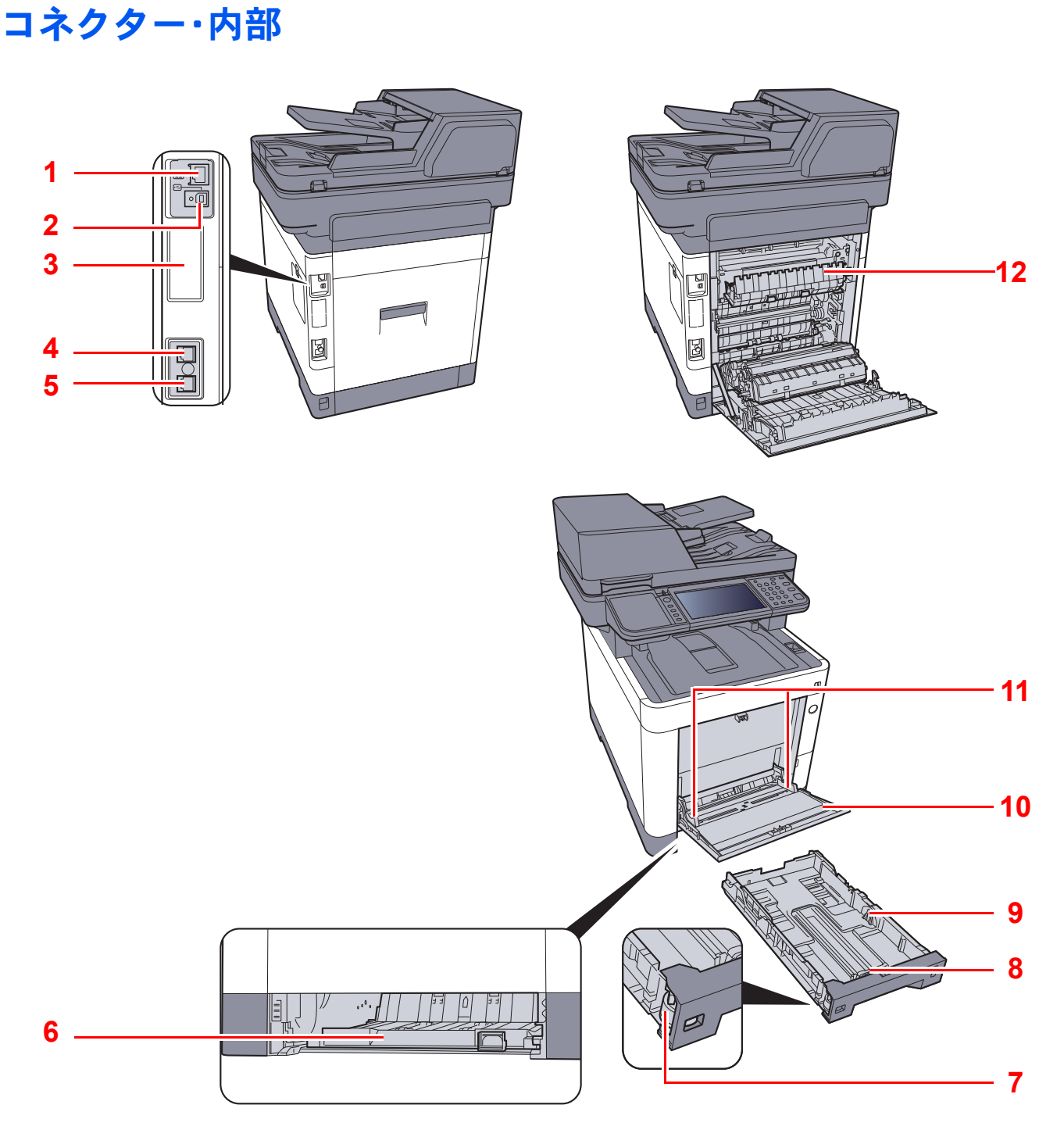

- 1 ネットワークインターフェイスコネクター
- 2 USBインターフェイスコネクター
- 3 オプションインターフェイス
- 4 LINEコネクター
- 5 TELコネクター
- 6 搬送カバー

- 7 サイズダイヤル
   8 用紙長さガイド
   9 用紙幅ガイド
   10 手差しトレイ
   11 用紙ガイド
  - 12 定着カバー

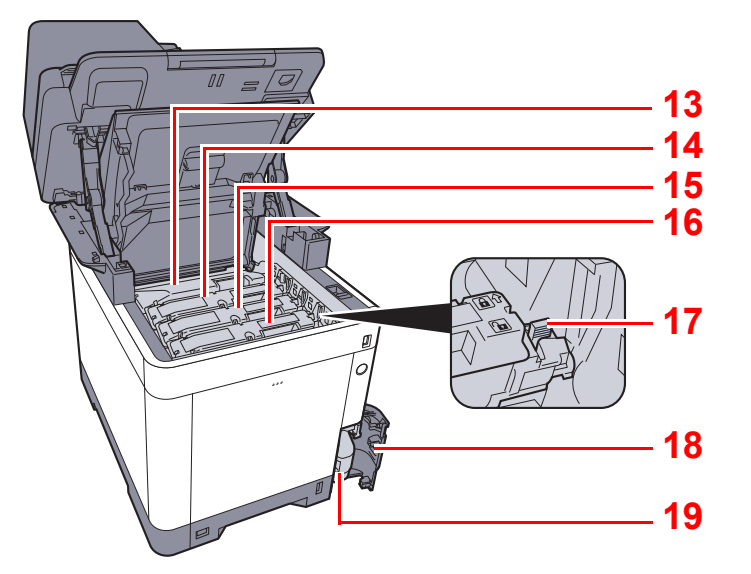

13 トナーコンテナ(黒)

14 トナーコンテナ(マゼンタ)

15 トナーコンテナ(シアン)

16 トナーコンテナ(イエロー)

17 トナーコンテナロックレバー 18 廃棄トナーカバー 19 廃棄トナーボックス

# オプション装着時

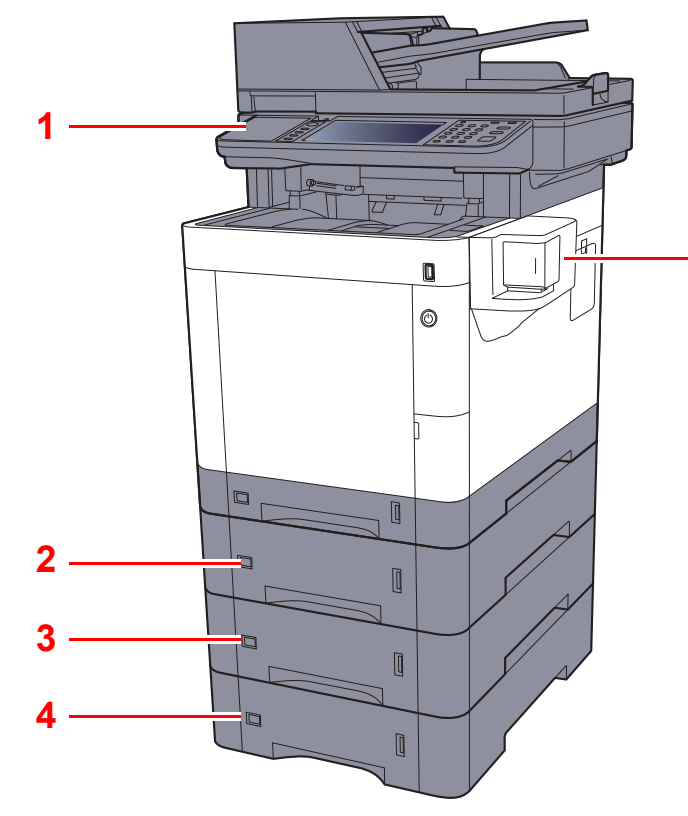

- 1 カードリーダー
- 2 カセット2
- 3 カセット3
- 4 カセット4
- 5 マニュアルステープラー

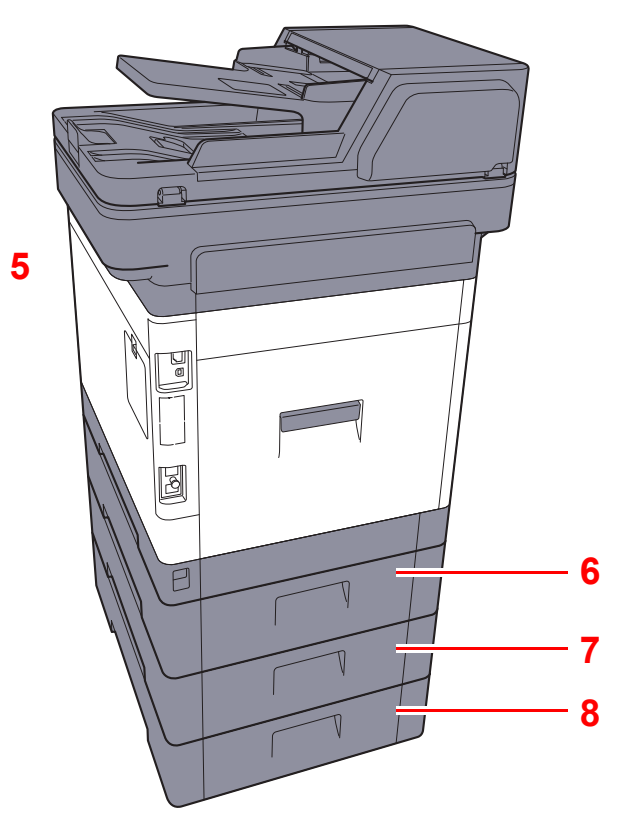

- 6 後ろカバー2
- 7 後ろカバー3
- 8 後ろカバー4
- ▶ <u>オプションについて (11-2ページ)</u>

# 本機とその他デバイスの接続のしかた

本機を使用する目的や環境に合わせて必要なケーブルを用意してください。

#### 本機とパソコンをUSBで接続する場合

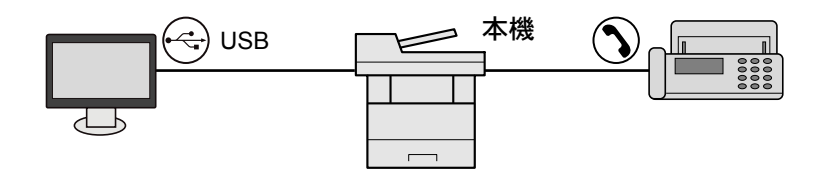

#### 本機とパソコンをネットワークで接続する場合

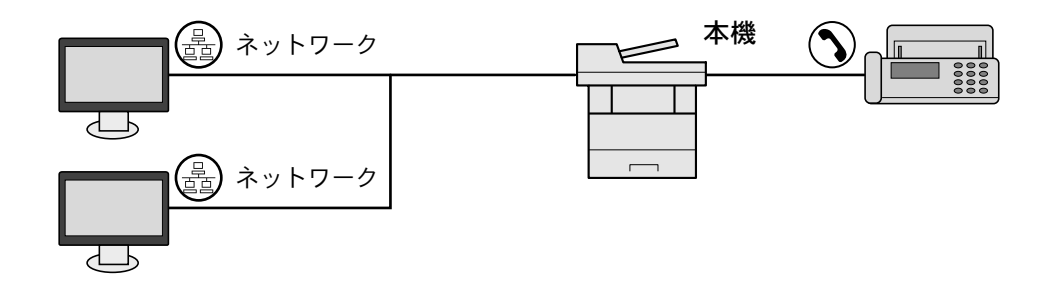

#### 🐼 参考

オプションのワイヤレスインターフェイスキットを装着して無線LANで本機をご使用になる場合、ネットワークケーブルの接続は不要です。無線LANを使用するためには、システムメニューで本機の初期設定値を変更する必要があります。

▶ オプションネットワーク(8-32ページ)

使用できるケーブル

| 接続環境                   | 使用できる機能                 | 必要なケーブル                                 |
|------------------------|-------------------------|-----------------------------------------|
| 本機をネットワークケー<br>ブルで接続する | プリンター/スキャナー/Network FAX | LANケーブル(10BASE-T、100BASE-TX、1000BASE-T) |
| 本機をUSBケーブルで接<br>続する    | プリンター/スキャナー (TWAIN/WIA) | USB2.0 適合ケーブル (Hi-Speed USB 準拠5.0 m 以下) |

# ケーブルの接続

# ネットワークケーブルの接続

✓ 重要

電源が入っている場合は、電源スイッチを切ってください。

◆ <u>電源を切る(2-10ページ)</u>

#### ┦ 接続する

1 ネットワークインターフェイスコネクターに、ネットワークケーブルを接続します。

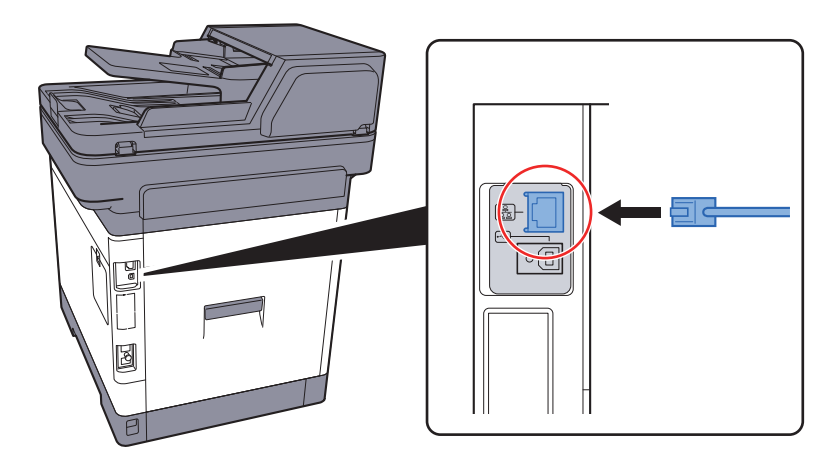

2 ケーブルのもう一方を、HUB(集線装置)に接続します。

#### 2 本機の電源を入れて、ネットワークを設定する

▶ <u>ネットワーク(ネットワークケーブルを接続した場合)(2-25ページ)</u>

# USBケーブルの接続

✓ 重要 電源が入っている場合は、電源スイッチを切ってください。

- ◆ <u>電源を切る(2-10ページ)</u>
  - ┦ 接続する

1 本体左側のUSBインターフェイスコネクターに、USBケーブルを接続します。

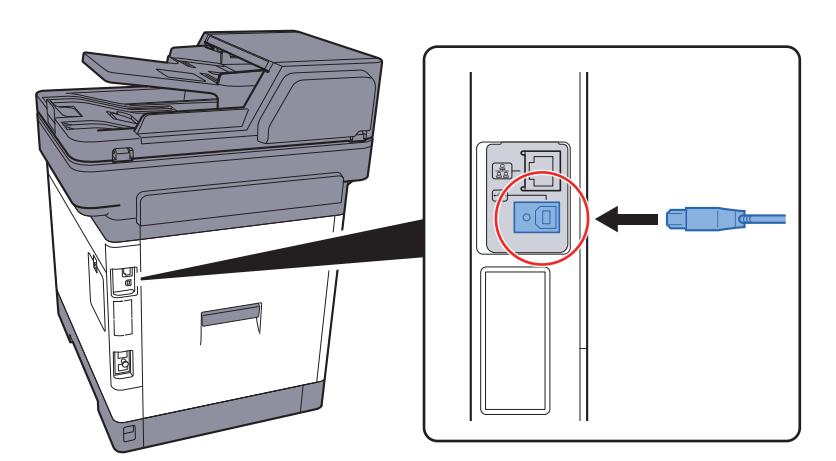

2 ケーブルのもう一方を、パソコンに接続します。

#### 2 本体の電源を入れる

### 電源コードの接続

#### ┦ 接続する

付属の電源コードを本機に接続し、もう一方をコンセントに接続してください。

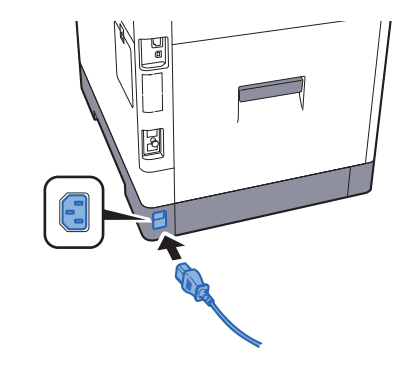

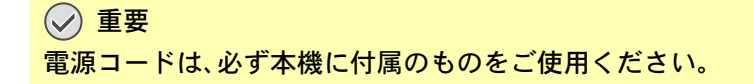

# 電源の入/切

### 電源を入れる

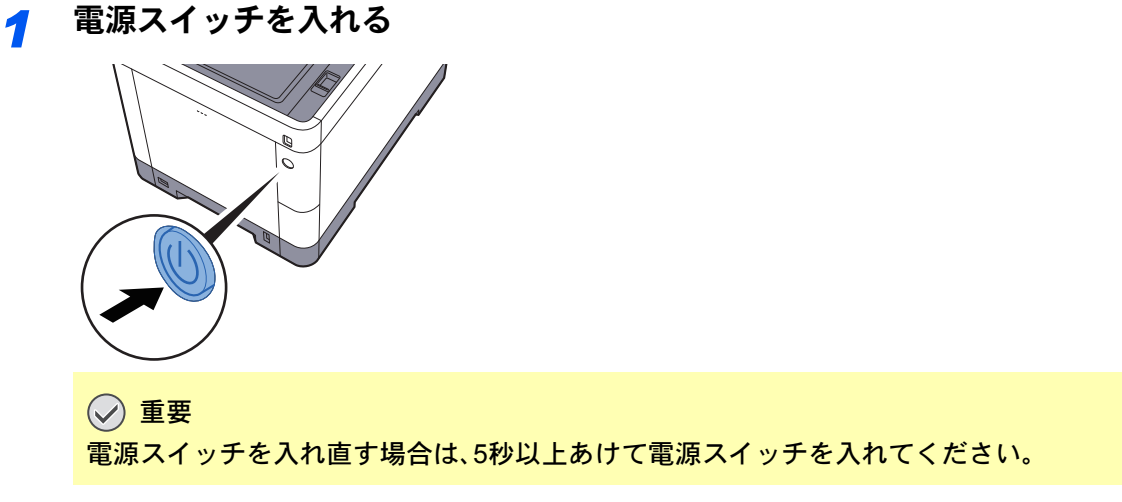

# 電源を切る

📀 重要

[処理中]ランプや[メモリー]ランプが点灯または点滅しているときは、本機が動作しています。本機が動作している ときに電源スイッチを切ると、故障する原因となる場合があります。

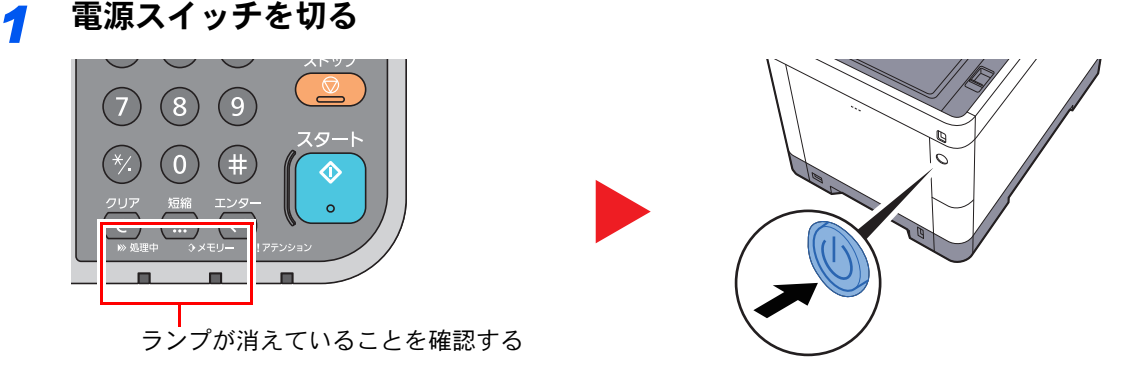

#### 長期間本機を使用しないときは

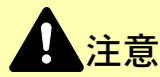

夜間等で長時間本製品をご使用にならない場合は、電源スイッチを切ってください。また連休等で長期間、本製品をご 使用にならないときは、安全のため必ず電源プラグをコンセントから抜いてください。ただし、電源スイッチが切れて いるときは、ファクスの送信/受信を行いません。

#### 🕑 重要

用紙を湿気から守るために、カセットから用紙を取り出して保管袋に入れて密封保管してください。

# 操作パネルの使いかた 操作パネルキー

| ホーム ホーム画面を表示します                                                   | <ul> <li>状況確認 / ジョブ中止</li> <li>ジョブ中止</li> <li>()</li> <li>()</li></ul> | <ul> <li>         ・ 状況確認/ジョブ中止画面<br/>を表示します。     </li> <li>         コピー画面を表示します。     </li> </ul>                                                                                                    | ① 送信       (1) ファクス                                                                                         | 送信の基本画面を表示し<br>ます。アドレス帳の画面を<br>表示するように変更する<br>こともできます。<br>ファクスの基本画面を表<br>示します。                                                                                                    |
|-------------------------------------------------------------------|----------------------------------------------------------------------------------------------------|----------------------------------------------------------------------------------------------------|----------------------------------------------------------------------------------------------------|----------------------------------------------------------------------------------------------------|
| アクス         クッチパネルです。         ここのキーに触れて者         定を行います。          | ください。         ジェ信         ジェ信         メニリー         報         ご話選択         ・種設         本体メ         用品) I         エラー         滅しま                                                                                                    | 10:10<br>Pびアウト<br>マグアウト<br>マグト<br>マグアウト<br>マグアウト<br>マグアウト<br>マグアウト<br>マグアウト<br>マグアウト<br>マグアウト<br>マグアウト<br>マグアウト<br>マグアウト<br>マグアウト<br>マグアウト<br>マグアウト<br>マグアウト<br>マグアウト<br>マグアウト<br>マグス<br>ポックス<br>ポックス<br>ポックス<br>ポック<br>マク<br>マクス<br>ポック<br>ス<br>ポック<br>マグ<br>マクス<br>ポック<br>エ<br>マク<br>マクス<br>ポック<br>エ<br>マク<br>マク<br>ス<br>ポック<br>マグ<br>マク<br>ス<br>ポック<br>エ<br>マク<br>マク<br>ス<br>ポック<br>エ<br>マ<br>マク<br>ス<br>ポック<br>エ<br>マ<br>マク<br>マク<br>マク<br>マク<br>マク<br>マク<br>マク<br>マク<br>マク | >>ステムメニュー/<br>の<br>1<br>(1)<br>(4)<br>(7)<br>(*/、)<br>クリア<br>(C)<br>*※<br>型甲<br>に点滅しま<br>USBメモリー<br>ひと点灯または | 調整/<br>ログアウト     節電       2     3     リセット       5     6     ストップ       5     6     ストップ       8     9     マクート       9     マクート     マクート       9     マクート     マクート       9     マクート     マクート       9     マクート     マクート       9     マクート     マクート       9     マクート     マクート       1752932     マクート     マクート       点     エンター     マクート |
| <sup>システムメニュー/</sup><br>カウンター<br>ター画面を表示します。                      | 認証 /<br>ログアウト                                                                                                    | ユーザー切り替えの認証と<br>各ユーザーの操作を終了<br>(ログアウト)します。                                                                                                    | 節電                                                                                                    | 本機をスリープ状態にしま<br>す。スリープ状態のときは<br>スリープから復帰します。                                                                                                    |
| <ol> <li>2 3<br/>テンキーです。</li> <li>4 5 6</li> <li>2 8 9</li> </ol> |                                                                                                    | 入力した数値や文字を消去<br>します。                                                                                                    | Utent                                                                                                    | 設定値を初期状態に戻しま<br>す。                                                                                                    |
|                                                                   | 短縮<br>エンター                                                                                                    | アドレス番号、ユーザーID<br>など、番号で登録内容を指<br>定します。<br>テンキーの入力や、機能設                                                                                                    | ストップ<br>②<br>スタート                                                                                           | 動作中のジョブを中止、ま<br>たは一時停止します。<br>コピーやスキャン動作を開                                                                                                    |
|                                                                   |                                                                                                    | 定中の内容を確定します。<br>タッチパネル上の[OK]と                                                                                                    |                                                                                                    | 始したり、設定動作の処理<br>を開始したりします。                                                                                                    |

連動しています。

 $\mathbf{\hat{v}}$ 

0

# 操作パネルの角度調節

操作パネルの角度を調整します。

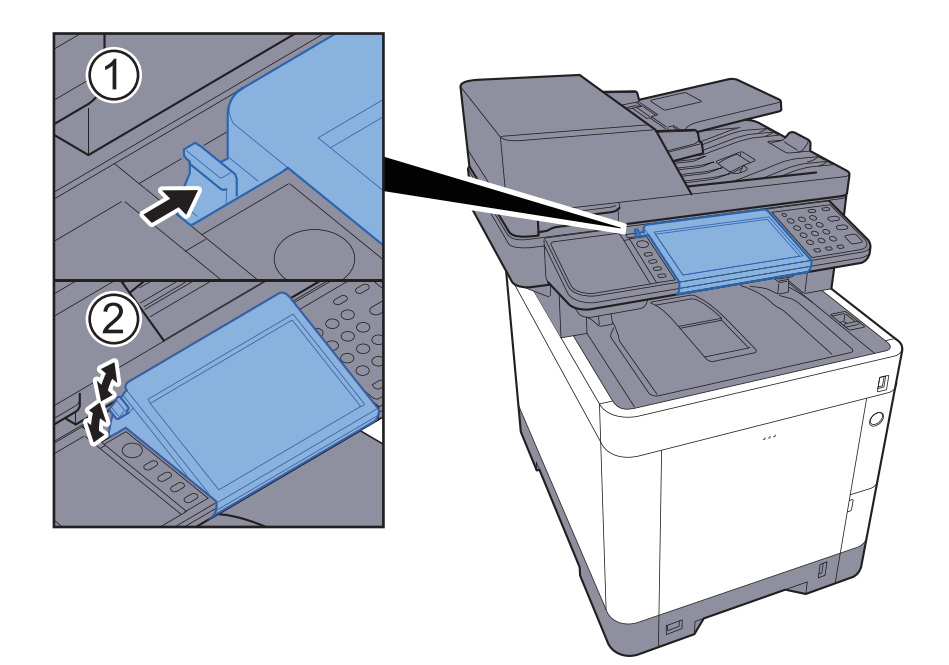

# タッチパネルの表示について

## ホーム画面

操作パネルの[ホーム]キーを選択すると表示される画面です。アイコンをタッチすると対応する画面が表示されます。 ホーム画面に表示するアイコンや画面の背景は変更することができます。

#### ▶ ホーム画面の編集について(2-14ページ)

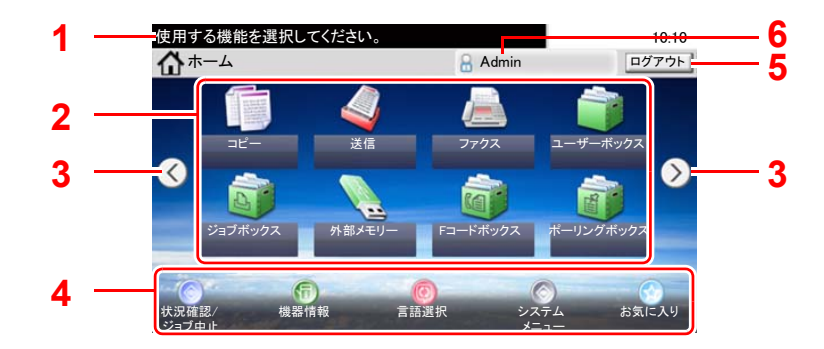

\* 設定やオプションの構成により、実際の画面と異なる場合があります。

| 番号 | 項目        | 説明                                                                                            |
|----|-----------|-----------------------------------------------------------------------------------------------|
| 1  | メッセージ     | 状況に応じてメッセージを表示します。                                                                            |
| 2  | デスクトップ    | お気に入りに登録された機能を含め、最大40個 <sup>*1</sup> の機能アイコンを表示します。1ページ目に表示されていないアイコンは、ページを切り<br>替えると表示されます。  |
| 3  | 画面切り替えキー  | デスクトップのページを切り替えます。                                                                            |
|    |           |                                                                                               |
| 4  | タスクバー     | 最大で5個のタスクアイコンを表示します。                                                                          |
| 5  | [ログアウト]   | ログアウトします。ユーザー管理が有効になっているときに表示されます。                                                            |
| 6  | ログインユーザー名 | ログインしているユーザー名を表示します。ユーザー管理が有効に<br>なっているときに表示されます。「ログインユーザー名」を選択する<br>とログインしているユーザーの情報が表示されます。 |

\*1 ファクスの機能を含めると、最大で42個表示されます。また、インストールしたアプリケーションは 最大で5個表示できます。 ホーム画面の編集について

ホーム画面に表示するアイコンや画面の背景を編集します。

#### 1 画面を表示する

[システムメニュー/カウンター]キー > [ホーム]

#### 🔕 参考

管理者の権限でログインする必要があります。 ログインユーザー名とログインパスワードの工場出荷時の値は下記が設定されています。 ログインユーザー名: 3500 ログインパスワード: 3500

#### **2** 設定する

設定できる項目は次のとおりです。

| 項目        | 説明                                                                                                    |
|-----------|----------------------------------------------------------------------------------------------------|
| デスクトップの設定 | デスクトップに表示する機能アイコンを設定します。<br>[↓]を選択すると、表示する機能の選択画面が表示されます。表示する機能<br>を選択して[OK]を選択します。<br>アイコンを選択して[前へ]または[後ろへ]を選択すると、デスクトップに表<br>示する順序を入れ替えることができます。<br>アイコンを選択して[ <sup>1</sup> ]を選択すると、デスクトップから削除することが<br>できます。 |
| タスクバーの設定  | タスクバーに表示するタスクアイコンを設定します。                                                                                                    |
| 壁紙        | ホーム画面の背景を設定します。<br>設定値:画像1~8                                                                                                    |

| ノ ハンドツノに衣小してる彼 |
|----------------|
|----------------|

| 機能                        | アイコン  | 説明                                                     | 参照ページ           |
|---------------------------|-------|--------------------------------------------------------|-----------------|
| コピー*1                     |       | コピー画面を表示します。                                           | <u>5-16ページ</u>  |
| 送信 <sup>*1</sup>          |       | 送信画面を表示します。                                            | <u>5-18ページ</u>  |
| ファクス                      |       | ファクス画面を表示します。                                          | ファクス使用<br>説明書参照 |
| ユーザーボックス <sup>*2</sup>    |       | ユーザーボックス画面を表示します。                                      | <u>5-38ページ</u>  |
| ジョブボックス <sup>*1</sup>     |       | ジョブボックス画面を表示します。                                       | <u>4-9ページ</u>   |
| 外部メモリー <sup>*1</sup>      |       | 外部メモリー画面を表示します。                                        | <u>5-43ページ</u>  |
| ファクスボックス                  | E     | ファクスボックス画面を表示します。                                      | ファクス使用<br>説明書参照 |
| ポーリングボックス                 | (Yan) | ポーリングボックス画面を表示します。                                     | ファクス使用<br>説明書参照 |
| 自分に送信 (メール) <sup>*3</sup> |       | 送信画面を表示します。宛先には、ログイン<br>しているユーザーのメールアドレスが登録<br>されています。 | <u>5-27ページ</u>  |
| お気に入り                     |       | 登録されているお気に入りを呼び出しま<br>す。アイコンはお気に入りの機能により変<br>わります。     | <u>5-6ページ</u>   |
| アプリケーション名 <sup>*4</sup>   |       | 選択したアプリケーションの画面を表示し<br>ます。                             | <u>5-11ページ</u>  |

\*1 工場出荷時に選択されています。

\*2 オプションのSSDを装着しているときに表示されます。 \*3 ユーザー管理が有効になっているときに表示されます。

\*4 各アプリケーションのアイコンが表示されます。

#### タスクバーに表示できる機能

| 機能         | アイコン          | 説明                                                                       | 参照<br>ページ      |
|------------|---------------|--------------------------------------------------------------------------|----------------|
| 状況確認/ジョブ中止 | <u>ای</u> / ر | 状況確認画面を表示します。エラーが発生<br>すると、アイコンに「!」が表示されます。エ<br>ラーが解除されると元の表示に戻ります。      | _              |
| 機器情報       | 6             | 機器情報画面を表示します。システムや<br>ネットワークの情報を確認できます。<br>また、使用しているオプションの情報も確<br>認できます。 | <u>2-17ページ</u> |
| 言語選択       | Ø             | システムメニューの言語選択設定画面を表<br>示します。                                             | <u>8-5ページ</u>  |
| システムメニュー   | $\bigotimes$  | システムメニュー画面を表示します。                                                        | <u>8-2ページ</u>  |
| お気に入り      |               | お気に入りの一覧画面を表示します。                                                        | <u>5-6ページ</u>  |

# 機器情報の表示

機器情報を表示します。システムやネットワークの情報を確認できます。また、使用しているオプションの情報も確認できます。

- 1 ホーム画面の[機器情報]を選択します。
- 2 機器情報を確認します。

機器情報

| タブ             | 説明                                                 |
|----------------|----------------------------------------------------|
| 識別情報/ネットワーク    | モデル名、シリアル番号、ホスト名や場所などの識別情報、IP<br>アドレスを確認できます。      |
| ファクス           | ファクス回線(自局ファクス番号、自局名、自局ファクスID)な<br>どファクスの情報を確認できます。 |
| ソフトウェアバージョン/性能 | ソフトウェアのバージョンや性能を確認できます。                            |
| オプション          | 使用しているオプションの情報を確認できます。                             |

# 機能キーの表示

機能アイコンを選択すると、表示される画面です。

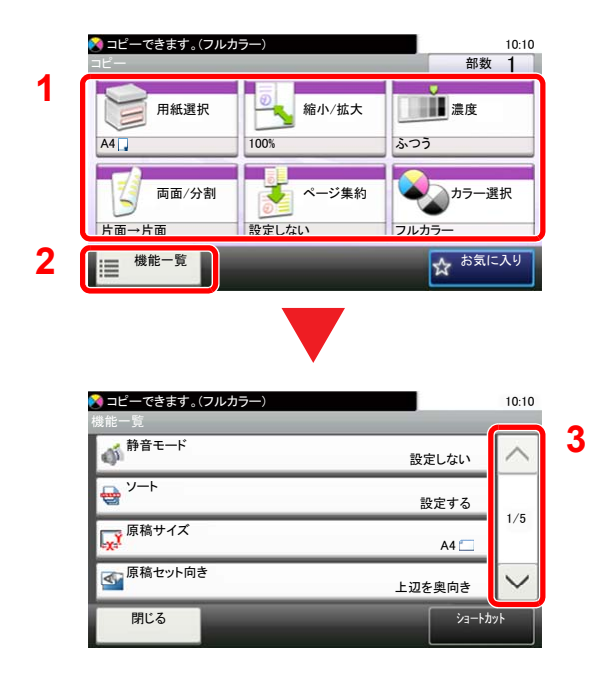

- 1 機能が表示されます。
- 2 [機能一覧]を選択すると、その他の機能が表示されます。
- 3 [へ]または[~]を選択すると、上下にスクロールします。

### 設定できないキーの表示

複数の機能の組み合わせやオプションの装着状態などによって、設定できない機能のキーは選択できない状態になります。

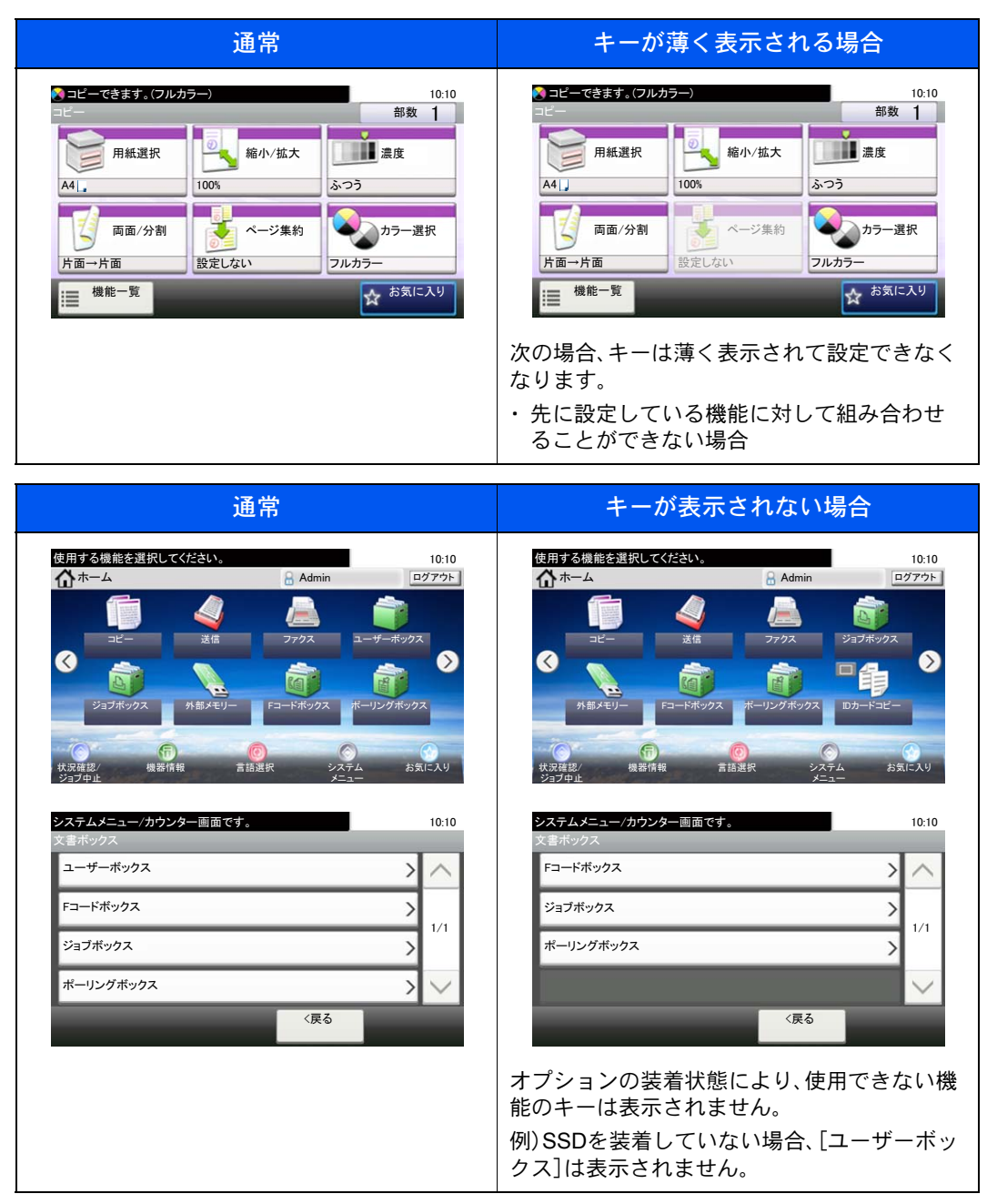

#### 🔕 参考

設定したいキーが薄く表示される場合は、先に使用していたユーザーの設定が保持されている場合があります。この ときは、[リセット]キーを選択してから操作し直してください。

# エンターキー、短縮キーについて

操作パネルにある[エンター]キー、および[短縮]キーの使いかたについて説明します。

#### [エンター]キー( 🛁 )の使いかた

[エンター]キーは、[OK ←]や[閉じる ←]のように、エンターのマーク(←)が表示されているキーと同じ働きをします。

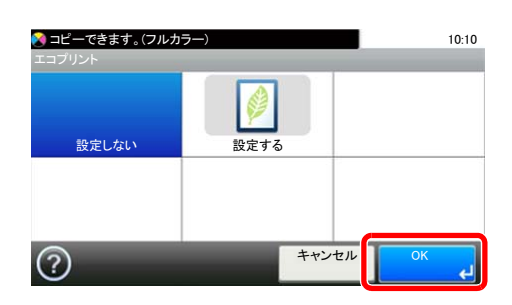

#### [短縮]キー( ⅲ )の使いかた

[短縮]キーは、送信するときの宛先を短縮番号で指定するときなど、番号を直接テンキーで入力する場合に使用します。 短縮番号については、次を参照してください。

◆ <u>宛先の選びかた(5-20ページ)</u>

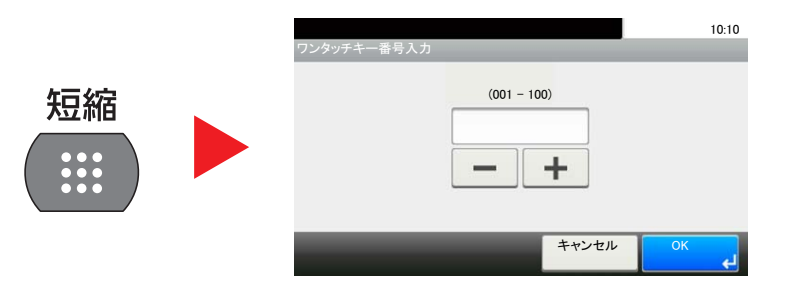

### ヘルプ画面について

操作に困ったときは、タッチパネルで使いかたを確認できます。

タッチパネルに[?](ヘルプ)が表示されている場合、[?](ヘルプ)を選択すると各機能のヘルプ画面を表示します。ヘルプ画面では機能説明や操作方法を確認できます。

例)用紙選択のヘルプ画面を確認する場合

#### 1 用紙選択の画面を表示する

▶ <u>用紙選択(6-10ページ)</u>

#### 2

|   |   | 💦 コピーできます。(フルカラー)                                                 |                                | 10:10    |
|---|---|-------------------------------------------------------------------|--------------------------------|----------|
|   |   | 用紙選択                                                              |                                |          |
|   |   | 自動                                                                | I                              | $\sim$   |
|   |   | 1 📃 🕽 A4                                                          | 普通紙                            | 1/9      |
|   |   | 2 📃 🕽 A4                                                          | 普通紙                            | - 1/2    |
|   |   | 3 📃 🕽 A4                                                          | 普通紙                            | $\sim$   |
|   |   | $\bigcirc$                                                        | キャンセル                          | рк 🖌     |
|   | 1 | 🔕 コピーできます。(フルカラー)<br>? 用紙選択                                       |                                | 10:10    |
| 2 | Ċ | <ul> <li>使用したいサイズの用紙が入ったカセットまたは</li> <li>手差しトレイを選択します。</li> </ul> |                                | 1        |
|   |   | 自動:原稿と設定内容に含<br>選択されます。<br>カセット1:カセット1で使用:                        | うわせて用紙が自動的に<br>する用紙種類を設定します。   | 1/2      |
|   |   | カセット2:カセット2で使用<br>カセット3:カセット3で使用                                  | する用紙種類を設定します。<br>する用紙種類を設定します。 | $\sim$   |
|   | 3 | ×                                                                 |                                | <u> </u> |

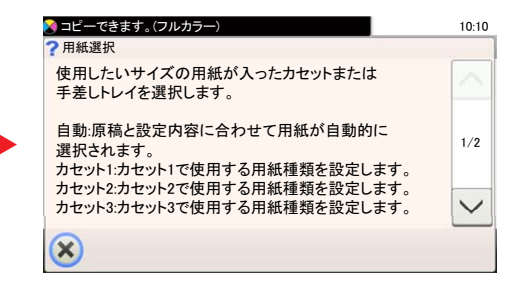

- 1 ヘルプタイトル
- 2機能説明や操作方法が表示されます。
- 3 ヘルプ画面を閉じて、元の画面に戻り ます。
- 4 説明文が表示しきれない場合に、上下 にスクロールします。

# ログイン・ログアウト

管理者権限が必要な機能を設定する場合またはユーザー管理が有効になっている場合、ログインユーザー名とログイン パスワードが必要になります。

#### 🚫 参考

ログインユーザー名とログインパスワードの工場出荷時の値は下記が設定されています。

ログインユーザー名: 3500 ログインパスワード: 3500 ログインユーザー名またはログインパスワードを忘れた場合はログインできません。管理者の権限でログインし、ロ グインユーザー名またはログインパスワードを変更してください。

# ログイン

#### 通常のログイン

#### 1 ログインユーザー名とログインパスワードを入力する

1 操作中にこの画面が表示されたら、「ログインユーザー名」の[キーボード]を選択してログ インユーザー名を入力します。

| ログインユーザー名とバスワードを入力してください。 | 10:10        |
|---------------------------|--------------|
| at                        |              |
| ログインユーザー名                 | キーボード        |
| ログインパスワード                 |              |
|                           | ログイン         |
|                           |              |
| ▶ <u>文字の入力方法(11-10</u> )  | <u>)ページ)</u> |

2 [パスワード] > ログインパスワードを入力 > [OK]

#### 🔕 参考

ユーザーの認証方法が[ネットワーク認証]に設定されている場合、認証先が表示され、 認証先を[ローカル]または[ネットワーク]から選択できます。

#### 2 [ログイン]を選択する

#### 簡単ログイン

|        |        | June C |     |
|--------|--------|--------|-----|
| 04 未設定 | 05 未設定 | 06 未設定 | 1/3 |
| 07 未設定 | 08 未設定 | 09 未設定 | _   |

操作中にこの画面が表示されたら、ユーザーを選択してログインします。

#### 🔕 参考

ログインパスワードが必要な場合は、入力画面が表示されます。

◆ <u>簡単ログイン(9-25ページ)</u>

## ログアウト

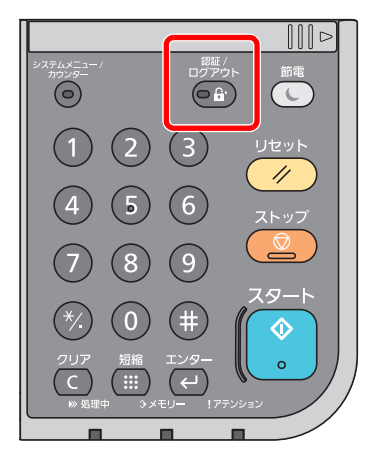

ログアウトするときは、[認証/ログアウト]キーを選択します。ログインユーザー名とパスワードを入力する画面に戻ります。

また、次の状態のときも自動でログアウトします。

- スリープ状態になったとき。
- オートパネルリセットが働いたとき。
# 機械の初期設定について

本機を使用する前に、日付・時刻、ネットワークの設定、省エネ機能など、必要な設定を行ってください。本機は、設置して 最初に電源を入れたときに、機械のセットアップウィザードを開始し、必要な設定を行うことができます。さらに必要な 場合は以下の設定を行ってください。

### 🔕 参考

本機の初期設定値は、システムメニューで変更することができます。 システムメニューで設定できる項目については、次を参照してください。

▶ システムメニュー (8-1ページ)

# 日付と時刻の設定

本機に、設置場所の日付と時刻を設定します。

本機の送信機能からメールを送ると、本機に設定されている日付と時刻がメールのヘッダーに記録されます。ご使用の地域での日付、時刻、GMT(世界標準時)からの時差を設定してください。

#### 🔕 参考

- ・ 設定後に変更する場合は、次を参照してください。
- ▶ 日付/タイマー/節電(8-37ページ)
- ・ネットワーク上の時刻サーバーを利用して時刻を取得し、定期的に正確な時刻が設定できます。
- ➡ Command Center RX操作手順書
  - 1 画面を表示する [システムメニュー/カウンター]キー > [日付/タイマー/節電]

#### 2 設定する

[時差] > [日付/時刻] > [日付形式]

| 項目    | 説明                                                                                                    |
|-------|----------------------------------------------------------------------------------------------------|
| 時差    | GMT(世界標準時)からの時差を設定します。ご使用の場所から一番近い<br>地域を選択してください。サマータイムを利用している地域を選択した<br>場合は、サマータイムの設定を行ってください。                                         |
| 日付/時刻 | 設置場所の日付と時刻を設定します。本機の送信機能でメールを送ると、<br>本機に設定されている日付と時刻がメールのヘッダーに記録されます。<br>設定値:年(2000~2037)、月(1~12)、日(1~31)、時(00~23)、<br>分(00~59)、秒(00~59) |
| 日付形式  | 日付の年、月、日の並び順を設定します。年は、西暦で表示されます。<br>設定値:月/日/年、日/月/年、年/月/日                                                                                |

# ネットワーク(ネットワークケーブルを接続した場合)

本機はネットワークインターフェイスを標準装備しており、TCP/IP(IPv4)、TCP/IP(IPv6)、NetBEUIおよびIPSecをサ ポートしています。このためWindows、Macintosh、UNIXなどさまざまな環境下で、ネットワーク印刷が可能になります。

ここでは、TCP/IP (IPv4)でネットワークに接続するときの設定を行います。

ネットワークのその他の設定については、次を参照してください。

▶ <u>ネットワーク (8-26ページ)</u>

#### 🔕 参考

ユーザー管理が有効の場合、管理者の権限でログインすると変更できます。 ユーザー管理が無効の場合、ユーザー認証画面が表示されます。ログインユーザー名とログインパスワードを入力し、 [ログイン]を選択してください。 ログインユーザー名とログインパスワードの工場出荷時の値は下記が設定されています。 ログインユーザー名: 3500

ログインパスワード: 3500

#### TCP/IPの設定

#### IPv4の設定

TCP/IP (IPv4)でネットワークに接続するときに設定します。

初期設定:「TCP/IP:使用する、DHCP:使用する、Auto-IP:使用する」

#### 🔕 参考

設定するIPアドレスは、ネットワーク管理者に依頼してあらかじめ準備しておいてください。 以下の場合は、Command Center RXでDNSサーバーのIPアドレスを設定してください。 DNSサーバーのIPアドレスの設定については、次を参照してください。

➡ Command Center RX操作手順書

- ・「DHCP」設定を[使用しない]でホスト名を使用する場合
- ・DHCPから自動的に付与されるDNSサーバーのIPアドレス以外のDNSサーバーを使用する場合
  - 1 画面を表示する

[システムメニュー/カウンター]キー > [システム/ネットワーク] > 「ネットワーク」> 「TCP/IP設定」

### 2 設定する

[IPv4設定]
 以下を設定します。
 DHCPサーバーを使用する場合
 [DHCP]:[使用する]
 固定IPを設定する場合
 [DHCP]:[使用しない]
 [IPアドレス]:アドレスを入力します。
 [サブネットマスク]:アドレスを入力します。
 [デフォルトゲートウェイ]:アドレスを入力します。

#### ✓ 重要

設定変更後にシステムメニューからネットワークの再起動を行うか、電源のOFF/ONを行います。

▶ <u>ネットワークの再起動(8-31ページ)</u>

#### ワイヤレスネットワークの設定

オプションのワイヤレスインターフェイスキットを本機に装着して接続設定をすると、ワイヤレスネットワーク(無線 LAN)環境で印刷ができるようになります。ここでは、簡単セットアップで接続する設定を紹介します。

簡単セットアップには次の4つの設定があります。

▶ セットアップ (8-33ページ)

#### 利用可能なネットワーク

接続可能なアクセスポイントが表示されるので、接続するアクセスポイントを選択します。

プッシュボタン方式

アクセスポイントがプッシュボタン式に対応している場合、プッシュボタンを操作して無線設定を行うことができます。この設定でプッシュボタンを実行し、アクセスポイントのプッシュボタンを押して接続を開始します。

### 🔕 参考

プッシュボタン式はWPSのみに対応しています。

PINコード方式(本体)

本機のPINコードで接続を開始します。表示されたPINコードをアクセスポイントに入力してください。本機のPINコードは自動的に生成されます。

PINコード方式(端末)

アクセスポイントのPINコードで接続を開始します。アクセスポイントのPINコードを入力してください。

# 省エネ機能について

本機は、最後に使用してから一定時間経過すると、自動的に消費電力を最小にする「スリープ」に移行します。また、スリープモード中に一定時間操作がないと、自動的に電源が切れます。

スリープとオートスリープ

#### スリープ状態

[節電]キーを選択すると節電ランプだけが点灯し、タッチパネルや他のランプは消灯して消費電力を最小に抑えます。 この状態をスリープと呼びます。

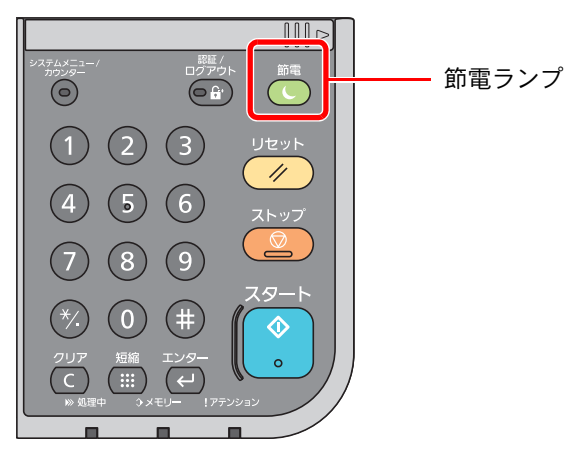

スリープ中に印刷データが送られてくると、自動的に復帰して印刷を開始します。ファクスの受信時にも、操作パネルは 自動的に復帰して印刷を開始します。

本機を使用するときは、次の操作を行ってください。

[節電]キーを選択する。

19秒以内で再び使用できるようになります。

外気など周囲の環境条件によっては時間が長くなる場合があります。

オートスリープ

オートスリープは、一定時間操作がないと自動でスリープ状態に切り替わる機能です。切り替わる時間は、工場出荷時で 1分です。

切り替わる時間を変更する場合は、次を参照してください。

◆ <u>簡単セットアップウィザード(2-28ページ)</u>

#### スリープレベル(節電優先と復帰優先)

スリープは、節電優先と復帰優先の2つのモードに切り替えることができます。初期設定は、節電優先モードです。

節電優先とは、復帰優先よりもさらに消費電力を抑えた状態で、機能ごとにスリープモードを働かせるかを設定できます。ICカードも認識しません。

### 🔕 参考

オプションのネットワークインターフェイスキットを装着しているときは、節電優先にはできません。

操作パネルの[節電]キーを選択するとすぐに復帰します。また、スリープ中に印刷データが送られてくると、自動的に復 帰して印刷を開始します。

スリープレベルの設定に関しては、次を参照してください。

◆ <u>簡単セットアップウィザード(2-28ページ)</u>

# 簡単セットアップウィザード

ファクス機能と用紙の設定、省エネ機能、ネットワークについては、次の項目をウィザード形式の画面で設定できます。

| ファクスのセットアップ   | ファクスの基本設定を行います。        |                                                                                          |
|---------------|------------------------|------------------------------------------------------------------------------------------|
|               | <br>1. 回線設定            | 回線種類<br>受信方式                                                                             |
|               | 2. 自局情報                | 自局名登録<br>自局名登録 (フリガナ)<br>自局ファクス番号<br>自局ファクスID<br>発信元記録                                   |
|               | 3. 音                   | スピーカー音量<br>モニター音量<br>正常終了音                                                               |
|               | 4. ベル回数                | 普通<br>留守番電話<br>ファクス/電話切替                                                                 |
|               | 5. リダイヤル               | リダイヤル回数                                                                                  |
|               | 6. Fネット                | Fネット無鳴動受信                                                                                |
|               | 7. ナンバーディスプレイ          | ナンバーディスプレイ設定                                                                             |
| 用紙のセットアップ     | カセットと手差しトレイの用紙サイ       | ズと用紙種類を設定します。                                                                            |
|               | 1. カセット1               | 用紙サイズ <sup>*1</sup><br>用紙種類                                                              |
|               | 2. カセット2 <sup>*2</sup> | 用紙サイズ <sup>*1</sup><br>用紙種類                                                              |
|               | 3. カセット3 <sup>*2</sup> | 用紙サイズ <sup>*1</sup><br>用紙種類                                                              |
|               | 4. カセット4 <sup>*2</sup> | 用紙サイズ <sup>*1</sup><br>用紙種類                                                              |
|               | 5.手差しトレイ               | <ul><li>用紙サイズ</li><li>用紙種類</li></ul>                                                     |
| 省エネのセットアップ    | スリープモードを設定します。         |                                                                                          |
|               | 1. スリープモード             | スリープ時間<br>スリープレベル                                                                        |
| ネットワークのセットアップ | ネットワークを設定します。          |                                                                                          |
|               | 1. ネットワーク              | IPアドレスの取得<br>IPアドレス <sup>*3</sup><br>サブネットマスク <sup>*3</sup><br>デフォルトゲートウェイ <sup>*3</sup> |

\*1 カセットのサイズダイヤルが「Other」の場合に表示されます。

\*2 オプションのペーパーフィーダーを装着している場合に表示されます。

\*3 「IPアドレスの取得」で[自動(DHCP)]を選択した場合は表示されません。

### 🔕 参考

ユーザー認証画面が表示された場合は、ログインユーザー名とログインパスワードを入力し、[ログイン]を選択して ください。

ログインユーザー名とログインパスワードの工場出荷時の値は下記が設定されています。

ログインユーザー名: 3500 ログインパスワード: 3500

#### 1 画面を表示する

[システムメニュー/カウンター]キー > [簡単セットアップウィザード]

**2** 機能を選択する

### 3 設定する

ウィザードを開始します。画面の指示に従って設定します。[次へ>]>

#### 🔕 参考

設定で困ったときは、次を参照してください。

◆ <u>ヘルプ画面について(2-21ページ)</u>

| 項目   | 説明                              |
|------|---------------------------------|
| 終了   | ウィザードを終了します。それまでに設定した内容は適用されます。 |
| 前の項目 | 前の項目に戻ります。                      |
| スキップ | 現在の項目を設定せずに次の項目に進みます。           |
| 次へ   | 次の画面に進みます。                      |
| 戻る   | 前の画面に戻ります。                      |
| 完了   | 設定を登録してウィザードを終了します。             |

# ソフトウェアのインストール

本機でプリンター機能、TWAIN/WIA接続、ネットワークファクス機能を使用する場合、DVD (Product Library)から必要な ソフトウェアをインストールします。

# 収録ソフトウェア(Windows)

インストール方法は、[エクスプレスインストール]と[カスタムインストール]の2通りから選ぶことができます。[エク スプレスインストール]が標準のインストール方法になります。[エクスプレスインストール]でインストールされない ものは、[カスタムインストール]でインストールしてください。

[カスタムインストール]でのインストールについては、次を参照してください。

◆ <u>カスタムインストールの場合(2-34ページ)</u>

| ソフトウェア                                                              | 説明                                                                                                    | エクスプレス<br>インストール |
|---------------------------------------------------------------------|----------------------------------------------------------------------------------------------------|------------------|
| KXドライバー(KX DRIVER)                                                  | パソコン上のデータを本機で印刷するためのドライバーです。1つの<br>ドライバーで、複数のページ記述言語(PCL XL、KPDLなど)をサポー<br>トします。本機の持つ機能を最大限に活かしてご利用いただけるプ<br>リンタードライバーです。<br>PDFデータを作成する場合はこのドライバーを使用してください。                                    | 0                |
| KX XPSプリンタードライバー<br>(KX XPS DRIVER)                                 | マイクロソフト社が開発したXPS (XML Paper Specification) フォー<br>マットに対応したプリンタードライバーです。                                                                                                    | _                |
| Mini プリンタードライバー<br>(PCL/KPDL)<br>(KPDL mini-driver/PCL mini-driver) | PCL、KPDLのそれぞれをサポートしたMicrosoft Mini Driver形式のド<br>ライバーです。本機の持つ機能やオプション類の機能のうち、本ドラ<br>イバーでは使用できる機能に制限があります。                                                                                       | _                |
| Kyocera Network FAXドライバー<br>(FAX Driver)                            | パソコン上のアプリケーションソフトで作成した文書を、本機を経<br>由してファクス送信することができます。                                                                                                    | -                |
| Kyocera TWAIN ドライバー<br>(Kyocera TWAIN Driver)                       | TWAIN 対応アプリケーションソフトを使用して本機でスキャンす<br>るためのドライバーです。                                                                                                    | 0                |
| Kyocera WIAドライバー<br>(Kyocera WIA Driver)                            | WIA (Windows Imaging Acquisition)は、スキャナーなどのイメージン<br>グデバイスと画像処理アプリケーションソフトの相互通信を可能に<br>するWindows の機能です。WIA 対応アプリケーションソフトを使っ<br>て画像を取り込むことができ、TWAIN 対応アプリケーションソフト<br>がパソコンにインストールされていない場合などに便利です。 | _                |
| KYOCERA Net Viewer                                                  | ネットワーク上の本機をモニターすることのできるユーティリ<br>ティーです。                                                                                                    | _                |
| Status Monitor                                                      | 本機の状態を監視し、報告するユーティリティーです。                                                                                                    | 0                |
| File Management Utility                                             | スキャンした文書を、指定されたネットワークフォルダーに送信し、<br>保存することができます。                                                                                                    | _                |
| KYOCERA Net Direct Print                                            | Adobe Acrobat/Reader を起動せずに、PDF ファイルを印刷することができます。                                                                                                    | _                |
| フォント(FONTS)                                                         | 本機の内蔵フォントをアプリケーションソフトで使用するための表<br>示フォントです。                                                                                                    | 0                |

### 🔇 参考

ソフトウェアをインストールするときは、管理権限でログオンする必要があります。

・WIAドライバーおよびKX XPSドライバーは、Windows XPにはインストールできません。

# Windowsにインストールする

### エクスプレスインストールの場合

ここでは、Windows 7に[エクスプレスインストール]でインストールする場合を例に説明します。

[**カスタムインストール**]でのインストールについては、次を参照してください。

◆ <u>カスタムインストールの場合(2-34ページ)</u>

1 DVDを挿入する

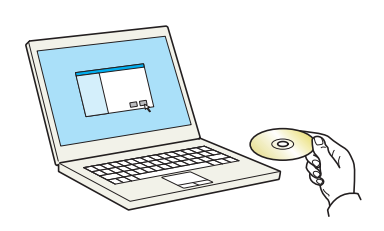

## 🔇 参考

- ・ソフトウェアをインストールするときは、管理権限でログオンする必要があります。
- 「新しいハードウェアの検索ウィザード」が表示された場合、[キャンセル]をクリックして ください。
- ・自動再生画面が表示されたら、[setup.exeの実行]をクリックしてください。
- ユーザーアカウント制御画面が表示された場合、[はい]([許可])をクリックしてください。

### 2 画面を表示する

| 使用許諾                                                                                               |
|----------------------------------------------------------------------------------------------------|
| このパッケージに含まれるデパイスドライバーおよびソフトウェアを、インストールまたは<br>ご使用になりますと、お客様は以下の条件に同意したことになります。使用許諾文<br>書を開きご確認いださい。 |
| 1 2                                                                                                |
| 使用許諾な表示                                                                                            |

- 1 [使用許諾を表示]をクリックして、 使用許諾契約をお読みください。
- 2 [**同意する**]をクリックします。

## 3 [エクスプレスインストール]でインストールする

| 9                                                 |                                             |            |                      |
|---------------------------------------------------|---------------------------------------------|------------|----------------------|
| C・Kといしまた<br>エクスプレスインストール<br>デバイスとや・バーを簡単に追加す<br>多 | 通知したいデバイスを確何していたさい。 2                       | 7572.0秋紫   |                      |
|                                                   |                                             |            |                      |
|                                                   | 07/1/2<br>□=+&C#3/+&\$#==<br>3              |            |                      |
| 97177-76<br>97172, 19711-, 2-54074-<br>5801895    | 7(52).<br>7(1):<br>19:1(-1:57-5) 24:5:167-1 |            |                      |
|                                                   |                                             |            | Λ                    |
| 216                                               |                                             |            | (122F-64)            |
| 日本語 -                                             |                                             | 8 KYODERAD | ocument Solutions In |

本機のモデル名を選択します。[ポート名にホスト名を使用]を選択して、標準TCP/IPポートの ホスト名を使用するように設定することもできます。(USB接続は利用できません。)

### 🐼 参考

・ステータスモニターをインストールする場合、あらかじめMicrosoft .NET Framework 4.0 のインストールが必要です。

|           |                                   | ×    |
|-----------|-----------------------------------|------|
| セット<br>検出 | アップは動作に必要な次の必須条件が満たされていな<br>しました。 | いことを |
| ٠         | Microsoft .NET Framework 4.0      |      |
|           | www.microsoft.com                 |      |
|           |                                   |      |
|           | [                                 | אר   |
|           | L                                 |      |

- 本機の電源が切れている場合、本機は検索されません。本機が検索されない場合、本機とパ ソコンがネットワークまたはUSBケーブルで接続され、本機の電源が入っていることを 確認して、 C (更新)をクリックしてください。
- ・Windowsセキュリティ画面が表示された場合、[このドライバーソフトウェアをインス トールします]をクリックしてください。

⊿ インストールを終了する

| <b>ウトウェアが使用可能です。</b>                       |                                        |   |
|--------------------------------------------|----------------------------------------|---|
|                                            |                                        |   |
| プロダクト                                      | 詳細                                     |   |
| KX DRIVER<br>Kyocera TWAIN Driver<br>EONTS | インストールしました<br>インストールしました<br>インストールしました | - |
| Uninstaller                                | インストールしました                             |   |
| ■ □ 🆓 テスト パージを印刷                           |                                        |   |
| ■ 🔽 🍘 イベント通知を有効にする                         |                                        |   |
|                                            |                                        |   |

「ソフトウェアが使用可能です。」と表示されたら、ソフトウェアを使用できます。テストページを印刷するには、「テストページの印刷」のチェックボックスをクリックし、本機を選択します。

[完了]をクリックすると、インストールウィザードは終了します。

### 参考

Windows XPの場合、[デバイス設定]を選択すると、[完了]をクリックした後にデバイス設定のダイアログが表示されます。本機に装着されているオプションなどを設定してください。デバイス設定は、インストール終了後でも設定できます。

▶ プリンタードライバー操作手順書

画面の指示に従い、必要に応じてシステムを再起動してください。これで、ソフトウェアのインストール作業は終了です。

TWAINドライバーをインストールした場合は、続けて「TWAINドライバーの設定」を行ってください。

◆ <u>TWAINドライバーの設定(2-40ページ)</u>

### カスタムインストールの場合

ここでは、Windows 7に[カスタムインストール]でインストールする場合を例に説明します。

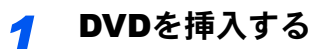

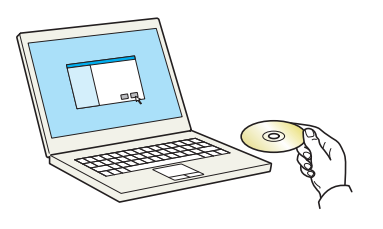

### 🔕 参考

- ・ソフトウェアをインストールするときは、管理権限でログオンする必要があります。
- 「新しいハードウェアの検索ウィザード」が表示された場合、[キャンセル]をクリックして ください。
- ・自動再生画面が表示されたら、[setup.exeの実行]をクリックしてください。
- ユーザーアカウント制御画面が表示された場合、[はい]([許可])をクリックしてください。

### 2 画面を表示する

| Appears Product citrary                                  | ×                                               |
|----------------------------------------------------------|-------------------------------------------------|
| 使用許諾                                                     |                                                 |
| このパッケージに含まれるデバイスドライ<br>ご使用になりますと、お客様は以下の<br>書を開きご確認ください。 | (バーおよびソフトウェアを、インストールまたは<br>条件に同意したことになります。使用許諾文 |
| 1                                                        | 2                                               |
| 使用許諾を表示                                                  | <b>同意する(A)</b> 終了(凶)                            |
| 使用許諾を表示                                                  | [同意する(A)] 終了(X)                                 |

- 1 [使用許諾を表示]をクリックして、 使用許諾契約をお読みください。
- 2 [同意する]をクリックします。

## 3 [カスタムインストール]でインストールする

1 インストールするデバイスを選択します。

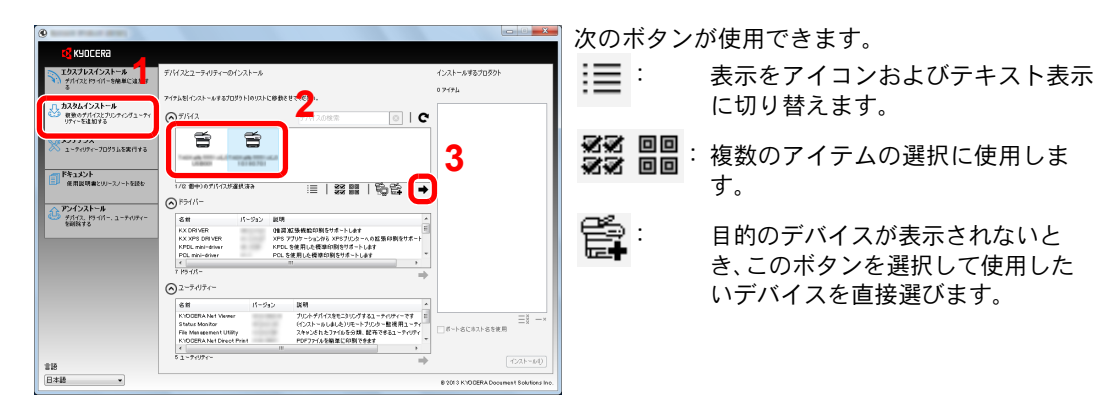

2 インストールするドライバーを選択します。

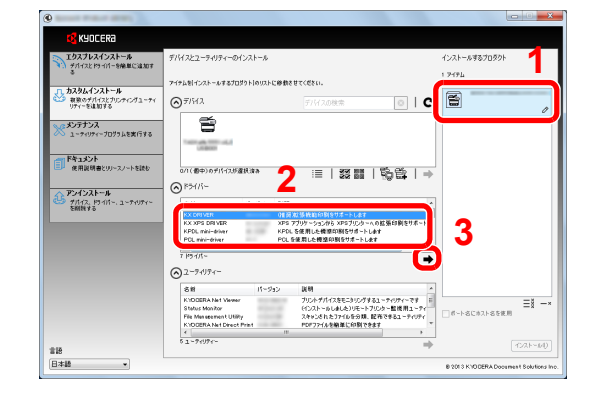

3 インストールするユーティリティーを選択します。

| 9                                                                                                    |                                                                                                    |                                     |
|----------------------------------------------------------------------------------------------------|----------------------------------------------------------------------------------------------------|-------------------------------------|
| 🕵 KYOCERA                                                                                                    |                                                                                                    |                                     |
| エクスプレスインストール<br>デバイスとドライバーを発展に違加す                                                                                     | デバイスとユーティリティーのインストール                                                                                                    | インストールするプロダクト                       |
| *<br>n カスタムインストール                                                                                                    | アイテムをリインストールするプロダクトトのリストに修動させてください。                                                                                                    | 1 9494                              |
| 数数のデバイスとプリンティングユーティ<br>リティーを追加する                                                                                      | ⊙7/HA 7/HADR# ○   C                                                                                                    | KX DRIVER, FAX Driver, Kyoc         |
| メンテナンス<br>ユーティリティープログラムを実行する                                                                                          | 6                                                                                                    |                                     |
| <u>الرادة المعامية المعامة المعامة المعامة المعامة المعامة المعامة المعامة المعامة المعامة المعامة المعامة المعام</u> | Linear de                                                                                                    |                                     |
| ○□□ 使用説明書とリリースノートを読む                                                                                                  | o/(@e)of(f(25@Rise 目 28 20   %) ↔                                                                                                    |                                     |
| 11172 P343- 1-71071-                                                                                                  |                                                                                                    |                                     |
| conte y o                                                                                                    | KX DP8 VER     (構成能築機能行動を対ポートします     XX XP8 DP8 VER     XX XP8 DP8 VER     XX XP8 |                                     |
|                                                                                                    | POL mini-ohier POL Semi Leministry (SVP - FUer)<br>POL mini-ohier POL Semi Leministry (SVP - FUer)<br>4 III                                                                                                    |                                     |
|                                                                                                    | ↑ 1994/1~ →                                                                                                    |                                     |
|                                                                                                    | Tea Latan Ina                                                                                                    |                                     |
|                                                                                                    | NOCERALIAL Name フリントアイスをとうリンドなし、テレントです。<br>Status Son/Ror ドロントしょうしょう・ア・フリント 世話 東京 コーディ<br>Pier Management Utility スキャントをコイレの多分数、配置を見って、<br>Pier Management Utility スキャントをコイレの多分数、配置を見っていた。                                                                                                    | - E                                 |
| 210                                                                                                    | 61-7407e-                                                                                                    | (1021-44)                           |
| 日本語 •                                                                                                    |                                                                                                    | 8 2013 KYODERA Document Solutions I |

**4** [**インストール**]をクリックします。

| KYOCERa                                        |                                                                                                    |                                         |
|------------------------------------------------|----------------------------------------------------------------------------------------------------|-----------------------------------------|
| エクスプレスインストール<br>デバイスとドラ・バイーを発展に追加す<br>る        | デバイスとユーライリティーのインストール                                                                                                    | インストールするプロダクト<br>6.アイアム                 |
| カスタムインストール<br>教授のデバイスとカリンティングユーティ<br>リティーを注加する | 7+94時1525-4787029510925に御教をせて(650).<br>② F/H2  デパイスの技会  ②   C                                                                                     | KX DRIVER, FAX Driver, Kype-            |
| メンテナンス<br>ユーティリティープログラムを実行する                   | 8                                                                                                    | KYDCERANet Viener<br>デバース会通道部門管理ホスト等。   |
| ドキュメント<br>使用説明書とリン・スノートを読む                     | o/(@#P)09/If120#@R@## III   33 00   100 00   →                                                                                                    | File Management Utility                 |
| アンインストール<br>グバイス、ドライバー、ユーティリティー<br>を開発する       | 各目         パージョン         取明         A           KX DEF VAT         (第2) (第3) (第3) (第3) (第3) (第3) (第3) (13) (14) (14) (14) (14) (14) (14) (14) (14 | KYDOBRANet Direct Print                 |
|                                                | KPOL ##i=#/wer                                                                                                    | FONTS                                   |
|                                                | ⊗2-94994-                                                                                                    |                                         |
|                                                | 名前 パージョン 説明                                                                                                    |                                         |
| 118                                            | € II I<br>01-70976-                                                                                                    | (128-64)                                |
| 日本語 -                                          |                                                                                                    | 8 2013 K10 DERA Document Solutions Inc. |

### 🔕 参考

ステータスモニターをインストールする場合、あらかじめMicrosoft .NET Framework
 4.0のインストールが必要です。

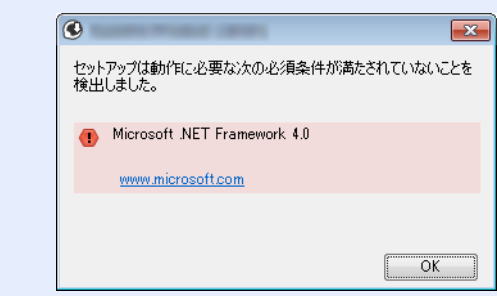

▲ インストールを終了する

|             | X                                                          |
|-------------|------------------------------------------------------------|
|             |                                                            |
|             |                                                            |
|             |                                                            |
|             |                                                            |
| 詳細          | _                                                          |
| インストールしました  | E                                                          |
| インストールしました  |                                                            |
| 1241-7/0402 |                                                            |
|             |                                                            |
|             |                                                            |
|             |                                                            |
|             |                                                            |
|             |                                                            |
|             |                                                            |
|             |                                                            |
|             | 完了(F)                                                      |
|             | 詳細<br>インストールしました<br>インストールしました<br>インストールしました<br>インストールしました |

「ソフトウェアが使用可能です。」と表示されたら、ソフトウェアを使用できます。テストページを印刷するには、「テストページを印刷」のチェックボックスをクリックし、本機を選択します。

[完了]をクリックすると、インストールウィザードは終了します。

## 🔕 参考

Windows XPの場合、[デバイス設定]を選択すると、[完了]をクリックした後にデバイス設定のダイアログが表示されます。本機に装着されているオプションなどを設定してください。デバイス設定は、インストール終了後でも設定できます。

◆ プリンタードライバー操作手順書

画面の指示に従い、必要に応じてシステムを再起動してください。これで、ソフトウェアのインストール作業は終了です。

TWAINドライバーをインストールした場合は、続けて「TWAINドライバーの設定」を行ってください。

▶ <u>TWAINドライバーの設定(2-40ページ)</u>

# ソフトウェアのアンインストール

Product Libraryでインストールしたソフトウェアを削除するときは、以下の手順で行ってください。

🔕 参考

ソフトウェアをアンインストールするときは、管理権限でログオンする必要があります。

### 1 画面を表示する

パソコンで以下を順に選択してください。

Windowsの[スタート]ボタン→[すべてのプログラム]→[Kyocera]→[プロダクトライブラ リーのアンインストール]を選択してください。ソフトウェア アンインストールウィザードが 表示されます。

### 🔕 参考

Windows 8の場合は、チャームの[検索]をクリックし、検索欄に[プロダクトライブラリーの アンインストール]と入力します。検索された一覧の中から[プロダクトライブラリーのア ンインストール]を選択します。

## 2 アンインストールする

削除するソフトウェアのチェックボックスにチェックを入れます。

| Uninstaller                                                        |
|--------------------------------------------------------------------|
| ソフトウェア アンインスト ールウィザード にようこそ                                        |
| このウィザードを使うと、プリントシステムのソフトウェアを簡単にアンインストールできます。                       |
| すべてのアプリケーションを開じてから続行してください。<br>**** ****************************** |
|                                                                    |
|                                                                    |
|                                                                    |
|                                                                    |
|                                                                    |
|                                                                    |
| <b>ダ KYOCER3</b> (たる アンインストール) キャンセル                               |

### 3 アンインストールを終了する

画面の指示に従い、必要に応じてシステムを再起動してください。これでソフトウェアのアン インストール作業は終了です。

### 🔕 参考

- ソフトウェアのアンインストールはProduct Libraryを使って行うことも可能です。
- Product Libraryの画面で[アンインストール]を選択し、画面の表示に従ってソフトウェア をアンインストールします。

# Macintoshにインストールする

Macintoshでは、本機のプリンター機能が使用できます。

### 🔕 参考

- ソフトウェアをインストールするときは、管理者の権限でログインする必要があります。
- Macintoshでインストールする場合は、本機のエミュレーションを[KPDL]または[KPDL(自動)]に設定してください。
- ▶ <u>プリンター (8-23ページ)</u>
- Bonjourで接続する場合は、本機のネットワーク設定でBonjourを有効にしてください。
- ▶ Bonjour (8-27ページ)
- 名前とパスワードの入力画面が表示された場合は、OSにログインするときに入力した名前とパスワードを入力してください。

1 DVDを挿入する

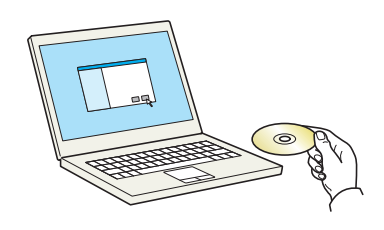

[Kyocera]アイコンをダブルクリックしてください。

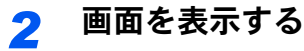

使用しているOSのバージョンのフォルダーを開き、[Kyocera OS X x.x Japanese]をダブルク リックします。

## 3 インストールする

| 🕄 KYOCERA                                                                                                    | ようこそ Kyocera Macintosh インストーラヘ        |
|----------------------------------------------------------------------------------------------------|---------------------------------------|
| <ul> <li>はじめに</li> <li>大切な情報</li> <li>使用音振奏約</li> <li>インストール先の変沢</li> <li>インストールの磁販</li> <li>インストール</li> <li>マンストール</li> </ul> | このソフトウェアをインストールするために必要な手<br>助が表示されます。 |
| 2013 KYOCERA Corporation,                                                                                                    | 原5 税15                                |

インストールプログラムの表示に従ってプリンタードライバーをインストールします。

以上でプリンタードライバーのインストールは完了です。

USB接続の場合は、自動的に本機の認識と接続が行われます。ネットワーク接続の場合は、続けてプリンターの設定を行ってください。

⊿ 設定する

1 システム環境設定画面を開き、プリンターを追加します。

| 000               | すべてを表示                  |                                                                                                  | 1.7.7.1                                 |                   |                   | ঝ              |                |
|-------------------|-------------------------|--------------------------------------------------------------------------------------------------|-----------------------------------------|-------------------|-------------------|----------------|----------------|
| Nen<br>Nen        | デスクトップと<br>スクリーンセーバ     | Dock                                                                                             | Mission<br>Control                      | <b>)</b><br>三田と地域 | セキュリティと<br>プライバシー | Q<br>Spotlight | <b>●</b><br>政概 |
|                   | <b>7</b> 12701 1        | €<br>1<br>1<br>1<br>1<br>1<br>1<br>1<br>1<br>1<br>1<br>1<br>1<br>1<br>1<br>1<br>1<br>1<br>1<br>1 | #-#-K                                   |                   | トラックパッ            | プリンタと<br>スキャナ  | אעפע           |
| iCloud            | @<br>インターネット :<br>アカウント | <b>()</b><br>ネットワーク                                                                              | Bluetooth                               | <b>议</b><br>共有    |                   | 1              |                |
| <b>11</b><br>2-#2 | ***                     | App Store                                                                                        | (1) (1) (1) (1) (1) (1) (1) (1) (1) (1) | 日付と時刻             | 2<br>2            | (a)<br>Time    | ()<br>7942     |
| グループ              | コントロール                  |                                                                                                  | 読み上げ                                    |                   | ディスク              | Machine        | ピリティ           |

2 [デフォルト]を選択し、「名前」に表示された項目をクリックします。

|             |              | -  |                    |  |
|-------------|--------------|----|--------------------|--|
| 77×11 + 100 | Z IP Windows | (Q | 検索                 |  |
| 名前          |              |    | - 種類               |  |
|             | _            | _  | Bonjour<br>Bonjour |  |
|             |              |    | Bonjour            |  |
|             |              |    |                    |  |
| 名前<br>ドライパ  |              |    |                    |  |

3 「ドライバ」からドライバーを選択します。

### 🔕 参考

IPアドレスを入力する場合は、[IP]を選択し、ホスト名またはIPアドレスを入力してください。「名前」には、「アドレス」に入力した番号が自動的に入ります。必要に応じて変更してください。

3 本機に装備されているオプションを選択します。

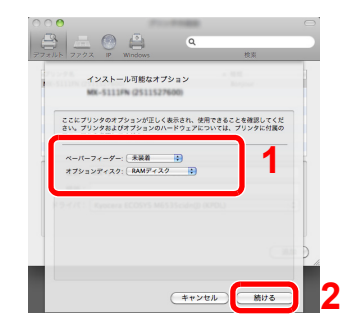

4 設定したプリンターが追加されます。

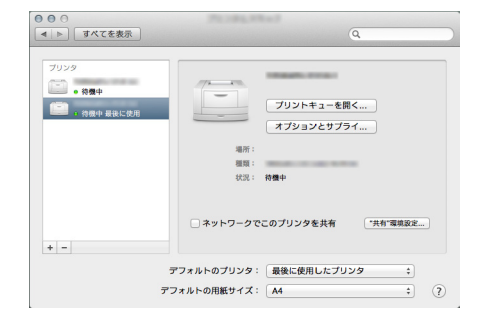

# TWAINドライバーの設定

TWAINドライバーをインストールした場合は、次の手順で設定します。ここでは、Windows 7の場合を例に説明します。

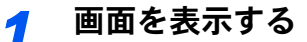

1 Windowsの[スタート]ボタン→[すべてのプログラム]→[Kyocera]→[TWAIN Driver Setting]を選択してください。TWAINドライバー設定画面が表示されます。

#### 🙆 参考

Windows 8の場合は、チャームの[検索]をクリックし、検索欄に[TWAIN Driver Setting] と入力します。検索された一覧の中から[TWAIN Driver Setting]を選択します。

2 [追加]をクリックします。

| スキャナー名称 モデル | i\$tu( <u>A</u> )        |
|-------------|--------------------------|
|             | <u></u> Η/β≉( <u>D</u> ) |
|             | 編集( <u>E</u> )           |
|             | 通常使用に設定(S)               |

### 2 設定する

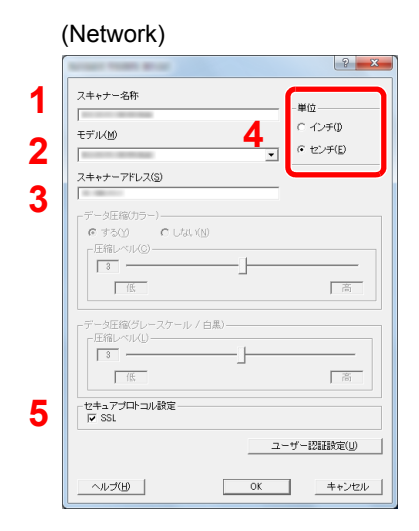

- 1 本機の名称を入力します。
- 2 リストから本機を選択します。
- 3本機のIPアドレスまたはホスト名を入力します。
- 4 使用する単位を選択します。
- 5 SSLを設定する場合は選択します。

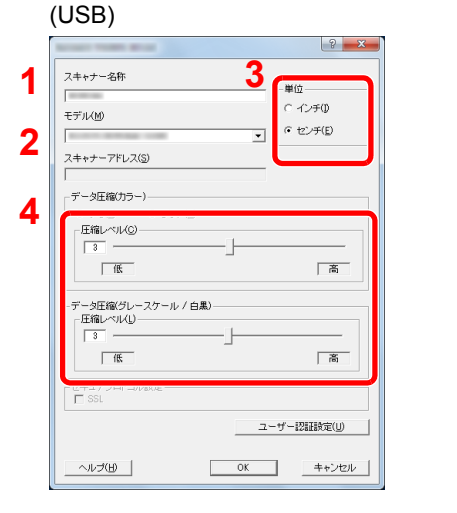

- 1本機の名称を入力します。
   2リストから本機を選択します。
- 3 使用する単位を選択します。
- 4 圧縮レベルを設定します。

# ☆考本機のIPアドレスまたはホスト名は管理者に確認してください。

# 3 終了する

| 🗷 tynen fansk iner               | ? ×        |
|----------------------------------|------------|
| 2キャナーリスト<br>↓ スキャナー名称 ↓ モデル<br>✓ | <b>道加公</b> |
| バージョン情報(日)ヘルプ(日)                 | 開いる        |

### 🔕 参考

[**削除**]をクリックすると、登録されている機器を削除できます。[編集]をクリックすると、 名称などの変更ができます。

## WIAドライバーの設定

WIAドライバーをインストールした場合は、次の手順で設定します。ここでは、Windows 7の場合を例に説明します。

- 1 画面を表示する
  - 1 Windowsの[スタート]ボタンをクリックし、[プログラムとファイルの検索]欄に[スキャナー]と入力します。検索された一覧の中から[スキャナーとカメラの表示]をクリックすると、スキャナーとカメラ画面が表示されます。

#### 🐼 参考

Windows 8の場合はチャームの[検索]をクリックし、検索欄に[スキャナーとカメラの表示]と入力します。検索された一覧の中から[スキャナーとカメラの表示]を選択すると、 スキャナーとカメラ画面が表示されます。

2 本機と同じ名称のWIAドライバーを選択し、[プロパティ]ボタンをクリックします。

| 一覧にデバイスがない場合は、デバイスが<br>情報に更新]を選んでください。         | コンピューターに接続され、電源が入っていることを確認して、[最新       |
|------------------------------------------------|----------------------------------------|
| WIA Driver<br>(Network)                        |                                        |
| 1                                              | 2                                      |
| ■ 最新の情報に更新(B) ● デバイスの<br>はキャナーまたはカメラをインストールするか | 追加(A) スキャンプロファイノ (3) (参プロパティ(P))<br>三辺 |
|                                                | 開じる(⊆)                                 |

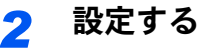

| ( | (Network)                             |                           |
|---|---------------------------------------|---------------------------|
|   |                                       | 1 設定のタブをクリックします。          |
| ~ | 全般 色のf 理 認定 // ジョン/機略<br>スキャナーアドレス(5) | 2 本機のIPアドレスまたはホスト名を入力します。 |
| 2 | 10100012<br>07421-9-8@                | 3 SSLを利用する場合は選択します。       |
| 3 | セキュアプロトコル設定  バスワード                    | 4 使用する単位を選択します。           |
| _ | □ #門回                                 | 5 [OK]をクリックします            |
| 4 | ■位<br>● 12F(0) ● センチ(E)               |                           |
|   |                                       |                           |
|   |                                       |                           |
|   |                                       |                           |
|   | ОК <b>*</b> *>/±/                     |                           |
| ( | (USB)                                 |                           |
| ſ | (                                     | 1 設定のタブをクリックします           |
|   |                                       |                           |
| 2 | データ圧縮(05~) 認証(金)                      |                           |
|   | EBUKA©                                |                           |
|   |                                       | 4 [OK]をクリックします            |
|   | - データ圧陥(グレースケール / 台里)<br>- 圧縮(バルル)    |                           |
|   |                                       |                           |
|   |                                       |                           |
| 3 | ● オンチ() ● センチ(E)                      |                           |
|   |                                       |                           |
|   |                                       |                           |

# カウンターの確認

印刷枚数および読み込み枚数を参照します。

1 画面を表示する [システムメニュー/カウンター]キー > [カウンター]

2 カウンターを確認する

# 管理者に準備していただきたいこと

本機の管理者は、この章で説明していること以外に、下記の内容を確認の上必要な設定を行ってください。

# パソコンに文書を送信するためには

### 共有フォルダーに送信する(SMB送信)

読み込んだ文書をパソコンに送信するには、パソコンに文書を受け取るためのフォルダーを作成する必要があります。

▶ パソコンの共有フォルダーに文書を送信するための準備(3-13ページ)

#### スキャンした画像をメールする(メール送信)

読み取った原稿のイメージをメールの添付ファイルとして送信します。

▶ メール設定(2-52ページ)

# セキュリティーを強化するには

本機は、機器管理者の権限を持つユーザーと、管理者の権限を持つユーザーがそれぞれ1人工場出荷時に登録されていま す。このユーザーでログインすると、すべての設定が可能になりますので、ログインユーザー名やログインパスワードを 変更してください。

また、本機はユーザー認証機能を搭載しており、設定することで、登録されたログインユーザー名とパスワードを持って いる人しか本機を使えないようにすることができます。

▶ <u>9 ユーザー認証、集計管理(ユーザー管理、部門管理)(9-1ページ)</u>

| 強化したいこと                        | 機能名                    | 参照ページ               |
|--------------------------------|------------------------|---------------------|
| 本機を使用するユーザーを制限したい              | ユーザー管理                 | <u>9-2ページ</u>       |
|                                | オートパネルリセット             | <u>8-37ページ</u>      |
|                                | ICカード設定 <sup>*1</sup>  | <u>9-28ページ</u>      |
| 使用できる基本機能を制限したい                | ローカル認可                 | <u>9-16ページ</u>      |
|                                | グループ認可設定               | <u>9-17ページ</u>      |
| 本機に保存した文書を他のユーザーに操作させた<br>くない  | ユーザーボックス <sup>*2</sup> | <u>5-38ページ</u>      |
| 本機に保存したデータの流出を防ぎたい             | 上書き消去 <sup>*3</sup>    | Data Security Kit   |
|                                | 暗号化 <sup>*3</sup>      | (ヒ) 121 円 記 明 者 参 照 |
|                                | PDF暗号化機能               | <u>6-30ページ</u>      |
| 本機を廃棄するとき、本機内のデータを完全に削除<br>したい | セキュリティーデータの完全消去        | <u>8-36ページ</u>      |

\*1 オプションのICカード認証キットが必要です。

\*2 オプションのSSDが必要です。

\*3 オプションのセキュリティーキットが必要です。

| 強化したいこと            | 機能名                | 参照ページ                       |
|--------------------|--------------------|-----------------------------|
| 傍受、盗聴から、通信内容を保護したい | IPP over SSL       | <u>8-28ページ</u>              |
|                    | HTTPS              | <u>8-28ページ</u>              |
|                    | LDAPセキュリティー        | Command Center<br>RX操作手順書参照 |
|                    | SMTPセキュリティー        | <u>8-30ページ</u>              |
|                    | POP3セキュリティー        | <u>8-30ページ</u>              |
|                    | FTP暗号送信            | <u>6-33ページ</u>              |
|                    | Enhanced WSD (SSL) | <u>8-30ページ</u>              |
|                    | IPSec              | <u>8-30ページ</u>              |
|                    | SNMPv3             | <u>8-28ページ</u>              |

# **Command Center RX**について

本機をネットワークに接続してご使用の場合、Command Center RXを使用してさまざまな設定を行うことができます。 ここでは、Command Center RXへのアクセス手順と、セキュリティー設定、ホスト名の変更方法などについて説明します。

✤ Command Center RX操作手順書

### 🔕 参考

Command Center RXのすべてのページにアクセスするには、ユーザー名とパスワードを入力し、ログインする必要が あります。管理者権限を持つユーザーでログインすると、文書ボックスやアドレス帳管理、設定/登録を含めたすべて の操作が可能です。管理者権限を持つデフォルトユーザーの工場出荷時の値は、次のとおりです(大文字・小文字は区 別されます)。

ログインユーザー名: Admin ログインパスワード: Admin

管理者と一般ユーザーがCommand Center RXで設定できる項目は次のとおりです。

| 項目        | 説明                                                           | 管理者 | ー般<br>ユーザー      |
|-----------|--------------------------------------------------------------|-----|-----------------|
| デバイス情報    | 本機の構成を確認できます。                                                | 0   | 0               |
| ジョブ状況     | 印刷やスキャンジョブ、保存ジョブ、予約ジョブ、およびジョブ履歴を含むすべ<br>てのデバイスのジョブ情報が表示されます。 | 0   | 0               |
| 文書ボックス    | 文書ボックスの追加や削除、または文書ボックス内の文書の削除などを行います。                        | 0   | O <sup>*1</sup> |
| アドレス帳管理   | アドレスおよびアドレスグループの新規作成および編集、削除を行います。                           | 0   | O <sup>*1</sup> |
| デバイス設定    | 本機の詳細設定を行います。                                                | 0   | -               |
| 機能設定      | 機能の詳細設定を行います。                                                | 0   | -               |
| ネットワーク設定  | ネットワークの詳細設定を行います。                                            | 0   | -               |
| セキュリティー設定 | セキュリティーの詳細設定を行います。                                           | 0   | -               |
| 管理設定      | 管理の詳細設定を行います。                                                | 0   | -               |

\*1 ログインするユーザーの権限により、設定できる項目に制限があります。

### 🔕 参考

ここではファクスの設定に関しては省略しています。

▶ ファクス使用説明書

# **Command Center RX** ヘアクセスする

### 1 画面を表示する

- 1 Webブラウザーを起動します。
- アドレスバーまたはロケーションバーに本機のIPアドレスまたはホスト名を入力します。
   本機のIPアドレスまたはホスト名は次の順にクリックすると確認できます。
   本機ホーム画面の「機器情報] > 「識別情報/ネットワーク]
- 例) https://192.168.48.21/(IPアドレスの場合)

https://MFP001(ホスト名がMFP001の場合)

|                         | _                | 1                      |                              |          |
|-------------------------|------------------|------------------------|------------------------------|----------|
| A https://192.168.48.21 | ×5+Q             | <b>K</b> 192.168.48.21 | ×                            | £ ☆ €    |
|                         | and Center       | RDE                    | モデル名:<br>ホスト名:<br>場所:        | ŕ        |
| ▲<br>▲                  | 日本語              | ▼ 自動更新                 | 最終更新:<br>2014/10/14 10:29:50 | <b>©</b> |
| 管理者ログイン                 | デバイス状況           |                        |                              |          |
| 2 <u>-ザ-名</u>           | デバイス             | 状況                     |                              |          |
| パスワード                   | <i>─</i> → プリンター | () 待                   | 織中です。                        | -        |
| ロヴイン                    | □ スキャナー          | ● 待                    | 機中です。                        |          |
| こう デバイス情報 >             | גלידר 📠          | ● 待                    | 機中です。                        |          |
| ジョブ状況                   | ↓ 状況表示           | () 待                   | 機中です。                        |          |
| 文書ボックス                  | 操作パネル使用          |                        |                              |          |
|                         | 7-++-            | 状況                     |                              |          |

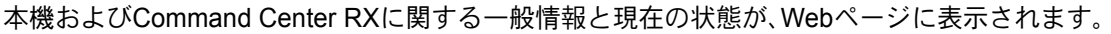

### 🔕 参考

「このWeb サイトのセキュリティ証明書には問題があります」の画面が表示された場合、証明書の設定をしてください。

➡ Command Center RX操作手順書

または、証明書を設定しないでこのまま続行することもできます。

### 2 設定する

画面左のナビゲーションバーから項目を選択してください。

### 🔕 参考

Command Center RXのすべてのページにアクセスするには、ユーザー名とパスワードを入 カし、ログインする必要があります。管理者権限を持つユーザーでログインすると、文書 ボックスやアドレス帳管理、設定/登録を含めたすべての操作が可能です。管理者権限を持つ デフォルトユーザーの工場出荷時の値は、次のとおりです(大文字・小文字は区別されま す)。

ログインユーザー名: Admin ログインパスワード: Admin

# セキュリティー設定を変更する

本機のセキュリティー設定を変更します。

- 亻 画面を表示する
  - 1 Webブラウザーを起動します。
  - 2 アドレスバーまたはロケーションバーに本機のIPアドレスまたはホスト名を入力します。 本機のIPアドレスまたはホスト名は次の順にクリックすると確認できます。 本機ホーム画面の[機器情報] > [識別情報/ネットワーク]
  - 3 管理者の権限でログインします。

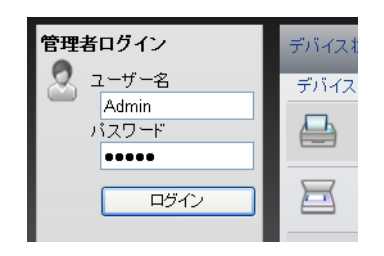

管理者権限を持つデフォルトユーザーの工場出荷時の値は、次のとおりです(大文字・小文字は区別 されます)。

ログインユーザー名: Admin ログインパスワード: Admin

4 [セキュリティー設定]をクリックします。

**2** 設定する

[セキュリティー設定]メニューから設定したい項目を選択して、設定を行います。

| &KYOCERA                                | mmand Center l        | X                        | モデル名:<br>ホスト名:<br>場所:      | ^<br>      |
|-----------------------------------------|-----------------------|--------------------------|----------------------------|------------|
| <u>а т-а</u>                            | セキュリティー設定:デバイスセキュリ    | J <sub>ティー</sub> 最<br>20 | 終更新:<br>013/10/04 11:24:13 | $\bigcirc$ |
| Admin                                   |                       |                          |                            | =          |
| ログアウト                                   | デバイスセキュリティー設定         | _                        | _                          |            |
|                                         | インターフェイスブロック          |                          |                            | - 11       |
|                                         | ネットワーク:               | こちらを参照してくた               | ean. <u>Johan</u>          |            |
| デバイス情報                                  | USBデバイス:              | 💮 ブロックする                 | ⊚ ブロックしない                  |            |
|                                         | USBホスト:               | 🔘 ブロックする                 | ⊚ ブロックしない                  |            |
|                                         | USBストレージ:             | 🔘 ブロックする                 | ◎ ブロックしない                  |            |
|                                         | オプションインターフェイス(スロット1): | ◎ ブロックする                 | ◎ ブロックしない                  |            |
|                                         | オプションインターフェイス(スロット2): | 🔵 ブロックする                 | ⊚ ブロックしない                  |            |
| デバイス設定 >                                | 操作バネルロック              |                          |                            |            |
| ₩ ● ● ● ● ● ● ● ● ● ● ● ● ● ● ● ● ● ● ● | 操作パネル:                | オフ                       | -                          |            |
| ネットワーク設定                                | 状況/履歴の表示              |                          |                            |            |
| ♥ セキュリティー設定 ♥                           | ジョブ状況の詳細の表示:          | すべて表示                    | •                          |            |
| デバイスセキュリティー                             | ジョブ履歴の表示:             | すべて表示                    | •                          | -          |

 ◆考
 証明書に関する設定については、次を参照してください。

 Command Center RX操作手順書

## デバイス情報を変更する

本機のデバイス情報を変更します。

- ◀ 画面を表示する
  - 1 Webブラウザーを起動します。
  - 2 アドレスバーまたはロケーションバーに本機のIPアドレスまたはホスト名を入力します。 本機のIPアドレスまたはホスト名は次の順にクリックすると確認できます。 本機ホーム画面の[機器情報] > [識別情報/ネットワーク]
  - 3 管理者の権限でログインします。

| 管理者ログイン | デバイスオ |
|---------|-------|
| ユーザー名   | デバイス  |
| パスワード   |       |
|         |       |
| LID17   |       |

管理者権限を持つデフォルトユーザーの工場出荷時の値は、次のとおりです(大文字・小文字は区別 されます)。

ログインユーザー名: Admin ログインパスワード: Admin

**4** [デバイス設定]メニューの[システム]をクリックします。

| <b>K</b> ydcera<br><b>Com</b> | mand Center R   | モデル名:<br>ホスト名:<br>場所:        |
|-------------------------------|-----------------|------------------------------|
| ▲ ▲                           | 🕞 デバイス設定:システム   | 最終更新:<br>2014/12/08 09:55:31 |
| Admin                         |                 |                              |
| ログアウト                         | システム設定          |                              |
| 3                             | デバイス情報          |                              |
|                               | *木スト名:          | KM0000BC                     |
|                               | 固定資産番号:         |                              |
| デバイス情報                        | 場所:             |                              |
| ジョブ状況 >                       | 基本              |                              |
|                               | 言語選択:           | 日本語(Japanese)                |
|                               | *RAMディスクモード:    | ●オン ○オフ                      |
|                               | *RAMディスクサイズ:    | 64 MB (1 - 64)               |
| デバイス設定 🗸                      | USBキーボードの種類:    | 米国英語 ▼                       |
| 用紙/給紙/出力                      | A4/Letterの共通使用: | ◎ オン ◎ オフ                    |
| つ 節電/タイマー                     | 入力長さ単位:         | ⊚ mm 💿 inch                  |
|                               | <b>部数制限</b> :   | 999 部 (1~999)                |
|                               | 2011मिलिकालक    | ±_1.                         |

### 2 設定する

デバイス情報を入力して、[設定]をクリックします。

### ✓ 重要

設定変更後にネットワークの再起動、または電源のOFF/ONが必要です。

[管理設定]メニューの[リセット]をクリックし、「再起動」の[ネットワークの再起動]をクリックすることで、ネットワークインターフェイスカードの再起動ができます。

# メール設定

SMTPを設定すると、本機で読み取った画像をメールに添付して送信したり、ジョブが終了したことをメールで通知したりすることができます。

この機能を使用するには、SMTPプロトコルによる本機とメールサーバーの接続が必要です。

また、次の項目を設定してください。

- SMTPの設定 設定項目:「SMTP」の「SMTPプロトコル」、「SMTPサーバー名」等
- 本機がメールを送信するときの差出人のアドレス 設定項目:「メール送信設定」の「差出人アドレス」
- メールサイズ制限の設定 設定項目:「メール送信設定」の「メール送信のサイズ制限」

SMTPを設定する操作手順は次のとおりです。

1 画面を表示する

SMTPプロトコルの画面を表示します。

- 1 Webブラウザーを起動します。
- 2 アドレスバーまたはロケーションバーに本機のIPアドレスまたはホスト名を入力します。 本機のIPアドレスまたはホスト名は次の順にクリックすると確認できます。 本機ホーム画面の[機器情報] > [識別情報/ネットワーク]
- 3 管理者の権限でログインします。

| デバイス |
|------|
|      |
|      |
|      |

管理者権限を持つデフォルトユーザーの工場出荷時の値は、次のとおりです(大文字・小文字は区別 されます)。

| ログインユーザー名: | Admin |
|------------|-------|
| ログインパスワード: | Admin |

**4** [ネットワーク設定]メニューの[プロトコル]をクリックします。

|   |                                                                                                    |        | プロトコル設定               | _           |                      |                                   | ^ |
|---|----------------------------------------------------------------------------------------------------|--------|-----------------------|-------------|----------------------|-----------------------------------|---|
|   | 4979F                                                                                                    |        | 印刷プロトコル               |             |                      |                                   |   |
|   |                                                                                                    |        | *NetBEUI :            |             | オン                   | ◎オフ                               | E |
|   |                                                                                                    | _      | *ワークグループ:             | Ν           | IM-NetPrinters       |                                   |   |
|   | 三日 デバイス情報                                                                                                    | >      | <b>福兑8月</b> :         |             |                      |                                   |   |
|   | ジョブ状況                                                                                                    | >      | *LPD :                |             | )オン                  | ◎ オフ                              |   |
|   | このまた、 していたいです していたいです しいたいです していたいです してい | >      | *FTP(受信):             |             | )オン                  | ◎ オフ                              |   |
|   | 0アドレス帳管理                                                                                                    | >      | *IPP :                |             | )オン                  | ◎ オフ                              |   |
|   |                                                                                                    | _      | <mark>*ポート番号</mark> ∶ | 6           | 31 (1~3              | 2767)                             |   |
|   | テハイス設定                                                                                                    | >      | *IPP over SSL :       |             | オン                   | ◎ オフ                              |   |
| 1 | 一般能設定                                                                                                    | >      |                       | 注<br>こ<br>に | の設定を使用する<br>してください。ネ | 5場合はこちらでssLの設定をオン<br>ットワークヤキュリティー |   |
|   | ネットワーク設定                                                                                                    | $\sim$ | *ボート番号:               | 4           | 43 (1~3              | 2767)                             |   |
|   | <u>基本</u>                                                                                                    |        | *IPP over SSL証明書:     | デ           | バイス証明書1              |                                   |   |
| 2 |                                                                                                    |        | Inn=T.                |             | 設定/登録                |                                   |   |

## **2** 設定する

「送信プロトコル」の「SMTP(メール送信)」で設定を[オン]にしてください。

| 送信プロトコル        |                                                                   |
|----------------|-------------------------------------------------------------------|
| SMTP(メール送信):   | ●オン ○オフ                                                           |
|                | 注:<br>詳細設定はこちらで行ってください。 <u>メール設定</u>                              |
| SMTPセキュリティー:   | オフ ・                                                              |
|                | 注 :<br>この設定を使用する場合はこちらでssLの設定をオン<br>にしてください。 <u>ネットワークセキュリティー</u> |
| FTPクライアント(送信): | ◎オン ◎オフ                                                           |
| ポート番号:         | 21 (1~65535)                                                      |
| FTP暗号送信:       | ○オン ◎オフ                                                           |
|                | 注 :<br>この設定を使用する場合はこちらでssLの設定をオン<br>にしてください。 <u>ネットワークセキュリティー</u> |
| SMB :          | ◎オン ◎オフ                                                           |
| ポート番号:         | 445 (1~65535)                                                     |
| *WSDスキャン:      | ●オン ○オフ                                                           |
| その他プロトコル       |                                                                   |
| *SNMPv1/v2c :  | <ul> <li>● オン</li> <li>● オフ</li> </ul>                            |
|                | 注:<br>=><===================================                      |

# 3 画面を表示する

メール設定の画面を表示します。

[機能設定]メニューの[メール]をクリックします。

| ログアウト                      | メール設定            | ·                                                            |
|----------------------------|------------------|--------------------------------------------------------------|
|                            | SMTP             |                                                              |
|                            | SMTPプロトコル :      | オン                                                           |
| デバイス情報                     | >                | 注:<br>設定はこちらのページのSMTP(メール送信)で行いま<br>す。<br>プロトコル              |
| ジョブ状況                      | > SMTPサーバー名:     |                                                              |
| 文書ボックス                     | >                | 注:<br>サーバー名をドメイン名で指定する場合、DNSサーバ<br>ーを設定してください。 <u>TCP/IP</u> |
| 200アドレス帳管理                 | SMTPポート番号:       | 25 (1~65535)                                                 |
| 1 デバイス設定                   | SMTPサーバーのタイムアウト: | 10 秋                                                         |
|                            | 1211 :           | 77                                                           |
|                            | ✓ SMTPセキュリティー :  | オフ                                                           |
| 共通パジョブ初期値                  |                  | 注:<br>設定はこちらで行ってください。 <u>プロトコル</u>                           |
| <u>ーニー</u><br><u>ブリンター</u> | 接続確認:            | <u>न्र</u> ।                                                 |
|                            | ドメイン制限:          | *                                                            |

**4** 設定する

「SMTP」および「メール送信設定」の項目を入力します。

|             | 項目                      | 説明                                                                                                    |  |  |  |
|-------------|-------------------------|----------------------------------------------------------------------------------------------------|--|--|--|
| SMTP        |                         | 本体からメールを送信するときに設定します。                                                                                                    |  |  |  |
|             | SMTPプロトコル               | SMTPプロトコルの設定を参照します。「SMTPプロトコル」の設定が[オン]になっているか確認してください。[オフ]の場合は、[プロトコル]を<br>クリックして、SMTPプロトコルの設定を[オン]にしてください。                                                                                                 |  |  |  |
|             | SMTPサーバー名 <sup>*1</sup> | SMTPサーバーのホスト名またはIPアドレスを入力します。                                                                                                    |  |  |  |
|             | SMTPポート番号               | SMTPが使用するポート番号を設定します。通常は25を使用します。                                                                                                    |  |  |  |
|             | SMTPサーバーの<br>タイムアウト     | タイムアウトまでの時間を秒単位で入力します。                                                                                                    |  |  |  |
|             | 認証                      | SMTP認証をする場合、認証するユーザー情報を入力します。                                                                                                    |  |  |  |
|             | SMTP<br>セキュリティー         | SMTPセキュリティーを設定します。<br>「プロトコル」ページで「SMTP(メール送信)」の「SMTPセキュリティー」<br>を設定してください。                                                                                                    |  |  |  |
|             | 接続確認                    | 設定した内容が正しいかどうかをテストします。                                                                                                    |  |  |  |
|             | ドメイン制限                  | ドメイン制限をする場合、[ドメインリスト]をクリックし、許可、または<br>拒否する宛先のドメイン名を入力します。メールアドレスで指定するこ<br>ともできます。                                                                                                    |  |  |  |
| POP3        | POP3プロトコル               | 本体からメールを送信する機能だけ使用する場合は、設定する必要はあ                                                                                                    |  |  |  |
|             | 着信チェック間隔                | りません。本体でメールを受信する機能を使用する場合に設定します。<br>Command Center RX操作手順書                                                                                                    |  |  |  |
|             | 直ちに実行                   |                                                                                                    |  |  |  |
|             | ドメイン制限                  |                                                                                                    |  |  |  |
|             | POP3ユーザー設定              |                                                                                                    |  |  |  |
| メール送信<br>設定 | メール送信の<br>サイズ制限         | 送信可能なメールの最大サイズをキロバイトで入力します。ここで入力<br>したサイズより大きいメールになった場合、エラーを表示し、メール送<br>信しません。SMTPサーバーの送信メールのサイズを制限している場合<br>は、入力してください。SMTPサーバーの送信メールのサイズに制限が<br>無い場合、0を入力してください。0を入力するとメールサイズの制限に<br>関係なくメール送信します。        |  |  |  |
|             | 差出人アドレス <sup>*1</sup>   | 本機がメールを送信するときの差出人のアドレスを指定します。配信エ<br>ラーメールなどが、ここで指定した差出人のアドレスに返信される場合<br>がありますので、架空のアドレスではなく、機器管理者などが受け取れ<br>るメールアドレスを指定することをお勧めします。また、SMTP認証を<br>設定している場合は、アドレスを正確に入力する必要があります。差出<br>人アドレスは最大128文字まで入力できます。 |  |  |  |
|             | 署名                      | メール本文の最後に挿入される、テキスト形式の署名を入力します。こ<br>こで入力した署名を使って、プリントシステムの識別をすることもあり<br>ます。署名は最大512文字まで入力できます。                                                                                                    |  |  |  |
|             | 機能初期値                   | 機能の初期値を変更する場合は、[ <b>共通/ジョブ初期値</b> ]で行ってくださ<br>い。                                                                                                    |  |  |  |

\*1 入力が必要な項目です。

[設定]をクリックする 5

# 宛先を登録する

Command Center RXから本機のアドレス帳に宛先を登録することができます。

- ◀ 画面を表示する
  - 1 Webブラウザーを起動します。
  - 2 アドレスバーまたはロケーションバーに本機のIPアドレスまたはホスト名を入力します。 本機のIPアドレスまたはホスト名は次の順にクリックすると確認できます。 本機ホーム画面の[機器情報] > [識別情報/ネットワーク]

3 管理者の権限でログインします。

| 管理者ログイン        | デバイスキ |
|----------------|-------|
| 2 ユーザー名        | デバイス  |
| Admin<br>パスワード |       |
| •••••          |       |
| ログイン           |       |
|                |       |

管理者権限を持つデフォルトユーザーの工場出荷時の値は、次のとおりです(大文字・小文字は区別 されます)。

ログインユーザー名: Admin ログインパスワード: Admin

4 [アドレス帳管理]メニューで[本体アドレス帳]をクリックします。

| ログアウト     |   | アドレス                 | _              |           | _  | _     |          |
|-----------|---|----------------------|----------------|-----------|----|-------|----------|
|           |   | 種類: すべて              | •              | アドレス番号    | 解  | アドレス名 | <i>~</i> |
|           |   | すべてチェック<br><i>ママ</i> | ब॑べてはबैंब<br>ः | 追加 グルーブ追加 | 削除 |       |          |
| デバイス情報    | > | 20                   |                |           | •  |       | - 1      |
| ジョブ状況     | > |                      |                |           |    |       |          |
| 全主な書ボックス  | > |                      |                |           |    |       |          |
| でアドレス帳管理  | ) | 1                    |                |           |    |       |          |
| ▲ 本体アドレス帳 |   | 2                    |                |           |    |       |          |
| ワンタッチキー   |   |                      |                |           |    |       |          |
|           |   |                      |                |           |    |       |          |

5 [追加]をクリックします。

<mark>2</mark> 設定する

宛先情報を入力します。
 登録する宛先の情報を入力してください。入力する項目は本機で登録するときと同じです。

▶ <u>アドレス帳の登録(3-23ページ)</u>

**2** [設定]をクリックします。

# ユーザーボックスを作成する

Command Center RXから本機にユーザーボックスを登録することができます。

### 🔕 参考

ユーザーボックスを使用するにはオプションのSSDが必要です。

### 1 画面を表示する

- 1 Webブラウザーを起動します。
- 2 アドレスバーまたはロケーションバーに本機のIPアドレスまたはホスト名を入力します。 本機のIPアドレスまたはホスト名は次の順にクリックすると確認できます。 本機ホーム画面の[機器情報] > [識別情報/ネットワーク]
- 3 [文書ボックス]メニューで[ユーザーボックス]をクリックします。

| Kyocera<br>Co | ommai                                                                                                 | nd C              | enter         | RX          | モテ<br>ホス<br>場所               | 『ル名:<br>い名:<br>ff: |    |
|---------------|----------------------------------------------------------------------------------------------------|-------------------|---------------|-------------|------------------------------|--------------------|----|
| ▲<br>▲        | 文<br>文<br>文<br>文<br>、<br>文<br>、<br>文<br>、<br>、<br>、<br>、<br>、<br>、<br>、<br>、<br>、<br>、<br>、<br>、<br>、 | 文書ボックス:ユーザーボックス   |               |             | 最終更新:<br>2013/10/04 11:43:37 |                    |    |
| Admin         |                                                                                                    |                   |               |             |                              |                    |    |
| ログアウト         | ユーザーボ                                                                                                 | v <sup>22</sup> 3 |               | _           | _                            | _                  | E  |
|               |                                                                                                    |                   |               | 番号          | <b>開</b> <                   | ボックス名              | 2  |
|               | <u>番号</u> ▲                                                                                           | 種類                | <u>ボックス名</u>  | 所有者         | 文書数                          | サイズ                |    |
| デバイス情報        | > 0001                                                                                                |                   | <u>営業</u>     |             | 3                            | 1.0 MB             |    |
| ジョブ状況         | > 0002                                                                                                |                   | <u>サービス</u>   | DeviceAdmin | 0                            | 0.0 KB             |    |
| 文書ボックス        |                                                                                                    | -                 | <u>ボックス01</u> |             | 0                            | 0.0 KB             |    |
|               | 0004                                                                                                  |                   | <u>ボックス02</u> |             | 0                            | 0.0 KB             |    |
| ジョブボックス設定     |                                                                                                    |                   |               | 1           |                              |                    |    |
| 100アドレス帳管理    | >                                                                                                    |                   |               |             |                              | 1 - 4 / 4 ボック      | בי |
| デバイス設定        | >                                                                                                    |                   |               |             |                              |                    |    |
| 一一 機能設定       | >                                                                                                    |                   |               |             |                              |                    |    |

4 [新規作成]をクリックします。

### <mark>2</mark> 設定する

1 ボックスの情報を入力します。

登録するユーザーボックスの情報を入力してください。入力する項目は、次を参照してください。
Command Center RX操作手順書

**2** [設定]をクリックします。

# ユーザーボックスに保存されている文書を印刷する

Command Center RXからユーザーボックスに保存されている文書を印刷することができます。

- 1 画面を表示する
  - 1 Webブラウザーを起動します。
  - 2 アドレスバーまたはロケーションバーに本機のIPアドレスまたはホスト名を入力します。 本機のIPアドレスまたはホスト名は次の順にクリックすると確認できます。 本機ホーム画面の[機器情報] > [識別情報/ネットワーク]
  - **3** [文書ボックス]メニューで[ユーザーボックス]をクリックします。

| 🛿 KYDCERA    |            | ie II       | d Ci   | enter              | RX          | モデ<br>ホス<br>場列   | ル名:<br>小名:<br>f: | Î |
|--------------|------------|-------------|--------|--------------------|-------------|------------------|------------------|---|
| <u>а т-а</u> | C          | ) 文書        | ボックス:ユ | . ーザ ーボックス         | _           | 最終更新<br>2013/10/ | :<br>04 11:43:37 |   |
| Admin        |            |             |        |                    |             |                  |                  |   |
| ログアウト        |            | ザーボッ        | גל     | _                  | _           | _                | _                |   |
|              |            |             | *      | 新規作成 削除            | <b></b> 番号  | 開<               | ボックス名            |   |
|              | 番          | 문▲          | 種類     | <u>ボックス名</u>       | 所有者         | 文書数              | サイズ              |   |
| デバイス情報       | >          | <u>0001</u> |        | <u>営業</u>          | 3           | 3                | 1.0 MB           |   |
| ジョブ状況        | > 1        | 0002        |        | <u>サ<i>ー</i>ビス</u> | DeviceAdmin | 0                | 0.0 KB           |   |
| 文書ボックス       | <b>⊰</b> 2 | 0003        |        | <u>ボックス01</u>      |             | 0                | 0.0 KB           |   |
|              | ור         | 0004        |        | <u>ボックス 02</u>     |             | 0                | 0.0 KB           |   |
| ジョブボックス設定    |            |             |        |                    | 1           |                  |                  |   |
| アドレス帳管理      | >          |             |        |                    |             |                  | 1 - 4 / 4 ボックス   |   |
| デバイス設定       | >          |             |        |                    |             |                  |                  |   |
| 機能設定         | >          |             |        |                    |             |                  |                  | Ŧ |

4 文書が保存されているユーザーボックスの番号またはボックス名をクリックします。

<mark>2</mark> 印刷する

| Kyocera<br>C | •]] | गणन्।                | nd C          | Center RX                                | モデル名:<br>ホスト名:<br>場所:        |            |
|--------------|-----|----------------------|---------------|------------------------------------------|------------------------------|------------|
| ▲ <u>ホーム</u> |     | <b>اللہ</b>          | ックス文書         |                                          | 最終更新:<br>2013/10/04 11:44:01 | C          |
| Admin        |     | <u>文書ボックス</u>        | <u>.:ユーザー</u> | <u>ボックス</u>                              |                              |            |
| ログアウト        |     | 0001 - 営業            | ŧ             | <u>ボックス詳細情報</u><br>使用量:1.0 MB / 200.0 MB | 文書名                          | E P        |
|              |     | すべてチェック<br><i>ママ</i> | すべては<br>すずす   | 前除 参数 印刷 <b>2</b>                        |                              |            |
| デバイス情報       | >   | 選択                   | 種類            | <u>文書名</u> ▲                             | <u>日時</u>                    | <u>717</u> |
| ジョブ状況        | >   |                      | 1 🗈           | <u>Scan20130703161 131004 11432370</u>   | <u>7</u> 2013/10/04 11:42    | 346.0 KB   |
| 全文書ボックス      | ~   |                      |               | <u>Scan20130703161 131004 11435658</u>   | <u>2</u> 2013/10/04 11:43    | 346.0 KB   |
|              | 1   |                      |               | Scan20130703161 131004 11441325          | <u>4</u> 2013/10/04 11:43    | 346.0 KB   |
| ジョブボックス設定    |     |                      |               | 1                                        |                              |            |
|              | >   | 0/3選択ロ               | Þ             |                                          | 1-                           | 3/3文書      |
| デバイス設定       | >   |                      |               |                                          |                              |            |
| 一般能設定        | >   |                      |               |                                          |                              |            |

- 印刷する文書を選択します。
   印刷する文書のチェックボックスにチェックを入れます。
- 2 [印刷]をクリックします。
- 3 印刷設定を行い、[印刷]をクリックします。
## 弊社の他製品からのデータ移行について

本機のユーティリティーを使用すると、機械の置き換えの際に、アドレス帳をスムーズに移行することができます。 ここでは弊社の製品間でのデータ移行方法について説明しています。

### アドレス帳を移行する

機械に登録されているアドレス帳は、付属のDVDに収録されているKYOCERA Net Viewerを使用することでバックアッ プや移行ができます。

KYOCERA Net Viewerの操作方法については、次を参照してください。

▶ KYOCERA Net Viewer操作手順書

アドレス帳データをパソコンにバックアップする

- イ KYOCERA Net Viewerを起動する
- 🤈 バックアップを行う
  - 1 アドレス帳をバックアップしたいモデル名を右クリックし、[拡張機能]—[複数のデバイ スを設定]を選択します。

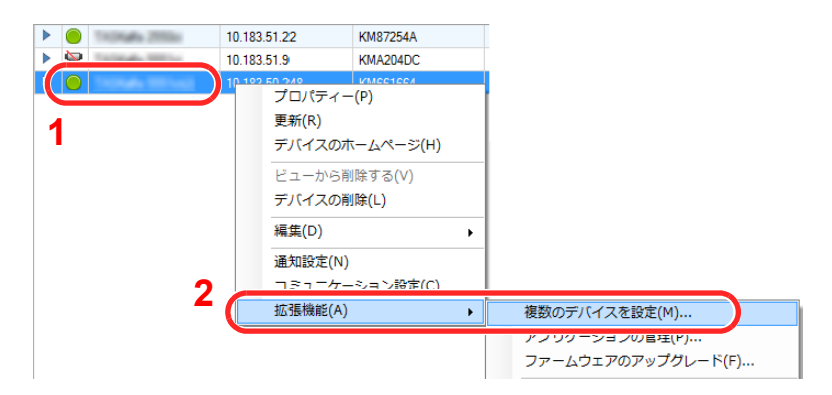

- **2** [次へ]をクリックします。
- 3 [デバイスアドレス帳]を選択し、[次へ]をクリックします。

| Tuffer?                 |                       |
|-------------------------|-----------------------|
| 設定<br>コピーする設定を選択してください。 |                       |
|                         |                       |
| □ デバイスシステム設定            |                       |
| □ デバイスネットワーク設定          |                       |
| 🔄 デバイスデフォルト設定           |                       |
| □ デバイス認証設定              |                       |
| 〒デバイスフーザーリスト            |                       |
| ▼デバイスアドレス帳              |                       |
| □ デバイス文書ボックス            |                       |
| 🖃 デバイスネットワークグループ        |                       |
| □ デバイスバーチャルメールボックス      | 2                     |
|                         |                       |
|                         | 〈 戻る ( ) 次へ > ) キャンセル |
|                         |                       |

**4** [デバイスから作成]を選択して[ターゲットデバイスの上書き保存許可]のチェックを外し、[次へ]をクリックします。

| TLFEY?                                                       | ×                 |
|--------------------------------------------------------------|-------------------|
| 方法<br>コピーする設定方法を選択してください。                                    |                   |
| 1                                                            |                   |
| <ul> <li>テノイスから作成<br/>ひとつのデバイスを設定のテンプレートとして選択します。</li> </ul> |                   |
| ○ ファイルから作成<br>ひとつのファイルを設定のテンプレートとして選択します。                    |                   |
| ● 新規作成<br>新規幹定を作成します。                                        |                   |
| 「ターゲットデバイスの上書き保存許可                                           |                   |
| 2                                                            | 0                 |
|                                                              | 3                 |
|                                                              | 〈 戻る 〉 次へ 〉 キャンセル |

5 バックアップしたい機種を選択し、[次へ]をクリックします。

| The PErro              |               |          | ×           |
|------------------------|---------------|----------|-------------|
| ソースデバイス<br>ソースデバイスを選択し | てください。        |          |             |
| 1                      |               |          |             |
| *=>                    | 10.183.50.248 | KM661664 | TEN         |
| Tronato 20000          | 10.183.51.22  | KM87254A | TROPAN 2000 |
|                        |               |          |             |
|                        |               |          |             |
|                        |               |          |             |
|                        |               |          |             |
|                        |               |          |             |
|                        |               |          | <b>っ</b>    |
|                        |               |          | 4           |
|                        |               | < 戻る     | (次へ) キャンセル  |

#### 🔕 参考

「管理者ログイン」の画面が表示されたときは、「管理者ログイン」と「ログインパスワード」 を入力して[OK]を押します。初期設定は下記が設定されています(大文字・小文字は区別さ れます。)。

| ログインユーザー名: | Admin |
|------------|-------|
| ログインパスワード: | Admin |

**6** [ファイルに保存]をクリックします。

| To Pty P                               | ×    |
|----------------------------------------|------|
| 確認<br>設定を確認してから完了をクリックしてください。          |      |
|                                        |      |
| デバイスグループ:                              |      |
| 設定                                     |      |
| デバイスアドレス帳                              |      |
| 方法 デバイスから                              |      |
| ソースファイルまたはデバイス:                        |      |
| ターゲットデバイスの上書き(保存許可: いいえ                |      |
|                                        |      |
|                                        |      |
| 設定の編集     ファイルに保存     く戻る     完了     キ | ャンセル |

- 7 保存する場所とファイル名を設定し、[保存]をクリックします。 「ファイルの種類」は必ず「XMLファイル」を選択してください。
- 8 ファイルを保存後は、必ず[キャンセル]をクリックして画面を閉じます。

| TuPE+1                |                          |      |       | ×       |
|-----------------------|--------------------------|------|-------|---------|
| 確認<br>設定を確認してから完了をクリ: | ゆしてください。                 |      |       |         |
| デバイフガルニナ              |                          |      |       |         |
| 2711/2010 2.          | 100.00.240               |      |       |         |
| 設定:<br>デバイスアドレス帳      |                          |      |       |         |
| 方法: デバイスから            |                          |      |       |         |
| ソースファイルまたはデバイス:       | Pa 10014.2 (10.1038.040) |      |       |         |
| ターゲットデバイスの上書き保存許す     | 丁: いいえ                   |      |       |         |
|                       |                          |      |       |         |
|                       |                          |      |       |         |
| 設定の編集                 | ファイルに保存                  | < 戻る | 完了 (* | ester ) |

[完了]を選択すると本体のアドレス帳にデータを書き込みますのでご注意ください。

#### アドレス帳データを機械に書き込む

#### イ KYOCERA Net Viewerを起動する

- 2 アドレス帳データを取り込む
  - 1 アドレス帳を転送したいモデル名を右クリックし、[拡張機能]—[複数のデバイスを設定] を選択します。

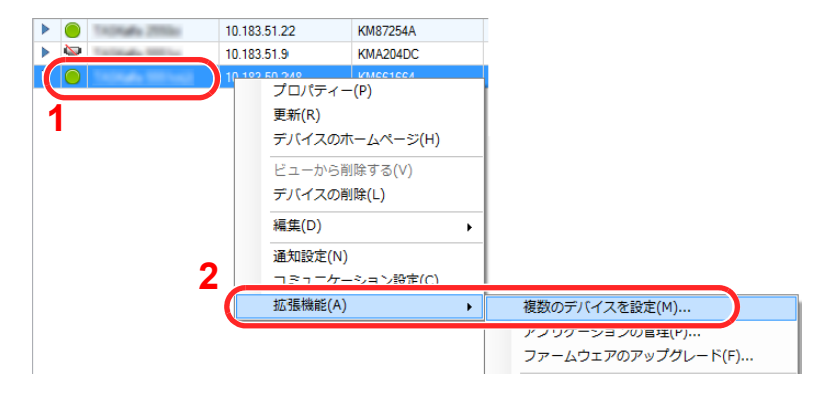

[次へ]をクリックします。

3 [デバイスアドレス帳]を選択し、[次へ]をクリックします。

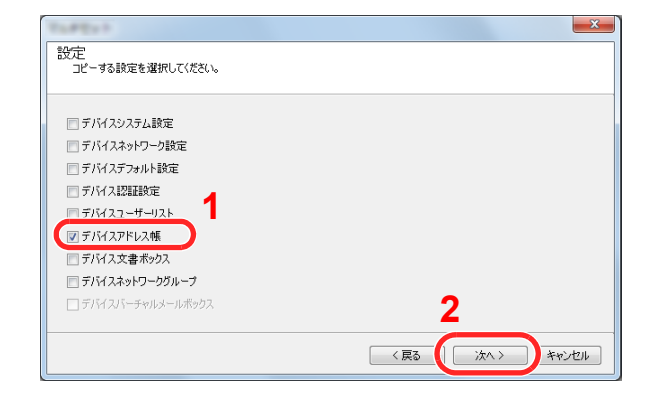

**4** [ファイルから作成]を選択して[ターゲットデバイスの上書き保存許可]のチェックを外し、[次へ]をクリックします。

| TAPENT                                                                                                    | ×                  |
|----------------------------------------------------------------------------------------------------|--------------------|
| 方法<br>コピーする設定方法を選択してください。                                                                                                    |                    |
| <ul> <li>デバイスから作成</li> <li>ひとつのデバイスを設定のテンプレートとして選択します。</li> <li>アイルから作成</li> <li>ファイルから作成</li> <li>ひとつのファイルを設定のテンプレートとして選択します。</li> </ul> |                    |
| ● 新規作成<br>新規設定を作成します。<br>■ターゲットデバイスの上書ざ保存計可<br>2                                                                                          |                    |
|                                                                                                    | 3<br>〈戻る 次へ〉 キャンセル |

[**ターゲットデバイスの上書き保存許可**]にチェックを付けた場合、本体アドレス帳のNo.1から上書 き保存されます。

5 [参照]をクリックしてバックアップしたアドレス帳ファイルを選択し、[次へ]をクリックします。

| T                     |               |
|-----------------------|---------------|
| ソースファイル<br>ソースファイルを選択 | してください。       |
| ファイルパス:               | xml 🐲 🕮 🔔     |
|                       |               |
|                       |               |
|                       | 2             |
|                       | 〈戻る 次へ〉 キャンセル |

**6** [完了]をクリックします。

| 1.42.1                           | X       |
|----------------------------------|---------|
| 確認認<br>設定を確認してから完了をクリックしてください。   |         |
| デバイスグループ                         |         |
| Trackade Mittack 2 (19 Hittical) |         |
| IBX元:<br>デバイスアドレス帳               |         |
| 方法 ファイルから                        |         |
| ソースファイルまたはデバイス: xml              |         |
| ターゲットデバイスの上書さ!¥存許可: いいえ<br>      |         |
|                                  |         |
|                                  |         |
| 該定の編集 ファイルに保存 く戻る                | 元「キャンセル |

アドレス帳データの書き込みを開始します。

7 書き込みが完了したら[閉じる]をクリックします。

## 3

# 本機を使用する前に

この章では、本機の基本的な操作について説明します。

| 用紙のセット                    |      |
|---------------------------|------|
| 用紙の取り扱い上の注意               | 3-3  |
| カセットにセットする                | 3-4  |
| 手差しトレイにセットする              | 3-7  |
| 用紙サイズと用紙種類の設定             | 3-10 |
| 排紙ストッパー                   | 3-12 |
| パソコンの共有フォルダーに文書を送信するための準備 | 3-13 |
| コンピューター名とフルコンピューター名をメモする  | 3-13 |
| ユーザー名とドメイン名をメモする          |      |
| 共有フォルダーを作成する、共有名をメモする     | 3-15 |
| Windowsファイアウォールの確認        | 3-19 |
| アドレス帳の登録                  |      |
| 宛先の新規登録(アドレス帳)            | 3-23 |
| ワンタッチキーの登録(ワンタッチキー)       |      |

## 用紙のセット

カセットと手差しトレイに用紙をセットします。 各カセットへの補給方法は以下のページを参照してください。

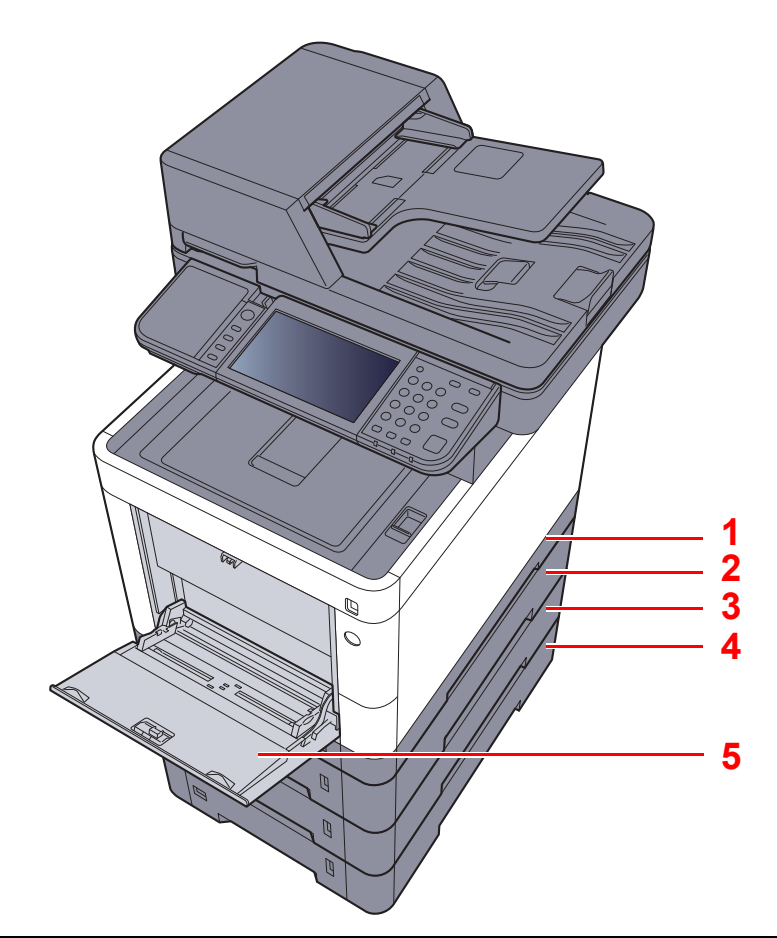

| 番号 | 名称     | 参照先           |
|----|--------|---------------|
| 1  | カセット1  | <u>3-4ページ</u> |
| 2  | カセット2  | <u>3-4ページ</u> |
| 3  | カセット3  | <u>3-4ページ</u> |
| 4  | カセット4  | <u>3-4ページ</u> |
| 5  | 手差しトレイ | <u>3-7ページ</u> |

#### 🔕 参考

- ・お使いの環境や用紙の種類(厚さ)によって、収納できる枚数は異なります。
- インクジェットプリンター用紙や表面に特殊な加工が施されている用紙は使用しないでください。(紙づまり等、故障の原因になる場合があります。)
- ・より高品質なカラー印刷を求められる場合は、カラー専用の用紙をお使いください。

### 用紙の取り扱い上の注意

包装紙から出した用紙は、カセットや手差しトレイにセットする前に、次の手順でさばいてください。

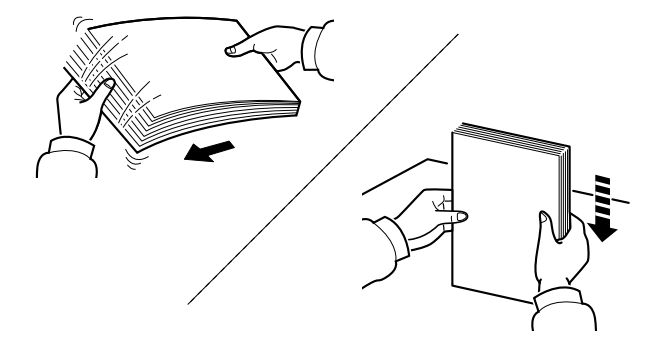

用紙をさばき、平らなところで用紙の端をよくそろえてください。

さらに、下記にもご注意ください。

- 用紙に折れやカールなどがある場合は、まっすぐにのばしてください。折れやカールがあると、紙づまりの原因となります。
- 包装紙から出した用紙を高温高湿環境に放置すると、湿気でトラブルの原因となります。 カセットに入れた残りの用紙は、用紙保管袋に入れて密封保管してください。また、手差し トレイに残った用紙も、保管袋に入れて密封保管してください。
- 本機を長期間使用しない場合は、用紙を湿気から守るため、カセットから用紙を取り出し、 保管袋に入れて密封保管してください。

#### ✓ 重要

再利用紙(一度印刷された用紙)を使用する場合は、必ずステープル針やクリップなどを外してください。ステープル針やクリップが残ったままだと、画像不良や故障の原因となります。

#### 🔇 参考

穴の開いた用紙、ロゴや社名などが印刷されている用紙(プレプリント)、レターヘッドなど 特殊な用紙を使用する場合は、次を参照してください。

▶ <u>用紙について(11-19ページ)</u>

### カセットにセットする

カセットには、普通紙や再生紙、カラー紙を収納できます。 各カセットの収納枚数は以下のとおりです。

| カセット    | 収納枚数                                        |
|---------|---------------------------------------------|
| カセット1   | 250枚(普通紙:80 g/m <sup>2</sup> )              |
| カセット2~4 | 500枚(普通紙 <sup>:</sup> 80 g/m <sup>2</sup> ) |

補給できる用紙サイズの詳細については、次を参照してください。

▶ 適正な用紙の選択(11-20ページ)

#### 🔕 参考

カセット2~4には、A6サイズはセットできません。

用紙種類の設定については、次を参照してください。

▶ <u>用紙種類の設定について(8-14ページ)</u>

#### ✓ 重要

カセット1には、60~163 g/m<sup>2</sup>、カセット2~4には、60~220 g/m<sup>2</sup>の用紙を収納できます。

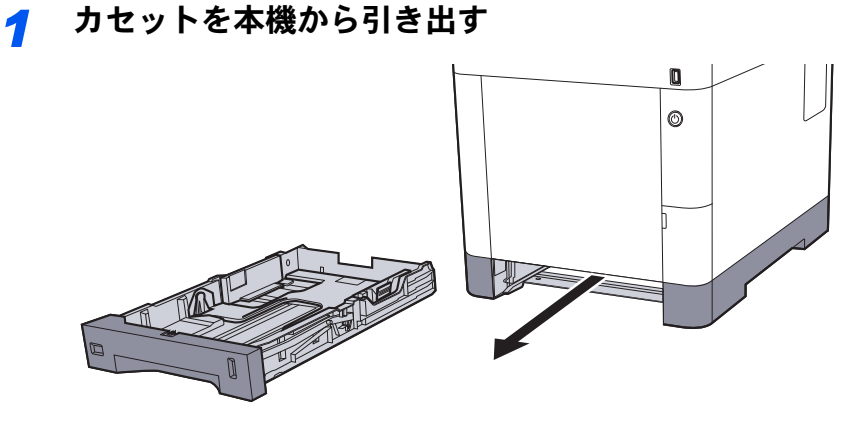

#### 🔕 参考

カセットを引き出すときは、しっかり支えて落ちないようにしてください。

#### 2 カセットのサイズを調整する

1 用紙幅ガイドの位置を調整します。用紙幅変更つまみを押しながらスライドさせて、使用 する用紙サイズに合わせます。

用紙サイズはカセットに表示されています。

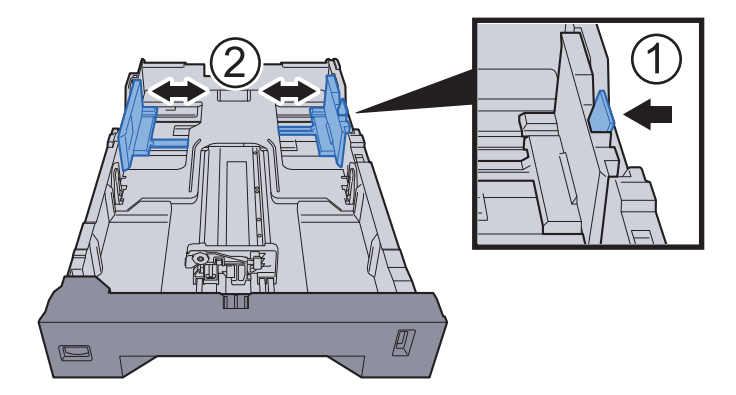

2 用紙長さガイドの位置を調整します。用紙長さ変更つまみを押しながらスライドさせて、 使用する用紙サイズに合わせます。

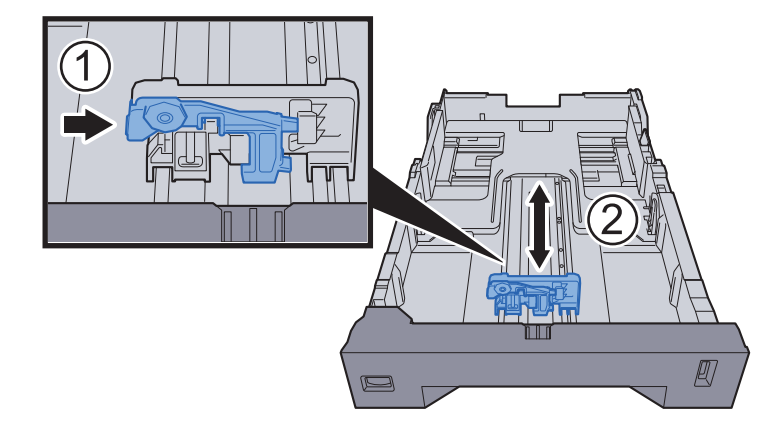

3 サイズダイヤルを回して、使用する用紙サイズが用紙サイズウィンドウに見えるように合わせてください。

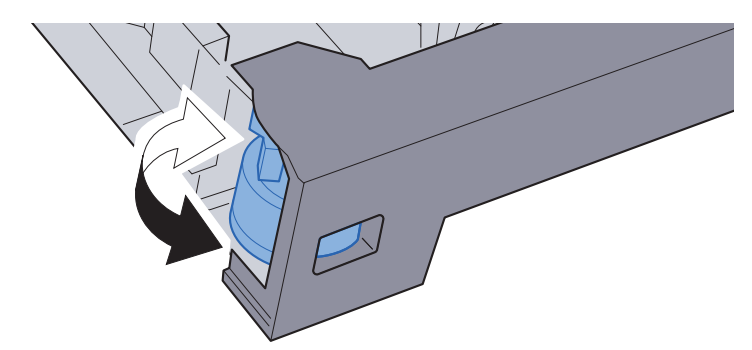

#### 🔕 参考

定形外の用紙を使用する場合は、サイズダイヤルをOtherにセットしてください。その際は操作パネルからその用紙サイズを設定することが必要です。

▶ <u>用紙サイズと用紙種類の設定(3-10ページ)</u>

#### 3 用紙をセットする

- 1 紙の間に空気を入れるようにさばき、水平な台の上で用紙をそろえます。
- 2 用紙の端をそろえて、カセットに入れます。

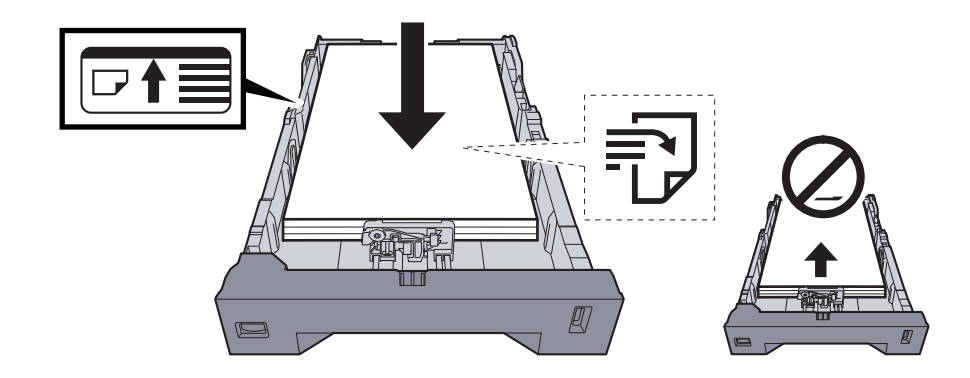

#### 🕢 重要

- ・印刷する面を上にしてセットしてください。
- ・包装紙から出した用紙は、カセットにセットする前にさばいてください。
- ▶ <u>用紙の取り扱い上の注意(3-3ページ)</u>
- 用紙に折れなどがないようにセットしてください。折れやカールは紙づまりの原因となります。
- ・用紙の量は、収納上限を示すラベル(イラスト参照)の目盛り以下にしてください。
- 用紙長さガイドおよび用紙幅ガイドを合わさずに用紙を入れると、斜め給紙や紙づまりの原因となります。
- ⊿ カセットをゆっくり奥まで押し込む

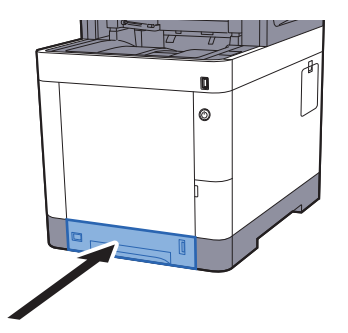

#### 🔕 参考

カセット前面の右側に用紙残量表示があります。用紙の残量に合わせて表示が上下します。

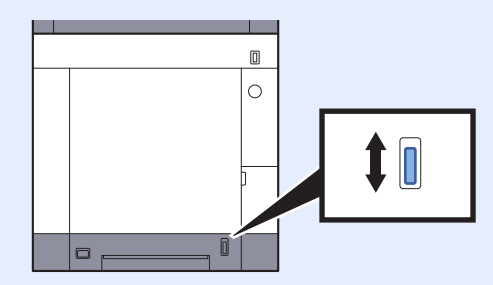

- **5** カセットにセットする用紙を操作パネルで設定する
  - ▶ <u>カセットの用紙サイズと用紙種類(3-10ページ)</u>

### 手差しトレイにセットする

手差しトレイには、普通紙(80 g/m<sup>2</sup>)を100枚まで補給できます。

- 補給できる用紙サイズの詳細については、次を参照してください。
- ▶ 適正な用紙の選択(11-20ページ)

用紙種類の設定については、次を参照してください。

▶ <u>用紙種類の設定について(8-14ページ)</u>

特殊紙に印刷するときは必ず手差しトレイを使用してください。

✓ 重要

- 106 g/m<sup>2</sup>以上の用紙を使用する場合は、用紙種類を厚紙にして、用紙の重さを使用用紙の重さに合わせて設定して ください。
- ・OHPフィルムは1枚排紙されるごとに内部トレイから取り除いてください。紙づまりの原因となることがあります。

手差しトレイにセットできる用紙種類と枚数は次のとおりです。

- 普通紙(80 g/m<sup>2</sup>)、再生紙、カラー紙:100 枚
- 厚紙(209 g/m<sup>2</sup>):15枚
- 厚紙(157 g/m<sup>2</sup>):30枚
- 厚紙(104.7 g/m<sup>2</sup>):50枚
- はがき:30枚
- Envelope DL、Envelope C5、Envelope #10、Envelope #9、Envelope #6 3/4、Envelope Monarch、洋形4号、 洋形2号:5 枚
- OHP フィルム:1枚
- 加工紙:30枚

#### 🔕 参考

- 不定形サイズの用紙をセットするときは、用紙のサイズを入力してください。
- ▶ <u>手差しトレイの用紙サイズと用紙種類(3-11ページ)</u>
- OHPフィルムや厚紙などの特殊紙を使用するときは、用紙種類を設定してください。
- ▶ <u>手差しトレイの用紙サイズと用紙種類(3-11ページ)</u>

┦ 手差しトレイを開ける

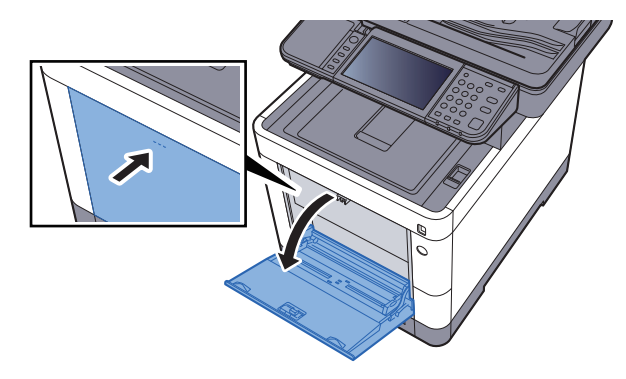

#### 2 手差しトレイのサイズを調整する

用紙サイズは手差しトレイに表示されています。

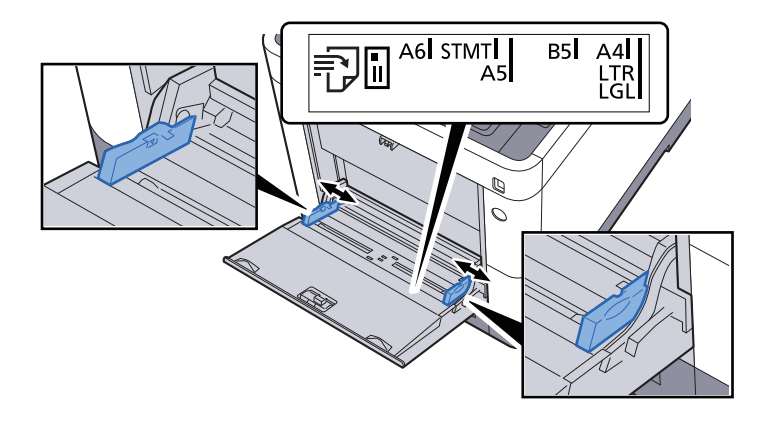

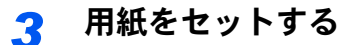

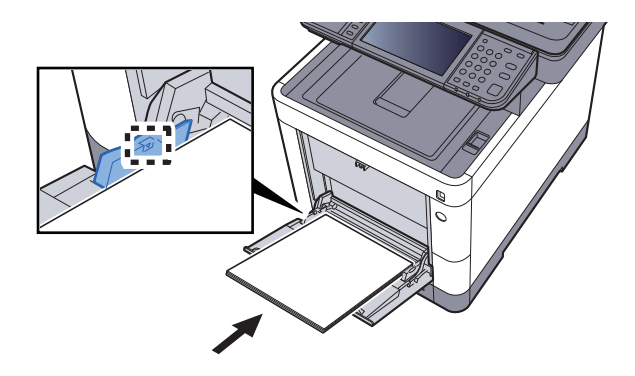

用紙幅ガイドに合わせて、用紙を止まる位置まで挿入してください。 包装紙から出した用紙は、セットする前にさばいてください。

▶ <u>用紙の取り扱い上の注意(3-3ページ)</u>

✓ 重要

- ・印刷する面を上にしてください。
- 反っている用紙は必ず反りを直してから使用してください。
- ・手差しトレイに用紙を補給する前に、用紙が手差しトレイに残っていないか確認してください。また、手差しトレイに残っている用紙が少ないなどで用紙を補給する場合は、用紙を一度取り除き、補給する用紙と合わせてさばいてから再度補給してください。
- 用紙と用紙ガイドの間に隙間があるときは、斜め給紙や紙づまりの原因となりますので、
   隙間が生じないようにガイドを調整し直してください。
- ・用紙の量は、収納上限を示す用紙上限表示以下にしてください。
- 🖌 手差しトレイにセットする用紙を操作パネルで設定する
  - ◆ <u>手差しトレイの用紙サイズと用紙種類(3-11ページ)</u>

#### はがき、封筒をセットするとき

印刷する面を上にしてセットします。印刷のしかたについては、次を参照してください。

#### ▶ プリンタードライバー操作手順書

例)宛名を印刷する場合

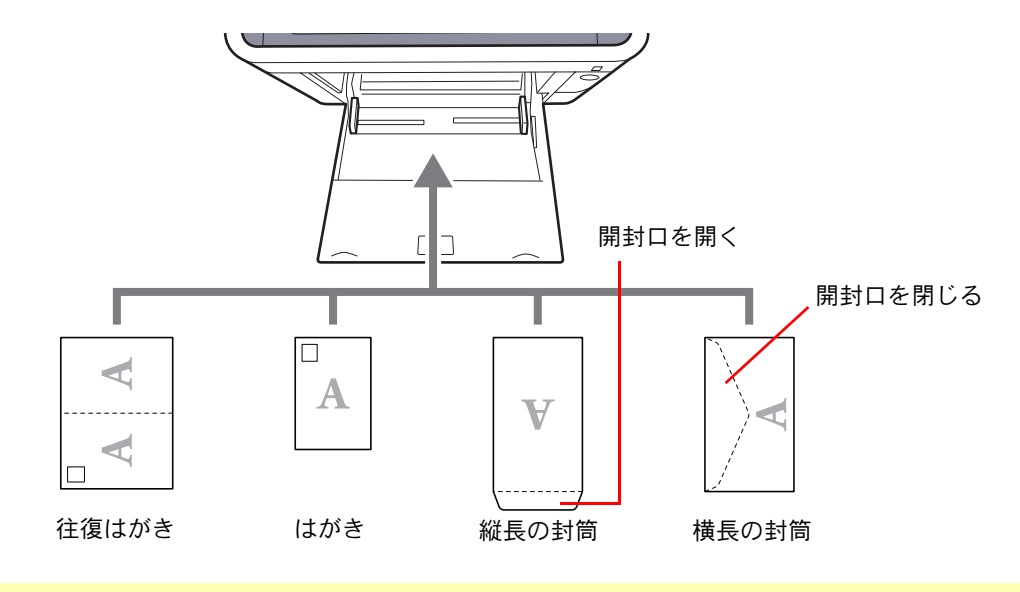

#### ✓ 重要

- ・往復はがきは折られていないものをセットしてください。
- ・封筒の補給のしかた(向き、裏表)は、封筒の種類によって異なります。正しく補給しないと、異なった方向、異なった 面に印刷されることがあります。

#### 🔕 参考

手差しトレイに封筒を補給するときは、封筒の種類を設定してください。

▶ <u>手差しトレイの用紙サイズと用紙種類(3-11ページ)</u>

### 用紙サイズと用紙種類の設定

カセット1および手差しトレイ、オプションのペーパーフィーダー(カセット2~4)は、工場出荷時に用紙サイズが「A4」、 用紙種類が「普通紙」に設定されています。

使用する用紙を変更するときは、用紙サイズと用紙種類の設定を行ってください。

#### カセットの用紙サイズと用紙種類

カセットで使用する用紙のサイズと種類を設定します。

| J                   | 項目    | 説明                                                                                                    |
|---------------------|-------|----------------------------------------------------------------------------------------------------|
| 用紙サイズ <sup>*1</sup> | A系/B系 | A系/B系の定形サイズから選択します。<br>設定値<br>カセット1:A4、A5、A6、B5、B6、Folio、216 × 340 mm<br>カセット2~4:A4、A5、B5、B6、Folio、216 × 340 mm                                                                                                    |
|                     | インチ系  | インチ系の定形サイズから選択します。<br>設定値:Letter、Legal、Statement、Executive、Oficio II                                                                                                    |
|                     | その他   | 特殊な定形サイズ、カスタム用紙サイズから選択します。<br>設定値<br>カセット1:16K、ISO B5、カスタム <sup>*2</sup><br>カセット2~4:16K、ISO B5、Envelope #10、Envelope #9、Envelope #6、<br>Envelope Monarch、Envelope DL、Envelope C5、洋形4号、洋形2号、カスタム <sup>*2</sup>                                                                                                    |
| 用紙種類 <sup>*3</sup>  |       | 用紙種類を選択します。<br>設定値<br>カセット1:普通紙(60~105 g/m <sup>2</sup> )、再生紙、薄紙(60~105 g/m <sup>2</sup> )、プレプリント <sup>*4</sup> 、<br>ボンド紙、カラー紙、パンチ済み紙 <sup>*4</sup> 、レターヘッド <sup>*4</sup> 、厚紙(106~163 g/m <sup>2</sup> )、<br>上質紙、カスタム1~8<br>カセット2~4:普通紙(60~105 g/m <sup>2</sup> )、再生紙、薄紙(60~105 g/m <sup>2</sup> )、ラベル紙、<br>プレプリント <sup>*4</sup> 、ボンド紙、カラー紙、パンチ済み紙 <sup>*4</sup> 、レターヘッド <sup>*4</sup> 、封筒、<br>厚紙(106~220 g/m <sup>2</sup> )、加工紙、上質紙、カスタム1~8 |

\*1 カセットのサイズダイヤルを「Other」に合わせているときのみ設定します。

\*2 カスタム用紙サイズはカセット毎に設定します。

▶ <u>カスタム用紙サイズ登録(8-12ページ)</u>

\*3 用紙種類を「普通紙」から変更する場合は、次を参照してください。
 ▶ <u>用紙種類の設定について(8-14ページ)</u>
 用紙種類の設定で、用紙の重さがカセットから給紙できない重さに設定されている場合、用紙種類は表示されません。

- \*4 プレプリント、パンチ済み紙およびレターヘッドに印刷するときは、次を参照してください。
  - ◆ <u>特定用紙種類の動作設定(8-13ページ)</u>

#### 🔕 参考

- ・受信したファクスの印刷に使用できる用紙種類は次のとおりです。
   普通紙、ラベル紙、再生紙、ボンド紙、薄紙、カラー紙、封筒、加工紙、厚紙、上質紙、カスタム1~8
- ファクス受信で使用するカセットの用紙サイズは、次の設定にしてください。 A4、B5、A5、Folio 上記の設定を変えると、ファクスの印刷ができなくなります。

#### 手差しトレイの用紙サイズと用紙種類

手差しトレイで使用する用紙のサイズと種類を設定します。

| 項目                 |       | 説明                                                                                                    |  |  |  |
|--------------------|-------|----------------------------------------------------------------------------------------------------|--|--|--|
| 用紙サイズ              | A系/B系 | A系/B系の定形サイズから選択します。<br>設定値:A4、A5、A6、B5、B6、Folio、216 × 340 mm                                                                                                    |  |  |  |
|                    | インチ系  | インチ系の定形サイズから選択します。<br>設定値:Letter、Legal、Statement、Executive、Oficio II                                                                                                    |  |  |  |
|                    | その他   | 特殊な定形サイズ、カスタム用紙サイズから選択します。<br>設定値:16K、ISO B5、Envelope #10、Envelope #9、Envelope #6、<br>Envelope Monarch、Envelope DL、Envelope C5、はがき、往復はがき、洋形4号、<br>洋形2号、カスタム <sup>*1</sup>                                                                  |  |  |  |
| 用紙種類 <sup>*2</sup> |       | 用紙種類を選択します。<br><mark>設定値:普通紙(60~105 g/m<sup>2</sup>)、OHPフィルム、薄紙(60~105 g/m<sup>2</sup>)、ラベル紙、<br/>再生紙、プレプリント<sup>*3</sup>、ボンド紙、はがき、カラー紙、パンチ済み紙<sup>*3</sup>、<br/>レターヘッド<sup>*3</sup>、封筒、厚紙(106~220 g/m<sup>2</sup>)、加工紙、上質紙、カスタム1~8</mark> |  |  |  |

<sup>\*1</sup> カスタム用紙サイズについては、次を参照してください。 ◆ カスタム用紙サイズ登録 (8-12ページ)

- \*2 用紙種類を「普通紙」から変更する場合は、次を参照してください。
   ◆ <u>用紙種類の設定について(8-14ページ)</u>
- \*3 プレプリント、パンチ済み紙およびレターヘッドに印刷するときは、次を参照してください。
- ◆ <u>特定用紙種類の動作設定(8-13ページ)</u>

#### 🚫 参考

・受信したファクスの印刷に使用できる用紙種類は次のとおりです。
 普通紙、ラベル紙、再生紙、ボンド紙、薄紙、カラー紙、封筒、はがき、加工紙、厚紙、上質紙、カスタム1~8

#### ファクス受信で使用する手差しトレイの用紙サイズは、次の設定にしてください。 A4、B5、A5、Folio 上記の設定を変えると、ファクスの印刷ができなくなります。

<mark>1</mark> 画面を表示する

[システムメニュー/カウンター]キー > [簡単セットアップウィザード]

#### 2 機能を選択する

[用紙のセットアップ]を選択します。

#### <mark>3</mark> 設定する

ウィザードを開始します。画面の指示に従って設定します。

## 排紙ストッパー

A4/Letter以上の用紙を使用するときは、排紙ストッパーを図のように開いてください。

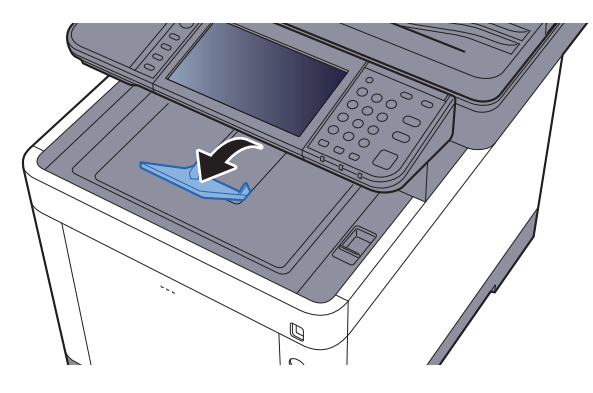

### パソコンの共有フォルダーに文書を送信するための 準備

本機で設定する必要な情報を確認し、パソコンに文書を受け取るためのフォルダーを作ります。ここでは、Windows 7を お使いになる場合を主体に説明しています。OSの種類によっては、項目名などが異なることがあります。

#### 🚫 参考

Windowsには管理者権限でログオンします。

### コンピューター名とフルコンピューター名をメモする

文書の宛先となるコンピューター名とフルコンピューター名を確認します。

#### 亻 画面を表示する

Windowsの[スタート]ボタン→[コンピューター]→[システムのプロパティ]の順で選択します。

#### 🔕 参考

Windows XPの場合は、[マイコンピュータ]を右クリックし、[プロパティ]を選択して、[シ ステムのプロパティ]画面を開きます。表示される画面で[コンピュータ名]タブをクリック します。

Windows 8の場合は、スタート画面でデスクトップを選択し、デスクトップの[ライブラリ] から[コンピューター]を右クリックして[プロパティ]を選択して、[システムのプロパティ 画面]を開きます。

Windows 8.1の場合は、スタート画面でデスクトップを選択し、デスクトップの[エクスプ ローラー]から[PC]を右クリックして[プロパティー]を選択します。またはウィンドウア イコンを右クリックして[システム]を選択します。

#### ? 確認する

| コンピューター名、ドメイン | およびワークグループの設定      |
|---------------|--------------------|
| コンピューター名:     | PC4050             |
| フル コンピューター名:  | pc4050.abcdnet.com |
| コンピューターの説明:   |                    |
| ドメイン:         | abcdnet            |

コンピューター名とフルコンピューター名を確認します。

画面例:

コンピューター名: PC4050

フルコンピューター名: pc4050.abcdnet.com

#### Windows XPの場合

フルコンピューター名にドット(.)がない場合、コンピューター名とフルコンピューター名は 同じです。 フルコンピューター名にドット(.)がある場合、フルコンピューター名に表示されている文字

例:pc4050.abcdnet.com

pc4050がコンピューター名 pc4050.abcdnet.comがフルコンピューター名

列のドット(.)の前までがコンピューター名になります。

確認後、 [訳じる] ボタンをクリックして、「システムのプロパティ」画面を閉じます。

Windows XPの場合は、確認後、[キャンセル]ボタンをクリックして、「システムのプロパティ」 画面を閉じます。

#### 🔕 参考

コンピューター名に漢字、かな、カタカナなど、全角文字やスペースを使用すると送信できません。コンピューター名を半角英数字に変更してください。 〇良い例:PC4050

× 悪い例:営業部 01

### ユーザー名とドメイン名をメモする

Windowsにログオンする際のユーザー名とドメイン名をメモします。

#### 1 画面を表示する

Windowsの[スタート]ボタン→[すべてのプログラム](または[プログラム])→[アクセサリ] →[コマンドプロンプト]の順に選択します。

Windows 8の場合は、スタート画面のチャームの[検索]で[アプリ]を表示し、[コマンドプロンプト]を選択します。

コマンドプロンプトが起動します。

#### 2 確認する

コマンドプロンプトに「net config workstation」と入力し、[Enter] キーを押します。

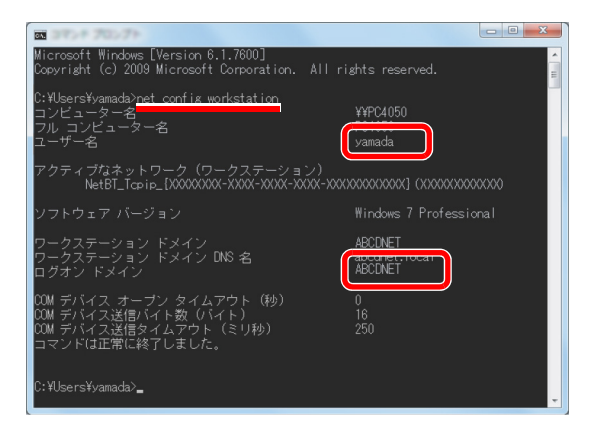

ユーザー名とドメイン名を確認します。

#### 画面例:

ユーザー名: yamada ドメイン名: ABCDNET

#### 🔊 参考

ログインユーザー名に漢字、かな、カタカナなど、全角文字やスペースを使用すると送信で きません。ログインユーザー名を半角英数字で新たに追加(新しいアカウントの作成)して ください。

○良い例: yamada× 悪い例:ユーザー01

### 共有フォルダーを作成する、共有名をメモする

文書の宛先となるパソコンに、文書を受け取るための「共有フォルダー」を作成します。

#### 🔕 参考

システムのプロパティで、ワークグループの項目がある場合、フォルダーのアクセス許可を特定のユーザーやグルー プに設定するには以下の設定を行ってください。

1 Windowsの[スタート]ボタン→[コントロールパネル]→[デスクトップのカスタマイズ]→[フォルダーオプション]の順で選択します。

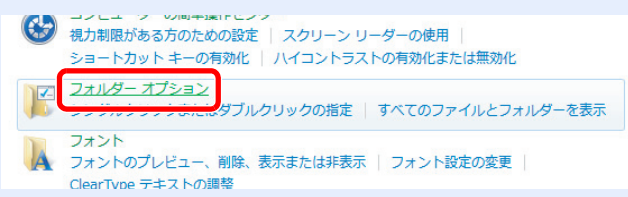

Windows XPの場合は、[マイコンピュータ]をクリックし、[ツール]の[フォルダオプション]を選択します。

Windows 8の場合は、デスクトップのチャームで[設定]を選択し、[コントロールパネル]→[デス クトップのカスタマイズ]→[フォルダーオプション]の順で選択します。

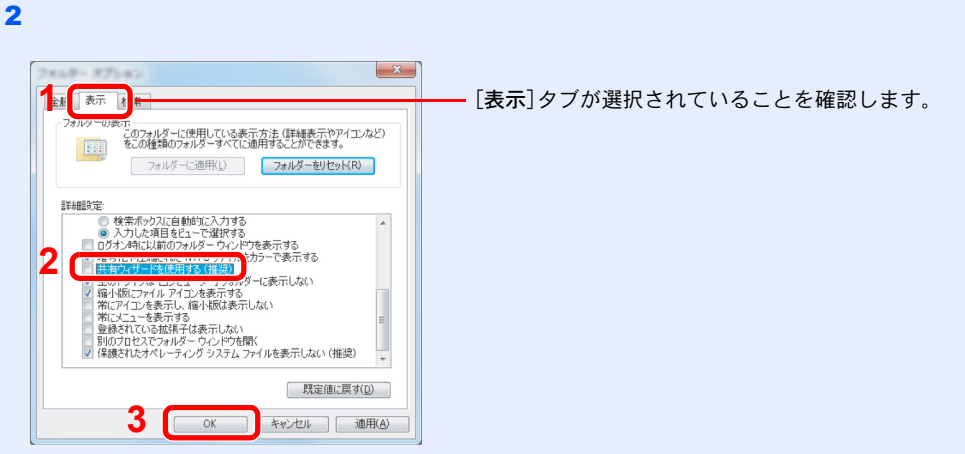

「詳細設定」の[共有ウィザードを使用する(推奨)]のチェックを外します。

Windows XPの場合は、[表示]タブをクリックし、「詳細設定」の[簡易ファイルの共有を使用する(推奨)]のチェックを外してください。

#### 7 フォルダーを作成する

1 パソコン上でフォルダーを作成します。

例として、「scannerdata」という名前のフォルダーをデスクトップに作成します。

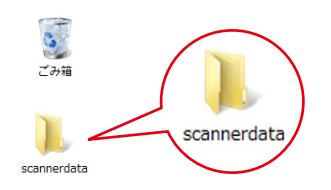

2 「scannerdata」フォルダーを右クリックし、[共有]→[詳細な共有]の順にクリックし、[詳細な共有]ボタンをクリックしてください。

| k somedetadt/70/19-e                                                        | <b>—</b> ×     |
|-----------------------------------------------------------------------------|----------------|
| 全般 共有 t キュリティ 以前のバージョン カスタマイズ                                               |                |
| ネットワークのファイルとフォルダーの共有                                                        |                |
| scannerdata<br>共有されていません                                                    |                |
| ネットワーク パス( <u>N</u> ):<br>共有されていません                                         |                |
| 共有( <u>S</u> )                                                              |                |
| 2.434.00/2014年19 登録定に応り、詳熱の共有を作成したり、その<br>総な共有のオジョンを設定したりで表示。<br>学詳細な共有(0)2 | 他们詳            |
| パスワード保護                                                                     |                |
| すべての人に共有されたフォルダーは、このコンピューターにユーザー ア<br>とパスワードがないユーザーでもアクセスできます。              | カウント           |
| この設定を変更するには ネットワークと共有センター を使用してくださ                                          | (10            |
|                                                                             |                |
| OK キャンセル                                                                    | 適用( <u>A</u> ) |

1 [共有]タブが選択されていることを確認します。

Windows XPの場合は、「scannerdata」フォルダーを右クリックし、[共有とセキュリティ](または[共 有])を選択してください。

#### 2 共有を設定する

1 [このフォルダーを共有する]にチェックを付け、[アクセス許可]ボタンをクリックしま す。

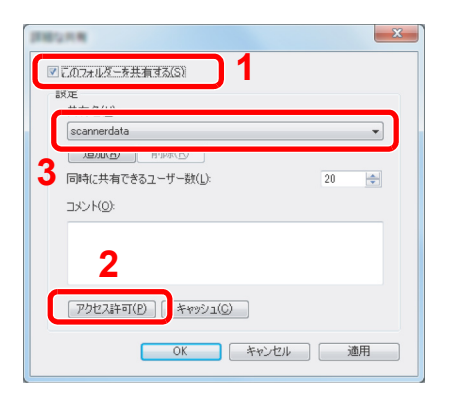

3 表示されている共有名をメモします。

Windows XPの場合は、[このフォルダを共有する]を選択し、[アクセス許可]ボタンをクリックします。

**2** [追加]ボタンをクリックします。

| ), scannerdata のアクセス原可          |       | ×                |
|---------------------------------|-------|------------------|
| 共有アクセス許可                        |       |                  |
| グループ名また(はユーザー名( <u>G</u> ):     |       |                  |
| & Everyone                      |       |                  |
|                                 |       |                  |
|                                 |       |                  |
|                                 |       |                  |
|                                 | 追加(D) | 肖·『除( <u>R</u> ) |
| Everyone のアクセス許可(P)             | 許可    | 拒否               |
| フル コントロール                       |       |                  |
| 変更<br>iiiiみ取り                   |       |                  |
| B/207-1A 7                      |       |                  |
|                                 |       |                  |
|                                 |       |                  |
| レージャンプロンドロンド アクセス制御とアクセス許可の詳細を表 | 示します。 |                  |
|                                 |       |                  |
| OK                              | ギャンセル | )                |

3 場所を指定します。

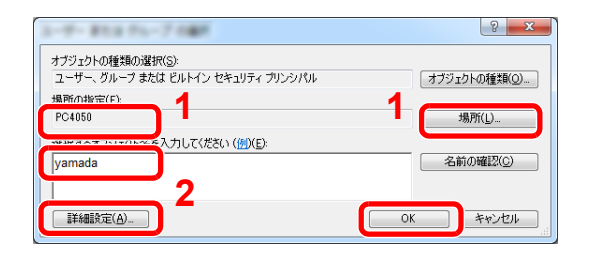

 3-13ページのコンピューター名とフルコン ビューター名をメモするで、メモしたコン ビューター名とドメイン名が同じ場合: 「場所の指定」にコンピューター名が表示されて いなければ、「場所」ボタンをクリックしてコン ピューター名を選択し、[OK]ボタンをクリック します。 例)pc4050

3-13ページのコンピューター名とフルコン ピューター名をメモするで、メモしたコン ピューター名とドメイン名が違う場合: 「場所の指定」にメモしたフルコンピューター名 で最初のドット(.)以降の文字が表示されていな ければ、[場所]ボタンをクリックしてドット(.) 以降の文字を選択し、[OK]ボタンをクリックし ます。

- 例)abcdnet.com
- 2 3-14ページのユーザー名とドメイン名をメモす <u>る</u>で、メモしたユーザー名をテキストボックス に入力し、[OK]ボタンをクリックします。 また[詳細設定]をクリックしてユーザーを選択 することもできます。
- 4 選択したユーザーのアクセス許可を設定します。

| グループ名またはユーザー名( <u>G</u> ): | 1            |         |
|----------------------------|--------------|---------|
|                            | (28thr/D) (2 | SURA/D) |
| PC4050のアクセス許可(P)           | 許可           | 拒否      |
| an as taken a              | 2            |         |
| 変更<br>読み取り                 |              |         |
| え史<br>読み取り                 |              |         |

1 入力したユーザーを選択します。

「変更」と「読み取り」の[許可]にチェックつけ、[OK]ボタンをクリックします。

Windows XPの場合は、手順6へ進んでください。

#### 🔇 参考

「Everyone」とはネットワーク上のすべての人に共有を許可する設定です。セキュリ ティー強化のため、「Everyone」を選択し、「読み取り」の[許可]のチェックを外すことを お勧めします。

5 「詳細な共有」画面の[OK]ボタンをクリックし、この画面を閉じます。

**6** [セキュリティ]タブで設定した内容を確認します。

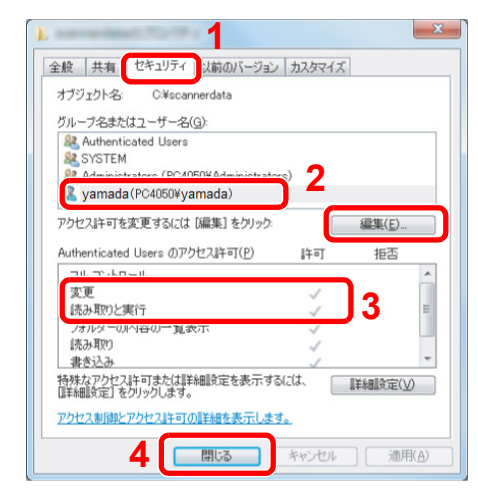

- 1 [セキュリティ]タブを選択します。
- 2 入力したユーザーを選択します。 グループ名またはユーザー名欄に入力したユーザーが 表示されていない場合は、[編集]をクリックして、2共 <u>有を設定する</u>と同様にユーザーを追加してください。
- 3 「変更」と「読み取りと実行」の[許可] にチェックが付い ていることを確認します。
- 4 [**閉じる**]ボタンをクリックします。

Windows XPの場合は、「変更」と「読み取りと実行」の[許可]にチェックが付いていることを確認して、[OK]ボタンをクリックします。

### Windowsファイアウォールの確認

ファイルとプリンターの共有の許可と、SMB送信で使用するポートの追加を行います。

## 参考Windowsには管理者権限でログオンします。

#### 7 ファイルとプリンターの共有を確認する

1 Windowsの[スタート]ボタン→[コントロールパネル]→[システムとセキュリティ]→ [Windowsファイアウォールによるプログラムの許可]の順で選択します。

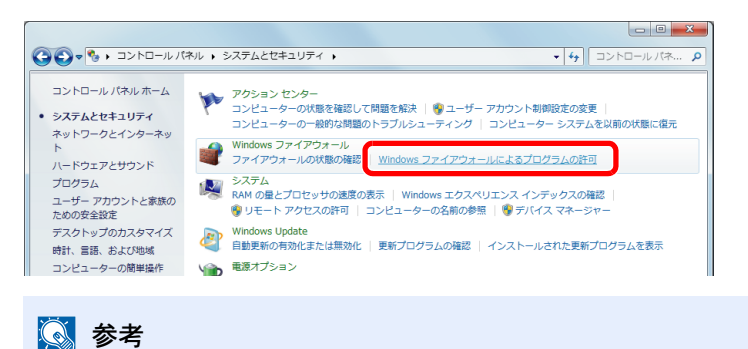

▲ マラ ユーザーアカウント制御画面が表示された場合は、[続行]ボタンをクリックしてください。

2 [ファイルとプリンターの共有]にチェックを付けます。

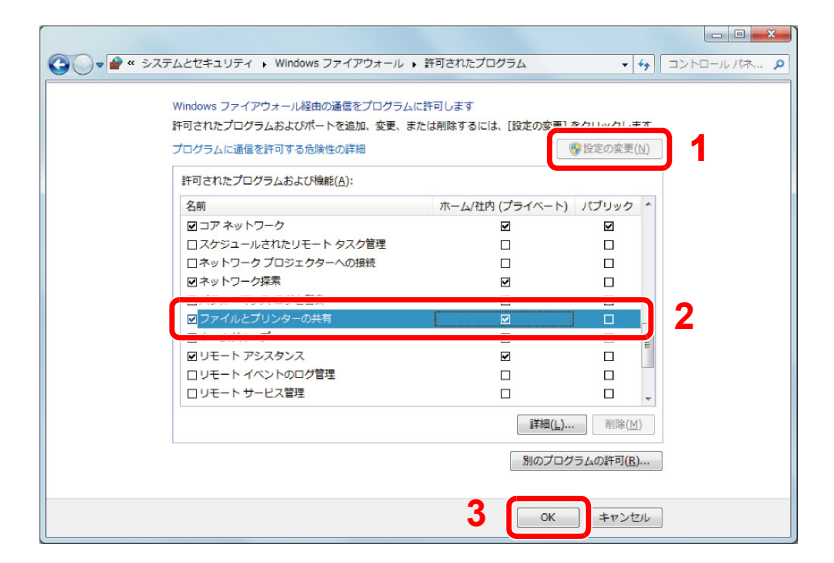

#### 2 追加するポートを設定する

1 Windowsの[スタート]ボタン→[コントロールパネル]→[システムとセキュリティ]→ [ファイアウォールの状態の確認]の順で選択してください。

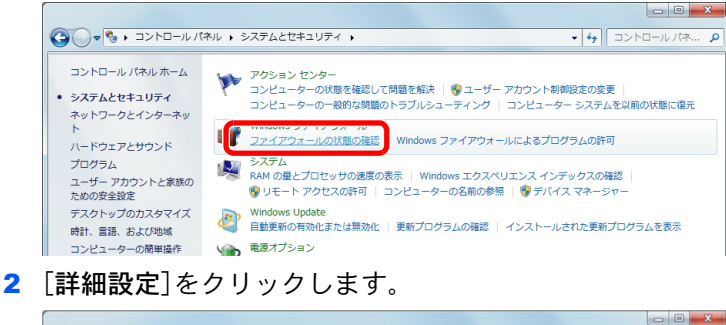

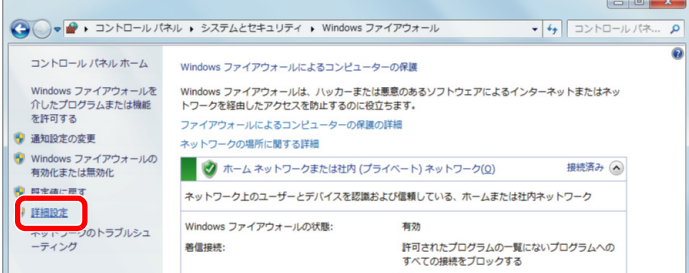

#### 3 [受信の規則]をクリックします。

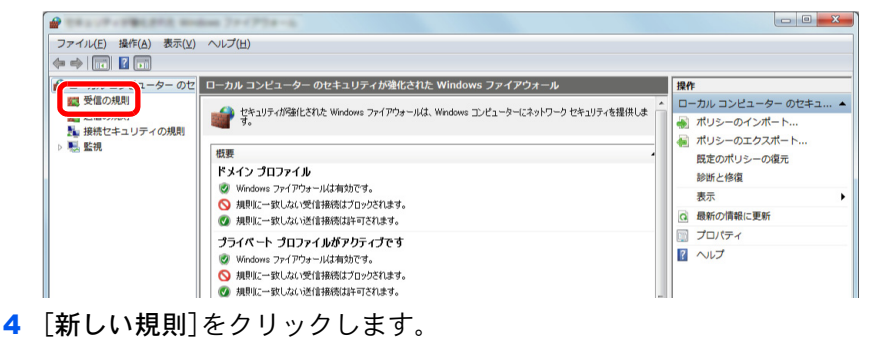

| 🔐 19 - 17 - 19 - 19 - 19 - 19 - 19 - 19 - | dom 7++772+-5                     |                       |        |     |       |                   |
|-------------------------------------------|-----------------------------------|-----------------------|--------|-----|-------|-------------------|
| ファイル(E) 操作(A) 表示(⊻)                       | ヘルプ(圧)                            |                       |        |     |       |                   |
| ← ⇒ 2 🖬 🗟 🖬                               |                                   |                       |        |     |       |                   |
| 🔐 ローカル コンピューター のセ                         | 受信の規則                             |                       |        |     |       | 操作                |
| 2011 受信の規則                                | 名前                                | グループ                  | プロファイル | 有効  | 操/ ^  | #\$/#mt88         |
|                                           | O CyberLink PowerDVD 8.0          |                       | すべて    | はい  | 87°   | 飌 新しい規則           |
| 1 一般地ですエリティの規則                            | 🔇 Windows Live Sync               |                       | すべて    | はい  | 87ē = | ■ JUJ710CJ4109- > |
| 1 1 <u>11</u> mar                         | 🔘 BranchCache コンテンツ取得 (HTTP       | BranchCache - コンテン…   | すべて    | いいえ | 許可    | ▼ 状態でフィルター ・      |
|                                           | 🕘 BranchCache ピア検出 (WSD-受信)       | BranchCache - ピア検出 (  | すべて    | いいえ | 許可    | ▼ グループでフィルター ・    |
|                                           | ◎BranchCache ホスト型キャッシュ サ          | BranchCache - ホスト型    | すべて    | いいえ | 許可    | 表示                |
|                                           | 💿 ISCSI サービス (TCP 受信)             | ISCSI サービス            | ドメイン   | いいえ | 許可    | る。最新の情報に更新        |
|                                           | 💿 ISCSI サービス (TCP 受信)             | iSCSI サービス            | プライベート | いいえ | 許可    |                   |
|                                           | Media Center Extender - HTTP スト   | Media Center Extender | すべて    | いいえ | 許可    |                   |
|                                           | Media Center Extender - qWave (TC | Media Center Extender | すべて    | いいえ | 許可    |                   |
|                                           | Media Center Extender - qWave (UD | Media Center Extender | すべて    | いいえ | 許可    |                   |
|                                           | Media Center Extender - RTSP (TCP | Media Center Extender | すべて    | いいえ | 許可    |                   |

#### 5 規則から[ポート]を選択します。

| ステップ                   |                                            |
|------------------------|--------------------------------------------|
| ▶ 規則の種類                | どの種類の規則を作成しますか?                            |
| ● ブロトコルおよびボート<br>● 操作  | プログラム(P)<br>プロパラム/の主要法大量目前オス油目10万寸。        |
| • 70771N               | @ #~L(0)                                   |
| <ul> <li>名前</li> </ul> | ◎ ボードの<br>TCP または UDP ポートの接続を制御する規則です。     |
|                        | ○ 争則正務(に):                                 |
|                        | BranchCache - コンテンツ取得 (HTTP を使用)           |
|                        | Windows エクスペリエンスのために接続を制御する規則です。           |
|                        | <ul> <li>カスタム(C)<br/>カスタムの規則です。</li> </ul> |
|                        |                                            |
|                        | 規則の種類の詳細を表示します                             |

6 適用するポートとして[TCP]を選択します。そして[特定のローカルポート]をチェック 後、「445」を入力してから[次へ]をクリックします。

| この規則を適用するプロトコルとポ           | ートを指定してください。                                             |   |
|----------------------------|----------------------------------------------------------|---|
| ステ <del>ッ</del> プ          |                                                          |   |
| ● 規則の種類                    | ICP 2 0DP の255にこの構成性を通用しますが?                             |   |
| プロトコルおよびボート                | ◎ TCP(T)                                                 |   |
| ● 操作                       |                                                          |   |
| <ul> <li>プロファイル</li> </ul> | マップのワートリーデーしいはつのワートリーデーしのジョンを対象(の時間)を適用せていた影响」           |   |
| <ul> <li>名前</li> </ul>     | 9へしのローカル ホートと特定のローカル ホートのとちらを対象にこの規則を適用するかを選択し<br>てください。 |   |
| 2                          | ◎ 特定のローカル ボート(S): 445<br>(# 40 the Food Food Food        | ٦ |
| -                          | 191:80,443,5000-5010                                     |   |
|                            |                                                          |   |
|                            |                                                          |   |
|                            |                                                          |   |
|                            |                                                          |   |
|                            |                                                          |   |
|                            | プロトコルとボートの詳細を表示します.                                      |   |
|                            | <b>J</b>                                                 |   |
|                            |                                                          |   |

7 [接続を許可する]を選択して[次へ]をクリックします。

| 操作<br>規則で指定された条件を接続が                                  | 5高たす場合に、実行される操作を指定します。                                                                                                    |
|-------------------------------------------------------|----------------------------------------------------------------------------------------------------|
| ステック<br>規則の推進<br>フロトコルあよびボート<br>- 操作<br>- フロンドル<br>名前 | <ul> <li>・ 構成が用意の条件に一致した場合に、どの修作を取行しますか?</li> <li>・ 教教を許可する(A)<br/>Page を使用して得感された構成と保護されていない情報の両方を含みます。         - ・ やち、サフィイドは彼々れていたらをつかす。保護を許すりする(A)<br/>Page がない、日本語でのを構成を許すりする(A)<br/>Page がない、日本語でのを構成を許すす。)</li> <li>・ ひち、サフィイドはない、日本語でのを構成ではない。<br/>たろの、「「「「」」」、         - 「「」」、         - 「」、         - 「」、         - 「」、         - 「」、         - 「」、         - 「」、         - 「」、         - 「」、         - 「」、         - 「」、         - 「」、         - 「」、         - 「」、         - 「」、         - 「」、         - 「」、         - 「」、         - 「」、         - 「」、         - 「」、         - 「」、         - 「」、         - 「」、         - 「」、         - 「」、         - 「」、         - 「」、         - 「」、         - 「」、         - 「」、         - 「」、         - 「」、         - 「」、         - 「」、         - 「」、         - 「」、         - 「」、         - 「」、         - 「」、         - 「」、         - 「」、         - 「」、         - 「」、         - 「」、         - 「」、         - 「」、         - 「」、         - 「」、         - 「」、         - 「」、         - 「」、         - 「」、         - 「」、         - 「」、         - 「」、         - 「」、         - 「」、         - 「」、         - 「」、         - 「」、         - 「」、         - 「」、         - 「」、         - 「」、         - 「」、         - 「」、         - 「」、         - 「」、         - 「」、         - 「」、         - 「」、         - 「」、         - 「」、         - 「」、         - 「」、         - 「」、         - 「」、         - 「」、         - 「」、         - 「」、         - 「」、         - 「」、         - 「」、         - 「」、         - 「」、         - 「」、         - 「」、         - 「」、         - 「」、         - 「」、         - 「」、         - 「」         - 「」         - 「」、         - 「」、         - 「」、         - 「」、         - 「」、         - 「」、         - 「」、         - 「」、         - 「」、         - 「」、         - 「」、         - 「」、         - 「」、         - 「」、         - 「」、         - 「」、         - 「」、         - 「」、         - 「」、         - 「」、         - 「」、         - 「」、         - 「」、         - 「」、         - 「」、         - 「」、         - 「」、         - 「」、         - 「」、         - 「」、         - 「」</li></ul> |
|                                                       | 19000000000000000000000000000000000000                                                                                                    |

8 すべてにチェックが入っていることを確認して[次へ]をクリックします。

| フロノアイル<br>この規則が適用されるプロファイル | を指定してください。                                                                    |           |
|----------------------------|-------------------------------------------------------------------------------|-----------|
| ステップ                       |                                                                               |           |
| ● 規則の種類                    | この規則はいつ適用しますか?                                                                |           |
| • プロトコルおよびボート 🍡            |                                                                               |           |
| a 操作                       | ▼ ドメイン(D)<br>■ 10 - 10 - 10 - 10 - 10 - 10 - 10 - 10                          |           |
| ■ プロファイル                   | コンビュータールモリルビ来下>1ンに接続しているとぎに2週用されます。                                           |           |
| <ul> <li>名前</li> </ul>     | マライベート(P)<br>コンピューターがプライベートネットワークの場所に接続しているときに適用されます。                         |           |
|                            | <ul> <li>パブリック(U)</li> <li>コンピューターがパブリックネットワークの場所に接続しているときに適用されます。</li> </ul> |           |
|                            |                                                                               |           |
|                            |                                                                               |           |
|                            |                                                                               |           |
|                            |                                                                               |           |
|                            |                                                                               | - d-2 II. |

9 「名前」に「Scan to SMB」と入力して、[完了]をクリックします。

| 名前<br>この規則の名前と説明を指定してく                                  | E81%          |       |
|---------------------------------------------------------|---------------|-------|
| ステップ:<br><ul> <li>規則の種類</li> <li>ブロトコルおよびポート</li> </ul> |               |       |
| ● 操作<br>● 107                                           | 名前(N):        |       |
| <ul> <li>2022110</li> <li>2022</li> </ul>               | Scan to SMB   |       |
|                                                         |               |       |
|                                                         | 2             |       |
|                                                         |               |       |
|                                                         | < 戻る(B) 完7(E) | キャンセル |

#### Windows XPやWindows Vistaの場合

- Windows XPの場合は、Windowsの[スタート]ボタン→[コントロールパネル]→ [Windows ファイアウォール]の順で選択します。 Windows Vistaの場合はWindowsの[スタート]ボタン→[コントロールパネル]→[セキュ リティ]→[Windows ファイアウォールの有効化または無効化]の順で選択します。 ユーザーアカウント制御画面が表示された場合は、[続行]ボタンをクリックします。
- 2 [例外]タブをクリックし、[ポートの追加]ボタンをクリックします。
- 3 ポートの追加の設定を行ってください。 「名前」では、任意の名前(例:Scan to SMB)を登録します。追加するポートの名前になります。「ポート番号」には、「445」を入力します。「プロトコル」では、[TCP]を選択します。
- **4** [OK]ボタンをクリックします。

#### Windows 8の場合

- 1 デスクトップのチャームで[設定]→[コントロールパネル]→[システムとセキュリティ]
   →[Windowsファイアウォール]の順で選択します。
   ユーザーアカウント制御画面が表示された場合は、[続行]ボタンをクリックします。
- **2** 設定を行います。
  - ◆ Windowsファイアウォールの確認(3-19ページ)

## アドレス帳の登録

アドレス帳やワンタッチキーに宛先を登録したり登録内容を変更したりできます。登録した宛先は、メール送信やフォ ルダーへの送信、ファクス送信などに利用できます。

#### 🚫 参考

アドレス帳の登録・編集は、Command Center RXでも行えます。

◆ <u>宛先を登録する(2-56ページ)</u>

### 宛先の新規登録(アドレス帳)

アドレス帳に新しい宛先を登録します。登録方法には、個人登録と複数の個人登録をまとめて登録するグループ登録の2 種類があります。グループ登録をするときは、グループ名を入力し、アドレス帳からメンバーを選んでください。

#### 🚫 参考

ユーザー管理が有効の場合、管理者の権限でログインすると、アドレス帳への宛先編集ができます。

#### 個人(最大登録件数:200件)

各宛先には、宛先名、メールアドレス、FTPサーバーのフォルダー、パソコンのフォルダー、ファクス番号などが登録でき ます。

#### ◀ 画面を表示する

[システムメニュー/カウンター]キー > [アドレス帳/ワンタッチ] > [アドレス帳] > [ **十**] > [個人]

#### 2 名前とフリガナを登録する

1 アドレス帳に表示される宛先名を入力 > [次へ]

```
    参考
    32文字まで入力できます。
    文字の入力方法は、次を参照してください。
```

▶ <u>文字の入力方法(11-10ページ)</u>

2 宛先名のフリガナを入力 > [次へ]

#### 🔕 参考

32文字まで入力できます。 文字の入力方法は、次を参照してください。

▶ <u>文字の入力方法(11-10ページ)</u>

#### 🥱 アドレスを登録する

アドレスがメールの場合 [メールアドレス] > メールアドレスを入力 > [OK]

#### 🔕 参考

128文字まで入力できます。 文字の入力方法は、次を参照してください。

◆ 文字の入力方法(11-10ページ)

#### アドレスがフォルダー(SMB)の場合

[SMB] > [ホスト名]、[パス]、[ポート]、[ログインユーザー名]および[ログインパスワード] > [OK]

#### 🔕 参考

コンピューター名、共有名、ドメイン名、ユーザー名については、共有フォルダー作成時にメ モした内容を入力します。

共有フォルダーの作成方法については、次を参照してください。

▶ パソコンの共有フォルダーに文書を送信するための準備(3-13ページ)

入力する項目は次のとおりです。

| 項目        | 詳細                                                                                                   | 制限文字数   |
|-----------|----------------------------------------------------------------------------------------------------|---------|
| ホスト名      | コンピューター名                                                                                             | 64文字以下  |
| パス        | 共有名<br>例)scannerdata<br>共有フォルダー内のフォルダーに保存する場合<br>共有名¥共有フォルダー内のフォルダー名                                 | 128文字以下 |
| ポート       | ポート番号<br>(通常は445です。)                                                                                 | 1-65535 |
| ログインユーザー名 | コンピューター名とドメイン名が同じ場合<br>ユーザー名<br>例) yamada<br>コンピューター名とドメイン名が違う場合<br>ドメイン名¥ユーザー名<br>例) abcdnet¥yamada | 64文字以下  |
| ログインパスワード | Windowsにログオンする際のパスワード<br>(大文字・小文字は区別されます。)                                                           | 64文字以下  |

ネットワーク内にあるパソコンのフォルダーを検索して登録する場合は、次の順に選択します。

[メニュー] > [ネットワークからフォルダーを検索する]または[ホスト名でフォルダーを検 索する]

[ネットワークからフォルダーを検索する]を選択した場合は、接続しているネットワーク内のすべてのパソコンより宛先を検索することができます。

[ホスト名でフォルダーを検索する]を選択した場合は、「ドメイン/ワークグループ名」「ホスト 名」を入力して接続しているネットワーク内のパソコンから宛先を検索することができます。

500件まで表示することができます。ログインユーザー名、ログインパスワードの入力画面を 表示するには、次の順に選択します。

表示された画面で指定したいホスト名(コンピューター名)を選択 > [次へ]

#### 🔕 参考

- ・文字の入力方法は、次を参照してください。
- ▶ <u>文字の入力方法(11-10ページ)</u>
- ホスト名、ドメイン名、ワークグループ名、ログインユーザー名に2バイト文字が使われている場合は、検索や送信ができません。
- [メニュー] > [接続確認]の順に選択すると、設定したパソコンへの接続が確認できます。 接続できないときは、入力した項目を確認してください。

#### アドレスがフォルダー(FTP)の場合

[FTP] > [ホスト名]、[パス]、[ポート]、[ログインユーザー名]および[ログインパスワード] > [OK]

入力する項目は次のとおりです。

| 項目        | 詳細                                                              | 制限文字数   |
|-----------|-----------------------------------------------------------------|---------|
| ホスト名      | FTPサーバーのホスト名またはIPアドレス                                           | 64文字以下  |
| パス*1      | 保存したいファイルのパス<br>例)¥User¥ScanData<br>何も入力しないと、ホームディレクトリーに保存されます。 | 128文字以下 |
| ポート       | ポート番号<br>(通常は21です。)                                             | 1-65535 |
| ログインユーザー名 | FTPサーバーへのログインユーザー名                                              | 64文字以下  |
| ログインパスワード | FTPサーバーへのログインパスワード                                              | 64文字以下  |

\*1 Linux/UNIXベースのFTPサーバーの場合、パスの区切りは¥ではなく/(スラッシュ)です。

#### 🔕 参考

- ・文字の入力方法は、次を参照してください。
- ◆ 文字の入力方法(11-10ページ)
- [メニュー] > [接続確認]の順に選択すると、設定したFTPサーバーへの接続が確認できます。接続できないときは、入力した項目を確認してください。
- 1 アドレス番号を指定したい場合は、[アドレス番号]を選択します。
- 2 [+]、[-]またはテンキーで、任意のアドレス番号(001~250)を入力します。 自動で番号を割り当てる場合は、000を設定してください。

#### 🐼 参考

- ・アドレス番号は、宛先1件ごとの識別番号です。空いている番号を選択できます。
- すでに使用されているアドレス番号を指定すると、エラーメッセージが表示され、登録できません。
- **3** [OK]を選択します。
- 4 宛先が正しく設定できているか確認 > [登録] アドレス帳に宛先が追加されます。

#### グループ(最大登録件数:50件)

個人登録された複数の宛先をまとめて、グループとして登録することができます。宛先を一度に指定できるので便利で す。

#### 🔕 参考

グループ登録には、個人登録された宛先が必要です。あらかじめ必要な個人登録を行ってください。1つのグループに、 個人登録された宛先を100件まで、SMBとFTPの宛先は合わせて5件まで登録できます。

亻 画面を表示する

[システムメニュー/カウンター]キー > [アドレス帳/ワンタッチ] > [アドレス帳] > [+] > [グループ]

#### 🤈 名前とフリガナを登録する

1 アドレス帳に表示されるグループ名を入力 > [次へ]

#### 🔕 参考

32文字まで入力できます。 文字の入力方法は、次を参照してください。 ◆ 文字の入力方法(11-10ページ)

2 グループ名のフリガナを入力 > [次へ]

#### 🔕 参考

32文字まで入力できます。
 文字の入力方法は、次を参照してください。
 ◆ 文字の入力方法(11-10ページ)

#### 🤉 メンバー(宛先)を選択する

- 1 [メンバー]を選択します。
- 2 [╋]を選択します。
- 3 グループに登録する宛先(個人)を選択します。選択された宛先はチェックマークが付きます。

#### 💽 参考

宛先は、フリガナやアドレス番号で並べ替えたり、検索したりできます。
 ◆ <u>宛先の選びかた(5-20ページ)</u>

- 4 [OK]を選択します。
   宛先を追加するときは、手順2~4を繰り返してください。
- 5 [終了]を選択します。
- 6 アドレス番号を指定したい場合は、[アドレス番号]を選択します。

7 [+]、[-]またはテンキーで、任意のアドレス番号(001~250)を入力します。 自動で割り当てる場合は、000を設定してください。

#### 🔇 参考

- ・アドレス番号は、グループ1件ごとの識別番号です。空いている番号を選択できます。
- すでに使用されているアドレス番号を指定すると、エラーメッセージが表示され、登録できません。
- 8 [OK]を選択します。
- 9 選択した宛先がグループに追加されたことを確認 > [登録]
   アドレス帳にグループが追加されます。

#### アドレス帳の変更/削除

登録した宛先(個人)やグループを変更/削除します。

1 画面を表示する

[システムメニュー/カウンター]キー > [アドレス帳/ワンタッチ] > [アドレス帳]

2 変更/削除する

#### 🔕 参考

宛先とグループは、フリガナ、アドレス番号で並べ替えたり検索したりできます。
 ▶ <u>宛先の選びかた(5-20ページ)</u>

#### 個人登録の宛先を編集する場合

- 1 編集する宛先の[\_\_\_]を選択します。
- 2「名前」、「フリガナ」、「アドレス番号」、送信先の種類やアドレスを変更します。 変更方法は、次を参照してください。
  - ▶ 個人(最大登録件数:200件)(3-23ページ)
- 変更が終わったら、[登録] > [はい]
   変更した宛先が登録されます。

#### グループを編集する場合

- 1 編集するグループの[\_\_\_]を選択します。
- 2「名前」、「フリガナ」、「アドレス番号」を変更します。 変更方法は、次を参照してください。
  - ◆ グループ(最大登録件数:50件)(3-26ページ)
- 3 [メンバー]を選択します。
- 4 グループから宛先を削除する場合は、宛先を選択 > [m] > [はい]
   宛先を追加する場合は、[+]を選択します。
- 変更が終わったら、[登録] > [はい]
   変更したグループが登録されます。

#### 個人登録の宛先またはグループを削除する場合

削除する宛先またはグループを選択 > [ 💼 ] > [はい]

### ワンタッチキーの登録(ワンタッチキー)

ワンタッチキーに宛先(個人またはグループ)を登録することができます。100件まで登録できます。

#### 🔕 参考

- ・ワンタッチキーの使用方法は、次を参照してください。
- ▶ <u>宛先の選びかた(5-20ページ)</u>
- ワンタッチキーの登録・編集は、Command Center RXでも行えます。
- ▶ <u>宛先を登録する(2-56ページ)</u>

#### 亻 画面を表示する

[システムメニュー/カウンター]キー > [アドレス帳/ワンタッチ] > [ワンタッチキー]

#### 2 ワンタッチキーを登録する

宛先を登録するワンタッチキー番号(001~100)を選択 > [♣]
 [短縮]キーを選択すると、ワンタッチキー番号を直接入力して選択できます。

登録されていないワンタッチキーを選択してください。

|         |         | 1       | +      |
|---------|---------|---------|--------|
| 001 AAA | 002 BBB | 003 CCC |        |
| 004 未設定 | 005 未設定 | 006 未設定 |        |
| 007 未設定 | 008 未設定 | 009 未設定 | 1/9    |
| 010 未設定 | 011 未設定 | 012 未設定 | $\sim$ |

2 ワンタッチキーに登録する宛先(個人またはグループ)を選択します。

[ ] を選択すると、選択した宛先の詳しい情報が参照できます。

#### 💽 参考

宛先は、フリガナ、アドレス番号で並べ替えたり検索したりできます。
 ▶ <u>宛先の選びかた(5-20ページ)</u>

3 送信の基本画面に表示されるワンタッチキー名を入力 > [次へ]

#### 🔕 参考

24文字入力できます。 文字の入力方法は、次を参照してください。 ◆ 文字の入力方法(11-10ページ)

4 [登録]を選択します。
 ワンタッチキーに宛先が登録されます。

#### ワンタッチキーの変更/削除

ワンタッチキーに登録されている宛先の変更や削除ができます。

#### 亻 画面を表示する

- 1 [システムメニュー/カウンター]キー > [アドレス帳/ワンタッチ] > [ワンタッチキー]
- 2 編集するワンタッチキー番号(001~100)を選択します。[短縮]キーを選択すると、ワン タッチキー番号を直接入力して選択することができます。 編集したい内容によって、操作手順が異なります。

#### 2 ワンタッチキーを変更/削除する

#### 登録内容を変更する場合

- 1 [メニュー] > [編集] > [宛先]
- 2 新しい宛先(個人またはグループ)を選択してください。[---]を選択すると、選択した宛先の詳しい情報が参照できます。

| アドレス帳(すべて) | ♥ Q         |    | 10:10        |
|------------|-------------|----|--------------|
| 001 🖾 ABCD | 123456      | -  |              |
| 002 🖾 EFGH | efg@efg.com | -  | 1/0          |
| 003 🔚 IJKL | 12345.com   |    | 1/2          |
| 004 🔚 MNOP | 11111.com   | -  | $\checkmark$ |
| メニュー       | キャンセル       | ОК | لې           |

#### 🔕 参考

宛先は、フリガナ、アドレス番号で並べ替えたり検索したりできます。
 ▶ <u>宛先の選びかた(5-20ページ)</u>

**3** [OK] > [登録] > [はい]

ワンタッチキーに宛先が登録されます。

#### 登録内容を削除する場合

1 [ 💼 ] を選択します。

| <mark>システムメニュー</mark> /カ<br>アドレス帳/ワンタッ | ウンター画面です。<br>チ - ワンタッチキー | 一       | 10:10         |
|----------------------------------------|--------------------------|---------|---------------|
| 001 AAA                                | 002 BBB                  | 003 CCC | $\sim$        |
| 004 未設定                                | 005 未設定                  | 006 未設定 |               |
| 007 未設定                                | 008 未設定                  | 009 未設定 | 1/9           |
| 010 未設定                                | 011 未設定                  | 012 未設定 | $\sim$        |
| メニュー                                   |                          | 8       | ل <b>ې</b> 7§ |

2 [はい]を選択します。

ワンタッチキーの登録内容が削除されます。

# 4 パソコンからの印刷

#### この章では、次の項目について説明します。

| パソコンから印刷する                          |      |
|-------------------------------------|------|
| 不定形サイズの用紙に印刷する                      | 4-4  |
| プリンタードライバーの印刷設定画面について               | 4-5  |
| プリンタードライバーのヘルプの見かた                  | 4-6  |
| プリンタードライバーの初期設定値を変更する(Windows 7の場合) | 4-6  |
| パソコンで印刷を中止する                        |      |
| AirPrintで印刷                         | 4-7  |
| Google Cloud Printで印刷               | 4-8  |
| 本体に保存したデータを印刷する                     |      |
| パソコンからジョブボックスを指定してジョブを保存する          |      |
| プライベートプリントボックスからジョブを印刷する            | 4-10 |
| ジョブ保留ボックスからジョブを印刷する                 |      |
| クイックコピーボックスからジョブを印刷する               |      |
| 試し刷り後保留ボックスからジョブを印刷する               | 4-16 |
| ステータスモニター                           |      |
| ステータスモニターの起動                        | 4-18 |
| ステータスモニターの終了                        | 4-18 |
| ステータスモニターの表示                        | 4-18 |
# パソコンから印刷する

パソコンで作成した文書を本機で印刷します。

ここではKXドライバーを使用して印刷する方法について説明します。

## 🔕 参考

- パソコンで作成した文書を本機で印刷するには、DVD (Product Library)を使って、パソコンにプリンタードライバー をインストールする必要があります。
- ・お使いの環境によっては、プリンタードライバーの下部に現在の設定値が表示されることがあります。

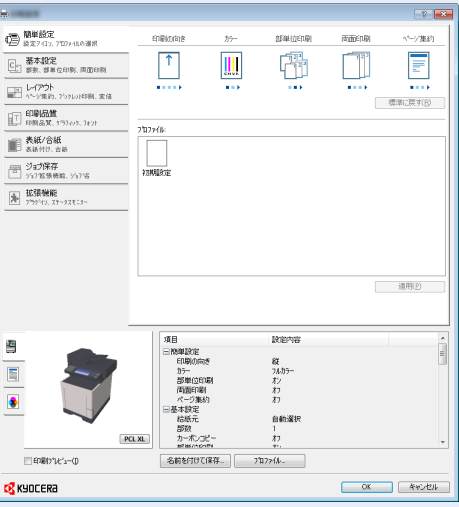

- ・はがきや封筒を印刷する場合は、本機の手差しトレイにはがきや封筒をセットしてから操作を行ってください。
   ◆ はがき、封筒をセットするとき(3-9ページ)

1 画面を表示する

[ファイル]をクリックし、[印刷]を選択します。

## 2 設定する

1「名前」メニューから本機を選択し、[プロパティ]ボタンをクリックします。

| Ziev(N): Kyocera KX •                                                         | JUATAR 2                          |
|-------------------------------------------------------------------------------|-----------------------------------|
| モデル: Kyocera KX                                                               | 文書と注釈 ▼                           |
| ED刷範囲                                                                         | ブレビュー:コンボジット<br><u> 株</u> 210.02考 |
| <ul> <li>● 現在の表示範囲(½)</li> <li>● 現在のページ(出)</li> </ul>                         |                                   |
| <ul> <li>○ページ指定(g) 1 - 44</li> <li>印刷(g): 範囲内のすべてのページ ● 逆順(2印刷(g))</li> </ul> |                                   |
| ページ処理<br>部数(②): 1 🚖 🗌部単位で印刷(③)                                                | 297.01                            |
| ページの拡大 / 縮小(S): 大きいページを縮小 ▼                                                   |                                   |
| ☑ 自動回転と中央配置(B)                                                                |                                   |
| <ul> <li>PDF のページサイズに合わせて用紙を選択(2)</li> <li>必要な場合にカスタム用紙サイズを使用</li> </ul>      |                                   |
| ファイルへ出力(E)                                                                    | 単位: ミリズーム: 96N                    |

- 2 [基本設定]タブを選択します。
- 3「出力用紙サイズ」メニューをクリックして、印刷する用紙サイズを選択します。 はがきや封筒など、本機の出力用紙サイズにない用紙サイズをセットしたときは、用紙サイズを登録 する必要があります。

▶ <u>不定形サイズの用紙に印刷する(4-4ページ)</u>

厚紙やOHPフィルムのような特殊紙に印刷するときは、「用紙種類」メニューをクリックし、用紙種類 を選択してください。

|                                                                                                    |                                                         | ? <mark>*</mark>                                                                                                    |
|----------------------------------------------------------------------------------------------------|---------------------------------------------------------|----------------------------------------------------------------------------------------------------|
| 野鮮設定<br>設定7(3)、707ヶ(4の道鉄<br>武ま 夢生な印刷、両面印刷<br>野ま、夢生な印刷、両面印刷<br>レイアウト<br>ヘック実わり、パウ10日間、変信                                                                                                    | 出力用級サイス:<br>[44 [1003] ・<br>原級サイズ(P).<br>用紙種類<br>指定なし ・ | 85#4(±000);<br>[1]]]][[]]]]]]]]]]]]]]]]]]]]]]]]]]]]]]                                                                                                    |
| 日田田島里         日田田島里           日田島島里、アフアクリン、アナリ              ペルプレージョン            東京市の市場              ペルプレージョン            アンコンドボージョン              ペルプレージョン            アンジンドボージョン              アンディン・アンボン・アンボン・アンボン・アンボン・アンボン・アンボン・アンボン・アン | ■ <u>1</u>                                              | Image: Constraint of the second second s |
|                                                                                                    | 名前を付けて保存。」 フロファイル。                                      | EP駅7つビュー()   <br>OK キャンセル                                                                                                    |

**4** [OK]ボタンをクリックして、印刷ダイアログボックスに戻ります。

# 3 印刷を開始する

[OK]ボタンをクリックします。

# 不定形サイズの用紙に印刷する

本機の出力用紙サイズにはない用紙サイズをセットしたときは、プリンタードライバーの印刷設定画面にある[基本設 定]タブで用紙サイズを登録します。

登録したサイズは、「出力用紙サイズ」メニューから選択できるようになります。

# 🔕 参考

本機を操作して印刷する場合は、用紙のサイズと種類を設定してください。

▶ <u>手差しトレイの用紙サイズと用紙種類(3-11ページ)</u>

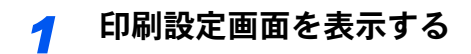

2 登録する

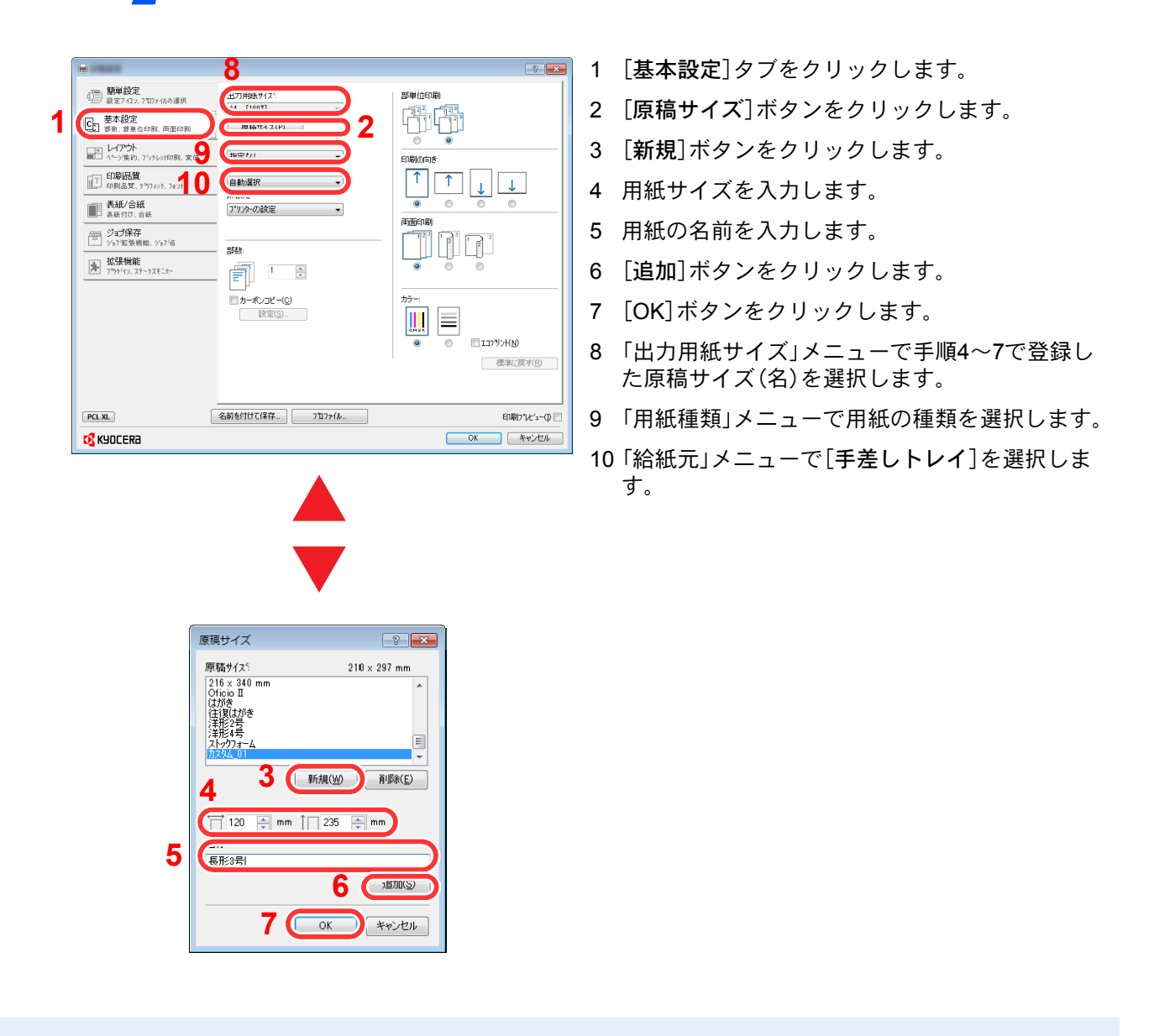

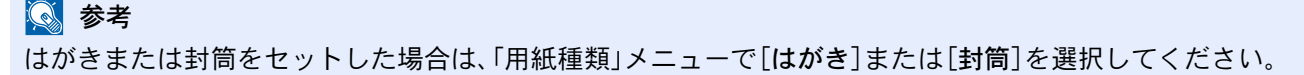

# プリンタードライバーの印刷設定画面について

プリンタードライバーの印刷設定画面では、印刷に関するさまざまな設定ができます。 ▶ プリンタードライバー操作手順書

| -                                       |                               |        |       |      | ? 🔁                |
|-----------------------------------------|-------------------------------|--------|-------|------|--------------------|
| 1 100 100 100 100 100 100 100 100 100 1 | 印刷の向き                         | カラー    | 部単位印刷 | 南面印刷 | ページ集約              |
| - 基本設定<br>CL 部数、部単位印刷、両面印刷              |                               |        |       | 123  |                    |
| レイアウト     ページ集約、プックレッド印刷、変信             | •••••                         | ***    |       | 3    | 標準(c戻す( <u>R</u> ) |
| 印刷品質<br>印刷品質、 かうフィック、フォント               | <b>ภ</b> อว <sub>ิท</sub> าม: |        |       |      |                    |
| 表紙/合紙<br>表紙付け、合紙                        |                               |        |       |      |                    |
|                                         | 初期股定                          |        |       |      |                    |
| ▶ 拡張機能<br>フႪクシイン、ステータスモニター              |                               |        |       |      |                    |
|                                         |                               |        |       |      |                    |
|                                         |                               |        |       |      |                    |
|                                         |                               |        |       |      | 適用( <u>P</u> )     |
|                                         | 2                             |        |       |      |                    |
| PCL XL                                  | 名前を付けて保存…                     | プロファイル |       |      | 印刷プレビュー(1) [       |
| KYOCER3                                 |                               |        |       | OK   | *+>ンセル             |

| No. | 説明                                                                                                    |
|-----|----------------------------------------------------------------------------------------------------|
| 1   | [簡単設定]タブ<br>よく使う機能を簡単に設定できるアイコンが用意されています。アイコンをクリックするごとに印刷結果と<br>同様のイメージに切り替わり、設定が反映されます。                               |
|     |                                                                                                    |
|     | よく使う基本的な機能がまとめられたタブです。用紙のサイズや排紙先、両面印刷の設定ができます。                                                                         |
|     | Lレイアリト」タノ<br>ブックレット印刷、ページ集約、ポスター印刷、変倍などさまざまなレイアウトで印刷するための設定ができ<br>ます。                                                  |
|     | L印刷品質」ダノ<br>印刷結果の品質に関する設定ができます。                                                                                        |
|     |                                                                                                    |
|     | 印刷ジョブ用に表紙や合紙を作成したり、OHPフィルムの間に合紙を挿入できます。<br>「ジョブ保在1タブ                                                                   |
|     | 印刷データをパソコンから本機に保存するための設定ができます。定期的に使う文書などを本機に保存して<br>おくと簡単に印刷できるので便利です。保存した文書は本機の操作で印刷するため、見られたくない文書を<br>印刷する際などにも便利です。 |
|     | [拡張機能]タブ<br>印刷データにテキストページやウォーターマーク(すかし文字)を付加するための設定ができます。                                                              |
| 2   | [プロファイル]                                                                                                    |
|     | プリンタードライバーの設定内容をプロファイルとして保存できます。保存したプロファイルはいつでも呼<br>び出すことができるので、よく使用する設定を保存しておくと便利です。                                  |
| 3   |                                                                                                    |
|     | クリックすると設定内容を初期値に戻すことができます。                                                                                             |

# プリンタードライバーのヘルプの見かた

プリンタードライバーにはヘルプが用意されています。印刷設定項目について知りたいときは、プリンタードライバー の印刷設定画面を表示し、次の方法でヘルプを表示することができます。

| 8                                            |             |          |       | 1    |                |
|----------------------------------------------|-------------|----------|-------|------|----------------|
| (日) 簡単設定<br>設定7-132, 7577-14.0選択             | 印刷の向き       | 17-      | 部単位印刷 | 雨面印刷 | ページ集約          |
| - 基本設定 -  -  -  -  -  -  -  -  -  -  -  -  - | 1           |          |       | 123  | 2              |
| レイアウト<br>ハーッ実的、アッション印刷、実信                    | •••••       | ••• Le p | -     | •••• | #100(1日マ(R))   |
| 印刷品質<br>印刷品質、2777427、7427                    |             | 2        |       |      |                |
| ■ 表紙/合紙<br>表紙付け、合紙                           |             |          |       |      |                |
| ジョブ保存<br>ジョブ気気疾能、ジョブ省                        | ¥70,4112;12 |          |       |      |                |
| ▶ 拡張機能<br>フララケイム.ステータスモニター                   |             |          |       |      |                |
|                                              |             |          |       |      |                |
|                                              |             |          |       |      |                |
|                                              |             |          |       |      | 速用( <u>P</u> ) |
|                                              |             |          |       |      |                |
| PCL XL                                       | 名前を付けて保存。   | 2°07+1A- |       |      | ደመመንግድ 🖛 🕅     |
| 12 KUNCERA                                   |             |          |       | OK   | キャンセル          |

- 1 設定画面右上の[?]ボタンをクリックし、続けて 知りたい設定項目をクリックします。
- 2 知りたい設定項目をクリックした後キーボード の[F1]キーを押します。

# プリンタードライバーの初期設定値を変更する(Windows 7の場合)

プリンタードライバーの初期設定値は変更することができます。よく使う機能を設定しておくことで、印刷時の操作を 省略することができます。設定項目については、次を参照してください。

▶ プリンタードライバー操作手順書

- Windowsの[スタート]ボタンをクリックして、[デバイスとプリンター]をクリックします。
- 2 本機のプリンタードライバーのアイコンを右クリックして、[プリンターのプロパティ]メニューをクリックします。
- 3 [全般]タブの[基本設定]ボタンをクリックします。
- 4 初期設定値を設定し、[OK]ボタンをクリックします。

# パソコンで印刷を中止する

プリンタードライバーで印刷を実行した後、本機で印刷が始まる前に中止したいときは、次の操作を行ってください。

◇ 参考
 本機で印刷を中止する場合は、次を参照してください。
 ◆ ジョブのキャンセル (5-17ページ)

- Windows画面右下のタスクバーに表示されるプリンターアイコン( )
   クして、ダイアログボックスを表示します。
- 2 印刷を中止したいファイルをクリックし、「ドキュメント」メニューから[キャンセル]を選択します。

# AirPrintで印刷

AirPrintは、iOS 4.2以降またはMac OS X 10.7以降の製品に標準で搭載されている印刷機能です。 プリンタードライバーをインストールしていなくても、本機に接続し、印刷できます。 AirPrintで印刷するとき、本機を識別するために、Command Center RXから機器の位置情報を設定できます。

◆ Command Center RX操作手順書

| AirPrint |  |
|----------|--|

# **Google Cloud Print**で印刷

Google Cloud Printは、Google社が提供するプリンタードライバー不要のプリントサービスです。Googleアカウントの ユーザーがインターネットに接続された機器から印刷できるサービスです。

機器の設定はCommand Center RXで行います。

▶ Command Center RX操作手順書

## 🔕 参考

Google Cloud Printを利用するためには、Googleアカウントが必要です。お持ちでない場合は、Googleアカウントを取得してください。

またGoogle Cloud Printサービスに、機器を事前に登録する必要があります。機器の登録は、同じネットワークに接続 されているパソコンで行います。

# 本体に保存したデータを印刷する

プリンタードライバーの[ジョブ保存]タブで設定を行い印刷すると、ジョブボックス(メモリー)に印刷データが保存さ れ、本体側の操作で印刷を実行することができます。

ジョブボックスを使用するときは、次の流れで操作してください。

パソコンからジョブボックスを指定して印刷ジョブを送信する。(<u>4-9ページ</u>)

## 操作パネルからボックス内のファイルを指定して印刷する。 次のボックスから印刷できます。

- ▶ プライベートプリントボックス(<u>4-10ページ</u>)
- ▶ ジョブ保留ボックス(<u>4-12ページ</u>)
- ▶ クイックコピーボックス(<u>4-14ページ</u>)
- ▶ 試し刷り後保留ボックス(<u>4-16ページ</u>)

# パソコンからジョブボックスを指定してジョブを保存する

ジョブボックスにデータを保存する場合は、次の手順で行います。

- アプリケーションソフトの[ファイル]をクリックし、[印刷]を選んでください。印刷ダイ アログボックスが表示されます。
- 2 名前の[▼]ボタンをクリックして、リストから本機を選んでください。
- [プロパティ]ボタンをクリックしてください。プロパティダイアログボックスが表示されます。
- **4** [ジョブ保存]タブをクリックし、[ジョブ拡張機能]のチェックボックスにチェックを入れ て機能を設定してください。

#### 🔕 参考

- ジョブ保留ボックスとクイックコピーボックスを使用するにはオプションのSSDが必要です。
- ・プリンタードライバーの操作方法は、次を参照してください。
- ◆ プリンタードライバー操作手順書

# プライベートプリントボックスからジョブを印刷する

プライベートプリントは、本機を操作するまでジョブを印刷されないように指定することができます。アプリケーションソフトウェアから送信するとき、プリンタードライバーで4桁のアクセスコードを指定してください。ジョブは機密性を確保するため、操作パネルでアクセスコードを入力することによって印刷されます。印刷と同時に、または電源スイッチを切ったとき、データは消去されます。

プライベートプリントボックスでできる主な作業は次のとおりです。

- ◆ <u>文書を印刷する(4-10ページ)</u>
- ◆ <u>文書を削除する(4-11ページ)</u>

## 文書を印刷する

プライベートプリントボックスに保存されている文書を印刷することができます。操作手順は次のとおりです。

- 1 画面を表示する
  - 1 ホーム画面の[ジョブボックス]を選択します。
  - 2 [プライベートプリント/ジョブ保留]を選択します。
  - 3 文書を作成したユーザーを選択します。

## 2 文書を印刷する

- 1 印刷する文書を選択 > [印刷]
- 2 アクセスコードを入力します。
- 3 必要に応じて、印刷部数を入力します。
- 4 [OK]を選択します。
   印刷を開始します。
   印刷が終了すると、プライベートプリントのデータは自動で消去されます。

#### 文書を削除する

プライベートプリントボックスに保存されている文書を削除できます。操作手順は次のとおりです。

## 1 画面を表示する

- 1 ホーム画面の[ジョブボックス]を選択します。
- 2 [プライベートプリント/ジョブ保留]を選択します。
- 3 文書を作成したユーザーを選択します。

# 2 文書を削除する

1 削除する文書を選択 > [ 💼 ]

| 文書ボックス画面です。<br>ジョブボ プライベートプリント/ジ | ジョブ保留            | 圇  | 10:10  | 2 |
|----------------------------------|------------------|----|--------|---|
| 🗹 🖺 doc4100908135138             | 2014/10/10 10:10 | -  |        |   |
| doc0100908134821                 | 2014/10/10 11:11 |    | 1/1    |   |
|                                  | 1                |    | 1/1    |   |
|                                  |                  |    | $\sim$ |   |
| *==-                             | 〈戻る              | 印刷 | د      |   |

アクセスコードを入力します。
 文書が削除されます。

# ジョブ保留ボックスからジョブを印刷する

ジョブ保留は、アプリケーションから送られてきた印刷データを本機に保存します。必要に応じて、アクセスコードを設 定することができます。アクセスコードを設定した場合は、印刷時にアクセスコードを入力してください。印刷データ は、印刷後本機の内部メモリーに保存されます。繰り返し同じデータを印刷することができます。

ジョブ保留ボックスでできる主な作業は次のとおりです。

- ▶ <u>文書を印刷する(4-12ページ)</u>
- ◆ <u>文書を削除する(4-13ページ)</u>

## 文書を印刷する

ジョブ保留ボックスに保存されている文書を印刷することができます。操作手順は次のとおりです。

#### 1 画面を表示する

- 1 ホーム画面の[ジョブボックス]を選択します。
- 2 [プライベートプリント/ジョブ保留]を選択します。
- 3 文書を作成したユーザーを選択します。

## 2 文書を印刷する

- 1 印刷する文書を選択 > [印刷]
- 2 必要に応じて、印刷部数を入力します。
- [OK]を選択します。
   印刷を開始します。

#### 🐼 参考

文書にアクセスコードを設定している場合は、アクセスコードの入力画面が表示されま す。テンキーでアクセスコードを入力してください。

#### 文書を削除する

ジョブ保留ボックスに保存されている文書を削除できます。操作手順は次のとおりです。

#### 1 画面を表示する

- 1 ホーム画面の[ジョブボックス]を選択します。
- 2 [プライベートプリント/ジョブ保留]を選択します。
- 3 文書を作成したユーザーを選択します。

# 2 文書を削除する

1 削除する文書を選択 > [ 💼 ]

| 文書ボックス画面です。<br>ジョブボ プライベートプリント/ジ | ジョブ保留            | Ê  | 10:10  | 2 |
|----------------------------------|------------------|----|--------|---|
| 🗹 🖺 doc4100908135138             | 2014/10/10 10:10 |    |        |   |
| doc0100908134821                 | 2014/10/10 11:11 |    | 1/1    |   |
|                                  | 1                |    | 1/1    |   |
|                                  | -                |    | $\sim$ |   |
| *==-                             | 〈戻る              | 印刷 | با     |   |

2 [はい]を選択します。

文書が削除されます。

## 🔕 参考

文書にアクセスコードを設定している場合は、アクセスコードの入力画面が表示されま す。テンキーでアクセスコードを入力してください。

# クイックコピーボックスからジョブを印刷する

クイックコピーは、一度印刷した文書を追加印刷する機能です。パソコンからクイックコピーを有効にして文書を印刷 すると、同時に印刷データがこのボックスに保存されます。再度印刷が必要になったときに、タッチパネルの操作で印刷 することができます。保存できる最大文書数は、工場出荷時は32件です。データは電源スイッチを切ると消去されます。

## 🔕 参考

- ・最大文書数を超えて文書を保存すると、古い文書から順に新しい文書が上書きされます。
- ・ボックスの空き容量を保つために、最大保持数を設定することができます。
- ◆ <u>クイックコピージョブ保持数(8-21ページ)</u>

クイックコピーボックスでできる主な作業は次のとおりです。

- ◆ <u>文書を印刷する(4-14ページ)</u>
- ◆ 文書を削除する (4-15ページ)

## 文書を印刷する

クイックコピーボックスに保存されている文書を印刷することができます。操作手順は次のとおりです。

- 1 画面を表示する
  - 1 ホーム画面の[ジョブボックス]を選択します。
  - 2 [クイックコピー/試し刷り後保留]を選択します。
  - 3 文書を作成したユーザーを選択します。

## 2 文書を印刷する

- 1 印刷する文書を選択 > [印刷]
- 2 必要に応じて、印刷部数を入力します。
- [OK]を選択します。
   印刷を開始します。

#### 文書を削除する

クイックコピーボックスに保存されている文書を削除できます。操作手順は次のとおりです。

#### 1 画面を表示する

- 1 ホーム画面の[ジョブボックス]を選択します。
- 2 [クイックコピー/試し刷り後保留]を選択します。
- 3 文書を作成したユーザーを選択します。

# 2 文書を削除する

1 削除する文書を選択 > [ 💼 ]

| 文書ボックス画面です。<br>ジョブボッ クイックコピー/試し刷り後保留 |        |        |  |  |  |  |
|--------------------------------------|--------|--------|--|--|--|--|
| doc4100908135138                     | 0:10 💮 | $\sim$ |  |  |  |  |
| doc0100908134821                     | 1:11 😐 | /1     |  |  |  |  |
|                                      |        | /1     |  |  |  |  |
|                                      | `      | ~      |  |  |  |  |
| メニュー キャン                             | る印刷    | 4      |  |  |  |  |

アクセスコードを入力します。
 文書が削除されます。

# 試し刷り後保留ボックスからジョブを印刷する

試し刷り後保留は、複数部数印刷する際に、1部だけ印刷して残りの印刷を保留する機能です。パソコンから試し刷り後 保留を有効にして文書を印刷すると、1部だけ印刷して印刷データがここに保存されます。残り部数は、タッチパネルの 操作で印刷することができます。部数を変更することもできます。

試し刷り後保留ボックスでできる主な作業は次のとおりです。

- ▶ <u>文書を印刷する(4-16ページ)</u>
- ▶ <u>文書を削除する(4-17ページ)</u>

## 文書を印刷する

試し刷り後保留ボックスに保存されている文書を印刷することができます。操作手順は次のとおりです。

#### ◀ 画面を表示する

- **1** ホーム画面の[ジョブボックス]を選択します。
- 2 [クイックコピー/試し刷り後保留]を選択します。
- 3 文書を作成したユーザーを選択します。

## 2 文書を印刷する

- 1 印刷する文書を選択 > [印刷]
- 2 必要に応じて、印刷部数を入力します。
- [OK]を選択します。
   印刷を開始します。

### 文書を削除する

試し刷り後保留ボックスに保存されている文書を削除できます。操作手順は次のとおりです。

## 1 画面を表示する

- 1 ホーム画面の[ジョブボックス]を選択します。
- 2 [クイックコピー/試し刷り後保留]を選択します。
- 3 文書を作成したユーザーを選択します。

# 2 文書を削除する

1 削除する文書を選択 > [ 💼 ]

| 文書ボックス画面です。<br>ジョブボッ クイックコピ | 文書ボックス画面です。<br>ジョブボッ クイックコピー/試し刷り後保留 |              |    |     |  |  |  |
|-----------------------------|--------------------------------------|--------------|----|-----|--|--|--|
| 🗹 🗎 doc4100908135           | 138 2014                             | /10/10 10:10 | -  |     |  |  |  |
| 🔲 🗎 doc0100908134           | 821 2014                             | /10/10 11:11 |    | 1/1 |  |  |  |
|                             | 1                                    |              |    | 1/1 |  |  |  |
|                             | $\sim$                               |              |    |     |  |  |  |
| メニュー                        | キャンセル                                | 〈戻る          | 印刷 | لې  |  |  |  |

[はい]を選択します。
 文書が削除されます。

# ステータスモニター

ステータスモニターは、プリンターの状態を監視し、報告する機能を備えています。

### 🔕 参考

- ステータスモニターを起動する場合は、以下の内容を確認してください。
- KX Driverがインストールされている。
- ・「ネットワーク」で[Enhanced WSD]か、[EnhancedWSD(SSL)]が[使用する]に設定されている。
- ▶ <u>ネットワーク (8-26ページ)</u>

# ステータスモニターの起動

印刷を開始すると、同時にステータスモニターも起動します。

# ステータスモニターの終了

ステータスモニターは、次のいずれかの方法で終了します。

- 手動による終了:
   設定アイコンをクリックしてメニューを表示し、アプリケーションの終了を選択するとステータスモニターが終了します。
- ・ 自動的に終了:
   操作を行わない状態で7分経過すると、ステータスモニターが自動的に終了します。

# ステータスモニターの表示

ステータスモニターの表示は次のとおりです。

#### Quick View State

プリンターの状態がアイコンで表示されます。Expandボタンをクリックすると詳細情報を表示します。

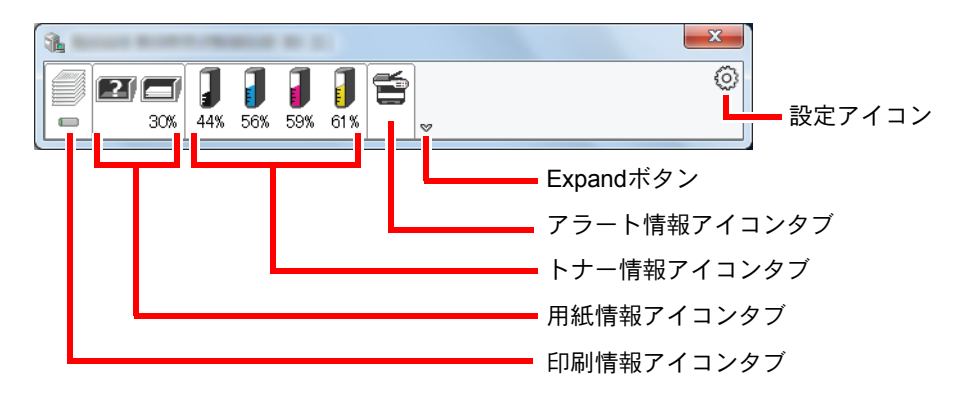

各アイコンタブをクリックすると、各詳細情報が表示されます。

## 印刷情報アイコンタブ

印刷ジョブの状況が表示されます。

|   | <b>1</b><br>30% 98% 98% 98% | <b>)</b><br>98% |     |          |
|---|-----------------------------|-----------------|-----|----------|
|   | ジョブ名                        | 印刷ペ             | ステー | _        |
|   | ECOSYSP7040c                | 1/7             | 印刷中 |          |
|   |                             |                 |     | — ジョブリスト |
| ス | 、テータスアイコ                    | ン               |     |          |

ジョブリストでジョブを選択し、右クリックで表示されるメニューでキャンセルできます。

## 用紙情報アイコンタブ

プリンターにセットされている用紙の情報と用紙残量が表示されます。

| <b>%</b> | nacia - a          | -                   |          |      |   |
|----------|--------------------|---------------------|----------|------|---|
|          | <b>30%</b> 98% 98% | <b>1</b><br>98% 98% | <b>*</b> |      | ٢ |
|          | 名称                 | サイズ                 | タイプ      | 残量   |   |
|          | ▲手差しトレイ            | A4                  | 普通紙      | 0%   |   |
|          | カセット 1             | A4                  | 普通紙      | 100% |   |
| P        | <u> カ</u> セット 2    | A4                  | 普通紙      | 0%   |   |
|          | カセット 3             | A5                  | 普通紙      | 30%  |   |
|          |                    |                     |          |      |   |
|          |                    |                     |          |      |   |
|          |                    |                     |          |      |   |
|          |                    |                     |          |      |   |

トナー情報アイコンタブ

トナー残量が表示されます。

| £                 | 1.00 ( 10 - 10 - 10 - 10 - 10 - 10 - 10 - | -               |           |   |
|-------------------|-------------------------------------------|-----------------|-----------|---|
|                   | <b>)</b><br>30% <b>98% 98%</b>            | <b>9</b> 8% 98% | <b></b>   | 0 |
|                   | トナー                                       | 残量              | 名称        |   |
|                   | ブラック                                      | 98%             | TK-5151KS |   |
|                   | シアン                                       | 98%             | TK-5151CS |   |
| Part and a second | マゼンタ                                      | 98%             | TK-5151MS |   |
|                   | 1I0-                                      | 98%             | TK-5151YS |   |
|                   |                                           |                 |           |   |
|                   |                                           |                 |           |   |
|                   |                                           |                 |           |   |
|                   |                                           |                 |           |   |

## アラート情報アイコンタブ

エラーが発生した場合、3Dイメージとメッセージでお知らせが表示されます。

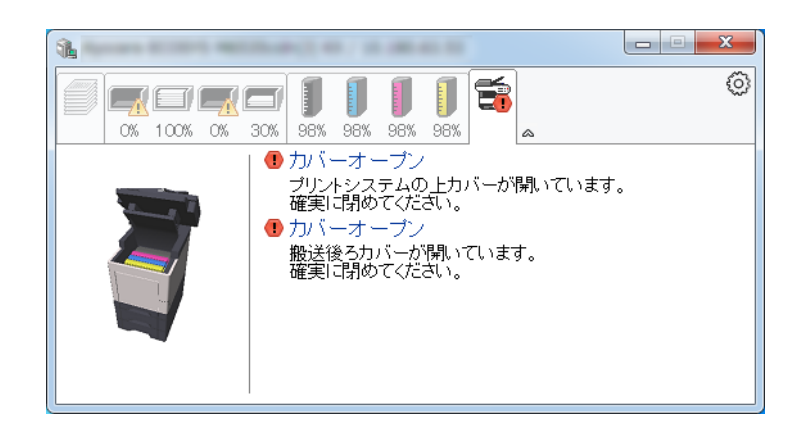

## ステータスモニターコンテキストメニュー

設定アイコンをクリックすると、以下のメニューが表示されます。

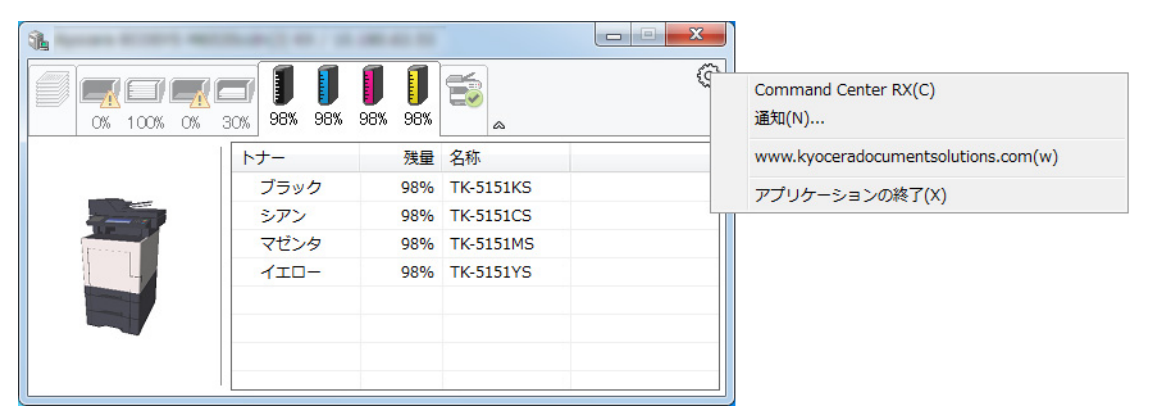

#### Command Center RX

TCP/IPネットワーク環境で接続し、IPアドレスを所有している場合、Webブラウザーを使ってCommand Center RX にアクセスし、ネットワーク設定の変更または確認を行います。このメニューはUSB接続の場合は表示されません。 ◆ Command Center RX操作手順書

- 通知
  - ステータスモニターの表示の設定を行います。 ◆ <u>ステータスモニター通知設定(4-21ページ)</u>
- www.kyoceradocumentsolutions.com
   弊社のホームページを開きます。
- アプリケーションの終了 ステータスモニターが終了します。

## ステータスモニター通知設定

ステータスモニターの設定とイベントリストの内容が表示されます。

| 有効なイベント(V):               |
|---------------------------|
| イベント サウンドファイル / 読み上げるテキスト |
| カバーオープン                   |
| 紙づまり                      |
| 用紙切れ                      |
| スリーブ                      |
| トナー残量小                    |
| 未接続                       |
| 印刷完了                      |
| その他                       |
|                           |
|                           |
| OK キャンセル                  |
|                           |

イベントリストに該当するエラーが発生した場合、通知を行うかどうかを設定します。

イベントの通知を有効にするを選択します。

この設定をオフにすると、印刷を実行しても、ステータスモニターが起動しません。

- 2 有効なイベントリストから音声で通知するイベントを選択します。
- サウンドファイル/読み上げるテキスト欄をクリックします。

ブラウズ(...)ボタンをクリックして、ファイルを指定します。

| イベント    | サウンドファイル / 読み上げるテキスト |  |
|---------|----------------------|--|
| カバーオーブン |                      |  |
| 紙づまり    |                      |  |
| 用紙切れ    |                      |  |
| スリーブ    |                      |  |
| トナー切れ   |                      |  |
| トナー残量少  |                      |  |

## 🔕 参考

使用できるファイルの形式はWAVファイルです。

画面に読み上げるテキストを作成する場合は、テキストボックスにテキストを入力してください。

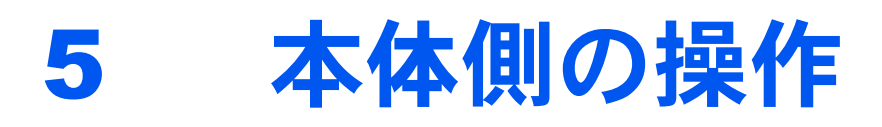

| この章では、次の項目について説明します。              |      |
|-----------------------------------|------|
| 原稿のセット                            |      |
| 原稿ガラスへのセット                        | 5-2  |
| 原稿送り装置へのセット                       | 5-3  |
| 本機のシリアル番号の確認                      | 5-5  |
| お気に入り                             | 5-6  |
| お気に入りの登録                          | 5-7  |
| お気に入りの呼び出し                        | 5-9  |
| お気に入りの変更と削除                       | 5-10 |
| アプリケーション                          | 5-11 |
| アプリケーションをインストールする                 | 5-11 |
| アプリケーションを使用する                     | 5-12 |
| アプリケーションをアンインストールする               | 5-13 |
| ショートカット登録                         | 5-14 |
| ショートカットの登録                        | 5-14 |
| ショートカットの変更と削除                     | 5-15 |
| コピーのしかた                           | 5-16 |
| コピーの基本操作                          | 5-16 |
| ジョブのキャンセル                         | 5-17 |
| スキャン(送信)のしかた                      | 5-18 |
| スキャン(送信)の基本操作                     | 5-19 |
| 宛先の選びかた                           | 5-20 |
| 宛先の確認/変更                          | 5-25 |
| 宛先確認画面について                        | 5-26 |
| 再宛先呼び出し                           | 5-27 |
| 自分に送信(メール)                        | 5-27 |
| 種類の異なる相手への送信(複合送信)                | 5-28 |
| スキャン(送信)のキャンセル                    | 5-29 |
| WSDスキャン                           | 5-30 |
| TWAINまたはWIAを使った読み込み方法             | 5-33 |
| File Management Utilityを使った読み込み方法 | 5-34 |
|                                   | 5-35 |
| 文書ボックスとは                          | 5-36 |
| 文書ボックスの基本操作                       | 5-37 |
| ユーザーボックスの使いかた                     | 5-38 |
| ボックスを作成する(新規作成)                   | 5-38 |
| ボックスの変更と削除                        | 5-39 |
| 文書を保存する(文書保存)                     | 5-40 |
| 文書を印刷する(印刷)                       | 5-41 |
| 文書を編集する                           | 5-41 |
| 文書を削除する                           | 5-42 |
| USBメモリーからの印刷                      | 5-43 |
| USBメモリーに文書を保存する(Scan to USB)      |      |
| USBメモリー情報を確認する                    | 5-46 |
| USBメモリーの取り外しかた                    |      |
| マニュアルステープラーの使いかた                  | 5-48 |

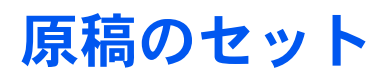

# 原稿ガラスへのセット

原稿ガラスには、通常のシート原稿以外に本や雑誌もセットできます。

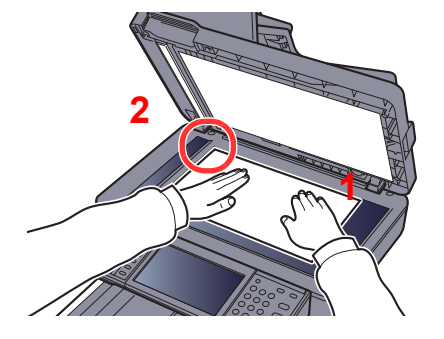

- 1 読み取り面を下にします。
- 2 原稿ガラスの左上に当てます。

## 🔕 参考

原稿セット向きについては、次を参照してください。

▶ <u>原稿セット向き(6-11ページ)</u>

#### はがき、封筒の場合

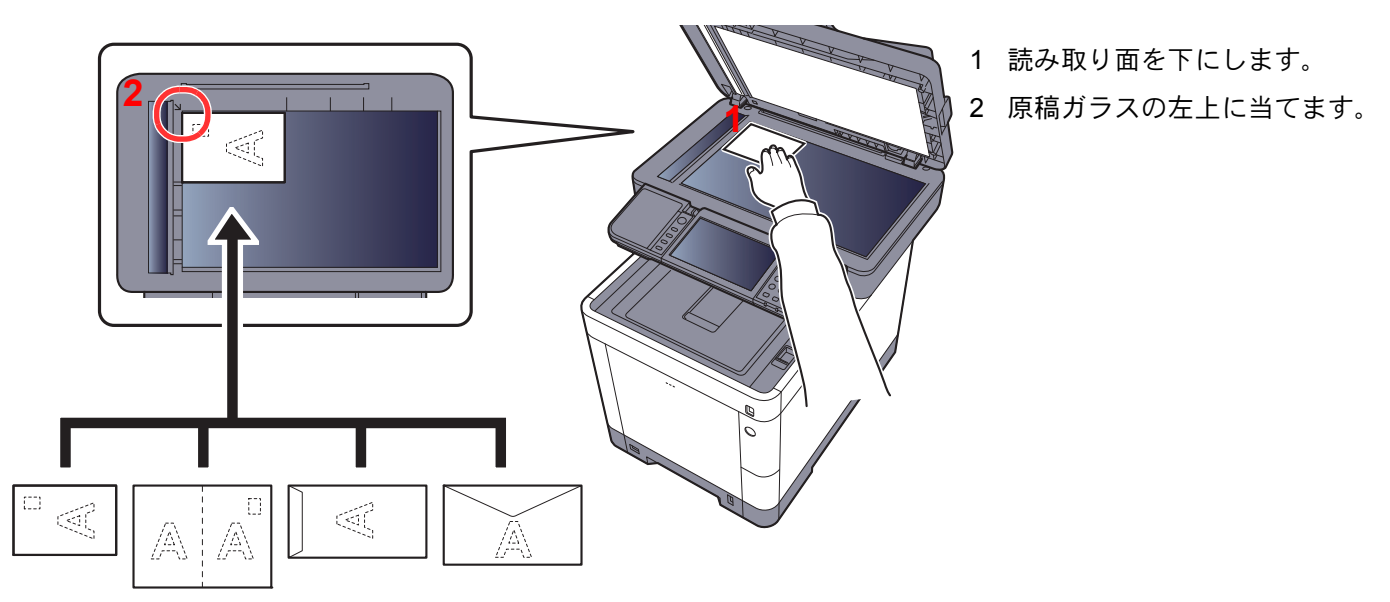

## 🔕 参考

はがき、封筒の給紙方法については、次を参照してください。 ◆ はがき、封筒をセットするとき(3-9ページ)

# **A**注意

原稿送り装置を開いた状態のまま放置しないでください。けがの原因となるおそれがあります。

#### ✓ 重要

・原稿送り装置を原稿ガラスに強く押しつけないでください。ガラスが割れるおそれがあります。

本や雑誌をセットする場合は、原稿送り装置を開けたまま使用してください。

# 原稿送り装置へのセット

原稿送り装置を使用すると、複数ページのシート原稿を自動的に読むことができます。また、両面原稿を読み込むことができます。

#### 使用できる原稿

原稿送り装置に使用できる原稿は次のとおりです。

| 厚さ       | 50~120 g/m <sup>2</sup><br>(両面時:50~120 g/m <sup>2</sup> ) |
|----------|-----------------------------------------------------------|
| サイズ      | 最大Folio (Legal) ~最小A6-R (Statement-R)                     |
| セットできる枚数 | 75枚以下 (50~80 g/m <sup>2</sup> )                           |

#### 使用できない原稿

次のような原稿は、原稿送り装置に使用しないでください。原稿つまりや原稿送り装置の汚れの原因になります。

- クリップやステープルで止めてある原稿(使用するときは、クリップやステープルを外して、シワ、折れを伸ばしてく ださい。そのまま使用すると原稿がつまる原因になります)
- 粘着テープや糊などが付着した原稿
- 切り抜きの原稿
- カールした原稿
- 折り目のついた原稿(使用するときは、折り目を伸ばしてください。そのまま使用すると原稿がつまる原因になります)
- ・ カーボン紙
- シワや折れのひどい原稿

#### 原稿のセット方法

- 🕢 重要
- ・原稿をセットする前に、排紙された原稿が原稿排紙テーブルに残っていないことを確認してください。原稿が残っていると、原稿がつまる原因になります。
- ・原稿送り装置上カバーの上で原稿をそろえるなど、カバーに衝撃を与えないでください。原稿送り装置が誤動作する原因になります。

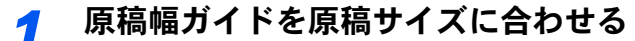

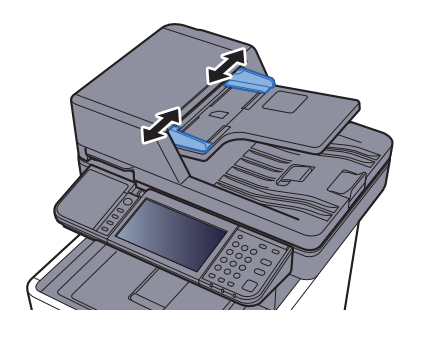

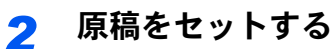

1 読み取り面を上にして(両面原稿の場合は表面を上にして)、原稿の先端を原稿送り装置内の奥まで差し込んでください。

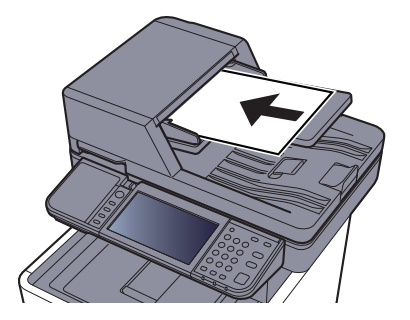

## 🔕 参考

原稿セット向きについては、次を参照してください。 ◆ <u>原稿セット向き(6-11ページ)</u>

#### 🖌 重要

原稿幅ガイドが原稿に当たっていることを確認し、隙間があるときは原稿幅ガイドを セットし直してください。隙間があると原稿がつまる原因となります。

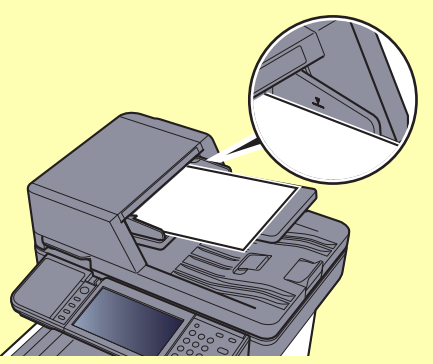

原稿は、原稿上限表示を超えないようにセットしてください。表示を超えて原稿をセットすると、原稿がつまる原因になります。

パンチ穴やミシン目のある原稿は、パンチ穴やミシン目が手前になるように(先に読み 込まれないように)セットしてください。

2 セットした原稿のサイズに合わせて、原稿ストッパーを開きます。

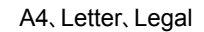

B5以下

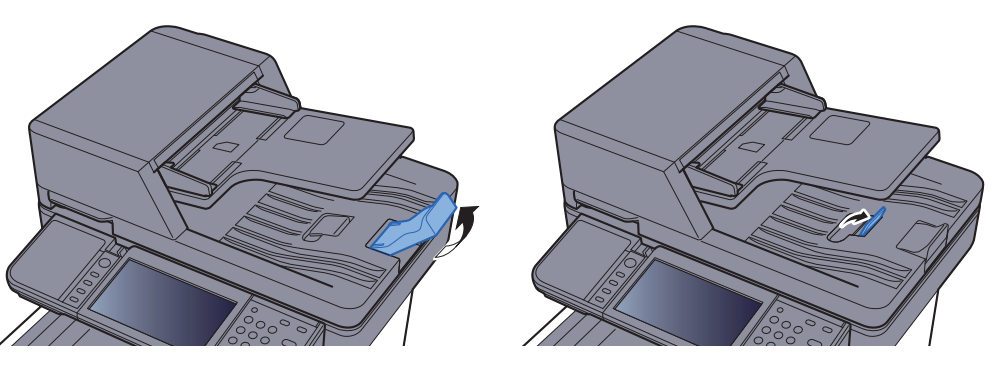

# 本機のシリアル番号の確認

本体のシリアル番号は、図の位置に記載しています。

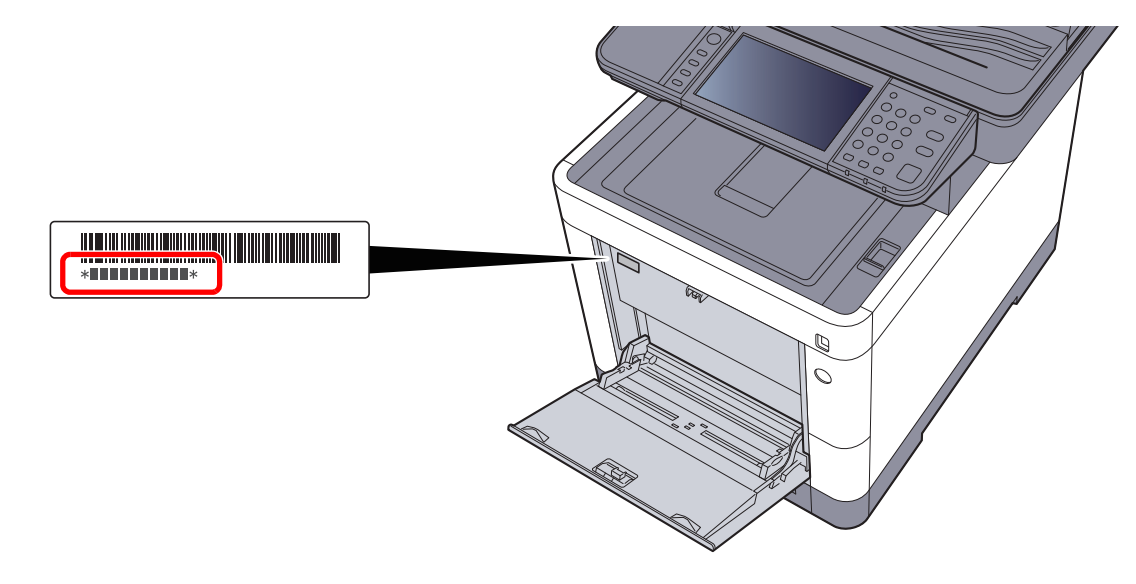

## 🔕 参考

本機のシリアル番号はお問い合わせの際に必要となる場合があります。お問い合わせの際は、シリアル番号の確認を行ってからご連絡をお願いいたします。

# お気に入り

よく使う機能をお気に入りに登録して、簡単に呼び出すことができます。 本機には、あらかじめ次の機能が登録されていますが、これらを削除したり、新たな機能を登録したりできます。

| お気に入り名           | 説明                                                                                                    | 登録されている機能                                                                                                    |
|------------------|----------------------------------------------------------------------------------------------------|----------------------------------------------------------------------------------------------------|
| IDカードコピー         | 免許証や保険証などのIDカードをコピー<br>したいときに使用します。カードの表と<br>裏を順番に読み込むと、1枚の用紙に両面<br>集約してコピーされます。                       | <ul> <li>コピー機能</li> <li>プログラム形式</li> <li>ページ集約:[2in1]<br/>カラー選択:[白黒]<br/>連続読み込み:[設定する]<br/>原稿サイズ:[A5-R]<br/>用紙選択:カセット1<br/>縮小/拡大:[自動]</li> </ul>                                             |
| 用紙節約コピー          | 用紙を節約したいときに使用します。画<br>面にしたがって、ページ集約や両面コ<br>ピーが設定できます。                                                  | <ul> <li>コピー機能</li> <li>ウィザード形式</li> <li>ページ集約:[2in1]<br/>原稿:[片面]<br/>両面/分割:[両面]<br/>用紙選択:カセット1<br/>印刷部数:1</li> </ul>                                                                        |
| 簡単フォルダー送信(宛先入力)  | 任意のパソコンの共有フォルダーまたは<br>FTPサーバーのフォルダーに画像を送信<br>したいときに使用します。宛先やカラー<br>選択など、画面にしたがって設定ができ<br>ます。           | <ul> <li>送信機能</li> <li>ウィザード形式</li> <li>宛先:新規のフォルダー<br/>カラー選択:[フルカラー]</li> <li>文書名入力:初期値<br/>ファイル形式:[PDF]</li> <li>連続読み込み:[設定しない]</li> <li>読み込み解像度:[300 × 300 dpi]</li> </ul>                |
| 簡単フォルダー送信(アドレス帳) | アドレス帳に登録されているパソコンの<br>共有フォルダーまたはFTPサーバーの<br>フォルダーに画像を送信したいときに使<br>用します。宛先やカラー選択など、画面に<br>したがって設定ができます。 | <ul> <li>・ 送信機能</li> <li>・ ウィザード形式</li> <li>・ 宛先:アドレス帳<br/>カラー選択: [フルカラー]<br/>文書名入力:初期値<br/>ファイル形式: [PDF]<br/>連続読み込み: [設定しない]<br/>読み込み解像度: [300 × 300 dpi]</li> </ul>                        |
| 簡単メール送信(宛先入力)    | 任意のメールアドレスに画像を送信した<br>いときに使用します。宛先やカラー選択<br>など、画面にしたがって設定ができます。                                        | <ul> <li>送信機能</li> <li>ウィザード形式</li> <li>宛先:新規のメールアドレス<br/>カラー選択:[フルカラー]<br/>文書名入力:初期値<br/>ファイル形式:[PDF]<br/>連続読み込み:[設定しない]<br/>読み込み解像度:[300 × 300 dpi]<br/>メール件名:初期値<br/>メール本文:初期値</li> </ul> |

| お気に入り名         | 説明                                                                            | 登録されている機能                                                                                                    |
|----------------|-------------------------------------------------------------------------------|----------------------------------------------------------------------------------------------------|
| 簡単メール送信(アドレス帳) | アドレス帳に登録されているメールアド<br>レスに画像を送信したいときに使用しま<br>す。宛先やカラー選択など、画面にした<br>がって設定ができます。 | <ul> <li>送信機能</li> <li>ウィザード形式</li> <li>宛先:アドレス帳<br/>カラー選択:[フルカラー]<br/>文書名入力:初期値<br/>ファイル形式:[PDF]<br/>連続読み込み:[設定しない]<br/>読み込み解像度:[300 × 300 dpi]<br/>メール件名:初期値<br/>メール本文:初期値</li> </ul> |

## 🔕 参考

20件までお気に入りを登録できます。

# お気に入りの登録

お気に入りは2種類の呼び出し方法から選択して登録します。

- ウィザード形式(対話選択形式):登録した設定を順番に呼び出し、確認/変更しながら設定します。
- プログラム形式:お気に入りに登録されているキーを選択すると、すぐに設定を呼び出します。
   ここでは、送信を例に説明します。

### ウィザード形式

## 1 画面を表示する

ホーム画面の[お気に入り]を選択します。

## 2 お気に入りを登録する

- 1 [メニュー] > [新規登録]
- 2 ジョブの種類を選択します。
- 3 [ウィザード形式]を選択します。
- 4 呼び出す機能を選択 > [次へ]
   選択した項目が、ウィザードで表示されます。

#### 🔕 参考

ジョブの種類が[コピー]の場合は、「宛先の呼び出し方法」の選択画面は表示されません。

5 お気に入りの名称を入力 > [次へ]

▶ 文字の入力方法(11-10ページ)

6 内容を確認します。必要に応じて、情報の変更・追加ができます。

| 項目                 | 説明                                                           |
|--------------------|--------------------------------------------------------------|
| 名前                 | お気に入りの画面に表示される名前を、32文字以内で入力します。                              |
| ジョブの種類             | 選択したジョブの種類が表示されます。                                           |
| 番号 <sup>*1</sup>   | お気に入りの番号を入力します。<br>番号を「00」にすると、空いている番号のうち最も小さい番号で登録さ<br>れます。 |
| 所有者 <sup>*2</sup>  | ユーザーを表示します。                                                  |
| 共有設定 <sup>*2</sup> | お気に入りを他のユーザーと共有するか設定します。                                     |
| 宛先 <sup>*3</sup>   | 宛先を確認します。                                                    |
| 機能一覧               | ウィザードで表示する機能を選択します。                                          |
| 機能の形式              | お気に入りの呼び出し方法を選択します。                                          |

\*1 ユーザー管理が有効の場合、管理者の権限でログインすると変更できます。

\*2 ユーザー管理が有効の場合に表示されます。

- \*3 「ジョブの種類」が[送信]または[ファクス]の場合に表示されます。
- **7** [登録]を選択します。

お気に入りが登録されます。

8 「新しい機能をホーム画面に登録しますか?」が表示されます。登録したお気に入りをホーム画面に表示させたい場合は[はい]を選択して、アイコンを表示させたい位置を指定して、[登録]を選択します。

## プログラム形式

プログラム形式を選択する場合は、登録するコピー機能、送信機能、ファクス機能や送信先などを先に設定します。

#### ◀ 画面を表示する

- 1 ホーム画面の[送信]を選択します。
- 2 プログラムに登録したい送信機能や送信先を設定します。
- 3 [お気に入り]を選択します。

## 2 お気に入りを登録する

- 1 [メニュー] > [新規登録]
- 2 ジョブの種類を選択します。
- **3** [プログラム形式]を選択します。
- 4 お気に入りの名称を入力 > [次へ]
  - ◆ 文字の入力方法(11-10ページ)

5 内容を確認します。必要に応じて、情報の変更·追加ができます。

| 項目                 | 説明                                                           |
|--------------------|--------------------------------------------------------------|
| 名前                 | お気に入りの画面に表示される名前を、32文字以内で入力します。                              |
| ジョブの種類             | 選択したジョブの種類が表示されます。                                           |
| 番号 <sup>*1</sup>   | お気に入りの番号を入力します。<br>番号を「00」にすると、空いている番号のうち最も小さい番号で登録さ<br>れます。 |
| 所有者 <sup>*2</sup>  | ユーザーを表示します。                                                  |
| 共有設定 <sup>*2</sup> | お気に入りを他のユーザーと共有するか設定します。                                     |
| 機能の形式              | お気に入りの呼び出し方法を選択します。                                          |

\*1 ユーザー管理が有効の場合、管理者の権限でログインすると変更できます。

\*2 ユーザー管理が有効の場合に表示されます。

6 [登録]を選択します。

お気に入りが登録されます。

7「新しい機能をホーム画面に登録しますか?」が表示されます。登録したお気に入りをホーム画面に表示させたい場合は[はい]を選択して、アイコンを表示させたい位置を指定して、[登録]を選択します。

# お気に入りの呼び出し

登録したお気に入りを呼び出す操作手順は、次のとおりです。

1 お気に入りを呼び出す

- ホーム画面の[お気に入り]または登録しているお気に入りのキーを選択します。
   登録しているお気に入りのキーを選択するとお気に入りが呼び出されます。[お気に入り]を選択した場合は、次の手順に進んでください。
- 2 呼び出すお気に入りのキーを選択します。

#### 2 お気に入りを実行する

ウィザード形式の場合

画面が順番に表示されるので、設定を行い、[次へ]を選択します。
 最後まで設定したら確認画面が表示されます。

#### 🐼 参考

設定を変更するときは、[<戻る]を選択して、設定しなおしてください。

2 原稿をセット > [スタート] キーを押します。

プログラム形式の場合

原稿をセット > [スタート] キーを押します。

# お気に入りの変更と削除

お気に入り番号やお気に入り名、共有設定を変更したり、お気に入りを削除したりできます。 お気に入りの変更や削除する操作手順は、次のとおりです。

1 画面を表示する

ホーム画面の[お気に入り]を選択します。

## 2 お気に入りを編集する

#### 変更する

- 1 [メニュー] > [編集]
- 2 変更するお気に入りを選択します。
- 3 お気に入り名、お気に入り番号、共有設定を変更します。
  - ▶ お気に入りの登録(5-7ページ)
- 4 [登録] > [はい]

#### 削除する

- 1 [メニュー] > [削除]
- 2 削除するお気に入りを選択します。
- 3 [はい]を選択します。

# アプリケーション

本機は、アプリケーションをインストールして機能を拡張することができます。

お客様の業務内容に合わせたスキャン機能や認証機能などのアプリケーションを提供し、日常の業務をより効率的に行 えるようサポートします。

詳細につきましては、販売担当者またはお買い上げ販売店にお問い合わせください。

# アプリケーションをインストールする

アプリケーションを使用するには、まず本機にアプリケーションをインストールし、その後アプリケーションを起動します。

### 🔕 参考

本機にアプリケーションは最大16、ライセンスは最大5つインストールできます。別のアプリケーションを追加したい場合は、インストールしているアプリケーションをアンインストールしてください。

▶ <u>アプリケーションをアンインストールする (5-13ページ)</u>

操作手順は、次のとおりです。

#### ◀ 画面を表示する

[システムメニュー/カウンター]キー > [アプリケーション] > [アプリケーション]

🔕 参考

ユーザー認証画面が表示された場合は、ログインユーザー名とログインパスワードを入力 し、[ログイン]を選択してください。ここでは管理者の権限でログインしてください。 ログインユーザー名とログインパスワードの工場出荷時の値は下記が設定されています。

```
ログインユーザー名: 3500
ログインパスワード: 3500
```

- 2 インストールする
  - 1 [+]を選択します。
  - 2 インストールするアプリケーションが保存されているUSBメモリーをUSBメモリース ロットに挿入します。

#### 🙆 参考

「外部メモリーを認識しました。ファイルを表示します。よろしいですか?」が表示された場合は、[いいえ]を選択してください。

**3** インストールするアプリケーションを選択 > [インストール]

[
]を選択すると、選択したアプリケーションの詳しい情報が参照できます。

4 [はい]を選択します。

アプリケーションのインストールが開始されます。インストールするアプリケーションによっては、 インストールに時間がかかる場合があります。

インストールが終了すると、元の画面に戻ります。

#### 🔕 参考

- 他のアプリケーションをインストールする場合は、手順2-3~2-4を繰り返してください。
- USBメモリーを取り外す場合は、[メモリーの取り外し]を選択し、「外部メモリーを安 全に取り外せます。」が表示されたらUSBメモリーを取り外してください。

## <mark>3</mark> 起動する

1 使用するアプリケーションを選択 > [メニュー] > [起動]

[\_\_\_]を選択すると、選択したアプリケーションの詳しい情報が参照できます。

2 [正規] > ライセンスキーを入力 > [OK]

アプリケーションによっては、ライセンスキーを入力する必要がないものがあります。ライセンス キーの入力画面が表示されない場合は手順3-3に進んでください。お試しで使用する場合は、ライセ ンスキーを入力せずに[試用]を選択してください。

3 [はい]を選択します。

✓ 重要 日付設定を変更すると、アプリケーションをお試しで使用することができなくなります。

# アプリケーションを使用する

起動したアプリケーションのアイコンは、ホーム画面に表示されます。ホーム画面のアプリケーションアイコンを選択 してアプリケーションを使用してください。

# アプリケーションをアンインストールする

操作手順は、次のとおりです。

1 画面を表示する

[システムメニュー/カウンター]キー > [アプリケーション] > [アプリケーション]

#### 🐼 参考

ユーザー認証画面が表示された場合は、ログインユーザー名とログインパスワードを入力し、[ログイン]を選択してください。ここでは管理者の権限でログインしてください。 ログインユーザー名とログインパスワードの工場出荷時の値は下記が設定されています。 ログインユーザー名: 3500 ログインパスワード: 3500

#### 2 停止する

- ●止するアプリケーションを選択 > [メニュー] > [停止]
   [●]を選択すると、選択したアプリケーションの詳しい情報が参照できます。
- 2 [はい]を選択します。

## 3 削除する

- 削除するアプリケーションを選択 > [ ]
   [ ]を選択すると、選択したアプリケーションの詳しい情報が参照できます。
- 2 [はい]を選択します。

# ショートカット登録

よく使う機能を簡単に呼び出せるように、ショートカットとして登録することができます。登録したショートカット キーに表示される機能名は、必要に応じて変更できます。ショートカットはコピー機能、送信機能、ファクス機能および 文書ボックスの設定をそれぞれ2つ登録できます。

# ショートカットの登録

ショートカットの登録は、機能一覧画面で行います。ショートカットを登録する操作手順は、次のとおりです。

#### ◀ 画面を表示する

コピー、送信、ファクスまたは文書ボックスの画面で、次の順に選択します。 [機能一覧] > [ショートカット追加/編集]

## **2** ショートカットを登録する

- **1** [新規登録]を選択します。
- 2 ショートカットの種類と番号を選択します。

ショートカットには次の種類があります。

| 個人用ショートカット1、2 | ログインしているユーザーのみ使用できるショートカットです。<br>ユーザー管理を使用しているときのみ登録できます。                         |
|---------------|-----------------------------------------------------------------------------------|
| 共有ショートカット1、2  | 本機を使用するユーザーみんなで使用できるショートカットで<br>す。ユーザー管理を使用しているときは、管理者の権限でログイン<br>している場合のみ登録できます。 |

#### 🔕 参考

すでに登録されているショートカット番号を選択すると、新しいショートカットに置き 換えることができます。

- 3 登録したい設定を選択します。
- 4 名前を入力 > [次へ] 24文字まで入力できます。
  - ▶ 文字の入力方法(11-10ページ)
- 5 [登録]を選択します。
   登録したショートカットが追加されます。

# ショートカットの変更と削除

ショートカットの番号/名前の変更や、ショートカット削除の手順は次のとおりです。

1 機能一覧画面で、画面下の[ショートカット追加/編集]を選択する

# 2 ショートカットを編集する

#### 編集する

- 1 [編集]を選択します。
- 2 編集するショートカットを選択します。
- **3** [番号]または[名前]を選択します。
- 4 設定を変更 > [OK]
- 5 [登録] > [はい]

#### 削除する

- 1 [削除]を選択します。
- 2 削除するショートカットを選択します。
- 3 [はい]を選択します。

# コピーのしかた

# コピーの基本操作

基本的なコピーの操作手順は、次のとおりです。

- ◀ ホーム画面の[コピー]を選択する
- 2 原稿をセットする

原稿をセットします。

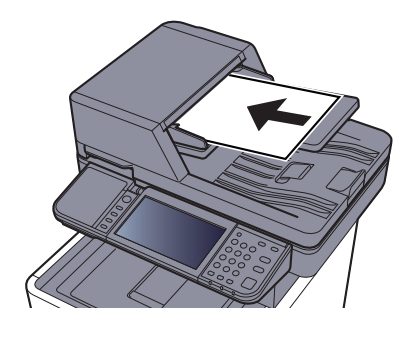

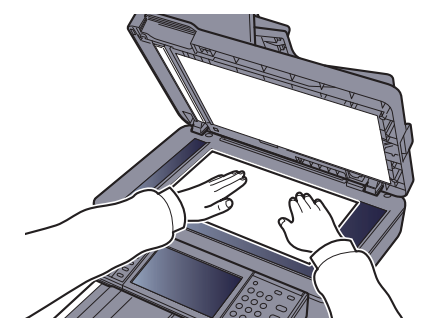

▶ <u>原稿のセット(5-2ページ)</u>

## 3 機能を設定する

機能キーを選択することで各機能の設定を行うことができます。また[機能一覧]を選択すると、その他の機能が設定できます。

▶ <u>コピー(6-2ページ)</u>

# 🛃 テンキーで部数を入力する

999部まで指定できます。

## 5 [スタート]キーを押す

コピーが開始されます。

## 🔕 参考

印刷中に次のコピーを予約することができます。次のコピーを予約すると、現在の印刷が終了した後、予約したコピーの印刷を開始します。「次の予約優先」が[設定しない]に設定されている場合は、[次の予約]が表示されます。[次の予約]を選択し、コピーの必要な設定を行ってください。

◆ 次の予約優先(8-19ページ)

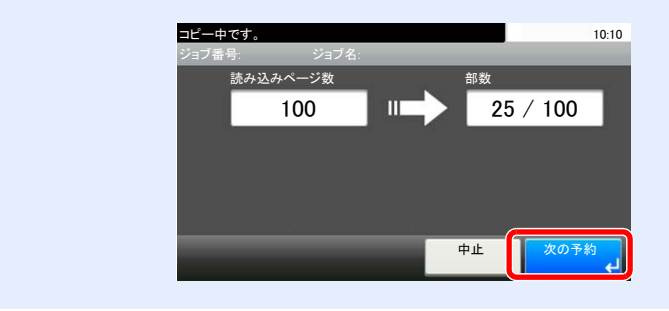
## ジョブのキャンセル

[ストップ]キーを選択してジョブをキャンセルすることができます。

コピー画面が表示されている状態で、[ストップ]キーを選択する

#### 2 キャンセルする

読み込み中のジョブがある場合

ジョブはキャンセルされます。

印刷中、待機中のジョブがある場合

印刷を一時停止し、ジョブ中止画面が表示されます。

キャンセルするジョブを選択 > [削除] > [はい]

#### 🔕 参考

「次の予約優先」が[設定しない]に設定されている場合、タッチパネルにはコピー中の画面が表示されています。このとき、[ストップ]キーまたは[中止]を選択すると、印刷中のジョブがキャンセルされます。

▶ 次の予約優先(8-19ページ)

## スキャン(送信)のしかた

本機を使用して読み取った画像をメールに添付して送信したり、ネットワーク上のパソコンに送信したりすることがで きます。この機能を使うには、あらかじめ送信元と送信先(受信者)のネットワークアドレスを登録しておいてくださ い。

メール送信を行うには、本機とメールサーバーを接続するためのネットワーク環境が必要です。通信速度およびセキュリティーの面からLANによる接続を推奨します。

基本的なスキャン(送信)の方法について説明します。次の4種類があります。

 メール送信(新規メール):読み取った原稿のイメージをメールの添付ファイルとして送信します。(<u>5-20ページ、5-22</u> ページ</u>参照)

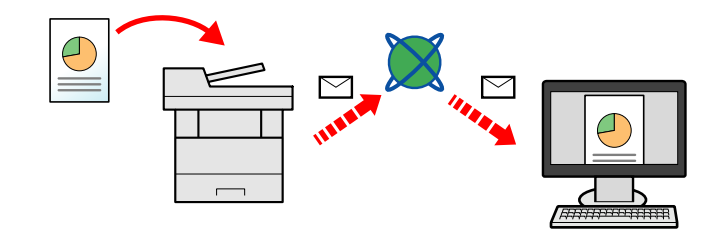

- フォルダー(SMB)送信:読み取った原稿のイメージを任意のパソコンの共有フォルダーに保存します。 (<u>5-19ページ</u>参照)
- フォルダー(FTP)送信:読み取った原稿のイメージをFTPサーバーのフォルダーに保存します。(<u>5-19ページ</u>参照)

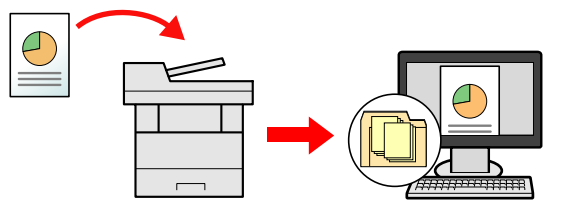

TWAIN/WIAでの画像データ読み込み: TWAIN/WIA対応アプリケーションを使って、文書データをパソコンに読み込みます。(<u>5-33ページ</u>参照)

#### 🔕 参考

•

- これらの送信方法を組み合わせて指定することもできます。
- ▶ <u>種類の異なる相手への送信(複合送信)(5-28ページ)</u>
- •送信にはファクス機能が使用できます。
- ▶ ファクス使用説明書

## スキャン(送信)の基本操作

- 1 ホーム画面の[送信]を選択する
- 2 原稿をセットする

原稿をセットします。

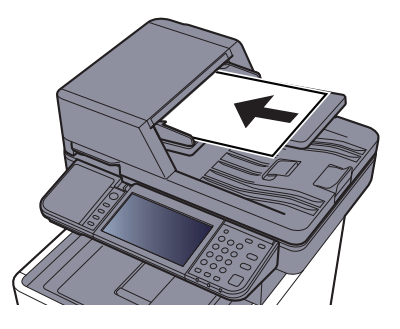

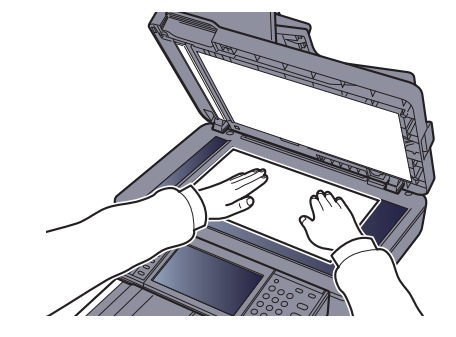

▶ <u>原稿のセット(5-2ページ)</u>

#### 3 宛先を指定する

送信する宛先を指定します。

▶ <u>宛先の選びかた(5-20ページ)</u>

拡張アドレス帳から宛先を選ぶ

拡張アドレス帳については、次を参照してください。 ◆ Command Center RX操作手順書

ファクスから宛先を選ぶ

ファクスについては、次を参照してください。

▶ ファクス使用説明書

#### 👍 機能を設定する

[機能一覧]を選択すると機能が表示されます。

◆ 送信 (6-4ページ)

### 5 [スタート]キーを押す

送信が開始されます。

## 宛先の選びかた

#### 宛先は次の方法から選択します。

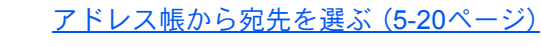

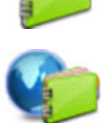

拡張アドレス帳から宛先を選ぶ 拡張アドレス帳については、次を参照してください。 ◆ Command Center RX操作手順書

ワンタッチキーから宛先を選ぶ(5-22ページ)

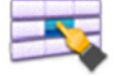

<u>メールアドレスを入力する (5-22ページ)</u>

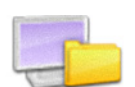

<u>新規のフォルダーを指定する(5-23ページ)</u>

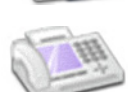

ファクスから宛先を選ぶ

▶ ファクス使用説明書

#### 🚫 参考

- [送信] キーを選択するとアドレス帳の画面を表示するように設定することができます。
- ▶ 初期画面(8-20ページ)
- ・ 宛先にはファクスの宛先を指定することができます。テンキーで相手先の番号を入力します。

#### アドレス帳から宛先を選ぶ

アドレス帳に登録されている宛先を選択します。

- アドレス帳に宛先を登録する方法は、次を参照してください。
- ▶ <u>アドレス帳の登録(3-23ページ)</u>

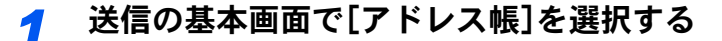

#### 🔕 参考

拡張アドレス帳については、次を参照してください。

✦ Command Center RX操作手順書

#### 2 宛先を選択する

チェックボックスを選択して、宛先をリストの中から選択してください。宛先は複数選択できます。選択された宛先のチェックボックスにチェックマークがつきます。

[メニュー]を選択すると、より詳しい検索ができます。

#### 🔕 参考

選択を解除するときは、チェックボックスを選択してチェックマークを消してください。

#### 宛先の検索

アドレス帳に登録された宛先の検索や絞り込み検索ができます。

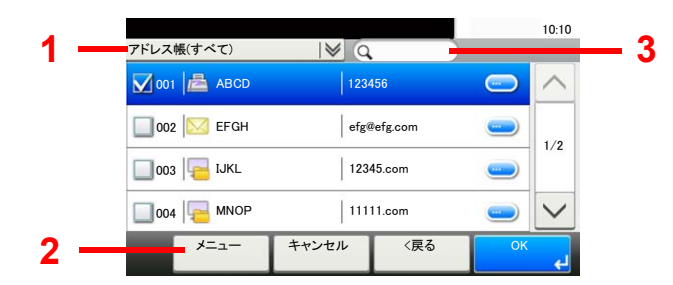

|   | 使用するキー          | 検索方法                | 検索語句など                                                        |
|---|-----------------|---------------------|---------------------------------------------------------------|
| 1 |                 | 宛先絞り込み検索            | 登録されている宛先の種類(メール、フォル<br>ダー(SMB、FTP)、ファクス、グループ)で絞り<br>込み検索します。 |
| 2 | 絞り込み            | 宛先絞り込み検索            | 登録されている宛先の種類(メール、フォル<br>ダー(SMB、FTP)、ファクス、グループ)で絞り<br>込み検索します。 |
|   | 検索(フリガナ)        | フリガナ検索              | 登録されているフリガナで検索します。                                            |
|   | 番号検索            | 番号検索                | 登録されているアドレス番号で検索します。                                          |
|   | 表示順(フリガナ) 表示順変更 | 登録されているフリガナで並べ替えます。 |                                                               |
|   | 表示順(番号)         |                     | 登録されているアドレス番号で並べ替えます。                                         |
| 3 |                 | フリガナ検索              | 登録されているフリガナで検索します。                                            |

#### 🐼 参考

[短縮]キーを選択すると、アドレス番号で宛先を指定できます。

#### 3 宛先を決定 > [OK]

宛先は後で変更できます。

▶ <u>宛先の確認/変更(5-25ページ)</u>

🔕 参考

「表示順」の初期値を変更することができます。

◆ <u>表示順(8-22ページ)</u>

#### ワンタッチキーから宛先を選ぶ

ワンタッチキーで宛先を選択できます。

#### 🔕 参考

ここでは、すでにワンタッチキーが登録されているものとします。 ワンタッチキーの登録については、次を参照してください。 ◆ <u>ワンタッチキーの登録(ワンタッチキ</u>ー)(3-29ページ)

#### **┦** 送信の基本画面で[ワンタッチキー]を選択する

#### 🤈 宛先が登録されているワンタッチキーを選択する

タッチパネル上に宛先のワンタッチキーが表示されていない場合は、[~]/[へ]を選択してください。表示されていないワンタッチキーが表示されます。

#### 🔕 参考

[短縮]キーを選択すると、ワンタッチ番号でワンタッチキーが指定できます。

#### <mark>3</mark> 宛先を決定 > [OK]

宛先は後で変更できます。 ◆ <u>宛先の確認/変更(5-25</u>ページ)

メールアドレスを入力する

任意のメールアドレスを直接入力します。

#### 🔕 参考

メール送信するには、必要な環境設定を行ってください。

▶ メール設定(2-52ページ)

イ 送信の基本画面で[メール]を選択する

#### 2 アドレスを入力 > [OK]

128文字まで入力できます。

#### ▶ <u>文字の入力方法(11-10ページ)</u>

複数の宛先を入力する場合は、[次の宛先]を選択して宛先を入力します。100件までメールアドレスを指定することができます。

[メニュー] > [アドレス帳に登録]を選択すると、入力したメールアドレスをアドレス帳に登録することができます。また、すでに登録されている宛先を置き換えることもできます。

宛先は後で変更できます。

▶ <u>宛先の確認/変更(5-25ページ)</u>

#### 新規のフォルダーを指定する

任意のパソコンの共有フォルダー、またはFTPサーバーのフォルダーを宛先に指定します。

#### 🔕 参考

• 任意のパソコンの共有フォルダーの宛先を設定する方法については、次を参照してください。

- ▶ パソコンの共有フォルダーに文書を送信するための準備(3-13ページ)
- フォルダーを共有する方法については、次を参照してください。
- ◆ <u>共有フォルダーを作成する、共有名をメモする(3-15ページ)</u>
- SMBプロトコルまたはFTPが有効になっていることを確認してください。
- ▶ <u>プロトコル詳細(8-28ページ)</u>

イ 送信の基本画面で[フォルダー]を選択する

#### 2 フォルダーの種類を選択する

[FTP]を選択したときは、手順4に進んでください。

#### <u>3</u> フォルダーの指定方法を選択する

ネットワーク内にあるパソコンのフォルダーを検索して登録する場合は、[ネットワークから フォルダーを検索する]または[ホスト名でフォルダーを検索する]を選択してください。

[ネットワークからフォルダーを検索する]を選択した場合は、接続しているネットワーク内のすべてのパソコンから宛先を検索することができます。

[ホスト名でフォルダーを検索する]を選択した場合は、「ドメイン/ワークグループ」「ホスト 名」を入力して接続しているネットワーク内のパソコンから宛先を検索することができます。

ホスト名(コンピューター名)は500件まで表示することができます。表示された画面で指定したいホスト名(コンピューター名)を選択し、[次へ]を選択するとログインユーザー名、ログインパスワードの入力画面が表示されます。

ログインユーザー名、ログインパスワードを入力すると共有フォルダーが表示されるので、指定したいフォルダーを選択して[次へ]を選択してください。選択した共有フォルダーが宛先に設定されます。

🖌 重要

ホスト名、ドメイン名、ワークグループ名、ログインユーザー名に2バイト文字が使われている場合は、検索や送信ができません。

検索結果のリストからフォルダーを選択します。

[フォルダーのパスを入力する]を選択したときは、手順4に進んでください。

#### 📶 宛先情報を入力する

宛先の情報を入力します。1項目入力できたら[次へ]を選択して、次の項目に進みます。

▶ <u>文字の入力方法(11-10ページ)</u>

入力する項目は次のとおりです。

#### フォルダー(SMB)送信の場合

| 項目        | 詳細                                                                                                   | 制限文字数   |
|-----------|----------------------------------------------------------------------------------------------------|---------|
| ホスト名      | コンピューター名                                                                                             | 64文字以下  |
| パス        | 共有名<br>例)scannerdata<br>共有フォルダー内のフォルダーに保存する場合<br>共有名¥共有フォルダー内のフォルダー名                                 | 128文字以下 |
| ログインユーザー名 | コンピューター名とドメイン名が同じ場合<br>ユーザー名<br>例) yamada<br>コンピューター名とドメイン名が違う場合<br>ドメイン名¥ユーザー名<br>例) abcdnet¥yamada | 64文字以下  |
| ログインパスワード | Windowsにログオンする際のパスワード<br>(大文字・小文字は区別されます。)                                                           | 64文字以下  |

#### フォルダー(FTP)送信の場合

| 項目        | 入力する情報                                                            | 制限文字数   |
|-----------|-------------------------------------------------------------------|---------|
| ホスト名      | FTPサーバーのホスト名またはIPアドレス                                             | 64文字以下  |
| パス*1      | 保存したいフォルダーのパス<br>例)¥User¥ScanData<br>何も入力しない場合、ホームディレクトリーに保存されます。 | 128文字以下 |
| ログインユーザー名 | FTPサーバーへのログインユーザー名                                                | 64文字以下  |
| ログインパスワード | FTPサーバーへのログインパスワード<br>(大文字・小文字は区別されます。)                           | 64文字以下  |

\*1 Linux/UNIXベースのFTPサーバーの場合、パスの区切りは¥ではなく/(スラッシュ)です。

#### **5** 確認する

- 宛先情報を確認します。
   必要に応じて変更してください。
- 2 接続状況を確認します。
  - [メニュー] > [接続確認]

宛先に正しく接続できた場合は、「接続できました。」が表示されます。「接続できません。」が表示された場合は、もう一度入力内容を確認してください。

複数の宛先を入力する場合は、[次の宛先]を選択して宛先を入力してください。

[アドレス帳に登録]を選択すると、入力した内容をアドレス帳に登録することができます。

#### **6** [OK]を選択する

宛先は後で変更できます。

▶ <u>宛先の確認/変更(5-25ページ)</u>

### 宛先の確認/変更

選択した宛先を確認し、変更します。

#### 1 画面を表示する

- 宛先を選択します。
  - ▶ <u>宛先の選びかた(5-20ページ)</u>
- 2 [確認]を選択します。

#### 2 確認/変更する

[↓]を選択すると宛先を追加します。

[\_\_\_]を選択すると、その宛先の内容の確認ができます。新規メールアドレス、パソコンのフォルダーを指定した宛先は、その内容を変更できます。

宛先を選択 > [ 💼 ]

その宛先がリストから削除されます。

#### 🔕 参考

- •「新規宛先の入力確認」を[設定する]に設定している場合は、確認画面が表示されます。もう一度同じホスト名、パスを入力して[OK]を選択してください。
- ◆ <u>新規宛先の入力確認(8-20ページ)</u>
- •「送信前の宛先確認」を[設定する]に設定している場合は、[スタート]キーを押すと、確認 画面が表示されます。
- ◆ 送信前の宛先確認(8-20ページ) 宛先確認画面について(5-26ページ)

### 宛先確認画面について

「送信前の宛先確認」を[設定する]に設定している場合は、[スタート]キーを押すと、宛先を確認するための宛先確認画 面が表示されます。

▶ 送信前の宛先確認(8-20ページ)

宛先確認画面の操作手順は、次のとおりです。

| 宛先を確認し[確認完了]を<br>宛先確認 | を押してください。  | 匬   | 10:10  |
|-----------------------|------------|-----|--------|
|                       | 1234567890 | -   |        |
| B OFFICE              | 2345678901 | _   | 1/0    |
| C OFFICE              | 3456789012 | _   | 1/2    |
| D OFFICE              | 4567890123 |     | $\sim$ |
| 閉じる                   | キャンセル      | 確認完 | 87     |

1 [~]または[へ]を選択して、すべての宛先を確認します。

[ \_\_\_\_]を選択すると、その宛先の詳しい情報が参照できます。 宛先を削除するときは、削除する宛先を選択 > [ **値**] > [はい]

宛先を追加するときは、[キャンセル]を選択して元の画面に戻ってください。

2 [確認完了]を選択します。

#### 🔇 参考

必ずすべての宛先をタッチパネルに表示して確認してください。すべての宛先を表示しないと[確認完了]は機能しません。

### 再宛先呼び出し

送信を試みたが、相手先が応答しない。もう一度同じ宛先に送りたい。そんなときに[**再宛先**]を選択すると、直前に送信 した宛先を宛先リストに呼び出すことができます。

**1** [再宛先]を選択します。

直前の相手先が宛先リストに表示されます。

#### 🙆 参考

直前の送信がファクスやコンピューター、メールなどの宛先を含んでいる場合は、それ らもあわせて表示されます。必要に応じて相手先の追加や削除などを行ってください。

**2** [スタート]キーを押します。

送信を開始します。

#### 🔕 参考

- •「送信前の宛先確認」を[設定する]に設定している場合は、[スタート]キーを押したときに、宛先確認画面が表示されます。
- ▶ <u>宛先確認画面について(5-26ページ)</u>
- 次の条件で再宛先情報は破棄されます。
   電源を切ったとき
  - 次の送信操作を行ったとき(新しい再宛先情報が登録されます。)
- ログアウトしたとき

## 自分に送信(メール)

ユーザー管理が有効の場合に、ログインしているユーザーのメールアドレスに文書を送付します。

オホーム画面の[自分に送信(メール)]を選択する

#### 🐼 参考

- この機能をお使いになる場合は、ホーム画面に機能アイコンを表示させる必要があります。
- ▶ <u>ホーム画面の編集について(2-14ページ)</u>
- ユーザー管理でログインするユーザーにメールアドレスを設定しておく必要があります。
- ◆ ユーザーの新規登録(ローカルユーザーリスト)(9-5ページ)

## 種類の異なる相手への送信(複合送信)

宛先は、メール、フォルダー(SMB、FTP)、ファクスを組み合わせて指定することができます。これを複合送信と呼びます。一度の操作で、種類の異なる宛先(メール、フォルダーなど)に送信できて便利です。

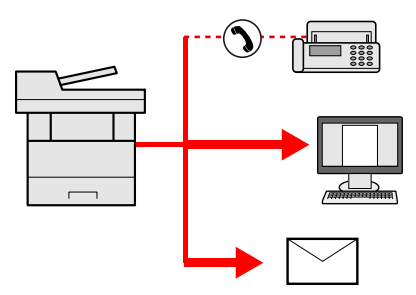

同報件数

メール:最大100件

フォルダー (SMB、FTP): SMB、FTP合わせて5件

ファクス:最大100件

操作方法は、1種類の宛先を指定するときと同じです。宛先のメールアドレスやフォルダーの場所を続けて入力し、宛先 リストに表示させてください。[スタート]キーを押すと、それらの宛先にまとめて送信されます。

#### 🔕 参考

宛先にファクスが含まれる場合、すべての宛先の送信画像が白黒になります。

## スキャン(送信)のキャンセル

[ストップ]キーを選択してジョブをキャンセルすることができます。

**イ**送信画面が表示されている状態で、[ストップ]キーを選択する

#### 2 キャンセルする

**読み込み中のジョブがある場合** ジョブがキャンセルされます。

送信中、待機中のジョブがある場合

ジョブ中止画面が表示されます。

キャンセルするジョブを選択 > [削除] > [はい]

#### 🔕 参考

送信ジョブの場合、[ストップ]キーを選択しても一時停止しません。

### WSDスキャン

WSDスキャンは、本機で読み取った原稿のイメージを、WSD対応のパソコンにファイルとして保存します。

#### 🔕 参考

- ・WSDスキャンを行うには、使用するパソコンと本機がネットワーク接続されているか、ネットワーク設定の「WSD スキャン」が[使用する]に設定されているか確認してください。
- ▶ WSDスキャン(8-29ページ)
- パソコンの操作について詳しくは、パソコンのヘルプを参照するか、使用されるWSD対応のソフトウェアの取扱説 明書を参照してください。

ドライバーのインストール(Windows 7の場合)

#### イ スタートメニューの[ネットワーク]を表示する

Windowsの[スタート]ボタンをクリックし、[ネットワーク]をクリックします。

#### 🐼 参考

スタートメニューに[ネットワーク]が表示されていない場合は、以下の操作を行ってくだ さい。

- 1 [スタート]を右クリックし、表示されたメニューで[プロパティ]をクリックします。
- 2 「タスクバーと[スタート]メニューのプロパティ」画面で[[スタート]メニュー]タブを 選択し、[カスタマイズ]をクリックします。
- [スタート]メニューのカスタマイズ」画面が表示されたら、「ネットワーク」にチェック を入れて、[OK]をクリックします。

#### ドライバーをインストールする

本機の機種名が表示されたアイコンを右クリックして、[インストール]をクリックします。

#### 🐼 参考

「ユーザーアカウント制御」画面が表示された場合、[続行]をクリックしてください。 「新しいハードウェアが見つかりました」画面が表示された場合、[キャンセル]をクリック してください。

ドライバーのインストール中、タスクバーに表示されるアイコンをダブルクリックすると、 「ドライバーソフトウェアのインストール」画面が表示されます。「ドライバーソフトウェアの インストール」画面上に、「デバイスを使用する準備ができました。」が表示されたら、インス トール完了です。 ドライバーのインストール(Windows 8、Microsoft Windows Server 2012の場合)

1 チャームの[検索]→[コントロールパネル]→[デバイスとプリンターの表示] を選択する

#### 2 ドライバーをインストールする

[デバイスの追加]をクリックします。本機の機種名が表示されたアイコンを選択して、[次へ] をクリックします。

「デバイスとプリンター」画面の「プリンター」に本機の機種名のアイコンが表示されたらインストール完了です。

#### WSDスキャンを実行する

- 1 ホーム画面の[送信]を選択する
- 2 原稿をセットする

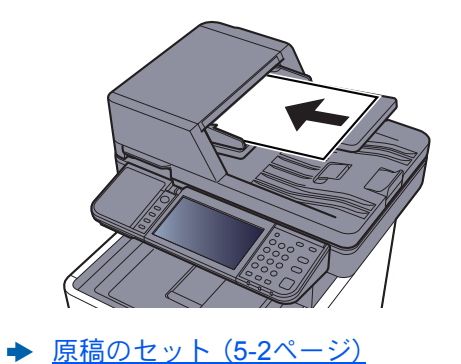

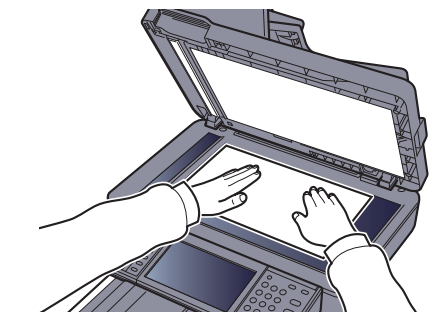

#### <mark>3</mark> 画面を表示する

[WSDスキャン]を選択します。

#### **4** スキャンする

本機で操作する場合

- 1 [パネルから操作] > [次へ]
- 2 送信先のパソコンを選択 > [OK]
   [更新]を選択すると、リストを更新します。
   [一]を選択すると、送信先のパソコンの情報が参照できます。
- **3** [スタート]キーを押します。

送信中、パソコンにインストールされているWSD対応のソフトウェアが起動し、送信が終了すると、 ファイルの確認ができます。

#### パソコンから操作する場合

- 1 [PC操作] > [次へ]
- 2 パソコンにインストールされているWSD対応のソフトウェアを使用して、送信します。

## TWAINまたはWIAを使った読み込み方法

TWAINを使って原稿を読み込む方法について説明します。WIAドライバーも同様の方法で操作してください。

#### 1 画面を表示する

- 1 TWAIN 対応アプリケーションを起動します。
- 2 アプリケーションから本機を選択し、ダイアログボックスを表示させます。

#### 🔕 参考

本機の選択方法は、各アプリケーションの使用説明書またはヘルプを参照してください。

#### 2 設定する

表示されるダイアログボックスで読み込みの設定を行ってください。

#### 🔕 参考

設定内容は、ダイアログボックスのヘルプを参照してください。

#### 3 原稿をセットする

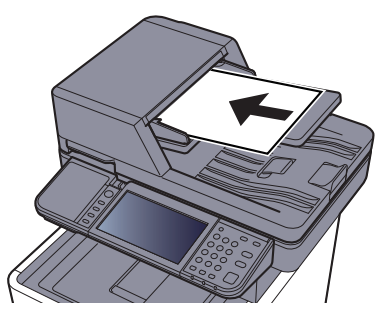

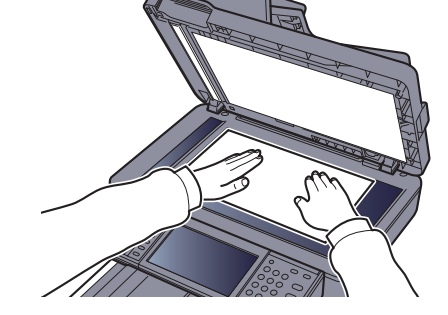

▶ <u>原稿のセット(5-2ページ)</u>

#### ⊿ スキャンする

[スキャン]ボタンをクリックします。原稿がスキャンされ、データが保存されます。

## **File Management Utility**を使った読み込み方法

File Management Utility (FMU)は、本機でスキャンした文書を、指定されたネットワークフォルダーまたはPCに送信し、 保存するアプリケーションです。スキャンした文書を処理するためのワークフローをFMUで作成し、本機にお気に入り として登録することができます。

#### 🔕 参考

 本機能を使用するには、ご使用のパソコンにFile Management Utilityをインストールし、使用する複合機、読み込み 条件や保存場所の設定を行う必要があります。File Management Utilityのインストール方法については、次を参照し てください。

▶ ソフトウェアのインストール (2-30ページ)

- File Management Utilityの使用方法については、次を参照してください。
- ➡ File Management Utility操作手順書
  - 1 File Management Utilityがインストールされているパソコン(または サーバー)でFile Management Utilityが起動していることを確認する
  - 2 原稿をセットする
  - ? お気に入りを呼び出す
    - ホーム画面の[お気に入り]または登録しているお気に入りのキーを選択します。
       FMUで登録しているお気に入りのキーを選択するとお気に入りが呼び出されます。[お気に入り]を 選択した場合は、次の手順に進んでください。
    - 2 呼び出すお気に入りのキーを選択します。
  - 一
    画面の指示に従って必要事項を入力し、[次へ]を押す
  - 5 読み込み設定画面が表示されたら、各項目を押して必要な設定を行う 設定できる機能はFile Management Utilityに依存します。
  - 6 [スタート]キーを押す

送信が開始されます。

## ファクスのしかた

本機はファクス機能を使用することができます。 ◆ ファクス使用説明書

## 文書ボックスとは

文書ボックスでは、文書を保存して再利用したり、複数のユーザーで文書を共有したりできます。 文書ボックスには次の種類があります。

#### ユーザーボックス(<u>5-38ページ</u>)

文書ボックス内に作成し、再利用するデータを保存するための汎用ボックスです。ユーザーボックス内には、ユーザーが ボックスを作成したり削除したりできます。

ユーザーボックスでできる主な作業は次のとおりです。

 ★ ボックスを作成する(新規作成)(5-38ページ) 文書を保存する(文書保存)(5-40ページ)
 文書を印刷する(印刷)(5-41ページ)
 文書を編集する(5-41ページ)
 文書を削除する(5-42ページ)

#### 🔕 参考

ユーザーボックスを使用するにはオプションのSSDが必要です。

#### ジョブボックス

パソコンから実行したジョブを保存するためのボックスです。

#### 🔕 参考

- ・ジョブボックスの一時保存文書を自動的に消去するように設定できます。
- ◆ 一時保存文書の自動消去(8-21ページ)
- ・ジョブボックスの操作については、次を参照してください。
- ▶ 本体に保存したデータを印刷する(4-9ページ)

#### プライベートプリント/ジョブ保留ボックス(<u>4-10ページ</u>、<u>4-12ページ</u>)

プライベートプリントは、本機を操作するまでジョブを印刷されないように指定することができます。アプリケーションソフトウェアから送信するとき、プリンタードライバーで4桁のアクセスコードを指定してください。ジョブは機密性を確保するため、操作パネルでアクセスコードを入力することによって印刷されます。印刷と同時に、または電源スイッチを切ったとき、データは消去されます。

ジョブ保留は、アプリケーションから送られてきた印刷データを本機に保存します。必要に応じて、アクセスコードを設 定することができます。アクセスコードを設定した場合は、印刷時にアクセスコードを入力してください。印刷データ は、印刷後ボックスに保存されます。繰り返し同じデータを印刷することができます。

クイックコピー/試し刷り後保留ボックス(4-14ページ、4-16ページ)

クイックコピーは、一度印刷した文書を追加印刷する機能です。パソコンからクイックコピーを有効にして文書を印刷 すると、同時に印刷データがこのボックスに保存されます。再度印刷が必要になったときに、操作パネルの操作で印刷す ることができます。保存できる最大文書数は、工場出荷時は32件です。データは電源スイッチを切ると消去されます。

#### 🚫 参考

最大文書数を超えて文書を保存すると、古い文書から順に新しい文書が上書きされます。

試し刷り後保留は、複数部数印刷する際に、1部だけ印刷して残りの印刷を保留する機能です。パソコンから試し刷り後 保留を有効にして文書を印刷すると、1部だけ印刷して印刷データがここに保存されます。残り部数は、操作パネルの操 作で印刷することができます。部数を変更することもできます。

#### 外部メモリーボックス(<u>5-43ページ</u>)

USBメモリーを本機のUSBメモリースロットに接続し、保存されているデータを印刷できます。パソコンを使うことな く手軽に印刷できます。また、本機で読み込んだ画像データを、PDF、TIFF、JPEG、XPS、OpenXPS、高圧縮PDFいずれか のファイル形式で、USBメモリーに保存することもできます(Scan to USB)。

#### Fコードボックス/ポーリングボックス

ファクスのデータを保存するためのボックスです。

▶ ファクス使用説明書

## 文書ボックスの基本操作

ユーザーボックスで作業を行う場合を例に、文書ボックスの基本操作を説明します。

▶ <u>ボックスの変更と削除(5-39ページ)</u>

ボックス一覧での操作

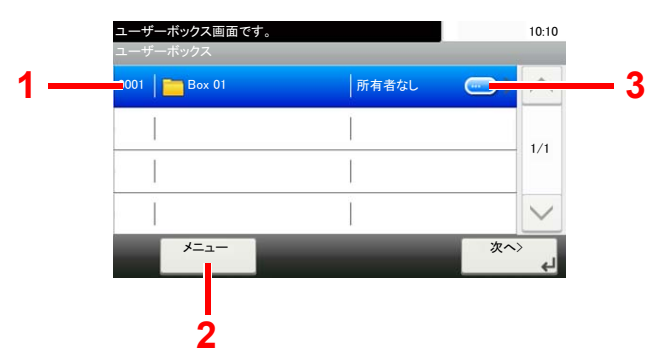

- 1 選択したボックスを開きます。
- 2 [メニュー]を選択すると、文書ボックスの 検索(ボックス名/ボックス番号)、表示順の 変更(ボックス名/ボックス番号/所有者)、 ボックスの新規登録、ボックスの変更およ び削除ができます。
- 3 各ボックスの詳細情報が表示されます。

#### 文書一覧での操作

🙆 参考

文書一覧は、ユーザーボックスに保存されている文書の一覧です。次のような操作ができます。

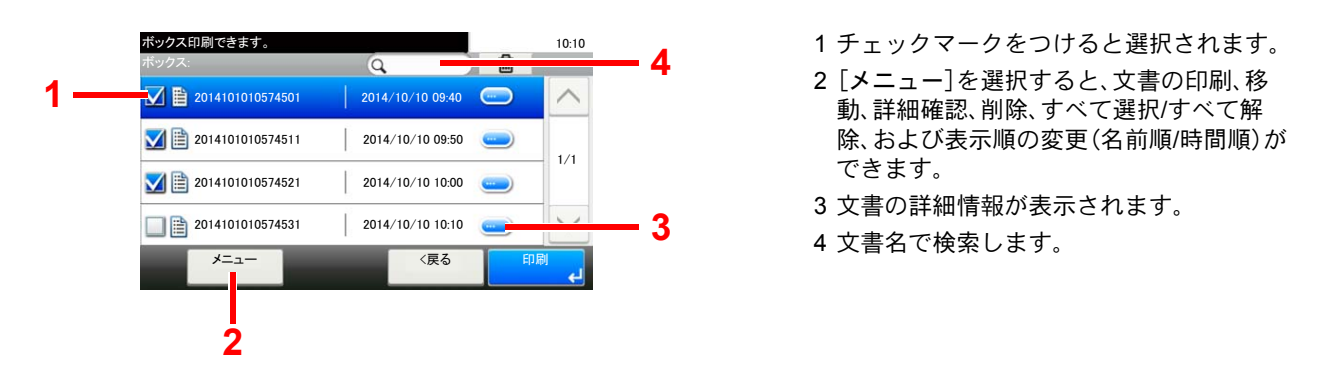

\_\_\_\_\_ それぞれの文書のチェックボックスを選択して、複数の文書を選択できます。

## ユーザーボックスの使いかた

ユーザーボックスは、文書ボックス内に作成し、再利用するデータを保存するための汎用ボックスです。ユーザーボック ス内には、ユーザーがボックスを作成したり削除したりできます。

ユーザーボックスでできる主な作業は次のとおりです。

 ★ ボックスを作成する(新規作成)(5-38ページ) 文書を保存する(文書保存)(5-40ページ) 文書を印刷する(印刷)(5-41ページ) 文書を編集する(5-41ページ) 文書を削除する(5-42ページ)

#### 🔕 参考

- ユーザーボックスでできる主な作業は、Command Center RXでも行えます。
- ➡ Command Center RX操作手順書

## ボックスを作成する(新規作成)

#### 🔕 参考

- ユーザーボックスを使用するにはオプションのSSDが必要です。
- ユーザー管理が有効の場合、管理者の権限でログインする必要があります。
   ログインユーザー名とログインパスワードの工場出荷時の値は下記が設定されています。
   ログインユーザー名: 3500
   ログインパスワード: 3500
- ユーザー管理が有効の場合、ユーザー権限では、次の操作ができません。管理者の権限で操作してください。
   ボックスの作成
  - 所有者が異なるボックスの削除
    - 1 画面を表示する
      - 1 ホーム画面の[ユーザーボックス]を選択します。
      - 2 [メニュー] > [新規登録]

#### 2 ボックスを登録する

1 ボックス名を入力 > [次へ]

32文字以下で入力してください。

- ◆ 文字の入力方法(11-10ページ)
- 2 内容を確認します。必要に応じて、情報の変更・追加ができます。

| 項目     | 説明                                                                                                    |
|--------|----------------------------------------------------------------------------------------------------|
| ボックス名  | ボックスの名前を32文字以下で入力してください。<br>◆ 文字の入力方法(11-10ページ)                                                                                         |
| ボックス番号 | [+]、[-]またはテンキーで、ボックス番号を入力してください。ボッ<br>クス番号は0001~1000の範囲で入力できます。同じ番号を複数の<br>ボックスにつけることはできません。0000を入力すると、空いている<br>番号のうち最も小さい番号が自動でつけられます。 |

| 項目                 | 説明                                                                                                    |
|--------------------|----------------------------------------------------------------------------------------------------|
| 所有者 <sup>*1</sup>  | ボックスの所有者を設定します。表示されるユーザーリストから所有<br>者を選択してください。                                                                                                  |
| 共有設定 <sup>*2</sup> | ボックスを共有するかどうかを設定します。                                                                                                    |
| ボックスパスワード          | ボックスにパスワードをつけて、アクセスできるユーザーを制限する<br>ことができます。必要に応じて入力してください。[パスワード]と[パ<br>スワード(確認)]それぞれ同じパスワードを16文字以下で入力してく<br>ださい。<br>共有設定で「共有する」を選択した場合に設定できます。 |
| 使用量制限              | ボックスの使用量を制限することができます。使用量を制限する場合<br>は[+]、[-]またはテンキーで制限値(MB)を入力してください。制限<br>値は、作成されているユーザーボックスの数で変わりますが、最大で1<br>~30000(MB)の範囲で入力できます。             |
| 自動文書削除             | ー定期間後に、保存した文書を自動消去します。自動消去する場合は、<br>[設定する]を選択し、[+]、[-]またはテンキーで、文書を保存する日<br>数を入力してください。1~31(日)の範囲で入力できます。自動消去し<br>ない場合は[設定しない]を選択してください。         |
| 空き容量               | ボックスの空き容量が表示されます。                                                                                                    |
| 上書き保存許可            | 保存されている古い文書に上書きして新しい文書を保存することを<br>許可するかどうかを設定します。上書きする場合[許可する]を選択し<br>てください。上書きしない場合[禁止する]を選択してください。                                            |
| 印刷後削除              | 印刷が終了すると、文書をボックス内から自動的に削除します。文書<br>を削除する場合、[設定する]を選択してください。文書を削除しない<br>場合は[設定しない]を選択してください。                                                     |

\*1 ユーザー管理が有効の場合に表示されます。

\*2 「所有者」が[所有者なし]の場合は表示されません。

3 [登録]を選択します。

ボックスが作成されます。

### ボックスの変更と削除

1 画面を表示する

ホーム画面の[ユーザーボックス]を選択します。

#### 2 ボックスを編集する

#### 変更する

- 1 [メニュー] > [編集]
- 2 編集したいボックスを選択します。

#### 🔕 参考

- ユーザー権限でログインしている場合は、所有者が、ログインしているユーザーに設定 されているボックスしか編集できません。
- 管理者の権限でログインしている場合は、すべてのボックスを編集できます。

ユーザー管理が有効の場合、ログインしているユーザーの権限により変更できる項目が異な ります。

| 権限   | 変更できる機能   |
|------|-----------|
| 管理者  | ボックス名     |
|      | ボックス番号    |
|      | 所有者       |
|      | 共有設定      |
|      | ボックスパスワード |
|      | 使用量制限     |
|      | 自動文書削除    |
|      | 上書き保存許可   |
|      | 印刷後削除     |
| ユーザー | ボックス名     |
|      | ボックスパスワード |
|      | 共有設定      |
|      | 自動文書削除    |
|      | 上書き保存許可   |
|      | 印刷後削除     |

★ <u>ボックスを作成する(新規作成)(5-38ページ)</u>

#### 削除する

- 1 [メニュー] > [削除]
- 2 削除したいボックスを選択します。

#### 🐼 参考

- ユーザー権限でログインしている場合は、所有者が、ログインしているユーザーに設定 されているボックスしか削除できません。
- ・管理者の権限でログインしている場合は、すべてのボックスを削除できます。

3 [はい]を選択します。

## 文書を保存する(文書保存)

ユーザーボックスには、パソコンから送られてきた印刷データが登録されます。パソコン側の印刷操作は、次を参照して ください。

▶ プリンタードライバー操作手順書

### 文書を印刷する(印刷)

ユーザーボックスの文書を印刷する操作手順は、次のとおりです。

- ◀ 画面を表示する
  - 1 ホーム画面の[ユーザーボックス]を選択します。
  - 2 印刷したい文書が入っているボックスを選択します。

#### 🔕 参考

ユーザーボックスにパスワードを登録している場合は、正しいパスワードを入力してく ださい。

#### 🤈 印刷する

リストの中から、チェックボックスを選択して印刷する文書を選択します。
 選択された文書は、チェックボックスにチェックマークがつきます。

#### 🔕 参考

選択を解除するときは、チェックボックスを選択してチェックマークを消してください。

- 2 [印刷]を選択します。
- 3 使用する印刷設定の選択画面が表示されます。 印刷時の設定を使用する場合は、[そのまま印刷する] > 印刷部数を入力 > [OK] 印刷が開始されます。 印刷設定を変更する場合は、[設定を変更して印刷する]を選択し、次の手順へ進んでください。
- 4 必要に応じて、用紙の選択や片面 / 両面印刷などを設定します。
   設定できる機能については、次を参照してください。
   → <u>ユーザーボックス(印刷)(6-6ページ)</u>
- 5 [スタート]キーを押します。
   選択した文書の印刷が開始されます。

### 文書を編集する

ユーザーボックスに保存されている文書を別のボックスに移動できます。文書を移動する操作手順は、次のとおりです。

🧧 画面を表示する

- 1 ホーム画面の[ユーザーボックス]を選択します。
- 2 移動したい文書が入っているボックスを選択します。

#### 🤈 ファイルを移動する

リストの中から、チェックボックスを選択して移動する文書を選択します。
 選択された文書は、チェックボックスにチェックマークがつきます。

#### 🔕 参考

選択を解除するときは、チェックボックスを選択してチェックマークを消してください。

- 2 [メニュー] > [別のユーザーボックスへ移動]
- 3 移動先を選択します。
- 4 [この階層を選択] > [はい]

選択された文書が移動されます。

#### 💽 参考

ユーザーボックスにパスワードを登録している場合は、正しいパスワードを入力してく ださい。

### 文書を削除する

ユーザーボックスの文書を削除する操作手順は、次のとおりです。

#### 亻 画面を表示する

- 1 ホーム画面の[ユーザーボックス]を選択します。
- 2 削除したい文書が入っているボックスを選択します。

#### 🐼 参考

ユーザーボックスにパスワードを登録している場合は、正しいパスワードを入力してく ださい。

#### 2 文書を削除する

リストの中から、チェックボックスを選択して削除する文書を選択します。
 選択された文書は、チェックボックスにチェックマークがつきます。

#### 💽 参考

- 文書を選択しないと、[]]を選択することはできません。
- 選択を解除するときは、チェックボックスを選択してチェックマークを消してください。
- [m]>[はい]
   選択された文書が削除されます。

## USBメモリーからの印刷

USBメモリーを本機に接続し、メモリー内に保存されているデータをパソコンを使うことなく手軽に印刷できます。 印刷可能なデータは、以下のとおりです。

PDFファイル(バージョン 1.7以下) TIFFファイル(TIFF V6/TTN2形式) JPEGファイル XPSファイル OpenXPSファイル

暗号化PDFファイル

- 印刷するPDFファイルには拡張子(.pdf)が必要です。
- 印刷するファイルは、ルートディレクトリーを含め、3階層までのフォルダーに保存してください。
- USBメモリーは、本機でフォーマットしたものを使用してください。
- USBメモリーは、本機のUSBメモリースロットに直接挿入してください。

#### ◀ USBメモリーを接続する

1 USBメモリーをUSBメモリースロットに挿入します。

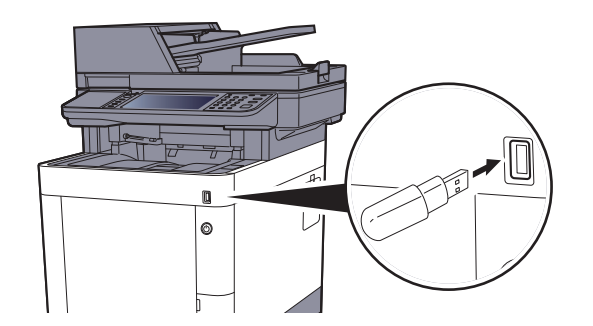

2 挿入したUSBメモリーを認識すると、「外部メモリーを認識しました。ファイルを表示します。よろしいですか?」というメッセージが表示されます。[はい]を選択します。

外部メモリー画面が表示されます。

#### ✓ 重要

USBメモリーは、本機でフォーマットしたものを使用してください。本機以外でフォーマットした場合、「外部メモリーがフォーマットされていません。」というメッセージが表示されることがあります。

USB メモリーをフォーマットするには、次を参照してください。

▶ <u>デバイスの状態確認(デバイス/通信)(7-11ページ)</u>

#### 🔕 参考

メッセージが表示されない場合は、ホーム画面の[外部メモリー]を選択してください。

### 2 文書を印刷する

印刷したいファイルが保存されているフォルダーを選択します。
 ルートディレクトリーを含め、3階層目までのフォルダーにある文書が表示できます。

#### 🔕 参考

- ・表示できる文書数は1,000件までです。
- ・1つ上の階層に戻る場合は、[戻る]を選択してください。
- 2 印刷するファイルを選択 > [印刷]
- 3 必要に応じて、印刷部数や片面 / 両面印刷などを変更します。
   設定できる機能については、次を参照してください。
   ▶ <u>外部メモリー(文書保存、印刷)(6-7ページ)</u>
- 4 [スタート]キーを押します。選択したファイルの印刷を開始します。

## USBメモリーに文書を保存する(Scan to USB)

本機に接続したUSBメモリーに読み込んだ画像データを保存することができます。PDF、TIFF、JPEG、XPS、OpenXPS、 高圧縮PDFいずれかのファイル形式で保存できます。

◎ 参考

保存できるファイルの件数は最大で1,000件です。

7 原稿をセットする

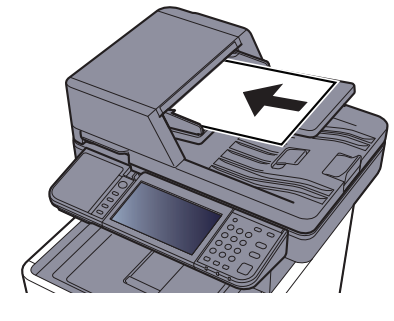

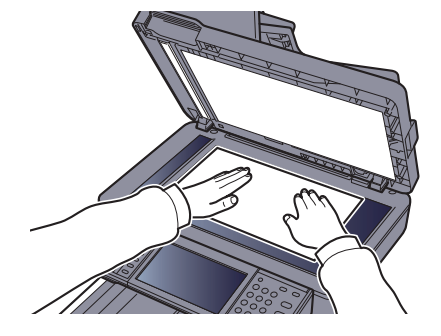

▶ <u>原稿のセット(5-2ページ)</u>

#### 2 USBメモリーを接続する

1 USBメモリーをUSBメモリースロットに挿入します。

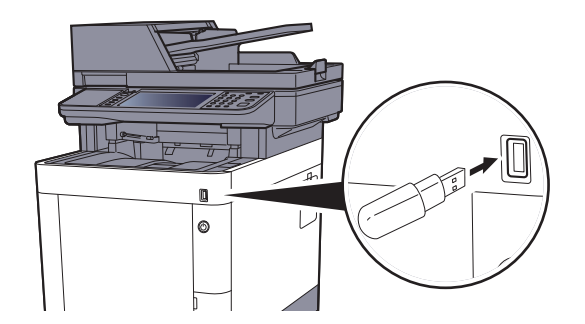

2 挿入したUSBメモリーを認識すると、「外部メモリーを認識しました。ファイルを表示します。よろしいですか?」というメッセージが表示されます。[はい]を選択します。 外部メモリー画面が表示されます。

#### ✓ 重要

- ・USBメモリーは、本機でフォーマットしたものを使用してください。本機以外でフォーマットした場合、「外部メモリーがフォーマットされていません。」というメッセージが表示されることがあります。
- USB メモリーをフォーマットするには、次を参照してください。
- ▶ <u>デバイスの状態確認(デバイス/通信)(7-11ページ)</u>
- ・[フォーマット]を選択すると外部メディアの中のデータがすべて消去されます。

#### 🔇 参考

メッセージが表示されない場合は、ホーム画面の[外部メモリー]を選択してください。

### 3 文書を保存する

- 文書を保存するフォルダーを選択します。
   ルートディレクトリーを含め、3階層目まで表示できます。
- 2 [+]を選択します。

| 文書ボックス画面です。<br>外部メモリー |        | +           |
|-----------------------|--------|-------------|
| 🔜 🗎 11-3-3.JPG        |        | $[ \land ]$ |
| 🔲 🗎 7-9-2.JPG         | ->     | - 1/1       |
|                       |        | $\sim$      |
| メニュー                  | 〈戻る 印刷 | ۔<br>لے     |

- 3 必要に応じて、原稿の種類やファイル形式などを設定します。
   設定できる機能については、次を参照してください。

   <u>外部メモリー(文書保存、印刷)(6-7ページ)</u>
- 【スタート】キーを押します。
   原稿が読み込まれ、USBメモリーに保存されます。

## USBメモリー情報を確認する

USBメモリーの情報を確認することができます。 外部メモリーの基本画面で[メニュー] > [外部メモリー情報] 情報を確認したら[終了]を選択します。

## USBメモリーの取り外しかた

USBメモリーの取り外しは、次の手順で行ってください。

#### 🕢 重要

正しい手順で取り外さないと、データやUSBメモリーが破損するおそれがあります。

#### 1 画面を表示する

ホーム画面の[外部メモリー]を選択します。

#### 2 [メニュー] > [メモリー取り外し]

「外部メモリーを安全に取り外せます。」が表示されたら、[OK]を選択してUSBメモリーを取り外してください。

#### 🔇 参考

USBメモリーの取り外しは、デバイスの状態確認からも実行できます。

◆ デバイスの状態確認(デバイス/通信)(7-11ページ)

## マニュアルステープラーの使いかた

手動でステープル操作を行うことができます。

#### マニュアルステープルできる枚数

1

| 坪量                     | 枚数                  |
|------------------------|---------------------|
| 80 g/m <sup>2</sup>    | 20枚以下 <sup>*1</sup> |
| 90 g/m <sup>2</sup> 以下 | 15枚以下 <sup>*1</sup> |

\*1 厚さ2mmまでの紙束

用紙をよくそろえて表面を上向きにし、マニュアルステープラーに用紙を差 し込みます。

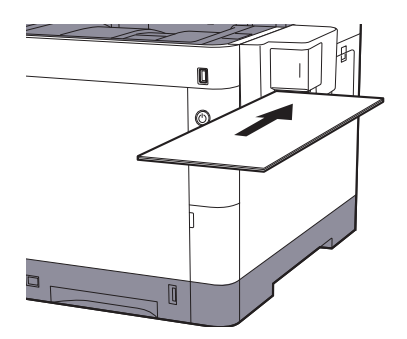

用紙を奥まで押しこむと、ステープルが実行されます。

# 6 さまざまな機能を使う

#### この章では、次の項目について説明します。

| コビー       6         送信       6         ユーザーボックス(印刷)       6         外部メモリー(文書保存,印刷)       6         各機能について       6         原稿サイズ       6         原稿サイズ混戦       6         原稿サイズ混戦       6         原稿切れて混戦       6         次官橋の画質       6         江コブリント       6         カラーバランス       6         カラーバランス       6         クレーブネス       6         コントラスト       6         シャーブネス       6         ジレーブネス       6         シレーブネス       6         ジレラスト       6         市面が注取       6         ジレーブネス       6         ジレラスト       6         シレラスト       6         シレラスト       6         シレラスト       6         シレラスト       6         シレラスト       6         シレラスト       6         ジロッジュ       6         ジロッジュ       6         ジロッジュ       6         ジロッジュ       6         ジロッジュ       6         ジロッジュ       6         ジロッジュ       6      <                                                                                       | 本機に用意されている機能    |  |
|----------------------------------------------------------------------------------------------------|-----------------|--|
| 送信       6         ユーザーボックス(印刷)       6         外部メモリー(文書保存,印刷)       6         原稿サイズ       6         原稿サイズ       6         原稿サイズ混載       6         小商為サイズ混載       6         フート       6         濃度       6         原稿の画質       6         エコブリント       6         カラーボランス       6         クカラーズランス       6         クカラーズランス       6         シャーブネス       6         コントラスト       6         地色調整       6         ジャーブネス       6         コントラスト       6         ボタンス       6         ジャーブネス       6         二       6         ジャーブネス       6         二       6         ジャーブネス       6         二       6         ジョントラスト       6         ジョントラスト       6         ジョントラスト       6         ジョント       6         ジョント       6         ジョント       6         ジョント       6         ジョント       6         ジョント       6         ジョ                                                                                                   | コピー             |  |
| ユーザーボックス(印刷)         6           外部メモリー(文書保存,印刷)         6           廃稿サイズ         6           原稿サイズ         6           原稿サイズ混載         6           原稿サイズ混載         6           フート         6           原稿サイズ混載         6           次日         6           フート         6           濃度         6           原稿の画質         6           ユコブリント         6           カラーブランス         6           白相調整         6           シャーブネス         6           コントラスト         6           地色調整         6           ジを         7ジス           6         6           地色調整         6           ジを         7ジネス           二         6           ジを         6           ジを         6           ジを         6           ジョントラスト         6           レージョン         6           ジョン         6           ジョン         6           ジョン         6           ジョン         6           ジョン         6           ジョン <t< th=""><th>送信</th><th></th></t<> | 送信              |  |
| 外部メモリー(文書保存,印刷)         6           各機能について         6           原稿サイズ         6           用紙選択         6           原稿サイズ混戦         6           フート         6           皮膚         6           以市         6           ブート         6           濃度         6           ゴコブリント         6           カラー選択         6           カラー選択         6           ウンート         6           シャープネス         6           コントラスト         6           地色調整         6           ジャープネス         6           コントラスト         6           地色調整         6           ジョントラスト         6           地色調整         6           ジャープネス         6           コントラスト         6           地の加大         6           ベージ集約         6           ウシージネス         6           ウシージョントラス         6           ジョブ経アゴ血         6           ジョブ経アゴ血         6           ジョブ経アゴー         6           ジョブ経アゴー         6           ジョブ経アゴー         6                     | ユーザーボックス (印刷)   |  |
| 各機能について         6           原稿サイズ         6           原稿セット向き         6           原稿セット向き         6           原稿サイズ混載         6           クレート         6           濃度         6           加着の画質         6           エコブリント         6           カラー選択         6           カラーズランス         6           クローブネス         6           コントラスト         6           ジャーブネス         6           コントラスト         6           ジャーブネス         6           コントラスト         6           ジャーブネス         6           コントラスト         6           ジョンシージュスト         6           ジョンシージュスト         6           ジョンシージュスト         6           ジョンシージョン         6           ジョンシージュン         6           ジョンシージョン         6           ジョン         6           ジョン         6           ジョン         6           ジョン         6           ジョン         6           ジョン         6           ジョン         6           ジョン         6      <             | 外部メモリー(文書保存、印刷) |  |
| 原稿サイズ         6           用紙選択         6           原稿サイズ混戦         6           以ート         6           濃度         6           原稿の画質         6           エコブリント         6           カラー選択         6           カラー選択         6           ウオーバランス         6           クオーバランス         6           クオーズランス         6           や白調整         6           ジャープネス         6           コントラスト         6           地色調整         6           ジョントラスト         6           地色調整         6           ジョントラスト         6           小飯太大         6           ページ集約         6           ウェジョン酸丁酸止         6           ボカリ         6           マントラスト         6           ロゴが数         6           ウェジョン酸丁酸二         6           ボカリ         6           アジョン酸丁酸二         6           ボカリ         6           ウェジョン酸丁酸二         6           ウェジョン酸丁酸二         6           ウェジョン酸丁酸二         6           ウェジョン酸二         6      <         | 各機能について         |  |
| 用紙選択       6         原稿セット向き       6         原稿の画質       6         江コブリント       6         カラー選択       6         カラーズランス       6         色相調整       6         シャープネス       6         コントラスト       6         ショントラスト       6         ウラリ防止       6         縮小拡大       6         ページ集約       6         南面(小拡大       6         マンドラスト       6         ウントラスト       6         シャープネス       6         コントラスト       6         海湾国整       6         ジョブ終了通知       6         ジョブ終了通知       6         ジョブ終了通知       6         文書名入力       6         6       6         ジョブ終了通知       6         文書名入力       6         「静音モード       6         白紙ページスキップ       6         「日面(両面(雨面(雨ඛ)       6         ファイル形式       6         ファイル形式       6         ファイル形式       6         アビリンキャン       6         市日       6         日       6                                                                                                    | 原稿サイズ           |  |
| 原稿セット向き       6-         原稿の画質       6-         濃度       6-         原稿の画質       6-         エコプリント       6-         カラー選択       6-         カラーバランス       6-         位相調整       6-         シャープネス       6-         コントラスト       6-         地色調整       6-         ジ皮       6-         ジ皮       6-         ジレ白調整       6-         ジ皮       6-         ジ皮       6-         ジレ       6-         ジャープネス       6-         コントラスト       6-         地色調整       6-         ジェクト       6-         ジョンドラスト       6-         海小拡大       6-         ベージ集約       6-         両面(内面)       6-         ジョブ終了通知       6-         ジョブ終了通知       6-         ウェインギュップ       6-         白面(一面回原稿)       6-         送信サイズ       6-         フェイル分割       6-         読み込み解像度       6-         メール件名/本文       6-         ド日間号送信       6-         日間号化シレクトンキュ       6-                                                                              | 用紙選択            |  |
| 原稿サイズ混載       6-         ツート       6-         濃度       6-         原稿の画質       6-         エコブリント       6-         カラー選択       6-         カラーズランス       6-         色相調整       6-         シャーブネス       6-         コントラスト       6-         地色調整       6-         ジ度       6-         ジ皮       6-         ジ皮       6-         ジ皮       6-         ジ皮       6-         ジャーブネス       6-         「       6-         シャーブネス       6-         小       6-         ジ度       6-         ジ方       6-         ジョントラスト       6-         「       6-         ジョントラスト       6-         ジョン       6-         ジョン       6-         ジョン       6-         ジョン       6-         ジョン       6-         ジョン       6-         ジョン       6-         ジョン       6-         ジョン       6-         ジョン       6-         ジョン       6-                                                                                                    | 原稿セット向き         |  |
| ソート       6-         濃度       6-         原稿の画質       6-         エコブリント       6-         カラー選択       6-         カラーブネス       6-         白相調整       6-         シャープネス       6-         コントラスト       6-         地色調整       6-         ジ皮       6-         コントラスト       6-         小拡大       6-         ジ皮       6-         ジ皮       6-         ジ皮       6-         ジ皮       6-         ジ方気り防止       6-         海面(分割)       6-         連続読み込み       6-         ジョブ終了通知       6-         文書名入力       6-         優先印刷       6-         静音モード       6-         白面面(両面原稿)       6-         送信サイズ       6-         ファイルパオ       6-         アール伴名/本文       6-         ド日間号送信       6-         印刷       6-         デーレ伴号送信       6-         印刷       6-         ジョーレ伴/シス       6-         アーレ/谷/本文       6-         ジレー/シス       6-      <                                                                                       | 原稿サイズ混載         |  |
| 濃度       6-         原稿の画質       6-         エコブリント       6-         カラーバランス       6-         クラーバランス       6-         色相調整       6-         シャープネス       6-         コントラスト       6-         地色調整       6-         ジ皮       6-         第度       6-         ウら写り防止       6-         縮小/拡大       6-         ベージ集約       6-         両面/分割       6-         連続読み込み       6-         ジョブ終了通知       6-         文書名入力       6-         優先印刷       6-         静音モード       6-         白紙ページスキップ       6-         南面(両面原稿)       6-         送信サイズ       6-         ファイル形式       6-         ブラールドを式       6-         市面(両面原稿)       6-         送信サイズ       6-         ファイル形式       6-         市日間後徳陶除       6-         メール件名/本文       6-         FTP暗号送信       6-         日日間送削除       6-         日日間送削除       6-         日日間送削除       6-         アとワード       <                                                                     | ソート             |  |
| 原稿の画質       6-         エコブリント       6-         カラーボランス       6-         色相調整       6-         シャープネス       6-         コントラスト       6-         地色調整       6-         彩度       6-         ジロントラスト       6-         地色調整       6-         彩度       6-         ジロントラスト       6-         小拡大       6-         ベージ集約       6-         両面分割       6-         ジョブ終了通知       6-         ジョブ終了通知       6-         文書名入力       6-         優先印刷       6-         防音モード       6-         白紙ページスキップ       6-         白紙ページスキップ       6-         白紙ページスキップ       6-         方音サイズ       6-         ファイル形式       6-         ブ目前面原稿)       6-         送信サイズ       6-         ファイル形式       6-         デアロード       6-         デア目前後信       6-         ドア目号送信       6-         アール件名/本文       6-         ドロ目り パスワード       6-         JPEG/TIFFEIDF方法       6-         JPEG/                                                                | 濃度              |  |
| エコブリント       6-         カラー選択       6-         カラーズランス       6-         色相調整       6-         シャープネス       6-         コントラスト       6-         地色調整       6-         彩度       6-         彩度       6-         第05写り防止       6-         縮小拡大       6-         ベージ集約       6-         河面分割       6-         連続読み込み       6-         ジョブ終了通知       6-         文書名入力       6-         優先印刷       6-         静音モード       6-         白紙ページスキップ       6-         両面(両面原稿)       6-         ジョブ終了通知       6-         文書名入力       6-         優先印刷       6-         静音モード       6-         白紙ページスキップ       6-         両面(両面原稿)       6-         送信サイズ       6-         ファイル形式       6-         アンレ件名/本文       6-         ド町間後消除       6-         保存サイズ       6-         リPEG/IFF印刷方法       6-         JPEG/IFF印刷方法       6-                                                                                                    | 原稿の画質           |  |
| カラーバランス       6-         カラーバランス       6-         色相調整       6-         シャープネス       6-         コントラスト       6-         地色調整       6-         彩度       6-         ジを写り防止       6-         縮小/拡大       6-         ページ集約       6-         両面/分割       6-         連続読み込み       6-         ジョブ終了通知       6-         文書名入力       6-         優先印刷       6-         前面(両面原稿)       6-         前音モード       6-         白紙ページスキップ       6-         両面(両面原稿)       6-         ジェアイル形式       6-         ファイル形式       6-         ファイル形式       6-         アレ件名/本文       6-         ドTP暗号送信       6-         印刷後削除       6-         昭号化PDFパスワード       6-         JPEG/TIFF印刷方法       6-         XPS印刷サイズ調整       6-                                                                                                    | エコプリント          |  |
| カラーバランス       6-         色相調整       6-         シャープネス       6-         コントラスト       6-         地色調整       6-         彩度       6-         ジ度       6-         うら写り防止       6-         縮小拡大       6-         ページ集約       6-         両面(分割       6-         連続読み込み       6-         ジョブ終了通知       6-         文書名入力       6-         優先印刷       6-         静音モード       6-         白紙ページスキップ       6-         防音モード       6-         白紙ページスキップ       6-         ブァイル形式       6-         ファイル形式       6-         ファイル水式       6-         ブレ件名/本文       6-         ドTP暗号送信       6-         印刷後削除       6-         保存サイズ       6-         印刷後削除       6-         保存サイズ       6-         JPEG/TIFF印刷方法       6-         XPSt印刷サイズ調整       6-                                                                                                    | カラー選択           |  |
| 色相調整       6-         シャーブネス       6-         コントラスト       6-         地色調整       6-         彩度       6-         うら写り防止       6-         縮小/拡大       6-         ベージ集約       6-         両面/分割       6-         連続読み込み       6-         ジョブ終了通知       6-         文書名入力       6-         優先印刷       6-         前面(両面原稿)       6-         送信サイズ       6-         ファイル形式       6-         ファイル形式       6-         ファイル形式       6-         ブネスキップ       6-         市面(両面原稿)       6-         ジョブ線水       6-         ジョブル (中名/本文       6-         市面(両面原稿)       6-         ジョーク       6-         ジョーク       6-         ジョーク       6-         ジョーク       6-         ジョーク       6-         ジョーク       6-         ジョーク       6-         ジョーク       6-         ジョーク       6-         ジョーク       6-         ジョーク       6-         ジョーク       6-     <                                                                              | カラーバランス         |  |
| シャープネス       6-         コントラスト       6-         地色調整       6-         彩度       6-         うら写り防止       6-         縮小拡大       6-         ページ集約       6-         両面/分割       6-         連続読み込み       6-         ジョブ終了通知       6-         文書名入力       6-         優先印刷       6-         静音モード       6-         白紙ページスキップ       6-         両面(両面原稿)       6-         送信サイズ       6-         ファイル形式       6-         ファイルや引       6-         市み込み解像度       6-         メール件名/本文       6-         FTP暗号送信       6-         印刷後削除       6-         保存サイズ       6-         野見OTIFF印刷方法       6-         XPS印刷サイズ調整       6-                                                                                                    | 色相調整            |  |
| コントラスト       6-         地色調整       6-         彩度       6-         うら写り防止       6-         縮小拡大       6-         ページ集約       6-         両面/分割       6-         連続読み込み       6-         ジョブ終了通知       6-         文書名入力       6-         優先印刷       6-         前音モード       6-         白紙ページスキップ       6-         両面(両面原稿)       6-         送信サイズ       6-         ファイル形式       6-         ファイル形式       6-         マスイル分割       6-         読み込み解像度       6-         メール件名/本文       6-         FTP暗号送信       6-         印刷後削除       6-         印刷後削除       6-         以PEG/TIFF印刷方法       6-         XPS印刷サイズ調整       6-                                                                                                    | シャープネス          |  |
| 地色調整       6-         彩度       6-         うら写り防止       6-         縮小/拡大       6-         ベージ集約       6-         両面/分割       6-         連続読み込み       6-         ジョブ終了通知       6-         文書名入力       6-         優先印刷       6-         静音モード       6-         白紙ページスキップ       6-         両面(両面原稿)       6-         送信サイズ       6-         ファイル形式       6-         ファイル形式       6-         市み込み解像度       6-         メール件名/本文       6-         FTP暗号送信       6-         印刷後削除       6-         現在サイズ       6-         以PEGTIFF印刷方法       6-         XPS印刷サイズ調整       6-                                                                                                    | コントラスト          |  |
| 彩度       6-         うら写り防止       6-         縮小/拡大       6-         縮小/拡大       6-         河小割       6-         連続読み込み       6-         ジョブ終了通知       6-         文書名入力       6-         優先印刷       6-         静音モード       6-         白紙ページスキップ       6-         南面(両面原稿)       6-         送信サイズ       6-         ファイル形式       6-         ファイル形式       6-         ブ読み込み解像度       6-         メール件名/本文       6-         印刷後削除       6-         印刷後削除       6-         明影的除       6-         以PEG/TIFF印刷方法       6-         以PS印刷サイズ調整       6-                                                                                                    | 地色調整            |  |
| うら写り防止       6-         縮小/拡大       6-         ページ集約       6-         両面/分割       6-         連続読み込み       6-         ジョブ終了通知       6-         文書名入力       6-         優先印刷       6-         前音モード       6-         白紙ページスキップ       6-         「南面 (両面原稿)       6-         送信サイズ       6-         ファイル形式       6-         ファイル分割       6-         読み込み解像度       6-         メール件名/本文       6-         FTP暗号送信       6-         印刷後削除       6-         保存サイズ       6-         明子化PDFパスワード       6-         JPEG/TIFF印刷方法       6-         XPS印刷サイズ調整       6-                                                                                                    | 彩度              |  |
| 縮小/拡大       6-         ページ集約       6-         両面/分割       6-         連続読み込み       6-         ジョブ終了通知       6-         文書名入力       6-         優先印刷       6-         白紙ページスキップ       6-         白紙ページスキップ       6-         白紙ページスキップ       6-         古紙ページスキップ       6-         ファイル形式       6-         ファイル形式       6-         ファイル分割       6-         読み込み解像度       6-         ジール件名/本文       6-         FTP暗号送信       6-         印刷後削除       6-         保存サイズ       6-         明号にPDFパスワード       6-         JPEG/TIFF印刷方法       6-         XPS印刷サイズ調整       6-                                                                                                    | うら写り防止          |  |
| ページ集約       6-         両面/分割       6-         連続読み込み       6-         ジョブ終了通知       6-         文書名入力       6-         優先印刷       6-         静音モード       6-         白紙ページスキップ       6-         両面(両面原稿)       6-         送信サイズ       6-         ファイル形式       6-         ブネレル分割       6-         読み込み解像度       6-         シール件名/本文       6-         FTP暗号送信       6-         印刷後削除       6-         保存サイズ       6-         明月後削除       6-         以PEG/TIFF印刷方法       6-         XPS印刷サイズ調整       6-                                                                                                    | 縮小/拡大           |  |
| 両面/分割       6-         連続読み込み       6-         ジョブ終了通知       6-         文書名入力       6-         優先印刷       6-         静音モード       6-         白紙ページスキップ       6-         両面(両面原稿)       6-         送信サイズ       6-         ファイル形式       6-         ファイル形式       6-         ブホイル       6-         読み込み解像度       6-         メール件名/本文       6-         FTP暗号送信       6-         印刷後削除       6-         保存サイズ       6-         明泉後削除       6-         以PEG/TIFF印刷方法       6-         XPS印刷サイズ調整       6-                                                                                                    | ページ集約           |  |
| 連続読み込み       6-         ジョブ終了通知       6-         文書名入力       6-         優先印刷       6-         静音モード       6-         白紙ページスキップ       6-         両面(両面原稿)       6-         送信サイズ       6-         ファイル形式       6-         ファイル形式       6-         ファイル分割       6-         読み込み解像度       6-         メール件名/本文       6-         FTP暗号送信       6-         印刷後削除       6-         保存サイズ       6-         明月後削除       6-         以PEG/TIFF印刷方法       6-         XPS印刷サイズ調整       6-                                                                                                    | 両面/分割           |  |
| ジョブ終了通知       6-         文書名入力       6-         優先印刷       6-         静音モード       6-         白紙ページスキップ       6-         両面(両面原稿)       6-         送信サイズ       6-         ファイル形式       6-         ファイル形式       6-         ブホイル分割       6-         読み込み解像度       6-         メール件名/本文       6-         FTP暗号送信       6-         印刷後削除       6-         保存サイズ       6-         日見後削除       6-         日見後削除       6-         以PEG/TIFF印刷方法       6-         XPS印刷サイズ調整       6-                                                                                                    | 連続読み込み          |  |
| 文書名入力6-優先印刷6-静音モード6-白紙ページスキップ6-両面(両面原稿)6-送信サイズ6-ファイル形式6-ファイル分割6-読み込み解像度6-メール件名/本文6-FTP暗号送信6-印刷後削除6-保存サイズ6-日刷後削除6-日子レアパスワード6-日子レアパスワード6-以PEG/TIFF印刷方法6-XPS印刷サイズ調整6-                                                                                                    | ジョブ終了通知         |  |
| 優先印刷       6-         静音モード       6-         白紙ページスキップ       6-         両面(両面原稿)       6-         送信サイズ       6-         ファイル形式       6-         ファイル形式       6-         ブァイル形式       6-         市路後度       6-         メール件名/本文       6-         FTP暗号送信       6-         印刷後削除       6-         保存サイズ       6-         昭号化PDFパスワード       6-         JPEG/TIFF印刷方法       6-         XPS印刷サイズ調整       6-                                                                                                    | 文書名入力           |  |
| 静音モード       6-         白紙ページスキップ       6-         両面(両面原稿)       6-         送信サイズ       6-         ファイル形式       6-         ファイル形式       6-         ファイル分割       6-         読み込み解像度       6-         メール件名/本文       6-         FTP暗号送信       6-         印刷後削除       6-         昭号化PDFパスワード       6-         JPEG/TIFF印刷方法       6-         XPS印刷サイズ調整       6-                                                                                                    | 優先印刷            |  |
| 白紙ページスキップ       6         両面(両面原稿)       6         送信サイズ       6         ファイル形式       6         ファイル分割       6         読み込み解像度       6         メール件名/本文       6         FTP暗号送信       6         印刷後削除       6         保存サイズ       6         暗号化PDFパスワード       6         JPEG/TIFF印刷方法       6         XPS印刷サイズ調整       6                                                                                                    | 静音モード           |  |
| 両面(両面原稿)       6                                                                                                    | 白紙ページスキップ       |  |
| 送信サイズ                                                                                                    | 両面(両面原稿)        |  |
| ファイル形式       6-         ファイル分割       6-         読み込み解像度       6-         メール件名/本文       6-         FTP暗号送信       6-         印刷後削除       6-         保存サイズ       6-         暗号化PDFパスワード       6-         JPEG/TIFF印刷方法       6-         XPS印刷サイズ調整       6-                                                                                                    | 送信サイズ           |  |
| ファイル分割       6-         読み込み解像度       6-         メール件名/本文       6-         FTP暗号送信       6-         印刷後削除       6-         印刷後削除       6-         日刷後削除       6-         日刷後削除       6-         日刷後削除       6-         日日       6-         日日       6-         日日       6-         日日       6-         日日       6-         日日       6-         日日       6-         日日       6-         日日       6-         日日       6-         日日       6-         スワード       6-         スPEG/TIFF印刷方法       6-         XPS印刷サイズ調整       6-                                                                                                    | ファイル形式          |  |
| 読み込み解像度       6-         メール件名/本文       6-         FTP暗号送信       6-         印刷後削除       6-         印刷後削除       6-         昭号化PDFパスワード       6-         JPEG/TIFF印刷方法       6-         XPS印刷サイズ調整       6-                                                                                                    | ファイル分割          |  |
| メール件名/本文                                                                                                    | 読み込み解像度         |  |
| FTP暗号送信       6-         印刷後削除       6-         保存サイズ       6-         暗号化PDFパスワード       6-         JPEG/TIFF印刷方法       6-         XPS印刷サイズ調整       6-                                                                                                    | メール件名/本文        |  |
| 印刷後削除 6                                                                                                    | FTP暗号送信         |  |
| 保存サイズ                                                                                                    | 印刷後削除           |  |
| 暗号化PDFパスワード                                                                                                    | 保存サイズ           |  |
| JPEG/TIFF印刷方法                                                                                                    | 暗号化PDFパスワード     |  |
| XPS印刷サイズ調整                                                                                                    | JPEG/TIFF印刷方法   |  |
|                                                                                                    | XPS印刷サイズ調整      |  |

## 本機に用意されている機能

## コピー

機能キーを選択することで各機能の設定を行うことができます。また[機能一覧]を選択すると、その他の機能が設定できます。

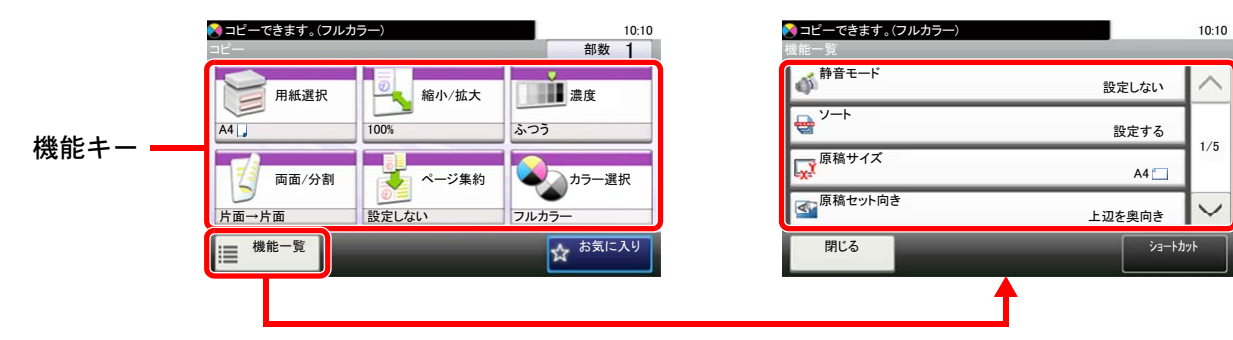

#### 各機能の詳細については、次の表を参照してください。

| 機能キー  | 説明                                       | 参照ページ          |
|-------|------------------------------------------|----------------|
| 用紙選択  | 使用したいサイズの用紙が入ったカセットまたは手差しトレイを選択します。      | <u>6-10ページ</u> |
| 縮小/拡大 | 倍率を変更して、画像を縮小/拡大します。                     | <u>6-19ページ</u> |
| 濃度    | 濃度を全体的にこく、またはうすくします。                     | <u>6-12ページ</u> |
| 両面/分割 | 用紙の両面に印刷できます。また、分割は、両面原稿を1ページずつ片面印刷できます。 | <u>6-23ページ</u> |
| ページ集約 | 2枚または4枚の原稿を、1枚に集約して印刷します。                | <u>6-21ページ</u> |
| カラー選択 | カラーのモードを選択します。                           | <u>6-14ページ</u> |

| 機能一覧      | 説明                                                       | 参照ページ          |
|-----------|----------------------------------------------------------|----------------|
| 静音モード     | 本機の動作音を抑えることができます。                                       | <u>6-26ページ</u> |
| ソート       | 用紙を部数ごとに仕分けします。                                          | <u>6-12ページ</u> |
| 原稿サイズ     | 原稿の読み込みサイズを設定します。                                        | <u>6-9ページ</u>  |
| 原稿セット向き   | 文書を正しい向きで読み込むため、原稿の上部の向きを指示します。                          | <u>6-11ページ</u> |
| 原稿サイズ混載   | 原稿送り装置を使用し、サイズの異なる原稿を一度に読み込みます。                          | <u>6-12ページ</u> |
| 原稿の画質     | 原稿の画質に合わせて、画像を処理します。                                     | <u>6-13ページ</u> |
| エコプリント    | エコプリントを設定するとトナーの消費量を節約します。                               | <u>6-14ページ</u> |
| 色相調整      | 色相(色合い)を調整し、イメージを変えます。                                   | <u>6-16ページ</u> |
| カラーバランス   | シアン(青系色)、マゼンタ(赤系色)、イエロー(黄色)、ブラック(黒)のそれぞれの色<br>の強弱を調整します。 | <u>6-15ページ</u> |
| シャープネス    | 画像の輪郭の強弱を調整します。                                          | <u>6-17ページ</u> |
| コントラスト    | 画像の濃淡のコントラストを調整します。                                      | <u>6-17ページ</u> |
| 地色調整      | 新聞紙など地色のこい原稿の地色をとり除きます。                                  | <u>6-18ページ</u> |
| うら写り防止    | うすい紙の原稿を読み込む場合、うら面の印刷が写り込まないように画質を調整し<br>ます。             | <u>6-19ページ</u> |
| 白紙ページスキップ | 読み込んだ原稿の中に白紙のページがある場合、白紙のページを飛ばして、白紙以<br>外の原稿を読み込みます。    | <u>6-27ページ</u> |

#### さまざまな機能を使う > 本機に用意されている機能

| 機能一覧    | 説明                          | 参照ページ          |
|---------|-----------------------------|----------------|
| 彩度      | 画像の彩度(鮮やかさ)を調整します。          | <u>6-18ページ</u> |
| 連続読み込み  | 原稿を数回に分けて読み込み、一括して処理します。    | <u>6-24ページ</u> |
| ジョブ終了通知 | ジョブが終了したことをメールで通知します。       | <u>6-25ページ</u> |
| 文書名入力   | 文書に名前を付けます。                 | <u>6-26ページ</u> |
| 優先印刷    | 印刷中のジョブを中断し、新規の印刷ジョブを優先します。 | <u>6-26ページ</u> |

## 送信

[機能一覧]を選択して、各機能の設定を行うことができます。

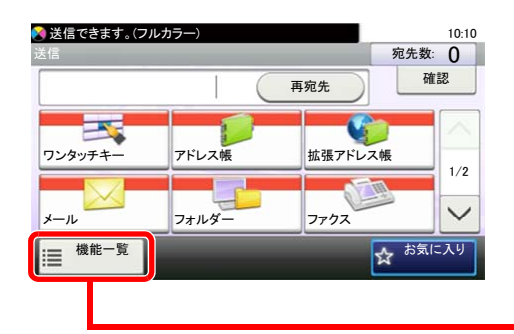

| ▶ 送信できます。(フルカラー)<br>機能一覧 |        | 10:10  |
|--------------------------|--------|--------|
| シカラー選択                   | フルカラー  | $\sim$ |
| ● 静音モード                  | 設定しない  | 1/7    |
| ₩<br>マテイル形式              | PDF    | 177    |
| ▶ 「原稿サイズ                 | 片面     | $\sim$ |
| 閉じる                      | ショートカ: | ۶ŀ     |
| A                        |        |        |

#### 各機能の詳細については、次の表を参照してください。

| 機能一覧      | 説明                                                    | 参照ページ           |
|-----------|-------------------------------------------------------|-----------------|
| カラー選択     | カラーのモードを選択します。                                        | <u>6-14ページ</u>  |
| 静音モード     | 本機の動作音を抑えることができます。                                    | <u>6-26ページ</u>  |
| ファイル形式    | 画像のファイル形式を設定します。画質のレベルを調整することもできます。                   | <u>6-29ページ</u>  |
| 原稿サイズ     | 原稿の読み込みサイズを設定します。                                     | <u>6-9ページ</u>   |
| 原稿セット向き   | 文書を正しい向きで読み込むため、原稿の上部の向きを指示します。                       | <u>6-11ページ</u>  |
| 原稿サイズ混載   | 原稿送り装置を使用し、サイズの異なる原稿を一度に読み込みます。                       | <u>6-12ページ</u>  |
| 両面        | 原稿に合わせて、原稿の種類ととじ方向を選択します。                             | <u>6-27ページ</u>  |
| 送信サイズ     | 送信する画像のサイズを選択します。                                     | <u>6-28ページ</u>  |
| ファイル分割    | 読み込んだ原稿データを1ページごとに分割して複数のファイルを作成します。                  | <u>6-32ページ</u>  |
| 読み込み解像度   | 画像の細かさを設定します。                                         | <u>6-32ページ</u>  |
| 濃度        | 濃度を全体的にこく、またはうすくします。                                  | <u>6-12ページ</u>  |
| 原稿の画質     | 原稿の画質に合わせて、画像を処理します。                                  | <u>6-13ページ</u>  |
| シャープネス    | 画像の輪郭の強弱を調整します。                                       | <u>6-17ページ</u>  |
| コントラスト    | 画像の濃淡のコントラストを調整します。                                   | <u>6-17ページ</u>  |
| 地色調整      | 新聞紙など地色のこい原稿の地色をとり除きます。                               | <u>6-18ページ</u>  |
| うら写り防止    | うすい紙の原稿を読み込む場合、うら面の印刷が写り込まないように画質を調整します。              | <u>6-19ページ</u>  |
| 白紙ページスキップ | 読み込んだ原稿の中に白紙のページがある場合、白紙のページを飛ばして、白紙以<br>外の原稿を読み込みます。 | <u>6-27ページ</u>  |
| ファクス送信解像度 | ファクスで送信する際の画像の細かさを設定します。                              | ファクス使用<br>説明書参照 |
| 縮小/拡大     | 倍率を変更して、画像を縮小/拡大します。                                  | <u>6-19ページ</u>  |
| 連続読み込み    | 原稿を数回に分けて読み込み、一括して処理します。                              | <u>6-24ページ</u>  |
| 文書名入力     | 文書に名前を付けます。                                           | <u>6-26ページ</u>  |
| メール件名/本文  | メールで文書を送信する際、件名と本文を付けます。                              | <u>6-33ページ</u>  |
| ジョブ終了通知   | ジョブが終了したことをメールで通知します。                                 | <u>6-25ページ</u>  |
| FTP暗号送信   | FTPで送信する際に画像を暗号化します。                                  | <u>6-33ページ</u>  |
| 機能一覧        | 説明                                              | 参照ページ           |
|-------------|-------------------------------------------------|-----------------|
| ファクスタイマー送信  | 送信する時刻を指定します。                                   | ファクス使用<br>説明書参照 |
| ファクスダイレクト送信 | 原稿をメモリーに読み込まずに直接送信します。                          | ファクス使用<br>説明書参照 |
| ファクスポーリング受信 | 相手先に保存されている原稿を自動的に送信させて受信します。                   | ファクス使用<br>説明書参照 |
| ファクス送信レポート  | 送信した原稿が成功した場合やエラーが発生し、送信に失敗したときにレポートを<br>印刷します。 | ファクス使用<br>説明書参照 |

### ユーザーボックス(印刷)

機能キーを選択することで各機能の設定を行うことができます。また[機能一覧]を選択すると、その他の機能が設定できます。

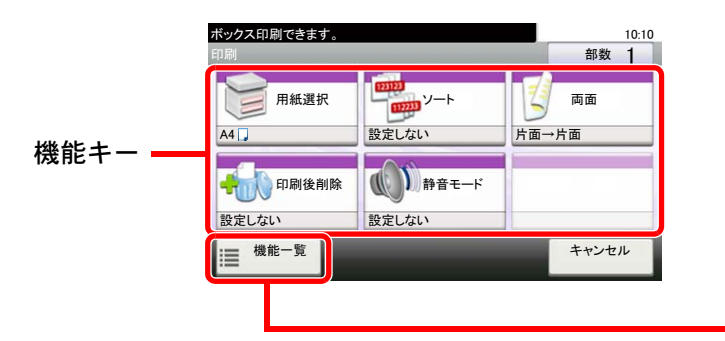

| ボックス印刷できます。<br>機能一覧 | 10:10            |
|---------------------|------------------|
| 優先印刷                | 設定しない            |
| 文書名入力               | doc              |
| ジョブ終了通知             | 設定しない            |
|                     | 設定しない            |
| 閉じる                 | ショートカット<br>追加/編集 |
| 4                   | •                |

各機能の詳細については、次の表を参照してください。

| 機能キー  | 説明                                  | 参照ページ          |
|-------|-------------------------------------|----------------|
| 用紙選択  | 使用したいサイズの用紙が入ったカセットまたは手差しトレイを選択します。 | <u>6-10ページ</u> |
| ソート   | 用紙を部数ごとに仕分けします。                     | <u>6-12ページ</u> |
| 両面    | 用紙の両面に印刷します。                        | <u>6-24ページ</u> |
| 印刷後削除 | 印刷が終了すると、文書をボックス内から自動的に削除します。       | <u>6-33ページ</u> |
| 静音モード | 本機の動作音を抑えることができます。                  | <u>6-26ページ</u> |

| 機能一覧    | 説明                          | 参照ページ          |
|---------|-----------------------------|----------------|
| 優先印刷    | 印刷中のジョブを中断し、新規の印刷ジョブを優先します。 | <u>6-26ページ</u> |
| 文書名入力   | 文書に名前を付けます。                 | <u>6-26ページ</u> |
| ジョブ終了通知 | ジョブが終了したことをメールで通知します。       | <u>6-25ページ</u> |
| エコプリント  | エコプリントを設定するとトナーの消費量を節約します。  | <u>6-14ページ</u> |

### 外部メモリー(文書保存、印刷)

機能キーを選択することで各機能の設定を行うことができます。また[機能一覧]を選択すると、その他の機能が設定できます。

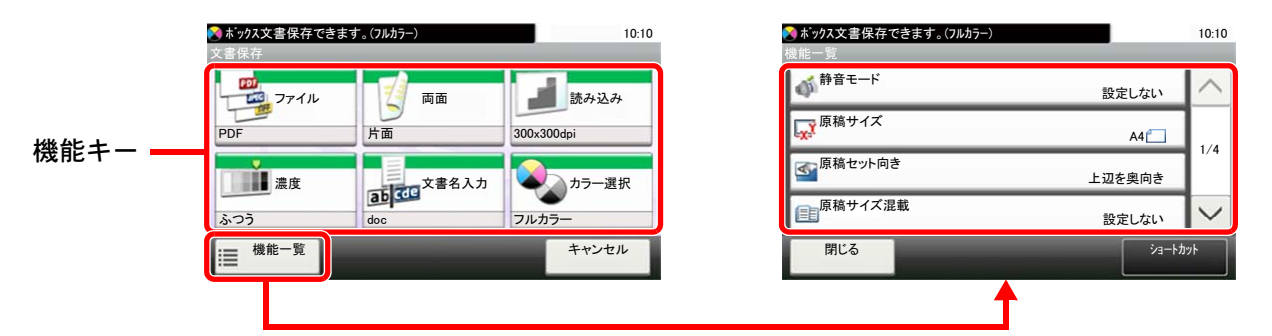

各機能の詳細については、次の表を参照してください。

#### 文書保存

| 機能キー    | 説明                                  | 参照ページ          |
|---------|-------------------------------------|----------------|
| ファイル形式  | 画像のファイル形式を設定します。画質のレベルを調整することもできます。 | <u>6-29ページ</u> |
| 両面      | 原稿に合わせて、原稿の種類ととじ方向を選択します。           | <u>6-27ページ</u> |
| 読み込み解像度 | 画像の細かさを設定します。                       | <u>6-32ページ</u> |
| 濃度      | 濃度を全体的にこく、またはうすくします。                | <u>6-12ページ</u> |
| 文書名入力   | 文書に名前を付けます。                         | <u>6-26ページ</u> |
| カラー選択   | カラーのモードを選択します。                      | <u>6-14ページ</u> |

| 機能一覧      | 説明                                                    | 参照ページ          |
|-----------|-------------------------------------------------------|----------------|
| 静音モード     | 本機の動作音を抑えることができます。                                    | <u>6-26ページ</u> |
| 原稿サイズ     | 原稿の読み込みサイズを設定します。                                     | <u>6-9ページ</u>  |
| 原稿セット向き   | 文書を正しい向きで読み込むため、原稿の上部の向きを指示します。                       | <u>6-11ページ</u> |
| 原稿サイズ混載   | 原稿送り装置を使用し、サイズの異なる原稿を一度に読み込みます。                       | <u>6-12ページ</u> |
| 保存サイズ     | 保存する画像のサイズを選択します。                                     | <u>6-34ページ</u> |
| 原稿の画質     | 原稿の画質に合わせて、画像を処理します。                                  | <u>6-13ページ</u> |
| シャープネス    | 画像の輪郭の強弱を調整します。                                       | <u>6-17ページ</u> |
| コントラスト    | 画像の濃淡のコントラストを調整します。                                   | <u>6-17ページ</u> |
| 地色調整      | 新聞紙など地色のこい原稿の地色をとり除きます。                               | <u>6-18ページ</u> |
| うら写り防止    | うすい紙の原稿を読み込む場合、うら面の印刷が写り込まないように画質を調整します。              | <u>6-19ページ</u> |
| 白紙ページスキップ | 読み込んだ原稿の中に白紙のページがある場合、白紙のページを飛ばして、白紙以<br>外の原稿を読み込みます。 | <u>6-27ページ</u> |
| 縮小/拡大     | 倍率を変更して、画像を縮小/拡大します。                                  | <u>6-19ページ</u> |
| 連続読み込み    | 原稿を数回に分けて読み込み、一括して処理します。                              | <u>6-24ページ</u> |
| ジョブ終了通知   | ジョブが終了したことをメールで通知します。                                 | <u>6-25ページ</u> |
| ファイル分割    | 読み込んだ原稿データを1ページごとに分割して複数のファイルを作成します。                  | <u>6-32ページ</u> |

### 印刷

| 機能キー  | 説明                                  | 参照ページ          |
|-------|-------------------------------------|----------------|
| 用紙選択  | 使用したいサイズの用紙が入ったカセットまたは手差しトレイを選択します。 | <u>6-10ページ</u> |
| ソート   | 用紙を部数ごとに仕分けします。                     | <u>6-12ページ</u> |
| 両面    | 用紙の両面に印刷します。                        | <u>6-24ページ</u> |
| 静音モード | 本機の動作音を抑えることができます。                  | <u>6-26ページ</u> |
| カラー選択 | カラーのモードを選択します。                      | <u>6-14ページ</u> |

| 機能一覧          | 説明                                  | 参照ページ          |
|---------------|-------------------------------------|----------------|
| エコプリント        | エコプリントを設定するとトナーの消費量を節約します。          | <u>6-14ページ</u> |
| ジョブ終了通知       | ジョブが終了したことをメールで通知します。               | <u>6-25ページ</u> |
| 優先印刷          | 印刷中のジョブを中断し、新規の印刷ジョブを優先します。         | <u>6-26ページ</u> |
| 暗号化PDFパスワード   | あらかじめ指定したパスワードを入力し、PDFを印刷します。       | <u>6-34ページ</u> |
| JPEG/TIFF印刷方法 | JPEGまたはTIFFファイルを印刷する際の、画像サイズを設定します。 | <u>6-35ページ</u> |
| XPS印刷サイズ調整    | XPSファイルを用紙サイズに合わせて印刷します。            | <u>6-35ページ</u> |

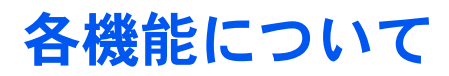

便利な機能を説明しているページでは、その機能を使用できるモードをアイコンで示しています。

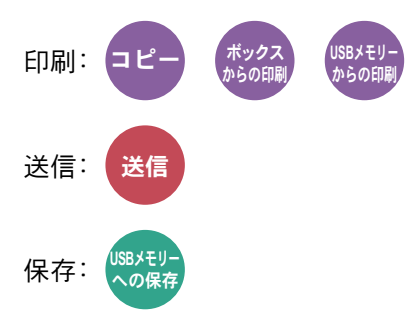

### 原稿サイズ

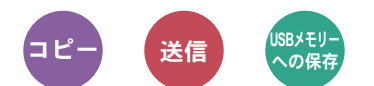

原稿の読み込みサイズを設定します。

[A系/B系]、[インチ系]、または[その他]を選択して、原稿サイズを選択してください。

| 設定項目  | 設定値                                                                                                    | 説明                             |
|-------|----------------------------------------------------------------------------------------------------|--------------------------------|
| A系/B系 | A4、A5、A6、B5、B6、Folio、216 × 340 mm                                                                                                    | A系/B系の定形サイズから選択します。            |
| インチ系  | Letter, Legal, Statement, Executive, Oficio II                                                                                              | インチ系の定形サイズから選択します。             |
| その他   | 16K、ISO B5、Envelope #10、Envelope #9、<br>Envelope #6、Envelope Monarch、Envelope DL、<br>Envelope C5、はがき、往復はがき、洋形4号、洋形2号、<br>カスタム <sup>*1</sup> | 特殊な定形サイズ、カスタム原稿サイズから選択し<br>ます。 |

\*1 カスタム原稿サイズの登録方法は、次を参照してください。
 ◆ カスタム原稿サイズ登録(8-11ページ)

### 🔇 参考

不定形サイズの原稿を使用する場合は、必ず原稿サイズを設定してください。

### 用紙選択

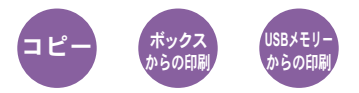

使用したいサイズの用紙が入ったカセットまたは手差しトレイを選択します。

[1] (カセット1)~[4] (カセット4)を選択すると、カセットに入っている用紙を使用します。

[自動]を選択すると、原稿と同じサイズの用紙を自動で選択します。

#### 🔕 参考

- カセットに補給されている用紙サイズおよび用紙種類をあらかじめ登録してください。
- ◆ <u>カセット/手差しトレイ設定(8-8ページ)</u>

・カセット2~4はオプションのペーパーフィーダーが装着されているときに表示されます。

[**手差しトレイ**]を選択する場合は、[用紙サイズ]と[用紙種類]を選択して用紙サイズと用紙種類を変更してください。 選択できる用紙サイズと用紙種類は次のとおりです。

| 設定項目                                                                                                    |       | 設定値                                                                                                    | 説明                             |
|----------------------------------------------------------------------------------------------------|-------|----------------------------------------------------------------------------------------------------|--------------------------------|
| 用紙サイズ                                                                                                    | A系/B系 | A4、A5、A6 <sup>*1</sup> 、B5、B6、Folio、216 × 340 mm                                                                                            | A系/B系の定形サイズから選択します。            |
|                                                                                                    | インチ系  | Letter, Legal, Statement, Executive, Oficio II                                                                                              | インチ系の定形サイズから選択します。             |
|                                                                                                    | その他   | 16K、ISO B5、Envelope #10、Envelope #9、<br>Envelope #6、Envelope Monarch、Envelope DL、<br>Envelope C5、はがき、往復はがき、洋形4号、<br>洋形2号、カスタム <sup>*2</sup> | 特殊な定形サイズ、カスタム用紙サイズから選択<br>します。 |
| サイズ入力     センチ     定形サイズに表示さます。*3       X: 70~216 mm(1 mm単位)     [サイズ入力]を選択       Y: 148~356 mm(1 mm単位)     [サイズ入力]を選択       インチ     はテンキーで、「X」(A)       X: 2.76~8.50"(0.01"単位)     設定してください。               |       | 定形サイズに表示されていないサイズを入力し<br>ます。 <sup>*3</sup><br>[サイズ入力]を選択した場合は、[+]、[-]また<br>はテンキーで、「X」(よこ)と「Y」(たて)のサイズを<br>設定してください。                         |                                |
| <b>用紙種類</b> 普通紙 (60~105 g/m <sup>2</sup> )、OHPフィルム、薄紙 (60~105 g/m <sup>2</sup> )、ラベル紙、再生紙、プレブ<br>ボンド紙、はがき、カラー紙、パンチ済み紙 <sup>*4</sup> 、レターヘッド <sup>*4</sup> 、封筒、厚紙 (106~220 g/r<br>上質紙、カスタム1~8 <sup>*4</sup> |       | l05 g/m <sup>2</sup> )、ラベル紙、再生紙、プレプリント <sup>*4</sup> 、<br>−ヘッド <sup>*4</sup> 、封筒、厚紙 (106~220 g/m <sup>2</sup> )、加工紙、                        |                                |

- \*1 カセット1および手差しトレイにセットできます。
   ◆ カスタム用紙サイズ登録(8-12ページ)
- \*2 カスタム用紙サイズの登録方法は、次を参照してください。
   ◆ カスタム用紙サイズ登録(8-12ページ)
- \*3 入力単位は、システムメニューで切り替えることができます。
   ◆ 入力長さ単位(8-17ページ)
- \*4 用紙種類のカスタム1~8の登録方法は、次を参照してください。
  - ▶ <u>用紙種類の設定について(8-14ページ)</u> プレプリント、パンチ済み紙およびレターヘッドに印刷するときは、次を参照してください。
    - ◆ 特定用紙種類の動作設定(8-13ページ)

### 🔕 参考

- ・よく使用する用紙サイズと用紙種類は、あらかじめ初期設定として選択しておくと便利です。
- ◆ <u>手差しトレイ (8-9ページ)</u>
- 指定されている用紙サイズの用紙が給紙元のカセットまたは手差しトレイに入っていない場合、確認画面が表示されます。手差しトレイに使用したい用紙を補給して[継続]を選択してください。コピーが開始されます。

# 原稿セット向き

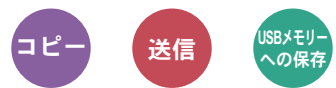

文書を正しい向きで読み込むため、原稿の上部の向きを指示します。 次の機能を使用する場合は、セットした原稿の向きを設定する必要があります。

- 両面/分割
- ページ集約
- 両面(両面原稿)

原稿のセット向きを、[上辺を奥向き]または[上辺を左向き]から選択してください。

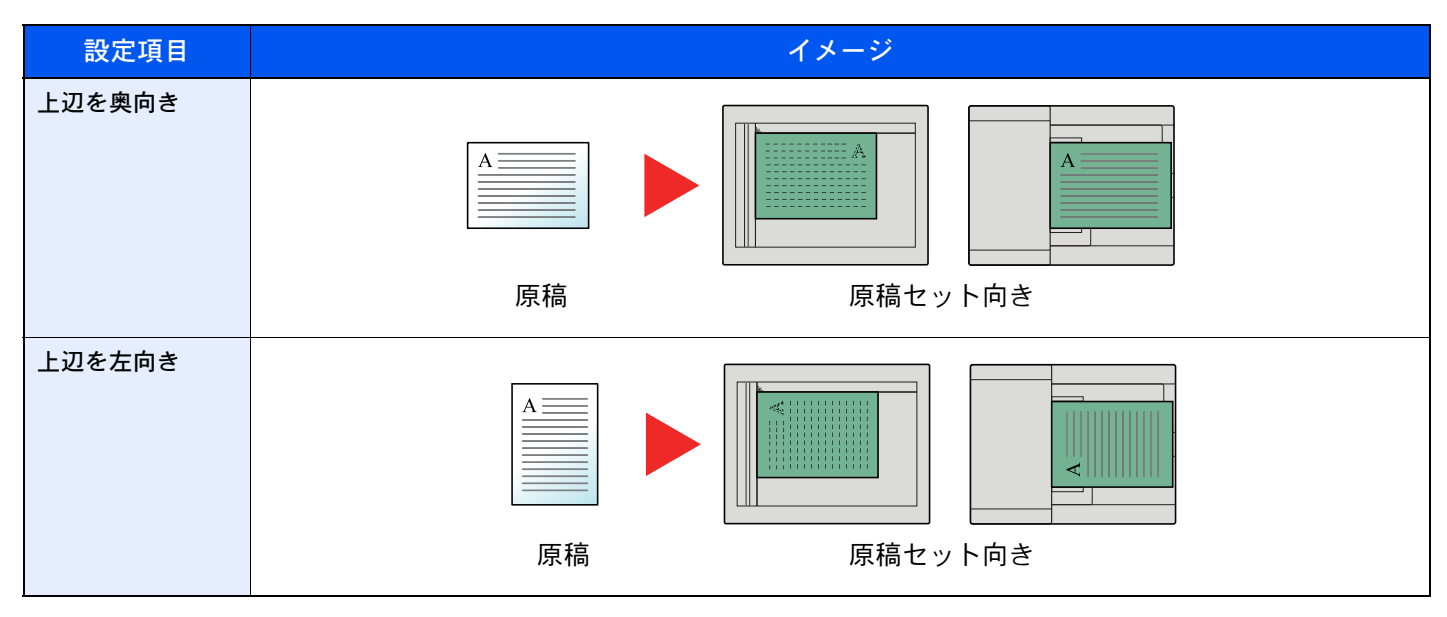

### 🔕 参考

原稿セット向きの初期値を変更することができます。

▶ <u>原稿セット向き(8-15ページ)</u>

# 原稿サイズ混載

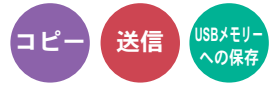

原稿送り装置を使用し、サイズの異なる原稿を一度に読み込みます。 (設定値:[設定しない]/[設定する])

### 原稿サイズの組み合わせ

FolioとA4

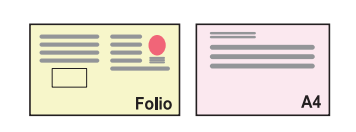

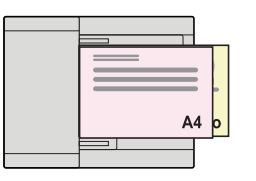

ソート

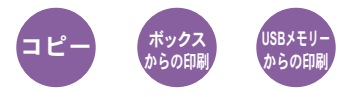

用紙を部数ごとに仕分けします。(設定値:[設定しない]/[設定する])

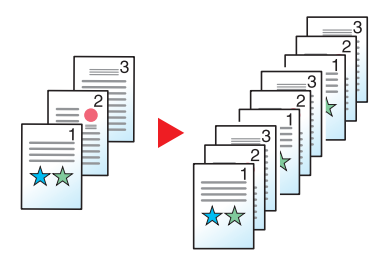

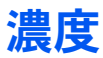

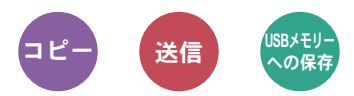

濃度を全体的にこく、またはうすくします。

[-4]~[+4](うすく~こく)を選択して、濃度を設定してください。

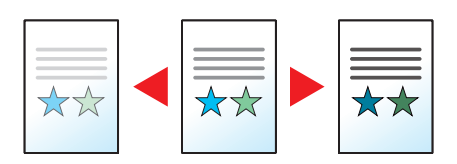

### 原稿の画質

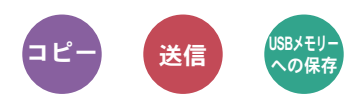

原稿の画質に合わせて、画像を処理します。

#### コピー/印刷時

| 設定項目                   |       |          | 説明                               |
|------------------------|-------|----------|----------------------------------|
| 文字+写真 <sup>*1</sup>    |       |          | 文字と写真が混在している原稿に適しています。           |
| 写真                     |       |          | 写真原稿に適しています。                     |
| 文字                     |       |          | 文字の多い原稿に適しています。                  |
| 図表/地図 <sup>*2</sup>    |       |          | 地図原稿に適しています。                     |
| プリンター印刷物 <sup>*2</sup> |       |          | 本機で印刷された文書に適しています。               |
| その他                    | 原稿の画質 | 重 文字+写真  | 各設定にて、蛍光ペンで書かれた文字やラインを出したい場合に選択し |
|                        |       | 写真       | 」Cくたさい。<br>」蛍光ペンの色味を可能な限り再現します。  |
|                        |       | 文字       |                                  |
|                        |       | 図表/地図    |                                  |
|                        |       | プリンター印刷物 |                                  |
|                        | 蛍光ペン  |          |                                  |

\*1 [文字+写真]の印字で、グレーの文字切れが起こるときは、[文字]を選択することで改善することがあります。

\*2 コピー時のみ表示されます。

### 送信/保存時

| 設定項目                   | 説明                                       |  |
|------------------------|------------------------------------------|--|
| 文字+写真                  | 文字と写真が混在する原稿に適しています。                     |  |
| 写真                     | カメラで撮った写真などの原稿に適しています。                   |  |
| 文字                     | 文字の多い原稿に適しています。                          |  |
| うすい文字 / 細線             | えんぴつなどで書かれたうすい文字や、地図原稿や図表の細線をくっきりと再現します。 |  |
| 文字(OCR用) <sup>*1</sup> | OCR処理に適した画像で読み込みます。                      |  |

\*1 カラー選択で、白黒選択時のみ利用できます。

▶ <u>カラー選択(6-14ページ)</u>

# エコプリント

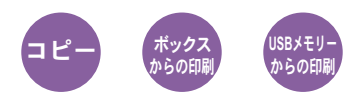

エコプリントを設定するとトナーの消費量を節約します。 試し印刷など高品質な印刷が必要でないときに使用してください。 (設定値:[設定しない]/[設定する])

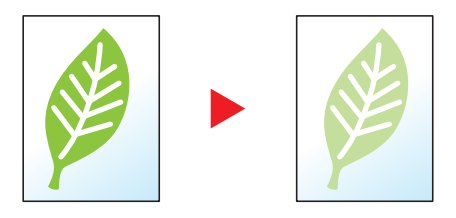

### カラー選択

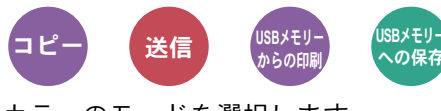

カラーのモードを選択します。

コピー時

| 設定項目  | 説明                    |
|-------|-----------------------|
| 自動カラー | カラー原稿と白黒原稿を識別して印刷します。 |
| フルカラー | フルカラーで印刷します。          |
| 白黒    | 白黒で印刷します。             |

#### 印刷時

| 設定項目  | 説明           |  |
|-------|--------------|--|
| フルカラー | フルカラーで印刷します。 |  |
| 白黒    | 白黒で印刷します。    |  |

### 送信/保存時

| 設定項目        | 説明                                                       |
|-------------|----------------------------------------------------------|
| 自動(カラー/グレー) | カラー原稿、白黒原稿を自動的に識別し、カラー原稿はフルカラーで、白黒原稿は<br>グレースケールで読み込みます。 |
| 自動(カラー/白黒)  | カラー原稿、白黒原稿を自動的に識別し、カラー原稿はフルカラーで、白黒原稿は<br>白黒で読み込みます。      |
| フルカラー       | フルカラーで読み込みます。                                            |
| グレースケール     | 白から黒までの明暗だけで読み込みます。画像が滑らかに、きめ細かく表現されます。                  |
| 白黒          | 白黒で読み込みます。                                               |

### カラーバランス

שצ-

シアン(青系色)、マゼンタ(赤系色)、イエロー(黄色)、ブラック(黒)のそれぞれの色の強弱を調整します。

例

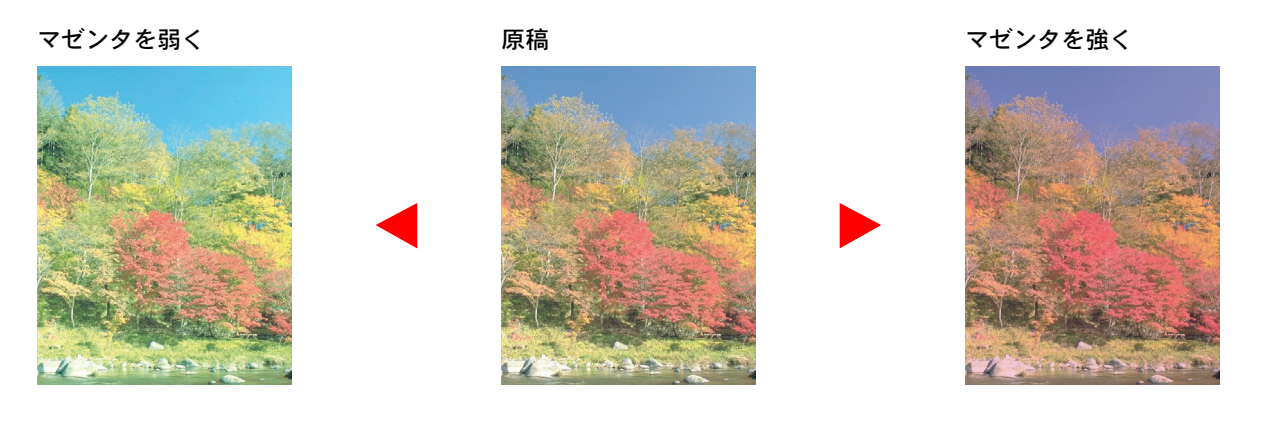

| 設定項目  |      | 説明                                            |  |
|-------|------|-----------------------------------------------|--|
| 設定しない |      |                                               |  |
| 設定する  | シアン  | 調整する色(「シアン」、「マゼンタ」、「イエロー」、「ブラック」)の両側にある、[く]また |  |
|       | マゼンタ | は「ノ」キーで、各巴を調整してください。                          |  |
|       | イエロー |                                               |  |
|       | ブラック |                                               |  |

🚫 参考

フルカラーコピーまたは自動カラーコピー時に機能します。

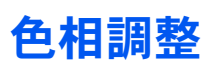

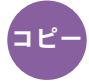

#### 色相(色合い)を調整し、イメージを変えます。

赤を黄色の強い赤にしたり、黄色を黄緑色に近い色にしたりすることによって、イメージを変えることができます。

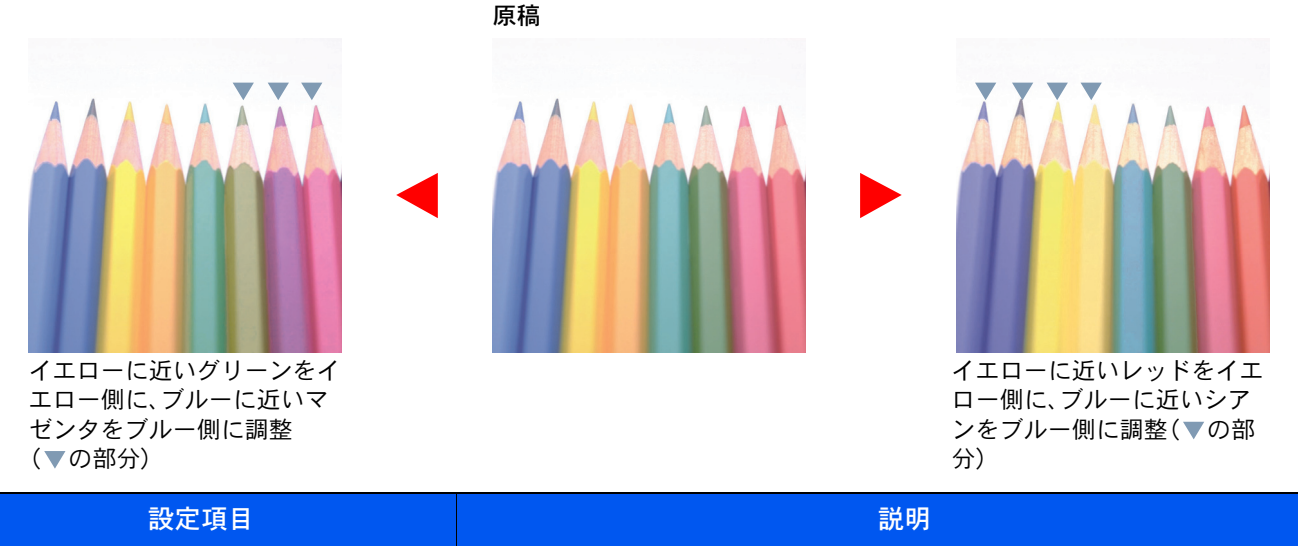

| 設定しない |                                                                                                    |
|-------|----------------------------------------------------------------------------------------------------|
| 全体    | 色全体にわたり、色調を調整できます。<br>[<]または[>]を選択して色合いを調整してください。                                                      |
| 個別    | 個別にカラーを選択し、色合いを調整できます。<br>[レッド]、[イエロー]、[グリーン]、[シアン]、[ブルー]または[マゼンタ]を選択<br>し、[〈]または[〉]を選択して色合いを調整してください。 |

🔕 参考

フルカラーコピーまたは自動カラーコピー時に機能します。

この調整は色の鮮やかな画像で効果的です。

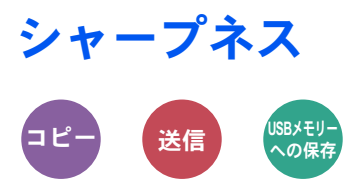

画像の輪郭の強弱を調整します。

鉛筆で書かれた原稿などを使用するときに、文字や線がかすれたり、つぶれたりする場合、シャープネスを「強く」に調整 すると文字や線が鮮明になります。また、雑誌の写真など網点で表現される画像を使用するときに、モアレ\*1が発生する 場合、シャープネスを「弱く」に調整すると、輪郭をぼかしてモアレを弱めることができます。

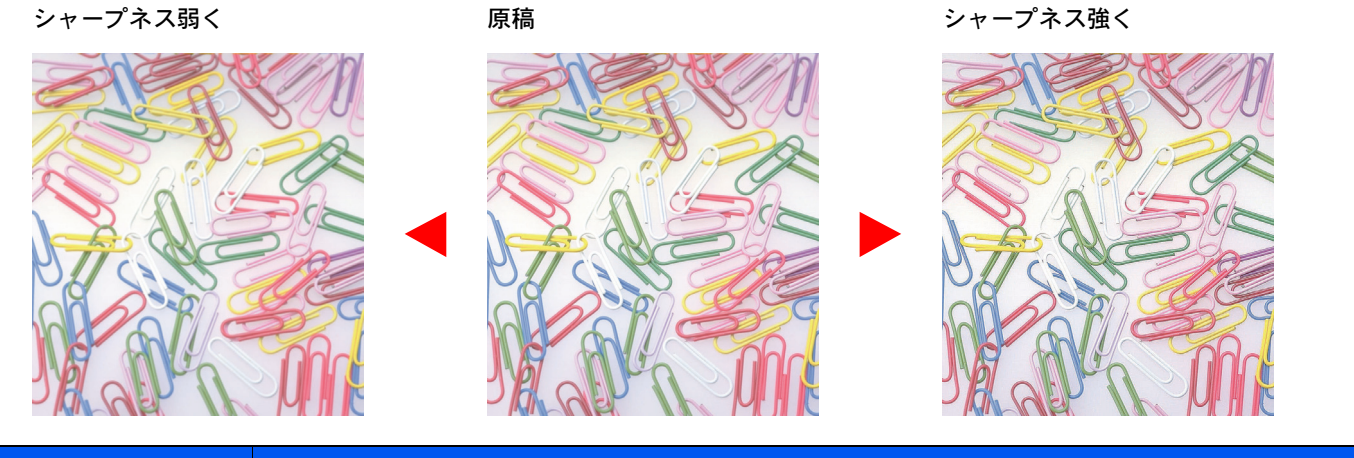

| 設定項目          | 説明                                         |
|---------------|--------------------------------------------|
| [+1]~[+3](強く) | 画像の輪郭を強調します。                               |
| [-1]~[-3](弱く) | 画像の輪郭をぼかします。モアレ <sup>*1</sup> を弱めることができます。 |

\*1 網点が均等に配列されず斑紋が出る状態。

### コントラスト

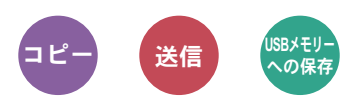

画像の濃淡のコントラストを調整します。

コントラスト低く

原稿

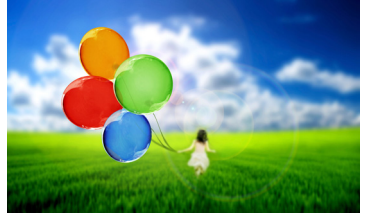

コントラスト高く

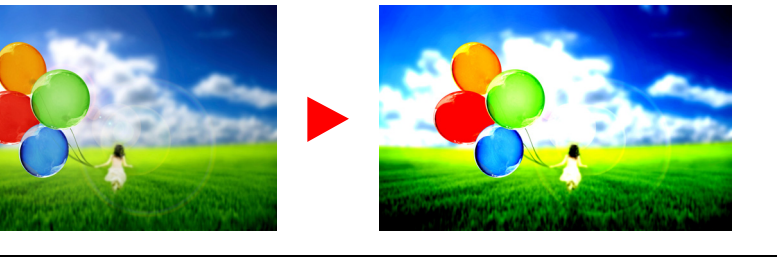

| 設定項目          | 説明              |
|---------------|-----------------|
| [+1]~[+4](高く) | メリハリのある色合いにします。 |
| [-1]~[-4](低く) | なめらかな色合いにします。   |

### 地色調整

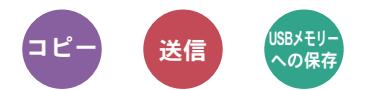

新聞紙など地色のこい原稿の地色をとり除きます。

フルカラー、自動カラー選択時に機能します。ただし、自動カラー選択時に白黒と判定された場合は、地色調整は機能しません。

地色が気になる場合、[自動]を選択してください。[自動]を選択しても地色がとり除かれない場合は、[手動]を選択し、 地色の濃度を調整してください。

| 設定項目  | 説明                                    |
|-------|---------------------------------------|
| 設定しない | 地色を調整しません。                            |
| 自動    | 自動で地色を調整します。                          |
| 手動    | [1]~[5] (うすく~こく)を選択して、手動で地色の濃度を調整します。 |

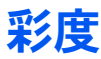

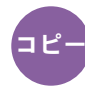

画像の彩度(鮮やかさ)を調整します。

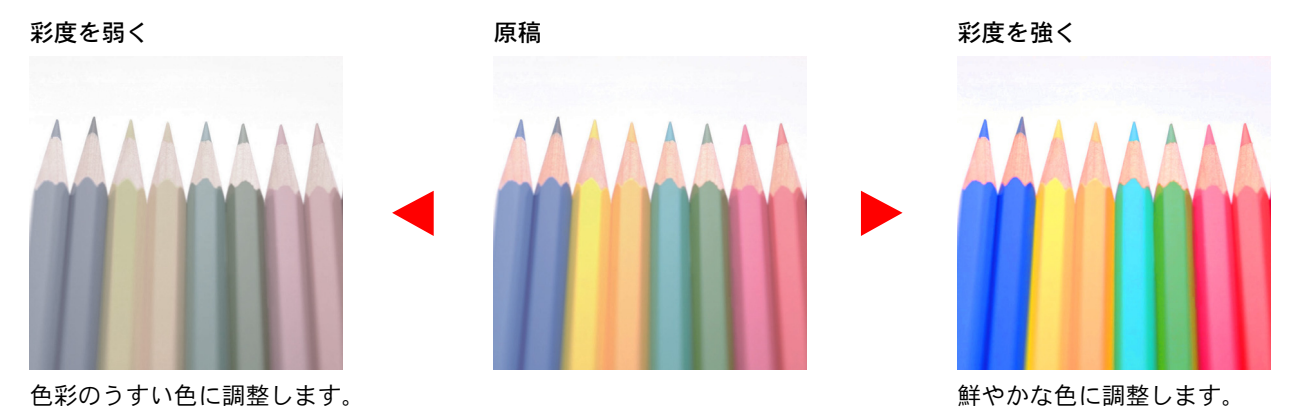

#### 🔕 参考

フルカラーまたは自動カラー選択時に機能します。ただし、自動カラー選択時に白黒と判定された場合は、彩度は機能 しません。

| 設定項目          | 説明             |
|---------------|----------------|
| [-1]~[-3](弱く) | 色彩のうすい色に調整します。 |
| [+1]~[+3](強く) | 鮮やかな色に調整します。   |

### うら写り防止

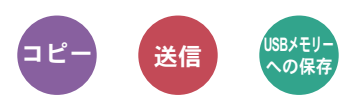

うすい紙の原稿を読み込む場合、うら面の印刷が写り込まないように画質を調整します。 (設定値:[設定しない]/[設定する])

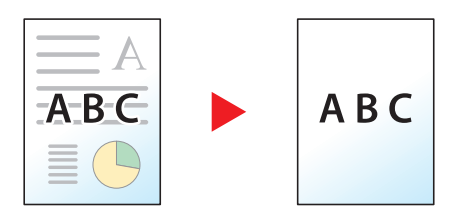

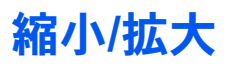

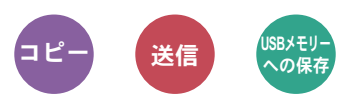

倍率を変更して、画像を縮小/拡大します。

### コピー時

縮小/拡大には次の方法があります。

#### 自動

用紙サイズに合わせて縮小または拡大します。

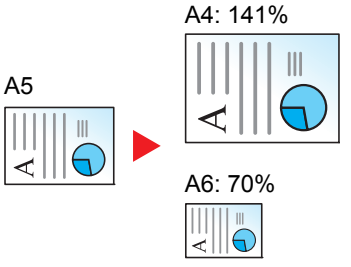

#### 定形倍率

あらかじめ用意されている倍率で縮小/拡大します。

| 400% | 最大    | 115% | B5→A4 | 70% | A4→A5 |
|------|-------|------|-------|-----|-------|
| 200% | _     | 100% | _     | 50% | _     |
| 141% | A5→A4 | 86%  | A4→B5 | 25% | 最小    |

#### その他

定形倍率以外の倍率で縮小/拡大します。

| 129% | Statement→Letter | 78% | Legal→Letter     |
|------|------------------|-----|------------------|
| 90%  | Folio→A4         | 64% | Letter→Statement |

倍率入力

25~400%の範囲で、1%刻みに倍率を選択できます。[+]、[-]またはテンキーで倍率を入力します。

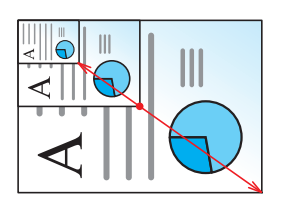

### 送信/保存時

| 設定項目 | 説明                       |  |
|------|--------------------------|--|
| 100% | 原稿と同じサイズで処理します。          |  |
| 自動   | 送信/保存サイズに合わせて縮小または拡大します。 |  |

### 🔕 参考

縮小または拡大する場合は、用紙サイズ、送信サイズまたは保存サイズを選択してください。

▶ <u>用紙選択 (6-10ページ)</u>
 送信サイズ (6-28ページ)
 保存サイズ (6-34ページ)

### ページ集約

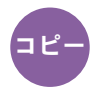

2枚または4枚の原稿を、1枚に集約して印刷します。

ページの並び順を指定したり、原稿に境界線を入れることもできます。

境界線の線種は次のとおりです。

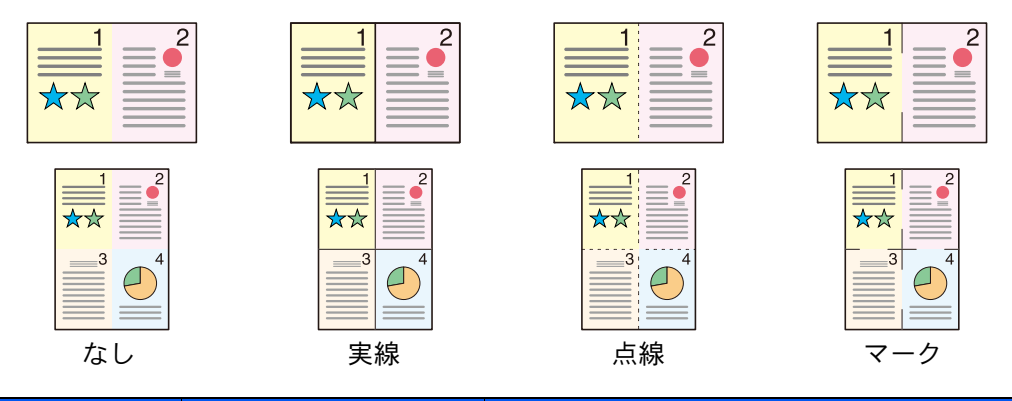

| 設定項目      |         | 設定値                                                                                                    | 説明                                          |  |
|-----------|---------|----------------------------------------------------------------------------------------------------|---------------------------------------------|--|
| 設定しない     |         | _                                                                                                    | この機能を設定しません。                                |  |
| 2 in 1    |         | _                                                                                                    | 初期値の設定でコピーします。初期値の設定については、次を参照              |  |
| 4 in 1    |         | _                                                                                                    | <ul> <li>▶ <u>機能初期値(8-15ページ)</u></li> </ul> |  |
| その他 ページ集約 |         | 設定しない、<br>2 in 1 (左→右/上→下)、<br>2 in 1 (右→左/下→上)、<br>4 in 1 (左上→右)、<br>4 in 1 (右上→左)、<br>4 in 1 (右上→下)、<br>4 in 1 (右上→下) | 読み込んだ原稿の並べかたを選択します。                         |  |
|           | 境界線     | なし、実線、点線、マーク                                                                                                    | 境界線の線種を選択します。                               |  |
|           | 原稿セット向き | 上辺を奥向き、<br>上辺を左向き                                                                                                    | 文書を正しい向きで読み込むため、原稿の上部の向きを指示しま<br>す。         |  |

### レイアウトイメージ

|        | 設定項目    | イメージ |
|--------|---------|------|
| 2 in 1 | 左→右/上→下 |      |
|        | 右→左/下→上 |      |
| 4 in 1 | 左上→右    |      |
|        | 右上→左    |      |
|        | 左上→下    |      |
|        | 右上→下    |      |

### 🚫 参考

・集約に使用できる用紙サイズは、A4、A5、B5、Folio、216 × 340 mm、Letter、Legal、Statement、Oficio II、16Kです。

・原稿を原稿ガラスにセットするときは、ページ順にセットしてください。

### 両面/分割

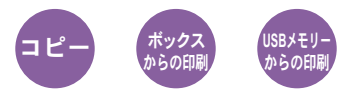

用紙の両面に印刷できます。また、分割は、両面原稿を1ページずつ片面印刷できます。

両面/分割には次の方法があります。

### 片面→両面

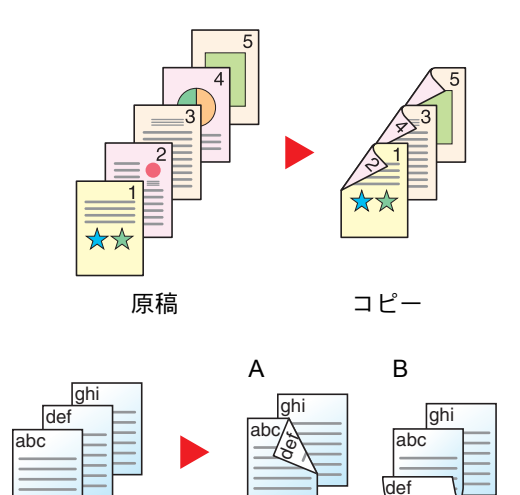

コピー

コピー

片面原稿を両面コピーします。原稿が奇数枚のときは、最終ページのう ら面が白紙になります。

とじ方法は次の2とおりです。

- A 原稿左/右とじ→仕上がり左/右とじ:うら面のコピーをおもて面と同じ方向でコピーします。
- B 原稿左/右とじ→仕上がり上とじ:うら面のコピーをおもて面に対して180°回転させてコピーします。仕上がったコピーを上でとじると、 各見開きのページが同じ方向になります。

両面原稿を1ページずつ片面コピーします。

とじ方法は次の2とおりです。

- 左/右とじ:うら面のコピーをおもて面と同じ方向でコピーします。
- 上とじ:うら面のコピーをおもて面に対して180°回転させてコピー します。

両面→両面

原稿

原稿

両面→片面

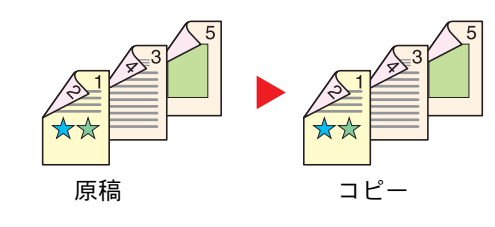

#### 両面原稿を両面コピーします。

#### 🔕 参考

両面→両面に使用できる用紙サイズはA4、B5、A5、Folio、Legal、Letter、 Statement、Oficio II、Executive、216 × 340 mm、ISO B5、16Kです。

#### コピー時

片面原稿を両面に印刷したり、両面原稿を片面に印刷します。原稿および仕上がりのとじ方向を指定してください。

| 設定項目  |                        | 設定値                                 | 説明                                  |
|-------|------------------------|-------------------------------------|-------------------------------------|
| 片面→片面 |                        | _                                   | この機能を設定しません。                        |
| 片面→両面 |                        | _                                   | 初期値の設定でコピーします。初期値の設定については           |
| 両面→片面 |                        | _                                   | <ul> <li></li></ul>                 |
| 両面→両面 |                        | -                                   |                                     |
| その他   | 両面/分割                  | 片面→片面、<br>片面→両面、<br>両面→片面、<br>両面→両面 | 両面/分割の設定を選択します。                     |
|       | 原稿とじ方向 <sup>*1</sup>   | 左/右とじ、上とじ                           | 原稿のとじ方向を設定します。                      |
|       | 仕上がりとじ方向 <sup>*2</sup> | 左/右とじ、上とじ                           | 仕上がりのとじ方向を設定します。                    |
|       | 原稿セット向き                | 上辺を奥向き、<br>上辺を左向き                   | 文書を正しい向きで読み込むため、原稿の上部の向きを指<br>示します。 |

\*1 「両面/分割」で[両面→片面]、[両面→両面]を設定したときに表示されます。 \*2 「両面/分割」で[片面→両面]、[両面→両面]を設定したときに表示されます。

原稿ガラスに原稿をセットしたときは、次の原稿に入れ替えて[スタート]キーを押してください。

次の原稿がなければ、[読み込み終了]を選択してください。コピーが開始されます。

#### 印刷時

用紙の両面に印刷します。

| 設定項目                  | 説明                               |
|-----------------------|----------------------------------|
| 片面                    | この機能を設定しません。                     |
|                       | 用紙を左/右でとじたときに正しい向きになるように両面印刷します。 |
| <b>西面</b><br><b>B</b> | 用紙を上でとじたときに正しい向きになるように両面印刷します。   |

### 連続読み込み

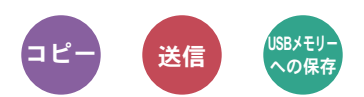

原稿を数回に分けて読み込み、一括して処理します。 [読み込み終了]を選択するまで、原稿を読み込みます。 (設定値:[設定しない]/[設定する])

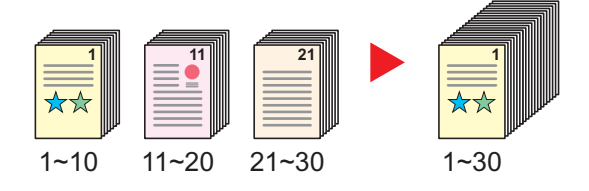

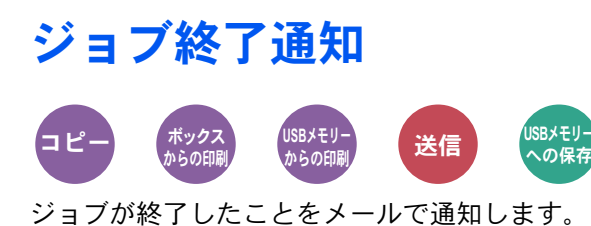

離れた席にいてもジョブの終了を知ることができるため、終わるまで本機の近くで待機する必要がありません。

### 🔕 参考

あらかじめパソコンで、メールを使用できるようにしてください。

▶ Command Center RXについて (2-46ページ)

メールを送る宛先は1件です。

| 設定項目  | 説明                                                                                                    |  |
|-------|----------------------------------------------------------------------------------------------------|--|
| 設定しない | この機能を設定しません。                                                                                                    |  |
| 設定する  | 宛先のリストが表示されます。                                                                                                    |  |
|       | <ul> <li>宛先の追加</li> <li>[+]を選択すると宛先を追加できます。</li> <li>アドレス帳:アドレス帳画面が表示されるので、通知先を選択し、[OK]を選択します。</li> <li>拡張アドレス帳<sup>*1</sup>:拡張アドレス帳から通知先を選択します。</li> <li>アドレス入力:通知先を直接入力します。メールアドレスを128文字以内で入力し、[OK]を選択します。</li> <li>自分のアドレス<sup>*2</sup>:ログインしているユーザーのメールアドレスに通知します。</li> </ul> |  |
|       | <b>宛先の確認</b> [ ]を選択すると、宛先の詳しい情報が参照できます。                                                                                                    |  |
|       | <b>宛先の削除</b><br>[ <b></b> ]を選択すると、宛先を削除します。                                                                                                    |  |

\*1 拡張アドレス帳については、次を参照してください。

➡ Command Center RX操作手順書

\*2 ユーザー管理を行っているときに表示されます。

# 文書名入力

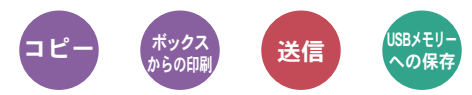

文書に名前を付けます。

ジョブ番号、日時の付加情報も設定できます。ここで付けた名前、日時、ジョブ番号を使用して、ジョブの履歴やステータ スの確認ができます。

文書名を32文字以内で入力し、[次へ]を選択してください。

日時を付加する場合は[日時]を、ジョブ番号を付加する場合は[ジョブ番号]を選択してください。両方付加する場合は [ジョブ番号&日時]または[日時&ジョブ番号]を選択してください。

### 優先印刷

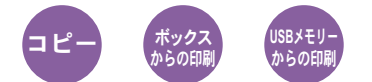

印刷中のジョブを中断し、新規の印刷ジョブを優先します。 優先した印刷ジョブが終了すると、中断していたジョブの印刷を再開します。

(設定値:[設定しない]/[設定する])

#### 🔕 参考

- ・印刷中の文書が優先印刷の場合は、中断できません。
- 印刷中のジョブの状況やメモリーの使用状況によっては、優先印刷が実行できない場合があります。

### 静音モード

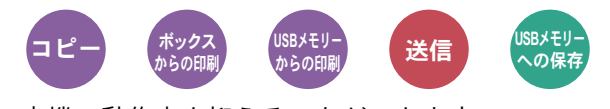

本機の動作音を抑えることができます。 動作音が気になる場合は設定してください。 コピーや送信など、各機能で静音モードを使用する設定ができます。 (設定値:[設定しない]/[設定する])

#### 🔕 参考

- 静音モード時は、通常よりも処理スピードが遅くなります。
- ・「ジョブごとの設定」で[禁止する]に設定している場合は、使用できません。
- ◆ <u>ジョブごとの設定(8-39ページ)</u>

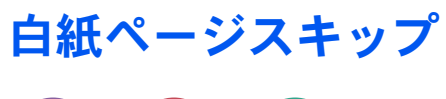

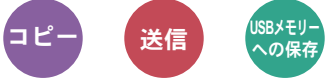

読み込んだ原稿の中に白紙のページがある場合、白紙のページを飛ばして、白紙以外の原稿を読み込みます。 [強]に設定すると、白紙を認識するレベルが上がります。

本機が白紙のページを判断するため、原稿内の白紙の有無を確認しなくても無駄な印刷を省きます。 「設定する]を選択して、「弱]、「中]、「強]のいずれかを選択してください。

### 🔕 参考

パンチ穴のある原稿や、下地に色がある原稿は白紙と認識できないことがあります。

### 両面(両面原稿)

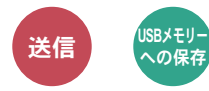

原稿に合わせて、原稿の種類ととじ方向を選択します。

| 設定項目 |                       | 設定値                                    | 説明                                  |
|------|-----------------------|----------------------------------------|-------------------------------------|
| 片面   |                       | —                                      | この機能を設定しません。                        |
| 両面   |                       | —                                      | 左/右とじの両面原稿を設定します。                   |
| その他  | 両面                    | 片面、<br>両面 (とじ方向左/右とじ)、<br>両面 (とじ方向上とじ) | 原稿の種類を選択します。                        |
|      | 原稿セット向き <sup>*1</sup> | 上辺を奥向き、<br>上辺を左向き                      | 文書を正しい向きで読み込むため、原稿の上部の向きを指<br>示します。 |

\*1 「両面」で[両面(とじ方向左/右とじ)]、[両面(とじ方向上とじ)]を設定したときに表示されます。

### サンプルイメージ

| 設定値 |           | イメージ |
|-----|-----------|------|
| 両面  | とじ方向左/右とじ |      |
|     | とじ方向上とじ   |      |

# 送信サイズ

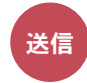

送信する画像のサイズを選択します。

[原稿サイズと同じ]、[A系/B系]、[インチ系]または[その他]を選択して、送信サイズを選択してください。

| 設定項目     | 設定値                                                                                                    | 説明                     |
|----------|----------------------------------------------------------------------------------------------------|------------------------|
| 原稿サイズと同じ | -                                                                                                    | 原稿と同じ送信サイズが自動的に選択されます。 |
| A系/B系    | A4、A5、A6、B5、B6、Folio、216 × 340 mm                                                                                        | A系/B系の定形サイズから選択します。    |
| インチ系     | Letter, Legal, Statement, Executive, Oficio II                                                                           | インチ系の定形サイズから選択します。     |
| その他      | 16K、ISO B5、Envelope #10、Envelope #9、<br>Envelope #6、Envelope Monarch、Envelope DL、<br>Envelope C5、はがき、往復はがき、洋形4号、<br>洋形2号 | 特殊な定形サイズから選択します。       |

原稿サイズ、送信サイズ、縮小/拡大の関係について

<u>原稿サイズ(6-9ページ)</u>、送信サイズ、<u>縮小/拡大(6-19ページ)</u>は関連があります。次の表を参考にしてください。

| 原稿サイズと送信するサイズが         | 同じとき                        | 違うとき             |
|------------------------|-----------------------------|------------------|
| <u>原稿サイズ(6-9ページ)</u>   | 必要に応じて設定                    | 必要に応じて設定         |
| 送信サイズ                  | [原稿サイズと同じ]を選択               | 送信したいサイズを選択      |
| <u>縮小/拡大 (6-19ページ)</u> | [100%](または[ <b>自動</b> ])を選択 | [ <b>自動</b> ]を選択 |

### 🔕 参考

原稿サイズと異なる送信サイズを選択し、縮小/拡大を[100%]にすると、画像は等倍で送信されます(縮小/拡大は行われません)。

### ファイル形式

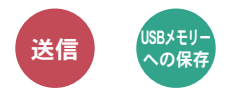

画像のファイル形式を設定します。画質のレベルを調整することもできます。

ファイル形式を[PDF]、[TIFF]、[JPEG]、[XPS]、[OpenXPS]または[高圧縮PDF]から選択してください。

読み込み時のカラーモードを、グレースケールまたはフルカラーに選択している場合は、画質を設定してください。 [PDF]または[高圧縮PDF]を選択した場合は、暗号化やPDF/Aの設定を行うことができます。

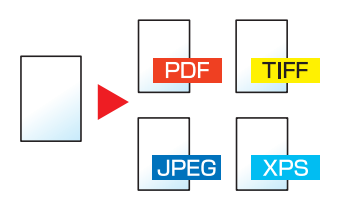

| 設定項目    |                     | 設定値                                  | 説明                                                   |
|---------|---------------------|--------------------------------------|------------------------------------------------------|
| PDF     |                     | _                                    | 選択したファイル形式を設定します。                                    |
| 高圧縮PDF  |                     | _                                    | ┃ 画質、PDF/Aの設定は初期値になります。初期値の設定につ<br>↓ いては、次を参照してください。 |
| TIFF    |                     | _                                    | ◆ 機能初期値(8-15ページ)                                     |
| JPEG    |                     | _                                    |                                                      |
| XPS     |                     | _                                    |                                                      |
| OpenXPS |                     | _                                    |                                                      |
| その他     | ファイル形式              | PDF、高圧縮PDF、TIFF、JPEG、<br>XPS、OpenXPS | ファイル形式を選択します。                                        |
|         | 画質 <sup>*1</sup>    | 圧縮率優先、標準、画質優先                        | 高圧縮PDFの画質を選択します。                                     |
|         | 画質 <sup>*2</sup>    | 1 低画質(高圧縮)~5 高画質(低<br>圧縮)            | 画質のレベルを調整します。                                        |
|         | PDF/A <sup>*3</sup> | 設定しない、PDF/A-1a、<br>PDF/A-1b          | PDFのファイル形式を選択します。                                    |
|         | 暗号化 <sup>*3</sup>   | _                                    | PDF暗号化機能を使用することができます。                                |
|         |                     |                                      | ◆ PDF暗号化機能(6-30ページ)                                  |

\*1 「ファイル形式」で[高圧縮PDF]を設定したときに表示されます。

\*2 「ファイル形式」で[高圧縮PDF]以外を設定したときに表示されます。

\*3 「ファイル形式」で[PDF]または[高圧縮PDF]を設定したときに表示されます。

### 🔕 参考

暗号化が設定されている場合は、PDF/Aの設定を行うことができません。

### PDF暗号化機能

ファイル形式でPDFまたは高圧縮PDFを選択した場合、パスワードによるセキュリティーを使用し、PDFの表示、印刷および編集に対して、制限を追加することができます。

[その他]から[ファイル形式]で[PDF]または[高圧縮PDF]を選択し、[暗号化]を選択します。

[互換性のある形式]で選択した設定値により、設定できる項目が変わります。

#### [Acrobat 3.0およびそれ以降、暗号化レベル:中(40-bit)]を選択した場合

|               | 設定項目                | 設定値                      | 説明                                                                                                    |
|---------------|---------------------|--------------------------|----------------------------------------------------------------------------------------------------|
| 文書を開くパスワード    |                     | 使用しない、使用する               | PDFファイルを開くためのパスワードを入力します。<br>[使用する]を選択して、パスワード(最高256文字まで)を<br>入力し、[次へ]を選択します。<br>確認のため、もう一度同じパスワードを入力し、[OK]を選<br>択します。                                              |
| 文書編集/印刷のパスワード |                     | 使用しない、使用する               | PDFファイルを編集するためのパスワードを入力します。<br>[使用する]を選択して、パスワード(最高256文字まで)を<br>入力し、[次へ]を選択します。<br>確認のため、もう一度同じパスワードを入力し、[OK]を選<br>択します。<br>文書編集/印刷のパスワードを入力すると、具体的な操作の<br>制限ができます。 |
|               | 印刷を許可               | 許可しない、許可する               | PDFファイルの印刷を制限します。                                                                                                    |
|               | 変更を許可               | 許可しない                    | PDFファイルが変更できなくなります。                                                                                                    |
|               |                     | 注釈の追加                    | 注釈の追加のみできます。                                                                                                    |
|               |                     | ページの抽出を除くページレイ<br>アウトの変更 | PDFファイルのページを抽出する以外の、ページレイアウトの変更ができます。                                                                                                    |
|               |                     | ページの抽出を除くすべての操<br>作      | PDFファイルのページを抽出する以外の、すべての操作が<br>できます。                                                                                                    |
|               | 画像及び、その他の内容<br>のコピー | 無効にする、有効にする              | PDFファイル上のテキストやオブジェクトのコピーを制<br>限します。                                                                                                    |

#### [Acrobat 5.0およびそれ以降、暗号化レベル:高(128-bit)]を選択した場合

|               | 設定項目                | 設定値                 | 説明                                                                                                    |
|---------------|---------------------|---------------------|----------------------------------------------------------------------------------------------------|
| 文書を開くパスワード    |                     | 使用しない、使用する          | PDFファイルを開くためのパスワードを入力します。<br>[使用する]を選択して、パスワード(最高256文字まで)を<br>入力し、[次へ]を選択します。<br>確認のため、もう一度同じパスワードを入力し、[OK]を選<br>択します。                                              |
| 文書編集/印刷のパスワード |                     | 使用しない、使用する          | PDFファイルを編集するためのパスワードを入力します。<br>[使用する]を選択して、パスワード(最高256文字まで)を<br>入力し、[次へ]を選択します。<br>確認のため、もう一度同じパスワードを入力し、[OK]を選<br>択します。<br>文書編集/印刷のパスワードを入力すると、具体的な操作の<br>制限ができます。 |
|               | 印刷を許可               | 許可しない               | PDFファイルが印刷できなくなります。                                                                                                    |
|               |                     | 許可する(低解像度のみ)        | PDFファイルを低解像度でのみ印刷できます。                                                                                                    |
|               |                     | 許可する                | PDFファイルを本来の解像度で印刷できます。                                                                                                    |
|               | 変更を許可               | 許可しない               | PDFファイルが変更できなくなります。                                                                                                    |
|               |                     | ページの挿入、削除、回転        | PDFファイルのページの挿入、ページの削除、およびページの回転のみができます。                                                                                                    |
|               |                     | 注釈の追加               | 注釈の追加のみできます。                                                                                                    |
|               |                     | ページの抽出を除くすべての操<br>作 | PDFファイルのページを抽出する以外の、すべての操作が<br>できます。                                                                                                    |
|               | 画像及び、その他の内容<br>のコピー | 無効にする、有効にする         | PDFファイル上のテキストやオブジェクトのコピーを制<br>限します。                                                                                                    |

### ファイル分割

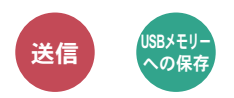

読み込んだ原稿データを1ページごとに分割して複数のファイルを作成します。

(設定値:[設定しない]/[ページごと])

[ページごと]を選択すると、ファイル分割が設定されます。

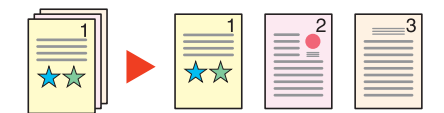

### 🔕 参考

ファイル名の最後には、「xxx\_001.pdf、xxx\_002.pdf」のような3桁の通し番号が付きます。

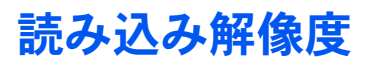

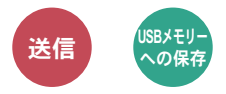

画像の細かさを設定します。

(設定値: [600 × 600 dpi]/[400 × 400 dpiウルトラ]/[300 × 300 dpi]/[200 × 400 dpiスーパー]/ [200 × 200 dpiファイン]/[200 × 100 dpiノーマル])

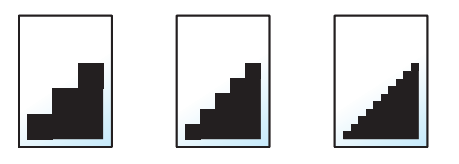

### 🔕 参考

数値が大きいほど、きめが細かくなりますが、ファイルサイズが大きくなり、処理時間が長くなります。

### メール件名/本文

送信

メールで文書を送信する際、件名と本文を付けます。

「件名」の欄を選択して件名の入力を、「本文」の欄を選択して本文の入力をしてください。

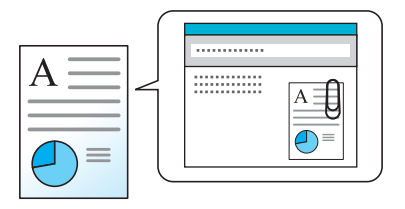

🚫 参考

件名は60文字、本文は500文字まで入力できます。

### FTP暗号送信

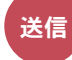

FTPで送信する際に画像を暗号化します。 暗号化することで第三者に文書を見られることを防ぎます。 (設定値:[設定しない]/[設定する])

### 🔕 参考

Command Center RXで[セキュリティー設定]→[ネットワークセキュリティー]の順にクリックしてください。セキュアプロトコル設定の「SSL」の設定が「オン」になっていることと、クライアント機能時の設定で有効な暗号方式が1つ以上選択されていることを確認してください。

✤ Command Center RX操作手順書

### 印刷後削除

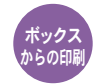

印刷が終了すると、文書をボックス内から自動的に削除します。 (設定値:[設定しない]/[設定する])

# 保存サイズ

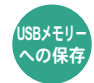

保存する画像のサイズを選択します。

[原稿サイズと同じ]、[A系/B系]、[インチ系]または[その他]を選択して、保存サイズを選択してください。

| 設定項目     | 設定値                                                                                                    | 説明                     |
|----------|----------------------------------------------------------------------------------------------------|------------------------|
| 原稿サイズと同じ | -                                                                                                    | 原稿と同じ保存サイズが自動的に選択されます。 |
| A系/B系    | A4、A5、A6、B5、B6、Folio、216 × 340 mm                                                                                        | A系/B系の定形サイズから選択します。    |
| インチ系     | Letter, Legal, Statement, Executive, Oficio II                                                                           | インチ系の定形サイズから選択します。     |
| その他      | 16K、ISO B5、Envelope #10、Envelope #9、<br>Envelope #6、Envelope Monarch、Envelope DL、<br>Envelope C5、はがき、往復はがき、洋形4号、<br>洋形2号 | 特殊な定形サイズから選択します。       |

原稿サイズ、保存サイズ、縮小/拡大の関係について

<u>原稿サイズ(6-9ページ)</u>、保存サイズ、<u>縮小/拡大(6-19ページ)</u>は関連があります。次の表を参考にしてください。

| 原稿サイズと保存するサイズが        | 同じとき                        | 違うとき             |
|-----------------------|-----------------------------|------------------|
| 原稿サイズ(6-9ページ)         | 必要に応じて設定                    | 必要に応じて設定         |
| 保存サイズ                 | [原稿サイズと同じ]を選択               | 保存したいサイズを選択      |
| <u>縮小/拡大(6-19ページ)</u> | [100%](または[ <b>自動</b> ])を選択 | [ <b>自動</b> ]を選択 |

### 🔕 参考

原稿サイズと異なる保存サイズを選択し、縮小/拡大を[100%]にすると、画像は等倍で保存されます(縮小/拡大は行われません)。

### 暗号化PDFパスワード

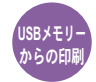

あらかじめ指定したパスワードを入力し、PDFを印刷します。

パスワードを入力し、[OK]を選択してください。

### <br/> 参考

パスワードの入力については、次を参照してください。

◆ 文字の入力方法(11-10ページ)

### JPEG/TIFF印刷方法

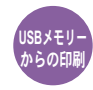

JPEGまたはTIFFファイルを印刷する際の、画像サイズを設定します。

(設定値:[用紙サイズ]/[画像解像度]/[印刷解像度])

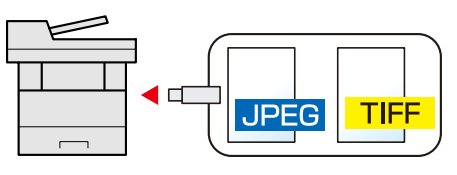

| 設定項目  | 説明                   |
|-------|----------------------|
| 用紙サイズ | 選択した用紙サイズに合わせて印刷します。 |
| 画像解像度 | 画像解像度のままで印刷します。      |
| 印刷解像度 | 印刷解像度に合わせて印刷します。     |

### XPS印刷サイズ調整

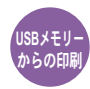

XPSファイルを用紙サイズに合わせて印刷します。 (設定値:[設定しない]/[設定する])

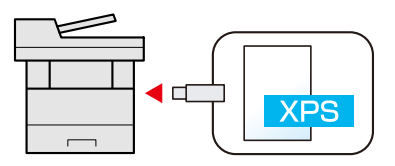

# 7 ジョブ/消耗品/デバイスを 管理する

この章では、次の項目について説明します。

| ジョブの状況確認            |  |
|---------------------|--|
| 状況確認画面の内容           |  |
| ジョブの詳細情報を確認する       |  |
| ジョブの履歴を確認する         |  |
| ジョブ履歴の詳細情報を確認する     |  |
| ジョブ履歴を送信する          |  |
| ジョブの操作              |  |
| ジョブの一時停止と再開         |  |
| ジョブのキャンセル           |  |
| デバイスの状態確認(デバイス/通信)  |  |
| トナーや用紙の残量確認(用紙/消耗品) |  |

# ジョブの状況確認

実行中または待機中のジョブの状況を確認できます。

#### 確認できる状況の種類

実行中/待機中のジョブの状況は、印刷ジョブ、送信ジョブ、保存ジョブ、予約ジョブの4種類の画面に分けてタッチパネルに表示されます。

各画面で表示されるジョブは次のとおりです。

| 状況確認画面 | 表示されるジョブ                                                                                                    |
|--------|----------------------------------------------------------------------------------------------------|
| 印刷ジョブ  | <ul> <li>コピー印刷</li> <li>プリンター印刷</li> <li>ファクス受信印刷</li> <li>メール受信印刷</li> <li>文書ボックスからの印刷</li> <li>外部メディアのデータ印刷</li> <li>アプリケーション印刷</li> <li>レポート/リスト印刷</li> </ul> |
| 送信ジョブ  | <ul> <li>ファクス送信</li> <li>メール送信</li> <li>フォルダー送信</li> <li>アプリケーション送信</li> <li>複合送信</li> </ul>                                                                     |
| 保存ジョブ  | <ul> <li>スキャン保存</li> <li>ファクス保存</li> <li>プリンター保存</li> </ul>                                                                                                    |
| 予約ジョブ  | <ul> <li>タイマー送信で待機中のファクス送信ジョブ</li> </ul>                                                                                                    |

状況確認画面の表示

#### 1 画面を表示する

[状況確認/ジョブ中止]キーを選択する。

### 2 確認したいジョブを選択する

[印刷ジョブ状況]、[送信ジョブ状況]、[保存ジョブ状況]、[予約ジョブ]から確認するジョブ を選択します。

▶ 印刷ジョブ状況画面(7-3ページ)
 送信ジョブ状況画面(7-4ページ)
 保存ジョブ状況画面(7-5ページ)
 予約ジョブ画面(7-6ページ)

### 状況確認画面の内容

### 🔕 参考

すべてのユーザーのジョブ状況を表示したり、自分だけのジョブ状況を表示したりすることができます。

- ◆ <u>状況/履歴の表示(8-18ページ)</u>
- また、この設定は、Command Center RXからも変更できます。
- ✤ Command Center RX操作手順書

#### 印刷ジョブ状況画面

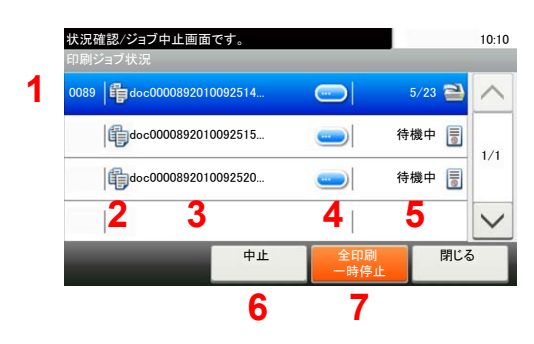

| 番号 | 項目        | 説明                                                                                                    |
|----|-----------|----------------------------------------------------------------------------------------------------|
| 1  | 番号        | ジョブの受付番号                                                                                                    |
| 2  | 種類        | ジョブの種類を示すアイコン         コピー印刷         プリンター印刷         ご         プリンター印刷         ご         文書ボックスからの印刷         ファクス受信印刷         シール受信印刷         ジョブリケーション印刷         アプリケーション印刷         レポート/リスト印刷 |
| 3  | ジョブ名      | ジョブ名またはファイル名が表示されます。                                                                                                    |
| 4  | [_]       | 詳細情報を表示したいジョブのキーを選択してください。<br>◆ <u>ジョブの詳細情報を確認する(7-7ページ)</u>                                                                                                    |
| 5  | 状況        | ジョブの状態を示します。<br>(印刷枚数)/(合計枚数):印刷中<br>処理中:印刷を開始する前の状態<br>待機中:印刷待機中<br>一時停止:印刷の一時停止やエラーにより印刷を一時停止<br>中止中:ジョブのキャンセル中                                                                              |
| 6  | [中止]      | キャンセルしたいジョブを一覧で選択して、このキーを選択して<br>ください。                                                                                                    |
| 7  | [全印刷一時停止] | 印刷中のジョブを一時停止します。もう一度選択すると印刷が再<br>開されます。                                                                                                    |

### 送信ジョブ状況画面

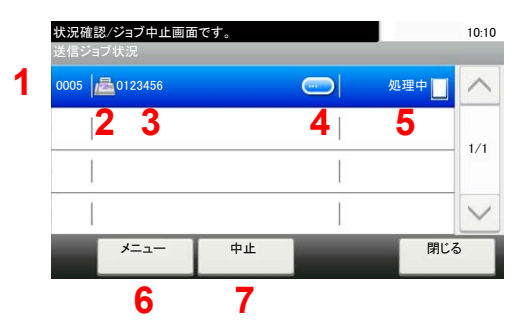

| 番号 | 項目     | 説明                                                                                                    |
|----|--------|----------------------------------------------------------------------------------------------------|
| 1  | 番号     | ジョブの受付番号                                                                                                    |
| 2  | 種類     | ジョブの種類を示すアイコン         ファクス送信         メール送信         フォルダー(SMB/FTP)送信         アプリケーション送信         複合送信              |
| 3  | ジョブ名   | ジョブ名またはファイル名が表示されます。                                                                                             |
| 4  | [_]    | 詳細情報を表示したいジョブのキーを選択してください。<br>◆ <u>ジョブの詳細情報を確認する(7-7ページ)</u>                                                     |
| 5  | 状況     | ジョブの状態<br>処理中:原稿の読み込み中など、送信を開始する前の状態<br>送信中:送信中<br>待機中:送信待機中<br>中止中:ジョブのキャンセル中<br>一時停止:ジョブの一時停止中                 |
| 6  | [×==-] | このキーを選択すると、[ <b>優先送信</b> ]が表示されます。ファクスジョ<br>ブを優先して送信できます。<br>すぐに送信したいファクスジョブを一覧で選択 > [メニュー] ><br>[ <b>優先送信</b> ] |
| 7  | [中止]   | キャンセルしたいジョブを一覧で選択して、このキーを選択して<br>ください。                                                                           |

### 保存ジョブ状況画面

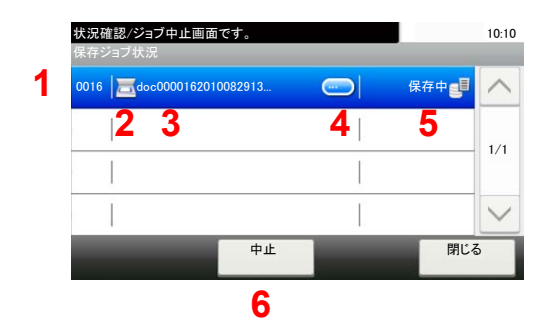

| 釆믄 | 百日   | 部田                                                                                     |
|----|------|----------------------------------------------------------------------------------------|
| 田勺 | 現日   | あだ やつ                                                                                  |
| 1  | 番号   | ジョブの受付番号                                                                               |
| 2  | 種類   | ジョブの種類を示すアイコン<br>こ スキャン保存<br>つ プリンター保存<br>こ ファクス保存                                     |
| 3  | ジョブ名 | ジョブ名またはファイル名が表示されます。                                                                   |
| 4  | []   | 詳細情報を表示したいジョブを一覧で選択して、このキーを選択<br>してください。<br>◆ <u>ジョブの詳細情報を確認する(7-7ページ)</u>             |
| 5  | 状況   | ジョブの状態<br>処理中:原稿の読み込み中など、保存を開始する前の状態<br>保存中:データ保存中<br>中止中:ジョブのキャンセル中<br>一時停止:ジョブの一時停止中 |
| 6  | [中止] | キャンセルしたいジョブを一覧で選択して、このキーを選択して<br>ください。                                                 |
#### 予約ジョブ画面

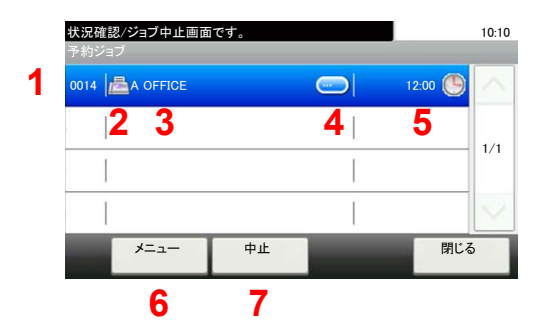

| 番号 | 項目     | 説明                                                                         |
|----|--------|----------------------------------------------------------------------------|
| 1  | 番号     | ジョブの受付番号                                                                   |
| 2  | 種類     | ジョブの種類を示すアイコン                                                              |
| 3  | 宛先     | 送信先(宛先名/ファクス番号/同報件数のいずれか)                                                  |
| 4  | []     | 詳細情報を表示したいジョブを一覧で選択して、このキーを選択<br>してください。<br>◆ <u>ジョブの詳細情報を確認する(7-7ページ)</u> |
| 5  | 開始時刻   | このジョブを開始する時間                                                               |
| 6  | [メニュー] | このキーを選択すると、[今すぐ開始]が表示されます。<br>すぐに送信したいジョブを一覧で選択 > [メニュー] ><br>[今すぐ開始]      |
| 7  | [中止]   | キャンセルしたいジョブを一覧で選択して、このキーを選択して<br>ください。                                     |

### ジョブの詳細情報を確認する

各ジョブの詳細情報を確認できます。

#### 🔕 参考

ユーザー権限でログインしている場合は、ログインしているユーザーのジョブのみ確認できます。管理者の権限でロ グインしている場合は、すべてのジョブを確認できます。

- 1 画面を表示する
  - ▶ <u>状況確認画面の内容(7-3ページ)</u>

#### <mark>2</mark> 確認する

1 詳細を確認したいジョブの[\_\_\_]を選択します。

| 状況確認/ジョブ中止画面<br>送信ジョブ状況 | रुंग.  | 10:10  |
|-------------------------|--------|--------|
| 0005 0123456            | 処理中 📋  |        |
|                         |        | 1/1    |
|                         |        | 171    |
|                         |        | $\sim$ |
| メニュー                    | 中止 閉じる | 5      |

詳細情報が表示されます。

[~]または[へ]を選択して、次/前のページの情報を確認できます。白い項目を選択するとさらに詳細情報を確認できます。

送信ジョブでは、「状況/宛先」を選択して、送信先を確認できます。

2 確認が終了したら、[終了]を選択します。

# ジョブの履歴を確認する

終了したジョブの履歴を確認できます。

#### 🔕 参考

- ジョブ履歴はパソコンからCommand Center RXまたはKYOCERA Net Viewerを使って確認することもできます。
- ✤ Command Center RX操作手順書
- → KYOCERA Net Viewer操作手順書
- すべてのユーザーのジョブ状況を表示したり、自分だけのジョブ状況を表示したりすることができます。
- ◆ <u>状況/履歴の表示(8-18ページ)</u>

この設定は、Command Center RXからも変更できます。

✤ Command Center RX操作手順書

#### 確認できるジョブ履歴の種類

ジョブの履歴は、印刷ジョブ、送信ジョブ、保存ジョブ、ファクスジョブの4種類の履歴画面に分けて表示されます。 各画面で確認できるジョブ履歴は次のとおりです。

| 履歴画面    | 表示されるジョブ履歴                |
|---------|---------------------------|
| 印刷ジョブ   | <ul> <li>コピー印刷</li> </ul> |
|         | ・ プリンター印刷                 |
|         | ・ ファクス受信印刷                |
|         | ・ メール受信印刷                 |
|         | • 文書ボックスからの印刷             |
|         | ・ レポート/リスト印刷              |
|         | ・ 外部メディアのデータ印刷            |
|         | • アプリケーション印刷              |
| 送信ジョブ   | • ファクス送信                  |
|         | ・ メール送信                   |
|         | • フォルダー送信                 |
|         | ・ アプリケーション送信              |
|         | • 複合送信                    |
| 保存ジョブ   | • スキャン保存                  |
|         | • ファクス保存                  |
|         | • プリンター保存                 |
| ファクスジョブ | ◆ ファクス使用説明書               |

ジョブ履歴画面の表示

1 画面を表示する [状況確認/ジョブ中止]キーを選択します。

2 確認したいジョブを選択する

### ジョブ履歴の詳細情報を確認する

各ジョブ履歴の詳細情報を確認することができます。

- 1 画面を表示する
  - ▶ <u>ジョブ履歴画面の表示(7-9ページ)</u>

#### 2 確認する

1 確認するジョブの[\_\_\_]を選択します。

| 状況確認/ジョブ中止画面です。<br>印刷ジョブ履歴             |            | 10:10    |
|----------------------------------------|------------|----------|
| 0011   🖺 doc0000112010081817           | 正常終了 OK    | $\wedge$ |
| 0010 000000000000000000000000000000000 | 中止 🔯       | 1/0      |
| 0009 doc0000092010081815               | <br>正常終了 💽 | 1/3      |
| 0008 doc                               | <br>エラー 👖  | $\sim$   |
|                                        | 閉じる        | 5        |

選択したジョブの詳細情報が表示されます。

#### 🔕 参考

[~]または[へ]を選択して、次/前のページの情報を確認できます。

2 確認が終了したら、[閉じる]を選択します。

### ジョブ履歴を送信する

ジョブ履歴をメールで送信することができます。必要なときに手動で送信したり、件数を設定して定期的に自動送信することもできます。

▶ 履歴送信(8-7ページ)

# ジョブの操作

### ジョブの一時停止と再開

印刷中/待機中のすべての印刷ジョブを一時停止/再開することができます。

<mark>1</mark> 画面を表示する

[状況確認/ジョブ中止]キーを選択します。

2 印刷ジョブ状況確認画面の[全印刷一時停止]を選択する 印刷が一時停止します。 一時停止中のジョブの印刷を再開するときは、[全印刷再開]を選択します。

### ジョブのキャンセル

印刷中/待機中のすべての印刷ジョブを中止することができます。

- 1 画面を表示する [状況確認/ジョブ中止]キーを選択します。
- 2 キャンセルしたいジョブを一覧で選択して、[中止]を選択する
- ? 確認画面で[はい]を選択する

# デバイスの状態確認(デバイス/通信)

本機を構成するデバイスや本機に接続されている機器/回線の状態を確認できます。

- 亻 画面を表示する
  - 1 [状況確認/ジョブ中止]キーを選択します。
  - 確認する項目を選択します。
     デバイスの状態を確認または、操作するための画面が表示されます。

#### **2** 確認する

確認できる項目は、次のとおりです。

「スキャナー」

原稿読み込み状態やエラー情報(紙づまり、カバー開など)が表示されます。

「プリンター」

紙づまりやトナー切れ、用紙切れなどのエラー情報や、待機中、印刷中などの状態が表示され ます。

「ファクス」

- 送/受信中やダイヤル中などの情報が表示されます。
- [回線を切る]を選択すると、送/受信中のファクスを中止することができます。

▶ ファクス使用説明書

「外部メモリー(USBメモリー)」

- 本機に接続した外部メディアの使用量/全容量/空き容量が表示されます。
- [メニュー] > [フォーマット]の順に選択すると、外部メディアをフォーマットできます。

#### 🕢 重要

#### [フォーマット]を選択すると外部メディアの中のデータがすべて消去されます。

• [メモリーの取り外し]を選択すると、外部メディアを安全に取り外すことができます。

「USBキーボード」

USBキーボードの状態が表示されます。

「ネットワーク接続状態」

ネットワークの接続状態が表示されます。

「オプションネットワーク接続状態」

オプションのネットワークインターフェイスキットの接続状態が表示されます。

「ワイヤレスネットワーク」

オプションのワイヤレスインターフェイスキットの接続状態が表示されます。

「SSD」

オプションのSSDの状態が表示されます。

# トナーや用紙の残量確認(用紙/消耗品)

タッチパネルで、トナーや用紙の有無を確認できます。

- 1 画面を表示する
  - 1 [状況確認/ジョブ中止]キーを選択します。
  - 2 確認する項目を選択します。

#### **2** 確認する

確認できる項目は、次のとおりです。

「トナー状況」

トナー残量が段階的に表示されます。また、廃棄トナーボックスの状態が確認できます。

「用紙状況」

給紙元の用紙のサイズと向き、種類、残量が確認できます。また、用紙残量は段階的に表示されます。

# 8 システムメニュー

#### この章では、次の項目について説明します。

| 幾の初期設定(システムメニュー) | 8-2  |
|------------------|------|
| 操作方法             | 8-2  |
| システムメニューの項目      | 8-3  |
| 言語選択             | 8-5  |
| レポート             | 8-5  |
| ユーザー情報           | 8-7  |
| カセット/手差しトレイ設定    | 8-8  |
| 共通設定             | 8-10 |
| ホーム              | 8-19 |
| コピー              | 8-19 |
| 送信               | 8-20 |
| 文書ボックス           | 8-21 |
| ファクス             | 8-21 |
| アプリケーション         | 8-21 |
| インターネット          | 8-22 |
| アドレス帳/ワンタッチ      | 8-22 |
| ユーザー/部門管理        | 8-23 |
| プリンター            | 8-23 |
| システム/ネットワーク      | 8-26 |
| 日付/タイマー/節電       | 8-37 |
| 調整/メンテナンス        | 8-39 |

# 本機の初期設定(システムメニュー)

本機の動作全般に関わる設定を行います。

### 操作方法

システムメニューの操作方法は、次のとおりです。

1 画面を表示する

[システムメニュー/カウンター]キーを選択します。

2 機能を選択する

|   | <b>システムメニュー/カウンター</b> 画面です。       | 10:10   |   |
|---|-----------------------------------|---------|---|
| 1 | 簡単セットアップウィザード                     |         | 2 |
|   | (公)言語選択                           | 1/5     |   |
|   | レポート                              | 1/5     |   |
|   | 123 カウンター                         | $\sim$  |   |
|   | 朝に                                | تم<br>ل |   |
|   |                                   |         |   |
|   |                                   |         |   |
|   | システムメニュー/カウンター画面です。<br>日付/タイマー/節電 | 10:10   |   |
| 3 | 日付/時刻 10/10/2014 10:10            | $\sim$  |   |
|   | 日付形式<br>DD/MM/YYYY                |         |   |
|   | 時差 +09:00 大阪、札幌、東京                | 1/4     |   |
|   | オートパネルリセット 設定する                   | $\sim$  |   |
|   | 〈戻る                               |         |   |
|   | 4                                 |         |   |

- 1 システムメニューの項目を表示しま す。
- 2 画面をスクロールして、表示されてい ない項目を表示します。
- 3 設定項目を表示します。
   各項目のキーを選択して設定画面を表示します。
- 4 前の画面に戻ります。

3 設定する

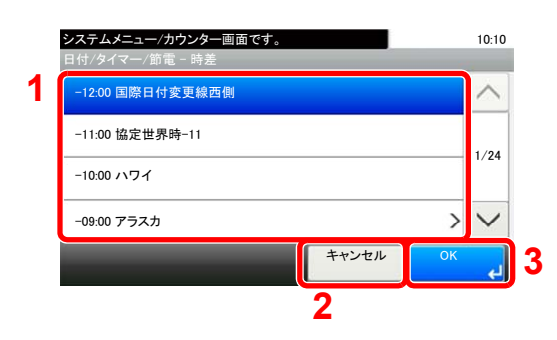

- 1 設定項目を選択すると、設定が確定し ます。
- 2 設定を変更せずに前の画面に戻りま す。
- 3 設定を確定して終了します。

#### 🔕 参考

- 管理者権限が必要な機能を設定する場合、管理者の権限でログインする必要があります。
   ログインユーザー名とログインパスワードの工場出荷時の値は下記が設定されています。
  - ログインユーザー名: 3500 ログインパスワード: 3500
- ・機能初期値を変更した場合、各機能の画面で[**リセット**]キーを選択すると設定がすぐに切り替わります。

次のシステムメニューの項目を参照して、必要な設定を行ってください。

### システムメニューの項目

ここでは、システムメニューで設定できる機能を説明しています。システムメニューの項目を選択して、さらに設定項目 を選択すると、設定を行うことができます。詳細については、次の表を参照してください。

| システムメニューの項目   | 説明                                                                                                    | 参照ページ           |
|---------------|----------------------------------------------------------------------------------------------------|-----------------|
| 簡単セットアップウィザード | ウィザード形式でファクス、カセット、省エネ、ネットワークの設定を行<br>います。                                                                                                    | <u>2-28ページ</u>  |
| 言語選択          | タッチパネルに表示される言語を設定します。                                                                                                    | <u>8-5ページ</u>   |
| レポート          | 本機の設定や状態を確認するため、各種レポートを印刷します。                                                                                                    | <u>8-5ページ</u>   |
| 管理レポート設定      |                                                                                                    | ファクス使用<br>説明書参照 |
| 結果通知設定        |                                                                                                    | <u>8-7ページ</u>   |
| 履歴送信          |                                                                                                    | <u>8-7ページ</u>   |
| カウンター         | 印刷ページ数および読み込みページ数を参照します。                                                                                                    | <u>2-43ページ</u>  |
| ユーザー情報        | 現在ログインしているユーザーの情報の参照と、一部の情報を変更しま<br>す。                                                                                                    | <u>8-7ページ</u>   |
| カセット1(~4)     | カセット1~4の用紙サイズと用紙種類について設定します。                                                                                                    | <u>8-8ページ</u>   |
| 手差しトレイ        | 手差しトレイの用紙サイズと用紙種類について設定します。                                                                                                    | <u>8-9ページ</u>   |
| 初期画面          | 電源を入れて最初に表示される画面(初期画面)を選択します。                                                                                                    | <u>8-10ページ</u>  |
| 音設定           | 本機の操作中に鳴るブザーについて設定します。                                                                                                    | <u>8-10ページ</u>  |
| 原稿設定          | 原稿に関する設定を行います。                                                                                                    | <u>8-11ページ</u>  |
| 用紙設定          | 用紙に関する設定を行います。                                                                                                    | <u>8-12ページ</u>  |
| 機能初期値         | 電源を入れてウォームアップが終了した後や[リセット]キーを選択し<br>た後に、自動的に設定される内容を初期値と呼びます。<br>ここでは、コピー機能や送信機能など、本機で使用できる機能の初期値<br>を設定することができます。よく使用する設定を初期値にしておけば、<br>使用するたびに設定し直す必要がなく便利です。 | <u>8-15ページ</u>  |
| 部数制限          | 1回でコピーできる部数を制限します。                                                                                                    | <u>8-16ページ</u>  |
| エラー処理設定       | エラーが発生したときに印刷を停止するか、続行するかを設定します。                                                                                                    | <u>8-17ページ</u>  |
| カラートナーなし時の印刷  | カラートナーがなくなったとき、印刷しないか、すべて白黒で印刷する<br>かを設定します。                                                                                                    | <u>8-17ページ</u>  |
| 入力長さ単位        | 用紙サイズなどの長さを入力するときの単位を、インチとミリメートル<br>から設定できます。                                                                                                    | <u>8-17ページ</u>  |
| トナー残量少の通知レベル  | トナーが残り少なくなったときに、トナーを発注するタイミングを管理<br>者に通知するトナー残量を設定します。                                                                                                    | <u>8-17ページ</u>  |
| キーボード入力方式     | 名前などを入力するときに表示されるキーボードの文字入力方式の初<br>期値を設定します。                                                                                                    | <u>8-18ページ</u>  |
| SSDフォーマット     | SSDをフォーマットします。                                                                                                    | <u>8-18ページ</u>  |
| SDカードフォーマット   | SDカードをフォーマットします。                                                                                                    | <u>8-18ページ</u>  |
| 状況/履歴の表示      | 状況/履歴の表示を設定します。                                                                                                    | <u>8-18ページ</u>  |
| 機能キーの使用       | 操作パネルの[ <b>コピー</b> ]キー、[ <b>送信</b> ]キー、[ファ <b>クス</b> ]キーのそれぞれを<br>有効にするかどうかを設定します。                                                                              | <u>8-19ページ</u>  |
| ホーム           | ホーム画面の設定を行います。                                                                                                    | <u>2-13ページ</u>  |
| コピー           | コピー機能に関する設定を行います。                                                                                                    | <u>8-19ページ</u>  |
| 送信            | 送信機能に関する設定を行います。                                                                                                    | <u>8-20ページ</u>  |

| システムメニューの項目    | 説明                                                                                                | 参照ページ          |
|----------------|---------------------------------------------------------------------------------------------------|----------------|
| 文書ボックス         | ユーザーボックスやジョブボックス、Fコードボックス、ポーリングボックスに関する設定を行います                                                    | <u>8-21ページ</u> |
|                | <ul> <li>▶ ファクス使用説明書</li> </ul>                                                                   |                |
| ファクス           | ファクスに関する設定を行います。                                                                                  | —              |
|                | ◆ ファクス使用説明書                                                                                       |                |
| アプリケーション       | アプリケーションに関する設定を行います。                                                                              | <u>8-21ページ</u> |
| インターネット        | アプリケーションからインターネットへ接続するときのプロキシーを<br>設定します。                                                         | <u>8-22ページ</u> |
| アドレス帳/ワンタッチ    | アドレス帳とワンタッチキーの設定を行います。<br>アドレス帳の詳細は、次を参照してください。                                                   | <u>8-22ページ</u> |
|                | ◆ <u>アドレス帳の登録(3-23ページ)</u>                                                                        |                |
|                | ワンタッチキーの詳細は、次を参照してください。                                                                           |                |
|                | ◆ <u>ワンタッチキーの登録(ワンタッチキー)(3-29ページ)</u>                                                             |                |
| ユーザー/部門管理      | 本機の管理に関する設定を行います。<br>ユーザー管理の詳細は、次を参照してください。                                                       | _              |
|                | ◆ ユーザー管理を有効にする (9-3ページ)                                                                           |                |
|                | 部門管理の詳細は、次を参照してください。                                                                              |                |
|                | ◆ <u>部門管理を有効にする(9-31ページ)</u>                                                                      |                |
| プリンター          | パソコンから印刷する場合、各種の設定は通常、アプリケーションソフ<br>トの画面で行います。ここで説明するプリンター設定は、使用する環境<br>に合わせて初期設定を変更するときに行ってください。 | <u>8-23ページ</u> |
| ネットワーク         | ネットワークに関する設定を行います。                                                                                | <u>8-26ページ</u> |
| オプションネットワーク    | オプションのネットワークインターフェイスキットの設定を行います。                                                                  | <u>8-32ページ</u> |
| ワイヤレスネットワーク    | オプションのワイヤレスインターフェイスキットの設定を行います。                                                                   | <u>8-33ページ</u> |
| 送信機能のネットワーク    | 送信機能、ネットワーク認証および拡張アドレス帳の接続時に使用する<br>ネットワークカードを設定します。                                              | <u>8-34ページ</u> |
| インターフェイスブロック設定 | USBホストやオプションインターフェイスなど、外部機器とのインターフェイスをブロックして、本機を保護することができます。                                      | <u>8-34ページ</u> |
| セキュリティーレベル     | セキュリティーレベルの設定は、主にサービス担当者がメンテナンスす<br>るために操作するメニューです。お客様が操作をする必要はありませ<br>ん。                         | _              |
| 再起動            | 電源スイッチを切ることなく、CPU を再起動することができます。本機の動作が不安定なときなどに実行してください(パソコンの再起動と同様です)。                           | <u>8-35ページ</u> |
| RAMディスク設定      | RAMディスクを作成し、その容量を設定します。                                                                           | <u>8-35ページ</u> |
| オプションメモリー使用量   | オプションのメモリーを装着しているときに、用途に応じてメモリーの<br>配分パターンを選択します。                                                 | <u>8-35ページ</u> |
| データセキュリティー     | オプションのSSDやメモリーに保存されているデータに関する設定を<br>行います。                                                         | <u>8-36ページ</u> |
| オプション機能        | 本機にインストールされているオプションのアプリケーションを使用<br>できます。                                                          | <u>8-36ページ</u> |
| 日付/タイマー/節電     | 日付や時間に関する設定を行います。                                                                                 | <u>8-37ページ</u> |
| 調整/メンテナンス      | 印刷品質に関する調整や、本機のメンテナンスを行います。                                                                       | <u>8-39ページ</u> |

### 言語選択

[システムメニュー/カウンター]キー > [言語選択]

| 項目   | 説明                    |
|------|-----------------------|
| 言語選択 | タッチパネルに表示される言語を設定します。 |

### レポート

本機の設定や状態を確認するため、各種レポートを印刷します。 また、送信結果レポートの印刷のしかたを選択できます。

#### レポート印刷

[システムメニュー/カウンター]キー > [レポート] > [レポート印刷]

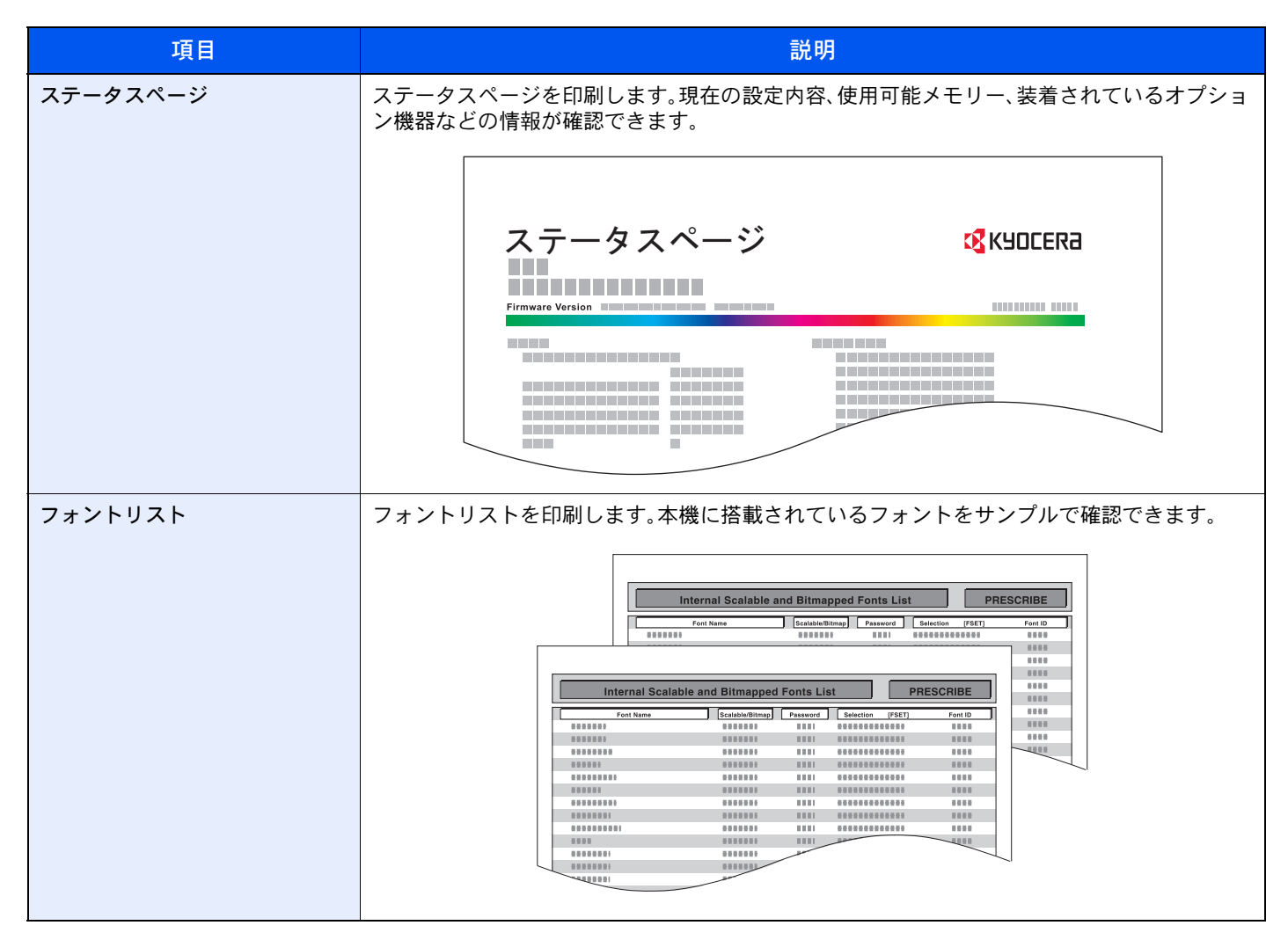

| 項目                   | 説明                                                                                                    |
|----------------------|----------------------------------------------------------------------------------------------------|
| ネットワークステータス          | ネットワークステータスページを印刷します。ネットワークインターフェイスのファームウェ<br>アバージョンやネットワークアドレス、ネットワークプロトコルなどの情報が確認できます。<br>Network Status Page <b>以</b> КЧОСЕRƏ |
|                      | Firmware Version                                                                                                    |
| サービスステータスページ         | サービスステータスページを印刷します。ステータスページよりも詳細な情報が確認できま<br>す。サービス担当者がメンテナンスの際に印刷するのが主な用途です。                                                    |
| 部門管理レポート             | 部門管理レポートを印刷します。部門管理を実行してる際に、全部門で集計されたページ数を<br>確認できます。                                                                            |
| Fコードボックスリスト          | ファクス機能に関するレポートを印刷します。                                                                                                    |
| ファクスリスト(見出し)         | ◆ ファクス使用説明書                                                                                                    |
| ファクスリスト(番号)          |                                                                                                    |
| ファクス発信レポート           |                                                                                                    |
| ファクス着信レポート           |                                                                                                    |
| オプションネットワークステー<br>タス | オプションネットワークステータスページを印刷します。オプションネットワークインター<br>フェイスのファームウェアバージョンやネットワークアドレス、ネットワークプロトコルなど<br>の情報が確認できます。                           |
|                      |                                                                                                    |
|                      | この機能は、オプションのネットワークインターフェイスキットまたはワイヤレスインター<br>フェイスキットを装着している場合に表示されます。                                                            |

#### 管理レポート設定

[システムメニュー/カウンター]キー > [レポート] > [管理レポート設定]

ファクス機能に関する設定を行います。

◆ ファクス使用説明書

#### 結果通知設定

[システムメニュー/カウンター]キー > [レポート] > [結果通知設定]

| 項目         |                          | 説明                                                  |
|------------|--------------------------|-----------------------------------------------------|
| 送信結果レポート   |                          | 送信が終了したときに、送信結果レポートを自動的に印刷します。                      |
|            | メール/フォルダー                | メール/フォルダーの送信結果をレポートで印刷します。<br>設定値:設定しない、設定する、エラー時のみ |
|            | ファクス                     | ◆ ファクス使用説明書                                         |
|            | 送信前の中止レポート <sup>*1</sup> | 送信を開始する前のジョブを中止した場合にレポートを印刷します。<br>設定値:設定しない、設定する   |
|            | 宛先の表示形式 <sup>*1</sup>    | 送信結果レポートの宛先の表示形式を設定します。<br>設定値:名前または宛先、名前と宛先        |
| ファクス受信結果通知 |                          | ▶ ファクス使用説明書                                         |
| 終了通知設定     |                          | ジョブ終了通知に画像を添付することができます。<br>設定値:画像を添付しない、画像を添付する     |

\*1 [メール/フォルダー]と[ファクス]がどちらも[設定しない]の場合は表示されません。

#### 履歴送信

[システムメニュー/カウンター]キー > [レポート] > [履歴送信]

| 項目      | 說明。                                                           |
|---------|---------------------------------------------------------------|
| 履歴送信    | 設定されている宛先にジョブ履歴を手動で送信します。                                     |
| 自動送信    | ジョブ履歴が設定した件数になると、設定されている宛先にジョブ履歴を自動的に送信します。<br>設定値:設定しない、設定する |
|         | <ul> <li></li></ul>                                           |
| 宛先      | ジョブ履歴を送信する宛先を設定します。設定できるアドレスはメールアドレスのみです。                     |
| ジョブ履歴件名 | ジョブ履歴をメールで送信するときに、自動的に入力される件名を設定します。<br>設定値:60 字以内            |
| 個人情報    | 履歴に個人情報を含めるかどうかを設定します。<br>設定値:含める、含めない                        |

### ユーザー情報

[システムメニュー/カウンター]キー > [ユーザー情報]

現在ログインしているユーザーの情報の参照と、一部の情報を変更します。

◆ <u>ユーザー管理を有効にする(9-3ページ)</u>

### カセット/手差しトレイ設定

カセットと手差しトレイの用紙サイズ・用紙種類について設定します。

#### カセット1(~4)

[システムメニュー/カウンター]キー > [カセット/手差しトレイ設定] > [カセット1(~4)]

カセット1~4の用紙サイズと用紙種類について設定します。

| 選択する項目              |       | 選択できるサイズ/種類                                                                                                    |
|---------------------|-------|----------------------------------------------------------------------------------------------------|
| 用紙サイズ <sup>*1</sup> | A系/B系 | A系/B系の定形サイズから選択します。<br>設定値<br>カセット1:A4、A5、A6、B5、B6、Folio、216 × 340 mm<br>カセット2~4:A4、A5、B5、B6、Folio、216 × 340 mm                                                                                                    |
|                     | インチ系  | インチ系の定形サイズから選択します。<br>設定値:Letter、Legal、Statement、Executive、Oficio II                                                                                                    |
|                     | その他   | 特殊な定形サイズ、カスタム用紙サイズから選択します。<br>設定値<br>カセット1:16K、ISO B5、カスタム <sup>*2</sup><br>カセット2~4:16K、ISO B5、Envelope #10、Envelope #9、Envelope #6、<br>Envelope Monarch、Envelope DL、Envelope C5、洋形4号、洋形2号、カスタム <sup>*2</sup>                                                                                                    |
| 用紙種類 <sup>*3</sup>  |       | 用紙種類を選択します。<br>設定値<br>カセット1:普通紙(60~105 g/m <sup>2</sup> )、薄紙(60~105 g/m <sup>2</sup> )、再生紙、プレプリント <sup>*4</sup> 、<br>ボンド紙、カラー紙、パンチ済み紙 <sup>*4</sup> 、レターヘッド <sup>*4</sup> 、厚紙(106~163 g/m <sup>2</sup> )、<br>上質紙、カスタム1~8<br>カセット2~4:普通紙(60~105 g/m <sup>2</sup> )、薄紙(60~105 g/m <sup>2</sup> )、再生紙、<br>プレプリント <sup>*4</sup> 、ラベル紙、ボンド紙、カラー紙、パンチ済み紙 <sup>*4</sup> 、レターヘッド <sup>*4</sup> 、<br>封筒、加工紙、厚紙(106~220 g/m <sup>2</sup> )、上質紙、カスタム1~8 |

\*1 カセットのサイズダイヤルを「Other」に合わせているときのみ設定します。

\*2 カスタム用紙サイズはカセット毎に設定します。

◆ <u>カスタム用紙サイズ登録(8-12ページ)</u>

\*3 用紙種類を「普通紙」から変更する場合は、次を参照してください。

▶ <u>用紙種類の設定について(8-14ページ)</u>

用紙種類の設定で、用紙の重さがカセットから給紙できない重さに設定されている場合、用紙種類は表示されません。

\*4 プレプリント、パンチ済み紙およびレターヘッドに印刷するときは、次を参照してください。

▶ <u>特定用紙種類の動作設定(8-13ページ)</u>

#### 手差しトレイ

[システムメニュー/カウンター]キー > [カセット/手差しトレイ設定] > [手差しトレイ]

手差しトレイの用紙サイズと用紙種類について設定します。

| 項目                 |       | 説明                                                                                                    |  |
|--------------------|-------|----------------------------------------------------------------------------------------------------|--|
| 用紙サイズ              | A系/B系 | A系/B系の定形サイズから選択します。<br>設定値:A4、A5、A6、B5、B6、Folio、216 × 340 mm                                                                                                    |  |
|                    | インチ系  | インチ系の定形サイズから選択します。<br>設定値:Letter、Legal、Statement、Executive、Oficio II                                                                                                    |  |
|                    | その他   | 特殊な定形サイズ、カスタム用紙サイズから選択します。<br>設定値:16K、ISO B5、Envelope #10、Envelope #9、Envelope #6、<br>Envelope Monarch、Envelope DL、Envelope C5、はがき、往復はがき、洋形4号、<br>洋形2号、カスタム <sup>*1</sup>                                                                             |  |
| 用紙種類 <sup>*2</sup> |       | 用紙種類を選択します。<br><mark>設定値</mark> :普通紙(60~105 g/m <sup>2</sup> )、OHPフィルム、薄紙(60~105 g/m <sup>2</sup> )、ラベル紙、<br>再生紙、プレプリント <sup>*3</sup> 、ボンド紙、はがき、カラー紙、パンチ済み紙 <sup>*3</sup> 、<br>レターヘッド <sup>*3</sup> 、封筒、厚紙(106~220 g/m <sup>2</sup> )、加工紙、上質紙、カスタム1~8 |  |

\*1 カスタム用紙サイズはカセット毎に設定します。

▶ カスタム用紙サイズ登録(8-12ページ)

\*2 用紙種類を「普通紙」から変更する場合は、次を参照してください。

- → <u>用紙種類の設定について(8-14ページ)</u>
- \*3 プレプリント、パンチ済み紙およびレターヘッドに印刷するときは、次を参照してください。
  - ◆ 特定用紙種類の動作設定(8-13ページ)

### 共通設定

本機全般について設定します。

#### 初期画面

[システムメニュー/カウンター]キー > [共通設定] > [初期画面]

| 項目   | 説明                                                                                                    |
|------|----------------------------------------------------------------------------------------------------|
| 初期画面 | 電源を入れて最初に表示される画面(初期画面)を選択します。                                                                         |
|      | 設定値:ホーム、コピー、送信、ファクス、ユーザーボックス、ジョブボックス、外部メモリー、<br>Fコードボックス、ポーリングボックス、お気に入り、状況確認、アプリケーション名 <sup>*1</sup> |

\*1 起動しているアプリケーションが表示されます。
 ▶ <u>アプリケーション (5-11ページ)</u>

#### 音設定

[システムメニュー/カウンター]キー > [共通設定] > [音設定]

|             | 項目                  | 説明                                                                     |
|-------------|---------------------|------------------------------------------------------------------------|
| ブザー         |                     | 本機の操作中に鳴るブザーについて設定します。                                                 |
|             | 音量                  | ブザーの音量を設定します。<br>設定値:0(消音)、1(小)、2、3(中)、4、5(大)                          |
|             | 操作確認音               | 操作パネルやタッチパネルのキーを選択したときに鳴る音、またはオートクリアが働くときに<br>鳴る音です。<br>設定値:使用しない、使用する |
|             | 正常終了音               | ジョブの処理が正常に終了したときに鳴る音です。<br>設定値:使用しない、使用する、ファクス受信時のみ                    |
|             | 準備完了音               | 操作が可能になったときに鳴る音です。<br>設定値:使用しない、使用する                                   |
|             | 注意音                 | エラーが発生したときに鳴る音です。<br>設定値:使用しない、使用する                                    |
|             | 操作確認音(USBキー<br>ボード) | USBキーボードの操作状況を知らせる音です。<br>設定値:使用しない、使用する                               |
| ファクススピーカー音量 |                     | ◆ ファクス使用説明書                                                            |
| ファクスモニター音量  |                     | <ul> <li>▶ ファクス使用説明書</li> </ul>                                        |

#### 原稿設定

[システムメニュー/カウンター]キー > [共通設定] > [原稿設定]

原稿に関する設定を行います。

| 項目              | 説明                                                                                                    |
|-----------------|----------------------------------------------------------------------------------------------------|
| カスタム原稿サイズ登録     | よく使用する不定形の原稿サイズを、カスタムサイズとして登録します。<br>登録したサイズは、原稿サイズの選択時に表示されます。<br>[サイズ入力]を選択して、サイズを入力してください。<br>設定値<br>センチ<br>X:50~356 mm(1 mm単位)<br>Y:50~216 mm(1 mm単位)<br>インチ<br>X:1.97~14.02"(0.01"単位)<br>Y:1.97~8.50"(0.01"単位)<br>X=長さ、Y=幅<br>横向き                                                                                                    |
| 「「「「「」」」」       | 「「「「「」」」では、「」」では、「」」、」、「」、」、」、」、 |
| ぷ 個 ソ 1 ハ 忉 舟 1 | 家面シイスのが知道で改たします。 設定値                                                                                                    |
|                 | A系/B系: A4、A5、A6、B5、B6、Folio、216 × 340 mm                                                                                                    |
|                 | インチ系:Letter、Legal、Statement、Executive、Oficio II                                                                                                    |
|                 | その他:16K                                                                                                    |

#### 用紙設定

[システムメニュー/カウンター]キー > [共通設定] > [用紙設定]

用紙に関する設定を行います。

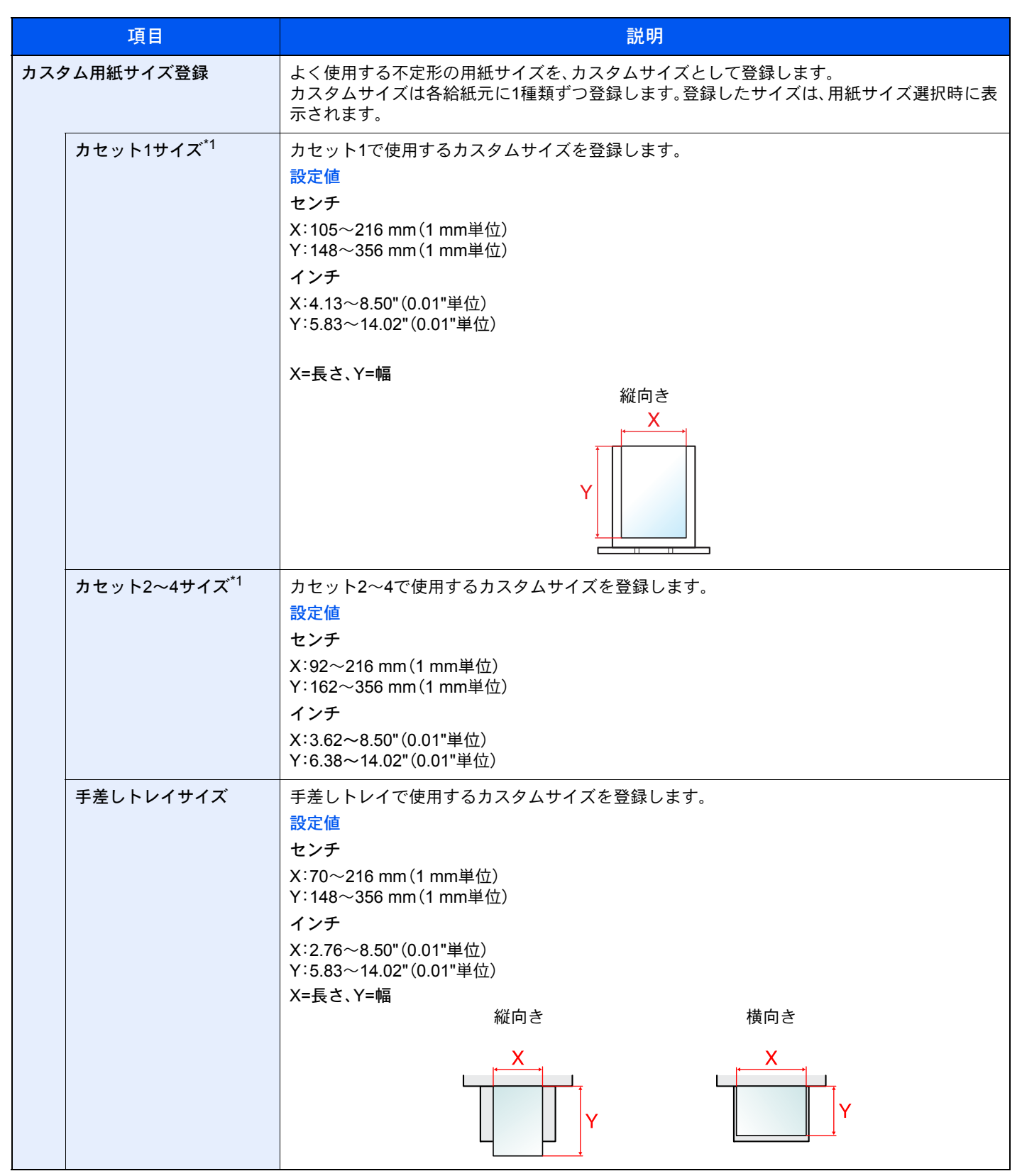

\*1 カセットのサイズダイヤルを「Other」に合わせているときのみ設定します。

| 項目             | 説明                                                                                                    |
|----------------|----------------------------------------------------------------------------------------------------|
| 用紙種類の設定        | それぞれの用紙種類に対して、重さ(用紙の厚さ)を設定します。<br>また、カスタム1~8は、両面印刷と用紙種類名の変更ができます。<br>設定値は、次を参照してください。<br>→ <u>用紙種類の設定について(8-14ページ)</u>                                                                                                    |
| 優先給紙元          | <ul> <li>優先して使用する給紙元を設定します。</li> <li>設定値:カセット1~4、手差しトレイ</li> <li>参考</li> <li>[カセット2]~[カセット4]はオプションのペーパーフィーダーが装着されているときに表示されます。</li> </ul>                                                                                                    |
| 用紙選択           | 原稿をセットしたときの用紙の選択方法を設定します。<br>設定値<br>自動:原稿と同じサイズの用紙が入ったカセットが自動的に選択されます。<br>優先給紙元:優先給紙元で設定されている給紙元が選択されます。                                                                                                    |
| 自動用紙の用紙種類(カラー) | 用紙選択で自動が選択されているときに、自動で選択される用紙を用紙の種類で限定すること                                                                                                    |
| 自動用紙の用紙種類(白黒)  | ができます。例えば「普通紙」を選択すると、指定したサイスの普通紙がビットされている結紙<br>元が選択されます。[全用紙種類]を選択すると、用紙の種類に関係なく、指定したサイズの用紙<br>がセットされた給紙元が選択されます。<br>設定値:全用紙種類、普通紙、OHPフィルム、薄紙、ラベル紙、再生紙、プレプリント、ボンド紙、<br>はがき、カラー紙、パンチ済み紙、レターヘッド、封筒、厚紙、加工紙、上質紙、カスタム1~8                                 |
| 特定用紙種類の動作設定    | パンチ済み紙、プレプリント、レターヘッドに印刷するとき、原稿のセット方法やコピー機能の<br>組み合わせによっては、穴の位置が揃わなかったり、天地が逆に印刷されたりすることがあり<br>ます。そのようなときに、この設定で[印刷方向を合わせる]を選択し、仕上がりの向きを揃えま<br>す。仕上がりの用紙の天地が逆になっても問題がない場合は、[速度優先]を選択します。<br>[印刷方向を合わせる]を選択した場合は、次の方法で用紙を補給してください。<br>例:レターヘッドにコピーする場合 |
|                |                                                                                                    |
|                | 原稿 用紙 仕上がり カセット 手差しトレイ                                                                                                    |
|                |                                                                                                    |
|                | 原稿 用紙 仕上がり カセット 手差しトレイ                                                                                                    |
|                | 設定値:印刷方向を合わせる、速度優先                                                                                                    |

#### 用紙種類の設定について

各用紙種類に設定できる用紙の重さは次のとおりです。

| 用紙の重さ | 秤量(g/m²)、用紙種類                                   | 用紙の重さ | 秤量(g/m²)、用紙種類                                    |
|-------|-------------------------------------------------|-------|--------------------------------------------------|
| 軽い    | $52 \text{ g/m}^2 \sim 59 \text{ g/m}^2$        | 重い1   | 106 g/m <sup>2</sup> $\sim$ 135 g/m <sup>2</sup> |
| 普通1   | $60 \text{ g/m}^2 \sim 74 \text{ g/m}^2$        | 重い2   | 136 g/m <sup>2</sup> $\sim$ 163 g/m <sup>2</sup> |
| 普通2   | 75 g/m <sup>2</sup> $\sim$ 90 g/m <sup>2</sup>  | 重い3   | 164 g/m <sup>2</sup> $\sim$ 220 g/m <sup>2</sup> |
| 普通3   | 91 g/m <sup>2</sup> $\sim$ 105 g/m <sup>2</sup> | 非常に重い | OHPフィルム                                          |

各用紙種類に設定されている重さの初期値は次のとおりです。

| 用紙種類   | 初期値 | 用紙種類      | 初期値 |
|--------|-----|-----------|-----|
| 普通紙    | 普通1 | パンチ済み紙    | 普通1 |
| 薄紙     | 普通1 | レターヘッド    | 普通2 |
| ラベル紙   | 重い1 | 封筒        | 重い2 |
| 再生紙    | 普通1 | 厚紙        | 重い2 |
| プレプリント | 普通2 | 上質紙       | 普通1 |
| ボンド紙   | 普通3 | 加工紙       | 普通3 |
| はがき    | 重い1 | カスタム1 ~ 8 | 普通1 |
| カラー紙   | 普通1 |           |     |

また、カスタム1~8は、両面印刷と用紙種類名の変更ができます。

| 項目   |      | 説明                                                                                                    |
|------|------|----------------------------------------------------------------------------------------------------|
| 両面印刷 | 許可する | 両面印刷できます。                                                                                                    |
|      | 禁止する | 両面印刷は禁止されます。                                                                                                  |
| 名前   |      | カスタム1~8の名前を変更します。16文字以内で入力できます。手差しトレイに用紙種類を<br>選択するときなどに、変更した名前が表示されます。 <ul> <li>文字の入力方法(11-10ページ)</li> </ul> |

#### 機能初期値

#### [システムメニュー/カウンター]キー > [共通設定] > [機能初期値]

| 項目               | 説明                                                                                                    |  |
|------------------|----------------------------------------------------------------------------------------------------|--|
| ファイル形式           | ファイル形式の初期値を設定します。<br>設定値:PDF、高圧縮PDF、TIFF、JPEG、XPS、OpenXPS                                                                               |  |
| 原稿セット向き          | 原稿セット向きの初期値を設定します。<br>設定値:上辺を奥向き、上辺を左向き                                                                                                 |  |
| ソート              | ソートの初期値を設定します。<br>設定値:設定しない、設定する                                                                                                    |  |
| ファイル分割           | ファイル分割の初期値を設定します。<br>設定値:設定しない、ページごと                                                                                                    |  |
| 読み込み解像度          | 原稿を読み込むときの解像度の初期値を設定します。<br>設定値:600×600 dpi、400×400 dpi ウルトラファイン、300×300 dpi、200×400 dpi スーパーファ<br>イン、200×200 dpi ファイン、200×100 dpi ノーマル |  |
| カラー選択(コピー)       | コピーするときのカラーモードの初期値を設定します。<br>設定値:自動カラー、フルカラー、白黒                                                                                         |  |
| カラー選択(送信/保存)     | 原稿を読み込むときのカラーモードの初期値を設定します。<br>設定値:自動(カラー/グレー)、自動(カラー/白黒)、フルカラー、グレースケール、白黒                                                              |  |
| 原稿の画質(コピー)       | 原稿の画質(コピー時)の初期値を設定します。<br>設定値:文字+写真、写真、文字、図表/地図、プリンター印刷物                                                                                |  |
| 原稿の画質(送信/保存)     | 原稿の画質(送信時/保存時)の初期値を設定します。<br>設定値:文字+写真、写真、文字、文字(OCR用)、うすい文字/細線<br>参考<br>[文字(OCR用)]はカラー選択で、自動(カラー/白黒)、または白黒選択時のみ利用できます。                  |  |
| 地色調整(コピー)        | 地色調整(コピー時)の初期値を設定します。<br>設定値:設定しない、自動、手動(こく 5)                                                                                          |  |
| 地色調整(送信/保存)      | 地色調整(送信時/保存時)の初期値を設定します。<br>設定値:設定しない、自動、手動(こく 5)                                                                                       |  |
| エコプリント           | エコプリントの初期値を設定します。<br>設定値:設定しない、設定する                                                                                                    |  |
| うら写り防止(コピー)      | うら写り防止(コピー時)の初期値を設定します。<br>設定値:設定しない、設定する                                                                                               |  |
| うら写り防止(送信/保存)    | うら写り防止(送信時/保存時)の初期値を選択します。<br>設定値:設定しない、設定する                                                                                            |  |
| 白紙ページスキップ(コピー)   | 白紙ページスキップ(コピー)の初期状態を設定します。<br>設定値:設定しない、設定する                                                                                            |  |
| 白紙ページスキップ(送信/保存) | 白紙ページスキップ(送信/保存)の初期状態を設定します。<br>設定値:設定しない、設定する                                                                                          |  |
| ファクス送信解像度        | ◆ ファクス使用説明書                                                                                                    |  |
| 縮小/拡大            | 縮小/拡大の初期値を設定します。<br>設定値:100%、自動                                                                                                    |  |
| 連続読み込み(ファクス以外)   | ·<br>連続読み込みの初期値を設定します。<br>設定値:設定しない、設定する                                                                                                |  |

|          | 項目                 | 説明。                                                                                                    |  |
|----------|--------------------|----------------------------------------------------------------------------------------------------|--|
| 連続詞      | 売み込み(ファクス)         | ◆ ファクス使用説明書                                                                                                    |  |
| 文書名入力    |                    | ジョブに名前をつけるときに、自動的に入力される名前(名前の初期値)を設定します。また付加情報として、日時とジョブ番号の有無も設定できます。<br>設定値<br>文書名:32文字以内で入力できます。<br>付加情報:なし、日時、番号、ジョブ番号 & 日時、日時 & ジョブ番号 |  |
| メール件名/本文 |                    | 読み込んだ原稿をメールで送信するときに、自動的に入力される件名と本文(件名と本文の初期値)を設定します。<br>設定値<br>件名:60文字以内で入力できます。<br>本文:500文字以内で入力できます。                                    |  |
| FTP暗号送信  |                    | 送信時の文書の暗号化の初期値を設定します。<br>設定値:設定しない、設定する<br><b>参考</b><br>セキュアプロトコルの[SSL]の設定が[使用する]の場合、表示されます。                                              |  |
| JPEG     | /TIFF印刷方法          | JPEGまたはTIFFファイルを印刷する際の、画像のサイズ(解像度)の初期値を設定します。<br>設定値:用紙サイズ、画像解像度、印刷解像度                                                                    |  |
| XPSE     | <b>D刷サイズ調整</b>     | XPS印刷サイズ調整の初期値を設定します。<br>設定値:設定しない、設定する                                                                                                   |  |
| 詳細語      | 设定                 | -                                                                                                    |  |
|          | 画質                 | PDFファイル、TIFFファイル、JPEGファイル、XPSファイル、OpenXPSファイルの画質の初期<br>値を設定します。<br>設定値:[1]低画質(高圧縮)~[5]高画質(低圧縮)の5段階                                        |  |
|          | PDF/A              | PDF/Aの初期状態を設定します。<br>設定値:設定しない、PDF/A-1a、PDF/A-1b                                                                                          |  |
|          | 高圧縮PDF             | ファイル形式が高圧縮PDFのときの、画質の初期値を設定します。<br>設定値:圧縮率優先、標準、画質優先                                                                                      |  |
|          | 白紙検知レベル(コピー)       | 白紙検知レベル(コピー)の初期値を設定します。<br>設定値:弱、中、強                                                                                                    |  |
|          | 白紙検知レベル<br>(送信/保存) | 白紙検知レベル(送信/保存)の初期値を設定します。<br>設定値:弱、中、強                                                                                                    |  |

#### 部数制限

[システムメニュー/カウンター]キー > [共通設定] > [部数制限]

| 項目   | 説明                               |
|------|----------------------------------|
| 部数制限 | 1回でコピーできる部数を制限します。<br>設定値:1~999部 |

#### エラー処理設定

[システムメニュー/カウンター]キー > [共通設定] > [エラー処理設定]

エラーが発生したときに印刷を停止するか、続行するかを設定します。

| 項目         | 説明                                                                                                    |
|------------|----------------------------------------------------------------------------------------------------|
| 両面エラー      | 選択した用紙サイズまたは用紙種類で、両面印刷できない場合の処理方法を設定します。<br>設定値<br>片面印刷:片面印刷で印刷します。<br>エラーで停止:メッセージが表示され、印刷を停止します。                                                                   |
| 用紙ミスマッチエラー | カセットまたは手差しトレイを指定してパソコンから印刷するとき、選択した用紙サイズまた<br>は用紙種類と選択した給紙元にセットされている用紙サイズまたは用紙種類が一致しない場<br>合の処理方法を設定します。<br>設定値<br>無視する:設定を無視して印刷します。<br>エラーで停止:メッセージが表示され、印刷を停止します。 |

#### カラートナーなし時の印刷

#### [システムメニュー/カウンター]キー > [共通設定] > [カラートナーなし時の印刷]

| 項目           | 説明                                       |
|--------------|------------------------------------------|
| カラートナーなし時の印刷 | カラートナーがなくなったとき、印刷しないか、すべて白黒で印刷するかを設定します。 |
|              | 設定値:印刷しない、すべて白黒で印刷する                     |

#### 入力長さ単位

#### [システムメニュー/カウンター]キー > [共通設定] > [入力長さ単位]

| 項目     | 説明                                                    |
|--------|-------------------------------------------------------|
| 入力長さ単位 | 用紙サイズなどの長さを入力するときの単位を、インチとミリメートルから設定できます。 設定値:mm、inch |

#### トナー残量少の通知レベル

#### [システムメニュー/カウンター]キー > [共通設定] > [トナー残量少の通知レベル]

| 項目           | 説明                                                                                                    |
|--------------|----------------------------------------------------------------------------------------------------|
| トナー残量少の通知レベル | トナーが残り少なくなったときに、トナーを発注するタイミングを管理者に通知するトナー残量を設定します。<br>設定値:設定しない、設定する                                                               |
|              | <ul> <li>参考</li> <li>[設定しない]を選択した場合は、トナー残量が5%になると通知します。</li> <li>[設定する]を選択した場合は、通知するトナー残量を設定してください。設定範囲は5~100%(1%単位)です。</li> </ul> |

#### キーボード入力方式

#### [システムメニュー/カウンター]キー > [共通設定] > [キーボード入力方式]

| 項目        | 説明                                                          |
|-----------|-------------------------------------------------------------|
| キーボード入力方式 | 名前などを入力するときに表示されるキーボードの文字入力方式の初期値を設定します。<br>設定値:ローマ字入力、かな入力 |

#### SSDフォーマット

[システムメニュー/カウンター]キー > [共通設定] > [SSDフォーマット]

SSDをフォーマットします。

SSDのフォーマットは、オプションのSSDを初めて本機に装着した際に必要な操作です。

#### 🕢 重要

SSDをフォーマットすると、そのSSD内のデータはすべて消去されます。

#### 🔕 参考

オプションのセキュリティーキットを装着している場合は、この設定は表示されません。

SDカードフォーマット

[システムメニュー/カウンター]キー > [共通設定] > [SDカードフォーマット]

SDカードをフォーマットします。

SDカードを使用するためには、最初に本機でSDカードをフォーマットする必要があります。

#### ✓ 重要

- SDカードをフォーマットすると、データはすべて消去されます。
- アプリケーションをインストールしている場合、アプリケーションが削除されることがありますので、SDカードを フォーマットしないでください。

#### 状況/履歴の表示

[システムメニュー/カウンター]キー > [共通設定] > [状況/履歴の表示]

|         | 項目              | 説明                       |
|---------|-----------------|--------------------------|
| 状況/履歴の教 | 表示              | 状況/履歴の表示を設定します。          |
|         | ジョブ状況の詳細<br>の表示 | 設定値:すべて表示、自分のジョブのみ、表示しない |
|         | ジョブ履歴の表示        | 設定値:すべて表示、自分のジョブのみ、表示しない |
|         | ファクス通信履歴<br>の表示 | 設定値:すべて表示、表示しない          |

#### 機能キーの使用

[システムメニュー/カウンター]キー > [共通設定] > [機能キーの使用]

|        | 項目     | 説明                                                      |
|--------|--------|---------------------------------------------------------|
| 機能キーの値 | 使用     | 操作パネルの[コピー]キー、[送信]キー、[ファクス]キーのそれぞれを有効にするかどうかを<br>設定します。 |
|        | コピーキー  | 設定値:無効にする、有効にする                                         |
|        | 送信キー   | 設定値:無効にする、有効にする                                         |
|        | ファクスキー | 設定値:無効にする、有効にする                                         |

### ホーム

[システムメニュー/カウンター]キー > [ホーム]

ホーム画面の設定を行います。

◆ ホーム画面の編集について(2-14ページ)

### コピー

[システムメニュー/カウンター]キー > [コピー]

コピー機能に関する設定を行います。

| 項目       | 説明                                                                                                    |
|----------|----------------------------------------------------------------------------------------------------|
| 自動用紙動作設定 | 用紙選択が[自動]に設定されている場合に、縮小/拡大の倍率を変更したときの、用紙サイズの<br>選択方法を設定します。<br>設定値<br>最適サイズ:原稿サイズと倍率に応じて、最適な用紙サイズが選択されます。<br>原稿サイズと同じ:倍率にかかわらず、原稿と同じ用紙サイズが選択されます。 |
| 自動倍率優先   | 原稿と違うサイズの給紙元を意図的に選択した場合に、自動的に倍率を変更(縮小/拡大)する<br>かどうかを設定します。<br>設定値:設定しない、設定する                                                                      |
| 次の予約優先   | 印刷中に次のコピーを予約する際、基本の画面を表示させるかどうかを設定します。[設定する]を選択すると、基本の画面が表示されます。<br>設定値:設定しない、設定する                                                                |
| 原稿送り装置動作 | 原稿送り装置を使用して原稿を読み込む際の動作を設定します。<br>設定値<br>速度優先:読み込み速度を優先します。<br>画質優先:読み込み速度を少し抑え、原稿の画質を優先します。                                                       |

### 送信

[システムメニュー/カウンター]キー > [送信]

送信機能に関する設定を行います。

| 項目          |         | 説明                                                                                                    |
|-------------|---------|----------------------------------------------------------------------------------------------------|
| 送信前の宛先確認    |         | 送信するとき、[スタート]キーを押した後に宛先確認画面を表示するかどうかを設定します。 <sup>*1</sup><br>設定値:設定しない、設定する                                                                                                    |
| 新規列         | 記先の入力確認 | 新規で宛先を入力するとき、確認のために、宛先を再入力させるかどうかを設定します。 <sup>*1</sup><br>設定値:設定しない、設定する                                                                                                    |
| 送信          | 空え転送    | 送信するとき、原稿を同時に別の宛先に転送するかどうかを設定します。                                                                                                    |
|             | 転送      | 原稿を転送するかどうかを設定します。<br>設定値:設定しない、設定する                                                                                                    |
|             |         | $[7 + \mu y - (FTP)]$ の中から選択してください。                                                                                                    |
|             | 宛先      | <ul> <li>原稿を転送する宛先を設定します。設定できる宛先は1件のみです。また、設定している宛先の<br/>確認および編集ができます。</li> <li>宛先の登録方法は次のとおりです。</li> <li>アドレス帳</li> <li>拡張アドレス帳</li> <li>アドレス入力(メール)</li> <li>アドレス入力(フォルダー)</li> <li><u>宛先の選びかた(5-20ページ)</u></li> </ul> |
| カラーTIFF圧縮方式 |         | 本機で扱うTIFF画像の圧縮方式を設定します。<br>設定値:TIFF V6、TTN2                                                                                                    |
| 初期画面        |         | [送信]キーを選択すると、最初に表示される画面を設定します。<br>設定値:宛先、アドレス帳、拡張アドレス帳、ワンタッチ                                                                                                    |
| 新規列         | 記先の入力   | 宛先の直接入力を許可するかどうかを設定します。 <sup>*1</sup><br>設定値:許可する、禁止する                                                                                                    |
| 再宛先         |         | 送信画面の[ <b>再宛先</b> ]の使用を許可するかどうかを設定します。 <sup>*1</sup><br>設定値:許可する、禁止する                                                                                                    |

\*1 ファクスの送信時にも適用されます。

### 文書ボックス

[システムメニュー/カウンター]キー > [文書ボックス]

ユーザーボックスやジョブボックス、Fコードボックス、ポーリングボックスに関する設定を行います。

|     | 項目                                      | 説明                                                                                                    |
|-----|-----------------------------------------|----------------------------------------------------------------------------------------------------|
| ユーţ | <b>ドーボックス</b>                           | ユーザーボックスに関する設定を行います。                                                                                   |
|     | 登録/編集                                   |                                                                                                    |
|     | 初期設定                                    | 文書自動消去時刻<br>保存されている文書を自動的に消去する時刻を設定することができます。                                                          |
| F⊐− | ドボックス                                   | ◆ ファクス使用説明書                                                                                            |
| ジョフ | 「ボックス                                   | ジョブボックスに関する設定を行います。                                                                                    |
|     | クイックコピージョブ保<br>持数                       | ボックスの空き容量を保つために、最大保持数を設定することができます。<br>設定値:0~300の範囲                                                     |
|     |                                         |                                                                                                    |
|     |                                         | 0を設定するとクイックコピーは使用できません。                                                                                |
|     | 一時保存文書の自動消去                             | ジョブボックスのプライベートプリント、クイックコピー、試し刷り後保留の一時保存文書を、<br>保存した一定時間後に自動的に消去するように設定します。<br>設定値:設定しない、1時間、4時間、1日、1週間 |
|     |                                         |                                                                                                    |
|     |                                         | この機能は、設定後に保存した文書に有効です。この機能の設定に関わらず、電源スイッチを切ると一時保存文書は消去されます。                                            |
|     | 保存先                                     | データを保存するメディアを選択することができます。<br>設定値:SSD、SDカード                                                             |
|     |                                         |                                                                                                    |
|     |                                         | ■ ケ・<br>オプションのSSDまたはSDカードが装着されていない場合、この設定は表示されません。                                                     |
| ポーリ | ーーーーーーーーーーーーーーーーーーーーーーーーーーーーーーーーーーーーーーー | ◆ ファクス使用説明書                                                                                            |

### ファクス

[システムメニュー/カウンター]キー > [ファクス]

ファクスに関する設定を行います。

◆ ファクス使用説明書

### アプリケーション

[システムメニュー/カウンター]キー > [アプリケーション] アプリケーションに関する設定を行います。

| 項目       | 説明                                                                  |
|----------|---------------------------------------------------------------------|
| アプリケーション | アプリケーションのインストール、起動、停止、アンインストールを行います。<br>◆ <u>アプリケーション (5-11ページ)</u> |

# インターネット

[システムメニュー/カウンター]キー > [インターネット] アプリケーションからインターネットへ接続するときのプロキシーを設定します。

|     | 項目                 | 説明                                                                                               |
|-----|--------------------|--------------------------------------------------------------------------------------------------|
| プロ= | キシー                | プロキシーを設定します。<br>設定値:使用しない、使用する                                                                   |
|     | 同じプロキシーを使用         | すべてのプロトコルに同じプロキシーサーバーを使用するかどうかを設定します。同じプロキ<br>シーサーバーを使用しない場合は[使用しない]を選択してください。<br>設定値:使用しない、使用する |
|     | HTTPプロキシーサー<br>バー  | プロキシーサーバー(HTTP)を設定します。<br>設定値:(プロキシーのアドレスとポート番号を入力します)                                           |
|     | HTTPSプロキシーサー<br>バー | プロキシーサーバー(HTTPS)を設定します。「同じプロキシーを使用」の設定が[使用しない]<br>の場合に設定できます。<br>設定値:(プロキシーのアドレスとポート番号を入力します)    |
|     | プロキシー未使用ドメイ<br>ン   | プロキシーを使用しないドメインを設定します。<br>設定値:(ドメインを入力します)                                                       |

# アドレス帳/ワンタッチ

#### アドレス帳

[システムメニュー/カウンター]キー > [アドレス帳/ワンタッチ] > [アドレス帳]

アドレス帳に関する設定を行います。

▶ <u>宛先の新規登録(アドレス帳)(3-23ページ)</u>

#### ワンタッチキー

[システムメニュー/カウンター]キー > [アドレス帳/ワンタッチ] > [ワンタッチキー] ワンタッチキーに関する設定を行います。

◆ ワンタッチキーの登録(ワンタッチキー)(3-29ページ)

#### アドレス帳初期設定

[システムメニュー/カウンター]キー > [アドレス帳/ワンタッチ] > [アドレス帳初期設定]

| 設定項目 | 説明                                                |
|------|---------------------------------------------------|
| 表示順  | アドレス帳を表示したときに、宛先を表示する順番の初期値を設定します。<br>設定値:番号、フリガナ |

#### リスト印刷

[システムメニュー/カウンター]キー > [アドレス帳/ワンタッチ] > [リスト印刷]

#### ◆ ファクス使用説明書

### ユーザー/部門管理

[システムメニュー/カウンター]キー > [ユーザー/部門管理]

本機の管理に関する設定を行います。

 → ユーザー管理について(9-2ページ) 部門管理について(9-30ページ)
 ID不明ジョブ処理(9-45ページ)

# プリンター

[システムメニュー/カウンター]キー > [プリンター]

パソコンから印刷する場合、各種の設定は通常、アプリケーションソフトの画面で行います。ここで説明するプリンター設定は、使用する環境に合わせて初期設定を変更するときに行ってください。

| 項目             |             | 説明                                                                                                    |
|----------------|-------------|----------------------------------------------------------------------------------------------------|
| エミュレーション       |             | 本機を他のプリンター用のコマンドで動作させるためのエミュレーションを設定します。<br>設定値:PCL6、KPDL、KPDL(自動)                                              |
|                |             |                                                                                                    |
|                |             | [KPDL (自動)]を選択した場合は、「代替エミュレーション」の設定も行ってください。<br>[KPDL]または[KPDL(自動)]を選択した場合は、「KPDLエラーレポート」の設定も行ってくだ<br>さい。       |
|                | 代替エミュレーション  | エミュレーションモードに[KPDL(自動)]を選択すると、印刷するデータに応じてKPDLともう<br>1つのエミュレーションモード(代替エミュレーション)を自動的に切り替えることができま<br>す。<br>設定値:PCL6 |
|                | KPDLエラーレポート | KPDLエミュレーションモードで印刷中にエラーが発生した場合に、エラーレポートを出力す<br>るかどうかを設定します。<br>設定値:設定しない、設定する                                   |
| カラー設定          |             | 印刷をカラーかまたは白黒かを選択できます。<br>設定値:カラー、白黒                                                                             |
| エコプリント         |             | エコプリントとは、トナーの消費量を抑える機能です。ただし印刷は薄くなりますので、試し印<br>刷などのときに設定してください。<br>設定値:設定しない、設定する                               |
| A4/Letterの共通使用 |             | サイズの近いA4サイズとLetterサイズを共通サイズとみなすかどうかを設定します。 設定値                                                                  |
|                |             | 設定しない:A4サイズとLetterサイズは共通サイズとみなされません。<br>設定する:A4サイズとLetterサイズが共通サイズとみなされます。どちらかのサイズが給紙元<br>にあれば給紙されます。           |
| 両面印刷           |             | 両面印刷時の、仕上がりのとじ方向を設定します。<br>設定値:片面、両面長辺とじ、両面短辺とじ                                                                 |
| 部数             |             | 印刷部数を1~999部まで設定します。<br>設定値:1~999部                                                                               |
| 印刷庐            | <br>]ද      | 印刷方向を[たて]または[よこ]に設定します。<br>設定値:たて、よこ                                                                            |
| ワイドA4          |             | この設定を[設定する]にすると、A4ページ1行に印刷できる文字数が80文字に増加します<br>(10 cpi)。この設定はPCL6のエミュレーションでのみ有効になります。<br>設定値:設定しない、設定する         |

| 項目       | 説明                                                                                                    |
|----------|----------------------------------------------------------------------------------------------------|
| 改ページ待ち時間 | 本機は、パソコンからの印刷データを受け取る際、データの末尾であることを示す情報がない<br>と、最終ページを印刷せずに一定時間待機します。あらかじめ設定された待ち時間が経過する<br>と、自動的に改ページ(印刷)を行います。この待ち時間を5~495秒の範囲で設定します。<br>設定値:5~495秒(5秒単位)                                                                                       |
| 改行(LF)動作 | 本機が改行コード(文字コード0AH)を受信したときの動作を設定します。<br>設定値:改行(LF)のみ、改行(LF)+復帰(CR)、改行(LF)を無視する                                                                                                    |
| 復帰(CR)動作 | 本機が復帰コード(文字コード0DH)を受信したときの動作を設定します。<br>設定値:復帰(CR)のみ、改行(LF)+復帰(CR)、復帰(CR)を無視する                                                                                                    |
| ジョブ名     | プリンタードライバーで設定したジョブ名を使用するかどうかを設定します。<br>設定値:使用しない、使用する                                                                                                    |
|          | ▶ ▶ ¬<br>[使用する]を選択した場合は、使用するジョブ名を[ジョブ名]、[ジョブ番号&ジョブ名]、[ジョ<br>ブ名&ジョブ番号]の中から選択してください。                                                                                                    |
| ユーザー名    | プリンタードライバーで設定したユーザー名を使用するかどうかを設定します。<br>設定値:使用しない、使用する                                                                                                    |
| 印刷範囲補正   | プリンターの印刷範囲を補正します。用紙の全面に4.2 mmの非印刷領域があります。アプリ<br>ケーションによっては、印刷位置が意図したものとは異なる場合があります。この場合には印<br>刷位置を補正して、印刷位置を縦横方向にずらすことができます。<br>設定値<br>たて:-76.0~+76.0 mm<br>よこ:-76.0~+76.0 mm                                                                     |
| 手差しトレイ優先 | <ul> <li>手差しトレイに用紙がセットされている場合に、手差しトレイから優先して給紙させることができます。</li> <li>設定値</li> <li>設定しない:プリンタードライバーの設定に従います。</li> <li>自動給紙時:プリンタードライバーで自動を選択している場合、手差しトレイに用紙があれば手差しトレイから給紙します。</li> <li>常時:手差しトレイに用紙があれば、プリンタードライバーの設定にかかわらず手差しトレイから給紙します。</li> </ul> |
| 給紙指定動作   | パソコンからの印刷時、給紙元と用紙種類を選択している場合の給紙方法を設定します。<br>設定値<br>自動:用紙サイズおよび用紙種類にあわせて給紙元を選択し、印刷します。<br>固定:選択した給紙元の用紙で印刷します。                                                                                                    |

| 項目         | 説明                                                                                                   |
|------------|----------------------------------------------------------------------------------------------------|
| 自動カセット切り替え | 印刷中に給紙カセットに用紙がなくなった場合の動作を選択します。<br>設定値:設定しない、設定する                                                    |
|            | 🔕 参考                                                                                                 |
|            | [設定しない]を選択すると、用紙がなくなった場合、「カセット〇に以下の用紙を補給してください。」(〇はカセットの番号)または「手差しトレイに以下の用紙を補給してください。」と表示して印刷を停止します。 |
|            | メッセージに表示されたカセットに用紙をセットすると、印刷を再開します。                                                                  |
|            | 他のカセットから印刷する場合は、[用紙選択]を選択して給紙元を選択します。                                                                |
|            | [設定する]を選択すると、用紙がなくなっても、用紙サイズと種類が一致する他のカセットがあるときは、印刷を自動的に継続します。                                       |
| 光沢モード      | 光沢モードを設定すると、印刷物の光沢を増やすことができます。ただし、印刷時間が長くなり<br>ます。                                                   |
|            | 設定値:設定しない、設定する                                                                                       |
|            | ✓ 重要                                                                                                 |
|            | [設定する]は、用紙種類が[ラベル紙]や[OHPフィルム]以外の設定で有効です。                                                             |
|            | ◆ <u>カセット/手差しトレイ設定(8-8ページ)</u>                                                                       |
|            | 光沢モードで印刷を行うと、用紙の種類や状態によっては用紙がカールすることがあります。<br>その場合はカールしにくい用紙に代えてみてください。                              |

### システム/ネットワーク

本機のシステムについて設定します。

#### ネットワーク

[システムメニュー/カウンター]キー > [システム/ネットワーク] > [ネットワーク]

ネットワークに関する設定を行います。

#### ホスト名

| 項目   | 説明                                            |
|------|-----------------------------------------------|
| ホスト名 | 本機のホスト名を確認します。ホスト名の変更はCommand Center RXで行います。 |
|      |                                               |

#### TCP/IP設定

| 項目     |             | 説明                                                          |
|--------|-------------|-------------------------------------------------------------|
| TCP/IP |             | TCP/IPプロトコルを使用するかどうかを設定します。                                 |
|        |             | 設定値:使用しない、使用する                                              |
| IPv4皾  | 设定          | TCP/IP(IPv4)でネットワークに接続するときに設定します。[TCP/IP]が[使用する]の場合、表示されます。 |
|        | DHCP        | DHCP(IPv4)サーバーを使用するかどうかを設定します。                              |
|        |             | 設定値:使用しない、使用する                                              |
|        | Auto-IP     | Auto-IPを使用するかどうかを設定します。                                     |
|        |             | 設定値:使用しない、使用する                                              |
|        | IPアドレス      | IPアドレスを入力します。                                               |
|        |             | 設定値:###.###.###                                             |
|        |             |                                                             |
|        |             | この機能は、DHCPを[使用する]にしている場合はグレーアウトになり、入力できません。                 |
|        | サブネットマスク    | サブネットマスクアドレスを入力します。                                         |
|        |             | 設定値:###.###.###                                             |
|        |             | 🐼 参考                                                        |
|        |             | この機能は、DHCPを[使用する]にしている場合はグレーアウトになり、入力できません。                 |
|        | デフォルトゲートウェイ | デフォルトゲートウェイを入力します。                                          |
|        |             | 設定値:###.###.###                                             |
|        |             | 🔕 参考                                                        |
|        |             | この機能は、DHCPを[使用する]にしている場合はグレーアウトになり、入力できません。                 |

✓ 重要

設定変更後にネットワークの再起動、または電源のOFF/ONが必要です。

| 項目      |               | 説明                                                                         |
|---------|---------------|----------------------------------------------------------------------------|
| IPv6言   | 设定            | TCP/IP(IPv6)でネットワークに接続するときに設定します。[TCP/IP]が[使用する]の場合、表示されます。                |
|         | IPv6          | IPv6を使用するかどうかを設定します。                                                       |
|         |               | 設定値:使用しない、使用する                                                             |
|         |               |                                                                            |
|         |               | [使用する]に設定した場合、ネットワークの再起動後、[IPアドレス(Link Local)/プレフィック<br>ス長]にIPアドレスが表示されます。 |
|         | 手動設定          | TCP/IP(IPv6)のIPアドレス、プレフィックス長、およびゲートウェイアドレスを手動で入力します。                       |
|         |               |                                                                            |
|         |               | アノトレス(ナ動)・(コロノで区切られた120ビットの数子)<br>  プレフィックス長:0~128                         |
|         |               | デフォルトゲートウェイ:###.####.###                                                   |
|         |               | 🔕 参考                                                                       |
|         |               | この機能は、[IPv6]を[使用する]にしている場合に表示されます。                                         |
|         |               | │ [デフォルトゲートウェイ]を入力する場合は、[RA(Stateless)]を[使用しない]に設定します。                     |
|         | RA(Stateless) | RA (Stateless)を使用するかどうかを設定します。                                             |
|         |               | 設定値:使用しない、使用する                                                             |
|         |               |                                                                            |
|         |               | この機能は、[IPv6]を[使用する]にしている場合に表示されます。                                         |
|         |               | [使用する]に設定した場合、ネットワークの再起動後、[IPアドレス(Stateless)/ブレフィック<br>ス長]にIPアドレスが表示されます。  |
|         | DHCP          | DHCP(IPv6)サーバーを使用するかどうかを設定します。                                             |
|         |               | 設定値:使用しない、使用する                                                             |
|         |               | 🔕 参考                                                                       |
|         |               | この機能は、[IPv6]を[使用する]にしている場合に表示されます。                                         |
|         |               | [使用する]に設定した場合、ネットワークの再起動後、[IPアドレス(Stateful)/プレフィックス<br>長]にIPアドレスが表示されます。   |
| Bonjour |               | Bonjourを使用するかどうかを設定します。                                                    |
|         |               | 設定値:使用しない、使用する                                                             |

✓ 重要

設定変更後にネットワークの再起動、または電源のOFF/ONが必要です。

|      | 項目           | 説明                                                                                                    |
|------|--------------|----------------------------------------------------------------------------------------------------|
| プロトコ | ル詳細          | _                                                                                                    |
| Ne   | etBEUI       | NetBEUIを使用して文書を受信するかどうかを設定します。 <sup>*1</sup><br>設定値:使用しない、使用する                                                                                                    |
| LF   | PD           | LPDを使用して文書を受信するかどうかを設定します。 <sup>*1</sup><br>設定値:使用しない、使用する                                                                                                    |
| SN   | MTP(メール送信)   | SMTPを使用してメールを送信するかどうかを設定します。<br>設定値:使用しない、使用する                                                                                                    |
| PC   | OP3(メール受信)   | POP3を使用してメールを受信するかどうかを設定します。<br>設定値:使用しない、使用する                                                                                                    |
| FT   | TPクライアント(送信) | FTPを使用して文書を送信するかどうかを設定します。設定が[使用する]の場合、FTPが使用<br>するポート番号を設定できます。通常は、21を使用します。<br>設定値:使用しない、使用する(ポート番号:1~65535)                                                     |
| FT   | TPサーバー(受信)   | FTPを使用して文書を受信するかどうかを設定します。 <sup>*1</sup><br>設定値:使用しない、使用する                                                                                                    |
| SI   | MBクライアント(送信) | SMBを使用して文書を送信するかどうかを設定します。設定が[使用する]の場合、SMBが使用<br>するポート番号を設定できます。通常は、445を使用します。<br>設定値:使用しない、使用する(ポート番号:1~65535)                                                    |
| LC   | PAP          | LDAPを使用するかどうかを設定します。<br>設定値:使用しない、使用する                                                                                                    |
| SI   | NMP          | SNMPを使用して通信を行うかどうかを設定します。 <sup>*1</sup><br>設定値:使用しない、使用する                                                                                                    |
| SN   | NMPv3        | SNMPv3を使用して通信を行うかどうかを設定します。 <sup>*1</sup><br>設定値:使用しない、使用する                                                                                                    |
| H    | TTP          | HTTPを使用して通信を行うかどうかを設定します。 <sup>*1</sup><br>設定値:使用しない、使用する                                                                                                    |
| Н    | TTPS         | HTTPSを使用して通信を行うかどうかを設定します。 <sup>*1*2</sup><br>設定値:使用しない、使用する                                                                                                    |
| IP   | P            | IPPを使用して文書を受信するかどうかを設定します。設定が[使用する]の場合、IPPが使用するポート番号が設定できます。通常は、631を使用します。*1*2<br>設定値:使用しない、使用する(ポート番号:1~32767)                                                    |
| IP   | P over SSL   | SSLで保護されたIPPを使用して文書を受信するかどうかを設定します。設定が[使用する]の<br>場合、IPPが使用するポート番号が設定できます。通常は、443を使用します。*1*2<br>設定値:使用しない、使用する(ポート番号:1~32767)                                       |
|      |              | <ul> <li>              ◆考          </li> <li>             設定が[使用する]の場合、証明書のインストールが必要になります。         </li> <li>              Command Center RX操作手順書      </li> </ul> |
| RA   | AW Port      | Raw Portを使用して文書を受信するかどうかを設定します。 <sup>*1</sup><br>設定値:使用しない、使用する                                                                                                    |

\*1 デバイスまたは本機のネットワークの再起動後に設定が切り替わります。

\*2 「セキュアプロトコル」で「SSL」を[**使用する]**にしてください。

▶ セキュアプロトコル (8-30ページ)

|           |  | 項目                 | 説明                                                                                                    |
|-----------|--|--------------------|----------------------------------------------------------------------------------------------------|
| ThinPrint |  | Print              | ThinPrintを使用するかどうかを設定します。設定が[使用する]の場合、ThinPrintが使用する<br>ポート番号を設定できます。通常は4000を使用します。*1*2<br>設定値:使用しない、使用する(ポート番号:1~32767) |
|           |  |                    |                                                                                                    |
|           |  | ThinPrint over SSL | Thin Print over SSLを使用する場合は、[Thin Print over SSL]で[ <b>使用する</b> ]を選択してください。                                              |
|           |  |                    | 設定値:使用しない、使用する                                                                                                    |
|           |  |                    | 🔕 参考                                                                                                    |
|           |  |                    | 設定が[使用する]の場合、証明書のインストールが必要になります。<br>◆ Command Center RX操作手順書                                                             |

\*1 デバイスまたは本機のネットワークの再起動後に設定が切り替わります。

\*2 「セキュアプロトコル」で「SSL」を[使用する]にしてください。

▶ セキュアプロトコル (8-30ページ)

#### WSDスキャン

| 項目      | 説明                                                      |
|---------|---------------------------------------------------------|
| WSDスキャン | WSDスキャンを使用するかどうかを設定します。 <sup>*1</sup><br>設定値:使用しない、使用する |

\*1 デバイスまたは本機のネットワークの再起動後に設定が切り替わります。

#### WSD印刷

| 項目    | 説明                                                                                                    |
|-------|----------------------------------------------------------------------------------------------------|
| WSD印刷 | 弊社が独自に提供するWeb サービスを使用するかどうかを設定します。WIAドライバー、<br>TWAINドライバー、Network FAXドライバーはこのEnhanced WSD のWeb サービスを利用し<br>ます。 <sup>*1</sup><br>設定値:使用しない、使用する |

\*1 デバイスまたは本機のネットワークの再起動後に設定が切り替わります。

#### Enhanced WSD

| 項目           | 説明                                                                |
|--------------|-------------------------------------------------------------------|
| Enhanced WSD | 弊社が独自に提供するWebサービスを使用するかどうかを設定します。 <sup>*1</sup><br>設定値:使用しない、使用する |
|              | <ul> <li></li></ul>                                               |

\*1 デバイスまたは本機のネットワークの再起動後に設定が切り替わります。

#### ✓ 重要 設定変更後に本機のネットワークの再起動、または電源のOFF/ONが必要です。
### Enhanced WSD(SSL)

| 項目                | 説明                                                                                                    |
|-------------------|----------------------------------------------------------------------------------------------------|
| Enhanced WSD(SSL) | 弊社が独自に提供するWeb サービスをSSL上で使用するかどうかを設定します。 <sup>*1 *2</sup><br>設定値:使用しない、使用する<br>参考<br>[使用しない]を選択した場合、WIAドライバー、TWAINドライバー、Network FAXドライバーが<br>使用できません。 |

\*1 デバイスまたは本機のネットワークの再起動後に設定が切り替わります。

\*2 「セキュアプロトコル」で「SSL」を[使用する]にしてください。

▶ セキュアプロトコル (8-30ページ)

### IPSec

| 項目    | 説明                    |
|-------|-----------------------|
| IPSec | IPSecを使用するかどうかを設定します。 |
|       | 設定値:使用しない、使用する        |

### セキュアプロトコル

| 項目                     | 説明                                                                                                    |
|------------------------|----------------------------------------------------------------------------------------------------|
| SSL                    | 通信にSSLを使用するかどうかを設定します。<br>設定値:使用しない、使用する                                                              |
| IPPセキュリティー             | IPPセキュリティーレベルを設定します。[SSL]の設定が[使用する]の場合、表示されます。<br>設定値:IPP/IPP over SSL、IPP over SSLのみ                 |
| HTTPセキュリティー            | HTTPセキュリティーレベルを設定します。[SSL]の設定が[使用する]の場合、表示されます。<br>設定値:HTTP/HTTPS、HTTPSのみ                             |
| SMTPセキュリティー            | SMTPサーバーがサポートしているセキュリティーに合わせて、通信プロトコルを選択してください。「SMTP」の設定が[使用する]の場合、表示されます。 設定値:使用しない、SSL/TLS、STARTTLS |
| POP3セキュリティー<br>(ユーザー1) | POP3サーバーがサポートしているセキュリティーに合わせて、通信プロトコルを選択してください。「POP3」の設定が「使用する」の場合、表示されます。                            |
| POP3セキュリティー<br>(ユーザー2) | 設定値:使用しない、SSL/TLS、STARTTLS                                                                            |
| POP3セキュリティー<br>(ユーザー3) |                                                                                                    |

### LANインターフェイス

| 項目          | 説明                                                                  |
|-------------|---------------------------------------------------------------------|
| LANインターフェイス | 使用するLANインターフェイスを設定します。                                              |
|             | 設定値:自動、10Base-Half、10Base-Full、100Base-Half、100Base-Full、1000BASE-T |

### ✓ 重要

設定変更後に本機のネットワークの再起動、または電源のOFF/ONが必要です。

### Ping

| 項目   | 説明                                                  |
|------|-----------------------------------------------------|
| Ping | 送信先のホスト名またはIPアドレスを入力することで、送信先と通信ができるかどうかを確認<br>します。 |
|      |                                                     |

### ネットワークの再起動

| 項目         | 説明                |
|------------|-------------------|
| ネットワークの再起動 | 本機のネットワークを再起動します。 |

### プロキシー

|       | 項目                                                      | 説明                                                                                                 |
|-------|---------------------------------------------------------|----------------------------------------------------------------------------------------------------|
| プロキシー | アプリケーションからインターネットへ接続するときのプロキシーを設定します。<br>設定値:使用しない、使用する |                                                                                                    |
|       | 同じプロキシーを使用                                              | すべてのプロトコルに同じプロキシーサーバーを使用するかどうかを設定します。<br>設定値:使用しない、使用する                                            |
|       | HTTPプロキシーサー<br>バー                                       | プロキシーサーバー(HTTP)を設定します。<br>設定値:(プロキシーのアドレスとポート番号を入力します)                                             |
|       | HTTPSプロキシーサー<br>バー                                      | プロキシーサーバー(HTTPS)を設定します。「すべてのプロトコルでこのプロキシーを使用する」の設定が[使用しない]の場合に設定できます。 設定値:(プロキシーのアドレスとポート番号を入力します) |
|       | プロキシー未使用ドメイ<br>ン                                        | プロキシーを使用しないドメインを設定します。<br>設定値:(ドメインを入力します)                                                         |

オプションネットワーク [システムメニュー/カウンター]キー > [システム/ネットワーク] > [オプションネットワーク] オプションのネットワークインターフェイスキットの設定を行います。

### 🐼 参考

このメニューは、オプションのネットワークインターフェイスキットまたは、ワイヤレスインターフェイスキットを 装着している場合に表示されます。

### 基本設定

| 項目           | 説明                                                                  |
|--------------|---------------------------------------------------------------------|
| ホスト名         | 本機のホスト名を確認します。ホスト名の変更はCommand Center RXで行います。                       |
|              | ◆ <u>デバイス情報を変更する(2-50ページ)</u>                                       |
| TCP/IP設定     | 設定値は、次を参照してください。                                                    |
|              | ◆ <u>TCP/IP設定(8-26ページ)</u>                                          |
|              | <u>IPSec (8-30ページ)</u>                                              |
| LANインターフェイス  | LANインターフェイスを選択します。 <sup>*1</sup>                                    |
|              | 設定值:自動、10Base-Half、10Base-Full、100Base-Half、100Base-Full、1000BASE-T |
|              |                                                                     |
|              | この機能は、オプションのネットワークインターフェイスキットを装着している場合に表示されます。                      |
| MACアドレスフィルター | MACアドレスフィルターを使用するかどうかを設定します。                                        |
|              | ◆ ネットワークインターフェイスキットの使用説明書                                           |
|              | 設定値:使用しない、使用する                                                      |
| ネットワークの再起動   | ネットワークを再起動します                                                       |

\*1 デバイスまたは本機のネットワークの再起動後に設定が切り替わります。

ワイヤレスネットワーク [システムメニュー/カウンター]キー > [システム/ネットワーク] > [ワイヤレスネットワーク] オプションのワイヤレスインターフェイスキットの設定を行います。 セットアップ

### 🔕 参考

この機能は、オプションのワイヤレスインターフェイスキットを装着している場合に表示されます。

| EE線LANの状態を確                   |
|-------------------------------|
|                               |
| る場合は、簡単セッ                     |
|                               |
| ∨を操作して無線設<br>イントのプッシュ         |
|                               |
| イントに入力して                      |
| Nコードを入力し                      |
|                               |
|                               |
| D機器と接続はでき                     |
| <u>د</u> ۱۱°                  |
| は、コンピューター                     |
| 前共有キーを入力<br><b>?の暗号化</b> ]を選択 |
|                               |
|                               |
|                               |
| 字までです。<br>どさい。文字数は8           |
|                               |

\*1 「接続モード」で[アドホック]にしている場合は表示されません。

\*2 「ネットワーク認証」で[WPA2-PSK]にしている場合は表示されません。

### 送信機能のネットワーク

[システムメニュー/カウンター]キー > [システム/ネットワーク] > [送信機能のネットワーク]

### 🔕 参考

この機能は、オプションのネットワークインターフェイスキットまたはワイヤレスインターフェイスキットを装着している場合に表示されます。

| 項目          | 説明                                                   |
|-------------|------------------------------------------------------|
| 送信機能のネットワーク | 送信機能、ネットワーク認証および拡張アドレス帳の接続時に使用するネットワークカードを<br>設定します。 |
|             | 設定値:標準、オプションネットワーク                                   |

### インターフェイスブロック設定

[システムメニュー/カウンター]キー > [システム/ネットワーク] > [インターフェイスブロック設定]

USBホストやオプションインターフェイスなど、外部機器とのインターフェイスをブロックして、本機を保護することができます。

| 項目                       | 説明                                                           |
|--------------------------|--------------------------------------------------------------|
| USBホスト                   | USBポートおよびUSBポート(USBホスト)をブロックして保護します。<br>設定値:ブロックしない、ブロックする   |
| USBデバイス                  | USBインターフェイスコネクター(USBデバイス)をブロックして保護します。<br>設定値:ブロックしない、ブロックする |
| USBストレージ                 | USBメモリースロットをブロックして保護します。<br>設定値:ブロックしない、ブロックする               |
|                          |                                                              |
|                          | この機能は、USBホストを[ <b>ブロックしない</b> ]にしている場合に設定できます。               |
| オプションインターフェイス(ス<br>ロット1) | オプションインターフェイスをブロックして保護します。<br>設定値:ブロックしない、ブロックする             |
| オプションインターフェイス(ス<br>ロット2) | 🔕 参考                                                         |
|                          | この機能は、各オプションインターフェイスで設定できます。                                 |

#### 🕢 重要

設定変更後にシステムの再起動、または電源のOFF/ONが必要です。

### セキュリティーレベル

[システムメニュー/カウンター]キー > [システム/ネットワーク] > [セキュリティーレベル]

| 項目         | 説明                                          |
|------------|---------------------------------------------|
| セキュリティーレベル | セキュリティーのレベルを設定します。                          |
|            | 設定値                                         |
|            | 低い:メンテナンス時に使用します。通常は使用しないでください。             |
|            | 高い:弊社が推奨するセキュリティー設定です。通常はこの設定を使用してください。     |
|            | 最高:[高い]の状態に加えて、外部のコマンドから本体の設定を変更できないようにします。 |

### 再起動

[システムメニュー/カウンター]キー > [システム/ネットワーク] > [再起動]

| 項目  | 説明                                                                     |
|-----|------------------------------------------------------------------------|
| 再起動 | 電源スイッチを切ることなく、CPUを再起動することができます。本機の動作が不安定なときなどに実行してください(パソコンの再起動と同様です)。 |

### RAMディスク設定

[システムメニュー/カウンター]キー > [システム/ネットワーク] > [RAMディスク設定]

### 🔕 参考

この機能は、オプションのSSDを装着している場合は表示されません。

| 項目        | 説明                                                                                                    |
|-----------|----------------------------------------------------------------------------------------------------|
| RAMディスク設定 | RAMディスクを作成し、その容量を設定します。<br>RAMディスクを作成することによって、ジョブボックスからプリントデータを印刷することが<br>できます。<br>設定値<br>RAMディスク設定:設定しない、設定する<br>RAMディスクサイズ:搭載されているメモリーのサイズやオプションメモリー使用量の設定に<br>よって設定範囲が変わります。 |

🕢 重要

設定変更後にシステムの再起動、または電源のOFF/ONが必要です。

### オプションメモリー使用量

[システムメニュー/カウンター]キー > [システム/ネットワーク] > [オプションメモリー使用量]

| 項目           | 説明                                                                    |
|--------------|-----------------------------------------------------------------------|
| オプションメモリー使用量 | オプションのメモリーを装着しているときに、用途に応じてメモリーの配分パターンを選択します。<br>設定値:プリンター優先、標準、コピー優先 |

✓ 重要

設定変更後にシステムの再起動、または電源のOFF/ONが必要です。

データセキュリティー

[システムメニュー/カウンター]キー > [システム/ネットワーク] > [データセキュリティー]

オプションのSSDやメモリーに保存されているデータに関する設定を行います。

| 項目          | 説明                                                                         |
|-------------|----------------------------------------------------------------------------|
| SSDの初期化     | オプションのSSDに保存されているデータを初期化します。<br>▶ Data Security Kit (E)使用説明書               |
|             | 🔕 参考                                                                       |
|             | この機能は、オプションのSSDを装着し、オプションのセキュリティーキットを起動している<br>場合に表示されます。                  |
| セキュリティーデータの | 本機に登録されている次の情報を、工場出荷時に戻します。                                                |
|             | ・ アドレス帳                                                                    |
|             | <ul> <li>お気に入りデータ</li> </ul>                                               |
|             | ・ システム設定                                                                   |
|             | • ファクス送受信/転送データ                                                            |
|             | • ファクス送受信履歴                                                                |
|             | <ul> <li>ユーザーボックス内のデータ</li> </ul>                                          |
|             | <ul> <li>オプションアプリケーションデータ</li> </ul>                                       |
|             | ✓ 重要                                                                       |
|             | アプリケーションやSDカードに保存されたジョブボックスのデータは消去できません。これ<br>らを消去する場合は、SDカードのフォーマットが必要です。 |
|             | ◆ SDカードフォーマット(8-18ページ)                                                     |
|             | 🔕 参考                                                                       |
|             | 途中で処理を取り消すことはできません。                                                        |
|             | この操作を行う前にモジュラーケーブルやネットワークケーブルなどを外してください。                                   |
|             | 消去中に電源を切らないでください。消去中に電源を切った場合、電源起動後に自動的に消去<br>を実行しますが、完全な動作保証はできません。       |

### オプション機能

### [システムメニュー/カウンター]キー > [システム/ネットワーク] > [オプション機能]

| 項目      | 説明                                   |
|---------|--------------------------------------|
| オプション機能 | 本機にインストールされているオプションのアプリケーションを使用できます。 |
|         | ◆ オプションのアプリケーションについて(11-8ページ)        |

## 日付/タイマー/節電

[システムメニュー/カウンター]キー > [日付/タイマー/節電]

日付や時間に関する設定を行います。

| 設置場所の日付と時刻を設定します。本機の送信機能でメールを送ると、本機に設定されている日付と時刻がメールのヘッダーに記録されます。                                       |
|----------------------------------------------------------------------------------------------------|
| → 日付と時刻の設定(2-24ページ)                                                                                     |
| 🐼 参考                                                                                                    |
| 日付設定を変更すると、オプションやアプリケーションをお試しで使用することができなくなります。                                                          |
| 日付の年、月、日の並び順を設定します。年は、西暦で表示されます。<br><mark>設定値:月/日/年、日/月/年、年/月</mark> /日                                 |
| GMT(世界標準時)からの時差を設定します。ご使用の場所から一番近い地域を選択してください。サマータイムを利用している地域を選択した場合は、サマータイムの設定を行ってください。                |
| オートパネルリセットは、一定時間操作がないと、設定内容が自動的にリセットされて初期値<br>に戻る機能です。ここでは、オートパネルリセットを使用するかどうかを設定します。<br>設定値:設定しない、設定する |
| 🔕 参考                                                                                                    |
| リセットされるまでの時間は、次を参照してください。                                                                               |
| ▶ パネルリセット時間(8-37ページ)                                                                                    |
| オートパネルリセットを設定した場合は、操作終了後リセットされるまでの時間を設定できます。<br>設定値:5~495秒(5秒単位)                                        |
| 🐼 参考                                                                                                    |
| この機能は、[ <b>オートパネルリセット</b> ]を[ <b>設定する</b> ]にしている場合に表示されます。                                              |
| スリープレベルを設定します。                                                                                          |
| 節電優先を設定すると、復帰優先よりもさらに消費電力を抑えることができます。<br>設定値:復帰優先、節電優先                                                  |
| 🐼 参考                                                                                                    |
| オプションのネットワークインターフェイスキットを装着している場合、節電優先は表示され<br>ません。                                                      |
| 次の機能別に、節電優先を使用するかどうかを設定します。<br>・ネットワーク接続時                                                               |
| ・ICカードリーダー接続時 <sup>*1</sup>                                                                             |
| ・ファクス接続時<br>・アプリケーション記動時                                                                                |
| 設定値:使用しない、使用する                                                                                          |
| 🐼 参考                                                                                                    |
| 節電優先のスリープモードに入ると、ICカードは認識しません。                                                                          |
|                                                                                                    |

\*1 オプションのICカード認証キットを起動している場合に表示されます。

| 項目           | 説明                                                                                                    |
|--------------|----------------------------------------------------------------------------------------------------|
| スリープ時間       | スリープに入る時間を設定します。<br>設定値:1~240分(1分単位)<br>◆ <u>スリープとオートスリープ(2-27ページ)</u>                                   |
| エラー後自動継続     | 処理中にエラーが発生すると、通常は処理が停止してユーザーによる対処を待ちます。エラー<br>後自動継続は、エラー発生後一定時間が経過すると、自動で処理を再開する機能です。<br>設定値:設定しない、設定する  |
| エラー後自動継続時間   | エラー後の自動継続を設定した場合、印刷を再開するまでの時間を設定します。<br>設定値:5~495秒(5秒単位)<br>参考<br>この機能は、[エラー後自動継続]を[設定する]にしている場合に表示されます。 |
| 使用禁止時間       | ◆ ファクス使用説明書                                                                                              |
| Pingタイムアウト時間 | 「システム/ネットワーク」の[Ping]を実行した場合、タイムアウトになるまでの時間を設定します。<br>設定値:1~30秒(1秒単位)                                     |

### 調整/メンテナンス

[システムメニュー/カウンター]キー > [調整/メンテナンス] 印刷品質に関する調整や、本機のメンテナンスを行います。

|                     | 項目          | 説明。                                                                                                 |
|---------------------|-------------|----------------------------------------------------------------------------------------------------|
| 静音                  | E-ド設定       | 本機の動作音を抑えることができます。                                                                                  |
|                     | 静音モード       | 静音モードを設定します。動作音が気になるときに設定してください。                                                                    |
|                     |             | 設定値:設定しない、設定する                                                                                      |
|                     | ジョブごとの設定    | コピーや送信など、ジョブごとに静音モードを設定することができます。ここではジョブごとの設定を許可するかどうか設定します。                                        |
|                     |             | 設定値:許可する、禁止する                                                                                       |
| 濃度詞                 | 周整          | 濃度を全体的にこく、またはうすくします。                                                                                |
|                     | コピー         | コピーの濃度を全体的にこく、またはうすくします。                                                                            |
|                     |             | 設定値:-3(うすく)、-2、-1、0(ふつう)、+1、+2、+3(こく)                                                               |
|                     | 送信/ボックス     | 送信および文書ボックスに保存するときの読み込み濃度を、全体的にこく、またはうすくしま<br>  す。                                                  |
|                     |             | 設定値:-3(うすく)、-2、-1、0(ふつう)、+1、+2、+3(こく)                                                               |
| コン                  | トラスト        | コントラストを全体的に高く、または低くします。                                                                             |
|                     | コピー         | コピーのコントラストを全体的に高く、または低くします。                                                                         |
|                     |             | 設定値:-3(低く)、-2、-1、0(ふつう)、+1、+2、+3(高く)                                                                |
|                     | 送信/ボックス     | 送信および文書ボックスに保存するときのコントラストを全体的に高く、または低くします。                                                          |
| 11 6 =              |             | 設定値:-3(低く)、-2、-1、 $0(ふつ)$ 、+1、+2、+3(高く)                                                             |
| 地色詞                 |             | □ 地色調整を全体的にこく、またはつすくします。                                                                            |
|                     | コピー(目動)     | コビー時の地色調整を全体的にこく、またはつすくします。<br>  乳完成:2(きまく) 2 1 0(こつき) 11 12 12(こく)                                 |
|                     | 送信/ギックフ(白新) | 改化胆・-3(ノ9 ヽ),-2,-1,0(ふノノ),+1,+2,+3(こヽ)<br>送信か上び立まギックフェルクティスレンの地名語教が、会体的にコインホルけるオイレホオ                |
|                     | 送信/ホックス(日勤) | 送信および又音ホックスに体存するときの地色調整を、主体的にこく、またはファくします。<br>設定値:-3(うすく)、-2、-1、0(ふつう)、+1、+2、+3(こく)                 |
| 自動カラー判別基準           |             | 自動カラーモード時のカラー原稿と白黒原稿の判別レベルを調整できます。数値を小さくする<br>とカラー原稿と判別されることが多くなり、数値を大きくすると白黒原稿と判別されることが<br>多くなります。 |
|                     |             | 設定値:1(カラー)、2、3、4、5(白黒)                                                                              |
| 黒筋輔                 | 圣減処理        | 原稿送り装置を使用して読み込んだ画像にすじ(原稿にない線状の汚れ)が発生した場合、この<br>すじを目立たないようにします。                                      |
|                     |             |                                                                                                    |
|                     |             | 設定しない:黒筋軽減処理をしません。[設定する(弱く)]より原稿にある細い線をくっきり再<br>現したい場合は選択してください。                                    |
|                     |             | 設定する(弱く):すじを目立たないようにします。                                                                            |
|                     |             | 設定する(強く):[設定する(弱く)]でも、すじが気になる場合は選択してください。[設定する<br>(弱く)]より原稿にある細い線の再現性は低下することがあります。                  |
| 画面の明るさ<br>カラー印刷位置補正 |             | タッチパネルの明るさを調整します。                                                                                   |
|                     |             | 設定値:1(暗く)、2、3、4、5(明るく)                                                                              |
|                     |             | 本機を初めて設置したときや移動などで再設置した場合に、印刷時に色ずれが起こる場合があ<br>ります。この機能を使うと、シアン、マゼンタ、イエロー各色の印刷位置を補正し、色ずれを解消<br>できます。 |
|                     |             | ◆ カラー印刷位置補正(10-29ページ)                                                                               |
| ドラムリフレッシュ           |             | 印刷された画像の流れたようなにじみや白点を改善します。約3分かかります。所要時間は使用<br>環境により異なる場合や、時間がかかる場合があります。                           |
|                     |             | ▶ <u>ドラムリフレッシュ (10-34ページ)</u>                                                                       |
|                     |             | 🚳 参考                                                                                                |
|                     |             | 印刷中、ドラムリフレッシュはできません。印刷が終了してから実行してください。                                                              |

| 項目             | 説明。                                               |
|----------------|---------------------------------------------------|
| キャリブレーション      | 印刷された画像の色ずれや原稿との色合いを改善します。                        |
|                | ◆ <u>キャリブレーション (10-34ページ)</u>                     |
| レーザースキャナークリーニン | 印刷された画像に入る縦線を改善します。                               |
| グ              | ▶ レーザースキャナークリーニング(10-34ページ)                       |
| サービス設定         | 本機の保守・点検を行います。主にサービス担当者がメンテナンスのために操作するメニュー<br>です。 |

# 9

# ユーザー認証、集計管理 (ユーザー管理、部門管理)

### この章では、次の項目について説明します。

| ユーザー管理について             | 9-2  |
|------------------------|------|
| ユーザー管理を有効にする           | 9-3  |
| ユーザー管理の設定              | 9-4  |
| 認証セキュリティー              | 9-4  |
| ユーザーの新規登録(ローカルユーザーリスト) | 9-5  |
| ユーザー情報の変更              | 9-8  |
| 印刷のユーザー管理              | 9-12 |
| TWAINを使ったスキャンのユーザー管理   | 9-13 |
| WIAを使ったスキャンのユーザー管理     | 9-14 |
| パソコンから送信するファクスのユーザー管理  | 9-15 |
| ローカルユーザー認可             | 9-16 |
| グループ認可設定               | 9-17 |
| ゲスト認可設定                | 9-20 |
| ネットワークユーザー情報の取得        | 9-23 |
| 簡単ログイン設定               | 9-25 |
| ICカード設定                | 9-28 |
| ユーザー管理の使いかた            | 9-29 |
| ログイン/ログアウト             | 9-29 |
| 部門管理について               | 9-30 |
| 部門管理を有効にする             | 9-31 |
| 部門管理方式                 | 9-32 |
| 部門管理の設定                | 9-33 |
| 部門の新規登録                | 9-33 |
| 使用制限                   | 9-34 |
| 部門の編集                  | 9-35 |
| 部門の削除                  | 9-36 |
| 印刷の部門管理                | 9-37 |
| TWAINを使ったスキャンの部門管理     | 9-38 |
| WIAを使ったスキャンの部門管理       | 9-39 |
| パソコンから送信するファクスの部門管理    | 9-40 |
| 部門管理の運用                | 9-41 |
| 初期設定                   | 9-41 |
| 使用枚数の集計                | 9-42 |
| 部門管理レポート印刷             | 9-43 |
| 部門管理の使いかた              | 9-44 |
| ログイン/ログアウト             | 9-44 |
| ID不明ジョブ処理              | 9-45 |

# ユーザー管理について

ユーザー管理は、本機を使用できるユーザーを特定し、使用者を管理することができる機能です。入力されたログイン ユーザー名とパスワードがあらかじめ登録されたものと一致すれば、ユーザーが認証され、本機へのログインができま す。

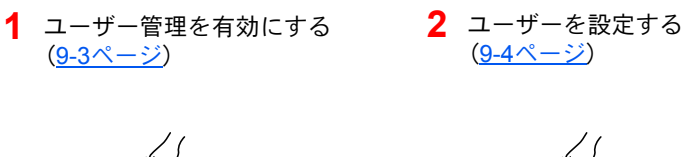

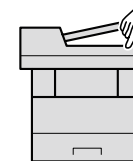

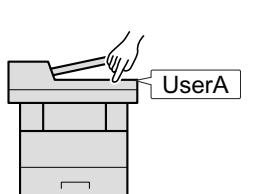

ページ)

3 ログインユーザー名とパスワード

を入力してジョブを実行する(2-22

ユーザーは、その権限によって「ユーザー」と「管理者」および「機器管理者」に分けられます。セキュリティーレベルの設定は、機器管理者だけが変更できます。

### パソコンからのユーザーを管理する場合

パソコンから本機を使用するユーザーを管理するには、次の設定が必要です。

パソコンから印刷するユーザーを管理する場合

パソコンから本機で印刷するユーザーを管理するには、プリンタードライバーの設定が必要です。

**1** プリンタードライバーでユーザー **2** 印刷する 管理を設定する(<u>9-12ページ</u>)

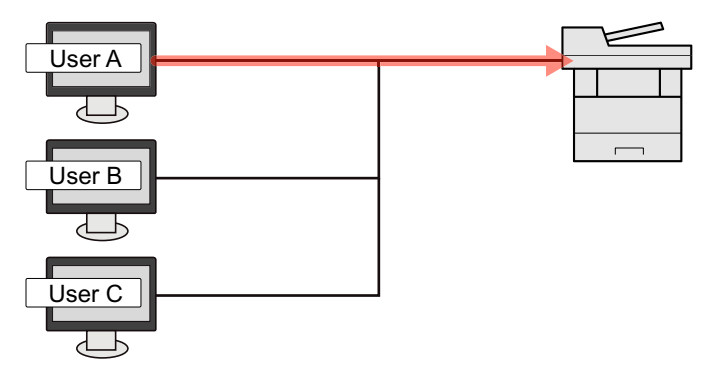

#### TWAINを使ってスキャンするユーザーを管理する場合

TWAINを使ってスキャンするユーザーを管理するには、パソコンでTWAINドライバーの設定が必要です。 ◆ TWAINを使ったスキャンのユーザー管理(9-13ページ)

WIAを使ってスキャンするユーザーを管理する場合

WIAを使ってスキャンするユーザーを管理するには、パソコンでWIAドライバーの設定が必要です。

▶ WIAを使ったスキャンのユーザー管理(9-14ページ)

#### パソコンからファクスを送信するユーザーを管理する場合

パソコンからファクスを送信するユーザーを管理するには、パソコンでFAXドライバーの設定が必要です。

◆ パソコンから送信するファクスのユーザー管理(9-15ページ)

# ユーザー管理を有効にする

ユーザー管理を有効にします。ユーザーの認証方法を次の2種類から選択してください。

| 項目       | 詳細                                                         |
|----------|------------------------------------------------------------|
| ローカル認証   | 本機内のローカルユーザーリストに登録されたユーザー情報でユーザーを認証します。                    |
| ネットワーク認証 | 認証サーバーを使用してユーザーを認証します。認証サーバーに登録されているユーザー<br>情報でログインしてください。 |

### 1 画面を表示する

1 [システムメニュー/カウンター]キー > [ユーザー/部門管理]

### 🔕 参考

ユーザー認証画面が表示された場合は、ログインユーザー名とログインパスワードを入 カし、[ログイン]を選択してください。ここでは管理者の権限でログインしてください。 ログインユーザー名とログインパスワードの工場出荷時の値は下記が設定されています。 ログインユーザー名: 3500 ログインパスワード: 3500

2 [ユーザー管理設定] > [ユーザー管理]

### 2 設定する

**1** [ローカル認証]または[ネットワーク認証]を選択します。

ユーザー管理を無効にする場合は[設定しない]を選択します。

[ネットワーク認証]を選択した場合は、サーバータイプを[NTLM] [Kerberos]または[Ext.]から選択してください。また、認証サーバーのホスト名(64文字以内)とドメイン名(256文字以内)を入力してください。

サーバータイプで[Ext.]を選択した場合は、ポート番号を入力します。

### 🔕 参考

- ・ユーザー管理を無効にする場合は[設定しない]を選択します。
- [ドメイン名]を選択するとドメイン入力画面が表示されます。ドメイン名を入力して ください。ドメイン名は10件まで登録できます
- 2「新しい機能をホーム画面に登録しますか?」が表示されます。新しい機能をホーム画面に 表示させたい場合は[はい]を選択して、アイコンを表示させたい位置を指定します。

▶ <u>デスクトップに表示できる機能(2-15ページ)</u>

#### 🐼 参考

ログインユーザー名とパスワードが認証されないとき、以下の設定を確認してください。

- 本機のネットワーク認証の設定
- 認証サーバーのユーザープロパティ
- 本機と認証サーバーの時刻設定

本機の設定でログインできない場合、ローカルユーザーリストに登録されている管理者で ログインし、設定を修正してください。

### ユーザー管理の設定

ユーザーの登録や変更、削除、ユーザー管理の設定を行います。

### 認証セキュリティー

ユーザー認証が有効な場合に、ユーザー認証のセキュリティーに関する設定を行います。

### ユーザーアカウントロックアウト設定

ログイン時にパスワードを連続して間違えて入力した場合に、そのユーザー名でのログインを禁止する設定を行います。

### ┦ 画面を表示する

1 [システムメニュー/カウンター]キー > [ユーザー/部門管理]

### 🔕 参考

ユーザー認証画面が表示された場合は、ログインユーザー名とログインパスワードを入 カし、[ログイン]を選択してください。ここでは管理者の権限でログインしてください。 ログインユーザー名とログインパスワードの工場出荷時の値は下記が設定されていま

す。

ログインユーザー名: 3500

ログインパスワード: 3500

2 [ユーザー管理設定] > [ユーザーアカウントロックアウト設定]

### 2 設定する

設定できる項目は次のとおりです。

| 項目                   | 詳細                                                                                                    |
|----------------------|----------------------------------------------------------------------------------------------------|
| ロックアウト               | アカウントロックアウトポリシーを有効にするかどうかを設定します。<br>設定値:設定しない、設定する                                                        |
| ロックアウトポリシー           | アカウントロックアウトが適用される条件と適用する範囲を設定します。<br>設定値                                                                  |
|                      | ロックまでの回数:何回ログインに失敗するとロックされるのかを設定<br>します。(1~10回)                                                           |
|                      | ロックアウト期間:ロックが解除されるまでの時間を設定します。<br>(1~60分)                                                                 |
|                      | ロックアウト対象:アカウントロックアウトを適応する範囲を設定します。<br>[リモートログインのみ]と[すべて]から選択できます。<br>リモートログインのみは操作部以外からの操作をすべ<br>てロックします。 |
| ロックされているユー<br>ザーのリスト | ロックされているユーザーがリストに表示されますので、ロックを解除<br>するユーザーを選択し、[ロック解除]を選択すると、選択したユーザーの<br>ロックを解除します。                      |
|                      | 🐼 参考                                                                                                    |
|                      | アカウントロックアウトポリシーを有効にしたときに表示されます。                                                                           |

### ユーザーの新規登録(ローカルユーザーリスト)

新しいユーザーを登録します。ユーザーは100人まで登録できます(ログインユーザー名の初期値を含む)。

### 🔕 参考

工場出荷時は、機器管理者の権限を持つデフォルトユーザーと管理者の権限を持つデフォルトユーザーが各1人登録 されています。各デフォルトユーザーのユーザー情報は次のとおりです。(大文字・小文字は区別されます。) 機器管理者 ユーザー名: DeviceAdmin ユーザー名(フリガナ): DeviceAdmin

| ログインユーザー名:     | 3500                                    |
|----------------|-----------------------------------------|
| ログインパスワード:     | 3500                                    |
| アクセスレベル:       | 機器管理者                                   |
| 管理者            |                                         |
| ユーザー名:         | Admin                                   |
| ユーザー名(フリガナ):   | Admin                                   |
| ログインユーザー名:     | Admin                                   |
| ログインパスワード:     | Admin                                   |
| アクセスレベル:       | 管理者                                     |
| ユーザー名、ログインユーザー | 名、ログインパスワードはセキュリティー保護のため、定期的に変更することをお勧め |
| します。           |                                         |

### 1 画面を表示する

1 [システムメニュー/カウンター]キー > [ユーザー/部門管理]

### 🔕 参考

ユーザー認証画面が表示された場合は、ログインユーザー名とログインパスワードを入 カし、[ログイン]を選択してください。ここでは管理者の権限でログインしてください。 ログインユーザー名とログインパスワードの工場出荷時の値は下記が設定されています。 ログインユーザー名: 3500 ログインパスワード: 3500

2 [ユーザー管理設定]>[ローカルユーザーリスト]>[+]

### 2 ユーザー情報を入力する

[**次へ**]を選択します。

登録する項目は次のとおりです。

| 項目          | 説明                                                                  |
|-------------|---------------------------------------------------------------------|
| ユーザー名       | ユーザーリストに表示される名前を、32文字以内で入力します。                                      |
| ユーザー名(フリガナ) | ユーザー名のフリガナを、32文字以内で入力します。                                           |
| ログインユーザー名   | ログインのときに入力するログインユーザー名を、64文字以内で入力し<br>ます。ログインユーザー名は重複して登録することはできません。 |
| アクセスレベル     | ユーザーの権限を、「管理者」または「ユーザー」から選択します。                                     |

### 🔕 参考

文字の入力方法は、次を参照してください。

◆ 文字の入力方法(11-10ページ)

### 3 ユーザー情報を確認する

必要に応じて、情報の変更・追加ができます。

| 項目                        | 説明                                                                                                    |
|---------------------------|----------------------------------------------------------------------------------------------------|
| ユーザー名 <sup>*1</sup>       | ユーザーリストに表示される名前を、32文字以内で入力します。                                                                                             |
| ユーザー名(フリガナ) <sup>*1</sup> | ユーザー名のフリガナを、32文字以内で入力します。                                                                                                  |
| ログインユーザー名 <sup>*1</sup>   | ログインのときに入力するログインユーザー名を、64文字以内で入力します。ログインユーザー名は重複して登録することはできません。                                                            |
| ログインパスワード                 | ログインのときに入力するパスワードを、64文字以内で入力します。確認<br>画面で、新しいパスワードをもう一度入力して、[OK]キーを選択してく<br>ださい。                                           |
| 部門名                       | ユーザーが所属している部門を登録することができます。所属部門を登録したユーザーでログインすると、部門コードを入力する必要がなくなります。 <ul> <li></li></ul>                                   |
|                           | [メニュー] > [検索(フリガナ)]または[部門コード検索]を選択すると、<br>フリガナや部門コードで検索ができます。<br>[メニュー] > [表示順(フリガナ)]または[表示順(ID)]を選択すると、部<br>門名の並べ替えができます。 |
| メールアドレス                   | ユーザーのメールアドレスが登録できます。メール送信を使用する場合<br>は登録してください。登録されたアドレスはメール機能が必要とされる<br>動作のとき自動的に選択されます。                                   |
| アクセスレベル <sup>*1</sup>     | ユーザーの権限を、「管理者」または「ユーザー」から選択します。                                                                                            |
| ICカード情報                   | ICカードの情報を登録します。ICカードリーダーにICカードをおいて、<br>[読み取り]を選択してください。                                                                    |

\*1 ユーザー登録のときの必須項目です。

| マイパネル コーザーごとに言語選択と初期画面 ショートカットの設定を登録しま                                                                                                    |
|----------------------------------------------------------------------------------------------------|
| す。ここで登録しておけば、ログインするだけで設定が適用されます。                                                                                                    |
| <ul> <li>ローカル認可<sup>*1</sup></li> <li>ユーザーごとに使用制限を設定します。<br/>使用制限できる項目は次のとおりです。</li> <li>ブリンターの印刷機能を使用禁止にするかどうか設定します。</li> <li>プリンターのフルカラー):<br/>プリンターのフルカラー印刷機能を使用禁止にするかどうか設定します。</li> <li>コピー制限(フルカラー):<br/>コピーの印刷機能を使用禁止にするかどうか設定します。</li> <li>コピー制限(フルカラー):<br/>コピーの印刷機能を使用禁止にするかどうか設定します。</li> <li>コピーの印刷機能を使用禁止にするかどうかを設定します。</li> <li>第面面印刷のみを許可するかどうか設定します。</li> <li>集約制限:<br/>ページ集約の印刷のみを許可するかどうか設定します。</li> <li>エコプリント制限:<br/>エコプリント制限:<br/>エコプリント制限:<br/>アクス送信制限:<br/>うァクス送信制限:<br/>ファクス送信制限:<br/>プァクス保存制限:<br/>ポックス保存制限:<br/>ポックス保存制限:<br/>小部メモリー保存機能を使用禁止にするかどうか設定します。</li> </ul> |

\*1 ローカルユーザー認可を有効にしたときに表示されます。 ◆ ローカルユーザー認可(9-16ページ)

### 🔕 参考

文字の入力方法は、次を参照してください。 ◆ 文字の入力方法(11-10ページ)

### 🖌 [登録]を選択する

ローカルユーザーリストに新しいユーザーが追加されます。

### 🔕 参考

簡単ログインを設定している場合、新規登録が完了したときに簡単ログインの設定を行う かどうかの確認画面が表示されます。簡単ログインを設定する場合は[はい]を選択してく ださい。[いいえ]を選択するとユーザーリスト画面に戻ります。 簡単ログインの設定方法については、次を参照してください。

▶ <u>簡単ログイン設定(9-25ページ)</u>

### ユーザー情報の変更

ユーザー情報を変更できます。変更できる内容は、ログインしているユーザーの権限によって異なります。

#### 🐼 参考

機器管理者のユーザー情報を変更する場合は、機器管理者の権限でログインしてください。その他のユーザーでログ インした場合は、ユーザー情報の参照しかできません。

ログインユーザー名とログインパスワードの工場出荷時の値は下記が設定されています。

ログインユーザー名: 3500

ログインパスワード: 3500

### 「管理者」の権限を持つユーザーでログインしている場合

ユーザー情報の変更やユーザーの削除ができます。登録できるすべての項目を変更できます。

#### <mark>1</mark> 画面を表示する

1 [システムメニュー/カウンター]キー > [ユーザー/部門管理]

#### 💽 参考

ユーザー認証画面が表示された場合は、ログインユーザー名とログインパスワードを入 カし、[ログイン]を選択してください。ここでは管理者の権限でログインしてください。 ログインユーザー名とログインパスワードの工場出荷時の値は下記が設定されていま す。 ログインユーザー名: 3500 ログインパスワード: 3500

2 [ユーザー管理設定] > [ローカルユーザーリスト]

### 2 ユーザー情報を変更する

ユーザー情報を変更する場合

1 ユーザー情報を変更するユーザーの[----]を選択します。

| システムメニュー/カウンタ<br>ューザー管理設定 - ローカルコ | ー画面です。<br>サ <sup>-</sup> -リスト 🔍 | 10:10   |
|-----------------------------------|---------------------------------|---------|
| 膏 Admin                           | Admin                           |         |
| DeviceAdmin                       | 5000                            | <b></b> |
|                                   | user A                          | <u></u> |
|                                   |                                 | $\sim$  |
| メニュー                              |                                 | 終了      |

#### 🔕 参考

- [メニュー] > [表示順(フリガナ)]または[表示順(ログインユーザー名)]を選択する と、ユーザーリストの並べ替えができます。
- [メニュー] > [検索(フリガナ)]または[検索(ログインユーザー名)]を選択すると、フ リガナやログイン名で検索ができます。
- 2 ユーザーの新規登録の手順3を参照して、ユーザー情報を変更します。
  - ▶ ユーザーの新規登録(ローカルユーザーリスト)(9-5ページ)

3 [登録] > [はい]

ユーザー情報が変更されます。

#### ユーザーを削除する場合

- 1 削除するユーザーを選択します。
- **2** [前] > [はい]

ユーザーが削除されます。

### 🔕 参考

工場出荷時に登録されている、「機器管理者」の権限を持つデフォルトユーザーは削除で きません。

### ログインしているユーザーのユーザー情報を変更する場合(ユーザー情報)

ユーザー自身のユーザー情報を一部変更できます。変更できる項目は、「ユーザー名」、「ユーザー名(フリガナ)」、「ログインパスワード」、「メールアドレス」および「簡単ログイン」です。

「ログインユーザー名」、「アクセルレベル」および「部門名」の変更はできませんが、現在の登録を参照できます。

### ◀ 画面を表示する

[システムメニュー/カウンター]キー > [ユーザー情報]

### 2 ユーザー情報を変更する

- 1 ユーザーの新規登録の手順3を参照して、ユーザー情報を変更します。
  - ◆ ユーザーの新規登録(ローカルユーザーリスト)(9-5ページ)

| 項目          | 説明                                                                                                    |
|-------------|----------------------------------------------------------------------------------------------------|
| ユーザー名       | ユーザーリストに表示される名前を変更します。32文字まで入力でき<br>ます。                                                                                                    |
| ユーザー名(フリガナ) | ユーザー名のフリガナを変更します。32文字まで入力できます。                                                                                                    |
| ログインユーザー名   | ログインのときに入力するログインユーザー名を参照します。                                                                                                    |
| ログインパスワード   | ログインのときに入力するパスワードを変更します。64文字まで入力<br>できます。                                                                                                    |
| アクセスレベル     | ユーザーの権限を参照します。                                                                                                    |
| 部門名         | ユーザーが所属している部門を参照します。                                                                                                    |
| メールアドレス     | ユーザーのメールアドレスを変更します。128文字まで入力できます。<br>ユーザー権限でログインし、「新規宛先の入力」が[禁止する]に設定さ<br>れている場合は、メールアドレスの確認のみできます。                                                              |
| 認可情報        | ログインしているユーザーに設定されている使用制限を参照します。<br>参考<br>[部門管理]で、ログインしているユーザーに設定されている部門名お<br>よび部門に設定されている使用制限を参照します。<br>この機能は、部門管理が[設定する]の場合に表示されます。<br>→ <u>部門管理方式(9-32ページ)</u> |
| ICカード情報     | ログインしているユーザーのICカード情報を参照します。                                                                                                    |
| 簡単ログイン      | 簡単ログインを設定している場合は、内容を変更します。                                                                                                    |
| マイパネル       | ユーザーごとに言語選択と初期画面、ショートカットを登録します。こ<br>こに登録しておけば、ログインするだけで設定が適用されます。ネット<br>ワークユーザーは表示しません。                                                                          |

**2** [登録]を選択します。

ユーザー情報が変更されます。

### 印刷のユーザー管理

パソコンから本機で印刷するユーザーを管理することができます。

### プリンタードライバーの設定

パソコンから本機で印刷するユーザーを管理するには、プリンタードライバーで次の設定が必要です。

### 亻 画面を表示する

1 Windowsの[スタート]ボタン→[デバイスとプリンター]を選択します。

#### <br/> 参考

Windows 8の場合はチャームの[設定]→[コントロールパネル]→[デバイスとプリン ターの表示]を選択します。

- 2 本機のプリンタードライバーのアイコンを右クリックして、[プリンターのプロパティ]メニューをクリックします。
- 3 [デバイス設定]タブの[管理者設定]をクリックします。

### 2 設定する

1 [ユーザー管理]タブの[ユーザー管理]を選択します。

| <ul> <li>▼ユーザー管理(M)</li> <li>▼ 〒JEGUAY 172 - サー名を使用(S)</li> <li>2 かインユーザー名</li> <li>かインユーザー名を入力(M)</li> <li>E印刷時(ED)ゲ(72 - サー名を入力(D) / (2 - サーの確認)(E)</li> <li>ユーザー(ホスト)毎(ED)ゲ(72 - サーの確認)(E)</li> <li>ユーザー(ホスト)毎(ED)ゲ(72 - サーる(ホスト)</li> <li>第第四(4)</li></ul>                                                                                                    | ロック読う ユーザー管                          | 理音門管理                                 |                          | ? |
|----------------------------------------------------------------------------------------------------|--------------------------------------|---------------------------------------|--------------------------|---|
| <ul> <li>● TRECOUT 1/2-サーを含む使用(2)</li> <li>ロゲイン2-サーを含む人力(b)</li> <li>● 印刷時気(ロゲイン2-サーを含む人力(b)</li> <li>● 印刷時気(ロゲイン2-サーを含む人力(b)</li> <li>● コーサー (ホス)海(ロヴイン2-サー(テハイス)を確認(2))</li> <li>● ユーザー(ホス)海(ロヴイン2-サー(テハイス)を確認(2))</li> <li>● ユーザー(ホス)海(ロヴイン2-サー(テハイス)を確認(2))</li> <li>● ユーザー(ホス)海(ロヴィン2-サー(テハイス)を確認(2))</li> <li>● ユーザー(ホス)海(ロヴィン2-サー(テハイス)を確認(2))</li> <li>● ユーザー(ホス)海(ロヴィン2-サー(テハイス)を確認(2))</li> <li>● ユーザー(ホス)海(ロヴィン2-サー(テハイス)を確認(2))</li> <li>● ユーザー(ホス)(0)</li> <li>● ユーザー(ホス)(0)</li> <li>● ユーザー(ホス)(0)</li> <li>● ユーザー(ホス)(0)</li> <li>● コーザー(1)</li> <li>● コーザー(1)</li> <li>●</li></ul> | 1-ザー管理(N)                            |                                       |                          |   |
| <ul> <li>印刷時(20ゲイン2-サ<sup>2</sup>-名を入力(M)</li> <li>印刷時(20ゲイン2-サ<sup>2</sup>-名を入力(D)<sup>2</sup>(ウ)2-サ<sup>2</sup>-の確認XE)</li> <li>2-サ<sup>2</sup>(ネス)毎(20ゲイン2-サ<sup>2</sup>-名(ホス))</li> <li>登録ロゲイン2-サ<sup>2</sup>-名(ゲハイス) 2-サ<sup>2</sup>-名(ホス)</li> <li>10<sup>2</sup>(ケ)2-サ<sup>2</sup>-名(ゲハイス) 2-サ<sup>2</sup>-名(ホス)</li> <li>10<sup>2</sup>(ホ)2-サ<sup>2</sup>-名(ゲハイス) 2-サ<sup>2</sup>-名(ホス)</li> <li>10<sup>2</sup>(ホ)2-サ<sup>2</sup>-名(ゲハイス) 2-サ<sup>2</sup>-名(ホス)</li> </ul>                                                                                                    | ● 特定のログ 1 ノューダー名<br>ログインユーザー名:       | (を)使用((S)<br>ハペスワート:                  | 7                        |   |
| <ul> <li>● 印刷時和ロウイクユーザー名を入力(ロウイクユーザーの確認2KB)</li> <li>③ ユーザー(ホス)海(ロウイクユーザー(デハイス)を確認2KE)</li> <li>● 登録ロウイクユーザーフス):</li> <li>■ ウゲイクユーザー名(デハイス) ユーザー名(ホスト)</li> <li>● 新国か(Δ)</li> <li>● 新国か(Δ)</li> <li></li></ul>                                                                                                    | ● 印刷時にロゲインユーザー                       | 名を入力(M)                               |                          |   |
| 登録ロゲインユーザーシスト:<br>ロゲインユーザー名(ゲハイス) ユーザー名(ホスト)<br>単型傘(D)<br>編集(E).<br>インポート(D                                                                                                    | ) 印刷時にロゲインユーザー<br>) ユーザー (ホスト)毎(こロケィ | 名を入力 (ロゲインユーザー)<br>(ンユーザー (デハ・イス)を確!! | D確認)( <u>R</u> )<br>2(F) |   |
| 的ゲインユーザー名(デハイス)     ユーザー名(ホスト)               が助か(金).<br>和原本(①)<br>編集(E).<br>イノオペート(①                                                                                                    | 登録ロケインユーザーリスト:                       |                                       |                          |   |
|                                                                                                    | ロゲインユーザー名 (デバイス                      | () ユーザー名 (ホスト)                        | 运力(A)                    |   |
| ////////////////////////////////////                                                                                                    |                                      |                                       | 肖·耶余( <u>D</u> )         |   |
| (1)#*-HQ)                                                                                                    |                                      |                                       | 編集( <u>E</u> )           |   |
|                                                                                                    |                                      |                                       | インホペート(①                 |   |
| ID2xx*~->>>>                                                                                                    |                                      |                                       | Th7=======               |   |

ユーザー管理を設定します。

[特定のログインユーザー名を使用]:特定のユーザー名とパスワードを指定して、すべての印刷ジョ ブに対して同じユーザーログインを使用します。この設定が選択されていると、印刷するたびにユー ザー名とパスワードを入力する必要がありません。

[印刷時にログインユーザー名を入力]:印刷時に、ユーザー名とパスワードを入力する画面が表示されます。ユーザー名とパスワードは、印刷するたびに入力する必要があります。

[印刷時にログインユーザー名を入力(ログインユーザーの確認)]:印刷時に、ユーザー名とパスワードを入力する画面が表示されます。ユーザー名とパスワードは「登録ログインユーザーリスト」に登録されているものを入力します。ユーザー名とパスワードは、印刷するたびに入力する必要があります。

[ユーザー(ホスト)毎にログインユーザー(デバイス)を確認]:印刷時に、Windowsユーザー名を「登録ログインユーザーリスト」で検索し、登録されている場合は印刷できます。登録されていない場合、 ユーザー権限のみのユーザーは印刷がキャンセルされます。管理者権限を持つユーザーはユーザー 名とパスワードを入力する画面が表示されます。 3 [OK]をクリックします。

### 🔕 参考

- ユーザー管理についてのその他の設定は、次を参照してください。
- ▶ プリンタードライバー操作手順書

### TWAINを使ったスキャンのユーザー管理

TWAINを使ってスキャンするユーザーを管理することができます。

#### TWAINドライバーの設定

TWAINを使ってスキャンするユーザーを管理するには、TWAINドライバーで次の設定が必要です。

#### <mark>1</mark> 画面を表示する

1 Windowsの[スタート]ボタン→[すべてのプログラム]→[Kyocera]→[TWAIN Driver Setting]を選択してください。TWAINドライバー設定画面が表示されます。

### 🙆 参考

Windows 8の場合は、チャームの[検索]→[アプリ]→[TWAIN Driver Setting]を選択します。

2 本機を選択し、[編集]をクリックします。

| スキャナー名称 モデル | 1870KA)-         |
|-------------|------------------|
|             | 首(節余( <u>D</u> ) |
|             | 編集( <u>E</u> )   |
|             | 通常使用に設定(S)       |

### 2 設定する

- 1 [ユーザー認証設定]をクリックします。
- 2 [認証]を選択して、ログインユーザー名とパスワードを入力します。

| L | ログインユーザー名(L)  |
|---|---------------|
| L |               |
|   | バスワード(P)      |
| L | *******       |
| Y | L. DY Mg      |
|   |               |
| Ľ | OK the Subart |

3 [OK]をクリックします。

### WIAを使ったスキャンのユーザー管理

WIAを使ってスキャンするユーザーを管理することができます。

### WIAドライバーの設定

WIAを使ってスキャンするユーザーを管理するには、WIAドライバーで次の設定が必要です。

### 1 画面を表示する

Windowsの[スタート]ボタンをクリックし、[プログラムとファイルの検索]欄に[スキャナー]と入力します。検索された一覧の中から[スキャナーとカメラの表示]をクリックすると、スキャナーとカメラ画面が表示されます。

### 🔕 参考

Windows 8の場合はチャームの[検索]→[設定]の順にクリックし、検索欄に[スキャ ナー]と入力します。検索された一覧の中から[スキャナーとカメラの表示]をクリック すると、スキャナーとカメラ画面が表示されます。

2 本機と同じ名称のWIAドライバーを選択し、[プロパティ]ボタンをクリックします。

| 情報に更新]を選んでくた            | jeu. |                |            |
|-------------------------|------|----------------|------------|
| WIA Driver<br>(Network) |      |                |            |
| 1                       |      |                | 2          |
|                         |      | 2+++> 707+4 S) | 見 プロパティ(P) |

### 2 設定する

1 [設定]タブの[認証]を選択して、ログインユーザー名とパスワードを入力します。

| (CT27701 SPRACE         | 1127-KE) |
|-------------------------|----------|
| 単位<br>① インチ(!) ④ センチ(E) | #MP      |

**2** [OK]をクリックします。

### パソコンから送信するファクスのユーザー管理

パソコンからファクスを送信するユーザーを管理することができます。

### FAXドライバーの設定

パソコンからファクスを送信するユーザーを管理するには、FAXドライバーで次の設定が必要です。

### 1 画面を表示する

1 Windowsの[スタート]ボタン→[デバイスとプリンター]を選択します。

### 🔊 参考

Windows 8の場合はチャームの[設定]  $\rightarrow$  [コントロールパネル]  $\rightarrow$  [デバイスとプリン ターの表示]を選択します。

- 2 本機のFAXドライバーのアイコンを右クリックして、[印刷設定]メニューをクリックします。
- 3 [ファクス設定]タブの[ファクス送信設定]をクリックします。

### 2 設定する

1 [認証]タブの[ユーザー管理]を選択します。

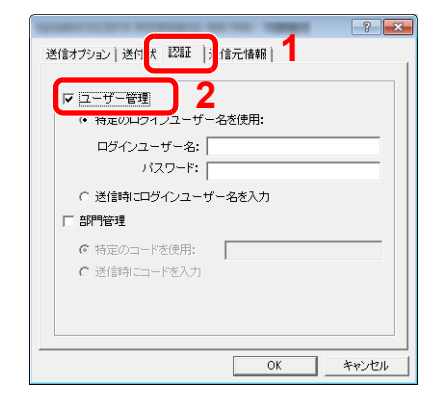

2 ユーザー管理を設定します。

[特定のログインユーザー名を使用]:特定のユーザー名とパスワードを指定して、すべてのファクス ジョブに対して同じユーザーログインを使用します。この設定が選択されていると、ファクスジョブ ごとにユーザー名とパスワードを入力する必要がありません。

[送信時にログインユーザー名を入力]:送信時に、ユーザー名とパスワードを入力する画面が表示されます。ユーザー名とパスワードは、送信するたびに入力する必要があります。

3 [OK]をクリックします。

### ローカルユーザー認可

ローカルユーザー認可を使用するかどうかを設定します。

🐼 参考

ローカルユーザー認可を使用する場合は、ユーザー認証方法を[ローカル認証]に設定する必要があります。 ◆ ユーザー管理を有効にする(9-3ページ)

◀ 画面を表示する

1 [システムメニュー/カウンター]キー > [ユーザー/部門管理]

🔕 参考

ユーザー認証画面が表示された場合は、ログインユーザー名とログインパスワードを入 カし、[ログイン]を選択してください。ここでは管理者の権限でログインしてください。 ログインユーザー名とログインパスワードの工場出荷時の値は下記が設定されていま す。

ログインユーザー名: 3500 ログインパスワード: 3500

2 [ユーザー管理設定] > [ローカルユーザー認可]

2 [設定しない]または[設定する]を選択する

### グループ認可設定

認証サーバーに登録されたグループごとに本機の使用制限を設定します。

### 🔕 参考

グループ認可設定を使用する場合は、「ユーザー管理設定」でユーザーの認証方法を[ネットワーク認証]に設定する必要があります。また、「プロトコル詳細」で、「LDAP」を「使用する」に設定してください。

▶ <u>ユーザー管理を有効にする(9-3ページ)</u>
 <u>プロトコル詳細(8-28ページ)</u>

### グループ認可

グループ認可を行います。

- 亻 画面を表示する
  - 1 [システムメニュー/カウンター]キー > [ユーザー/部門管理]

### 🐼 参考

ユーザー認証画面が表示された場合は、ログインユーザー名とログインパスワードを入 カし、[ログイン]を選択してください。ここでは管理者の権限でログインしてください。 ログインユーザー名とログインパスワードの工場出荷時の値は下記が設定されていま す。

ログインユーザー名: 3500 ログインパスワード: 3500

- 2 [ユーザー管理設定] > [グループ認可設定] > [グループ認可]
- 2 [設定する]を選択する

### グループリスト(最大登録件数:20件)

本機の使用を制限するグループを登録します。グループリストに登録したグループに属さないユーザーやグループは、 すべて「その他」になります。

### 登録する項目は、次のとおりです。

| 項目                   | 詳細                                           |
|----------------------|----------------------------------------------|
| グループID <sup>*1</sup> | グループリストに表示されるIDを、1~4294967295までの最大10桁で入力します。 |
| グループ名                | グループリストに表示される名前を、32文字以内で入力します。               |
| アクセスレベル              | グループ制限を、[管理者]または[ユーザー]から選択します。               |
| プリンター制限              | プリンターの印刷機能を使用禁止にするかどうか設定します。                 |
| プリンター制限(フルカラー)       | プリンターのフルカラー印刷機能を使用禁止にするかどうか設定します。            |
| コピー制限                | コピーの印刷機能を使用禁止にするかどうか設定します。                   |
| コピー制限(フルカラー)         | コピーのフルカラーのみ、印刷機能を使用禁止にするかどうか設定します。           |
| 両面制限                 | 両面印刷のみを許可するかどうか設定します。                        |
| 集約制限                 | ページ集約の印刷のみを許可するかどうか設定します。                    |
| エコプリント制限             | エコプリントのみ許可するかどうか設定します。                       |
| 送信制限                 | 送信機能を使用禁止にするかどうか設定します。                       |
| ファクス送信制限             | ファクス送信機能を使用禁止にするかどうか設定します。                   |
| ボックス保存制限             | ボックス保存機能を使用禁止にするかどうか設定します。                   |
| 外部メモリー保存制限           | 外部メモリー保存機能を使用禁止にするかどうか設定します。                 |

\*1 「グループID」は、WindowsのActive Directoryでユーザーに割り当てているPrimaryGroupIDを設定してください。Windows Server 2008では、ユーザーのプロパティ画面の属性エディタタブで確認できます。Windows Server 2000/2003では、ADSIEditで確認できます。ADSIEditは、WindowsサーバーOSのインストールDVDに含まれるサポートツール(¥SUPPORT¥TOOLSフォルダー以下 に収録されている)です。

### ◀ 画面を表示する

1 [システムメニュー/カウンター]キー > [ユーザー/部門管理]

### 🔕 参考

ユーザー認証画面が表示された場合は、ログインユーザー名とログインパスワードを入 カし、[ログイン]を選択してください。ここでは管理者の権限でログインしてください。 ログインユーザー名とログインパスワードの工場出荷時の値は下記が設定されていま

す。

ログインユーザー名: 3500 ログインパスワード: 3500 2 [ユーザー管理設定] > [グループ認可設定] > [グループリスト] > [+]

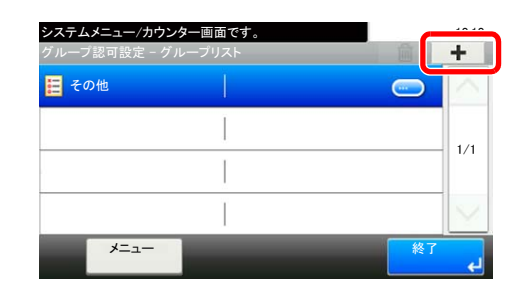

### 2 設定する

- **1** グループIDを入力 > [次へ]
- 2 グループ名を入力 > [次へ]

### 🔕 参考

文字の入力方法は、次を参照してください。 ◆ 文字の入力方法(11-10ページ)

3 アクセスレベルを選択 > [次へ]

4 内容を確認します。必要に応じて、情報の変更・追加ができます。

### 3 登録する

[登録]を選択します。 グループリストに新しいグループが追加されます。

### ゲスト認可設定

ユーザー管理が有効のとき、本機にログインできないゲストユーザーが使用できる機能を設定します。

### ゲスト認可

ゲスト認可設定を行います。

- 亻 画面を表示する
  - 1 [システムメニュー/カウンター]キー > [ユーザー/部門管理]

### 🔕 参考

ユーザー認証画面が表示された場合は、ログインユーザー名とログインパスワードを入力し、[ログイン]を選択してください。ここでは管理者の権限でログインしてください。

ログインユーザー名とログインパスワードの工場出荷時の値は下記が設定されています。

ログインユーザー名: 3500 ログインパスワード: 3500

- 2 [ユーザー管理設定] > [ゲスト認可設定] > [ゲスト認可]
- 🤰 [設定する]を選択する

### 🔕 参考

ゲスト認可設定を有効にした場合、ログイン時に[認証/ログアウト]キーを選択する必要が あります。

ゲストユーザーの初期設定では、モノクロコピーしか使用できません。それ以外の機能を使用したいときは、使用する機能の制限がないユーザーでログインするか、ゲストプロパティ で設定を変更してください。

### ゲストプロパティ

ゲストユーザーの情報と制限する機能を設定します。 登録する項目は次のとおりです。

| 項目          | 詳細                                                                                                    |
|-------------|----------------------------------------------------------------------------------------------------|
| ユーザー名       | ユーザーリストに表示される名前を、32文字以内で入力します。<br>初期設定は「Guest User」です。                                                                                                    |
| ユーザー名(フリガナ) | ユーザー名のフリガナを、32文字以内で入力します。<br>初期設定は「Guest User」です。                                                                                                    |
| アクセスレベル     | ユーザーの権限が表示されます。変更はできません。                                                                                                    |
| 部門名         | ユーザーが所属している部門を登録することができます。<br>部門に所属していない場合は、[ <b>その他</b> ]を選択してください。                                                                                                    |
| 認可情報        | 制限する機能を設定します。<br>制限できる項目は次のとおりです。<br>プリンター制限:<br>プリンターの印刷機能を使用禁止にするかどうか設定します。<br>プリンターの印刷機能(フルカラー):<br>プリンターの印刷機能(フルカラー)を使用禁止にするかどうか設定します。<br>コピーの印刷機能を使用禁止にするかどうか設定します。<br>コピーの印刷機能(フルカラー):<br>コピーの印刷機能(フルカラー)を使用禁止にするかどうか設定します。<br>両面印刷のみを許可するかどうか設定します。<br>集約制限:<br>ページ集約の印刷のみを許可するかどうか設定します。<br>エコプリント制限:<br>エコプリント制限:<br>エコプリント制限:<br>アクス送信制限:<br>没信機能を使用禁止にするかどうか設定します。<br>ズックス保存制限:<br>ボックス保存機能を使用禁止にするかどうか設定します。<br>パックス保存機能を使用禁止にするかどうか設定します。<br>パックス保存機能を使用禁止にするかどうか設定します。<br>パックス保存機能を使用禁止にするかどうか設定します。<br>パックス保存機能を使用禁止にするかどうか設定します。 |

### ◀ 画面を表示する

1 [システムメニュー/カウンター]キー > [ユーザー/部門管理]

### 🐼 参考

ユーザー認証画面が表示された場合は、ログインユーザー名とログインパスワードを入 カし、[ログイン]を選択してください。ここでは管理者の権限でログインしてください。 ログインユーザー名とログインパスワードの工場出荷時の値は下記が設定されていま す。

ログインユーザー名: 3500 ログインパスワード: 3500

2 [ユーザー管理設定] > [ゲスト認可設定] > [ゲストプロパティ]

### **2** 設定する

内容を確認します。必要に応じて、情報の変更・追加ができます。

### 3 登録する

[**登録**]を選択します。

### ネットワークユーザー情報の取得

LDAPサーバーからユーザー情報を取得するために必要な項目を設定します。この設定で取得されたユーザー名やメー ルアドレスは、ユーザー情報、状況確認画面やメールのヘッダーに表示されます。

### 🔕 参考

LDAPサーバーからネットワークユーザー情報を取得する設定を行うには、「ユーザー管理設定」でユーザーの認証方法を[ネットワーク認証]に設定する必要があります。また、「プロトコル詳細」で、「LDAP」を「使用する」に設定してください。

◆ <u>ユーザー管理を有効にする(9-3ページ)</u> プロトコル詳細(8-28ページ)

登録する項目は、次のとおりです。

| 項目                    | 詳細                                                                                        |
|-----------------------|-------------------------------------------------------------------------------------------|
| サーバー名 <sup>*1</sup>   | LDAPサーバーのサーバー名またはIPアドレスを64文字以内で入力します。サーバー名を入力<br>しない場合、ネットワーク認証で設定しているサーバーからユーザー情報を取得します。 |
| ポート                   | LDAPが使用するポート番号を設定します。通常は389を使用します。                                                        |
| 名前1 <sup>*2</sup>     | LDAPサーバーから表示するユーザー名を取得する際のLDAPアトリビュートを32文字以内で<br>入力します。                                   |
| 名前2 <sup>*3</sup>     | LDAPサーバーから表示するユーザー名を取得する際のLDAPアトリビュートを32文字以内で<br>入力します。                                   |
| 認証方式 <sup>*4</sup>    | 認証方式を設定します。[簡易認証]または[SASL]のどちらかを選択してください。設定変更後<br>にシステムの再起動を行うか、電源のOFF/ONを行ってください。        |
| メールアドレス <sup>*5</sup> | LDAPサーバーからメールアドレスを取得する際のLDAPアトリビュートを32文字以内で入力<br>します。                                     |
| 検索タイムアウト時間            | タイムアウトするまでの時間を5~255秒の秒単位で入力します。                                                           |

\*1 WindowsのActive Directoryの場合、通常はネットワーク認証で設定したサーバー名と同じです。

- \*2 WindowsのActive Directoryの場合、通常は属性のdisplayNameを使用します。
- \*3 「名前2」は省略できます。「名前1」にdisplayName、「名前2」にdepartmentを設定し、WindowsのActive Directoryの値が
  - displayName=山田 太郎、department=営業部の場合、ユーザー名は「山田 太郎 営業部」と表示します。
- \*4 「ネットワーク認証」でサーバータイプを「Kerberos」に設定している場合に表示されます。
- \*5 WindowsのActive Directoryの場合、通常は属性のmailを使用します。

画面を表示する 1

1 [システムメニュー/カウンター]キー > [ユーザー/部門管理]

### 🔕 参考

ユーザー認証画面が表示された場合は、ログインユーザー名とログインパスワードを入 カし、[ログイン]を選択してください。ここでは管理者の権限でログインしてください。 ログインユーザー名とログインパスワードの工場出荷時の値は下記が設定されていま す。 ログインユーザー名: 3500 ログインパスワード: 3500

2 [ユーザー管理設定] > [ネットワークユーザー情報の取得] > [設定する]

### <mark>2</mark> 設定する

- 1 [サーバー名] > LDAPサーバーのサーバー名または、IPアドレスを入力 > [OK]
- 2 [ポート] > LDAPサーバーのポート番号を入力 > [OK]
- 3 [名前1]>表示するユーザー名を取得する際のLDAPアトリビュートを入力>[OK]
- 4 手順3と同様にして、[名前2]を設定します。
- 5 サーバータイプを「Kerberos」に設定している場合は、[認証方式]を選択して認証方式を設定します。
- 6 [メールアドレス] > メールアドレスを取得する際のLDAPアトリビュートを入力 > [OK]
- 7 LDAPサーバーからユーザー情報の検索を終了する時間を変更する場合は、[検索タイムア ウト時間]を選択します。
- 8 [+]、[-]またはテンキーで検索する時間を入力 > [OK] > [OK]

### 簡単ログイン設定

簡単ログインは、ユーザーを選択するだけでログインできる機能です。ユーザーはあらかじめ登録しておく必要があり ます。

◇ 参考
 ・ユーザーの登録は、次を参照してください。
 ◆ ユーザーの新規登録(ローカルユーザーリスト)(9-5ページ)
 ・簡単ログインを使用する場合は、「ユーザー管理設定」でユーザー管理を有効に設定する必要があります。

- ▶ ユーザー管理を有効にする(9-3ページ)
- ・ゲスト認可を有効にした場合、簡単ログイン画面は表示されません。

### 簡単ログイン

簡単ログインを有効にするかどうかを設定します。

#### <mark>1</mark> 画面を表示する

1 [システムメニュー/カウンター]キー > [ユーザー/部門管理]

### 🔕 参考

ユーザー認証画面が表示された場合は、ログインユーザー名とログインパスワードを入 カし、[ログイン]を選択してください。ここでは管理者の権限でログインしてください。 ログインユーザー名とログインパスワードの工場出荷時の値は下記が設定されていま す。 ログインユーザー名: 3500 ログインパスワード: 3500

2 [ユーザー管理設定] > [簡単ログイン設定] > [簡単ログイン]

### 2 [設定する]または[設定しない]を選択する

#### 簡単ログイン情報

簡単ログインを使用するユーザーを登録します。ユーザーは20人まで登録できます。

### 亻 画面を表示する

1 [システムメニュー/カウンター]キー > [ユーザー/部門管理]

#### 🐼 参考

ユーザー認証画面が表示された場合は、ログインユーザー名とログインパスワードを入 カし、[ログイン]を選択してください。ここでは管理者の権限でログインしてください。 ログインユーザー名とログインパスワードの工場出荷時の値は下記が設定されていま す。 ログインユーザー名: 3500

ログインパスワード: 3500 ログインパスワード: 3500

2 [ユーザー管理設定] > [簡単ログイン設定] > [簡単ログイン情報]
### 2 ユーザー情報を入力する

- 1 設定したいキーを選択します。
- 2 [+]を選択します。

| システムメニュー/カ<br>簡単ログイン設定 - | ウンター画面です。<br>簡単ログイン情報 |        | +       |
|--------------------------|-----------------------|--------|---------|
| 01 未設定                   | 02 未設定                | 03 未設定 |         |
| 04 未設定                   | 05 未設定                | 06 未設定 | 1/3     |
| 07 未設定                   | 08 未設定                | 09 未設定 |         |
| *=                       |                       |        | 終了<br>( |

3 ユーザーをローカルユーザーから指定するときは[ローカルユーザー]を、ネットワーク ユーザーを指定するときは[ネットワークユーザー]を選択します。

選択した指定方法によって、操作手順が異なります。

ローカルユーザーからユーザーを指定するとき

簡単ログインを設定するユーザーを選択してください。

#### 🐼 参考

- [メニュー] > [表示順(フリガナ)]または[表示順(ログインユーザー名)]を選択すると、 ユーザーリストの並べ替えができます。
- [メニュー] > [検索(フリガナ)]または[検索(ログインユーザー名)]を選択すると、フリガナやログイン名で検索ができます。

| <b>システムメニュー/カウンタ</b><br>新規登録 - ネットワークユ | 一画面です。<br>―ザー |     | 10:10 |
|----------------------------------------|---------------|-----|-------|
| ログインユーザー名                              |               |     | キーボード |
|                                        |               |     |       |
|                                        |               |     | キーボード |
|                                        | キャンセル         | 〈戻る | 次^>   |

「ログインユーザー名」、「ログインパスワード」の[キーボード]を選択して登録するユーザーの情報を入力して、[OK]を選択してください。

ネットワーク認証でドメインを設定しているユーザーを指定するときは、「ドメイン」でユー ザーを登録しているドメインを選択してください。

[次へ]を選択してください。

#### 🔕 参考

文字の入力方法は、次を参照してください。

◆ 文字の入力方法(11-10ページ)

4 表示するユーザー名を入力して、[次へ]を選択します。

# 参考 文字の入力方法は、次を参照してください。

◆ 文字の入力方法(11-10ページ)

- 5 [パスワード認証] > [設定する]または[設定しない] > [アイコン]
- 6 表示するユーザーのアイコンを選択します。

## **3** 登録する

[登録]を選択します。

## ICカード設定

ICカード認証が有効の場合、認証方法を設定します。

#### 🔕 参考

この機能は、ICカード認証キットが起動されている場合に表示されます。

▶ ICカード認証キット(B) <ICカード認証キット>(11-3ページ)

#### 亻 画面を表示する

1 [システムメニュー/カウンター]キー > [ユーザー/部門管理]

#### 🔇 参考

ユーザー認証画面が表示された場合は、ログインユーザー名とログインパスワードを入 カし、[ログイン]を選択してください。ここでは管理者の権限でログインしてください。 ログインユーザー名とログインパスワードの工場出荷時の値は下記が設定されていま す。 ログインユーザー名: 3500 ログインパスワード: 3500

2 [ユーザー管理設定] > [ICカード設定]

#### **2** 設定する

設定できる項目は次のとおりです。

| 項目                 | 詳細                                                              |
|--------------------|-----------------------------------------------------------------|
| キーボードログイン          | ICカード認証が有効の場合、キーボードによるログインを許可するかど<br>うかを設定します。<br>設定値:許可する、禁止する |
| 追加認証 <sup>*1</sup> | ICカードで認証後、パスワードを入力させるかどうかを設定します。<br>設定値:設定しない、パスワードを使う          |

\*1 ネットワーク認証のサーバータイプを[NTLM]または[Kerberos]に設定している場合は表示されません。

# ユーザー管理の使いかた

ユーザー管理を設定しているときの操作を説明します。

# ログイン/ログアウト

ユーザー管理が有効の場合は、本機を使用するとき、ログインユーザー名とパスワードを入力する画面が表示されます。 ログイン、ログアウトの操作手順は、次のとおりです。

ログイン

本機の操作中にログインユーザー名とパスワードを入力する画面が表示されたら次を参照してください。 ◆ ログイン(2-22ページ)

ログアウト

操作が終了したら、[認証/ログアウト]キーを選択します。ログインユーザー名とパスワードを入力する画面に戻ります。

# 部門管理について

部門管理は、部門コードを入力することにより、部門別にコピー/印刷/スキャン/ファクスの使用枚数を管理できる機能 です。

 

 1 部門管理を有効にする 2 部門を設定する (9-31ページ)
 3 部門コードを入力してジョブを 実行する(9-44ページ)
 4 使用枚数が集計される。

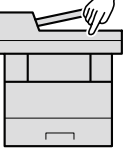

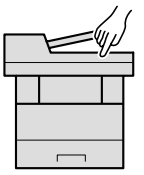

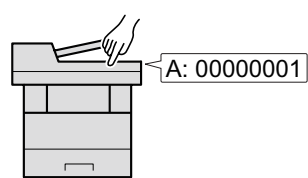

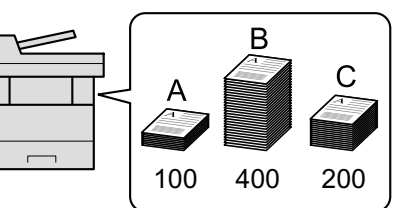

パソコンからのジョブの使用枚数を管理する場合

パソコンから本機を使用する枚数を管理するには、次の設定が必要です。

#### パソコンから印刷したジョブの使用枚数を管理する場合

パソコンから本機で印刷したジョブの使用枚数を管理するには、プリンタードライバーの設定が必要です。

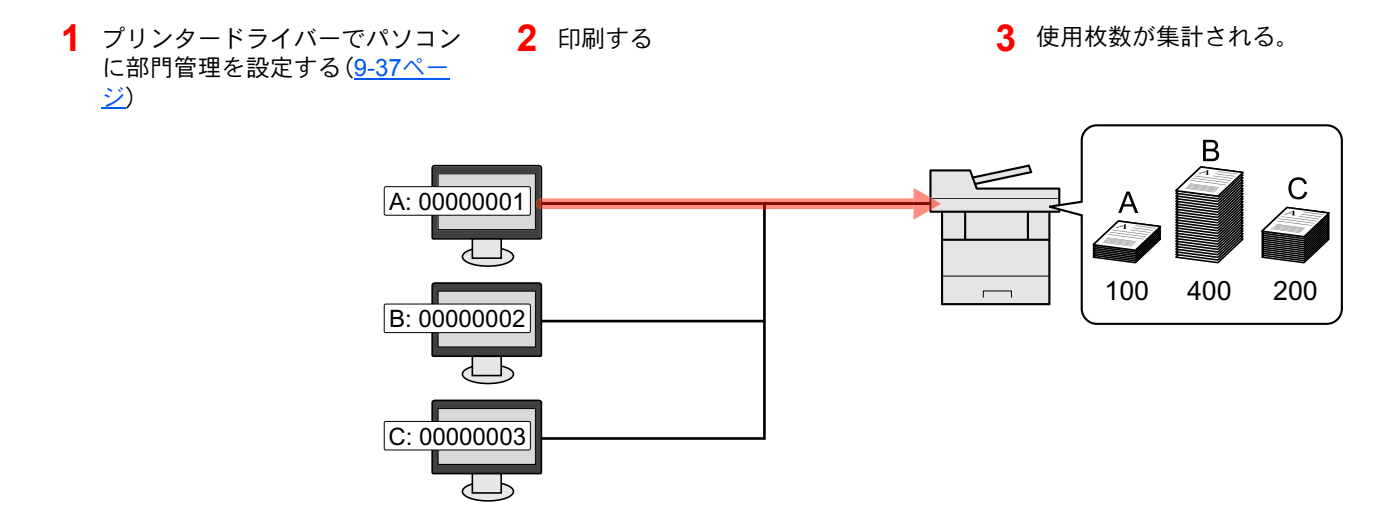

TWAINを使ってスキャンしたジョブの使用枚数を管理する場合

TWAINを使ってスキャンしたジョブの使用枚数を管理するには、パソコンでTWAINドライバーの設定が必要です。

◆ <u>TWAINを使ったスキャンの部門管理(9-38ページ)</u>

WIAを使ってスキャンしたジョブの使用枚数を管理する場合

WIAを使ってスキャンしたジョブの使用枚数を管理するには、パソコンでWIAドライバーの設定が必要です。

◆ WIAを使ったスキャンの部門管理(9-39ページ)

#### パソコンから送信したファクスジョブの使用枚数を管理する場合

パソコンから送信したファクスジョブの使用枚数を管理するには、パソコンでFAXドライバーの設定が必要です。

◆ パソコンから送信するファクスの部門管理(9-40ページ)

# 部門管理を有効にする

部門管理を有効にします。操作手順は次のとおりです。

- 亻 画面を表示する
  - 1 [システムメニュー/カウンター]キー > [ユーザー/部門管理]

#### 🐼 参考

ユーザー認証画面が表示された場合は、ログインユーザー名とログインパスワードを入 カし、[ログイン]を選択してください。ここでは管理者の権限でログインしてください。 ログインユーザー名とログインパスワードの工場出荷時の値は下記が設定されていま す。 ログインユーザー名: 3500

ログインパスワード: 3500

2 [部門管理設定] > [部門管理]

[設定する]を選択する 2

#### 🔕 参考

- ・部門管理を無効にする場合は、[設定しない]を選択してください。
- 初期画面に戻ると、自動でログアウトされ、部門コードを入力する画面が表示されます。つ づけて作業を行う場合は、部門コードを入力してください。

# 部門管理方式

部門管理方式を設定します。

- ◀ 画面を表示する
  - 1 [システムメニュー/カウンター]キー > [ユーザー/部門管理]

#### 🔕 参考

ユーザー認証画面が表示された場合は、ログインユーザー名とログインパスワードを入 カし、[ログイン]を選択してください。ここでは管理者の権限でログインしてください。 ログインユーザー名とログインパスワードの工場出荷時の値は下記が設定されていま す。

ログインユーザー名: 3500 ログインパスワード: 3500

2 [部門管理設定] > [部門管理方式]

#### 2 設定する

[ローカル]または[ネットワーク管理]を選択します。

# 部門管理の設定

部門の登録や編集、削除をしたり、部門ごとに使用制限を設定できます。

### 部門の新規登録

最大100部門まで登録できます。登録できる項目は次のとおりです。

| 項目        | 詳細                                            |
|-----------|-----------------------------------------------|
| 部門名       | 部門名を、32文字以内で入力してください。                         |
| 部門名(フリガナ) | 部門名のフリガナを、32文字以内で入力してください。                    |
| 部門コード     | 部門コードを、0~999999999までの最大8桁で入力してください。           |
| 使用制限      | 印刷/読み込みの禁止や、使用できる枚数を制限します。<br>◆ 使用制限(9-34ページ) |

#### 👖 画面を表示する

1 [システムメニュー/カウンター]キー > [ユーザー/部門管理]

#### 🐼 参考

ユーザー認証画面が表示された場合は、ログインユーザー名とログインパスワードを入 カし、[ログイン]を選択してください。ここでは管理者の権限でログインしてください。 ログインユーザー名とログインパスワードの工場出荷時の値は下記が設定されていま す。

ログインユーザー名: 3500 ログインパスワード: 3500

2 [部門管理設定]>[部門リスト]>[+]

#### 2 部門情報を入力する

1 部門名を入力 > [次へ]

#### 🔊 参考

文字の入力方法は、次を参照してください。 ◆ 文字の入力方法(11-10ページ)

- 2 「部門名(フリガナ)」を入力 > [次へ]
- 3 「部門コード」を入力 > [次へ]

#### 🔕 参考

すでに登録されている「部門コード」は使用できません。別の部門コードを入力してください。

- 4 使用制限の方法を選択します。
  - ▶ 使用制限(9-34ページ)
- 5 [登録]を選択します。
   部門リストに新しい部門が追加されます。

### 使用制限

部門ごとに使用を禁止したり、使用できる枚数を制限したりすることができます。 制限できる内容は、「コピー/プリンターカウント方法」を「個別」にしているか「合計」にしているかによって異なります。 ◆ <u>コピー/プリンターカウント方法 (9-41ページ)</u>

#### 使用制限できる項目

コピー/プリンターカウント方法が「個別」の場合

| 項目                               | 詳細                   |
|----------------------------------|----------------------|
| コピー制限(合計)                        | コピーの使用枚数を制限します。      |
| コピー制限(フルカラー)                     | フルカラーコピーの使用枚数を制限します。 |
| プリンター制限(合計)                      | 印刷の使用枚数を制限します。       |
| プリンター制限(フルカラー) カラー印刷の使用枚数を制限します。 |                      |
| その他スキャン制限 コピー以外の原稿読み込み枚数を制限します。  |                      |
| ファクス送信制限 ファクスの送信枚数を制限します。        |                      |

#### コピー/プリンターカウント方法が「合計」の場合

| 項目          | 詳細                            |  |
|-------------|-------------------------------|--|
| 印刷制限(合計)    | コピーとプリンターの合計の使用枚数を制限します。      |  |
| 印刷制限(フルカラー) | フルカラーコピーとカラー印刷の合計の使用枚数を制限します。 |  |
| その他スキャン制限   | コピー以外の原稿読み込み枚数を制限します。         |  |
| ファクス送信制限    | ファクスの送信枚数を制限します。              |  |

#### 使用制限の方法

使用制限の方法は次のとおりです。

| 項目         | 詳細                                 |  |
|------------|------------------------------------|--|
| 制限しない      | 使用を制限しません。                         |  |
| カウンター制限初期値 | 使用枚数を、1~9,999,999枚の範囲(1枚単位)で制限します。 |  |
| 使用禁止       | 使用を禁止します。                          |  |

### 部門の編集

登録されている部門情報の変更ができます。

- 亻 画面を表示する
  - 1 [システムメニュー/カウンター]キー > [ユーザー/部門管理]

#### 🔕 参考

ユーザー認証画面が表示された場合は、ログインユーザー名とログインパスワードを入 カし、[ログイン]を選択してください。ここでは管理者の権限でログインしてください。 ログインユーザー名とログインパスワードの工場出荷時の値は下記が設定されていま す。

ログインユーザー名: 3500 ログインパスワード: 3500

2 [部門管理設定] > [部門リスト]

#### 2 編集する

1 部門情報を変更する部門の[]を選択します。

| 門管 | 『理設定 - 部門リスト | Q       | +      |
|----|--------------|---------|--------|
| ₽. | AAA          | 0000001 | $\sim$ |
|    |              | [       |        |
|    |              |         | 1/1    |
|    |              |         | V      |

#### 🐼 参考

- [メニュー] > [検索(フリガナ)]または[部門コード検索]を選択すると、フリガナや部 門コードで検索ができます。
- [メニュー] > [表示順(フリガナ)]または[表示順(ID)]を選択すると、部門名の並べ替 えができます。
- 2 変更する部門情報を選択して、部門情報を変更してください。
- 3 [登録] > [はい]

部門情報が変更されます。

### 部門の削除

部門を削除します。

- ┦ 画面を表示する
  - 1 [システムメニュー/カウンター]キー > [ユーザー/部門管理]

#### 🔕 参考

ユーザー認証画面が表示された場合は、ログインユーザー名とログインパスワードを入 カし、[ログイン]を選択してください。ここでは管理者の権限でログインしてください。 ログインユーザー名とログインパスワードの工場出荷時の値は下記が設定されていま す。

ログインユーザー名: 3500 ログインパスワード: 3500

2 [部門管理設定] > [部門リスト]

#### 2 削除する

- 1 削除する部門を選択します。
- [m]>[はい]
   部門が削除されます。

#### 印刷の部門管理

パソコンから印刷したジョブの使用枚数を管理することができます。

#### プリンタードライバーの設定

パソコンから印刷したジョブの使用枚数を管理するには、プリンタードライバーで次の設定が必要です。

#### 亻 画面を表示する

1 Windowsの[スタート]ボタン→[デバイスとプリンター]を選択します。

#### 🐼 参考

Windows 8の場合はチャームの[設定]→[コントロールパネル]→[デバイスとプリン ターの表示]を選択します。

- 2 本機のプリンタードライバーのアイコンを右クリックして、[プリンターのプロパティ]メニューをクリックします。
- 3 [デバイス設定]タブの[管理者設定]をクリックします。

#### <mark>2</mark> 設定する

1 [部門管理]タブの[部門管理]を選択します。

|           |                      | 1               | -? |
|-----------|----------------------|-----------------|----|
| 般 ロック設う   |                      | <b>-</b>        |    |
| ✔部門管理(J   | »                    |                 |    |
| (9) 特定()」 |                      |                 |    |
|           |                      |                 |    |
|           |                      |                 |    |
| () 印刷時(   | コードを入力(E)            |                 |    |
| ① 印刷時(2   | コートを入力(コートリストの確認)(У) |                 |    |
| ◎ 印刷時(2   | コートリストから選択(L)        |                 |    |
| 部門コード:    |                      |                 |    |
| コート       | i.光8月                | 运行加( <u>A</u> ) |    |
|           |                      | 直IIE余(D)        |    |
|           |                      | TI IFICED       |    |
|           |                      | 編集( <u>E</u> )  |    |
|           |                      | インホ°ート(1)       |    |
|           |                      |                 |    |
|           |                      | エクスホペート(※)      |    |
|           |                      |                 |    |

2 部門管理を設定します。

[特定のコードを使用]:特定の部門コードを指定して、すべての印刷ジョブに対して同じ部門コード を使用します。この設定が選択されていると、印刷するたびに部門コードを入力する必要がありませ ん。

[印刷時にコードを入力]:印刷時に、部門コードを入力する画面が表示されます。部門コードは印刷 するたびに入力する必要があります。

[印刷時にコードを入力(コードリストの確認)]:印刷時に、部門コードを入力する画面が表示されま す。部門コードは「部門コードリスト」に登録されているものを入力します。部門コードは印刷するた びに入力する必要があります。

[印刷時にコードリストから選択]:印刷時に部門コードリストが表示されます。部門コードは「部門 コードリスト」に登録されている必要があります。

3 [OK]をクリックします。

#### 💽 参考

部門管理についてのその他の設定は、次を参照してください。

▶ プリンタードライバー操作手順書

# TWAINを使ったスキャンの部門管理

TWAINを使ってスキャンしたジョブの使用枚数を管理することができます。

#### TWAINドライバーの設定

TWAINを使ってスキャンしたジョブの使用枚数を管理するには、TWAINドライバーで次の設定が必要です。

#### 1 画面を表示する

1 Windowsの[スタート]ボタン→[すべてのプログラム]→[Kyocera]→[TWAIN Driver Setting]を選択してください。TWAINドライバー設定画面が表示されます。

#### 🔕 参考

Windows 8の場合は、チャームの[**検索**]→[**アプリ**]→[TWAIN Driver Setting]を選択します。

**2** 本機を選択し、[編集]をクリックします。

| 🗷 Aparan Tanàn Inter                            | 8 ×                                          |
|-------------------------------------------------|----------------------------------------------|
| - スキャナーリスト<br>- スキャナーリスト<br>- スキャナー名称   モデル<br> | <b>通知(A)</b><br>前時(D)<br>編集(D)<br>通常使用に設定(S) |
| バージョン情報(日)                                      | 閉じる                                          |

#### 2 設定する

- 1 [ユーザー認証設定]をクリックします。
- 2 [部門ID]を選択して、部門コードを入力します。

| ユーザー認証設定          |
|-------------------|
|                   |
| ログインユーザー名(L)      |
|                   |
| バスワード( <u>P</u> ) |
|                   |
| #MP10             |
| ****              |
|                   |
|                   |

3 [OK]をクリックします。

### WIAを使ったスキャンの部門管理

WIAを使ってスキャンしたジョブの使用枚数することができます。

#### WIAドライバーの設定

WIAを使ってスキャンしたジョブの使用枚数を管理するには、WIAドライバーで次の設定が必要です。

#### 1 画面を表示する

 Windowsの[スタート]ボタンをクリックし、[プログラムとファイルの検索]欄に[スキャ ナー]と入力します。検索された一覧の中から[スキャナーとカメラの表示]をクリックす ると、スキャナーとカメラ画面が表示されます。

#### 🔕 参考

Windows 8の場合はチャームの[検索]→[設定]の順にクリックし、検索欄に[スキャ ナー]と入力します。検索された一覧の中から[スキャナーとカメラの表示]をクリック すると、スキャナーとカメラ画面が表示されます。

2 本機と同じ名称のWIAドライバーを選択し、[プロパティ]ボタンをクリックします。

| <ul> <li>一覧にデバイスがない場合は、デバイスがコンゼ<br/>情報に更新]を進んでください。</li> </ul> | ューターに接続され          | 、電源が入っていることも          |                        |
|----------------------------------------------------------------|--------------------|-----------------------|------------------------|
| WIA Driver<br>(Network)                                        |                    |                       |                        |
| 1                                                              |                    |                       | 2                      |
| 最新の情報に更新(B) 豪デバイスの追加<br>なまやナーまたはカメラをインストールオるケース                | ( <u>A</u> ) スキャンフ | 10771. <u>s</u> ) 😵 7 | ⊔/( <del>7</del> -/(P) |

#### 2 設定する

1 [設定]タブの[部門ID]を選択して、部門コードを入力します。

| Essr@                   | 브레이 |
|-------------------------|-----|
| 単位<br>① インチ(!) ③ センチ(E) |     |

2 [OK]をクリックします。

### パソコンから送信するファクスの部門管理

パソコンから送信したファクスジョブの使用枚数を管理することができます。

#### FAXドライバーの設定

パソコンから送信したファクスジョブの使用枚数を管理するには、FAXドライバーで次の設定が必要です。

#### ◀ 画面を表示する

1 Windowsの[スタート]ボタン→[デバイスとプリンター]を選択します。

#### 🐼 参考

Windows 8の場合はチャームの[設定]→[コントロールパネル]→[デバイスとプリン ターの表示]を選択します。

- 2 本機のFAXドライバーのアイコンを右クリックして、[印刷設定]メニューをクリックします。
- 3 [ファクス設定]タブの[ファクス送信設定]をクリックします。

#### 2 設定する

1 [認証] タブの[部門管理] を選択します。

| □ ユーザ | 一管理      |         |   |  |
|-------|----------|---------|---|--|
| ⑥ 特況  | Eのログインユー | ザー名を使用  | : |  |
| 曰:    | ラインユーザー名 | 5:      |   |  |
|       | バスワード    |         |   |  |
| C 🕅   | 画コワインユ   | ーザー名を入; | 力 |  |
| ☞ 部門管 | 理して      |         |   |  |
| ● 特況  | Eのコードを使用 |         |   |  |
| ○ 送(  | 言時にコードを入 | ,<br>"  |   |  |
|       |          |         |   |  |

2 部門管理を設定します。

[特定のコードを使用]:特定の部門コードを指定して、すべてのファクスジョブに対して同じ部門 コードを使用します。この設定が選択されていると、ファクスジョブごとに部門コードを入力する必 要がありません。

[送信時にコードを入力]:送信時に、部門コードを入力する画面が表示されます。部門コードは送信 するたびに入力する必要があります。

3 [OK]をクリックします。

# 部門管理の運用

# 初期設定

制限枚数に達したときの処理やコピーとプリンターの使用枚数の管理方法、使用制限の初期値を設定します。

[システムメニュー/カウンター]キー > [ユーザー/部門管理] > [部門管理設定] > [初期設定]

詳細については、次の表を参照してください。

| 項目                  |                    | 説明                                                                                                    |
|---------------------|--------------------|----------------------------------------------------------------------------------------------------|
| 而小时代 化目 200 叶 前文 化二 |                    | 制限枚数に達したときの処理を変更できます。処理の内容は次のとおりです。<br>設定値<br>即時禁止:制限枚数に達した時点でジョブの処理が禁止されます。送信中や、ボックス保存中は<br>次のジョブから禁止されます。<br>次ジョブから禁止:印刷中または読み込み中のジョブは続行されますが、次のジョブから使用<br>禁止になります。<br>警告のみ:警告メッセージが表示されますが、ジョブの処理は続行されます。 |
| コピー/プリンターカウント方法     |                    | <ul> <li>コピーとプリンターの使用枚数を合計して管理するか、個別に管理するか選択することができます。この選択によって、使用枚数の制限や集計の方法が変わりますので、本機をお使いの環境に合わせてください。</li> <li>設定値:合計、個別</li> <li>使用制限(9-34ページ)<br/>部門管理レポート印刷(9-43ページ)</li> </ul>                        |
| カウンター制限初期値          |                    | <ul> <li>新規部門登録を行う場合の、制限枚数の初期値を変更することができます。設定範囲は1~9,999,999枚です。</li> <li>設定できる内容は、「コピー/プリンターカウント方法」を「個別」にしているか「合計」にしているかによって異なります。</li> <li>→ <u>コピー/プリンターカウント方法 (9-41ページ)</u></li> </ul>                    |
| コピー/プリンターカウント       |                    | ∽方法が「個別」の場合                                                                                                    |
|                     | コピー制限(合計)          | コピーの制限枚数の初期値を設定します。                                                                                                    |
|                     | コピー制限(フルカラー)       | フルカラーコピーの制限枚数の初期値を設定します。                                                                                                    |
|                     | プリンター制限(合計)        | 印刷の制限枚数の初期値を設定します。                                                                                                    |
|                     | プリンター制限<br>(フルカラー) | カラー印刷の制限枚数の初期値を設定します。                                                                                                    |
|                     | その他スキャン制限          | コピー以外の原稿読み込み制限枚数の初期値を設定します。                                                                                                    |
|                     | ファクス送信制限           | ファクスの送信制限枚数の初期値を設定します。                                                                                                    |
|                     | コピー/プリンターカウント      | -<br>- 方法が「合計」の場合                                                                                                    |
|                     | 印刷制限(合計)           | コピーとプリンター合計の制限枚数の初期値を設定します。                                                                                                    |
|                     | 印刷制限(フルカラー)        | フルカラーコピーとカラー印刷の制限枚数の初期値を設定します。                                                                                                    |
|                     | その他スキャン制限          | コピー以外の原稿読み込み制限枚数の初期値を設定します。                                                                                                    |
|                     | ファクス送信制限           | ファクスの送信制限枚数の初期値を設定します。                                                                                                    |

# 使用枚数の集計

使用枚数を集計することができます。集計は、全部門または部門別に行います。また、一定期間管理した使用枚数をリ セットして、新たに使用枚数のカウントを始めることができます。

[システムメニュー/カウンター]キー > [ユーザー/部門管理] > [部門管理設定] > [全部門集計]または[部門別集計]

#### 全部門集計

全部門の使用枚数を集計します。また、全部門の使用枚数を一括でリセットできます。

#### 部門別集計

部門別の使用枚数を集計します。また、部門別に使用枚数をリセットできます。

使用枚数は次の項目別にカウントされています。

|              | 項目                   | 説明                                                                          |  |
|--------------|----------------------|-----------------------------------------------------------------------------|--|
| 印刷^          | ページ数                 | コピー、プリンター、およびその合計の使用枚数が表示されます。また、「ファクス」、「両面集<br>計」、「集約集計」でそれぞれの使用枚数も確認できます。 |  |
|              | コピー(白黒)              | 白黒コピーの使用枚数が表示されます。                                                          |  |
|              | コピー(フルカラー)           | フルカラーコピーの使用枚数が表示されます。                                                       |  |
| コピー(合計)      |                      | コピーの使用枚数が表示されます。                                                            |  |
| プリンター(白黒)    |                      | 白黒印刷の使用枚数が表示されます。                                                           |  |
| プリンター(フルカラー) |                      | フルカラー印刷の使用枚数が表示されます。                                                        |  |
|              | プリンター(合計)            | プリンターの使用枚数が表示されます。                                                          |  |
|              | コピー/プリンター(白黒)        | 白黒コピーと白黒印刷の合計の使用枚数が表示されます。                                                  |  |
|              | コピー/プリンター<br>(フルカラー) | フルカラーコピーとフルカラー印刷の合計の使用枚数が表示されます。                                            |  |
|              | コピー/プリンター(合計)        | コピーとプリンターの合計の使用枚数が表示されます。                                                   |  |
|              | ファクス                 | ファクス受信の使用枚数が表示されます。                                                         |  |
|              | 合計                   | 合計の使用枚数が表示されます。                                                             |  |
|              | 両面集計                 | [片面]、[両面]、およびその合計の使用枚数が確認できます。                                              |  |
|              | 集約集計                 | [なし] (集約なし)、[2 in 1]、[4 in 1]、およびその合計の使用枚数が確認できます。                          |  |
| 読みジ          | 込みページ数               | コピーの読み込み、ファクスの読み込み、その他の読み込み、およびその合計の使用枚数が表示<br>されます。                        |  |
| ファク          | クス送信ページ              | ファクス送信の使用枚数が表示されます。                                                         |  |
| ファク          | クス送信時間               | ファクス送信の使用時間が表示されます。                                                         |  |
| カウン          | ノターリセット              | 使用枚数をリセットします。<br>確認画面で[はい]を選択してください。                                        |  |

### 部門管理レポート印刷

全部門で集計された枚数を、部門管理レポートとして印刷できます。 レポートは、コピーとプリンターの枚数管理の方法によって、印刷されるフォームが変わります。

#### コピーとプリンターの管理方法が「個別」の場合

| 部門管理レ<br>Firmware Varsian | ポート | <b>14</b> KYOCER3 |
|---------------------------|-----|-------------------|
| Firmware Version          |     |                   |

部門管理レポートを印刷する操作手順は、次のとおりです。

┦ 用紙を準備する

カセットにA4またはLetterの用紙が補給されていることを確認します。

#### 2 画面を表示する

[システムメニュー/カウンター]キー > [ユーザー/部門管理] > [部門管理設定]

#### 🔕 参考

ユーザー認証画面が表示された場合は、ログインユーザー名とログインパスワードを入力 し、[ログイン]を選択してください。ここでは管理者の権限でログインしてください。ログ インユーザー名とログインパスワードの工場出荷時の値は下記が設定されています。

ログインユーザー名: 3500 ログインパスワード: 3500

#### 3 印刷する

[部門管理レポート印刷] > [はい] 部門管理レポートが印刷されます。

# 部門管理の使いかた

部門管理を設定しているときの操作を説明します。

# ログイン/ログアウト

部門管理が有効の場合は、本機を使用するとき、部門コードを入力する画面が表示されます。 ログイン、ログアウトの操作手順は、次のとおりです。

#### ログイン

1 本機を操作して部門コードを入力する画面が表示されたら、テンキーで部門コードを入力 して、[ログイン]を選択します。

#### 🔕 参考

- •入力を間違えたときは、[クリア]キーを選択して入力し直してください。
- 登録された部門コードと一致しない場合はエラー音が鳴り、ログインできません。正し い部門コードを入力してください。
- [カウンター参照]を選択すると、印刷枚数や読み込み枚数を参照することができます。

#### ログインユーザー名とパスワードを入力する画面が表示されたとき

ユーザー管理が有効の場合は、部門コードを入力する画面の代わりに、ログインユーザー名と パスワードを入力する画面が表示されます。ログインユーザー名とパスワードを入力してロ グインしてください。ユーザーに部門情報が登録されているときは、部門コードの入力は省略 されます。

- ▶ ユーザーの新規登録(ローカルユーザーリスト)(9-5ページ)
- 2 通常の操作を行います。

#### ログアウト

操作が終了したら、[認証/ログアウト]キーを選択します。部門コードを入力する画面に戻ります。

# ID不明ジョブ処理

ログインユーザー名(ユーザーID)が不明なジョブ、またはログインユーザー名(ユーザーID)のないジョブがパソコンから届いた場合の処理方法を選択することができます。ユーザー管理が無効で、部門管理を有効にしている場合は、ジョブの部門コードが不明のときの処理方法となります。 設定項目は次のとおりです。

| 項目   | 詳細          |
|------|-------------|
| 許可する | ジョブを処理します。  |
| 拒否する | ジョブを処理しません。 |

#### ◀ 画面を表示する

1 [システムメニュー/カウンター]キー > [ユーザー/部門管理]

#### 🔕 参考

ユーザー認証画面が表示された場合は、ログインユーザー名とログインパスワードを入 カし、[ログイン]を選択してください。ここでは管理者の権限でログインしてください。 ログインユーザー名とログインパスワードの工場出荷時の値は下記が設定されていま す。

ログインユーザー名: 3500 ログインパスワード: 3500

2 [ID不明ジョブ処理]を選択します。

#### <mark>2</mark> 設定する

[拒否する]または[許可する]を選択します。

# 10 こんなときには

#### この章では、次の項目について説明します。

| 日常のお手入れ           |       |
|-------------------|-------|
| 清掃                | 10-2  |
| トナーコンテナの交換        | 10-4  |
| 廃棄トナーボックスの交換      | 10-8  |
| ステープル針の補充         | 10-10 |
| こまったときは           |       |
| 一般的な問題について        | 10-11 |
| こんな表示がでたら         | 10-17 |
| 調整/メンテナンスメニューについて | 10-29 |
| 紙づまりが発生したら        |       |
| 針づまりの解除           | 10-48 |

# 日常のお手入れ

### 清掃

印刷品質を保つため、定期的に本機を清掃します。

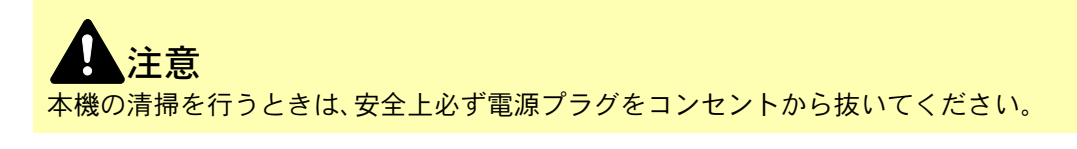

#### 原稿ガラス

アルコールまたはうすい中性洗剤をつけた柔らかい布で、原稿送り装置内部および原稿ガラスを拭きます。

✓ 重要 シンナー、有機溶剤などは使用しないでください。

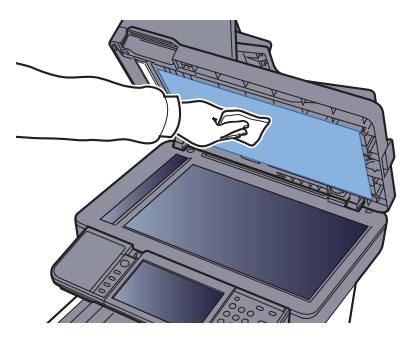

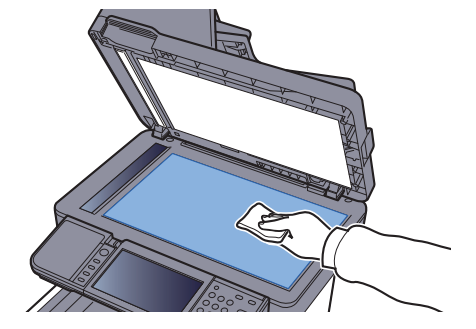

#### スリットガラス

原稿送り装置を使用している場合、乾いた布でスリットガラスと読み取りガイドの表面を拭きます。

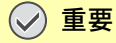

拭き取る際は水や洗剤を使用しないでください。

#### 🔕 参考

スリットガラスや読み取りガイドの汚れは、出力紙に黒いすじなどが写る原因となります。

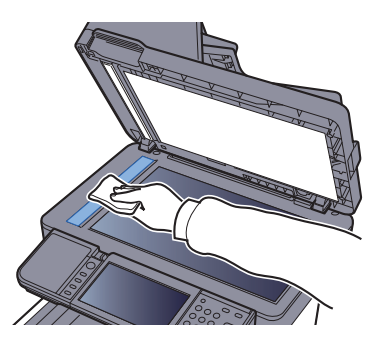

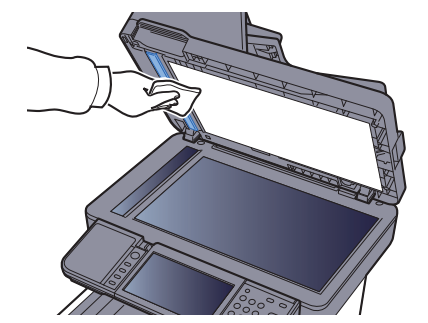

#### 搬送ユニット

トナーコンテナや廃棄トナーボックスの交換時は、搬送ユニットの清掃をします。最良の印刷品質を保つために、トナーコンテナ交換時以外にも月に1回程度は本体内部を清掃することをお勧めします。

搬送ユニットが汚れると、印刷した用紙の裏が汚れるなどの問題が起こる場合があります。

**全語 注意** 本体の内部には高温になっている部分があります。火傷のおそれがありますのでご注意ください。

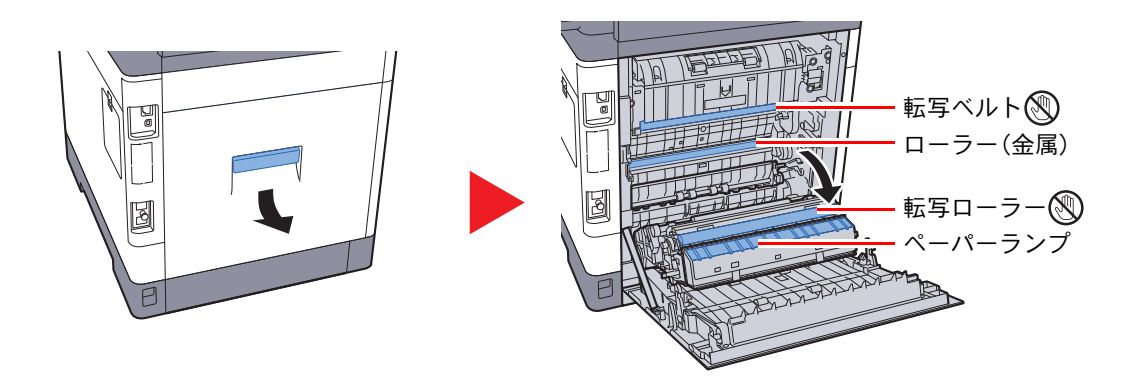

乾いた柔らかい布で、金属のローラーに付着している紙粉やペーパーランプ上の汚れを拭き 取ります。

#### ✓ 重要

清掃中は転写ローラーや転写ベルトに触れないようにご注意ください。印刷品質が低下す る原因になります。

# トナーコンテナの交換

トナー残量が少なくなってくると、タッチパネルに「トナーが残り少なくなっています。(なくなったら交換)」と表示されます。新しいトナーコンテナをご用意ください。

タッチパネルに「トナーがありません。」が表示されたときは、すぐにトナーコンテナを交換してください。

| トナーの色   | トナーコンテナの型番 |
|---------|------------|
| ブラック(K) | ТК-5151К   |
| シアン(C)  | TK-5151C   |
| マゼンダ(M) | TK-5151M   |
| イエロー(Y) | TK-5151Y   |

#### トナーコンテナの交換時期

1本のトナーコンテナで印刷可能な枚数は、印刷データ(どれだけのトナーを使うか)によって変わります。JIS X 6932 (ISO/IEC 19798)に準拠し、エコプリントモードをオフで使用した場合、トナーコンテナの平均的な印刷可能枚数は以下 のとおりです。(A4で印刷の場合。)

| トナーの色   | トナーコンテナの寿命(印刷枚数) |
|---------|------------------|
| ブラック(K) | 12,000枚          |
| シアン(C)  | 10,000枚          |
| マゼンダ(M) | 10,000枚          |
| イエロー(Y) | 10,000枚          |

#### 🔕 参考

- プリンターに付属しているトナーコンテナは、それぞれ約50%の容量です。(例えば、ブラック(K)の平均的な印刷 可能枚数は6,000枚です。)
- トナーコンテナは、必ず純正品を使用してください。純正品を使用しない場合、画像不良や故障の原因となります。
- 本製品のトナーコンテナに装着されているメモリーチップは、お客様の利便性の向上、使用済みトナーコンテナ・ リサイクルシステムの運用、および新製品の企画・開発のために必要な情報を収集・蓄積します。この収集・蓄積される情報には、特定の個人を識別することができる情報は含まれず、匿名情報のまま上記の目的に利用されます。

 トナーコンテナの交換方法

1

トナーコンテナの交換手順は全色同じです。ここでは、イエローのトナーコンテナを例に説明します。

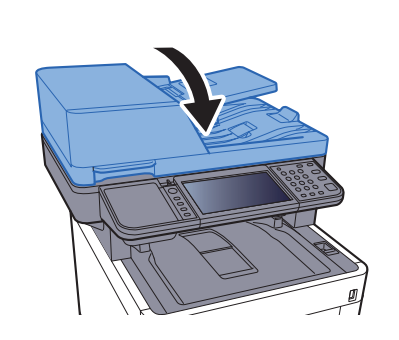

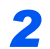

3

Δ

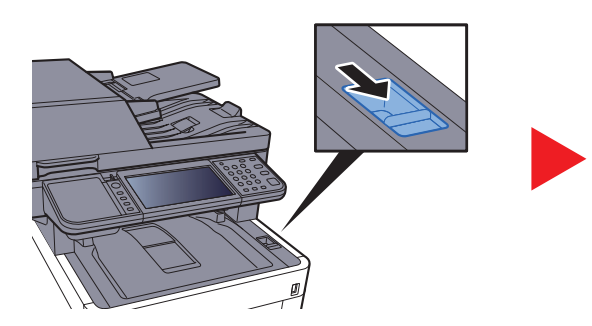

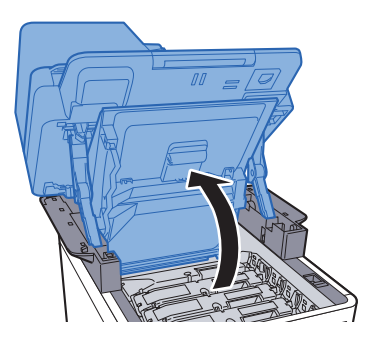

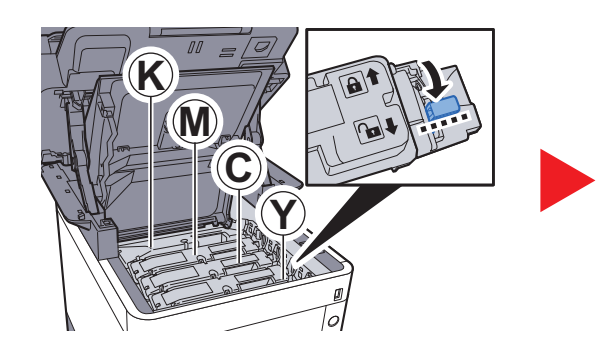

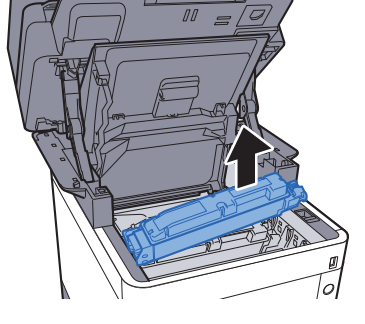

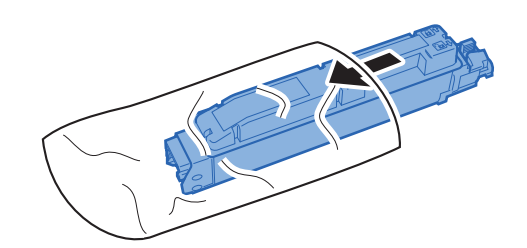

5

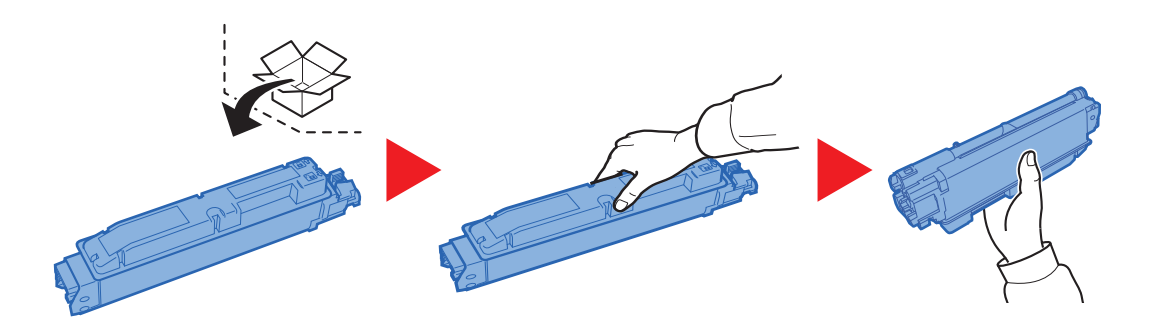

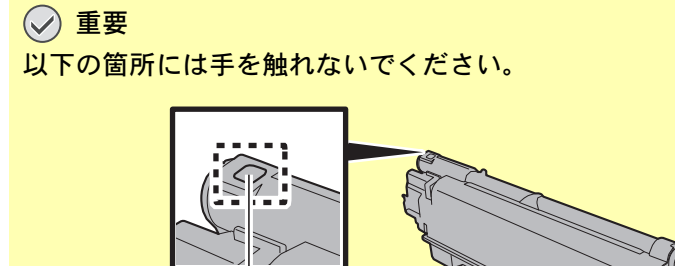

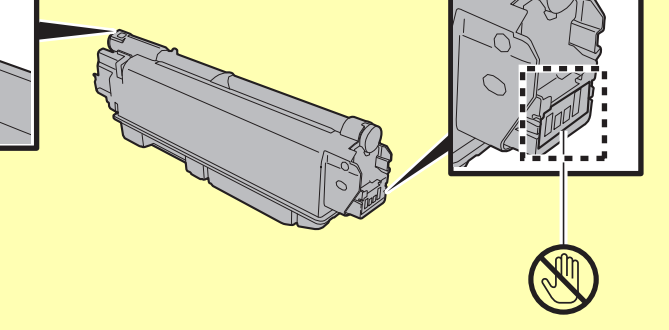

6

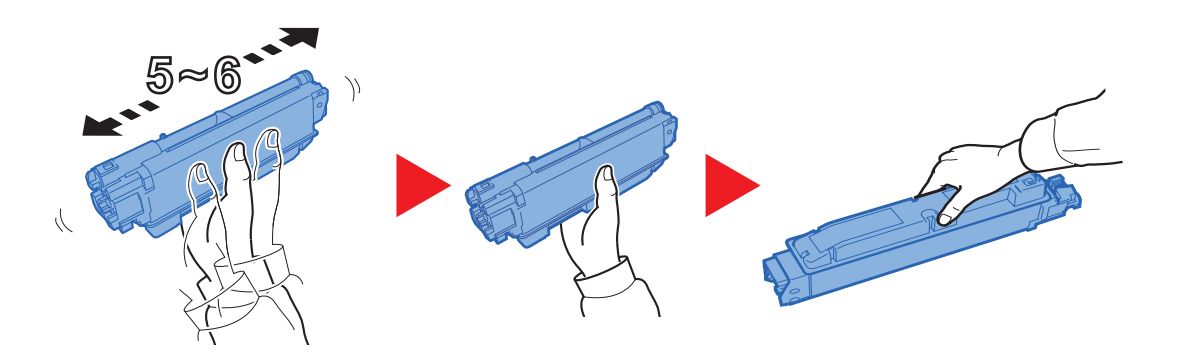

7

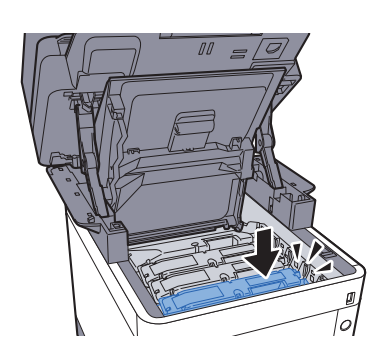

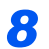

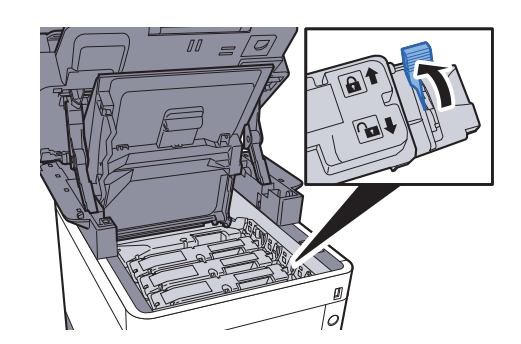

9

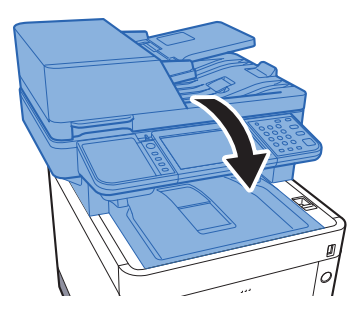

#### 该 参考

- スキャナーユニットカバーが閉まらない場合は、トナーコンテナが正しい位置にあるか(手順7)もう一度確認して ください。
- ・使用後、不要となったトナーコンテナは、お買い上げの販売店または弊社のサービス担当者にご返却ください。回収 されたトナーコンテナは、再使用または再資源化のために再利用されるか、法律に従い廃棄処理されます。

# 廃棄トナーボックスの交換

廃棄トナーボックスがいっぱいになったときは、すぐに廃棄トナーボックスを交換します。

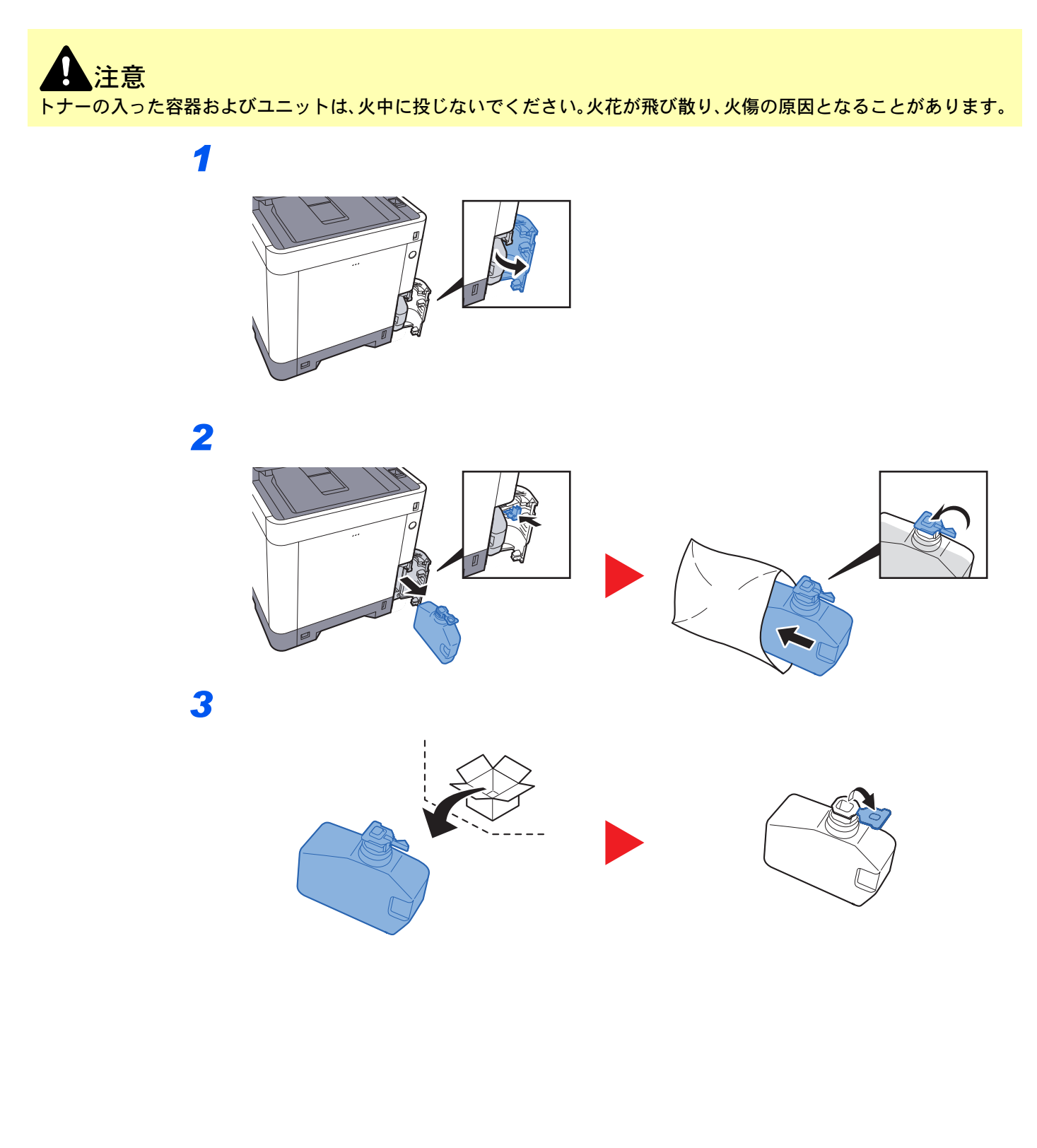

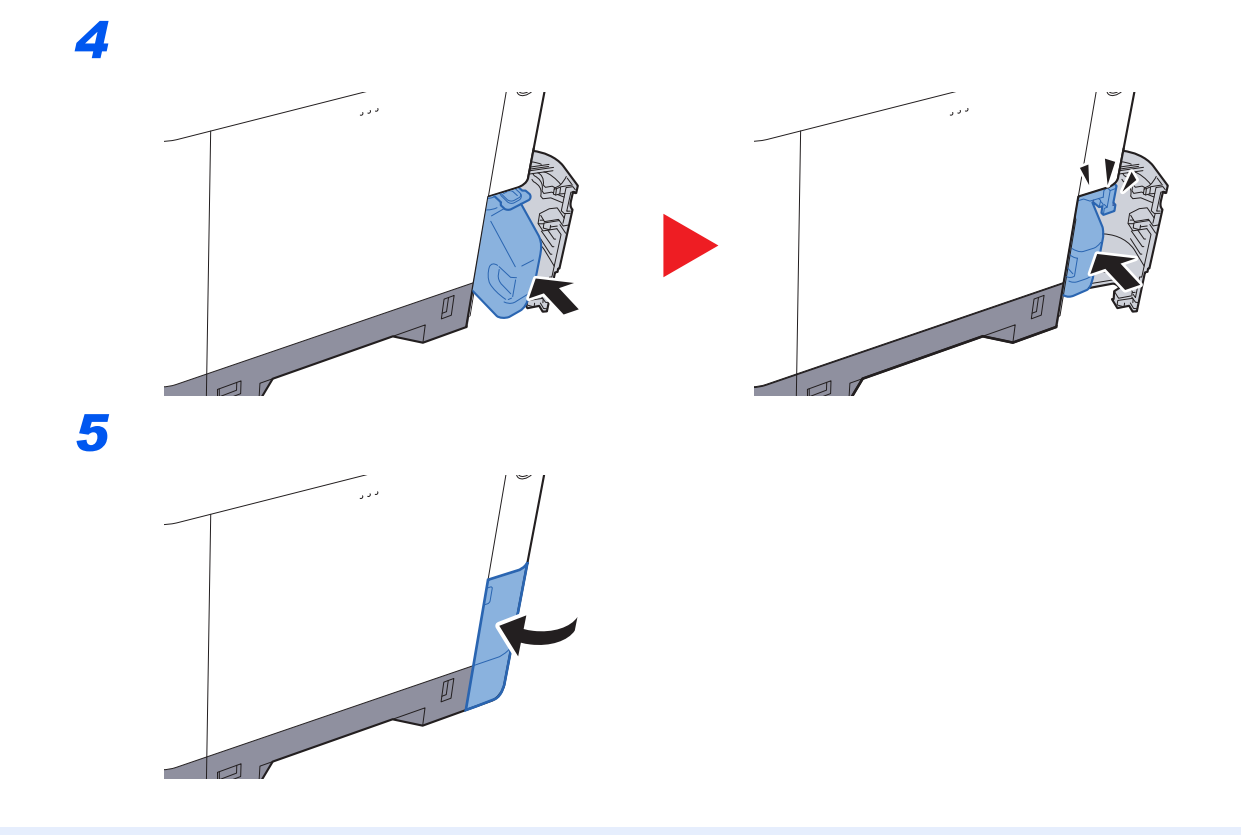

#### 🔕 参考

使用後、不要となった廃棄トナーボックスは、お買い上げの販売店または弊社のサービス担当者にご返却ください。回 収された廃棄トナーボックスは、再使用または再資源化のために再利用されるか、法律に従い廃棄処理されます。

# ステープル針の補充

オプションのマニュアルステープラーにステープル針を補充します。

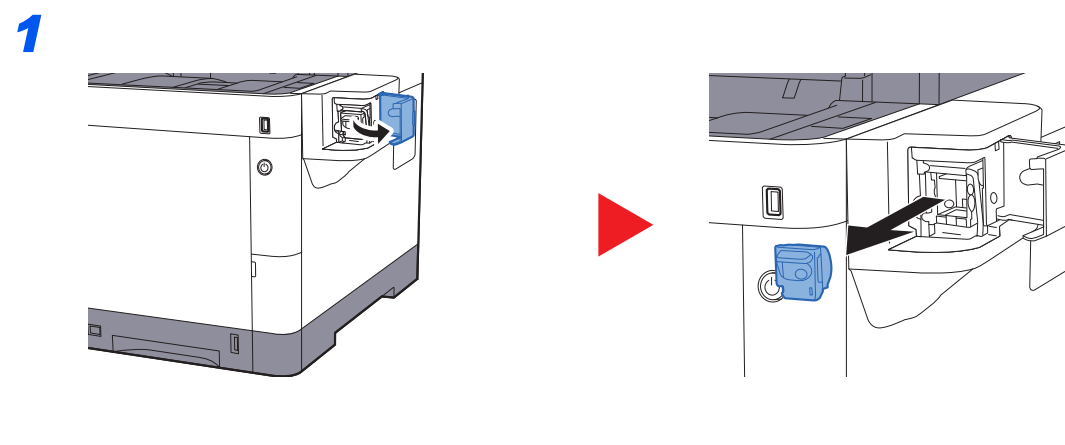

2

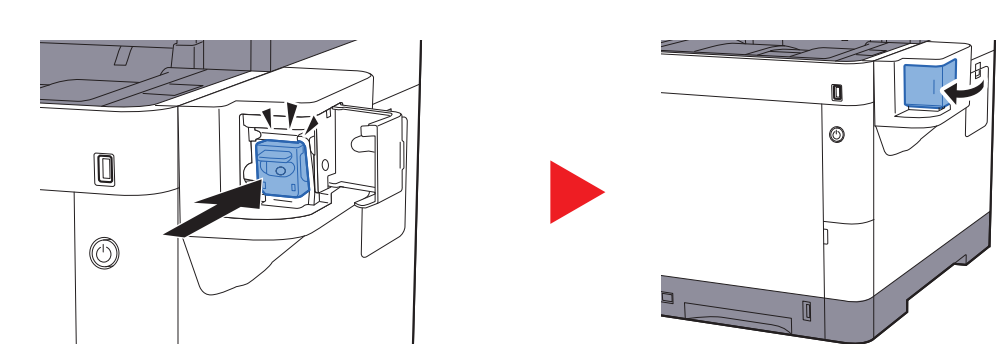

# こまったときは

# 一般的な問題について

問題と見られる症状の中には、お客様ご自身で解決できるものが少なくありません。ここでは、このような問題に対する 処置方法について説明します。何らかの問題が発生した場合は、故障とお考えになる前に以下のチェックを行ってみて ください。

ここで説明する処置を行っても問題が解決されないときは、お買い求めの京セラドキュメントソリューションズジャパン株式会社正規特約店、または弊社お客様相談窓口に連絡してください。電話番号は最終ページをご覧ください。

#### 🔕 参考

お問い合わせの際は、シリアル番号が必要になります。 シリアル番号の確認のしかたについては、次を参照してください。

◆ 機器情報の表示(2-17ページ) 本機のシリアル番号の確認(5-5ページ)

| 現象                                        | 確認事項                          | 処置                                                         | 参照ページ                            |
|-------------------------------------------|-------------------------------|------------------------------------------------------------|----------------------------------|
| アプリケーションが立ち上<br>がらない。                     | オートパネルリセットの設定時間が短<br>くありませんか? | オートパネルリセットの設定時間を30<br>秒以上に設定してください。                        | <u>8-37ページ</u>                   |
| 電源を入れても、画面に何も<br>表示されない。                  | 電源コードを確認してください。               | 電源プラグを、確実にコンセントに接続<br>してください。                              | <u>2-9ページ</u>                    |
| [ <b>スタート</b> ]キーを押しても<br>印刷できない。         | 画面にメッセージが表示されていませ<br>んか?      | メッセージに対する処理方法を確認し<br>て、適切な処理を行ってください。                      | <u>10-17ページ</u>                  |
|                                           | スリープ状態になっていませんか?              | 操作パネルのいずれかのキーを押して<br>ください。                                 | <u>2-27ページ</u>                   |
| 何も印刷しない。                                  | 原稿が正しくセットされていますか?             | 原稿ガラスに原稿をセットするときは、<br>原稿を下向きにし、原稿サイズ指示板に<br>合わせてセットしてください。 | <u>5-2ページ</u>                    |
|                                           |                               | 原稿送り装置に原稿をセットするとき<br>は、原稿を上向きにセットしてくださ<br>い。               | <u>5-3ページ</u>                    |
|                                           | _                             | アプリケーションソフトの設定を確認<br>してください。                               | _                                |
| 印刷が全体的にうすい。                               | 用紙が湿気を含んでいませんか?               | 新しい用紙に交換してください。                                            | <u>3-2ページ</u>                    |
| ABC         ABC           123         123 | 濃度を変更していますか?                  | 適切な濃度に設定してください。                                            | <u>6-12ページ</u><br><u>8-39ページ</u> |
|                                           | トナーコンテナをよく振りましたか?             | トナーコンテナを数回左右に振ってく<br>ださい。                                  | <u>10-4ページ</u>                   |
|                                           | エコプリントを設定していませんか?             | [エコプリント]の設定を、[設定しない]<br>に切り替えてください。                        | <u>8-15ページ</u>                   |
|                                           | _                             | [ド <b>ラムリフレッシ</b> ュ]を実行してくだ<br>さい。                         | <u>10-34ページ</u>                  |
|                                           | _                             | [ <b>レーザースキャナークリーニング</b> ]を<br>実行してください。                   | <u>10-34ページ</u>                  |
|                                           |                               | 用紙種類の設定が正しいか確認してく<br>ださい。                                  | <u>8-8ページ</u>                    |

| 現象                                                 | 確認事項                                    | 処置                                                        | 参照ページ                            |
|----------------------------------------------------|-----------------------------------------|-----------------------------------------------------------|----------------------------------|
| 白地の原稿を読み込んだと<br>きに、用紙が全体的に灰色に<br>なる。<br><b>ABC</b> | 濃度を変更していますか?                            | 適切な濃度に設定してください。                                           | <u>6-12ページ</u><br><u>8-39ページ</u> |
| 123                                                | _                                       | [ <b>キャリブレーション</b> ]を実行してくだ<br>さい。                        | <u>10-34ページ</u>                  |
| モアレ(網点が均等に配列されず斑紋が出る状態)が発生する。                      | 写真が印刷された原稿ですか?                          | 原稿の画質を[ <b>写真</b> ]に設定してくださ<br>い。                         | <u>6-13ページ</u>                   |
| 文字がはっきり印刷されな<br>い。<br>ABC<br>123                   | 原稿の種類に合った画質を選択してい<br>ますか?               | 適切な画質を選択してください。                                           | <u>6-13ページ</u>                   |
| 原稿を読み込んだときに、白<br>地部分に黒点や色点が入る。<br>ABC<br>123       | 原稿押さえ面や原稿ガラスが汚れてい<br>ませんか?              | 原稿押さえ面や原稿ガラスを清掃して<br>ください。                                | <u>10-2ページ</u>                   |
| 印刷がぼける。                                            | 湿気が高い、または急激に温度や湿度が<br>変化する場所で使用していませんか? | 湿度が適切な環境で使用してください。                                        | _                                |
| ABC<br>123                                         | _                                       | [ <b>ドラムリフレッシ</b> ュ]を実行してくだ<br>さい。                        | <u>10-34ページ</u>                  |
| 印刷位置がズレる。                                          | 原稿が正しくセットされていますか?                       | 原稿ガラスに原稿をセットする場合は、<br>原稿サイズ指示板に原稿を確実に合わ<br>せてください。        | <u>5-2ページ</u>                    |
| ABC                                                |                                         | 原稿送り装置に原稿をセットする場合<br>は、原稿挿入ガイドを確実に合わせてか<br>ら原稿をセットしてください。 | <u>5-3ページ</u>                    |
|                                                    | 用紙が正しくセットされていますか?                       | カセットの用紙幅ガイドの位置を確認<br>してください。                              | <u>3-4ページ</u>                    |

| 現象                                                     | 確認事項                         | 処置                                                                                                    | 参照ページ           |
|--------------------------------------------------------|------------------------------|----------------------------------------------------------------------------------------------------|-----------------|
| 画像に不規則な横すじが入<br>る。                                     |                              | [システムメニュー/カウンター]キー><br>[調整/メンテナンス] > [サービス設定]<br>> [MC]を選択し、設定値を大きくして<br>ください。調整する際は、現状の設定値<br>から1段階ずつ大きくしてください。1段<br>階大きくしても、効果が現れない場合<br>は、もう1段階、設定を大きくしてくださ<br>い。それでも、効果が現れない場合は、設<br>定値を元に戻してください。 | _               |
| 使用環境が標高1000 m以上<br>の高地であり、画像に不規則<br>な横白すじが入る。          |                              | [システムメニュー/カウンター]キー ><br>[調整/メンテナンス] > [サービス設定]<br>> [高度調整]を選択し、現状の設定より<br>1段階高い標高の設定値を設定してくだ<br>さい。                                                                                                    | _               |
| 使用環境が標高1000 m以上<br>の高地であり、画像に色点が<br>入る。<br>ABC<br>123・ |                              | [システムメニュー/カウンター]キー ><br>[調整/メンテナンス] > [サービス設定]<br>> [高度調整]を選択し、現状の設定より<br>1段階高い標高の設定値を設定してくだ<br>さい。                                                                                                    | _               |
| 紙づまりがたびたび起こる。                                          | 用紙が正しくセットされていますか?            | 用紙を正しくセットしなおしてくださ<br>い。                                                                                                    | <u>3-2ページ</u>   |
|                                                        | 用紙の種類や保管状態は正しいです<br>か?       | 用紙をカセットから一度取り出し、裏返<br>してからセットし直してください。                                                                                                    | <u>3-4ページ</u>   |
|                                                        | 用紙がカールしたり、折れやシワがあり<br>ませんか?  | 新しい用紙に交換してください。                                                                                                    | <u>3-4ページ</u>   |
|                                                        | つまった用紙や紙片が本機内部に残っ<br>ていませんか? | つまった用紙を取り除いてください。                                                                                                    | <u>10-35ページ</u> |
| 用紙が2枚以上重なってで<br>る。(重送)<br>ABC<br>123                   |                              | 用紙を正しくセットしなおしてくださ<br>い。                                                                                                    | <u>3-2ページ</u>   |
| 用紙にシワが発生する。                                            | 用紙が正しくセットされていますか?            | 用紙を正しくセットしなおしてくださ<br>い。                                                                                                    | <u>3-2ページ</u>   |
| $\begin{array}{c} ABC \\ 123 \\ \end{array}$           | 用紙が湿っていませんか?                 | 新しい用紙と交換してください。                                                                                                    | <u>3-2ページ</u>   |

| 現象                                | 確認事項                                  | 処置                                                                                                    | 参照ページ                            |
|-----------------------------------|---------------------------------------|----------------------------------------------------------------------------------------------------|----------------------------------|
| 用紙にカールが発生する。                      | 用紙が湿っていませんか?                          | 新しい用紙と交換してください。                                                                                                    | <u>3-2ページ</u>                    |
| ABC<br>123                        |                                       |                                                                                                    |                                  |
| 印刷が開始されない。                        | 電源プラグがコンセントに接続されて<br>いますか?            | 電源プラグを、確実にコンセントに接続<br>してください。                                                                                                    | _                                |
|                                   | 電源が入っていますか?                           | 電源スイッチを入れてください。                                                                                                    | <u>2-10ページ</u>                   |
|                                   | USBケーブルやネットワークケーブル<br>が、正しく接続されていますか? | USBケーブルやネットワークケーブル<br>を確実に接続してください。                                                                                                    | <u>2-8ページ</u>                    |
|                                   | 印刷ジョブが一時中止になっていませ<br>んか?              | 印刷を再開してください。                                                                                                    | <u>7-10ページ</u>                   |
| USBメモリーで印刷できな<br>い。               | USBホストの設定が、[ブロックする] に<br>なっていませんか?    | USBホストの設定を、[ブロックしない]<br>に変更してください。                                                                                                    | <u>8-34ページ</u>                   |
| USBメモリーを認識しない。                    | _                                     | USBメモリーが、本機にしっかり接続されているか確認してください。                                                                                                    | _                                |
| 縦線が入る。<br>ABC<br>123              | スリットガラスが汚れていませんか?                     | スリットガラスを清掃してください。                                                                                                    | <u>10-2ページ</u>                   |
|                                   | _                                     | [ <b>レーザースキャナークリーニング</b> ]を<br>実行してください。                                                                                                    | <u>10-34ページ</u>                  |
| 用紙の先端や裏側が汚れる<br>ABC<br>123<br>123 | 本体内部が汚れていませんか?                        | 本体内部を清掃してください。                                                                                                    | <u>10-3ページ</u>                   |
| 画像の一部が周期的にうす<br>い、または白いすじが入る。     | _                                     | 後ろカバーを開けて、閉め直してくださ<br>い。                                                                                                    | _                                |
|                                   |                                       | [システムメニュー/カウンター]キー><br>[調整/メンテナンス] > [サービス設定]<br>> [MC]を選択し、設定値を小さくして<br>ください。調整する際は、現状の設定値<br>から1段階ずつ小さくしてください。1段<br>階小さくしても、効果が現れない場合<br>は、もう1段階、設定を小さくしてくださ<br>い。それでも、効果が現れない場合は、設<br>定値を元に戻してください。 |                                  |
|                                   | _                                     | [ <b>ドラムリフレッシ</b> ュ]を実行してくだ<br>さい。                                                                                                    | <u>10-34ページ</u>                  |
| うら面の印刷が写り込む。<br>ABC<br>123        |                                       | [ <b>うら写り防止</b> ]を[設定する]にしてく<br>ださい。                                                                                                    | <u>6-19ページ</u><br><u>8-15ページ</u> |

| 現象                              | 確認事項                          | 処置                                                                                                    | 参照ページ           |
|---------------------------------|-------------------------------|----------------------------------------------------------------------------------------------------|-----------------|
| 色ずれが起こる。<br>ABC                 | _                             | [ <b>キャリブレーション</b> ]を実行してくだ<br>さい。                                                                                                    | <u>10-34ページ</u> |
|                                 | _                             | [ <b>カラー印刷位置補正</b> ]を実行してくだ<br>さい。                                                                                                    | <u>10-29ページ</u> |
| 印刷で思ったとおりの色が<br>でない。            | 原稿の種類に合った画質を選択してい<br>ますか?     | 適切な画質を選択してください。                                                                                                    | <u>6-13ページ</u>  |
|                                 | 給紙元にカラーコピー専用紙がセット<br>されていますか? | カラーコピー専用紙をセットしてくだ<br>さい。                                                                                                    | _               |
|                                 | _                             | [ <b>キャリブレーション</b> ]を実行してくだ<br>さい。                                                                                                    | <u>10-34ページ</u> |
|                                 | _                             | 【コピーの場合】<br>カラーバランスを調整してください。                                                                                                    | <u>6-15ページ</u>  |
|                                 | _                             | 【パソコンからの印刷の場合】<br>プリンタードライバーでカラーの調整<br>をしてください。                                                                                                    | _               |
| 前の画像が周期的にうすく<br>残る。<br>AB<br>AB |                               | [システムメニュー/カウンター]キー><br>[調整/メンテナンス] > [サービス設定]<br>> [MC]を選択し、設定値を大きくして<br>ください。調整する際は、現状の設定値<br>から1段階ずつ大きくしてください。1段<br>階大きくしても、効果が現れない場合<br>は、もう1段階、設定を大きくしてくださ<br>い。それでも、効果が現れない場合は、設<br>定値を元に戻してください。 |                 |

| 現象            | 確認事項                                                       | 処置                                                                                                    | 参照ページ           |
|---------------|------------------------------------------------------------|----------------------------------------------------------------------------------------------------|-----------------|
| SMB送信ができない。   | ネットワークケーブルが正しく接続さ<br>れていますか?                               | ネットワークケーブルを確実に接続し<br>てください。                                                                                                    | <u>2-8ページ</u>   |
|               | 本体側のネットワーク設定は正しく設<br>定されていますか?                             | TCP/IPの設定を正しく行ってください。                                                                                                    | <u>8-26ページ</u>  |
|               | フォルダーの共有設定は正しく設定さ<br>れていますか?                               | フォルダーのプロパティで共有設定、<br>アクセス許可を確認してください。                                                                                                    | <u>3-15ページ</u>  |
|               | SMBプロトコルはオンになっています<br>か?                                   | SMBプロトコルの設定を[ <b>オン</b> ]にして<br>ください。                                                                                                    | <u>8-28ページ</u>  |
|               | [ホスト名]を正しく入力しましたか?*1                                       | データの宛先になるコンピューター名<br>を確認してください。                                                                                                    | <u>5-23ページ</u>  |
|               | [パス]を正しく入力しましたか?                                           | 共有フォルダーの共有名を確認してく<br>ださい。                                                                                                    | <u>5-23ページ</u>  |
|               | [ <b>ログインユーザー名</b> ]を正しく入力し<br>ましたか? <sup>*1*2</sup>       | ドメイン名、ログインユーザー名を確認<br>してください。                                                                                                    | <u>5-23ページ</u>  |
|               | [ホスト名]と[ログインユーザー名]のド<br>メイン名が同じになっていませんか?                  | [ <b>ログインユーザー名</b> ]に入力されている<br>「ドメイン名」と「¥」を削除してください。                                                                                                    | <u>5-23ページ</u>  |
|               | [ <b>ログインパスワード</b> ]を正しく入力し<br>ましたか?                       | ログインパスワードを確認してくださ<br>い。                                                                                                    | <u>5-23ページ</u>  |
|               | Windows ファイアウォールの例外設定<br>は正しく設定されていますか?                    | Windows ファイアウォールの例外設定<br>を正しく設定してください。                                                                                                    | <u>3-19ページ</u>  |
|               | 本体、ドメインサーバー、データの宛先<br>になるパソコンの時間設定がずれてい<br>ませんか?           | 本体、ドメインサーバー、データの宛先<br>になるパソコンの時間設定を合わせて<br>ください。                                                                                                    | _               |
|               | 画面に「送信エラーです。」と表示されて<br>いませんか?                              | <u>送信エラー</u> を参照してください。                                                                                                    | <u>10-26ページ</u> |
| カラートナーがなくなった。 | 白黒で印刷しますか?                                                 | 黒トナーがある場合、「カラートナーな<br>し時の印刷」の[すべて白黒で印刷する]<br>を設定すると、一時的に白黒で印刷でき<br>ます。                                                                                         | <u>8-17ページ</u>  |
| メールが送信できない。   | 本機に登録しているSMTPサーバーで<br>メールの送信サイズに制限がありませ<br>んか?             | Command Center RX の[メール] ><br>「メール送信のサイズ制限」に制限値が<br>入力されているかどうかを確認し、必要<br>に応じて設定を変更してください。                                                                     | <u>2-52ページ</u>  |
| 排紙口付近から湯気が出る  | 本機を使用している場所の温度が低く<br>ないか、かつ湿気を帯びた用紙が使用さ<br>れていないか確認してください。 | 本機を使用する環境や用紙の状態に<br>よっては、用紙に含まれる水分が、印刷<br>時の熱によって蒸発し、その水蒸気が煙<br>のように見える場合があります。そのま<br>ま印刷を続けても問題はありません。水<br>蒸気が気になる場合は、室内温度を上げ<br>るか、湿気の少ない新しい用紙に交換し<br>てください。 |                 |

\*1 ホスト名にフルコンピューター名を入力しても接続できます。(例:pc001.abcdnet.com)
 \*2 ログインユーザー名は、以下の方式で入力することも可能です。 ドメイン名¥ユーザー名(例:abcdnet¥yamada) ユーザー名@ドメイン名(例:yamada@abcdnet)
# こんな表示がでたら

タッチパネルにメッセージが出たときには、それぞれ確認事項と処理方法を参考に問題を解決してください。

問題が解決されないときは、お買い求めの京セラドキュメントソリューションズジャパン株式会社正規特約店、または 弊社お客様相談窓口に連絡してください。電話番号は最終ページをご覧ください。

### 🔕 参考

お問い合わせの際は、シリアル番号が必要になります。 シリアル番号の確認のしかたについては、次を参照してください。

▶ 機器情報の表示(2-17ページ) 本機のシリアル番号の確認(5-5ページ)

#### 英数字

| メッセージ                    | 確認事項 | 処置                                                                                                    | 参照ページ                            |
|--------------------------|------|----------------------------------------------------------------------------------------------------|----------------------------------|
| KPDLエラーです。 <sup>*1</sup> | _    | PostScriptエラーが発生しました。ジョブ<br>は中止されます。[終了]を選択してくださ<br>い。                                                                                                    | —                                |
| MKを交換してください。             | _    | 約200,000イメージの印刷ごとにメンテナ<br>ンスキットによる部品交換が必要です。お<br>買い求めの京セラドキュメントソリュー<br>ションズジャパン株式会社正規特約店、ま<br>たは弊社お客様相談窓口にご連絡くださ<br>い。電話番号は裏表紙を参照してください。                                                                                                    | _                                |
| RAMディスクエラーです。            |      | <ul> <li>RAMディスクでエラーが発生しました。</li> <li>ジョブは中止されます。[終了]を選択してください。</li> <li>可能性のあるエラーコードは以下になります。</li> <li>04:RAMディスク上の空き容量が足りません。オプションのRAMディスクを装着している場合は、システムメニューの「RAMディスク設定」でRAMディスクサイズを大きくしてください。</li> <li>参考</li> <li>RAMディスクサイズの設定範囲は、「オプションメモリー使用量」の設定で[プリンター優先]を選択すると大きくなります</li> </ul> | <u>8-35ページ</u><br><u>8-35ページ</u> |
| SSDエラーです。                |      | SSDでエラーが発生しました。ジョブは中<br>止されます。[終了]を選択してください。<br>可能性のあるエラーコードは以下になりま<br>す。<br>01:一度に保存できるデータ容量を超えて<br>います。電源をOFF/ON してください。エ<br>ラーが解消されない場合はファイルを分割<br>してください。それでも解消されない場合<br>は、指定されたファイルが壊れている可能<br>性があります。ファイルを削除してください。<br>04:SSD上の空き容量が足りません。デー<br>タを移動する、または不要なデータを削除<br>してください。        |                                  |

\*1 エラー後自動継続を[設定する]にしている場合は、一定時間経過した後に、自動的に処理を再開します。 ◆ エラー後自動継続(8-38ページ)

# あ行

| メッセージ                | 確認事項                             | 処置                                                                             | 参照ページ |
|----------------------|----------------------------------|--------------------------------------------------------------------------------|-------|
| 以下の用紙は両面印刷で<br>きません。 | 両面印刷できないサイズ、種類の用<br>紙を選択していませんか? | 両面印刷可能な用紙を選択する場合<br>は、[用紙選択]を選択してください。<br>両面印刷を解除して印刷をする場合<br>は、[継続]を選択してください。 | _     |

# か行

| メッセージ                               | 確認事項                                              | 処置                                                                                                    | 参照ページ          |
|-------------------------------------|---------------------------------------------------|----------------------------------------------------------------------------------------------------|----------------|
| 外部メモリーエラーです。 <sup>*1</sup>          | 外部メモリーが書き込み禁止に<br>なっていませんか?                       | 外部メモリーにエラーが発生しました。ジョブは中止されます。[終了]を<br>選択してください。<br>可能性のあるエラーコードは以下<br>になります。<br>01:書込み可能な外部メモリーを接<br>続してください。                                                                                                    | _              |
|                                     |                                                   | 外部メモリーにエラーが発生しま<br>した。ジョブは中止されます。[終<br>了]を選択してください。<br>可能性のあるエラーコードは以下<br>になります。<br>01:一度に保存できるデータ容量を<br>超えています。電源をOFF/ONして<br>ください。エラーが解消されない場<br>合はファイルを分割してください。<br>それでも解消されない場合は外部<br>メモリーが本機の仕様に適してい<br>ません。本機で[フォーマット]を実<br>行してください。フォーマットでき<br>ない場合は外部メモリーが壊れて<br>います。適応する外部メモリーを接<br>続してください。 | <u>7-11ページ</u> |
| 外部メモリーがフォー<br>マットされていません。           | 外部メモリーを本機でフォーマッ<br>トしましたか?                        | 本機で[ <b>フォーマット</b> ]を実行して<br>ください。                                                                                                    | <u>7-11ページ</u> |
| 外部メモリーの容量が<br>いっぱいです。 <sup>*1</sup> | _                                                 | ジョブは中止されます。[終了]を選<br>択してください。<br>外部メモリーの空き容量が足りま<br>せん。不要なファイルを削除してく<br>ださい。                                                                                                    | _              |
| カセット〇でエラーが発<br>生しました。               | _                                                 | カセットを取り外してください。<br>[次へ>]を選択してください。                                                                                                    | _              |
| カセット〇に以下の用紙<br>を補給してください。           | 選択した用紙サイズと選択した給<br>紙元にセットされている用紙サイ<br>ズが一致していますか? | 印刷する場合は[継続]を選択して<br>ください。<br>ジョブを中止する場合は[中止]を<br>選択してください。                                                                                                    | _              |
|                                     | 表示されている給紙元の用紙がな<br>くなっていませんか?                     | 用紙を補給してください。<br>他の給紙元の用紙で印刷をする場<br>合は、[ <b>用紙選択</b> ]を選択してくださ<br>い。選択した用紙で印刷する場合<br>は、[ <b>継続</b> ]を選択してください。                                                                                                    | <u>3-2ページ</u>  |

\*1 エラー後自動継続を[設定する]にしている場合は、一定時間経過した後に、自動的に処理を再開します。 ◆ <u>エラー後自動継続(8-38ページ)</u>

| メッセージ                            | 確認事項                     | 処置                                                                         | 参照ページ           |
|----------------------------------|--------------------------|----------------------------------------------------------------------------|-----------------|
| カバーが開いています。                      | 原稿送り装置のカバーが開いてい<br>ませんか? | 原稿送り装置のカバーを閉じてく<br>ださい。                                                    | _               |
|                                  | 開いているカバーはありません<br>か?     | 画面に表示されているカバーを閉<br>じてください。                                                 | _               |
| カセットが抜けています。                     | _                        | 給紙できません。画面に表示されて<br>いるカセットをセットしてくださ<br>い。                                  | _               |
| 紙づまりです。                          | _                        | 紙づまりが発生すると、印刷が停止<br>し、ガイダンスが画面に表示されま<br>す。電源を入れたまま、ガイダンス<br>に従って取り除いてください。 | <u>10-35ページ</u> |
| 起動エラーです。                         | _                        | 主電源スイッチを入れ直してくだ<br>さい。問題が解決しない場合は管理<br>者に連絡してください。                         | <u>2-10ページ</u>  |
| キャリブレーション中で<br>す。                | _                        | 品質保持のため、機械が調整モード<br>に入っています。しばらくお待ちく<br>ださい。                               | _               |
| 原稿送り装置の原稿を取<br>り除いてください。         | 原稿送り装置に原稿が残っていま<br>せんか?  | 原稿送り装置の原稿を取り除いて<br>ください。                                                   | <u>10-46ページ</u> |
| 高温環境です。室温調整し<br>てください。           | _                        | 機械設置場所の空調温度を調整し<br>てください。                                                  | _               |
| 故障が発生しました。                       | _                        | 本機内部で異常が発生しています。<br>画面に表示されているエラーコー<br>ドを書きとめて、サービス担当者に<br>ご連絡ください。        | —               |
| このジョブは実行できま<br>せん。 <sup>*1</sup> | _                        | ユーザー認可または部門管理で使<br>用が禁止されているため、このジョ<br>ブは中止されます。[終了]を選択し<br>てください。         | _               |

\*1 エラー後自動継続を[設定する]にしている場合は、一定時間経過した後に、自動的に処理を再開します。 ◆ エラー後自動継続(8-38ページ)

# さ行

| メッセージ                                    | 確認事項                                | 処置                                                                                                    | 参照ページ |
|------------------------------------------|-------------------------------------|----------------------------------------------------------------------------------------------------|-------|
| システムエラーです。                               | _                                   | システムエラーが発生しています。<br>画面に表示された手順に従って処<br>理してください。                                                                                                    | —     |
| 指定外のトナーが装着さ<br>れています。                    | 装着されたトナーは純正消耗品(指<br>定トナー)ですか?       | 純正消耗品以外の消耗品(指定外ト<br>ナー)が原因の故障については、責<br>任を負いかねます。                                                                                                    |       |
| 指定外のトナーが装着さ<br>れています。 PC<br>[C][M][Y][K] | 装着されたトナーの仕向け地が、本<br>体仕向け地と一致していますか? | 本体仕向け地と一致したトナーを<br>使用してください。                                                                                                    | _     |
| 指定外のトナーに起因す<br>る不具合は責任を負いか<br>ねます。       | 装着されたトナーは純正消耗品(指<br>定トナー)ですか?       | 純正消耗品以外の消耗品(指定外ト<br>ナー)が原因の故障については、責<br>任を負いかねます。このまま使用さ<br>れる場合は[次へ]を選択してくだ<br>さい。                                                                                                    | _     |
| 指定された部数を印刷で<br>きません。 <sup>*1</sup>       |                                     | <ul> <li>1部だけ印刷することができます。</li> <li>印刷する場合は[継続]を選択してください。ジョブを中止する場合は</li> <li>[中止]を選択してください。</li> <li>同じ原稿を印刷する場合は、次の操作で実行できる場合があります。</li> <li>プリンターのプロパティ設定の「デバイス設定」タブで[RAM ディスク]のチェックを外す</li> </ul> |       |
|                                          |                                     | ✓ 重要<br>[RAMディスク]のチェックを外した場合、印刷が終了したら設定を元に戻してください。印刷速度が落ちる場合があります。                                                                                                    |       |
| ジョブ保留のデータを保<br>存できませんでした。                |                                     | ジョブは中止されます。[終了]を選<br>択してください。<br>ジョブボックスの空き容量が足り<br>ません。ジョブボックスの原稿を印<br>刷または削除してから、再度操作し<br>てください。                                                                                                   |       |

\*1 エラー後自動継続を[設定する]にしている場合は、一定時間経過した後に、自動的に処理を再開します。 ◆ <u>エラー後自動継続(8-38ページ)</u>

| メッセージ                             | 確認事項 | 処置                                                                                                    | 参照ページ           |
|-----------------------------------|------|----------------------------------------------------------------------------------------------------|-----------------|
| スキャナーのメモリー不<br>足です。 <sup>*1</sup> |      | メモリー不足のため、処理できませ<br>ん。読み込んだページを1部だけ印<br>刷することができます。[継続]を選<br>択すると読み込みが終了している<br>ページを印刷、送信、または保存し<br>ます。[中止]を選択すると印刷、送<br>信、または保存を中止します。<br>同じ原稿を印刷する場合は、次の操<br>作で実行できる場合があります。<br>・ 一度に読み込む原稿枚数を減ら<br>す<br>上記で解決しない場合は、次の操作<br>で実行できる場合があります。<br>・ システムメニューの[オプショ<br>ンメモリー使用量]で[コピー優<br>先]を選択する<br><b>参考</b><br>[オプションメモリー使用量]の設<br>定値を変更する場合は管理者にご<br>相談ください。 | <u>8-35ページ</u>  |
| 全ての原稿を再セットし<br>[継続]を押してください。      | _    | 原稿送り装置から原稿を取り出し、<br>元の順番に並べてセットしなおし<br>てください。[継続]を選択すると、<br>印刷が再開されます。ジョブを中止<br>するときは、[中止]を選択してくだ<br>さい。                                                                                                    | _               |
| スリットガラスが汚れて<br>います。               |      | 原稿送り装置付属の清掃用布でス<br>リットガラスを清掃してください。                                                                                                    | <u>10-2ページ</u>  |
| セキュリティー機能を実<br>行中です。              | _    | セキュリティー機能を実行中です。<br>しばらくお待ちください。                                                                                                    | —               |
| 送信エラーです。 <sup>*1</sup>            |      | 送信中にエラーが発生しました。<br>ジョブは中止されます。[終了]を選<br>択してください。エラーコードとそ<br>の詳細は <u>送信エラー</u> を参照してく<br>ださい。                                                                                                    | <u>10-26ページ</u> |

\*1 エラー後自動継続を[設定する]にしている場合は、一定時間経過した後に、自動的に処理を再開します。 ◆ <u>エラー後自動継続(8-38ページ)</u>

た行

| メッセージ                  | 確認事項 | 処置                                           | 参照ページ |
|------------------------|------|----------------------------------------------|-------|
| 調整中です。                 | _    | 品質保持のため、機械が調整モード<br>に入っています。しばらくお待ちく<br>ださい。 | _     |
| 低温環境です。室温調整し<br>てください。 | _    | 機械設置場所の空調温度を調整し<br>てください。                    | _     |

| メッセージ                         | 確認事項                                              | 処置                                                                                          | 参照ページ          |
|-------------------------------|---------------------------------------------------|---------------------------------------------------------------------------------------------|----------------|
| 手差しトレイに以下の用<br>紙を補給してください。    | 選択した用紙サイズと選択した給<br>紙元にセットされている用紙サイ<br>ズが一致していますか? | 印刷する場合は[ <b>継続</b> ]を選択して<br>ください。<br>ジョブを中止する場合は[中止]を<br>選択してください。                         | _              |
|                               | 表示されている給紙元の用紙がな<br>くなっていませんか?                     | 用紙を補給してください。<br>他の給紙元の用紙で印刷をする場<br>合は、[用紙選択]を選択してくださ<br>い。選択した用紙で印刷する場合<br>は、[継続]を選択してください。 | <u>3-2ページ</u>  |
| トナーがありません。<br>[C][M][Y][K]    | _                                                 | 当社指定のトナーコンテナに交換<br>してください。                                                                  | <u>10-4ページ</u> |
|                               |                                                   | 🔕 参考                                                                                        |                |
|                               |                                                   | カラートナーがなくなっても黒ト<br>ナーが残っている場合は、「カラー<br>トナーなし時の印刷」の[すべて白<br>黒で印刷する]を設定すると、一時<br>的に白黒で印刷できます。 |                |
| トナーが残り少なくなっ<br>ています。[C,M,Y,K] | _                                                 | トナーコンテナの交換時期が近づ<br>いています。トナーコンテナを準備<br>してください。                                              | _              |
| トナーコンテナを確認し<br>てください。         | _                                                 | トナーコンテナが正しくセットさ<br>れていません。トナーコンテナを正<br>しくセットしてください。                                         | <u>10-4ページ</u> |
| トナーコンテナを振って<br>ください。          | _                                                 | トナーコンテナを振ってセットし<br>直してください。                                                                 | <u>10-4ページ</u> |

# な行

| メッセージ                             | 確認事項 | 処置                                                                                  | 参照ページ          |
|-----------------------------------|------|-------------------------------------------------------------------------------------|----------------|
| 内部トレイが用紙オー<br>バーです。               |      | 内部トレイから用紙を取り出して<br>ください。<br>[継続]を選択すると、印刷が再開さ<br>れます。ジョブを中止するときは、<br>[中止]を選択してください。 | _              |
| 認証サーバーに接続でき<br>ません。 <sup>*1</sup> | _    | 本機の時刻とサーバーの時刻を合<br>わせてください。                                                         | <u>2-24ページ</u> |
|                                   | _    | ドメイン名を確認してください。                                                                     | <u>9-2ページ</u>  |
|                                   | _    | ホスト名を確認してください。                                                                      | <u>9-2ページ</u>  |
|                                   | _    | サーバーとの接続状況を確認して<br>ください。                                                            | —              |

\*1 エラー後自動継続を[設定する]にしている場合は、一定時間経過した後に、自動的に処理を再開します。 ◆ <u>エラー後自動継続(8-38ページ)</u>

# は行

| メッセージ                              | 確認事項                             | 処置                                                                                                    | 参照ページ          |
|------------------------------------|----------------------------------|----------------------------------------------------------------------------------------------------|----------------|
| 廃棄トナーボックスを確<br>認してください。            |                                  | 廃棄トナーボックスが正しくセッ<br>トされていません。廃棄トナーボッ<br>クスを正しくセットしてください。                                                 | <u>10-8ページ</u> |
|                                    | 廃棄トナーボックスがいっぱいに<br>なっていませんか?     | 廃棄トナーボックスを交換してく<br>ださい。                                                                                 | <u>10-8ページ</u> |
| 部門管理の制限を超えま<br>した。                 | 部門管理で設定されている制限<br>ページ数を超えていませんか? | 部門管理で設定されている制限<br>ページ数に達したため、これ以上印<br>刷できません。<br>このジョブは中止されます。[終了]<br>を選択してください。                        |                |
| 部門管理の設定に失敗し<br>ました。 <sup>*1</sup>  | _                                | 外部からジョブを実行する際に、部<br>門管理の設定に失敗しました。ジョ<br>ブは中止されます。[終了]を選択し<br>てください。                                     | _              |
| 部門コードが違います。 <sup>*1</sup>          | —                                | 外部からジョブを実行する際に、部<br>門コードが間違っています。ジョブ<br>は中止されます。[終了]を選択して<br>ください。                                      | _              |
| プリンター準備中です。                        | _                                | 品質保持のため、機械が調整モード<br>に入っています。しばらくお待ちく<br>ださい。                                                            | _              |
| プリントオーバーランで<br>す。                  |                                  | プリンターのメモリー不足のため、<br>ジョブを一時停止しました。ジョブ<br>を再開します。[継続]を選択してく<br>ださい。                                       | _              |
| ボックスが見つかりませ<br>ん。                  |                                  | 指定されたボックスが見つかりま<br>せん。ジョブは中止されます。[終<br>了]を選択してください。                                                     | _              |
| ボックスのパスワードが<br>違います。               |                                  | 外部からジョブを実行する際に、<br>ボックスのパスワードが間違って<br>います。ジョブは中止されます。[終<br>了]を選択してください。                                 | _              |
| ボックスの容量制限を超<br>えました。 <sup>*1</sup> | 画面に[終了]が表示されていませんか?              | 指定されたボックスがいっぱいの<br>ため保存できません。このジョブは<br>中止されます。[終了]を選択してく<br>ださい。ボックスの原稿を印刷また<br>は削除してから、再度操作してくだ<br>さい。 |                |
| ボックスを使用する権限<br>がありません。             | _                                | 指定されたボックスを使用する権<br>限がありません。ジョブは中止され<br>ます。[ <b>終了</b> ]を選択してください。                                       | _              |

\*1 エラー後自動継続を[設定する]にしている場合は、一定時間経過した後に、自動的に処理を再開します。 ◆ <u>エラー後自動継続(8-38ページ)</u>

# ま行

| メッセージ                            | 確認事項 | 処置                                                                                                    | 参照ページ                            |
|----------------------------------|------|----------------------------------------------------------------------------------------------------|----------------------------------|
| メモリーオーバーフロー<br>です。 <sup>*1</sup> | _    | メモリー不足のため、処理できませ<br>ん。ジョブは中止されます。[終了]<br>を選択してください。<br>同じ原稿を印刷する場合は、次の操<br>作で実行できる場合があります。<br>・[ファイル形式]の[画質]を下げる                                    | _                                |
|                                  |      | 空きメモリーがなくなったため、こ<br>れ以上ジョブを継続できません。読<br>み込んだページを処理するときは<br>[継続]を選択してください。一部処<br>理されないページがあります。ジョ<br>ブを中止するときは[中止]を選択<br>してください。<br>同じ原稿を印刷する場合は、次の操 | <u>8-35ページ</u><br><u>8-35ページ</u> |
|                                  |      | 作で実行できる場合があります。<br>・ システムメニューの「RAMディ<br>スク設定」で[設定する]を選択<br>し、RAMディスクサイズを小さ<br>くする                                                                   |                                  |
|                                  |      | <ul> <li>システムメニューの「オプショ<br/>ンメモリー使用量」で[プリン<br/>ター優先]を選択する</li> </ul>                                                                                |                                  |
|                                  |      | 🕵 参考                                                                                                    |                                  |
|                                  |      | 「RAMディスクサイズ」や「オプショ<br>ンメモリー使用量」の設定値を変更<br>する場合は管理者にご相談くださ<br>い。                                                                                     |                                  |
| メモリーカードエラーで<br>す。                | _    | メモリーカードでエラーが発生し<br>ました。ジョブは中止されます。[終<br>了]を選択してください。<br>04:メモリーカード上の空き容量が<br>足りません。データを移動する、ま<br>たは不要なデータを削除してくだ                                    | _                                |
|                                  |      | さい。                                                                                                    |                                  |
| メモリーが不足していま<br>す。                | _    | ジョブを開始できません。しばらく<br>してからやり直してください。                                                                                                    | _                                |

\*1 エラー後自動継続を[設定する]にしている場合は、一定時間経過した後に、自動的に処理を再開します。 ◆ エラー後自動継続(8-38ページ)

や行

| メッセージ                 | 確認事項                       | 処置                                                                                                    | 参照ページ |
|-----------------------|----------------------------|----------------------------------------------------------------------------------------------------|-------|
| 読み込み制限ページ数に<br>達しました。 | 原稿読み込みページ数制限を超え<br>ていませんか? | 読み込んだページを1部だけ印刷す<br>ることができます。[継続]を選択す<br>ると読み込みが終了しているペー<br>ジを印刷、送信、または保存します。<br>[中止]を選択すると印刷、送信、ま<br>たは保存を中止します。 | _     |

ら行

| メッセージ                                         | 確認事項 | 処置                                                                                          | 参照ページ |
|-----------------------------------------------|------|---------------------------------------------------------------------------------------------|-------|
| レーザースキャナーク<br>リーニング中です。                       | _    | 品質保持のため、機械が調整モード<br>に入っています。しばらくお待ちく<br>ださい。                                                | _     |
| ログインユーザー名また<br>はパスワードが違いま<br>す。 <sup>*1</sup> | _    | 外部からジョブを実行する際に、ロ<br>グインユーザー名またはパスワー<br>ドが間違っています。ジョブは中止<br>されます。[ <b>終了</b> ]を選択してくださ<br>い。 | _     |

\*1 エラー後自動継続を[設定する]にしている場合は、一定時間経過した後に、自動的に処理を再開します。 ◆ <u>エラー後自動継続(8-38ページ)</u>

# 送信エラー

| エラー<br>コード | 表示             | 処理方法                                                                                                    | 参照ページ          |
|------------|----------------|----------------------------------------------------------------------------------------------------|----------------|
| 1101       | メール送信できませんでした。 | Command Center RXでSMTP サーバーのホスト名を<br>確認してください。                                                                                                    | <u>2-52ページ</u> |
|            | FTP送信できませんでした。 | FTPのホスト名を確認してください。                                                                                                    | <u>5-23ページ</u> |
|            | SMB送信できませんでした。 | SMBのホスト名を確認してください。                                                                                                    | <u>5-23ページ</u> |
| 1102       | SMB送信できませんでした。 | SMBの設定を確認してください。<br>・ ログインユーザー名またはログインパスワード                                                                                                    | <u>5-23ページ</u> |
|            |                | <ul> <li>参考</li> <li>ドメインユーザーの場合はドメイン名を指定してください。</li> <li>ホスト名</li> <li>パス</li> </ul>                                                                    |                |
|            | メール送信できませんでした。 | <ul> <li>Command Center RXの設定を確認してください。</li> <li>SMTPのログインユーザー名またはログインパスワード</li> <li>POP3のログインユーザー名またはログインパスワード</li> <li>メール送信のサイズ制限</li> </ul>          | <u>2-52ページ</u> |
|            | FTP送信できませんでした。 | <ul> <li>FTPの設定を確認してください。</li> <li>ログインユーザー名またはログインパスワード</li> <li>参考</li> <li>ドメインユーザーの場合はドメイン名を指定してください。</li> <li>パス</li> <li>送信先フォルダーのアクセス権</li> </ul> | <u>5-23ページ</u> |
| 1103       | SMB送信できませんでした。 | <ul> <li>SMBの設定を確認してください。</li> <li>ログインユーザー名またはログインパスワード</li> <li>参考</li> <li>ドメインユーザーの場合はドメイン名を指定してください。</li> <li>パス</li> <li>送信先フォルダーのアクセス権</li> </ul> | <u>5-23ページ</u> |
|            | FTP送信できませんでした。 | FTPの設定を確認してください。<br>・ パス<br>・ 送信先フォルダーのアクセス権                                                                                                    | <u>5-23ページ</u> |
| 1104       | メール送信できませんでした。 | メールアドレスを確認してください。                                                                                                    | <u>5-22ページ</u> |

| エラー<br>コード | 表示             | 処理方法                                                                                                    | 参照ページ                               |
|------------|----------------|----------------------------------------------------------------------------------------------------|-------------------------------------|
| 1105       | SMB送信できませんでした。 | 以下の設定を確認してください。<br>[システムメニュー/カウンター]キー ><br>[システム/ネットワーク] > [ネットワーク] ><br>[TCP/IP設定] > [プロトコル詳細] ><br>[SMBクライアント(送信)]                                                 | <u>8-26ページ</u>                      |
|            | メール送信できませんでした。 | Command Center RXでSMTPを[オン]にしてください。                                                                                                    | <u>2-52ページ</u>                      |
|            | FTP送信できませんでした。 | 以下の設定を確認してください。<br>[システムメニュー/カウンター]キー ><br>[システム/ネットワーク] > [ネットワーク] ><br>[TCP/IP設定] > [プロトコル詳細] ><br>[FTPクライアント(送信)]                                                 | <u>8-26ページ</u>                      |
| 1106       | メール送信できませんでした。 | Command Center RXでSMTPの差出人アドレスを確認してください。                                                                                                    | <u>2-52ページ</u>                      |
| 1131       | FTP送信できませんでした。 | SSLを使用できるように設定してください。<br>[システムメニュー/カウンター]キー ><br>[システム/ネットワーク] > [ネットワーク] ><br>[セキュアプロトコル] > [SSL]                                                                   | <u>8-30ページ</u>                      |
| 1132       | メール送信できませんでした。 | 送信先のサーバーを確認してください。<br>・ SMTP over SSLに対応していますか?<br>・ 設定した暗号方式に対応していますか?                                                                                              | Command<br>Center RX操<br>作手順書参<br>照 |
|            | FTP送信できませんでした。 | 送信先のサーバーを確認してください。<br>• FTPSに対応していますか?<br>• 設定した暗号方式に対応していますか?                                                                                                    |                                     |
| 2101       | SMB送信できませんでした。 | <ul> <li>ネットワークとSMBの設定を確認してください。</li> <li>ネットワークケーブルの接続</li> <li>ハブの動作</li> <li>サーバーの状態</li> <li>ホスト名またはIPアドレス</li> <li>ポート番号</li> </ul>                             |                                     |
|            | FTP送信できませんでした。 | <ul> <li>ネットワークとFTPの設定を確認してください。</li> <li>ネットワークケーブルの接続</li> <li>ハブの動作</li> <li>サーバーの状態</li> <li>ホスト名またはIPアドレス</li> <li>ポート番号</li> </ul>                             | _                                   |
|            | メール送信できませんでした  | <ul> <li>ネットワークとCommand Center RXの設定を確認し<br/>てください。</li> <li>ネットワークケーブルの接続</li> <li>ハブの動作</li> <li>サーバーの状態</li> <li>POP3ユーザーのPOP3サーバー名</li> <li>SMTPサーバー名</li> </ul> | <u>2-52ページ</u>                      |

| エラー<br>コード                                                                           | 表示                                                 | 処理方法                                                                                    | 参照ページ          |
|--------------------------------------------------------------------------------------|----------------------------------------------------|-----------------------------------------------------------------------------------------|----------------|
| 2102<br>2103                                                                         | FTP送信できませんでした。                                     | ネットワークを確認してください。<br>・ ネットワークケーブルの接続<br>・ ハブの動作<br>・ サーバーの状態                             | —              |
|                                                                                      |                                                    | 送信先のサーバーを確認してください。<br>• FTPに対応していますか?<br>• サーバーの状態                                      | -              |
|                                                                                      | メール送信できませんでした。                                     | ネットワークを確認してください。<br>・ ネットワークケーブルの接続<br>・ ハブの動作<br>・ サーバーの状態                             | _              |
| 2201<br>2202<br>2203<br>2231                                                         | メール送信できませんでした。<br>FTP送信できませんでした。<br>SMB送信できませんでした。 | ネットワークを確認してください。<br>・ ネットワークケーブルの接続<br>・ ハブの動作<br>・ サーバーの状態                             | _              |
| 2204                                                                                 | メール送信できませんでした。                                     | Command Center RXのSMTP設定でメール送信のサ<br>イズ制限を確認してください。                                      | <u>2-52ページ</u> |
| 3101                                                                                 | メール送信できませんでした。<br>FTP送信できませんでした。                   | 送信元および送信先の認証方法を確認してください。<br>ネットワークを確認してください。<br>・ ネットワークケーブルの接続<br>・ ハブの動作<br>・ サーバーの状態 | _              |
| 3201                                                                                 | メール送信できませんでした。                                     | 送信先のSMTPユーザー認証方法を確認してくださ<br>い。                                                          | _              |
| 0007<br>4201<br>4701<br>5101<br>5102<br>5103<br>5104<br>7101<br>7102<br>7103<br>720f |                                                    | 主電源スイッチを入れなおしてください。何度も発生<br>するときは、タッチパネルに表示されているエラー<br>コードを書きとめ、サービス担当者にご連絡くださ<br>い。    | <u>2-10ページ</u> |
| 9181                                                                                 | _                                                  | 読み込み枚数が制限ページ数に達しました。制限を超<br>えた分の原稿は分割して送信してください。                                        | _              |

# 調整/メンテナンスメニューについて

#### カラー印刷位置補正

色ずれを補正します。標準の補正で解消できない場合や、より精密な補正が必要な場合は詳細補正を行ってください。

#### 🔕 参考

カラー印刷位置補正を行うときは、カセットにA4の用紙がセットされていることを確認してください。

#### 🕢 重要

カラー印刷位置補正は、先にキャリブレーション(<u>10-34ページ</u>参照)を実行し、それでも色ずれが改善しない場合にの み実行してください。キャリブレーションを行わずにカラー印刷位置補正を実行すると、実行時は色ずれが解消され ますが、後で大きな色ずれが発生する可能性があります。

#### 通常の補正

#### ◀ 画面を表示する

[システムメニュー/カウンター]キー > [調整/メンテナンス] > [カラー印刷位置補正] > [標準]

#### 🤰 チャートを印刷する

[チャート印刷]を選択します。

チャートが出力されます。チャートにはM(マゼンタ)、C(シアン)、Y(イエロー)各色について、 H-L(左)、V(中央)、H-R(右)の3種類のチャートが1枚の用紙に印刷されます。 チャートサンプル

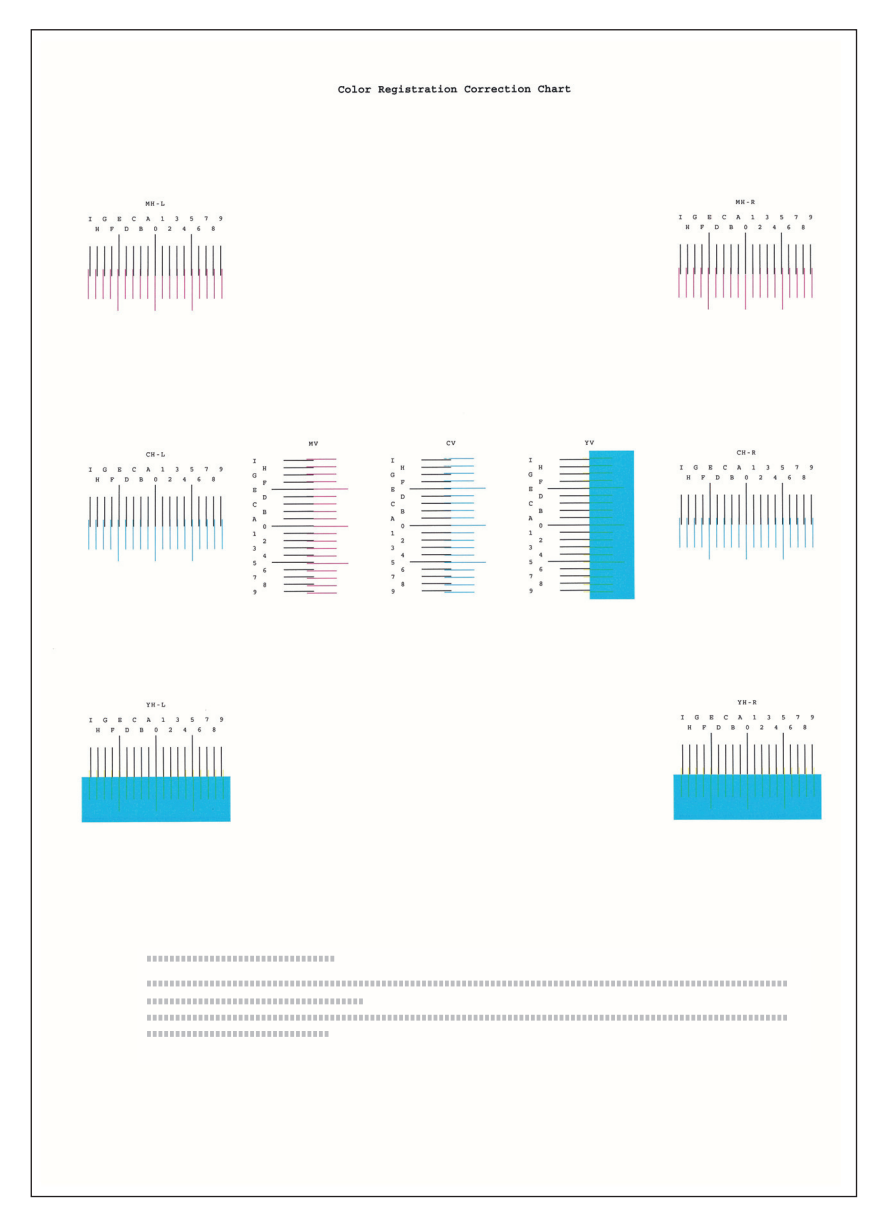

## 3 数値を入力する

1 それぞれのチャートから、2つの線が最もよく合っている箇所を見つけます。「0」の位置であれば補正の必要はありません。イラストの場合、「B」が設定すべき値です。

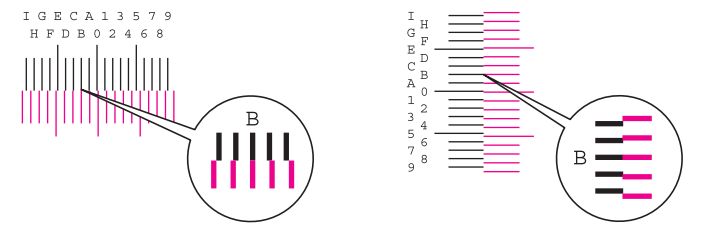

- 2 [標準] > [印刷位置補正]
- 3 補正するチャートを選択します。

- 4 [+]または[-]を選択して、チャートから読み取った値を入力します。
   [+]を選択すると、値が0から9へと進みます。逆に進むときは[-]を選択します。
   [-]を選択すると、値が0からアルファベットになり、AからIへと進みます。逆に進むときは[+]を選択します。
   テンキーでの入力はできません。
- 5 手順3~4を繰り返して、それぞれのチャートに補正をする値を入力します。
- 6 すべての入力が完了したら、[実行]を選択します。カラー印刷位置補正を開始します。
- 7 カラー印刷位置補正が終了したら、[OK]を選択してください。

#### 詳細設定

#### 1 画面を表示する

[システムメニュー/カウンター]キー > [調整/メンテナンス] > [カラー印刷位置補正] > [詳細]

2 チャートを印刷する

[チャート印刷]を選択します。

チャートが出力されます。チャートにはM(マゼンタ)、C(シアン)、Y(イエロー)各色について、 H-1~5(上部)、V-1~5(下部)のチャートが印刷されます

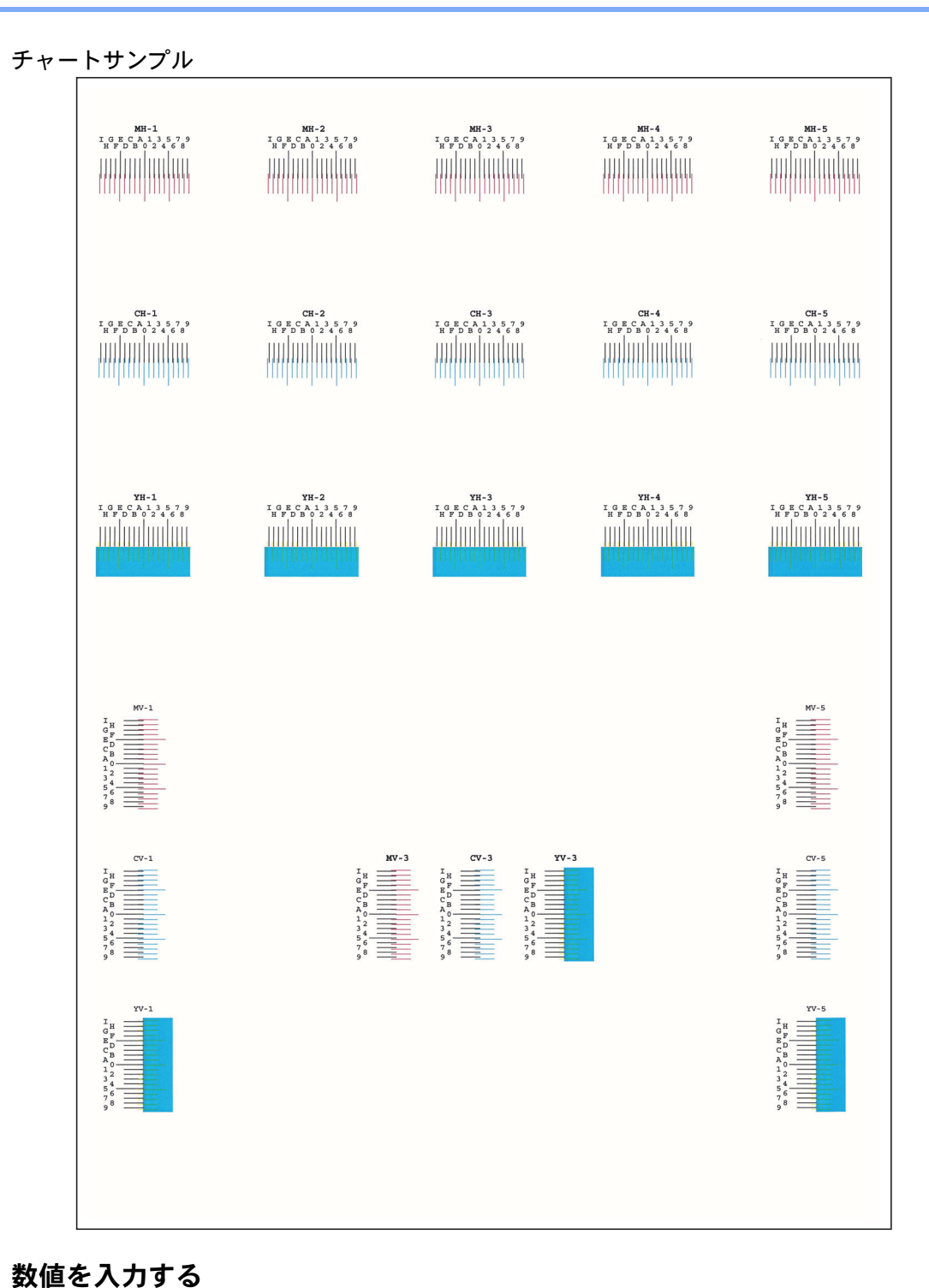

# **3** 数値を入力する

1 それぞれのチャートから、2つの線が最もよく合っている箇所を見つけます。「0」の位置であれば補正の必要はありません。イラストの場合、「B」が設定すべき値です。

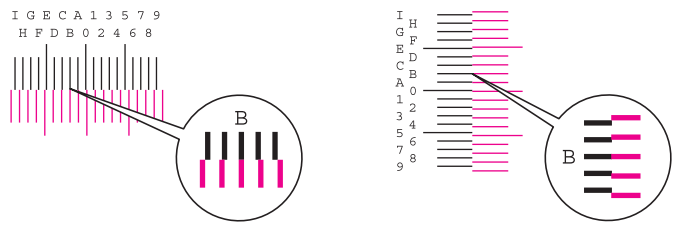

H-1~5のチャートからはH-1~5の数値を読み取ります。

- V-1~5のチャートからはV-3(中央)の数値のみを読み取ります。
- 2 [詳細] > [印刷位置補正]

- 3 補正するチャートを選択します。
- 4 [+]または[-]を選択して、チャートから読み取った値を入力します。
   [+]を選択すると、値が0から9へと進みます。逆に進むときは[-]を選択します。
   [-]を選択すると、値が0からアルファベットになり、AからIへと進みます。逆に進むときは[+]を選択します。
   テンキーでの入力はできません。
- 5 手順3~4を繰り返して、それぞれのチャートに補正をする値を入力します。
- 6 すべての入力が完了したら、[実行]を選択します。カラー印刷位置補正を開始します。
- 7 カラー印刷位置補正が終了したら、[OK]を選択してください。

ドラムリフレッシュ

印刷された画像の流れたようなにじみや白点を改善します。

#### 🔕 参考

印刷中、ドラムリフレッシュはできません。印刷が終了してから実行してください。

1 画面を表示する
 [システムメニュー/カウンター]キー > [調整/メンテナンス] > [ドラムリフレッシュ]
 2 調整する

[実行]を選択します。ドラムリフレッシュが開始されます。

#### キャリブレーション

この機能を使うと、色合いと色ずれの微調整をして最適なカラーで印刷できるようになります。 このキャリブレーションを実行しても改善されないときは、次を参照してください。

▶ <u>カラー印刷位置補正(10-29ページ)</u>

#### 亻 画面を表示する

[システムメニュー/カウンター]キー > [調整/メンテナンス] > [キャリブレーション]

#### 2 調整する

[実行]を選択します。キャリブレーションが開始されます。

#### レーザースキャナークリーニング

印刷された画像に入る縦線を改善します。

◀ 画面を表示する

[システムメニュー/カウンター]キー > [調整/メンテナンス] > [レーザースキャナークリーニング]

#### 2 調整する

[実行]を選択します。レーザースキャナークリーニングが開始されます。

# 紙づまりが発生したら

紙づまりが発生すると、印刷が停止し、タッチパネルに「紙づまりです。」が表示されます。

以降の手順を参照して、つまっている用紙を取り除きます。

### 紙づまり位置表示

|                      |                                                                        | 10:10           |
|----------------------|------------------------------------------------------------------------|-----------------|
| 紙づまりです。              | 4<br>カセット1の紙づまりを処理して<br>ください。<br>(次へ))を押して手順に従って<br>ください。<br>2<br>(戻る) | 1/2<br>次へ〉<br>◆ |
| 状況確認/ジョブ中止画面<br>状況確認 | です。                                                                    | 10:10           |
| 印刷ジョブ状況              |                                                                        | ~               |
| 送信ジョブ状況              |                                                                        | 1/1             |
| 保存ジョブ状況              |                                                                        | 1/4             |
| 予約ジョブ                |                                                                        |                 |
| エラー画面表示              | 全印刷           一時停止                                                     | 閉じる             |

- 1 紙づまりの位置情報を表示します。
- 2 前の手順を表示します。
- 3 次の手順を表示します。
- 4 処理の手順を表示します。
- 5 [状況確認/ジョブ中止]キーを選択する と[保留]が表示されます。[保留]を選 択するとステータス画面を表示し、 ジョブの状況を確認できます。
- 6 [エラー画面表示]を選択すると、紙づ まりガイダンスに戻ります。

紙づまりが発生すると、タッチパネルに紙づまり位置表示と処置方法が表示されます。

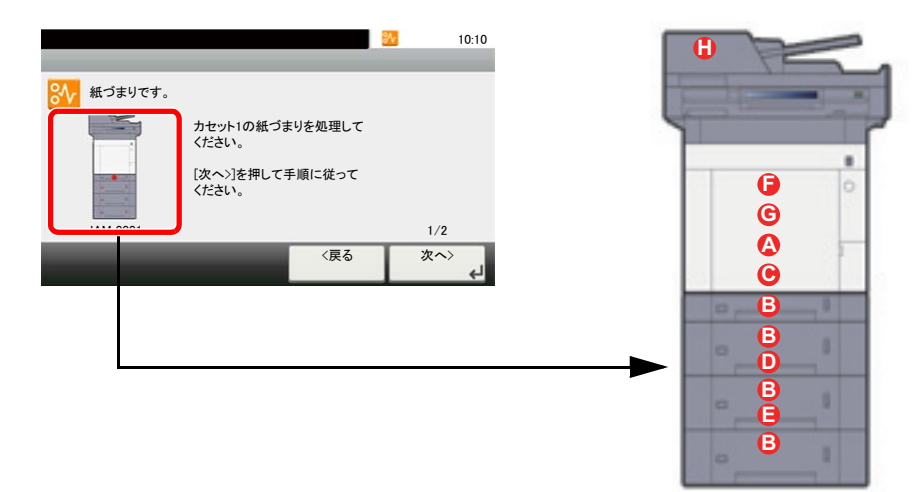

| 紙づまり位置表示 | 紙づまりの位置    | 参照ページ           |
|----------|------------|-----------------|
| А        | 手差しトレイ     | <u>10-36ページ</u> |
| В        | カセット1~4    | <u>10-38ページ</u> |
| С        | 後ろカバー1(搬送) | <u>10-39ページ</u> |
| D        | 後ろカバー2     | <u>10-40ページ</u> |
| E        | 後ろカバー3     | <u>10-41ページ</u> |
| F        | 後ろカバー1     | <u>10-42ページ</u> |
| G        | 両面ユニット     | <u>10-44ページ</u> |
| Н        | 原稿送り装置     | <u>10-46ページ</u> |

紙づまり処理が終了すると、ウォームアップが開始されます。エラーメッセージが消え、紙づまり前の状態にセットし直 されます。

#### 注意事項

• つまった用紙は再使用しないでください。

1

用紙を取り出すときに用紙が破れた場合、紙片を本機内に残さないように注意してください。紙づまりが再発する原因になります。

注意
 本製品本体内部の定着部は高温です。火傷のおそれがありますので取り扱いにご注意ください。

手差しトレイ

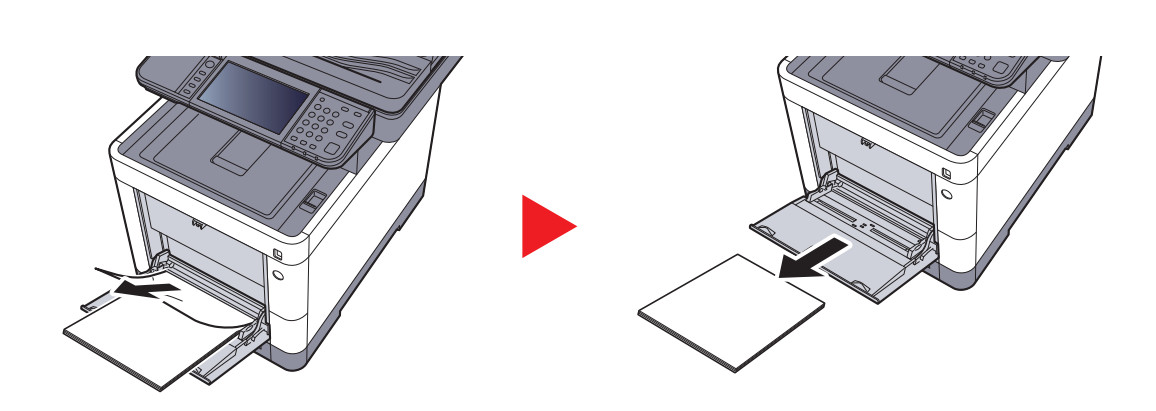

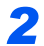

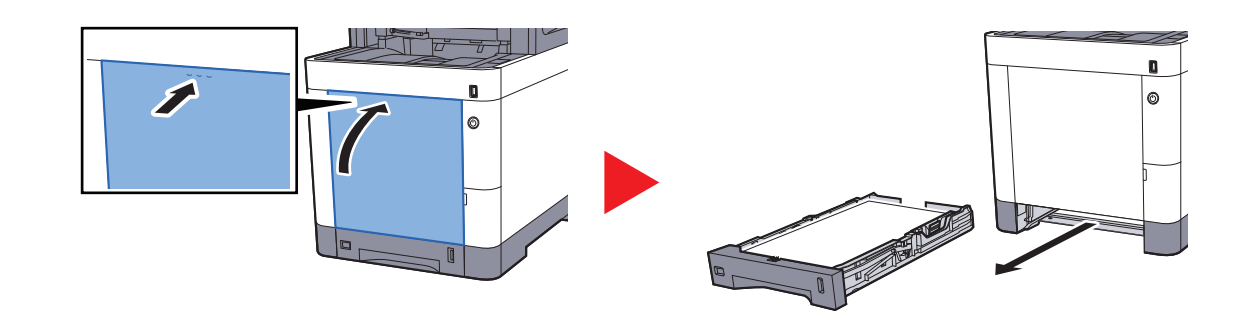

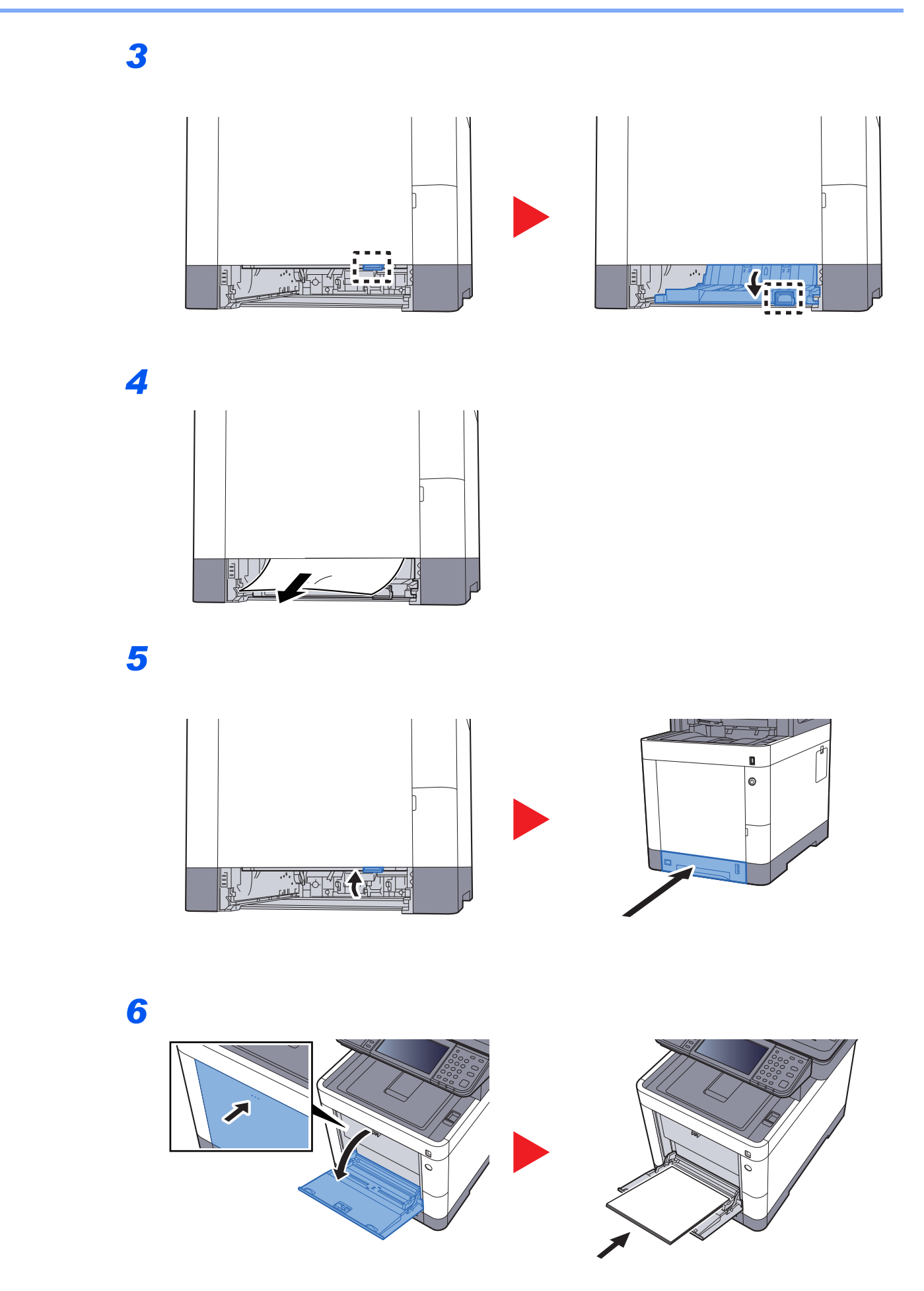

## カセット1~4

カセット1~4の紙づまりの処置方法はすべて同じです。ここではカセット1を例に説明します。

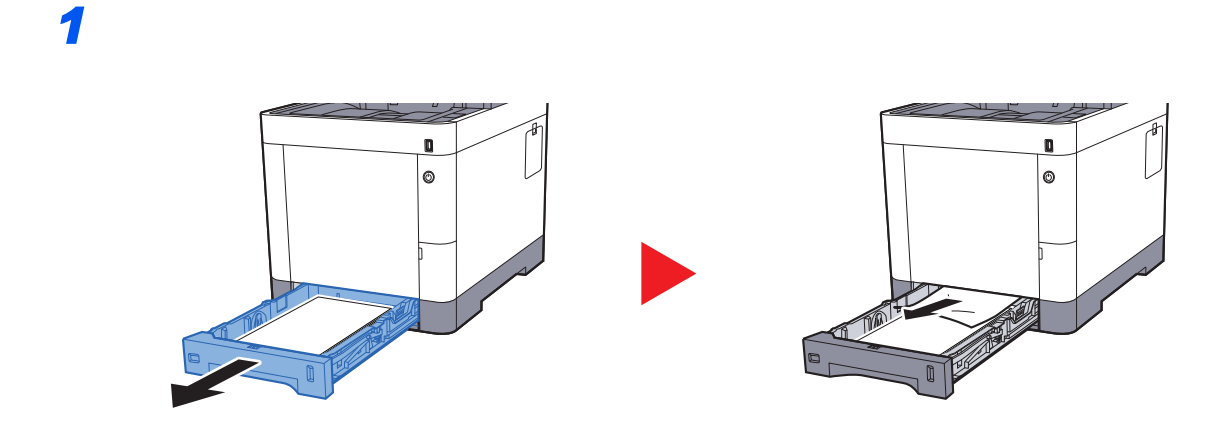

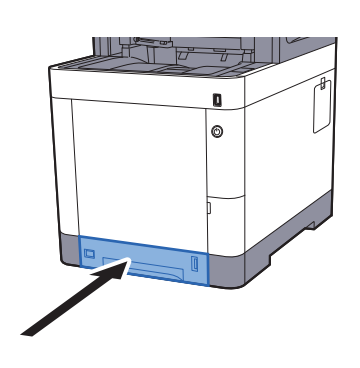

## 後ろカバー1(搬送)

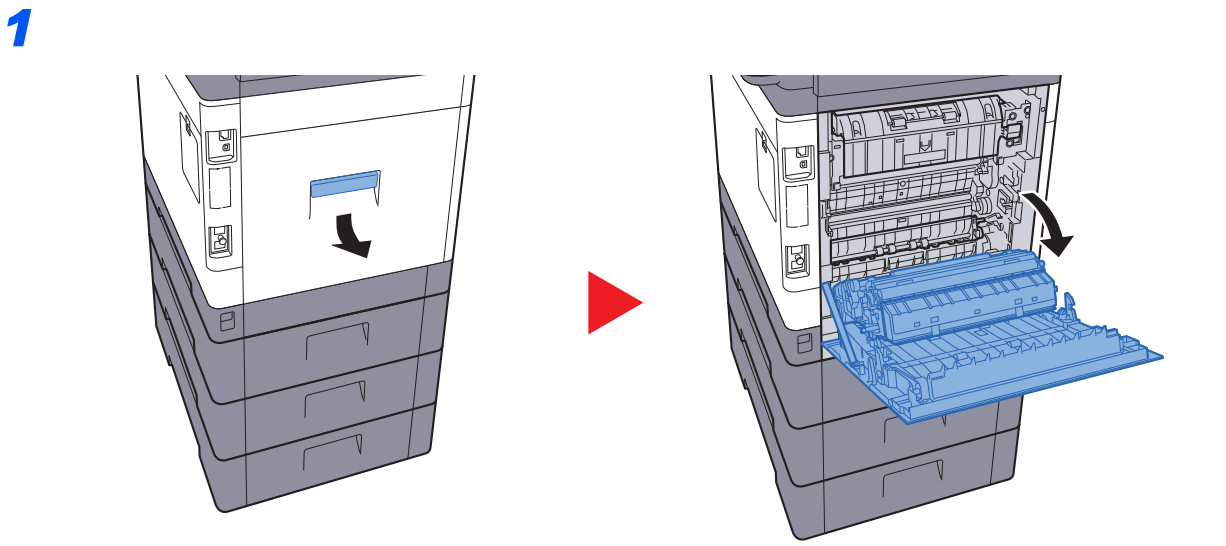

# **全体** 本体の内部には高温になっている部分があります。火傷のおそれがありますのでご注意く ださい。

2

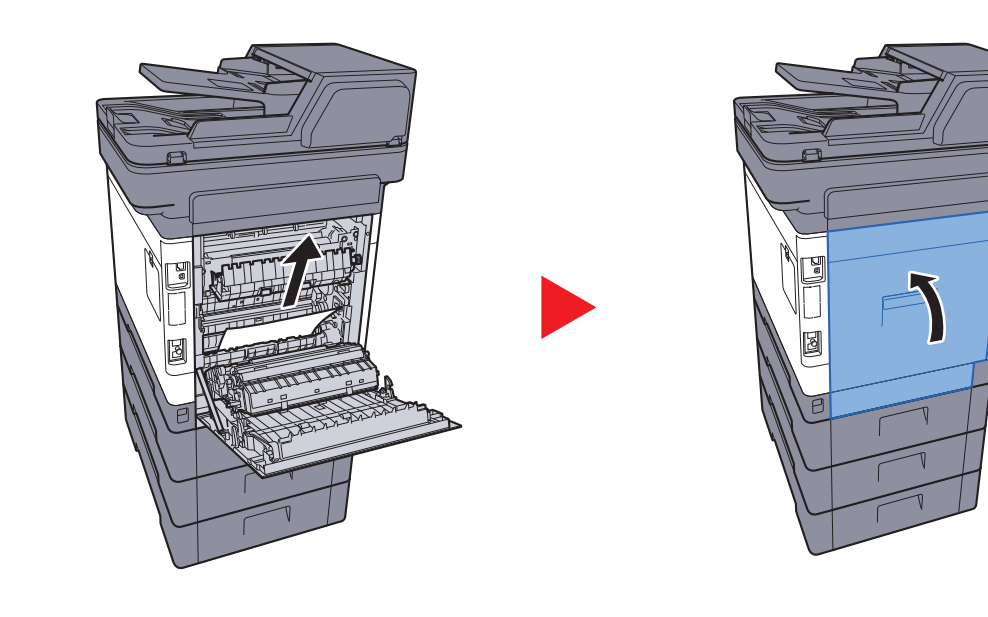

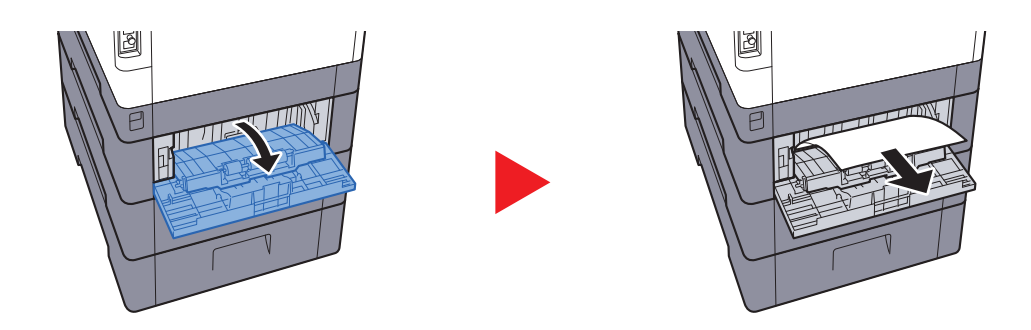

1

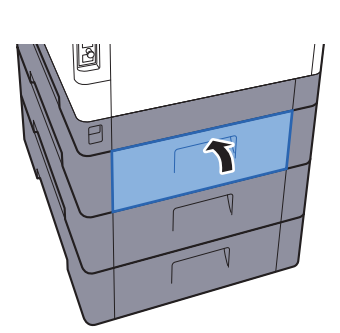

後ろカバー2

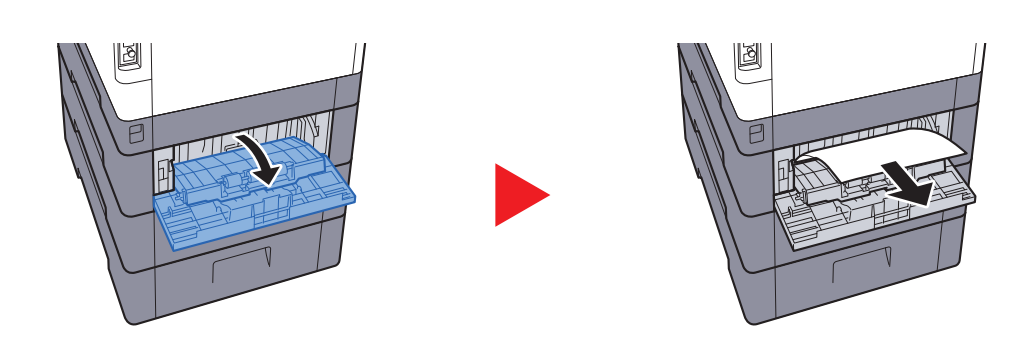

# 🔇 参考

用紙が取り出せない場合は、無理に取り出さないでください。

◆ 後ろカバー1(搬送)(10-39ページ)

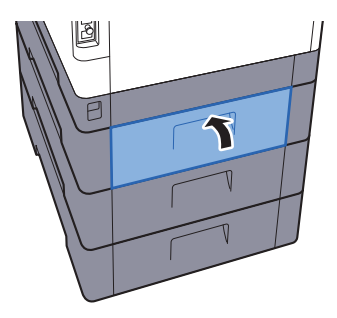

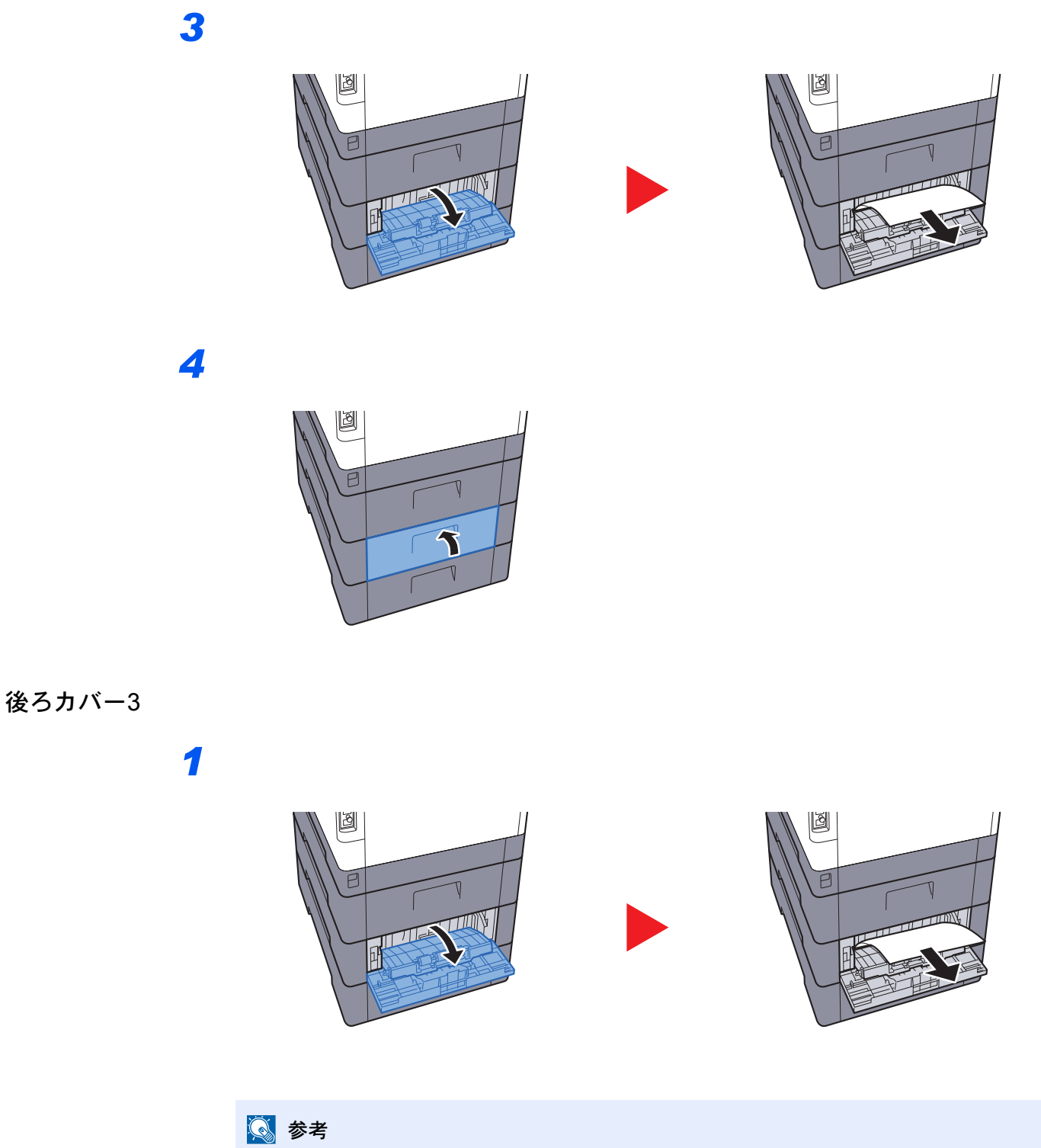

用紙が取り出せない場合は、無理に取り出さないでください。

▶ 後ろカバー1(搬送)(10-39ページ)

1

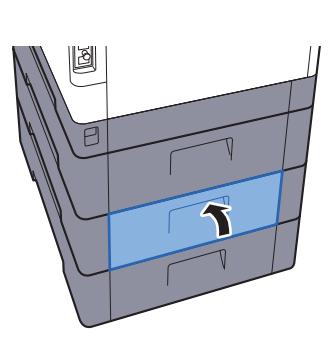

後ろカバー1

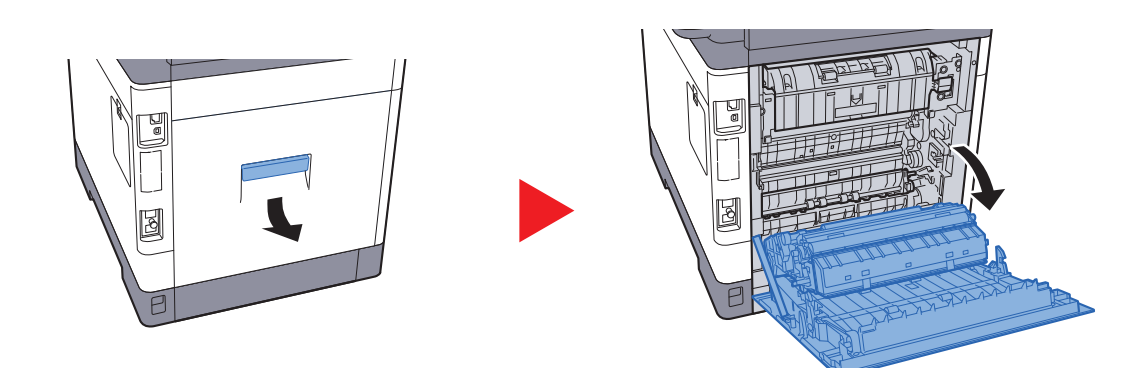

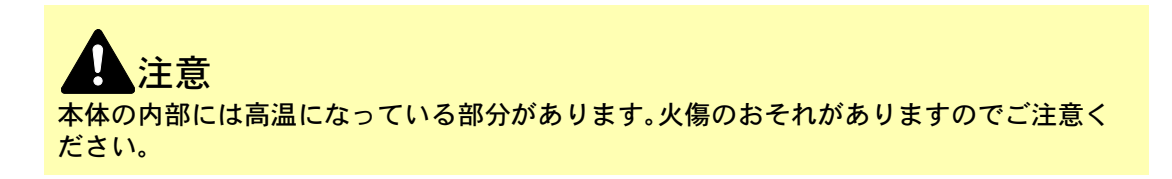

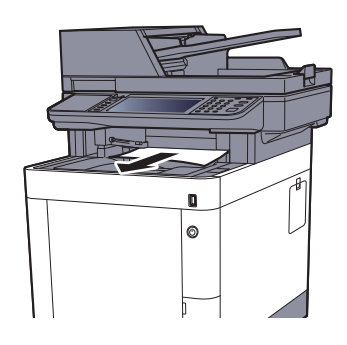

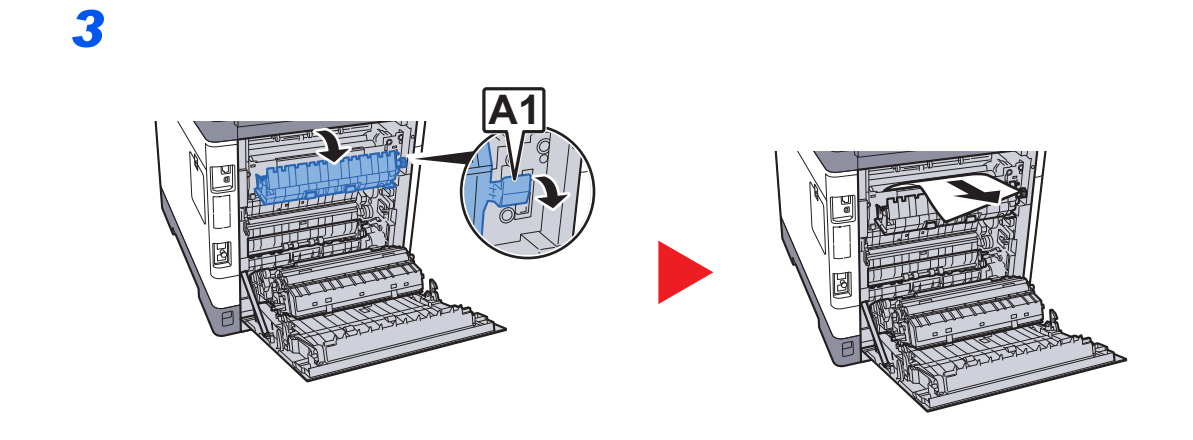

4

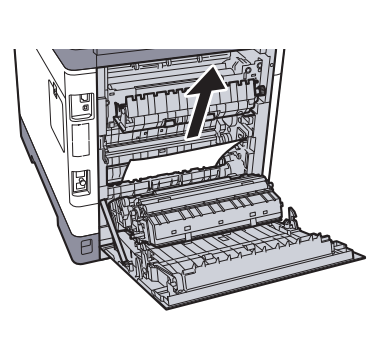

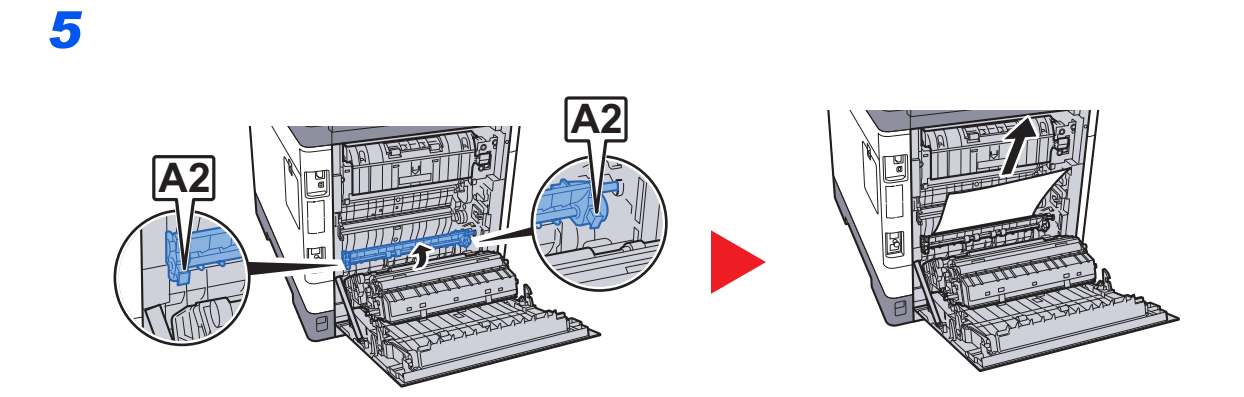

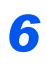

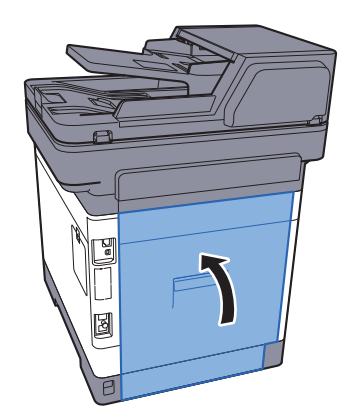

## 両面ユニット

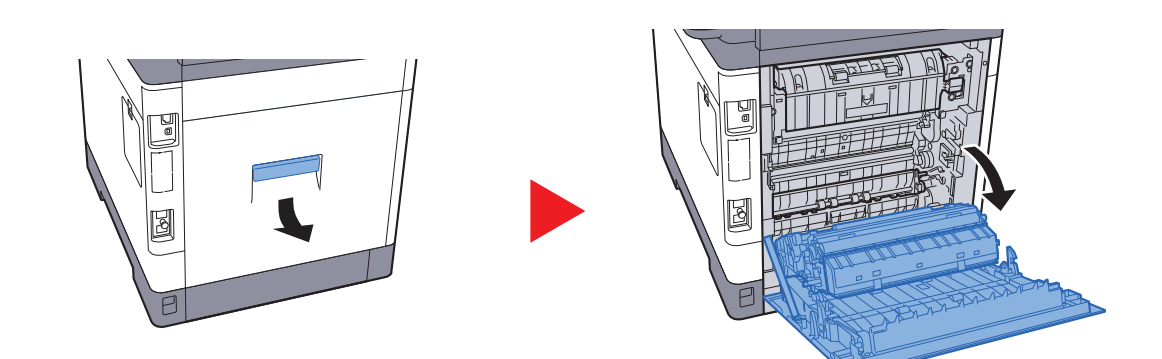

**注意** 本体の内部には高温になっている部分があります。火傷のおそれがありますのでご注意ください。

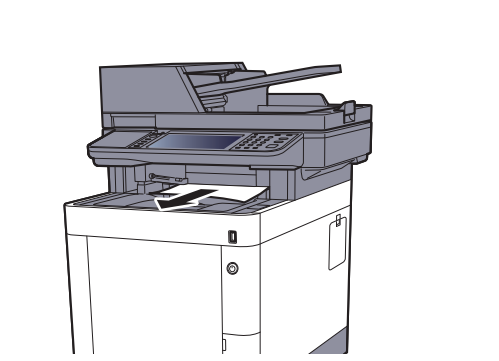

3

2

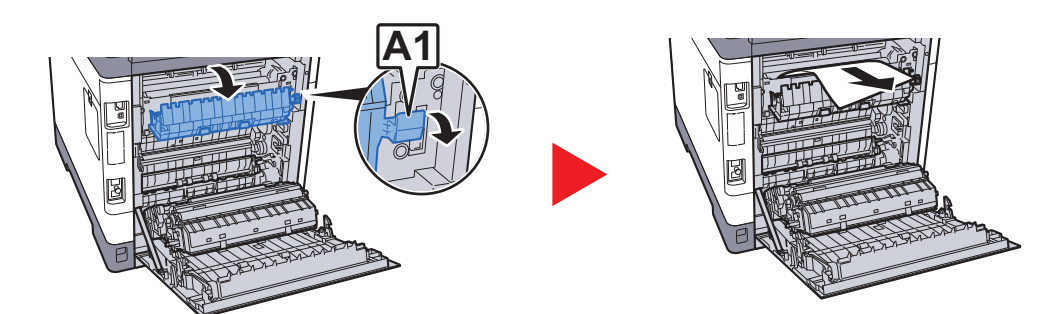

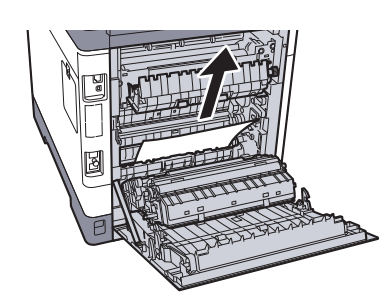

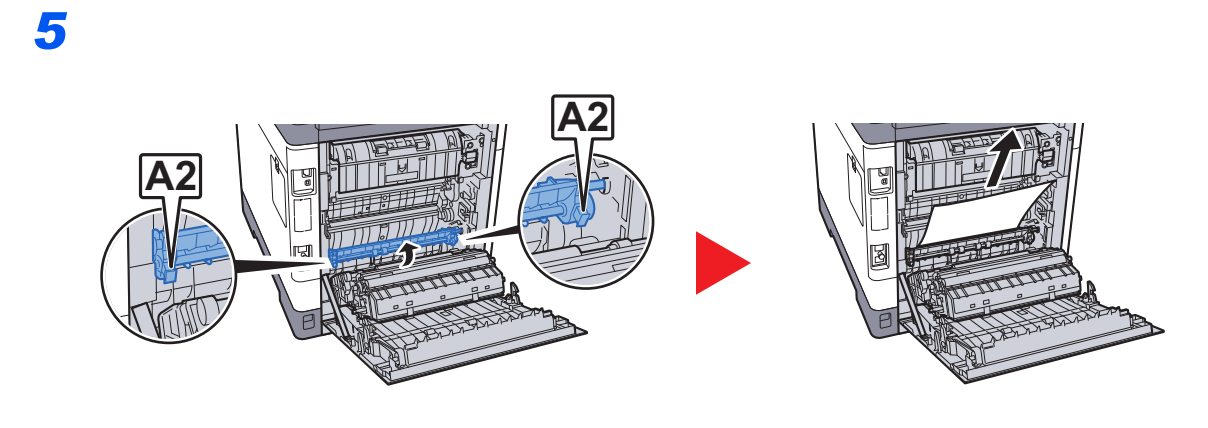

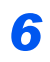

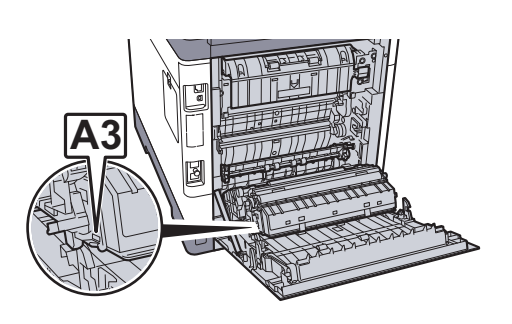

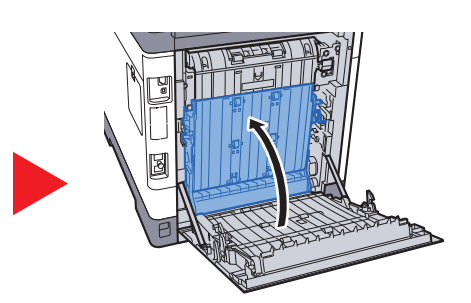

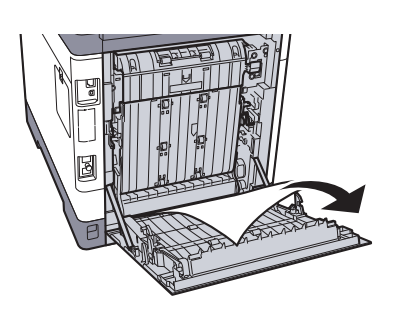

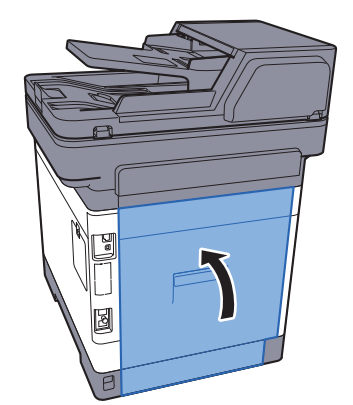

# 原稿送り装置

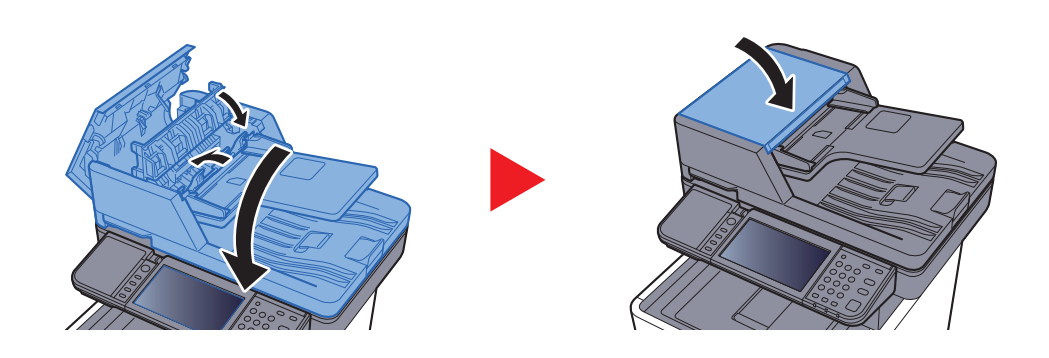

# 針づまりの解除

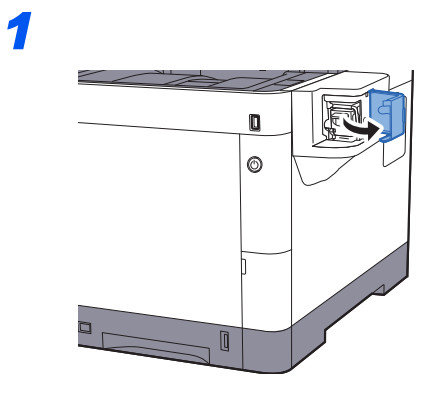

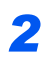

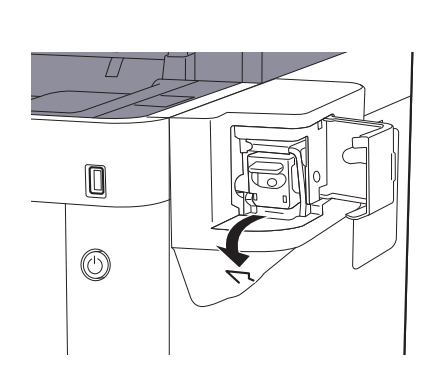

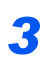

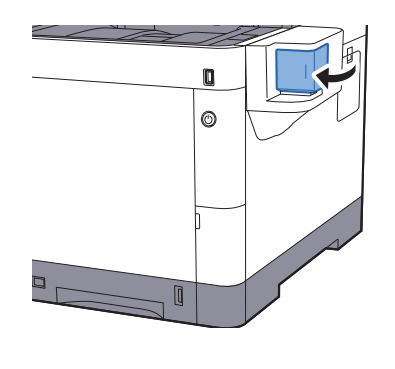

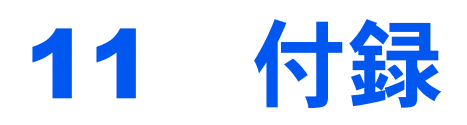

## この章では、次の項目について説明します。

| オプションについて              | 11-2  |
|------------------------|-------|
| オプション構成                | 11-2  |
| オプションのアプリケーションについて     | 11-8  |
| 文字の入力方法                | 11-10 |
| 入力方式の選択                | 11-10 |
| 入力文字の選択                | 11-11 |
| 入力画面                   | 11-12 |
| かな入力とローマ字入力での文字変換      | 11-15 |
| 区点コードでの文字変換            | 11-17 |
| 用紙について                 | 11-19 |
| 用紙の基本仕様                | 11-19 |
| 適正な用紙の選択               | 11-20 |
| 特殊な用紙                  | 11-23 |
| 仕様                     | 11-28 |
| 本体                     | 11-28 |
| コピー機能                  | 11-30 |
| プリンター機能                | 11-30 |
| スキャナー機能                | 11-31 |
| 原稿送り装置                 | 11-31 |
| ペーパーフィーダー(500枚×1)      | 11-31 |
| マニュアルステープラー            | 11-32 |
| 区点コード表                 | 11-33 |
| 製品の保守サービスについて          | 11-39 |
| 保守契約についてのお問い合わせ        | 11-39 |
| 補修用性能部品について            | 11-40 |
| 廃棄について                 | 11-40 |
| 使用済み製品の廃棄              | 11-40 |
| 初期化について                | 11-40 |
| トナーコンテナおよび廃棄トナーボックスの廃棄 | 11-40 |
| 用語集                    | 11-41 |

オプションについて

# オプション構成

本機では、次のオプションが使用できます。

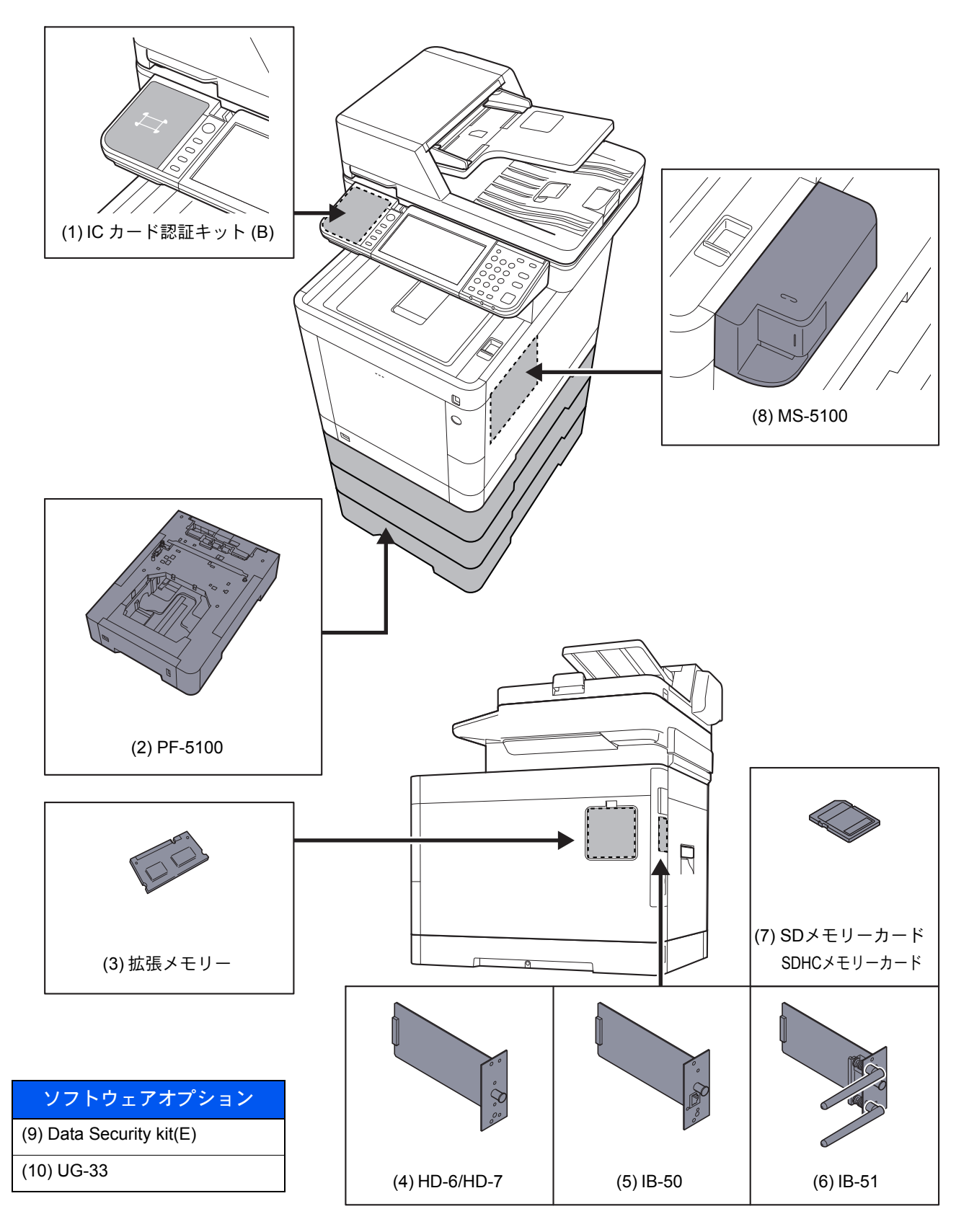

#### (1)ICカード認証キット(B) <ICカード認証キット>

ICカードでユーザー認証を行うことができます。ICカードで認証を行うには、事前に登録したローカルユーザーリスト にICカード情報を登録する必要があります。登録方法は、次を参照してください。

#### ▶ ICカード認証キットの使用説明書

#### (2) PF-5100 <ペーパーフィーダー(500枚×1)>

本体のカセットと同様のものを3段増設することができます。用紙のセットのしかたは標準カセットと同じです。

▶ <u>カセットにセットする (3-4ページ)</u>

#### (3)拡張メモリー

メモリーを増設することで、より複数のジョブを同時に実行できるようになります。オプションの拡張メモリーを装着 することで、最大2,048 MBのメモリーに拡張できます。

#### メモリー取り扱い上の注意

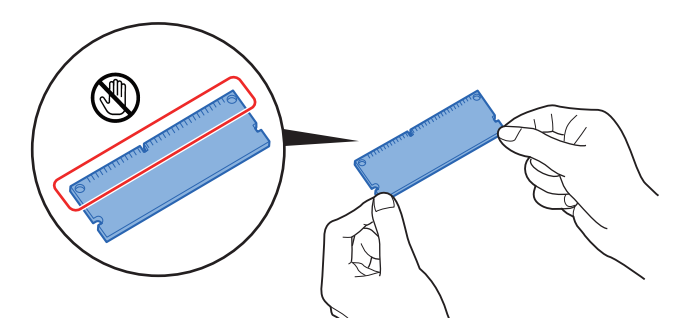

衣類やカーペットなどを通して人体に蓄積される静電気は、半導体チップを数多く搭載したメモリーに悪影響を与えま す。静電気による破壊からメモリーを保護するために、装着前に水道の蛇口や金属製のものに触って静電気を除去して ください。静電気対策用のリストバンドを手首に巻いて作業することをお勧めします。

#### メモリーの取り付け

1 電源を切り、電源コードと本体に接続しているケーブルをすべて取り外します。

#### 🔕 参考

オプションのIB-50/51、HD-6/7を装着している場合は、取り外してください。

2 カバーを開けます。

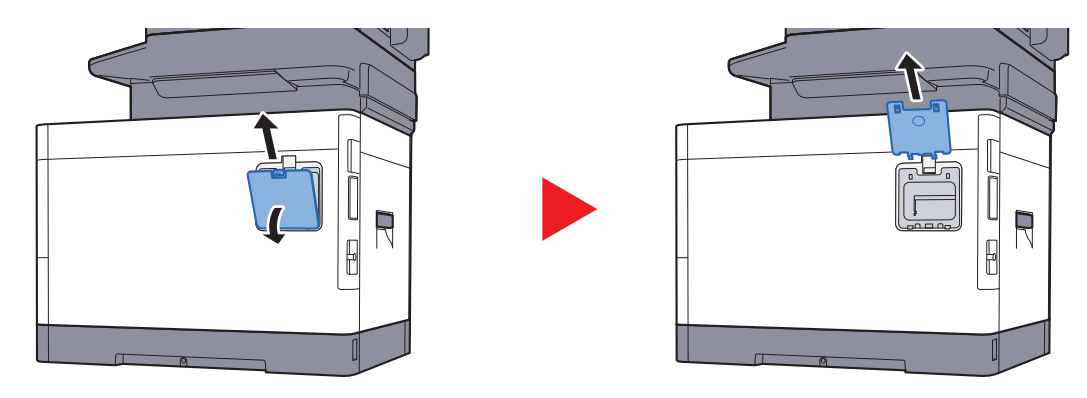

- 3 オプションの拡張メモリーをパッケージから取り出します。
- 4 メモリーの端子部をソケット側にし、切り欠き部分をソケットの突起部分に合わせて、斜めにまっすぐ差し込みます。

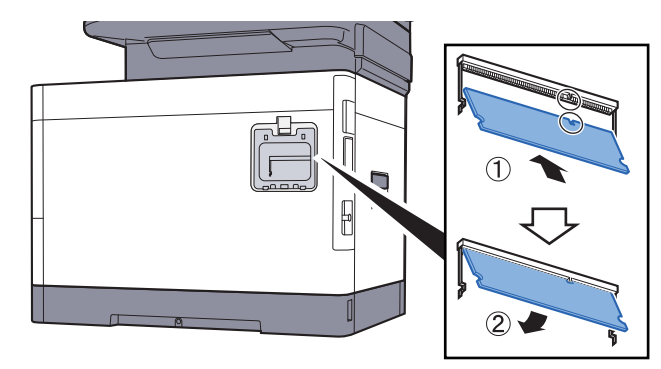

- 5 差し込んだメモリーを、慎重に本体側に押し倒します。
- 6 取り外したカバーを本体に取り付けます。
拡張メモリーの取り外し

取り付けた拡張メモリーを取り外す場合は、本体右側のカバーを取り外し、ソケットにある2つのストッパを慎重に押す と、拡張メモリーはソケットから外れます。

拡張メモリーの確認

拡張メモリーが正しく装着されたかどうかは、ステータスページを印刷することによって確認できます。

▶ <u>レポート (8-5ページ)</u>

(4) HD-6/HD-7<SSD>

SSDは印刷データの保存に使います。複数部印刷する時は、電子ソート機能で高速な印刷が可能になるなどのメリット があります。また、文書ボックス機能を使用することもできます。

◆ <u>文書ボックスとは(5-36ページ)</u>

#### (5) IB-50 <ネットワークインターフェイスキット>

ネットワークインターフェイスキットは、通信速度が1ギガビット/秒に対応する高速のインターフェイスです。TCP/IP、 NetBEUIプロトコルをサポートしていますので、Windows、Macintosh、UNIXなどのさまざまな環境下で、ネットワーク 印刷が可能になります。

◆ IB-50の使用説明書

(6) IB-51 < ワイヤレスインターフェイスキット>

無線LAN規格IEEE802.11n (MAX 300Mbps) および11g/bに対応した無線LANネットワークインターフェイスカードで す。

付属のユーティリティーによって多彩なOSやネットワーク・プロトコルに対して設定が可能です。

◆ IB-51の使用説明書

(7)SD/SDHCメモリーカード

SD/SDHCメモリーカードはオプションフォント、マクロ、フォームなどを書き込めるマイクロチップカードです。 SDHCメモリーカード(最大32 GB)およびSDメモリーカード(最大2 GB)は、メモリーカードスロットに差し込みます。

SD/SDHC メモリーカードの読み込み

本機の電源を入れるとSD/SDHCメモリーカードの内容が、本機に読み込まれます。

SD/SDHC メモリーカードのフォーマット

未使用のSD/SDHCメモリーカードを使用するためには、最初に本機でSD/SDHCメモリーカードをフォーマットする必要があります。

1 電源スイッチを切り、電源コードをコンセントから抜きます。

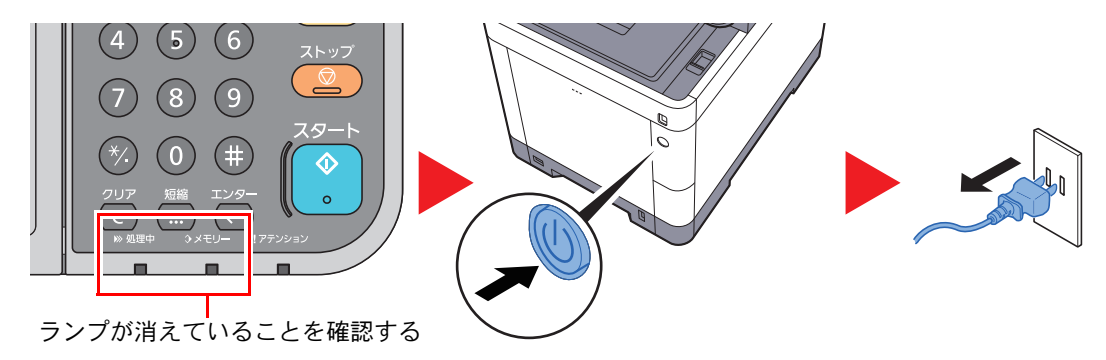

2 カバーを外します。

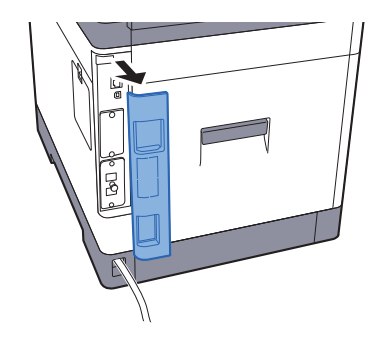

3 カバーを外します。

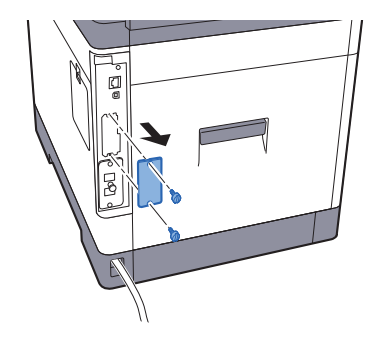

4 SD/SDHC メモリーカードをメモリーカードスロットに差し込みます。

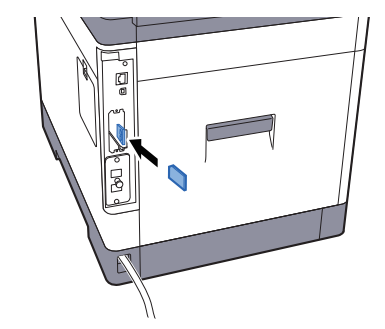

5 カバーを元どおり取り付けます。

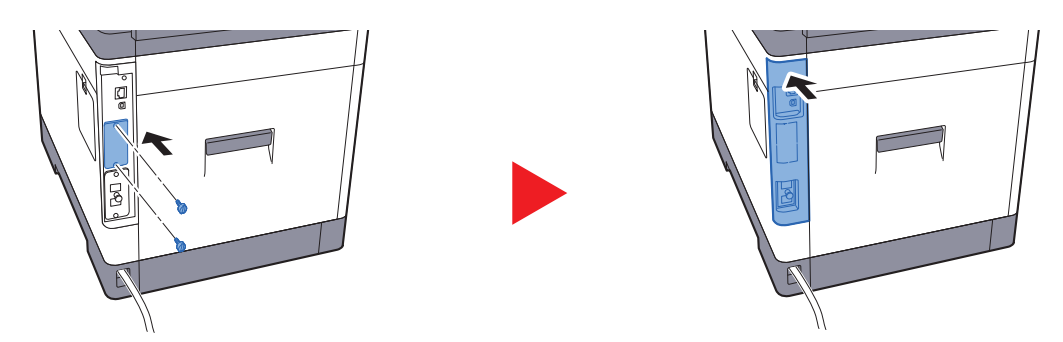

6 電源コードをコンセントに差し込み、電源スイッチを入れます。

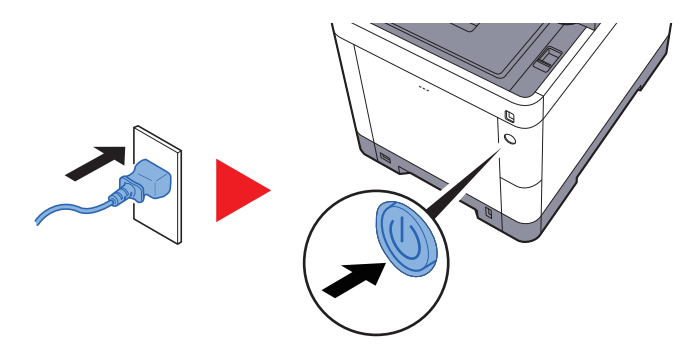

7 操作部からSD/SDHC メモリーカードをフォーマットします。
 操作手順については、次を参照してください。
 ◆ SDカードフォーマット(8-18ページ)

### (8) MS-5100 <マニュアルステープラー>

原稿や印刷したものをステープルすることができます。ステープルできる枚数は20枚(80 g/m<sup>2</sup>)です。

#### (9) Data Security Kit(E) <セキュリティーキット>

セキュリティーキットは不要になったデータに上書き処理を行い、データの記録領域をすべて書き換えて、復元できな いようにします。また、データをSSDに保存するとき、暗号化して書き込みます。通常の出力や操作以外では復号(解読) できないため、万一の場合のセキュリティーが強化されます。

#### (10) UG-33 < ThinPrint Option >

プリンタードライバーがなくても印刷データを直接印刷することができるようになります。

## オプションのアプリケーションについて

### アプリケーションのご紹介

本機には、次のようなオプションのアプリケーションがあります。

| アプリケーション                       |
|--------------------------------|
| セキュリティーキット                     |
| ICカード認証キット <sup>*1</sup>       |
| ThinPrint Option <sup>*1</sup> |

\*1 一定の期間お試しとして使用することができます。

### 🔕 参考

- ・お試しの期間や使用できる回数などの制限は、アプリケーションによって異なります。
- •日付設定を変更すると、オプションのアプリケーションをお試しで使用することができなくなります。

### アプリケーションの使用を開始する

アプリケーションの使用を開始する操作手順は、次のとおりです。

1 [システムメニュー/カウンター]キー > [システム/ネットワーク] > [オプション機能]

### 🔕 参考

ユーザー認証画面が表示された場合は、ログインユーザー名とログインパスワードを入 カし、[ログイン]を選択してください。ここでは管理者の権限でログインしてください。 ログインユーザー名とログインパスワードの工場出荷時の値は下記が設定されていま す。 ログインユーザー名: 3500 ログインパスワード: 3500

2 使用を開始するアプリケーションを選択 > [起動]

[\_\_\_]を選択すると、選択したアプリケーションの詳しい情報が参照できます。

3 [正規]を選択して、ライセンスキーを入力します。

アプリケーションによっては、ライセンスキーを入力する必要がないものがあります。ライセンス キーの入力画面が表示されない場合は手順5 に進んでください。

お試しで使用する場合は、ライセンスキーを入力せずに[試用]を選択します。

4 確認画面で[はい]を選択します。

### 🔇 参考

- ・ セキュリティーキットまたはThinPrint Optionを起動して、ライセンスキーを入力した 場合は、電源のOFF/ONが必要です。
- ・起動したアプリケーションのアイコンは、ホーム画面に表示されます。

#### アプリケーションの詳細を確認する

アプリケーションの詳細を確認する操作手順は、次のとおりです。

1 [システムメニュー/カウンター]キー > [システム/ネットワーク] > [オプション機能]

#### 🐼 参考

ユーザー認証画面が表示された場合は、ログインユーザー名とログインパスワードを入 カし、[ログイン]を選択してください。ここでは管理者の権限でログインしてください。 ログインユーザー名とログインパスワードの工場出荷時の値は下記が設定されていま す。 ログインユーザー名: 3500 ログインパスワード: 3500

2 詳細を確認するアプリケーションの[\_\_\_]を選択します。

選択したアプリケーションの詳しい情報が参照できます。

参照できる項目は次のとおりです。

| 項目     |
|--------|
| 機能名    |
| ライセンス  |
| 残り試用回数 |
| 試用期限   |
| 状況     |

試用期限を延長する

[延長] > [はい]

試用期限が延長されます。

# 文字の入力方法

名前などを入力するときに使用する、タッチパネル上のキーボードについて説明します。 漢字の入力は、かな入力とローマ字入力の両方からできます。また、漢字変換の際には文節変換が可能です。 文字を入力するときは、まず入力方式と入力文字をそれぞれ選択してください。

## 入力方式の選択

入力方式には次の3種類があります。

かな入力-かな入力で漢字などを入力するときに使用してください。

ローマ字入力-ローマ字入力(例えば、「か」と入力するとき「K」「A」と入力する)で漢字などを入力するときに使用して ください。

**区点入力-4**桁の区点コードを入力して漢字などを入力するときに使用してください。

1 入力方式を切り替える

| あいうえお 入力: 5 利限: 32 🔍 |   |   |    |             |   |     |   |          |                                                                                        |  |
|----------------------|---|---|----|-------------|---|-----|---|----------|----------------------------------------------------------------------------------------|--|
| ◯□─マ字入力 ◯ひ           |   |   | がな | <b>あ</b> /あ | ~ |     |   |          | 削除                                                                                     |  |
| q                    | w | е | r  | t           | У | u   | i | 0        | р                                                                                      |  |
| а                    | s | d | f  | g           | h | j   | k | 1        | •                                                                                      |  |
| -                    | z | x | с  | v           | b | n   | m | ·        | $\leftarrow^{\!\!\!\!\!\!\!\!\!\!\!\!\!\!\!\!\!\!\!\!\!\!\!\!\!\!\!\!\!\!\!\!\!\!\!\!$ |  |
|                      |   |   | +  | ャンセル        | Т | 〈戻る | Т | 。<br>次へ> | 4                                                                                      |  |

| システムメニュー/カウンター画面です。<br>入力方式 |       | 10:10  |
|-----------------------------|-------|--------|
| かな入力                        |       | ^      |
| ローマ字入力                      |       | 1/1    |
| 区点入力                        |       |        |
| 2                           |       | $\sim$ |
|                             | キャンセル | ОК     |

入力方式([かな入力]、[ローマ字入力]、[区点入力])を選択してください。

#### [かな入力]入力画面 あいうえお 入力:5 制限:32 × かな入力 🗘 ひらがな 🛛 あ/ぁ 🔶 あ い う え たち っ τ ٢ お なにぬ Ø かきくけ C ね せそ さ しす ~ L V キャンセル 〈戻る 次へ>

| г  |         |                    | T |       |  |
|----|---------|--------------------|---|-------|--|
| L  | I I — 🗸 | · <del>-</del> Ζ Λ |   | Λ7    |  |
| ь. | ы v     | 1 / \              |   | / \ / |  |

| 新規登録 - 名前                          |     |      |    |             |   |               |   |     |                         |  |  |
|------------------------------------|-----|------|----|-------------|---|---------------|---|-----|-------------------------|--|--|
| あいうえお         入力:5           制限:32 |     |      |    |             |   |               |   |     |                         |  |  |
| ) n-s:                             | 字入力 | 0 UG | がな | <b>あ</b> /あ | + | $\rightarrow$ |   |     | 削除                      |  |  |
| q                                  | w   | е    | r  | t           | у | u             | i | 0   | р                       |  |  |
| а                                  | s   | d    | f  | g           | h | j             | k | 1   | •                       |  |  |
| -                                  | z   | x    | с  | v           | b | n             | m |     | $\leftarrow \downarrow$ |  |  |
| and the second second              |     |      | +  | ャンセル        | Т | 〈戻る           | T | 次へ> | 4                       |  |  |

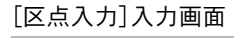

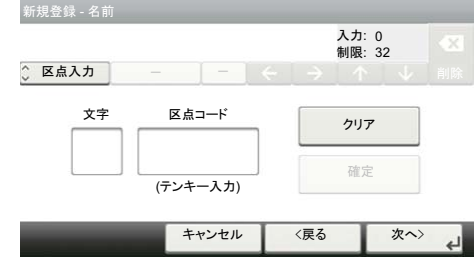

## 入力文字の選択

入力方式で「かな入力」または「ローマ字入力」を選択したときは、入力文字には次の7種類があります。

- ひらがな-漢字変換できます。無変換のときは全角ひらがなになります。
- 全角記号-無変換で全角記号、全角数字を入力するときに使用してください。
- 半角記号-無変換で半角記号、半角数字を入力するときに使用してください。
- **全角カナ**ー全角カタカナを入力するときに使用してください。
- 半角カナー半角カタカナを入力するときに使用してください。
- 全角英数-無変換で全角アルファベットを入力するときに使用してください。
- 半角英数-無変換で半角アルファベットを入力するときに使用してください。

### 1 入力文字を切り替える

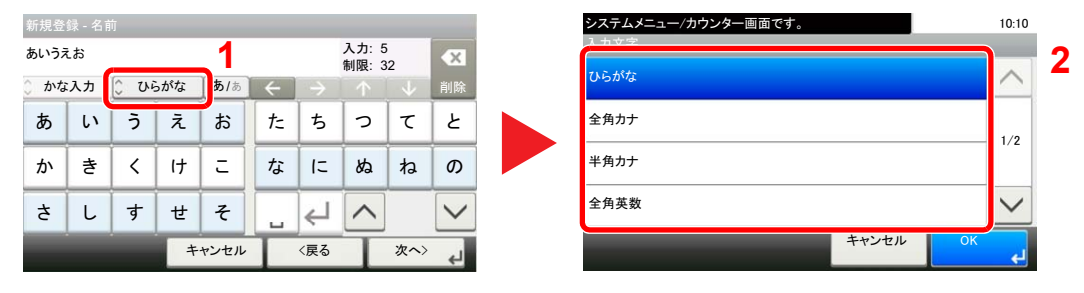

入力文字を選択してください。

### 🎑 参考

入力方式として[区点入力]を選択したときは、入力文字は選択できません。

## 入力画面

## かな入力

次の画面は入力文字として「ひらがな」を選択した場合です。

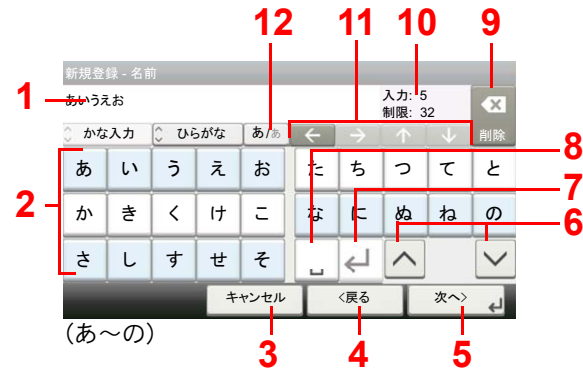

| 新規登 | 新規登録 - 名前<br>入力: 0<br>制限: 32 |      |    |             |   |               |   |     |        |  |
|-----|------------------------------|------|----|-------------|---|---------------|---|-----|--------|--|
| かな  | 入力                           | 0 04 | がな | <b>あ</b> /あ |   | $\rightarrow$ |   |     | 削除     |  |
| は   | υ                            | ふ    | ^  | ほ           | Ь | 9             | る | れ   | 3      |  |
| ま   | み                            | む    | හ  | ŧ           | わ | を             | 6 |     |        |  |
| や   | Þ                            | よ    | *  | •           |   | €             | ^ |     | $\sim$ |  |
|     |                              |      | +  | ャンセル        | Γ | 〈戻る           |   | 次へ> | 4      |  |

(は~ん)

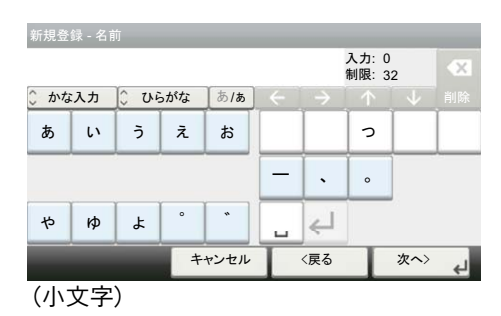

| 番号 | 表示/キー      | 説明                                                                     |
|----|------------|------------------------------------------------------------------------|
| 1  | 文字表示部      | 入力した文字を表示します。                                                          |
| 2  | キーボード      | 入力する文字を選択してください。                                                       |
| 3  | [キャンセル]    | 入力した文字をキャンセルして、文字入力の前の画面に戻るときに<br>選択してください。                            |
| 4  | [<戻る]      | 前の画面に戻るときに選択してください。                                                    |
| 5  | [OK]/[次へ>] | 入力した文字を確定して、次の画面に進むときに選択してください。                                        |
| 6  | [^],[~]    | キーボード(あ〜の)とキーボード(は〜ん)を切替えるときに選択し<br>てください。                             |
| 7  | 改行/確定キー    | 入力した文字を改行したり、未確定の文字を確定するときに選択し<br>てください。                               |
| 8  | スペースキー     | スペースを入力するときに選択してください。                                                  |
| 9  | [削除]       | カーソルの左の文字を削除するときに選択してください。                                             |
| 10 | [入力]、[制限]  | 変換する文字が選択されていないときに表示されます。<br>文字数の制限と入力している文字数を表示します。                   |
|    | [変換]       | 変換する文字が選択されているときに表示されます。<br>入力した文字を漢字などに変換するときに選択してください。               |
| 11 | カーソルキー     | 文字表示部のカーソルを移動させるときに選択してください。                                           |
| 12 | [あ/ぁ]      | 「ぁ、ぃ、ぅ、ぇ、ぉ、っ、ゃ、ゅ、ょ、-、(、)、(。)」を入力するときに選択<br>してください。もう一度選択すると、元の画面に戻ります。 |

### 🔕 参考

操作パネルの[クリア]キーを選択すると、文字表示部のすべての文字を削除します。入力状態が未確定の場合は、未確定文字を削除します。

## ローマ字入力

次の画面は入力文字として「ひらがな」を選択した場合です。

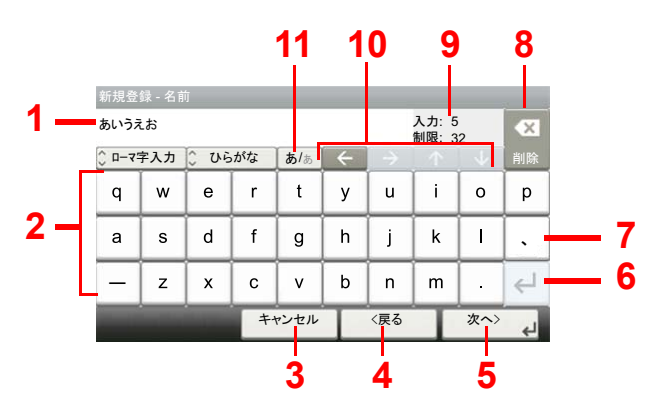

| 番号 | 表示/キー      | 説明                                                       |
|----|------------|----------------------------------------------------------|
| 1  | 文字表示部      | 入力した文字を表示します。                                            |
| 2  | キーボード      | 入力する文字を選択してください。                                         |
| 3  | [キャンセル]    | 入力した文字をキャンセルして、文字入力の前の画面に戻るときに<br>選択してください。              |
| 4  | [<戻る]      | 前の画面に戻るときに選択してください。                                      |
| 5  | [OK]/[次へ>] | 入力した文字を確定して、次の画面に進むときに選択してください。                          |
| 6  | 改行/確定キー    | 入力した文字を改行したり、未確定の文字を確定するときに選択し<br>てください。                 |
| 7  | スペースキー     | スペースを入力するときに選択してください。                                    |
| 8  | [削除]       | カーソルの左の文字を削除するときに選択してください。                               |
| 9  | [入力]、[制限]  | 変換する文字が選択されていないときに表示されます。<br>文字数の制限と入力している文字数を表示します。     |
|    | [変換]       | 変換する文字が選択されているときに表示されます。<br>入力した文字を漢字などに変換するときに選択してください。 |
| 10 | カーソルキー     | <br>文字表示部のカーソルを移動させるときに選択してください。                         |
| 11 | [A/a]      | キーボード(大文字)とキーボード(小文字)を切り替えるときに選択<br>してください。              |

## 🔕 参考

操作パネルの[クリア]キーを選択すると、文字表示部のすべての文字を削除します。入力状態が未確定の場合は、未確定文字を削除します。

## 区点入力

次の画面は入力方式として[区点入力]を選択した場合です。

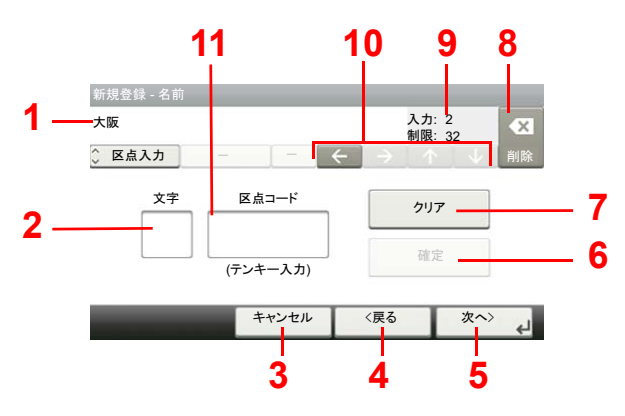

| 番号 | 表示/キー      | 説明                                          |
|----|------------|---------------------------------------------|
| 1  | 文字表示部      | 入力した文字を表示します。                               |
| 2  | 入力文字表示部    | 区点コードに対応した文字を表示します。                         |
| 3  | [キャンセル]    | 入力した文字をキャンセルして、文字入力の前の画面に戻るときに<br>選択してください。 |
| 4  | [く戻る]      | 前の画面に戻るときに選択してください。                         |
| 5  | [OK]/[次へ>] | 入力した文字を確定して、次の画面に進むときに選択してください。             |
| 6  | [確定]       | 区点コードに対応した文字を確定するときに選択してください。               |
| 7  | [クリア]      | 入力した区点コードを消去するときに選択してください。                  |
| 8  | [削除]       | カーソルの左の文字を削除するときに選択してください。                  |
| 9  | [入力]、[制限]  | 文字数の制限と入力している文字数を表示します。                     |
| 10 | カーソルキー     | 文字表示部のカーソルを移動させるときに選択してください。                |
| 11 | 区点コード表示部   | 入力した区点コードを表示します。                            |

🔕 参考

各文字の区点コードは、次を参照してください。

▶ 区点コード表(11-33ページ)

## かな入力とローマ字入力での文字変換

ローマ字入力、かな入力のそれぞれの入力画面で変換前の文字を入力した後、[変換]を選択すると次のような文字変換 画面が表示されます。

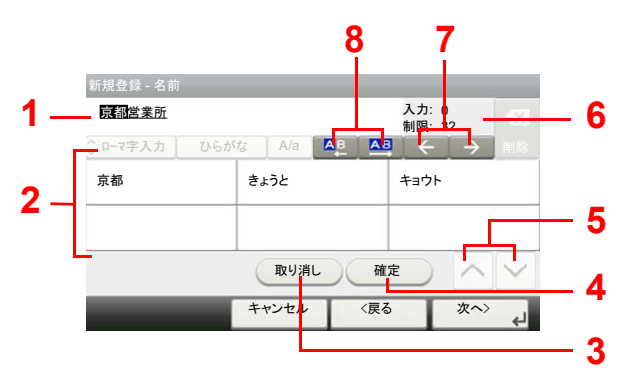

| 番号 | 表示/キー     | 説明                                               |
|----|-----------|--------------------------------------------------|
| 1  | 文字表示部     | 入力した文字を表示します。                                    |
| 2  | 変換候補リスト   | 選択中の文節に対する変換候補を表示します。                            |
| 3  | [取り消し]    | [変換]を選択する前に戻るときに選択してください。                        |
| 4  | [確定]      | 未確定文字をすべて確定するときに選択してください。                        |
| 5  | [^],[~]   | 表示されている以外に変換候補がある場合、変換候補をスクロール<br>するときに選択してください。 |
| 6  | [入力]、[制限] | 文字数の制限と入力している文字数を表示します。                          |
| 7  | [←]、[→]   | 変換対象の文節を移動させるときに選択してください。                        |
| 8  |           | 変換対象文節の長さを変更するときに選択してください。                       |

### 【入力例】「京都営業所」と入力するとき

入力は一文字ずつできますが、ここでは一度にひらがなを入力し文節に変換していく方法を 説明します。

### 1 「きょうとえいぎょうしょ」と入力する

| 新規登         | 新規登録 - 名前 |       |    |      |   |               |            |          |    |  |  |
|-------------|-----------|-------|----|------|---|---------------|------------|----------|----|--|--|
| <u>きょうと</u> | えいぎょ      |       | 変  | 換    | × |               |            |          |    |  |  |
| 0 0-7       | 字入力       | S 746 | がな | A/a  | ~ | $\rightarrow$ | $\uparrow$ | U.       | 削除 |  |  |
| q           | w         | е     | r  | t    | у | u             | i          | 0        | р  |  |  |
| а           | s         | d     | f  | g    | h | j             | k          | I        |    |  |  |
| @           | z         | x     | с  | v    | b | n             | m          |          | ⊣  |  |  |
|             |           |       | +- | ャンセル | Τ | 〈戻る           | T          | 。<br>次へ> | ¢J |  |  |

入力方式が[**かな入力**]の場合「きょうとえいぎょうしょ」と順にタッチパネル上で入力してく ださい。

入力方式が[ローマ字入力]の場合、「kyoutoeigyousho」と順にタッチパネル上で入力してください。文字表示部に「きょうとえいぎょうしょ」と表示されます。

### 🤰 [変換]を選択する

| 新規登録   | 录 - 名前 | Ĵ        |    |      |   |               |   |          |    | 新規登録 - 名前 |            |                 | ~    |
|--------|--------|----------|----|------|---|---------------|---|----------|----|-----------|------------|-----------------|------|
| きょうと   | えいぎょ   | <u> </u> |    |      |   |               | 変 | <b>換</b> | ×  | 京都営業所     |            | 入力: 0<br>制限: 32 |      |
| ) n-73 | 入力     | 3 76     | がな | A/a  | ~ | $\rightarrow$ | Т | $ \Psi $ | 削除 | ○□-マ字入力   | ひらがな A/a 🔼 |                 | 削除   |
| q      | w      | е        | r  | t    | У | u             | i | ο        | р  | 京都        | きょうと       | キョウト            |      |
| а      | s      | d        | f  | g    | h | j             | k | 1        |    |           |            |                 |      |
| @      | z      | x        | с  | v    | b | n             | m |          | €  |           | 取り消し       | <b>確</b> 定      |      |
|        |        |          | +  | ャンセル | T | 〈戻る           | T | 次へ〉      | لے |           | キャンセル      | 〈戻る 次へ〉         | ہے < |

文字変換画面を表示します。反転されている部分が変換する文字です。

### ♂ 文節を調整して変換する

1 [4] または[4]を選択して、変換する部分(この場合まず「きょうと」)を反転させてくだ さい。変換候補が表示されます。

| 新規登録 - 名前<br><b>京都<mark>営業所</mark></b> |                    | 入力:<br><b>刘</b> 限: | 0                        |  |  |
|----------------------------------------|--------------------|--------------------|--------------------------|--|--|
| ○ □-マ字入力<br>京都                         | ひらがな 1/a 4<br>きょうと | ▲ ▲ 430            | € → IIk<br>+=ウト <b>3</b> |  |  |
| 2                                      | 取り消し               | 確定                 | $\sim$                   |  |  |
| _                                      | キャンセル              | 〈戻る                | 次へ〉 🚽                    |  |  |

2 変換候補リストから、変換する文字(この場合[京都])を選択してください。

#### 参考 まニさわつ

表示されている以外の変換候補がある場合、[へ]または[〜]を選択して画面をスクロール してください。

- 3 [→]を選択してください。「京都」が決定します。
- 4 [♣]または[♣]を選択して、次の変換する部分(この場合「えいぎょう」)を反転させてく ださい。変換候補が表示されます。

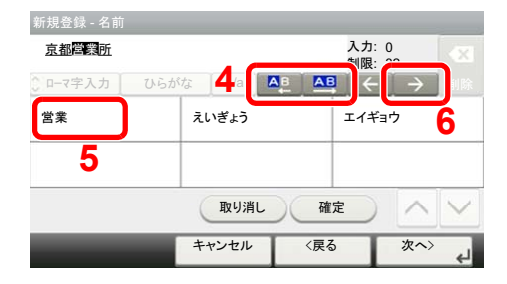

- 5 変換候補リストから、変換する文字(この場合[営業])を選択してください。
- 6 [→]を選択してください。「営業」が決定します。

7 [▲]または[▲]を選択して、次の変換する部分(この場合「しょ」)を反転させてください。 変換候補が表示されます。

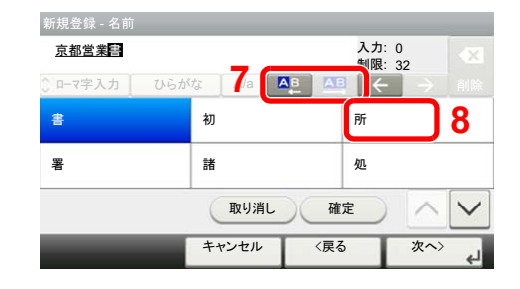

8 変換候補リストから、変換する文字(この場合[所])を選択してください。

### 🖌 変換を確定する

| 新規登録 - 名前 |              |            |                    | 新規登   | 録 - 名育 | ij   |    |      |   | -             |                |     |   |
|-----------|--------------|------------|--------------------|-------|--------|------|----|------|---|---------------|----------------|-----|---|
| 京都営業書     |              | 入力:<br>制限; | 0                  | 京都営   | 業所     |      |    |      |   |               | 入力: 5<br>制限: 3 | 2   |   |
| ローマ字入力 ひ  | トらがな 🛛 A/a 🔼 | ▲ ←        | → 削除               | ) n-s | 字入力    | 0 06 | がな | A/a  | + | $\rightarrow$ | 个              | 4   | ļ |
| 書         | 初            | 所          |                    | q     | w      | е    | r  | t    | У | u             | i              | 0   |   |
| 署         | 諸            | 処          |                    | а     | s      | d    | f  | g    | h | j             | k              | 1   | ſ |
|           | 取り消し         | 確定         | $\land \checkmark$ | @     | z      | x    | с  | v    | b | n             | m              | ŀ   |   |
|           | キャンセル        | 〈戻る        | 次~>                |       |        |      | +  | ャンセル | Τ | 〈戻る           | T              | 次へ> |   |

文字の変換が終了すれば、[確定]を選択してください。入力画面に戻ります。

## 区点コードでの文字変換

#### 【入力例】「大阪」と入力する場合

この例で入力する「大」の区点コードは「3471」、「阪」の区点コードは「2669」となります。

#### 🐼 参考

入力できる文字は全角文字に限ります。半角文字は入力できません。

各文字の区点コードは、次を参照してください。

▶ 区点コード表(11-33ページ)

漢字を探すときは、音読みで探してください。

### イ 入力方式を[区点入力]にする

| 新規登録 - 名前 |    |          |      |    |               | 入力:<br>制限: | 0<br>32 | - 23 |
|-----------|----|----------|------|----|---------------|------------|---------|------|
| 众 区点入力    |    |          |      | €~ | $\rightarrow$ | 个          | 1.4     | 削除   |
| 文字        |    | 区点コード    |      |    |               | クリア        |         |      |
|           | (* | (テンキー入力) |      |    | 確定            |            |         |      |
|           |    | ++       | ャンセル | I  | 〈戻る           |            | 次へ〉     | 4    |

[かな入力]または[ローマ字入力]を選択して、[区点入力]を表示させてください。

## 2 「大」を入力する

| 新規登録 - 名前     |                               |    | 新規登録 - 名前 |           |                           | 2 70 |
|---------------|-------------------------------|----|-----------|-----------|---------------------------|------|
| 4             | 入力: 0<br>制限: 32               |    | 大         |           | 入力: 1<br>制限: 32           |      |
|               | $   \uparrow   \downarrow   $ | 削除 | 🗘 区点入力    |           | $( \uparrow ) \downarrow$ | 削除   |
|               | クリア                           |    | 文字        |           | クリア                       |      |
| 入<br>(テンキー入力) | 確定                            |    |           | (テンキー入力)  | 確定                        | J    |
| キャンセル 〈戻る     | う 次へ>                         | 4  | _         | キャンセル 〈戻・ | る 次へ>                     | e    |

テンキーを使って、「3」、「4」、「7」、「1」を入力すると、入力文字表示部に「大」が表示されます。 [確定]を選択すると「大」が入力されます。

## 3 「阪」を入力する

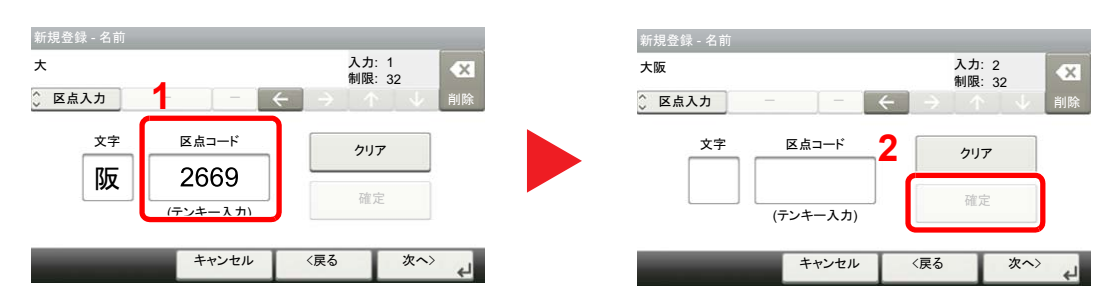

同様にして、区点コード「2669」を入力して[確定]を選択すると、「阪」の文字が「大」の後に続いて入力されます。

## 4 入力した文字を登録する

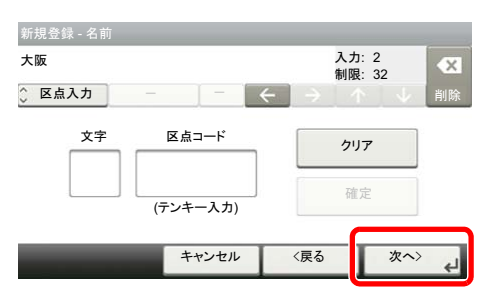

[次へ >]を選択してください。入力した文字を登録します。

# 用紙について

各カセットに使用できる用紙について説明します。 各給紙元にセットできる用紙のサイズ、種類、枚数については、次を参照してください。

◆ <u>仕様(11-28ページ)</u>

## 用紙の基本仕様

本機は、乾式複写機およびページプリンター用の用紙(普通紙)に出力できるよう設計されていますが、本章の制限の範 囲内で、他のさまざまな用紙に印刷することができます。

本機に適さない用紙を使用すると、紙づまりが発生したり出力された用紙にシワができたりするため、用紙の選択は慎 重に行ってください。

#### 使用できる用紙

通常の乾式複写機またはページプリンター用のコピー用紙(普通紙)を使用してください。用紙の品質は、出力の品質に 影響を与えます。低品質の用紙を使うと、満足のできる出力結果を得ることができません。

### 用紙の基本仕様

本機で使用できる用紙の基本仕様です。詳細は次ページ以降で説明します。

| 項目     | 仕様                                                         |
|--------|------------------------------------------------------------|
| 重さ     | カセット: 60~163 g/m <sup>2</sup>                              |
|        | 手差しトレイ:60~220 g/m <sup>2</sup> 、230 g/m <sup>2</sup> (はがき) |
| 寸法誤差   | ±0.7 mm                                                    |
| 四隅の角度  | 90°±0.2°                                                   |
| 保水度    | 4~6%                                                       |
| パルプ含有率 | 80%以上                                                      |

## 🔕 参考

再生紙の中には、保水度やパルプ含有率などの基本的な項目が本機に使用するために必要な仕様を満たさないものが あります。再生紙を使用するときは、あらかじめ少量を購入してサンプル出力を行ってください。出力の結果が良好 で、紙粉が極端に多くないものを選んでご使用ください。

仕様に合わない用紙を使用して生じた問題については、当社は責任を負いかねます。

## 適正な用紙の選択

ここでは、用紙を選ぶ際のガイドラインについて説明します。

#### 紙の状態

角の折れている用紙、全体が丸まっている用紙、汚れている用紙、破れている用紙は使用しないでください。繊維が毛羽 立っていたり、表面が粗かったり、ちぎれやすい用紙も使用しないでください。このような用紙は、印刷品質低下の原因 になります。また、用紙の給送がうまくいかないために紙づまりを起こし、製品の寿命を縮める可能性があります。用紙 は、表面が滑らかで均一なものを使用してください。ただし、コーティング加工などの表面処理をしてある用紙は、ドラ ムや定着ユニットを傷めるため使用しないでください。

#### 用紙の成分

アート紙のようなコーティング加工された用紙や表面処理された用紙、プラスチックやカーボンを含む用紙は使用しないでください。このような用紙は、熱により有害なガスを発生することがあり、ドラムを傷めることがあります。

普通紙は、少なくとも80%以上のパルプを含むものを使用してください。コットンやその他の繊維が用紙成分の20%以下ものを使用してください。

#### 用紙サイズ

本機に使用できる用紙サイズは次のとおりです。

寸法誤差の許容範囲は、縦横ともに±0.7 mmです。用紙四隅の角度は、90°±0.2°のものを使用してください。

○:セットできます ×:セットできません

| 用紙サイズ                           | カセット1 | カセット2~4 | 手差しトレイ |
|---------------------------------|-------|---------|--------|
| Envelope Monarch (3-7/8×7-1/2") | ×     | 0       | 0      |
| Envelope #10 (4-1/8×9-1/2")     | ×     | 0       | 0      |
| Envelope DL (110×220 mm)        | ×     | 0       | 0      |
| Envelope C5 (162×229 mm)        | ×     | 0       | 0      |
| Executive (7-1/4×10-1/2")       | 0     | 0       | 0      |
| Letter                          | 0     | 0       | 0      |
| Legal                           | 0     | 0       | 0      |
| A4 (297×210 mm)                 | 0     | 0       | 0      |
| B5 (257×182 mm)                 | 0     | 0       | 0      |
| A5(210×148 mm)                  | 0     | 0       | 0      |
| A6 (148×105 mm)                 | 0     | ×       | 0      |
| B6(182×128 mm)                  | 0     | 0       | 0      |
| Envelope #9 (3-7/8×8-7/8")      | ×     | 0       | 0      |
| Envelope #6 3/4 (3-5/8×6-1/2")  | ×     | 0       | 0      |
| B5(ISO) (176×250 mm)            | 0     | 0       | 0      |
| はがき(100×148 mm)                 | ×     | ×       | 0      |
| 往復はがき(148×200 mm)               | ×     | ×       | 0      |
| Oficio II                       | 0     | 0       | 0      |
| 216 × 340 mm                    | 0     | 0       | 0      |
| 16K (273×197 mm)                | 0     | 0       | 0      |

| 用紙サイズ              | カセット1         | カセット2~4            | 手差しトレイ |  |
|--------------------|---------------|--------------------|--------|--|
| Statement          | 0             | 0                  | 0      |  |
| Folio (210×330 mm) | 0             | 0                  | 0      |  |
| 洋形4号(105×235 mm)   | ×             | 0                  | 0      |  |
| 洋形2号(114×162 mm)   | ×             | 0                  | 0      |  |
| サイズ入力              | カセット1:105×148 | $\sim$ 216×356 mm  |        |  |
|                    | カセット2~4:92×16 | $2\sim$ 216×356 mm |        |  |
|                    | 手差しトレイ:70×14  | 8∼216×356 mm       |        |  |

#### 滑らかさ

用紙の表面は、滑らかで均一であることが重要です。ただし、コーティングされているものは使用しないでください。滑らか過ぎる用紙を使うと、同時に複数枚の用紙が給紙され、紙づまりの原因になります。

#### 基本重量

基本重量とは、用紙を1 m<sup>2</sup>の大きさに換算したときの重量です。重すぎたり軽すぎたりする用紙は、用紙の給送の失敗や 紙づまりの原因となるばかりでなく、製品の消耗の原因にもなります。用紙の重さ、つまり紙の厚さが一定でないと、同 時に複数枚を給紙したり、トナーの定着不良によって出力が不鮮明になるなど、出力品質の問題を引き起こすことがあ ります。

#### 保水度

用紙の保水度は、乾燥度に対する湿り気のパーセントで表されます。湿り気は、紙送りや静電気の発生状況、トナーの定着性などに影響を与えます。

用紙の保水度は、室内の湿度によって変わります。湿度が高すぎて紙が湿り気を帯びると、紙の端が伸びて波打つことが あります。逆に湿度が低すぎて紙に極端に湿り気がなくなると、用紙の端が縮んでかさかさになり、コントラストの弱い 印刷になります。

用紙が波打ったり乾燥したりしていると、紙送りにズレが起きることがあります。用紙の保水度は4~6%の範囲に収ま るようにしてください。

保水度を正しいレベルで維持するために、次の点に留意してください。

- 風通しのよい低湿の場所に保管してください。
- 未開封のまま水平な状態で保管してください。開封後すぐ使用しない用紙は、もう一度密封してください。
- 購入時の梱包紙や箱に、封をして保管してください。箱の下には台などを置いて、床から離してください。特に、梅雨時の板張りやコンクリート張りの床からは十分離してください。
- 長時間放置した用紙は、少なくとも48時間は正しいレベルの保水度を満たした上で使用してください。
- 熱、日光、湿気にさらされる場所に放置しないでください。

#### その他の仕様

#### 多孔性

紙の繊維の密度を表します。

#### 硬さ

柔らかすぎる用紙は、本体内部で折れ曲がりやすく紙づまりの原因になります。

#### カール

ほとんどの用紙は、開封したまま放置すると自然にカールして丸まる性質を持っています。用紙は定着ユニットを通過 する際に、若干上向きに丸くなります。このため、カールを打ち消し合うように用紙をセットすると、仕上がりがより平 らになります。

#### 静電気

トナーを付着させるために、出力の過程で用紙は静電気を帯びます。この静電気がすみやかに放電される用紙を選んでください。

#### 用紙の白さ

印刷されたページのコントラストは、用紙の白さによって変わります。より白い用紙を使用するほうが、シャープで鮮明 に印刷できます。

#### 品質について

サイズの不ぞろい、角がきちんととれていない、粗雑な裁断面、切りそこなってつながっている用紙、角や端のつぶれな どが原因で、本機が正しく機能しないことがあります。ご自分で裁断された用紙を使用する場合、特にご注意ください。

#### 梱包について

きちんと梱包され、さらに箱に詰められている用紙をお選びください。梱包紙は、内面が防湿用にコーティングされているものが最良です。

#### 特殊処理

次のような処理を施した用紙は、基本仕様を満たしていても使用しないことをお勧めします。使用する場合は、あらかじめ少量を購入して、サンプル印刷を行ってください。

- つやのある用紙
- 透かしの入った用紙
- 表面に凹凸のある用紙
- ミシン目の入った用紙

## 特殊な用紙

普通紙以外の特殊な用紙に印刷する場合について説明します。 本機には、次のような特殊な用紙を使用することができます。

- OHPフィルム
- ・ プレプリント
- ボンド紙
- 再生紙
- 薄紙
- ・ レターヘッド
- ・ カラー紙
- パンチ済み紙
- 封筒
- はがき
- 厚紙
- ラベル紙
- 加工紙
- 上質紙

以上の用紙を使用するときは、コピー用またはページプリンター用として指定されているものをお使いください。また、 OHPフィルム、封筒、はがき、厚紙、ラベル紙は手差しトレイから給紙してください。

#### 特殊な用紙の選択

特殊な用紙は、次ページ以降で示す条件を満たすものであれば本機で使用することができます。ただしこれらの用紙は、 構造および品質に大きなばらつきがあるために、普通紙よりも印刷中に問題が発生する可能性が高くなります。特殊用 紙は、サンプルを本機で印刷してみて、満足のいく仕上がりであることを確認してからご購入ください。主な特殊紙につ いて、印刷時の注意を次項より説明します。湿気などが特殊紙に与える影響が原因で、印刷中に本機またはユーザーに被 害が生じても、当社は一切の責任を負いかねます。

特殊用紙を使用する際は、カセットまたは手差しトレイに使用する用紙種類を選択してください。

#### OHPフィルム

OHPフィルムは、印刷中の定着熱に耐えられることが条件です。使用できるOHPフィルムの仕様は次のとおりです。

| 耐熱性       | 最低190℃までの熱に耐えること |
|-----------|------------------|
| 厚さ        | 0.100~0.110 mm   |
| 材質        | ポリエステル           |
| サイズ誤差許容範囲 | ±0.7 mm          |
| 四隅の角度     | 90°±0.2°         |

トラブルを避けるため、OHPフィルムは手差しトレイから給紙してください。その際、必ず縦方向に(用紙の長手方向を 本機に向けて)補給してください。

OHPフィルムが排紙部分で頻繁につまる場合は、排紙される際にOHPフィルムの先を少しだけ慎重に手で引いてみて ください。

#### ラベル紙

ラベル紙は、必ず手差しトレイから給紙してください。

ラベル紙を選択する際は、糊が本機のどこにも触れないことや、ラベルが台紙から容易にはがれないことなどに注意してください。ドラムやローラー類に糊が付着したり、はがれたラベルが本機内部に残ると故障の原因になります。

ラベル紙での印刷の場合は、その印刷品質やトラブル発生の可能性などについては、お客様ご自身の責任で行ってください。

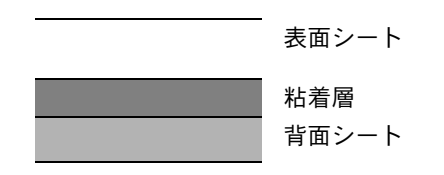

ラベル紙は、図のような3層からなる構造をしています。粘着層は本機内部で加わる力による影響を受けやすい素材でで きています。背面シートはラベルが使用されるまで表面シートを保持しています。このように構造が複雑なため、ラベル 紙はトラブルが発生しがちです。

ラベル紙の表面は、表面シートで隙間なく完全に覆われていなくてはなりません。ラベルの間に隙間のあるものはラベルがはがれやすく、大きな故障の原因となります。

ラベル紙には、用紙の端を完全に覆うため、表面シートに広いマージンを設けているものがあります。このような用紙を お使いの場合、出力が終了するまで、このマージン部分を背面シートからはがさないでください。

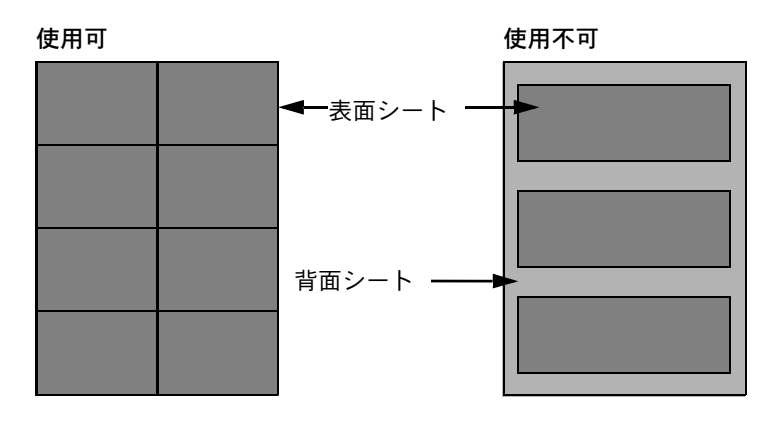

以下の仕様に合ったラベル紙を選んでください。

| 表面シートの重さ      | 14~74 g/m²     |  |  |  |  |
|---------------|----------------|--|--|--|--|
| 基本重量(用紙全体の重さ) | 04~151 g/m²    |  |  |  |  |
| 表面シートの厚さ      | 0.086~0.107 mm |  |  |  |  |
| 用紙全体の厚さ       | 0.115~0.145 mm |  |  |  |  |
| 保水度           | 4~6%(混合)       |  |  |  |  |

#### はがき

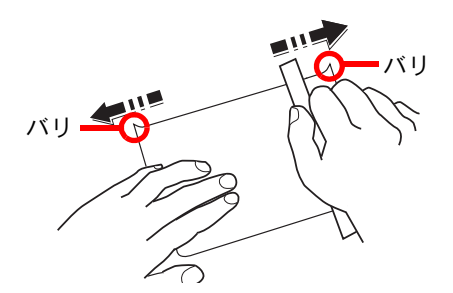

はがきは、さばいて端をそろえてから、手差しトレイに補給してください。はがきに反りがある場合は、まっすぐに直してから補給してください。反りがあるまま印刷すると、紙づまりの原因になります。

往復はがきは、折られていないものを使用してください(郵便局などで入手できます)。また、裏面にバリ(紙を裁断した 際にできる返り)がある場合は、はがきを平らなところに置き、定規のようなもので軽く1~2回こするようにして、バリ を取り除いてください。

#### 封筒

封筒を手差しトレイから給紙する場合は印刷面を上に、オプションのペーパーフィーダーから給紙する場合は印刷面を 上にしてください。

#### <br/> 参考

オプションのペーパーフィーダーの用紙幅ガイドにある用紙上限表示以上に封筒を入れないでください。

封筒は構造上、表面全体に均一な印刷ができない場合があります。特に薄手の封筒の場合は、本機を通り抜ける間にシワ になることがあります。封筒を購入する前に、その封筒で満足のいく印刷が得られるか、サンプル印刷で確認してください。

封筒は、開封したまま長時間放置するとシワが発生することがあります。使用する直前に開封してください。

さらに、以下の点に留意してください。

- 糊が露出している封筒は、どのような封筒でも使用できません。紙をはがすと糊が現れるワンタッチ式もご使用になれません。糊をカバーしている紙が本機内部ではがれ落ちると、大きな故障の原因になります。
- 特殊加工されている封筒も使用できません。紐を巻きつける鳩目の打ってあるものや窓付きのもの、窓にフィルム加工がされているものなどは使用できません。
- 紙づまりが起きる場合は、一度に補給する封筒の枚数を減らしてみてください。

#### 厚紙

厚紙は、さばいて端をそろえてから手差しトレイに補給してください。裏面にバリ(紙を裁断した際にできる返り)があ る場合は、用紙を平らなところに置き、はがきと同様に定規のようなもので軽く1~2回こするようにして、バリを取り除 いてください。バリのあるまま印刷すると、紙づまりの原因になります。

#### 🔊 参考

バリを取り除いても給紙されない場合は、用紙の先端を数ミリ上にそらせてから手差しトレイに補給してください。

#### カラー紙

カラー紙は、用紙の基本仕様の表の仕様を満たしている必要があります。

▶ <u>用紙の基本仕様(11-19ページ)</u>

さらに、用紙に含まれている色素は、出力中の熱(最高200℃)に耐えられる必要があります。

### プレプリント

プレプリント用紙は、用紙の基本仕様の表の仕様を満たしている必要があります。

#### ▶ <u>用紙の基本仕様(11-19ページ)</u>

着色に使われているインクは、印刷中の熱に耐えられるもので、シリコンオイルの影響を受けないものであることが必 要です。カレンダーなどに使われる、表面加工を施してある用紙は使用しないでください。

#### 再生紙

再生紙は、用紙の白さ以外の項目が用紙の基本仕様の表の仕様を満たしている必要があります。

▶ <u>用紙の基本仕様(11-19ページ)</u>

### 🔕 参考

再生紙を購入する前に、仕上がりが満足いくことをサンプル印刷で確認してください。

#### 加工紙

加工紙は、原紙の表面をコーティングすることによって、普通紙よりもよい印刷品質を得ることができる用紙です。高品位の印刷用紙として利用されています。

上質紙あるいは中質紙の表面に特殊な薬品を塗布し、表面を滑らかにすることによって、インクの乗りをよくしていま す。薬品を塗布する面は表裏両面の場合もあれば、片面のみの場合もあります。塗布された面は少し光沢が出ます。

#### 🕢 重要

コート紙を湿度の高い環境で印刷すると、重なって給紙されることがありますので、高湿度にならないようにしてく ださい。高湿度の場合は1枚ずつセットしてください。

# 仕様

## 🔗 重要

仕様は性能改善のため予告なく変更することがあります。

## 🔕 参考

ファクス機能の仕様について詳しくは、次を参照してください。

◆ ファクス使用説明書

## 本体

| 項                | E      | 仕様                                                                                                    |  |  |  |
|------------------|--------|----------------------------------------------------------------------------------------------------|--|--|--|
| 名称               |        | ECOSYS M6535cidn                                                                                                    |  |  |  |
| 型式               |        | デスクトップ型                                                                                                    |  |  |  |
| 印刷方式             |        | 乾式静電転写方式(レーザー方式)                                                                                                    |  |  |  |
| 用紙の重さ            | カセット   | 60~163 g/m <sup>2</sup>                                                                                                    |  |  |  |
|                  | 手差しトレイ | 60~220 g/m <sup>2</sup> 、230 g/m <sup>2</sup> (はがき)                                                                                                    |  |  |  |
| 用紙種類             | カセット   | 普通紙、再生紙、薄紙、プレプリント、ボンド紙、カラー紙、<br>パンチ済み紙、レターヘッド、厚紙、上質紙、<br>カスタム(両面印刷時:片面印刷時と同じ)                                                                                                    |  |  |  |
|                  | 手差しトレイ | 普通紙、OHPフィルム、薄紙、ラベル紙、再生紙、プレプリント、<br>ボンド紙、はがき、加工紙、カラー紙、パンチ済み紙、レターヘッド、<br>封筒、厚紙、上質紙、カスタム1~8                                                                                                    |  |  |  |
| 用紙サイズ            | カセット   | A4、A5、A6、B5、Letter、Legal、B6、Folio、216×340 mm、Statement、<br>Executive、Oficio II、16K、B5 (ISO)、<br>カスタム (105×148~216×356 mm)                                                                                                    |  |  |  |
|                  | 手差しトレイ | A4、A5、A6、B5、Letter、Legal、B6、Folio、216×340 mm、Statement、<br>Executive、Oficio II、16K、B5 (ISO)、Envelope #10、Envelope #9、<br>Envelope #6 3/4、Envelope Monarch、Envelope DL、Envelope C5、<br>はがき、往復はがき、洋形4号、洋形2号、<br>カスタム (70×148~216×356 mm) |  |  |  |
| ウォームアップ          | 電源ONから | 25秒以下                                                                                                    |  |  |  |
| タイム<br>(22℃、60%) | スリープから | 19秒以下                                                                                                    |  |  |  |

| 項             | 目      | 仕様                                                                                                    |
|---------------|--------|----------------------------------------------------------------------------------------------------|
| 用紙容量          | カセット   | 250枚 (80 g/m <sup>2</sup> ) <sup>*1</sup>                                                                            |
|               | 手差しトレイ | 100枚 (80 g/m <sup>2</sup> )                                                                                          |
| 排紙トレイ容量       | 内部トレイ  | 250枚 (80 g/m <sup>2</sup> )                                                                                          |
| 記録方式          |        | 半導体レーザー方式                                                                                                    |
| メモリー          |        | 1,024 MB                                                                                                    |
| インターフェイ<br>ス  | 標準     | Hi-Speed USB:1<br>ネットワークインターフェイス:1<br>(10BASE-T/100BASE-TX/1000BASE-T)<br>Hi-Speed USB:2(USBフラッシュメモリースロット)<br>ファクス:1 |
|               | オプション  | eKUIO:1                                                                                                    |
| 使用環境          | 温度     | 10~32.5℃                                                                                                    |
|               | 湿度     | 10~80%                                                                                                    |
|               | 標高     | 3,500m以下                                                                                                    |
|               | 照度     | 1,500lux以下                                                                                                    |
| 本体寸法(幅×奥行     | き×高さ)  | 475×558×616 mm                                                                                                    |
| 質量            |        | 35.4kg(トナーコンテナを除く)                                                                                                   |
| 機械占有寸法(幅×奥行き) |        | 475×751.8 mm (手差しトレイ使用時)                                                                                             |
| 電源            |        | AC100V、50/60Hz、11.4 A                                                                                                |
| エネルギー消費効      | 车      | 113 kWh/年                                                                                                    |
| オプション         |        | ★ オプションについて (11-2ページ)                                                                                                |

\*1 カセット内上限高さラインまで

## コピー機能

| 項                                   | 目   |                                             | 仕様                                 |                     |
|-------------------------------------|-----|---------------------------------------------|------------------------------------|---------------------|
| コピー速度                               |     |                                             | 白黒コピー                              | カラーコピー              |
|                                     |     | A4                                          | 35枚/分                              | 35枚/分               |
|                                     |     | Letter                                      | 37枚/分                              | 37枚/分               |
|                                     |     | Legal                                       | 30枚/分                              | 30枚/分               |
|                                     |     | B5                                          | 35枚/分                              | 35枚/分               |
|                                     |     | A5                                          | 35枚/分                              | 35枚/分               |
|                                     |     | A6                                          | 35枚/分                              | 35枚/分               |
| ファースト                               | 白黒  | 9秒以下                                        |                                    |                     |
| コヒーダイム<br>(原稿ガラス、<br>本体カセットで<br>A4) | カラー | 11秒以下                                       |                                    |                     |
| 複写倍率                                |     | 任意倍率:25~400<br>固定倍率:400%、2<br>70%、64%、50%、2 | 9% (1%単位)<br>100%、141%、129%<br>25% | %、115%、90%、86%、78%、 |
| 連続複写                                |     | 1~999部                                      |                                    |                     |
| 解像度                                 |     | 600×600dpi                                  |                                    |                     |
| 原稿の種類                               |     | シート、ブック、立                                   | 体物(最大原稿サイ                          | イズ:Folio/Legal)     |
| 原稿台方式                               |     | 固定                                          |                                    |                     |

## プリンター機能

| 項        | 目   | 仕様                                                                                                    |
|----------|-----|----------------------------------------------------------------------------------------------------|
| 印刷速度     |     | コピー速度と同じ                                                                                                    |
| ファースト    | 白黒  | 7秒以下                                                                                                    |
| (A4)     | カラー | 8.5秒以下                                                                                                    |
| 解像度      |     | 600×600 dpi、9600 dpi相当×600 dpi                                                                                                    |
| 対応OS     |     | Windows XP、Windows Server 2003、Windows Vista、Windows 7、<br>Windows 8、Windows 8.1、Windows Server 2008/R2、<br>Windows Server 2012/R2、Mac OS X v10.5以上 |
| インターフェイス |     | Hi-Speed USB:1<br>ネットワークインターフェイス:1<br>(10BASE-T/100BASE-TX/1000BASE-T)<br>オプションインターフェイス(オプション):1<br>(IB-50/IB-51装着用)                                |
| ページ記述言語  |     | PRESCRIBE                                                                                                    |
| エミュレーション |     | PCL6(PCL-XL、PCL5c)、KPDL3(PostScript3互换)、XPS                                                                                                    |

## スキャナー機能

| 項目                       | 仕様                                                                                 |
|--------------------------|------------------------------------------------------------------------------------|
| 解像度                      | 600 dpi, 400 dpi, 300 dpi, 200×400 dpi, 200 dpi, 200×100 dpi                       |
| ファイルフォーマット               | TIFF (MMR/JPEG圧縮)、JPEG、PDF (MMR/JPEG圧縮)、XPS、<br>PDF/A、高圧縮PDF、暗号化PDF、OPEN XPS       |
| 連続原稿読み取り速度 <sup>*1</sup> | (A4 300dpi、文字+写真モード)<br>片面白黒 60イメージ/ 分 カラー 40イメージ/分<br>両面白黒 26イメージ/ 分 カラー 17イメージ/分 |
| インターフェイス                 | イーサネット(10BASE-T/100BASE-TX/1000BASE-T)、USB                                         |
| 送信方式                     | SMB, SMTP, FTP, FTP over SSL, USB, TWAIN <sup>*2</sup> , WIA <sup>*3</sup> , WSD   |

\*1 原稿送り装置を使用(TWAINスキャン時を除く)

\*2 対応OS: Windows XP/Windows Vista/Windows Server 2003/Windows Server 2008/ Windows Server 2008 R2/Windows 7/Windows 8/Windows 8.1/Windows Server 2012/ Windows Server 2012 R2

\*3 対応OS: Windows Vista/Windows Server 2008//Windows Server 2008 R2/Windows 7/Windows 8/ Windows 8.1/Windows Server 2012/Windows Server 2012 R2

## 原稿送り装置

| 項目      | 仕様                                                                                 |
|---------|------------------------------------------------------------------------------------|
| 原稿の種類   | シート原稿                                                                              |
| 原稿サイズ   | 最大:Folio (Legal)                                                                   |
|         | 最小: A6-R (Statement-R)                                                             |
| 原稿の厚さ   | 片面 <sup>:</sup> 50~120 g/m <sup>2</sup><br>両面 <sup>:</sup> 50~120 g/m <sup>2</sup> |
| 原稿セット枚数 | 75枚以下 (50~80g/m <sup>2</sup> ) <sup>*1</sup>                                       |

\*1 原稿送り装置内上限高さラインまで

## ペーパーフィーダー(500枚×1)

| 項目              | 仕様                                                                                                    |
|-----------------|----------------------------------------------------------------------------------------------------|
| 給紙方式            | フリクションローラー給紙方式<br>(収納枚数500 枚 (80 g/m <sup>2</sup> )× 最大3段)                                                                                                    |
| 用紙サイズ           | A4、A5、B5、Letter、Legal、B6、Folio、216×340 mm、Statement、<br>Executive、Oficio II、16K、B5 (ISO)、Envelope #10、Envelope #9、<br>Envelope #6 3/4、Envelope Monarch、Envelope DL、Envelope C5、<br>洋形4号、洋形2号、カスタム (92×162~216×356 mm) |
| 使用用紙            | 紙厚:60 ~ 220 g/m <sup>2</sup><br>用紙種類:普通紙、再生紙、プレプリント、ラベル紙、ボンド紙、薄紙、<br>カラー紙、パンチ済み紙、レターヘッド、封筒、加工紙、厚紙、上質紙、<br>カスタム1~8                                                                                                    |
| 本体寸法(W)×(D)×(H) | 390×532×116 mm                                                                                                    |
| 質量              | 4.1 kg以下                                                                                                    |

## マニュアルステープラー

| 項目                 | 仕様                                                        |
|--------------------|-----------------------------------------------------------|
| 用紙の重さ              | 90 g/m <sup>2</sup> 以下                                    |
| とじ枚数 <sup>*1</sup> | 20枚以下(80 g/m <sup>2</sup> )、15枚以下(90 g/m <sup>2</sup> 以下) |
| 本体寸法(W)×(D)×(H)    | 67×165×135 mm                                             |
| 質量                 | 0.6 kg以下                                                  |

\*1 厚さ2mmまでの紙束

🔕 参考

推奨紙などは販売担当者またはサービス担当者にご相談ください。

# 区点コード表

| 0 1 2 3 4 5 6 7 8 9                                                         | 0 1 2 3 4 5 6 7 8 9    | 0 1 2 3 4 5 6 7 8 9                                                                              |
|-----------------------------------------------------------------------------|------------------------|--------------------------------------------------------------------------------------------------|
| 0100 、。,..:;?                                                               | 0350 R S T U V W X Y Z | 0600 ΑΒΓΔΕΖΗΘΙ                                                                                   |
| 0110 ! * * * * * * * * >                                                    | 0360 abcde             | $0610 \ \text{K} \ \text{M} \ \text{M} \ \text{N} \equiv O \ \Pi \ \text{P} \ \Sigma \ \text{T}$ |
| 0120 ヾゝゞ〃仝々乄〇一-                                                             | 0370 fghijklmno        | 0620 Υ Φ Χ Ψ Ω                                                                                   |
| 0130 - / \ ~      ''                                                        | 0380 pqrstuvwxy        | 0630 αβγδεζη                                                                                     |
| 0140 "" () [] {}                                                            | 0390 z                 | 0640 θικλμνξοπρ                                                                                  |
| 0150 <> 《》「」『』【】                                                            | 0400 ぁあぃいぅうぇえぉ         | 0650 στυφχψω                                                                                     |
| $ 0160  + - \pm \times \div = \neq < > \leq$                                | 0410おかがきぎくぐけげこ         | 0660                                                                                             |
| 0170 ≧ ∞ ∴ ♂ ♀ ° ′ ″ ℃ ¥                                                    | 0420 ごさざしじすずせぜそ        | 0670                                                                                             |
| 0180 \$ ¢ £ % # & * @ § ☆                                                   | 0430 ぞただちぢっつづてで        | 0680                                                                                             |
| 0190 ★ 🔿 🗨 🔿 🔷                                                              | 0440とどなにぬねのはばぱ         | 0690                                                                                             |
|                                                                             | 0450 ひびぴふぶぷへべぺほ        | 0700 АБВГДЕЁЖЗ                                                                                   |
| $0210 \rightarrow \leftarrow \uparrow \downarrow =$                         | 0460 ぼぽまみむめもゃやゅ        | 0710 ИЙКЛМНОПРС                                                                                  |
| $0220 \qquad  \in \ni \subseteq \supseteq$                                  | 0470 ゆょよらりるれろゎわ        | 0720 ТУФХЦЧШЩЪЫ                                                                                  |
| $0230 \subset \supset \cup \cap$                                            | 0480 ゐゑをん              | 0730 Ь Э Ю Я                                                                                     |
| $0240 \qquad \land \lor \neg \Rightarrow \Leftrightarrow \forall \exists$   | 0490                   | 0740 a                                                                                           |
| 0250                                                                        | 0500 ァアィイゥウェエォ         | 0750 бвгдеёжзий                                                                                  |
| $0260 \angle \bot \frown \partial \nabla \equiv \doteqdot \ll \gg \sqrt{2}$ | 0510 オカガキギクグケゲコ        | 0760 клмнопрсту                                                                                  |
| 0270 ∽ ∝ ∵ ∫ ∬                                                              | 0520ゴサザシジスズセゼソ         | 0770 фхцчшщъыьэ                                                                                  |
| 0280 'n♯b♪†‡¶                                                               | 0530 ゾタダチヂッツヅテデ        | 0780 ю я                                                                                         |
| 0290 🔿                                                                      | 0540トドナニヌネノハバパ         | 0790                                                                                             |
| 0300                                                                        | 0550 ヒビピフブプヘベペホ        | 0800                                                                                             |
| 0310 0 1 2 3                                                                | 0560 ボポマミムメモャヤュ        | 0810                                                                                             |
| 0320 4 5 6 7 8 9                                                            | 0570 ユョヨラリルレロヮワ        | 0820                                                                                             |
|                                                                             | 0580 ヰヱヲンヴヵヶ           | 0830                                                                                             |
| 0340 HIJKLMNOPQ                                                             | 0590                   | 0840                                                                                             |

|              |      | 0 | 1 | 2 3 | } 2        | 15                                                          | 56       | 7   | 8 9 |                 | $\square$ | 0 | 1 | 2         | 3 | 4 | 5 | 6 | 7 | 8   | 9   |   | $\overline{\ }$ | 0 | 1 | 2 | 3 | 4                       | 5 | 6 | 7 | 8 9 | ,      |
|--------------|------|---|---|-----|------------|-------------------------------------------------------------|----------|-----|-----|-----------------|-----------|---|---|-----------|---|---|---|---|---|-----|-----|---|-----------------|---|---|---|---|-------------------------|---|---|---|-----|--------|
|              | 1600 |   | 亜 | 唖攱  | ŧβi        | 丁克                                                          | 夏<br>愛   | を挨  | 始道  | 2               | 1850      | 禍 | 禾 | 稼         | 箇 | 花 | 苛 | 茄 | 荷 | 華   | 兼   |   | 2100            |   | 機 | 帰 | 毅 | 気                       | 汽 | 畿 | 祈 | 季税  | 다.<br> |
|              | 1610 | 葵 | 茜 | 穐悪  | 裏 携        | 屋 渥                                                         | 量旭       | 葦   | 芦鮹  | \$              | 1860      | 蝦 | 課 | 嘩         | 貨 | 迦 | 過 | 霞 | 蚊 | 俄▮  | 哦   |   | 2110            | 紀 | 徽 | 規 | 記 | 貴                       | 起 | 軌 | 輝 | 飢縣  | トゴ     |
| ア            | 1620 | 梓 | 圧 | 斡扨  | 及歹         | 己如                                                          | 且虹       | 飴   | 絢絼  | 튓               | 1870      | 我 | 牙 | 画         | 臥 | 芽 | 蛾 | 賀 | 雅 | 餓犭  | 鴽   |   | 2120            | 鬼 | 亀 | 偽 | 儀 | 妓                       | 宜 | 戱 | 技 | 擬欺  | R      |
|              | 1630 | 鮎 | 或 | 粟袝  | <b>3</b> ₹ | こう 「「「」」 「」 こう こう こう しょう しょう しょう しょう しょう しょう しょう しょう しょう しょ | <b> </b> | 宿暗  | 案昬  | 1               | 1880      | 介 | 会 | 解         |   | 塊 | 壞 | 迥 | 快 | 怪   | 毎   |   | 2130            | 犠 | 疑 | 祇 | 義 | 蟻                       | 誼 | 議 | 掬 | 菊鞘  | Ø      |
|              | 1640 | 鞍 | 杏 | 以信  | 甲位         | 立名                                                          | ち 信      | 囲   | 夷孝  |                 | 1890      | 恢 | 懐 | 戒         | 拐 | 改 |   |   |   |     |     |   | 2140            | 吉 | 吃 | 喫 | 桔 | 橘                       | 詰 | 砧 | 杵 | 黍刦  | ןנו    |
|              | 1650 | 威 | 尉 | 惟意  | 訂屍         | 过另                                                          | 易格       | § 為 | 畏昪  | Ę               | 1900      |   | 魁 | 晦         | 械 | 海 | 灰 | 界 | 皆 | 絵   | 芥   |   | 2150            | 客 | 脚 | 虐 | 逆 | Б                       | 久 | 仇 | 休 | 及吸  | 3      |
|              | 1660 | 移 | 維 | 緯冒  | 封          | 喜才                                                          | 又謂       | 這   | 遺匠  | Ξ               | 1910      | 蟹 | 開 | 階         | 貝 | 凱 | 劾 | 外 | 咳 | 害道  | 菫   |   | 2160            | 宮 | 弓 | 急 | 救 | 朽                       | 求 | 汲 | 泣 | 灸玎  | Ŕ      |
|              | 1670 | 井 | 亥 | 域育  | 育有         | <b></b>                                                     | 姕—       | - 壱 | 溢讫  | <u>e</u>        | 1920      | 慨 | 概 | 涯         | 碍 | 蓋 | 街 | 該 | 鎧 | 骸氵  | 里   |   | 2170            | 究 | 窮 | 笈 | 級 | 糾                       | 給 | 旧 | 4 | 去扂  | 3      |
| 1            | 1680 | 稲 | 茨 | 芋魚  | 弱力         | τE                                                          | 口厄       | 員   | 因如  | Ð               | 1930      | 馨 | 蛙 | 垣         | 杮 | 蛎 | 鈎 | 劃 | 嚇 | 各月  | 郭   | + | 2180            | 巨 | 拒 | 拠 | 挙 | 渠                       | 虚 | 許 | 距 | 鋸漁  | Ð,     |
|              | 1690 | 引 | 飲 | 淫胤  | 糺蔭         | 촖                                                           |          |     |     |                 | 1940      | 拡 | 撹 | 格         | 核 | 殻 | 獲 | 確 | 穫 | 覚り  | 鋾   |   | 2190            | 禦 | 魚 | 亨 | 享 | 京                       |   |   |   |     |        |
|              | 1700 |   | 院 | 陰隙  | <u> </u>   | 員内                                                          | 打た       | ī宇  | 烏羽  | J +             | 1950      | 赫 | 較 | 郭         | 閣 | 隔 | 革 | 学 | 岳 | 楽 額 | 頦   |   | 2200            |   | 供 | 侠 | 僑 | 兇                       | 競 | 共 | 凶 | 協国  | Ξ      |
|              | 1710 | 迂 | 雨 | 卯弟  | 鳥夭         | 覓王                                                          | 」<br>王 碓 | 臼   | 渦吰  | <sub>퇴</sub> /- | 1960      | 顎 | 掛 | <u>**</u> | 樫 | 橿 | 梶 | 鰍 | 潟 | 割   | 喝   |   | 2210            | 卿 | 叫 | 喬 | 境 | 峡                       | 強 | 彊 | 怯 | 恐赤  | ř      |
| ゥ            | 1720 | 唄 | 鬱 | 蔚魚  | 曼妙         | 老原                                                          | 兎浦       | 山   | 閨嗔  | 創               | 1970      | 恰 | 括 | 活         | 渇 | 滑 | 葛 | 褐 | 轄 | 且魚  | 鰹   |   | 2220            | 挟 | 教 | 橋 | 況 | 狂                       | 狭 | 矯 | 胸 | 脅與  | É      |
|              | 1730 | 궀 | 運 | 雲花  | 主食         | 耳睿                                                          | 収営       | 嬰   | 影問  | Ę               | 1980      | 叶 | 椛 | 樺         | 鞄 | 株 | 兜 | 竃 | 蒲 | 釜台  | 谦   |   | 2230            | 蕎 | 郷 | 鏡 | 響 | 饗                       | 驚 | 仰 | 凝 | 尭晙  | 휜      |
|              | 1740 | 曳 | 栄 | 永涼  | 永汐         | 曳 琈                                                         | 英盈       | ı穎  | 頴克  | Ę               | 1990      | 噛 | 鴨 | 栢         | 茅 | 营 |   |   |   |     |     |   | 2240            | 業 | 局 | 曲 | 極 | $\overline{\mathbf{x}}$ | 桐 | 粁 | 僅 | 勤均  | Ð      |
|              | 1750 | 衛 | 詠 | 鋭济  | 友兆         | 复五                                                          | を駅       | ? 悦 | 謁赵  | ŧ               | 2000      |   | 粥 | 刈         | 苅 | 瓦 | 乾 | 侃 | 冠 | 寒   | FIJ |   | 2250            | 巾 | 錦 | 斤 | 欣 | 欽                       | 琴 | 禁 | 禽 | 筋緊  | Ŗ      |
| I            | 1760 | 閲 | 榎 | 厭Ρ  | 95         | 圓堰                                                          | 夏奄       | 宴   | 延名  | Ŗ               | 2010      | 勘 | 勧 | 巻         | 喚 | 堪 | 姦 | 完 | 官 | 寛   | Ŧ   |   | 2260            | 芹 | 菌 | 衿 | 襟 | 謹                       | 近 | 金 | 吟 | 銀ナ  | ι      |
|              | 1770 | 掩 | 援 | 沿演  | 観び         | と灯                                                          | 首熖       | 重燕  | 猿糹  | 2               | 2020      | 幹 | 患 | 感         | 慣 | 憾 | 換 | 敢 | 柑 | 桓材  | 馆   |   | 2270            | 倶 | 句 | X | 狗 | 玖                       | 矩 | 苦 | 躯 | 駆駈  | ī      |
|              | 1780 | 艶 | 苑 | 薗词  | <u>表</u> 金 | 台覧                                                          | 冒塩       | 於   | 汚甥  | 5               | 2030      | 款 | 歓 | 汗         | 漢 | 澗 | 潅 | 環 | 甘 | 監   | 看   |   | 2280            | 駒 | 昗 | 愚 | 虞 | 喰                       | 空 | 偶 | 寓 | 遇阳  | 晑      |
|              | 1790 | ப | 央 | 奥谷  | ÈŴ         | 5                                                           |          | _   |     |                 | 2040      | 竿 | 管 | 簡         | 緩 | 缶 | 翰 | 肝 | 艦 | 莞   | 鋧   | Ь | 2290            | 串 | 櫛 | 釧 | 屑 | 屈                       |   |   |   |     |        |
| <sub>+</sub> | 1800 |   | 押 | 旺楨  | 黄区         | 欠区                                                          | θΞ       | 翁   | 襖鴬  | ŧ.              | 2050      | 諌 | 貫 | 還         | 鑑 | 間 | 閑 | 関 | 陥 | 韓的  | 涫   | 9 | 2300            |   | 掘 | 窟 | 沓 | 靴                       | 轡 | 窪 | 熊 | 隈弅  | ,<br>F |
|              | 1810 | 鴎 | 黄 | 岡沪  | 中荻         | 友 億                                                         | 意屋       | 髱憶  | 臆框  | ā 🛛             | 2060      | 舘 | 丸 | 含         | 岸 | 巌 | 玩 | 癌 | 眼 | 岩   | 翫   |   | 2310            | 栗 | 繰 | 桑 | 鍬 | 勲                       | 君 | 薫 | 訓 | 群軍  | 3      |
|              | 1820 | 牡 | 乙 | 俺货  | 口見         | 思語                                                          | 目穏       | 音   | 下们  | 1               | 2070      | 贋 | 雁 | 頑         | 顏 | 願 | 企 | 伎 | 危 | 喜   | 器   |   | 2320            | 郡 | 卦 | 袈 | 祁 | 係                       | 傾 | 刑 | 兄 | 啓圭  | Ξ      |
| +            | 1830 | 仮 | 何 | 伽佰  | 面信         | ŧл                                                          |          | 「嘉  | 夏娟  |                 | 2080      | 基 | 奇 | 嬉         | 寄 | 岐 | 希 | 幾 | 忌 | 揮   | 机   | F | 2330            | 珪 | 型 | 契 | 形 | 径                       | 恵 | 慶 | 慧 | 憩捤  | 륏      |
| רו           | 1840 | 家 | 寡 | 科雕  | 39         | 艮乌                                                          | 日影       | 河   | 火五  | п+              | 12090     | 旗 | 既 | 期         | 棋 | 棄 |   |   |   |     |     | 9 | 2340            | 携 | 敬 | 景 | 桛 | 渓                       | ₽ | 稽 | 系 | 経総  | ж      |

|   | $\square$ | 0      | 1  | 2                                      | 3  | 4  | 5      | 6             | 7    | 8 9          | )              | $\square$ | 0 | ]      | 2  | 3       | 4        | 5  | 6           | 7  | 8                     | 9        |      |             | 0        | 1  | 2  | 3 | 4                   | 5      | 6   | 7                    | 8    | 9   |
|---|-----------|--------|----|----------------------------------------|----|----|--------|---------------|------|--------------|----------------|-----------|---|--------|----|---------|----------|----|-------------|----|-----------------------|----------|------|-------------|----------|----|----|---|---------------------|--------|-----|----------------------|------|-----|
|   | 2350      | 繋      | 霍  | 茎                                      | 荊  | 蛍  | 計      | 詣             | 警    | 軽到           | Į_             | 2600      |   | 此      | 頃  | 今       | 木        | 坤  | 墾           | 婚  | 恨                     | 退        | 28   | 850         | 社        | 紗  | 者  | 謝 | 車                   | 遮      | 蛇   | 邪                    | 借    | 勽   |
|   | 2360      | 鶏      | 芸  | 迎                                      | 鯨  | 劇  | 戟      | 擊             | 激    | 隙杯           | ] _            | 2610      | 昏 | 昆      | 根  | 梱       | 混        | 痕  | 紺           | 艮  | 魂                     | :Ľ       | 28   | 860         | 尺        | 杓  | 灼  | 爵 | 酌                   | 釈      | 錫   | 若                    | 寂    | 弱   |
|   | 2370      | 傑      | 欠  | 決                                      | 潔  | 穴  | 結      | Ш             | 訣    | 月化           | F              | 2620      | 佐 | 叉      | 唆  | 嵯       | 左        | 差  | 査           | 沙  | 瑳                     | 少        | 28   | 870         | 惹        | È  | 取  | 守 | 手                   | 朱      | 殊   | 狩                    | 珠    | 種   |
|   | 2380      | 倹      | 倦  | 健                                      | 兼  | 券  | 剣      | 喧             | 巻    | 堅妙           | ŧ              | 2630      | 詐 | 鎖      | 裟  | 坐       | 座        | 挫  | 債           | 催  | 再聞                    | 誛        | 28   | 880         | 腫        | 趣  | 酒  | 首 | 儒                   | 受      | 呪   | 寿                    | 授    | 樹   |
| ケ | 2390      | 建      | 憲  | 懸                                      | 拳  | 捲  |        |               |      |              |                | 2640      | 哉 | 塞      | 妻  | 宰       | 彩        | 才  | 採           | 栽  | 歳氵                    | 斉        | 28   | 890         | 綬        | 需  | 人  | 収 | 周                   |        |     |                      |      |     |
|   | 2400      |        | 検  | 権                                      | 牽  | 犬  | 献      | 研             | 硯    | 絹り           | Į              | 2650      | 災 | 釆      | 犀  | 砕       | 砦        | 祭  | 斎           | 細  | 菜書                    | 裁        | 29   | 900         |          | 宗  | 就  | 州 | 修                   | 愁      | 拾   | 洲                    | 秀    | 秋   |
|   | 2410      | 肩      | 見  | 謙                                      | 賢  | 軒  | 遣      | 鍵             | 険    | 顕馬           | β              | 2660      | 載 | 際      | 剤  | 在       | 材        | 罪  | 財           | 冴  | 坂                     | 反        | 29   | 910         | 終        | 繍  | 習  | 臭 | 舟                   | 蒐      | 衆   | 襲                    | 讐    | 蹴   |
|   | 2420      | 鹸      | 元  | 原                                      | 厳  | 幻  | 弦      | 減             | 源    | 玄羽           | 킨ᅭ             | 2670      | 堺 | 榊      | 肴  | 咲       | 崎        | 埼  | 碕           | 鷺  | 作首                    | 釗        | 29   | 920         | 輯        | 週  | 酋  | 酬 | 集                   | 醜      | 什   | 住                    | 充    | +   |
|   | 2430      | 絃      | 舷  | 言                                      | 諺  | 限  | 乎      | 個             | 古    | 呼回           | ヨ <sup>リ</sup> | 2680      | 咋 | 搾      | 昨  | 朔       | 柵        | 窄  | 策           | 索  | 錯材                    | ¥        | 29   | 930         | 従        | 戎  | 柔  | 汁 | 渋                   | 獣      | 縦   | 重                    | 銃    | 叔   |
|   | 2440      | 姑      | 孤  | 2                                      | 庫  | 弧  | 戸      | 故             | 枯    | 湖犭           | TI             | 2690      | 鮭 | 笹      | 匙  | ⊞       | 刷        |    |             |    |                       |          | 29   | 940         | 夙        | 宿  | 淑  | 祝 | 縮                   | 粛      | 塾   | 熟                    | 出    | 術   |
|   | 2450      | 糊      | 袴  | 股                                      | 胡  | 菰  | 虎      | 誇             | 跨    | 鈷層           | Ē              | 2700      |   | 察      | 拶  | 撮       | 擦        | 札  | 殺           | 薩  | 雑                     | 津        | 29   | 950         | 述        | 俊  | 峻  | 春 | 瞬                   | 竣      | 舜   | 駿                    | 准    | 循   |
|   | 2460      | 顧      | 鼓  | 五                                      | 互  | 伍  | 午      | 呉             | 吾    | 娯谷           | ź              | 2710      | 鯖 | -<br>捌 | 錆  | 鮫       | Ш        | 晒  | Ξ           | 傘  | 参L                    | Ц        | 29   | 960         | 旬        | 楯  | 殉  | 淳 | 準                   | 潤      | 盾   | 純                    | 3    | 遵   |
|   | 2470      | 御      | 悟  | 梧                                      | 檎  | 胡  | 碁      | 語             | 誤    | 護西           | j.             | 2720      | 惨 | 撒      | 散  | 桟       | 燦        | 珊  | 産           | 算  | -<br>簒                | 至し ミ     | / 29 | 970         | 醇        | 順  | 坈  | 初 | 所                   | 暑      | 曙   | 渚                    | 庶    | 緒   |
|   | 2480      | 乞      | 鯉  | 交                                      | 佼  | 侯  | 候      | 倖             | 光    | 公耳           | 5              | 2730      | 譛 | 替      | 酸  | 餐       | 斬        | 暫  | 残           | 仕  | 仔亻                    | a        | 29   | 980         | 署        | 書  | 薯  | 藷 | 諸                   | 助      | 叙   | 女                    | 序    | 徐   |
|   | 2490      | 一効     | 匃  | 厚                                      |    | 向  |        |               |      |              |                | 2740      | 使 | 刺      | 司  | 史       | 嗣        | 匹  | +           | 始  | 姉犭                    | 容        | 29   | 990         | 恕        | 鋤  | 除  | 傷 | 僧                   |        | 271 |                      |      |     |
|   | 2500      | 115    | 后  | 喉                                      | 坑  | .」 | 好      | 7I.           | 孝    | 宏 -          | -              | 2750      | 字 | 屍      | 市  | 師       | 志        | 思  | 上指          | 支  | 孜其                    | 折        | 30   | 000         |          | 勝  | 庍  | 升 | 沼                   | 哨      | 商   | 唱                    | 嘗    | 奨   |
|   | 2510      | IS     | 巷  | 幸                                      | 広  | 庚  | 康      | 弘             | 恒    | 慌打           | 5              | 2760      | 施 | Ë      | 枝  | īF.     | 死        | 氏  | 獅           | 补  | 私之                    | <br>谷    | 30   | 010         | 妾        | 娼  | 宵  | 将 | 小                   | 小      | 尚   | 庄                    | 床    | 廠   |
|   | 2520      | 拘      | 控  | 坆                                      | 昂  | 晃  | 更      | 杭             | 校    | 梗椅           | Ē              | 2770      | 紙 | 影      | 肢  | 脂       | 至        | 視  | 詞           | 詩  | 試調                    | 志        | 30   | 020         | 彰        | 承  | 抄  | 招 | ,<br>堂              | -<br>捷 | 昇   | 昌                    | 昭    | 品   |
|   | 2530      | )<br>汀 | 洪  | 浩                                      | 港  | 澅  | 甲      | 皇             | 何    | 稿制           | ŧ              | 2780      | 諮 | 資      | 賜  | 雌       | 飼        | 歯  | 事           | 似  | 侍し                    | Ę        | 30   | 030         | 松        | 梢  | 樟  | 樵 | 沼                   | 消      | 涉   | 加                    | 焼    | 隹   |
|   | 2540      | 紅      | 紡  | 絞                                      | 綱  | 耕  | -<br>老 | 上皆            | 酛    | 腔層           | 、<br>副 ミノ      | 2790      | 字 | ÷      | 玆  | 持       | 時        |    | <u> </u>    | 17 | 1.7 2                 |          | 30   | n40         | 昭        | 症  | 省省 | 硝 | 征                   | 洋      | 称   | 音                    | 쑃    | 新   |
|   | 2550      | 船      | 善  | 行                                      | 衜  | 講  | 青      | 腊             | 郊    | <u></u><br>國 | ,<br>          | 2800      | 1 | 次      | 滋  | 治       | 蒙        | 爾  | 痦           | 秡  | ᆕ                     | ᆔ        | 30   | 050         | 紹        | 出  | 百  | 掝 | 萑                   | 衝      | 赏   | ➡                    | 訴    | 詔   |
|   | 2560      | 砺      | 綱  | 悶                                      | 路  | 百  | 云香     | 高             | 追    | 副去           | h l            | 2810      | H | 白      | 蒔  | /ධ<br>辞 | 汐        | 亜鹿 | 八<br>十      | 部  | ₩<br>1<br>1<br>1<br>1 | <u>*</u> | 30   | 080         | 註        | 金  | 一营 | 瀊 | 鉦                   | 插      | 盆   | 暗                    | 脳    |     |
|   | 2570      | 日日     | 一合 | 偏                                      | 择  | 凛  | 高      | 惠             | 熟    | 古女           |                | 2820      | 軸 | 山中     | 車  | H.      | //<br>∏∕ | 劫  | 上<br>(<br>生 | 城  |                       | —<br>天   | 30   | 000         | т<br>Т   | 氶  | 兵垂 |   | 劃                   | 낣      | 堤   | r <del>千</del><br>[査 | ヶ    | 一堂  |
|   | 2580      | (生)    | 国  | - 小小小小小小小小小小小小小小小小小小小小小小小小小小小小小小小小小小小小 | 西酷 | 纑  | ゑ      | <sup>車車</sup> | 漉    | 腰単           | 5              | 2830      | 湿 | 六漆     | 下库 | 「「」「」   | 宝        | 葝  | へ筱          | 侧  | エー                    | 」<br>    | 30   | 0,00<br>080 | へ 信      | 三源 | 不冬 | 村 | ふ                   | 狀      | 問   | 癥                    | 滅菽   | 誼   |
|   | 2590      | 勿      | 回物 | 心岳                                     | 加加 | 汤  | 7775   | JQV           | 7125 | ny e         | 14             | 2840      | 屎 | 冰芯     | に続 | 只全      | 天写       | 前  | ⊯           | 志  | 公司                    | _<br>¥   | 30   | ngn         | <b>府</b> | 返錠 | 不冒 | 话 | / <del>」</del><br>飾 | 1/\    | E.  | 771                  | 7773 | PIX |
|   |           | 101    | 心  | F                                      | лЦ |    |        |               |      |              |                | 1-040     | 安 | 1ĴVĴA  | 小回 |         | 7        | 31 | ЛЩ          | 刃又 | 小十 /                  |          | 100  | 000         | 日衣       | ᄥ  | 叩禸 | ᄱ | 비고                  |        |     |                      |      |     |

|    | $\square$ | 0 | 1 | 2 | 3    | 4   | 5        | 6   | 7   | 89  |                        | $\square$ | 0 | 1 | 2 | 3 | 4 | 5 | 6 | 7 | 8 9 | 9      | ſ        | $\swarrow$ | 0 | 1 | 2 | 3 | 4  | 5 | 6                 | 7 | 8   | 9 |
|----|-----------|---|---|---|------|-----|----------|-----|-----|-----|------------------------|-----------|---|---|---|---|---|---|---|---|-----|--------|----------|------------|---|---|---|---|----|---|-------------------|---|-----|---|
|    | 3100      |   | 拭 | 植 | 殖り   | 镯糹  | 織 I      | 職 1 | 色   | 触食  |                        | 3350      | 倉 | 喪 | 壮 | 奏 | 爽 | 宋 | 層 | 巾 | 惣カ  | 貝      |          | 3600       |   | 帖 | 帳 | 庁 | 弔  | 張 | 彫                 | 徴 | 懲   | 挑 |
|    | 3110      | 蝕 | 辱 | 尻 | 伸亻   | 訚亻  | 侵侵       | 唇   | 娠   | 寝審  |                        | 3360      | 捜 | 掃 | 挿 | 掻 | 操 | 早 | 曹 | 巣 | 槍權  | 曹 _    | Т        | 3610       | 暢 | 朝 | 潮 | 牒 | ₿Ţ | 眺 | 聴                 | 脹 | 腸!  | 蝶 |
| =  | 3120      | 心 | 慎 | 振 | 新    | 晋者  | 森        | 榛氵  | 浸   | 深申  |                        | 3370      | 漕 | 燥 | 争 | 痩 | 相 | 窓 | 糟 | 総 | 綜耴  | 公<br>い | )        | 3620       | 調 | 諜 | 超 | 跳 | 銚  | 長 | 頂                 | 鳥 | 勅   | 捗 |
| 12 | 3130      | 疹 | 真 | 神 | 秦糹   | 伸目  | 五7       | 芯罩  | 薪   | 親診  | $\left  \right\rangle$ | 3380      | 草 | 荘 | 葬 | 蒼 | 藻 | 装 | 走 | 送 | 遭翁  | 合      |          | 3630       | 直 | 朕 | 沈 | 珍 | 賃  | 鎮 | 陳                 | 津 | 墜   | 椎 |
|    | 3140      | 身 | 辛 | 進 | 針顏   | 震   | 人1       | 仁之  | 刃   | 塵壬  |                        | 3390      | 霜 | 騒 | 像 | 増 | 憎 |   |   |   |     |        |          | 3640       | 槌 | 追 | 鎚 | 痛 | 通  | 塚 | 栂                 | 掴 | 槻1  | 佃 |
|    | 3150      | 尋 | 甚 | 尽 | 腎    | 訊ì  | ٦        | 陣   | 靭   | 笥諏  |                        | 3400      |   | 臓 | 蔵 | 贈 | 造 | 促 | 側 | 則 | 即息  | . 1    | ッ        | 3650       | 漬 | 柘 | 辻 | 蔦 | 綴  | 鍔 | 椿                 | 潰 | 坪   | 壷 |
|    | 3160      | 須 | 酢 | 义 | 厨;   | 豆口  | 次 善      | 垂目  | 帥   | 推水  |                        | 3410      | 捉 | 束 | 測 | 足 | 速 | 俗 | 属 | 賊 | 族紙  | 売      |          | 3660       | 嬬 | 紬 | Л | 吊 | 釣  | 鶴 | 亭                 | 低 | 停1  | 偵 |
|    | 3170      | 炊 | 睡 | 粋 | 꽃관 3 | 衰ì  | 刻 [      | 酔き  | 錐   | 錘随  |                        | 3420      | 卒 | 袖 | 其 | 揃 | 存 | 孫 | 尊 | 損 | 村迓  | 系      |          | 3670       | 剃 | 貞 | 呈 | 堤 | 定  | 帝 | 底                 | 庭 | 廷   | 剃 |
| ス  | 3180      | 瑞 | 髄 | 崇 | 嵩    | 数相  | 区        | 趨夠  | 雛   | 据杉  |                        | 3430      | 他 | 多 | 太 | 汰 | 詑 | 唾 | 陏 | 妥 | 惰扌  | l      |          | 3680       | 悌 | 抵 | 挺 | 提 | 梯  | 汀 | 碇                 | 禎 | 程約  | 締 |
|    | 3190      | 椙 | 菅 | 頗 | 雀    | 裾   |          |     |     |     |                        | 3440      | 柁 | 舵 | 楕 | 陀 | 駄 | 騨 | 体 | 堆 | 対而  | đ      |          | 3690       | 艇 | 訂 | 諦 | 蹄 | 逓  |   |                   |   |     |   |
|    | 3200      |   | 澄 | 摺 | 각[   | 世》  | 頼        | 畝   | 是   | 凄制  | 1                      | 3450      | 岱 | 帯 | 待 | 怠 | 態 | 戴 | 替 | 泰 | 滞刖  | 43     | テ        | 3700       |   | 邸 | 鄭 | 釘 | 鼎  | 泥 | 摘                 | 擢 | 敵   | 滴 |
|    | 3210      | 勢 | 姓 | 征 | 性,   | 式ī  | <b>敗</b> | 整   | 星   | 晴棲  |                        | 3460      | 腿 | 苔 | 袋 | 貸 | 退 | 逮 | 隊 | 黛 | 鯛亻  | ŧ      |          | 3710       | 的 | 笛 | 適 | 鏑 | 溺  | 哲 | 徹                 | 撤 | 轍   | 迭 |
|    | 3220      | 栖 | Æ | 清 | 牲    | 生星  | 盚        | 精   | 聖   | 声製  |                        | 3470      | 台 | 大 | 第 | 醍 | 題 | 鷹 | 滝 | 瀧 | 卓喝  | Ŧ      |          | 3720       | 鉄 | 典 | 填 | 天 | 展  | 店 | 添                 | 纏 | 甜!  | 貼 |
|    | 3230      | 西 | 誠 | 誓 | 請〕   | 赾   | 醒        | 青   | 静   | 斉 税 |                        | 3480      | 宅 | 托 | 択 | 拓 | 沢 | 濯 | 琢 | 託 | 鐸淺  | 罰      |          | 3730       | 転 | 顛 | 点 | 伝 | 殿  | 澱 | $\square$         | 電 | 兎「  | 吐 |
|    | 3240      | 脆 | 隻 | 席 | 惜月   | 戚 / | Ŧī       | 昔フ  | 析   | 石積  |                        | 3490      | 諾 | 茸 | 凧 | 蛸 | 只 |   |   |   |     |        |          | 3740       | 堵 | 塗 | 妬 | 屠 | 徒  | 斗 | 杜                 | 渡 | 登   | 莵 |
|    | 3250      | 籍 | 績 | 脊 | 責え   | 赤日  | 跡        | 蹟   | 碩   | 切批  |                        | 3500      |   | 미 | 但 | 達 | 辰 | 奪 | 脱 | 巽 | 竪讠  | Ш      |          | 3750       | 賭 | 途 | 都 | 鍍 | 砥  | 砺 | 努                 | 度 | ± ! | 奴 |
| +  | 3260      | 接 | 摂 | 折 | 設著   | 窃的  | 節        | 説   | =1= | 絶舌  |                        | 3510      | 棚 | 谷 | 狸 | 鱈 | 樽 | 誰 | 冎 | 単 | 嘆ΰ  | Ξ      |          | 3760       | 怒 | 倒 | 党 | 冬 | 凍  | 刀 | 唐                 | 塔 | 塘   | 套 |
| 12 | 3270      | 蝉 | 仙 | 先 | 千    | 51  | 宣        | 専   | 尖   | 川戦  |                        | 3520      | 担 | 探 |   | 歎 | 淡 | 湛 | 炭 | 短 | 端質  | 篈      |          | 3770       | 宕 | 島 | 嶋 | 悼 | 投  | 搭 | 東                 | 桃 | 梼   | 棟 |
|    | 3280      | 扇 | 撰 | 栓 | 栴!   | 泉氵  | 浅氵       | 洗   | 染   | 潜煎  |                        | 3530      | 綻 | 耽 | 胆 | 蛋 | 誕 | 鍛 | 寸 | 壇 | 弾圏  | Я      |          | 3780       | 盗 | 淘 | 湯 | 涛 | 灯  | 燈 | 当                 | 痘 | 祷   | 等 |
|    | 3290      | 煽 | 旋 | 穿 | 箭糹   | 線   |          |     |     |     |                        | 3540      | 暖 | 檀 | 段 | 男 | 談 | 値 | 知 | 地 | 弛耳  | ÈΙ     | $\vdash$ | 3790       | 答 | 筒 | 糖 | 統 | 到  |   |                   |   |     |   |
|    | 3300      |   | 纎 | 羨 | 腺分   | 舛   | 船        | 薦   | 詮   | 賎践  |                        | 3550      | 智 | 池 | 痴 | 稚 | 置 | 致 | 蜘 | 遅 | 馳爭  | 764    |          | 3800       |   | 董 | 蕩 | 藤 | 討  | 謄 | $\overline{\Box}$ | 踏 | 逃   | 透 |
|    | 3310      | 選 | 遷 | 銭 | 銑    | 閁鶬  | 鮮        | 前   | 善   | 漸然  |                        | 3560      | 畜 | 竹 | 筑 | 蓄 | 逐 | 秩 | 窒 | 茶 | 嫡礻  | É.     |          | 3810       | 鐙 | 陶 | 頭 | 騰 | 闘  | 働 | 動                 | 同 | 堂   | 導 |
|    | 3320      | 全 | 褝 | 繕 | 膳丬   | 緾   | 噌        | 塑   | 旧   | 措曾  | ]F                     | 3570      | 中 | 仲 | 宙 | 忠 | 抽 | 昼 | 柱 | 注 | 虫羽  | ह      |          | 3820       | 憧 | 撞 | 洞 | 瞳 | 童  | 胴 | 萄                 | 道 | 銅!  | 岭 |
|    | 3330      | 曽 | 楚 | 狙 | 疏ī   | 疎   | 礎        | 祖   | 租   | 粗素  |                        | 3580      | 註 | 酎 | 鋳 | 駐 | 樗 | 瀦 | 猪 | 苧 | 著則  | ÷      |          | 3830       | 鴇 | 若 | 得 | 徳 | 涜  | 特 | 督                 | 禿 | 篤   | 毒 |
| 12 | 3340      | 組 | 蘇 | 訴 | 阻;   | 朔日  | 鼠        | 僧飠  | 創   | 双叢  |                        | 3590      | 丁 | 兆 | 凋 | 喋 | 寵 |   |   |   |     |        |          | 3840       | 独 | 読 | 栃 | 橡 | പ  | 突 | 椴                 | 届 | 鳶   | 湖 |

| ト       3850       寅酉瀞噸屯惇敦沌豚遁       4100       鼻柊稗匹疋髭彦膝菱       ホ       4350       牧睦穆釦勃没殆城         ナ       3870       謎灘捺鍋楢馴縄畷南楠       4100       鼻柊稗匹疋髭彦膝菱       ホ       4350       牧睦穆釦勃没殆城         ナ       3870       謎灘捺鍋楢馴縄畷南楠       4120       百謬俵彪標氷漂瓢票表       4370       昧枚毎哩槙幕膜材         120       百謬人能漂動前面赤砂苗錨鋲蒜       4130       評豹廟描病秒苗錨鋲蒜       4380       藤树亦俣又抹未泳         2       3900       如尿韮任妊忍認濡禰       4150       敏瓶不付埠夫婦富富布       4400       漫蔓味未魅巳貿         2       3910       祢寧葱猫熱年念捻撚燃       4160       府怖扶敷斧普浮父符腐       三       4410       蜜湊蒙念脈妙括戶         2       3920       粘门乃廼之莖囊悩濃納能       4160       府怖扶敷斧普浮父符腐       三       4400       漫蔓味年参蒙鵡椋娜         2       3930       脳膿膿膿覗蛋ご声馬俳廃       4160       府怖扶敷倉置加上阜       4400       急蔓味年全添露鵡椋娜         2       3930       粘濃膿膿覗蛋ご声馬       4160       府怖大數介面       三       44400       名命明盟迷銘鳴妙         3950       拝排敗杯盃牌背肺輩電       4190       信韻腹複覆       4400       名命明盟迷銘鳴妙       4400       名命明五         3950       挿排敗杯盃牌背肺輩電       4200       福腹複覆       4400       名命       4400       名命       4400       名命       4400 <th>89</th> | 89     |
|----------------------------------------------------------------------------------------------------|--------|
| 1       3860 頓呑曇鈍奈那內乍瓜薙<br>3870 謎灘捺鍋楢馴縄畷南楠<br>3880 軟難汝二尼弐迩匂賑肉       4110 肘弼必畢筆逼桧姫媛細       1140 本翻凡盆摩磨魔麻<br>4120 百謬俵彪標氷漂瓢票表<br>4130 評豹廟描病秒苗錨鋲蒜<br>4130 評豹廟描病秒苗錨鋲蒜<br>4130 評豹廟描病秒苗錨鋲蒜<br>4130 評豹廟描病秒苗錨鋲蒜<br>4130 評豹廟描病秒苗錨鋲蒜<br>4130 評豹廟描病秒苗錨鋲蒜<br>4130 評豹廟描病秒苗錨鋲蒜<br>4130 陳齡島電飯店水漂瓢票表<br>4130 陳齡島玉水斌浜瀕貧寶頻<br>4130 陳齡島玉水斌浜瀕貧寶頻<br>4130 蘭麿万慢満         2       3900 如尿韮任妊忍認濡禰<br>3920 粘乃廼之埜囊悩濃納能<br>3920 粘乃廼之埜囊悩濃納能<br>3930 膨膿農覗蜜巴把播覇杷<br>3950 拝排敗杯盃牌背肺輩配<br>3950 排排敗杯盃牌背肺輩配<br>3950 信培媒梅楳煤狽買売賠<br>3970 陪這蝿秤矧萩伯剥博拍<br>3980 柏泊白箔粕舶薄迫曝漠<br>4220 粉糞紛雰文聞丙併兵塀       4100 左重猛盲網耗蒙僑<br>4100 幣平弊柄並蔽閉陛米頁<br>4220 粉糞紛雰文聞丙併兵塀       4450 孟毛猛盲網耗蒙僑<br>4470 紋門匁也冶夜爺雨<br>4480 葉記280 難<br>4480 葉記<br>4480 二                                                                                                    | 幌奔     |
| ナ       3870       謎灘捺鍋楢馴縄畷南楠       4120       百謬俵彪標氷漂瓢票表       4370       昧枚毎哩槙幕膜机         3880       軟難汝二尼弐迩匂賑肉       4140       蛭鰭品彬斌浜瀕貧賓頻       4380       鱒桝亦俣又抹末湯         3890       虹廿日乳入       4140       蛭鰭品彬斌浜瀕貧賓頻       4380       鱒桝亦俣又抹末湯         3900       如尿韮任妊忍認濡禰       4150       敏瓶不付埠夫婦富富布       4400       漫蔓味未魅巳貨         ネ       3910       祢寧葱猫熱年念捻撚燃       4160       府怖扶敷斧普浮父符腐       ミ       4410       蜜湊蓑稔脈炒粍馬         イ       3930       脳膿農 覗蛋巴把播覇杷       4180       市新部封楓風葺蕗       ム       4420       夢無牟矛霧鵡椋如         3940       波派琶破婆罵芭馬俳廃       7       4180       武舞葡蕪部封楓風葺蕗       女       4430       名命明盟迷銘鳴好         3950       拝排敗杯盃牌背肺輩配       4180       武舞葡蕪部封楓風葺蕗       女       4430       名命明盟迷銘鳴好         3970       陪這蝿秤矧萩伯剥博拍       4200       福腹複覆淵弗払沸仏       4450       孟毛猛盲網耗蒙個         3980       柏泊白白箔粕舶薄迫曝漠       420       物新子平弊柄並蔽閉陛米頁       4470       紋門匁       位治夜爺面         3980       柏泊白白箔粕舶薄迫曝漠       420       幣平弊柄並蔽閉閉陛米頁       4480       矢厄役約薬訳躍嬋         3980       柏泊白白箔粕舶薄迫曝漠       420       幣平弊柄並蔽骸閉陛米頁       4470       紋門匁       位約家油癒               | 埋妹     |
| 1       3880 軟難汝二尼弐迩匂賑肉       4130 評豹廟描病秒苗錨鋲蒜       4380 鱒桝亦俣又抹未涼         3890 虹廿日乳入       4140 蛭鰭品彬斌浜瀕貧賓頻       4390 繭麿万慢満         3900 如尿韮任妊忍認濡禰       4150 敏瓶不付埠夫婦富富布       4400 漫蔓味未魅巳貨         3910 祢寧葱猫熱年念捻撚燃       4160 府怖扶敷斧普浮父符腐       4410 蜜湊蓑稔脈妙粍馬         3920 粘乃廼之埜嚢悩濃納能       4160 府怖扶敷斧普浮父符腐       4410 蜜湊蓑稔脈妙粍馬         3930 脳膿農覗蚤巴把播覇杷       4100 虎芙譜負賦赴阜附侮撫       4430 名命明盟迷銘鳴好         3940 波派琶破婆罵芭馬俳廃       4190 伏副復幅服       4440 免棉綿緬面麺摸椿         3950 拝排敗杯盃牌背肺輩配       4200 福腹複覆淵弗払沸仏       4450 孟毛猛盲網耗蒙儲         3960 倍培媒梅楳煤狽買売賠       4200 物鮒分吻噴墳憤扮焚奮       4460 目杢勿餅尤戻籾貰         4200 粉分吻噴墳憤扮焚奮       4460 目杢勿餅尤戻籾貰         4200 粉分吻噴墳憤扮焚奮       4480 矢厄役約薬訳躍靖         4200 僻壁癖碧別瞥蔑箆偏変       4480 矢厄役約薬訳躍靖                                                                                                    | 鮪柾     |
| 二 3890 虹廿日乳入       4140 蛭鰭品彬斌浜瀕貧賓頻       4330 繭麿万慢満         ヌ 3900 如尿韮任妊忍認濡禰       4150 敏瓶<                                                                                                    | 迄侭     |
| ヌ 3900       如尿韮任妊忍認濡禰       4150       敏瓶<                                                                                                    |        |
| ネ       3910 祢寧葱猫熱年念捻撚燃       4160 府怖扶敷斧普浮父符腐       ミ       4410 蜜湊蓑稔脈妙糕月         3920 粘乃廼之埜嚢悩濃納能       4160 府怖扶敷斧普浮父符腐       ミ       4410 蜜湊蓑稔脈妙糕月         3930 脳膿農覗蛋巴把播覇杷       4180 武舞葡蕪部封楓風葺蕗       4420 夢無牟矛霧鵡椋姬         3940 波派琶破婆罵芭馬俳廃       4180 武舞葡蕪部封楓風葺蕗       ×       4430 名命明盟迷銘鳴翅         3950 拝排敗杯盃牌背肺輩配       4100 依副復幅服       ×       4430 名命明盟迷銘鳴翅         3960 倍培媒梅楳煤狽買売賠       4200 宿腹複覆淵弗払沸仏       4450 孟毛猛盲網耗蒙儲         3970 陪這蝿秤矧萩伯剥博拍       4220 粉糞紛雰文聞丙併兵塀       4470 紋門匁         3980 柏泊白箔粕舶薄迫曝漠       4230 幣平弊柄並蔽閉陛米頁       ヤ       4480 矢厄役約薬訳躍靖         4240 僻壁癖碧別瞥蔑箆偏変       4240 鑓愉愈油癒                                                                                                    | 岬密     |
| イ       3920       粘乃廼之埜嚢悩濃納能       4170       膚芙譜負賦赴阜附侮撫       ム       4420       夢無牟矛霧鵡椋如         ノ       3930       脳膿農覗蚤       巴把播覇杷       180       武舞葡蕪部封楓風葺蕗       4430       名命明盟迷銘鳴翅         3940       波派琶破婆罵芭馬俳廃       ノ       4180       武舞葡蕪部封楓風葺蕗       メ       4430       名命明盟迷銘鳴翅         3950       拝排敗杯盃牌背肺輩配       4190       伝副復福服       メ       4450       五毛猛盲網耗蒙偏         3960       倍培媒梅楳煤狽買売賠       4210       物鮒分吻噴墳憤扮焚奮       4460       目杢勿餅尤戻籾貰         3970       陪這蝿秤矧萩伯剥博拍       4220       粉糞紛雰文聞丙併兵塀       4470       紋門匁       也冶夜爺町         3980       柏泊白的箔粕舶薄迫曝漠       4230       幣平弊柄並蔽閉陛米頁       ヤ       4480       矢厄役約薬訳躍靖         小       3990       爆縛莫駁麦       4240       僻壁癖碧別瞥蔑箆偏変       ヤ       4480       気厄役約薬訳躍靖                                                                                                    | 眠務     |
| ✓ 3930 脳膿農覗蚤巴把播覇杷       4180 武舞葡蕪部封楓風葺蕗       4430 名命明盟迷銘鳴短         3940 波派琶破婆罵芭馬俳廃       7       4190 伏副復幅服       4440 免棉綿緬面麺摸樽         3950 拝排敗杯盃牌背肺輩配       4200 福腹複覆淵弗払沸仏       4450 孟毛猛盲網耗蒙儲         3960 倍培媒梅楳煤狽買売賠       4210 物鮒分吻噴墳憤扮焚奮       4460 目杢勿餅尤戻籾貰         3970 陪這蝿秤矧萩伯剥博拍       4220 粉糞紛雰文聞丙併兵塀       4470 紋門匁也冶夜爺町         3980 柏泊白箔粕舶薄迫曝漠       4230 幣平弊柄並蔽閉陛米頁       4480 矢厄役約薬訳躍並         4240 僻壁癖碧別瞥蔑箆偏変       4480 氮油癒                                                                                                    | 娘冥     |
| 3940 波派琶破婆罵芭馬俳廃       フ 4190 代副復幅服       × 4440 免棉綿緬面麺摸樽         3950 拝排敗杯盃牌背肺輩配       4200 福腹複覆淵弗払沸仏       4450 孟毛猛盲網耗蒙儲         3960 倍培媒梅楳煤狽買売賠       4210 物鮒分吻噴填憤扮焚奮       4460 目杢勿餅尤戻籾貰         3970 陪這蝿秤矧萩伯剥博拍       4220 粉糞紛雰文聞丙併兵塀       4470 紋門匁也冶夜爺町         3980 柏泊白箔粕舶薄迫曝漠       4230 幣平弊柄並蔽閉陛米頁       ヤ         1 3990 爆縛莫駁麦       4240 僻壁癖碧別瞥蔑箆偏変       ヤ                                                                                                    | 北滅     |
| 3950 拝排敗杯盃牌背肺輩配       4200 福腹複覆淵弗払沸仏       4450 孟毛猛盲網耗蒙協         3960 倍培媒梅楳煤狽買売賠       4210 物鮒分吻噴墳憤扮焚奮       4460 目杢勿餅尤戻籾貰         3970 陪這蝿秤矧萩伯剥博拍       4220 粉糞紛雰文聞丙併兵塀       4470 紋門匁         3980 柏泊白箔粕舶薄迫曝漠       4230 幣平弊柄並蔽閉陛米頁       4480 矢厄役約薬訳躍端         1       3990 爆縛莫駁麦       4240 僻壁癖碧別瞥蔑箆偏変       4480 気防                                                                                                    | 茂妄     |
| 3960     倍培媒梅楳煤狽買売賠     4210     物鮒分吻噴填憤扮焚奮     モ     4460     目杢勿餅尤戻籾貨       3970     陪這蝿秤矧萩伯剥博拍     4220     粉糞紛雰文聞     丙併兵塀     4470     紋門匁       3980     柏泊白箔粕舶薄迫曝漠     4230     幣平弊柄並蔽閉陛米頁     ヤ     4480     矢厄役約薬訳躍靖       1     3990     爆縛莫駁麦     4240     僻壁癖碧別瞥蔑箆偏変     ヤ     4480     気厄役約薬訳躍靖                                                                                                    | 木黙     |
| 3970 陪這蝿秤矧萩伯剥博拍     4220 粉糞紛雰文聞丙併兵塀     4470 紋門匁也冶夜爺町       3980 柏泊白箔粕舶薄迫曝漠     4230 幣平弊柄並蔽閉陛米頁     4480 矢厄役約薬訳躍遠       1 3990 爆縛莫駁麦     4240 僻壁癖碧別瞥蔑箆偏変     4480 鑓愉愈油癒                                                                                                    | 問悶     |
| 3980<                                                                                                    | 野弥     |
| 八 3990 爆縛莫駁麦 4240 僻壁癖碧別瞥蔑箆偏変 <sup>♥</sup> 4490 鑓愉愈油癒                                                                                                    | 柳薮     |
|                                                                                                    |        |
| ´` 4000  函箱硲箸肇筈櫨幡肌  ` 4250 片篇編辺返遍便勉娩弁   4500  諭輸唯佑優勇友                                                                                                    | 宕幽     |
| 4010 畑畠八鉢溌発醗髪伐罰 4260 鞭保舗鋪圃捕歩甫補輔 ユ 4510 悠憂 揖有柚湧涌狼                                                                                                    | 武<br>由 |
| 4020 抜筏閥鳩噺塙蛤隼伴判 4270 穂募募募人募母簿菩倣 4520 祐裕誘游邑郵雄副                                                                                                    | 夕予     |
| 4030 半反叛帆搬斑板氾汎版 4280 俸包呆報奉宝峰峯崩庖 4530 余与誉輿預傭幼奶                                                                                                    | 容庸     |
| 4040 犯 班 畔 繁 般 藩 販 範 采 煩 4290 抱 捧 放 方 朋 _ 4540 揚 揺 擁 躍 楊 様 洋 溶                                                                                                    | 熔用     |
| 4050 頒飯挽晩番盤磐蕃蛮匪, 4300 法泡烹砲縫胞芳萌蓬 3 4550 窯羊耀葉蓉要謡躍                                                                                                    | 谣陽     |
| 4060 卑否妃庇彼悲扉批披斐 ~ 4310 蜂褒訪豊邦鋒 飽鳳 鵬 乏 4560 養慾抑欲沃浴翌翼                                                                                                    | 淀羅     |
| 4070 比泌疲皮碑秘維罷肥被 4320 亡傍剖坊妨帽忘忙房暴 4570 螺裸来莱頼雷洛維                                                                                                    | 落酪     |
|                                                                                                    | 利吏     |
| 4090                                                                                                    |        |

|           | $\square$ | 0 | 1 | 2 | 3 | 4 | 5 | 6 | 7 | 8 | 9 |  | 0 | 1 | 2 | 3 | 4 | 5 | 6 | 7 | 8 | 9 | $\overline{\ }$ | 0 | 1 | 2 | 3 | 4 | 5 | 6 | 7 | 89 |
|-----------|-----------|---|---|---|---|---|---|---|---|---|---|--|---|---|---|---|---|---|---|---|---|---|-----------------|---|---|---|---|---|---|---|---|----|
|           | 4600      |   | 痢 | 裏 | 裡 | 里 | 離 | 陸 | 律 | 率 | 立 |  |   |   |   |   |   |   |   |   |   |   |                 |   |   |   |   |   |   |   |   |    |
|           | 4610      | 葎 | 掠 | 略 | 劉 | 流 | 溜 | 琉 | 留 | 硫 | 粒 |  |   |   |   |   |   |   |   |   |   |   |                 |   |   |   |   |   |   |   |   |    |
|           | 4620      | 隆 | 竜 | 龍 | 侶 | 慮 | 旅 | 虜 | 了 | 亮 | 僚 |  |   |   |   |   |   |   |   |   |   |   |                 |   |   |   |   |   |   |   |   |    |
| פן        | 4630      | 両 | 凌 | 寮 | 料 | 梁 | 涼 | 猟 | 療 | 瞭 | 稜 |  |   |   |   |   |   |   |   |   |   |   |                 |   |   |   |   |   |   |   |   |    |
|           | 4640      | 糧 | 良 | 諒 | 遼 | 量 | 陵 | 領 | 力 | 緑 | 倫 |  |   |   |   |   |   |   |   |   |   |   |                 |   |   |   |   |   |   |   |   |    |
|           | 4650      | 厘 | 林 | 淋 | 燐 | 琳 | 臨 | 輪 | 隣 | 鱗 | 麟 |  |   |   |   |   |   |   |   |   |   |   |                 |   |   |   |   |   |   |   |   |    |
| ル         | 4660      | 瑠 | 堲 | 涙 | 累 | 頖 | 令 | 伶 | 例 | 冷 | 励 |  |   |   |   |   |   |   |   |   |   |   |                 |   |   |   |   |   |   |   |   |    |
|           | 4670      | 嶺 | 怜 | 玲 | 礼 | 苓 | 鈴 | 隷 | 零 | 靈 | 麗 |  |   |   |   |   |   |   |   |   |   |   |                 |   |   |   |   |   |   |   |   |    |
|           | 4680      | 齢 | 暦 | 歴 | 列 | 劣 | 烈 | 裂 | 廉 | 恋 | 憐 |  |   |   |   |   |   |   |   |   |   |   |                 |   |   |   |   |   |   |   |   |    |
| $ ^{\nu}$ | 4690      | 漣 | 煉 | 簾 | 練 | 聯 |   |   |   |   |   |  |   |   |   |   |   |   |   |   |   |   |                 |   |   |   |   |   |   |   |   |    |
|           | 4700      |   | 蓮 | 連 | 鏮 | 呂 | 魯 | 櫓 | 炉 | 賂 | 路 |  |   |   |   |   |   |   |   |   |   |   |                 |   |   |   |   |   |   |   |   |    |
|           | 4710      | 露 | 労 | 婁 | 廊 | 弄 | 朗 | 楼 | 榔 | 浪 | 漏 |  |   |   |   |   |   |   |   |   |   |   |                 |   |   |   |   |   |   |   |   |    |
|           | 4720      | 牢 | 狼 | 篭 | 老 | 聾 | 蝋 | 郎 | 六 | 麓 | 禄 |  |   |   |   |   |   |   |   |   |   |   |                 |   |   |   |   |   |   |   |   |    |
|           | 4730      | 肋 | 録 | 論 | 倭 | 和 | 話 | 歪 | 賄 | 脇 | 惑 |  |   |   |   |   |   |   |   |   |   |   |                 |   |   |   |   |   |   |   |   |    |
|           | 4740      | 枠 | 鷲 | 亙 | Ξ | 鰐 | 詫 | 藁 | 蕨 | 椀 | 湾 |  |   |   |   |   |   |   |   |   |   |   |                 |   |   |   |   |   |   |   |   |    |
|           | 4750      | 碗 | 腕 |   |   |   |   |   |   |   |   |  |   |   |   |   |   |   |   |   |   |   |                 |   |   |   |   |   |   |   |   |    |
|           | 4760      |   |   |   |   |   |   |   |   |   |   |  |   |   |   |   |   |   |   |   |   |   |                 |   |   |   |   |   |   |   |   |    |
|           | 4770      |   |   |   |   |   |   |   |   |   |   |  |   |   |   |   |   |   |   |   |   |   |                 |   |   |   |   |   |   |   |   |    |
| 1         | 4780      |   |   |   |   |   |   |   |   |   |   |  |   |   |   |   |   |   |   |   |   |   |                 |   |   |   |   |   |   |   |   |    |
|           | 4790      |   |   |   |   |   |   |   |   |   |   |  |   |   |   |   |   |   |   |   |   |   |                 |   |   |   |   |   |   |   |   |    |
|           |           |   |   |   |   |   |   |   |   |   |   |  |   |   |   |   |   |   |   |   |   |   |                 |   |   |   |   |   |   |   |   |    |
|           |           |   |   |   |   |   |   |   |   |   |   |  |   |   |   |   |   |   |   |   |   |   |                 |   |   |   |   |   |   |   |   |    |
|           |           |   |   |   |   |   |   |   |   |   |   |  |   |   |   |   |   |   |   |   |   |   |                 |   |   |   |   |   |   |   |   |    |
|           |           |   |   |   |   |   |   |   |   |   |   |  |   |   |   |   |   |   |   |   |   |   |                 |   |   |   |   |   |   |   |   |    |
|           |           |   |   |   |   |   |   |   |   |   |   |  |   |   |   |   |   |   |   |   |   |   |                 |   |   |   |   |   |   |   |   |    |

| $\square$ | 0  | 1 | 2 | 3 | 4          | 5 | 6 | 7  | 8            | 9  | $\overline{\ }$ | 0 | 1 | 2 | 3 | 4 | 5 | 6 | 7 | 8 | 9 | $\swarrow$ | 0 | 1 | 2 | 3          | 4  | 5 | 6  | 7 | 8 | 9 |
|-----------|----|---|---|---|------------|---|---|----|--------------|----|-----------------|---|---|---|---|---|---|---|---|---|---|------------|---|---|---|------------|----|---|----|---|---|---|
| 4800      |    | # | 丐 | 不 | $\uparrow$ | 丱 | ` | 丼  | ).           | X  | 5050            | 厰 | 厶 | 參 | 簒 | 雙 | 叟 | 曼 | 燮 | 叮 | 叨 | 5300       |   | 奷 | 妁 | 妝          | 佞  | 侫 | 妣  | 妲 | 姆 | 姨 |
| 4810      | 乖  | 乘 | 亂 | J | 豫          | 亊 | 舒 | Ξt | 于            | 亞  | 5060            | 叭 | 叺 | 吁 | 吽 | 呀 | 听 | 吭 | 吼 | 吮 | 吶 | 5310       | 姜 | 妍 | 姙 | 姚          | 娥  | 娟 | 娑! | 娜 | 娉 | 娚 |
| 4820      | 立又 |   | 亢 | 亰 | 亳          | 亶 | 从 | 仍  | 仄            | 11 | 5070            | 吩 | 吝 | 呎 | 咏 | 回 | 咎 | 呟 | 呱 | 呷 | 呰 | 5320       | 婀 | 婬 | 婉 | 娵          | 婜  | 婢 | 婪  | 媚 | 媼 | 媾 |
| 4830      | 仂  | 仗 | 仞 | 仭 | 仟          | 价 | 伉 | 佚  | 估            | 佛  | 5080            | 咒 | 呻 | 咀 | 呶 | 咄 | 咐 | 咆 | 哇 | 咢 | 咸 | 5330       | 嫋 | 嫂 | 媽 | 嫣          | 嫗  | 嫦 | 嫩  | 嫖 | 嫺 | 嫻 |
| 4840      | 侚  | 佗 | 佇 | 佶 | 侈          | 侏 | 侘 | 佻  | 佩            | 佰  | 5090            | 咥 | 咬 | 哄 | 哈 | 咨 |   |   |   |   |   | 5340       | 嬌 | 嬋 | 嬖 | 嬲          | 嫐  | 嬪 | 嬶  | 嬾 | 孃 | 孅 |
| 4850      | 侑  | 佯 | 來 | 侖 | 儘          | 俔 | 俟 | 俎  | 俘            | 俛  | 5100            |   | 咫 | 哂 | 咤 | 咾 | 咼 | 哘 | 哥 | 哦 | 唏 | 5350       | 孀 | 子 | 孕 | 孚          | 孛  | 孥 | 孩  | 孰 | 孳 | 孵 |
| 4860      | 俑  | 俚 | 俐 | 俤 | 俥          | 倚 | 倨 | 倔  | 倪            | 倥  | 5110            | 唔 | 哽 | 哮 | 哭 | 哺 | 哢 | 唹 | 啀 | 啣 | 啌 | 5360       | 學 | 斈 | 孺 | <u>ب</u> ے | Ė  | 宦 | 宸  | 寃 | 寇 | 寉 |
| 4870      | 倅  | 伜 | 俶 | 倡 | 倩          | 倬 | 俾 | 俯  | 們            | 倆  | 5120            | 售 | 啜 | 啅 | 啖 | 啗 | 唸 | 唳 | 啝 | 喙 | 喀 | 5370       | 寔 | 寐 | 寤 | 實          | 寢  | 寞 | 寥. | 寫 | 寰 | 寶 |
| 4880      | 偃  | 假 | 會 | 偕 | 偐          | 偈 | 做 | 偖  | 偬            | 偸  | 5130            | 咯 | 喊 | 喟 | 啻 | 啾 | 喘 | 喞 | 單 | 啼 | 喃 | 5380       | 寳 | 尅 | 將 | 專          | 對  | 尓 | 尠  | 尢 | 尨 | 尸 |
| 4890      | 傀  | 傚 | 傅 | 傴 | 傲          |   |   |    |              |    | 5140            | 喩 | 喇 | 喨 | 嗚 | 嗅 | 嗟 | 嗄 | 嗜 | 嗤 | 嗔 | 5390       | 尹 | 屁 | 屆 | 屎          | 屓  |   |    |   |   |   |
| 4900      |    | 僉 | 僊 | 傳 | 僂          | 僖 | 僞 | 僥  | 僭            | 僣  | 5150            | 區 | 嗷 | 嘖 | 嗾 | 嗽 | 嘛 | 嗹 | 噎 | 뿖 | 營 | 5400       |   | 屐 | 屏 | 孱          | 屬  | ய | 山  | 屶 | 屹 | 岌 |
| 4910      | 僮  | 價 | 僵 | 儉 | 儁          | 儂 | 儖 | 儕  | 儔            | 儚  | 5160            | 嘴 | 嘶 | 嘲 | 嘸 | 噫 | 噤 | 嘯 | 噬 | 噪 | 嚆 | 5410       | 岑 | 岔 | 妛 | 岫          | 岻  | 岶 | 岼  | 岷 | 峅 | 岾 |
| 4920      | 儡  | 儺 | 儷 | 儼 | 儻          | 儿 | 兀 | 兒  | 兌            | 兔  | 5170            | 嚀 | 嚊 | 嚠 | 嚔 | 嚏 | 嚥 | 嚮 | 嚶 | 嚴 | 囂 | 5420       | 峇 | 峙 | 峩 | 峽          | 峺  | 峭 | 嶌  | 峪 | 崋 | 崕 |
| 4930      | 兢  | 竸 | 兩 | 兪 | 兮          | 冀 |   | 囘  | 册            | 冉  | 5180            | 嚼 | 囁 | 囃 | 囀 | 囈 | 囎 | 囑 | 囓 |   | 化 | 5430       | 崗 | 嵜 | 崟 | 崛          | 崑  | 崔 | 崢  | 崚 | 崙 | 崘 |
| 4940      | 冏  | 冑 | 冓 | 冕 |            | 冤 | 冦 | 豖  | 舄            | 冪  | 5190            | 囹 | 旁 | 有 | 吾 | 幸 |   |   |   |   |   | 5440       | 嵌 | 嵒 | 嵎 | 嵋          | 嵬  | 嵳 | 嵶  |   | 嶄 | 嶂 |
| 4950      | >  | 决 | 冱 | 冲 | 冰          | 况 | 冽 | 凅  | 凉            | 凛  | 5200            |   | 卷 | 或 | 韋 | 員 | 專 | 몸 | 嗇 | 圜 | 圦 | 5450       | 嶢 | 嶝 | 嶬 | 嶮          | 嶽  | 嶐 | 嶷  | 嶼 | 巉 | 巍 |
| 4960      | Л  | 處 | 凩 | 凭 | 凰          | Ш | 亟 | 刃  | 刋            | 刔  | 5210            | 圷 | 圸 | 坎 | 圻 | 圵 | 坏 | 坩 | 埀 | 垈 | 坡 | 5460       | 巓 | 戀 | 巖 | ~~~        | 巫  | 已 | 巵· | 帋 | 帚 | 帙 |
| 4970      | 刎  | 刧 | 刪 | 刮 | 刳          | 刹 | 剏 | 剄  | 剋            | 剌  | 5220            | 坿 | 垉 | 垓 | 垠 | 垳 | 垤 | 垪 | 垰 | 埃 | 埆 | 5470       | 帑 | 帛 | 帶 | 帷          | 幄  | 幃 | 幀  | 幎 | 喊 | 幔 |
| 4980      | 剞  | 剔 | 剪 | 剴 | 剩          | 剳 | 剿 | 剽  | 劍            | 劔  | 5230            | 埔 | 埒 | 埓 | 堊 | 埖 | 埣 | 堋 | 堙 | 堝 | 塲 | 5480       | 幟 | 幢 | 幤 | 幇          | ŦŦ | 并 | 幺  | 颤 | ŗ | 庠 |
| 4990      | 劒  | 剱 | 劈 | 劑 | 辨          |   |   |    |              |    | 5240            | 堡 | 塢 | 塋 | 塰 | 毀 | 塒 | 堽 | 塹 | 墅 | 壛 | 5490       | 廁 | 廂 | 廈 | 廐          | 廏  |   |    |   |   |   |
| 5000      |    | 辧 | 劬 | 劭 | 劼          | 劵 | 勁 | 勍  | 勗            | 勞  | 5250            | 墟 | 墫 | 墺 | 壞 | 墻 | 墸 | 墮 | 壅 | 壓 | 壑 | 5500       |   | 廖 | 廣 | 廝          | 廚  | 廛 | 廢  | 廡 | 廨 | 廩 |
| 5010      | 勣  | 勦 | 飭 | 勠 | 勳          | 勱 | 勸 | 勹  | 匆            | 匈  | 5260            | 壗 | 壙 | 壨 | 壥 | 壜 | 壤 | 壟 | 壯 | 壺 | 壹 | 5510       | 廬 | 廱 | 廳 | 廰          | ۶_ | 廸 | 力  | 弃 | 弉 | 彛 |
| 5020      | 甸  | 匍 | 匐 | 匏 | 七          |   | 匣 | 淮  | 匱            | 奯  | 5270            | 壻 | 壺 | 壽 | 夂 | 夂 | 敻 | 夛 | 梦 | 夥 | 夬 | 5520       | 彛 | ť | 弑 | 弓          | 弩  | 弭 | 弸  | 哥 | 彈 | 爾 |
| 5030      |    |   | 卆 | Щ | 丗          | 卉 | æ | 凖  | $^{\dagger}$ | П  | 5280            | 天 | 夲 | 夸 | 夾 | 竒 | 奕 | 奐 | 奎 | 奚 | 奘 | 5530       | 彎 | 弯 | 旦 | 彖          | 彗  | 彙 | 纟  | 彭 | 7 | 彷 |
| 5040      | 卮  | 夘 | 卻 | 卷 | Г          | 厖 | 厠 | 厦  | 厥            | 斯  | <u>5290</u>     | 奢 | 奠 | 奥 | 奬 | 奩 |   |   |   |   |   | 5540       | 徃 | 徂 | 彿 | 徊          | 很  | 徑 | 徇  | 從 | 徙 | 徘 |

| $\overline{\ }$ | 0 | 1 | 2 | 3 | 4 | 5 | 6 | 7 | 8 | 9 |    |     | 0 | 1 | 2 | 3 | 4 | 5 | 6 | 7 | 8 | 9         | $\nearrow$ | 0 | 1 | 2 | 3 | 4 | 5 | 6  | 7          | 8 9 | 9 |
|-----------------|---|---|---|---|---|---|---|---|---|---|----|-----|---|---|---|---|---|---|---|---|---|-----------|------------|---|---|---|---|---|---|----|------------|-----|---|
| 5550            | 徠 | 徨 | 徭 | 徼 | 忖 | 忻 | 忤 | 怚 | 忱 | 忝 | 58 | 300 |   | 據 | 擒 | 擅 | 擇 | 撻 | 擘 | 擂 | 擱 | 擧         | 6050       | 榧 | 樮 | 榑 | 榠 | 榜 | 榕 | 榴材 | 竜村         | 郭弩  | 剿 |
| 5560            | 悳 | 忿 | 怡 | 恠 | 怙 | 怐 | 怩 | 怎 | 怱 | 怛 | 58 | 310 | 舉 | 擠 | 擡 | 抬 | 擣 | 擯 | 攬 | 擶 | 擴 | 擲         | 6060       | 樛 | 槿 | 權 | 槹 | 槲 | 槧 | 樅柞 | 衰 材        | 區板  | 戚 |
| 5570            | 怕 | 怫 | 怦 | 怏 | 怺 | 恚 | 恁 | 悋 | 恷 | 恟 | 58 | 320 | 擺 | 攀 | 擽 | 攘 | 攜 | 攅 | 攤 | 攣 | 攫 | 攴         | 6070       | 樔 | 槫 | 樊 | 樒 | 櫁 | 樣 | 樓村 | <b>敗</b> 材 | 貫材  | 喜 |
| 5580            | 恊 | 恆 | 恍 | 恣 | 恃 | 恤 | 恂 | 恬 | 恫 | 恙 | 58 | 330 | 攵 | 攷 | 收 | 攸 | 畋 | 效 | 敖 | 敕 | 敍 | 敘         | 6080       | 樶 | 橸 | 橇 | 橢 | 橙 | 橦 | 橈杠 | 業材         | 鳥材  | 詹 |
| 5590            | 悁 | 悍 | 惧 | 悃 | 悚 |   |   |   |   |   | 58 | 340 | 敞 | 敝 | 敲 | 數 | 斂 | 斃 | 變 | 斛 | 斟 | 斫         | 6090       | 檍 | 檠 | 檄 | 檢 | 檣 |   |    |            |     |   |
| 5600            |   | 悄 | 馂 | 悖 | 悗 | 悒 | 悧 | 悋 | 惡 | 悸 | 58 | 350 | 斷 | 旃 | 旆 | 旁 | 旄 | 旌 | 旒 | 旛 | 旙 | 无         | 6100       |   | 檗 | 蘗 | 檻 | 櫃 | 櫂 | 檸橘 | 賓材         | 蒙格  | 緣 |
| 5610            | 惠 | 惓 | 卒 | 忰 | 悽 | 惆 | 悵 | 惘 | 慍 | 愕 | 58 | 360 | 旡 | 早 | 杲 | 昊 | 昃 | 旻 | 杳 | 昵 | 昶 | 昴         | 6110       | 櫑 | 櫟 | 檪 | 櫚 | 攊 | 櫻 | 欅∮ | <b>養</b> 村 | 霝∮  | 欒 |
| 5620            | 愆 | 惶 | 惷 | 愀 | 惴 | 惺 | 愃 | 愡 | 惻 | 惱 | 58 | 370 | 昜 | 晏 | 晄 | 晋 | 晁 | 睎 | 晝 | 晤 | 晧 | 晨         | 6120       | 欖 | 鬱 | 欟 | 欸 | 欷 | 盜 | 欹飠 | 欠暑         | 款 臿 | 缼 |
| 5630            | 愍 | 愎 | 慇 | 愾 | 慤 | 愧 | 慊 | 愿 | 愼 | 愬 | 58 | 380 | 晟 | 晢 | 晰 | 暃 | 暈 | 暎 | 暉 | 睻 | 暘 | 暝         | 6130       | 歉 | 歐 | 歙 | 歔 | 歛 | 歟 | 歡鼠 | 帚ろ         | 歹列  | 뀡 |
| 5640            | 愴 | 愽 | 慂 | 慄 | 慳 | 慷 | 慘 | 慙 | 慚 | 慫 | 58 | 390 | 曁 | 暹 | 曉 | 暾 | 暼 |   |   |   |   |           | 6140       | 殀 | 殄 | 殃 | 殍 | 殘 | 殕 | 殞列 | 易列         | 壹列  | 暺 |
| 5650            | 慴 | 慯 | 慥 | 慱 | 慟 | 慝 | 慓 | 慵 | 憙 | 憖 | 59 | 900 |   | 曄 | 瞭 | 曖 | 矇 | 矌 | 昿 | 曦 | 罬 | $\square$ | 6150       | 殯 | 殲 | 殱 | 殳 | 殷 | 殼 | 毆f | 日每         | 流≦  | 毟 |
| 5660            | 憇 | 憬 | 憔 | 憚 | 憊 | 憑 | 憫 | 憮 | 懌 | 懊 | 59 | 910 | 曵 | 曷 | 朏 | 朖 | 朞 | 朦 | 朧 | 霸 | 朮 | 朿         | 6160       | 毬 | 毫 | 毳 | 毯 | 麾 | 氈 | 氓⁴ | 13         | 氛氤  | 贰 |
| 5670            | 應 | 懷 | 懈 | 懃 | 懆 | 憺 | 懋 | 罹 | 懍 | 懦 | 59 | 920 | 朶 | 杁 | 朸 | 朷 | 杆 | 杞 | 杠 | 杙 | 杣 | 杤         | 6170       | 氣 | 汞 | 汕 | 汢 | 汪 | 沂 | 沍氵 | 止氵         | 心沉  | 巿 |
| 5680            | 懣 | 懶 | 懺 | 懴 | 懿 | 懽 | 懼 | 懾 | 戀 | 戈 | 59 | 930 | 枉 | 杰 | 枩 | 杼 | 杪 | 枌 | 枋 | 枦 | 枡 | 枅         | 6180       | 汾 | 汨 | 汳 | 沒 | 沐 | 泄 | 泱〗 | 仏シ         | 古〗  | 四 |
| 5690            | 戉 | 成 | 戌 | 戔 | 戛 |   |   |   |   |   | 59 | 940 | 枷 | 柯 | 枴 | 柬 | 枳 | 柩 | 枸 | 柤 | 柞 | 柝         | 6190       | 泅 | 泝 | 沮 | 沱 | 沾 |   |    |            |     |   |
| 5700            |   | 戞 | 戡 | 截 | 戮 | 戰 | 戲 | 戳 | 扁 | 扎 | 59 | 950 | 柢 | 柮 | 枹 | 柎 | 柆 | 柧 | 檜 | 栞 | 框 | 栩         | 6200       |   | 沺 | 泛 | 泯 | 泙 | 泪 | 洟彳 | 5)         | 匈沪  | 血 |
| 5710            | 扞 | 扣 | 扛 | 扠 | 扨 | 扼 | 抂 | 抉 | 找 | 抒 | 59 | 960 | 桀 | 桍 | 栲 | 桎 | 梳 | 栫 | 桙 | 档 | 桷 | 桿         | 6210       | 洽 | 洸 | 洙 | 洵 | 洳 | 洒 | 洌氵 | 完う         | 肩涼  | 宏 |
| 5720            | 抓 | 抖 | 拔 | 抃 | 抔 | 拗 | 拑 | 抻 | 拏 | 拿 | 59 | 970 | 梟 | 梏 | 梭 | 梔 | 條 | 梛 | 梃 | 檮 | 梹 | 桴         | 6220       | 浚 | 浹 | 浙 | 涎 | 涕 | 濤 | 涅河 | 奄氵         | 判测  | 쎄 |
| 5730            | 拆 | 擔 | 拈 | 拜 | 拌 | 拊 | 拂 | 拇 | 抛 | 拉 | 59 | 980 | 梵 | 梠 | 梺 | 椏 | 梍 | 桾 | 椁 | 棊 | 椈 | 棘         | 6230       | 涵 | 淇 | 淦 | 涸 | 淆 | 淬 | 淞涧 | 尚氵         | 爭浸  | 妻 |
| 5740            | 挌 | 拮 | 拱 | 挧 | 挂 | 挈 | 拯 | 拵 | 捐 | 挾 | 59 | 990 | 椢 | 椦 | 棡 | 椌 | 棍 |   |   |   |   |           | 6240       | 淅 | 淺 | 淙 | 淤 | 淕 | 淪 | 淮》 | ヨシ         | 里 涼 | 苛 |
| 5750            | 捍 | 搜 | 捏 | 掖 | 掎 | 掀 | 掫 | 捶 | 掣 | 掏 | 60 | 000 |   | 棔 | 棧 | 棕 | 椶 | 椒 | 椄 | 棗 | 棣 | 椥         | 6250       | 渙 | 湲 | 湟 | 渾 | 渣 | 湫 | 渫氵 | 泉氵         | 耑洌  | 亭 |
| 5760            | 掉 | 掟 | 掵 | 捫 | 捩 | 掾 | 揩 | 揀 | 揆 | 揣 | 60 | 010 | 棹 | 棠 | 棯 | 椨 | 椪 | 椚 | 椣 | 椡 | 榆 | 楹         | 6260       | 湃 | 渺 | 湎 | 渤 | 滿 | 渝 | 游》 | 削え         | 奚氵  | 盍 |
| 5770            | 揉 | 插 | 揶 | 揄 | 搖 | 搴 | 搆 | 搓 | 搦 | 搶 | 60 | )20 | 楷 | 楜 | 楸 | 楫 | 楔 | 楾 | 楮 | 椹 | 楴 | 椽         | 6270       | 滉 | 溷 | 滓 | 溽 | 溯 | 滄 | 溲涧 | 舀月         | 嚴涉  | 唐 |
| 5780            | 攝 | 搗 | 搨 | 搏 | 摧 | 摯 | 摶 | 摎 | 攪 | 撕 | 60 | 030 | 楙 | 椰 | 楡 | 楞 | 楝 | 榁 | 楪 | 榲 | 榮 | 槐         | 6280       | 溥 | 滂 | 溟 | 潁 | 漑 | 灌 | 滬澜 | 許え         | 衰刿  | 段 |
| 5790            | 撓 | 撥 | 撩 | 撈 | 撼 |   |   |   |   |   | 60 | )40 | 榿 | 槁 | 槓 | 榾 | 槎 | 寨 | 槊 | 槝 | 榻 | 槃         | 6290       | 滲 | 漱 | 滯 | 漲 | 滌 |   |    |            |     |   |

| $\overline{\ }$ | 0                                       | 1   | 2        | 3  | 4  | 5     | 6    | 7   | 8        | 9     | $\searrow$ | 0 | 1         | 2          | 3  | 4  | 5     | 6  | 7  | 8  | 9 |        | 0     | 1     | 2  | 3   | 4    | 5          | 6         | 7 | 8       | 9   |
|-----------------|-----------------------------------------|-----|----------|----|----|-------|------|-----|----------|-------|------------|---|-----------|------------|----|----|-------|----|----|----|---|--------|-------|-------|----|-----|------|------------|-----------|---|---------|-----|
| 6300            |                                         | 漾   | 漓        | 滷  | 澆  | 潺     | 潸    | 澁   | 初刃<br>山止 | 潯     | 6550       | 痃 | 疵         | 疽          | 疸  | 疼  | 疱     | 痍  | 痊  | 痒  | 痙 | 6800   |       | 筺     | 筓  | 筍   | 笋    | 筌          | 筅         | 筵 | 筥       | 筴   |
| 6310            | 潜                                       | 濳   | 潭        | 澂  | 潼  | 潘     | 澎    | 澑   | 濂        | 潦     | 6560       | 痣 | 痞         | 痾          | 痿  | 痼  | 瘁     | 痰  | 痺  | 痲  | 痳 | 6810   | 筧     | 筰     | 筱  | 筬   | 筮    | 箝          | 箘         | 箟 | 箍       | 箜   |
| 6320            | 漺                                       | 澣   | 澡        | 澤  | 澹  | 濆     | 澪    | 濟   | 濕        | 濬     | 6570       | 瘋 | 瘍         | 瘉          | 瘟  | 瘧  | 瘠     | 瘡  | 瘢  | 瘤  | 瘴 | 6820   | 箚     | 箋     | 箒  | 箏   | 筝    | 箙          | 篋         | 篁 | 篌       | 篏   |
| 6330            | 濔                                       | 濘   | 濱        | 濮  | 濛  | 瀉     | 瀋    | 濺   | 瀑        | 瀁     | 6580       | 瘰 | 瘻         | 癇          | 癈  | 癆  | 癜     | 癘  | 癡  | 癢  | 癨 | 6830   | 箴     | 篆     | 篝  | 篩   | 簑    | 簔          | 篦         | 篥 | 籠       | 簀   |
| 6340            | 瀏                                       | 濾   | 瀛        | 瀚  | 潴  | 瀝     | 瀘    | 瀟   | 瀰        | 瀾     | 6590       | 癩 | 癪         | 癧          | 癬  | 癰  |       |    |    |    |   | 6840   | 簇     | 簓     | 篳  | 篷   | 簗    | 簍          | 篶         | 簀 | 簀       | 簬   |
| 6350            | 瀲                                       | 灑   | 灣        | 炙  | 炒  | 炯     | 烱    | 炬   | 炸        | 炳     | 6600       |   | 癲         | <i>7</i> % | 癸  | 發  | 皀     | 皃  | 皈  | 皋  | 皎 | 6850   | 簟     | 簷     | 簫  | 簽   | 籌    | 籃          | 籔         | 籏 | 籀       | 籐   |
| 6360            | 炮                                       | 烟   | 烋        | 烝  | 烙  | 焉     | 烽    | 焜   | 焙        | 煥     | 6610       | 皖 | 皓         | 皙          | 皚  | 皰  | 皴     | 皸  | 皹  | 皺  | 盂 | 6860   | 籘     | 籟     | 籖  | 籖   | 籥    | 籬          | ¥† 3      | 粃 | 粐       | 粵   |
| 6370            | 熙                                       | 熈   | 煦        | 煢  | 煌  | 煖     | 煬    | 熏   | 燻        | 熄     | 6620       | 盍 | 盖         | 盒          | 盞  | 盡  | 鮙     | 盧  | 盪  | 蘯  | 盻 | 6870   | 粭     | 粢     | 粫  | 粡   | 粨    | 粳          | 粲         | 粱 | 粮       | 粹   |
| 6380            | 熕                                       | 熨   | 熬        | 燗  | 熹  | 熾     | 燒    | 燉   | 燔        | 燎     | 6630       | 眈 | 眇         | 眄          | 眩  | 眤  | 眞     | 眥  | 眦  | 眛  | 眷 | 6880   | 粽     | 糀     | 糅  | 糂   | 糘    | 糒          | 糜         | 糢 | 鬻       | 檽   |
| 6390            | 燠                                       | 燬   | 燧        | 燵  | 燼  |       |      |     |          |       | 6640       | 眸 | 睇         | 睚          | 睨  | 睫  | 睛     | 睥  | 睿  | 睾  | 睹 | 6890   | 糲     | 糴     | 躢  | 糺   | 紆    |            |           |   |         |     |
| 6400            |                                         | 燹   | 燿        | 爍  | 爐  | 爛     | 爂    | 爭   | 爬        | 爰     | 6650       | 瞎 | 瞋         | 瞑          | 瞠  | 瞞  | 瞰     | 瞶  | 瞹  | 瞿  | 瞼 | 6900   |       | 紂     | 紜  | 紕   | 紊    | 絅          | 絋         | 熬 | 紲       | 紿   |
| 6410            | 爲                                       | 爻   | 爼        | 뉘  | 牀  | 牆     | 牋    | 牘   | 牴        | 牾     | 6660       | 瞽 | 瞻         | 矇          | 矍  | 矗  | 矚     | 矜  | 矣  | 矮  | 矼 | 6910   | 紵     | 絆     | 絳  | 絖   | 絎    | 絲          | 絨         | 絮 | 絏;      | 絣   |
| 6420            | 犂                                       | 犁   | 犇        | 犒  | 犖  | 犢     | 犧    | 犹   | 犲        | 狃     | 6670       | 砌 | 砒         | 礦          | 砠  | 礪  | 硅     | 碎  | 硴  | 碆  | 硼 | 6920   | 經     | 綉     | 絛  | 綏   | 絽    | 綛          | 綺         | 綮 | 綣       | 綵   |
| 6430            | 狆                                       | 狄   | 狎        | 狒  | 狢  | 狠     | 狡    | 狹   | 狷        | <br>倏 | 6680       | 碚 | 碌         | 碣          | 碵  | 硯  | 碯     | 磑  | 磆  | 磋  | 磔 | 6930   | 緇     | 綽     | 綫  | 總   | 綢    | 綯          | 緜         | 綸 | 綟       | 綰   |
| 6440            | 猗                                       | 猊   | 猜        | 猖  | 猝  | 猴     | 猯    | 猩   | 猥        | 猾     | 6690       | 碾 | 碼         | 磅          | 磊  | 磬  |       |    |    |    |   | 6940   | 緘     | 緝     | 緤  | 緞   | 緻    | 緲          | 緡         | 縅 | 縊」      | 縣   |
| 6450            | 授                                       | 獏   | 黓犬       | 獗  | 獪  | 獨     | 獰    | 獣   | 獵        | 獻     | 6700       |   | 磧         | 磚          | 磽  | 磴  | 礇     | 礒  | 礑  | 礙  | 礬 | 6950   | 縡     | 縒     | 縱  | 縟   | 縉    | 縋          | 滕         | 繆 | 編       | 縻   |
| 6460            | 獺                                       | 珈   | 玳        | 珎  | 玻  | 珀     | 珇    | 珮   | 珞        | 璢     | 6710       | 礫 | 祀         | 祠          | 祇  | 祟  | 祚     | 祕  | 祓  | 祺  | 禄 | 6960   | 縵     | 縹     | 繃  | 縷   | 縲    | 縺          | 繧         | 繝 | 纎       | 繞   |
| 6470            | 琅                                       | 瑯   | 琥        | 珸  | 琲  | 琺     | 瑕    | 琿   | 瑟        |       | 6720       | 禊 | 禝         | 禧          | 齋  | 禪  | 禮     | 禳  | 禹  | 禺  | 秉 | 6970   | 繙     | 繚     | 繹  | 繪   | 繩    | 繼          | 繻         | 縮 | 緕       | 縮   |
| 6480            | 瑁                                       | 瑜   | ¥¥       | 瑰  | 瑣  | 瑪     | 瑶    | 瑾   | 瑄        |       | 6730       | 1 | 秧         | 秬          | 秡  | 秣  | 稈     | 和  | 租  | 稙  | 稠 | 6980   | 辮     | 繿     | 纈  | 緖   | 續    | 纒          | 纐         | 纓 | 纔       | 纖   |
| 6490            | 壁                                       | 瓊   | 朣        | 瓔  | 珱  | - 7.5 | . 14 |     |          |       | 6740       | 稟 | 禀         | 稱          | 稻  | 臺  | 稷     | 穃  | 穗  | 履  | 穡 | 6990   | 纎     | 衋     | 續  | 詽   | 缺    | -17-12-    |           | - | . 90    |     |
| 6500            |                                         | 瓠   | 瓣        | 社  | 所  | 瓮     | 肫    | 瓰   | 毦        | 厢     | 6750       | 禄 | 穩         | 龝          | 穰  | 空  | 空空    | 窃  | 窗  | 3F | 窒 | 7000   | 1.490 | 譃     | 堲  | 壘   | 糧    | 罐          | 网         | 罕 | 图:      | 罘   |
| 6510            | 姿                                       | 輌   | 輕        | 甅  | 眎  | 甎     | 亭    | 壅   | 层        | 當     | 6760       | 室 | 窗         | 竈          | 室  | 窶  | 窮     | 窗  | 窿  | 邃  | 富 | 7010   | 罜     | 毘     | 器  | 置   | 罧    | 野          | 羂         | 罷 | 買       | 麗   |
| 6520            | 一一一一一一一一一一一一一一一一一一一一一一一一一一一一一一一一一一一一一一一 | 孟   | 甲        | 出  | 畍  | Ⅲ     | 肤    | 彨   | 畒        | 台     | 6770       | 竊 | ;已3<br>;计 | 祈          | 品  | 女ぼ | 站     | 於  | 竝  | 姤  | 眞 | 7020   | い野    | 关     | 毛  | 主   | 新    | 羚          | 羣         | 錫 | 義       | 奉   |
| 6530            |                                         | 時   | 」        | 書  | 除  | 畸     | 宗堂   | 福   | 廬        |       | 6780       | 谏 | /-        |            | 纺  | 笏  | 血筋    | 白笛 | 笳  | 竹竹 | 次 | 7030   | 奉     | 擅     | 扇  | ~三  | 刼    | / 1-<br>3乳 | 叔         | 翕 | 郭       | え悲  |
| 6540            | 圖                                       | 쪨   | 昌晷       | 重疔 | 蛎疚 | 洏     | 田府   | 痘疣  | 痂        | 疳     | 6790       | 答 | 翁         | 筞          | 公安 | の筐 | / 1 \ |    | ΠL | Ц  |   | 7040   | え     | 副     | 殿  | 翿   | 翻    | 十考         | ~//i<br>孝 | 耆 | (1) 第   | 둜   |
| 0010            |                                         | 151 | <u> </u> | 1  |    | νщ    | 11   | 1/0 | ШH       | / 1   | 0,00       |   | 10        | ~+~        | ~  | -  |       |    |    |    |   | , 5 10 | 22    | 11011 | 22 | /23 | ш/10 |            |           | - | ~ ~ ~ ~ | 124 |

| $\nearrow$ | 0  | 1  | 2   | 3  | 4                                     | 5  | 6            | 7   | 8   | 9      |       | 0      | 1                                      | 2      | 3  | 4         | 5        | 6     | 7  | 8     | 9  | $\overline{\ }$ | 0 | 1 | 2  | 3 | 4   | 5      | 6       | 7                                       | 8    | 9       |
|------------|----|----|-----|----|---------------------------------------|----|--------------|-----|-----|--------|-------|--------|----------------------------------------|--------|----|-----------|----------|-------|----|-------|----|-----------------|---|---|----|---|-----|--------|---------|-----------------------------------------|------|---------|
| 7050       | 耙  | 耜  | 耡   | 耨  | 耿                                     | 耻  | 聊            | 聆   | 聒   | 聘      | 7300  |        | 蕁                                      | 蘂      | 蕋  | 蕕         | 薀        | 薤     | 薈  | 薑     | 薊  | 7550            | 誨 | 誡 | 誑  | 誥 | 誦   | 誚      | 誣       | 淳                                       | 諍    | 諂       |
| 7060       | 聚  | 聟  | 聢   | 聨  | 聳                                     | 聲  | 聰            | 瞐   | 聹   | 聽      | 7310  | 薨      | 蕭                                      | 薔      | 薛  | 藪         | 薇        | 薜     | 蕷  | 蕾     | 薐  | 7560            | 諚 | 諫 | 諳  | 諧 | 諤   | 諱      | 謔       | 這                                       | 諢    | 諷       |
| 7070       | 聿  | 肄  | 肆   | 肅  | 肛                                     | 肓  | 肚            | 肭   | 冒。  | 訧      | 7320  | 藉      | 薺                                      | 藏      | 薹  | 藐         | 藕        | 藝     | 藥  | 藜     | 藹  | 7570            | 諞 | 諛 | 謌  | 謇 | 謚   | 諡      | 謖       | 謐                                       | 謗    | 謠       |
| 7080       | 胛  | 胥  | 胙   | 胝  | 胄                                     | 胚  | 胖            | 脉   | 胯   | 洸      | 7330  | 蘊      | 蘓                                      | 蘋      | 藾  | 藺         | 蘆        | 蘢     | 蘚  | 蘰     | 蘿  | 7580            |   | 鞫 | 謦  | 謫 | 謾   | 謨      | 譁       | 爲                                       | 譏    | 譎       |
| 7090       | 脛  | 脩  | 脣   | 脯  | 腋                                     |    |              |     |     |        | 7340  | 虍      | 乕                                      | 虔      | 號  | 虧         | 虱        | 蚓     | 蚣  | 蚩     | 蚪  | 7590            | 證 | 譛 | 譛  | 譚 | 譫   |        |         |                                         |      |         |
| 7100       |    | 隋  | 腆   | 脾  | 腓                                     | 腑  | 胼            | 腱   | 腮   | 握      | 7350  | 蚋      | 蚌                                      | 蚶      | 蚯  | 蛄         | 蛆        | 蚰     | 蛉  | 蠣     | 蚫  | 7600            |   | 譟 | 譬  | 譯 | 譴   | 譽      | 讀       | 讌 '                                     | 讎    | 讒       |
| 7110       | 腦  | 腴  | 膃   | 膈  | 膊                                     | 膀  | 膂            | 膠   | 膕   | 霄      | 7360  | 蛔      | 蛞                                      | 蛩      | 蛬  | 蛟         | 蛛        | 蛯     | 蜒  | 蜆     | 蜈  | 7610            | 讓 | 讖 | 讙  | 讚 | 谺   | 豁      | 谿       | 豈                                       | 豌    | 豎       |
| 7120       | 膣  | 腟  | 膓   | 膩  | 膰                                     | 膵  | 膾            | 膸   | 膽   | 臀      | 7370  | 蜀      | 蜃                                      | 蛻      | 蜑  | 蜉         | 蜍        | 蛹     | 蜊  | 蜴     | 蜿  | 7620            | 豐 | 豕 | 豢  | 豬 | 豸   | 豺      | 貂       | 貉                                       | 貅    | 貊       |
| 7130       | 臂  | 膺  | 臉   | 臍  | 臑                                     | 臙  | 臘            | 臈   | 臚   | 藏      | 7380  | 蜷      | 蜻                                      | 蜥      | 蜩  | 蜚         | 蝠        | 蝟     | 蝸  | 蝌     | 蝎  | 7630            | 貍 | 貎 | 貔  | 豼 | 貘   | 戝      | 貭       | 貪                                       | 貽!   | 貲       |
| 7140       | 戀  | 臧  | 臺   | 臻  | 臾                                     | 舁  | 舂            | 舅   | 與   | 舊      | 7390  | 蝴      | 蝗                                      | 蝨      | 蝮  | 蝙         |          |       |    |       |    | 7640            | 貳 | 貮 | 貶  | 賈 | 賁   | 賤      | 賣       | 資                                       | 賽!   | 賺       |
| 7150       | 舍  | 舐  | 舖   | 舩  | 舫                                     | 舸  | 舳            | 艀   | 艙   | 艘      | 7400  |        | 蝓                                      | 蝣      | 蝪  | 蠅         | 螢        | 螟     | 螂  | 螯     | 蟋  | 7650            | 賻 | 贄 | 贅  | 贊 | 贇   | 贏      | 膽」      | 盡                                       | 齎    | 贓       |
| 7160       | 艝  | 艚  | 艟   | 艤  | 艢                                     | 艨  | 艪            | 艫   | 舮   | 艱      | 7410  | 螽      | 蟀                                      | 蟐      | 雖  | 螫         | 蟄        | 螳     | 蟇  | 蟆     | 螻  | 7660            | 賍 | 贔 | 贖  | 赧 | 赭   | 赱      | 赳       | 趁                                       | 趙    | 跂       |
| 7170       | 艷  | ψψ | 艾   | 芍  | 芒                                     | 芫  | 芟            | 芻   | 芬   | 苡      | 7420  | 蟯      | 蟲                                      | 蟠      | 蠏  | 蠍         | 蟾        | 蟶     | 蟷  | 蠎     | 蟒  | 7670            | 趾 | 趺 | 跏  | 詽 | 跖   | 跌      | 跛       | 跋                                       | 跪    | 跫       |
| 7180       | 苣  | 荷  | 苒   | 苜  | 苳                                     | 茵  | 萄            | 范   | 苻   | 苹      | 7430  | 蠑      | 蠖                                      | 蠕      | 惷  | 蠡         | 蟲        | 蓄     | 蠹  | 蠧     | 曫  | 7680            | 跟 | 跣 | 跼  | 踈 | 踉   | 跿      | 踝       | 倨                                       | 踐日   | 踟       |
| 7190       | 一苞 | 茆  | 甘   | 一茉 | ····································· |    |              |     |     | ·      | 7440  | 曲      | 衂                                      | 衒      | 衙  | 衞         | 衢        | 衫衫    | 袁  | 衾     | 兗  | 7690            | 蹂 | 踵 | 踰  | 踴 | 蹊   | -/-    |         |                                         |      | ., ,    |
| 7200       |    | 茵  | 苘   | 茗  | 茲                                     | 茱  | 荀            | 苆   | 荐   | 荅      | 7450  | 衵      | 衦                                      | 袵      | 衲  | 袂         | 袗        | 衵     | 袮  | 袙     | 袢  | 7700            |   | 蹇 | 蹉  | 蹌 | 蹐   | 蹈      | 壓       |                                         | 蹠    | 踪       |
| 7210       | 茯  | デ  | Ź   | 之款 | 莅                                     | 菰  | 莪            | 莟   | 萊   |        | 7460  | 袍      | 袤                                      | 雭      | 祥  | 袝         | 裃        | 袮     | 裔  | 裘     | 裙  | 7710            | 臓 | 匯 | 蹶  | 蹲 | 蹼   | 躁      | 腐る      | 岡                                       | 躄    | 躋       |
| 7220       | 谟  | 莎  | 前   | 莊  | 茶                                     | 一页 | 昔            | 一荵  | 菾   | —<br>莉 | 7470  | 裝      | 裏                                      | 补      | 裼  | 裴         | 裨        | 袻     | 褄  | 褌     | 福  | 7720            | 躊 | 躓 | 躑  | 躔 | 躙   | 躪      | 踾       | 躬                                       | 脉    | 軆       |
| 7230       | 肖  | 葢  | 营   | 董  | 菎                                     | 菽  | 莁            | 萩   | 萋   | 善      | 7480  | 褓      | 襃                                      | 褞      | 褥  | 祕         | · ·<br>褫 | 袝     | 襄  | <br>藪 | 褶  | 7730            | 躱 | 躾 | 軅  | 軅 | 蓟.  | 軛      | 東       | 鉄                                       | 軻    | 軫       |
| 7240       | 読  | 萇  | 洒   | 工  | 莁                                     | 沍  | 荫            | 莽   | 前   | 荡      | 7490  | 縷      | ~~~~~~~~~~~~~~~~~~~~~~~~~~~~~~~~~~~~~~ | 褝      | 襠  | .∼<br>嬖   | 11110    | 1.5-4 | 1  | 1     |    | 7740            | 軾 | 軒 | 輅  | 輕 | 輒   | 畞      | <br>颤 i | [2] [2] [2] [2] [2] [2] [2] [2] [2] [2] | 鰯    | 輌       |
| 7250       | 菻  | 葭  | 莉莉  | 萼  | 益                                     | 蔚  | 蕾            | 茄   | 烈   | 茲      | 7500  |        | 襦                                      | 襤      | 補  | 之之        | 襯        | 襴     | 襷  | 襾     | 曹  | 7750            | 輌 | 替 | 睦  | 輻 | 輹   | 轅      | 彀       | 輾                                       | 輕    | 轉       |
| 7260       | 蕃  | 茄  | 荷   | 菌  | 药                                     | 蔬  | 一菖           | 蒶   | 蒸   | 蕃      | 7510  | 覈      | 龗                                      | 旨      | 调  | <b>瓜見</b> | 覩        | 鄃     | 調  | 調     | 顭  | 7760            | 轆 | ⊷ | 諴  | 輾 | 轢   | 轣      | 轤       | 吏                                       | []]  | 皷       |
| 7270       | 曹  | 茘  | 莁   | 『茎 | 蒻                                     | 莜  | 武蔵           | 萎   | 蘆   | 菌      | 7520  | 層      | 盲                                      | 喜      | 觀  | 釽         | 紫        | 觗     | 鈓  | 饇     | 鼦  | 7770            | 辭 | 辯 |    | 沖 | 洞   | 沼      | 油:      | — ·<br>沙 :                              | 涵    | [2]     |
| 7280       | 華  | 菿颏 | / 蓿 | 遺  | 荷                                     | 蔘  | 荷蔬           | 茶菇  | 蕭:  | 蓟      | 7530  | 影      | 影                                      | 訐      | Ī  | 計         | 訮        | 訅     | 司  | 訪     | 罰  | 7780            | 洉 | 洂 | ~洒 | 述 | 涇   | ~波     | 省       | ~<br>浧                                  | ~^   | ~ <br>浦 |
| 7290       | 刻蓼 | 赤蕀 | 遠   | 葉  | 蕾                                     | 2  | <i>ш</i> /ті | 776 | 11. |        | 7540  | <br> 計 | 訴                                      | -<br>- | 颉  | 詭         | 詬        | 諭     | 誅  | 訓     | 詣  | 7790            | 浴 | 逶 | 运淕 | 运 | ~ 迸 | $\sim$ | . = .   | ~ <u> </u>                              | ~~ , | ~       |
| 1230       | Ð  | 米米 | 9Ŧ  | 尭  | 早                                     |    |              |     |     |        | 1/040 | ΠŪ     | 叱                                      |        | 可尺 | 司已        | 口/口      | 问     | 卟个 | 可心    | 吓不 | 1130            | 坦 | 区 | 迋  | Æ | νĽ  |        |         |                                         |      |         |

|      | 0 | 1 | 2 | 3 | 4 | 5 | 6 | 7 | 8 | 9 | $\sum$ | 0 | 1 | 2 | 3 | 4 | 5 | 6 | 7 | 8  | 9 |      | 0   | 1 | 2 | 3 | 4 | 5 | 6 | 7 | 8  | 9 |
|------|---|---|---|---|---|---|---|---|---|---|--------|---|---|---|---|---|---|---|---|----|---|------|-----|---|---|---|---|---|---|---|----|---|
| 7800 |   | 遏 | 遐 | 遑 | 遒 | 迺 | 遉 | 逾 | 遖 | 遘 | 8050   | 靤 | 靦 | 靨 | 勒 | 靫 | 靱 | 靹 | 鞅 | 靼  | 鞁 | 8300 | )   | 鵝 | 鵞 | 鵤 | 鵑 | 鵐 | 鵙 | 鵲 | 鶉  | 鶇 |
| 7810 | 遞 | 遨 | 遯 | 遶 | 隨 | 遲 | 邂 | 遽 | 邁 | 邀 | 8060   | 靺 | 鞆 | 鞋 | 鞏 | 鞐 | 鞜 | 鞨 | 鞦 | 鞣  | 鞳 | 8310 | ) 鶫 | 鵯 | 鵺 | 鶚 | 鶤 | 鶩 | 鶲 | 鷄 | 鷁  | 鶻 |
| 7820 | 邊 | 邉 | 邏 | 邨 | 邯 | 邸 | 邵 | 郢 | 郤 | 扈 | 8070   | 鞴 | 韃 | 韆 | 韈 | 韋 | 韜 | 韭 | 齏 |    | 竟 | 8320 | ) 鶸 | 鶺 | 鷆 | 鷏 | 鷂 | 鷙 | 鷓 | 鷸 | 鷦  | 鷭 |
| 7830 | 郛 | 鄂 | 鄒 | 鄙 | 鄲 | 鄰 | 酊 | 酖 | 酘 | 酣 | 8080   | 韶 | 韵 | 頏 | 頌 | 頸 | 頤 | 頡 | 頷 | 頹  | 顆 | 8330 | ) 鷯 | 鷽 | 鸚 | 鸛 | 鸞 | 鹵 | 鹹 | 鹽 | 麁  | 麈 |
| 7840 | 酥 | 酩 | 酳 | 酲 | 醋 | 醉 | 醂 | 醢 | ठ | 醯 | 8090   | 顏 | 顋 | 顫 | 顯 | 顰 |   |   |   |    |   | 8340 | )麋  | 麌 | 麒 | 麠 | 麑 | 麝 | 麥 | 麬 | 麸  | 麪 |
| 7850 | 醪 | 醵 | 醴 | 醺 | 釀 | 釁 | 釉 | 釋 | 釐 | 釖 | 8100   |   | 顱 | 顴 | 顳 | 颪 | 颯 | 颱 | 颶 | 飄  | 飃 | 8350 | ) 麭 | 廓 | 觷 | 黎 | 黏 | 黐 | 黔 | 黜 | 點  | 黝 |
| 7860 | 釟 | 釜 | 釛 | 釼 | 釵 | 釶 | 鈞 | 釿 | 鈔 | 鈬 | 8110   | 飆 | 飩 | 飫 | 餃 | 餉 | 餒 | 餔 | 餘 | 餡  | 餝 | 8360 | ) 點 | 黥 | 黨 | 黯 | 黴 | 黶 | 黷 | 黹 | 黻  | 黼 |
| 7870 | 鈕 | 鈑 | 鉞 | 鉗 | 鉅 | 鉉 | 鉤 | 鉈 | 銕 | 鈿 | 8120   | 餞 | 餤 | 餠 | 餬 | 餮 | 餽 | 餾 | 餾 | 饉  | 饅 | 8370 | )黽  | 鼇 | 鼈 | 皷 | 鼕 | 鼡 | 鼬 | 鼾 | 齊ī | 齒 |
| 7880 | 鉋 | 鉐 | 銜 | 銖 | 銓 | 銛 | 鉚 | 鋏 | 銹 | 銷 | 8130   | 饐 | 饋 | 饑 | 饒 | 饌 | 饕 | 馗 | 馘 | 馥  | 馭 | 8380 | ) 齔 | 齣 | 齟 | 齖 | 齡 | 齦 | 齧 | 齬 | 齪  | 齷 |
| 7890 | 鋩 | 錏 | 鋺 | 鍄 | 錮 |   |   |   |   |   | 8140   | 馮 | 馼 | 駟 | 駛 | 駝 | 駘 | 駑 | 駭 | 駮  | 駱 | 8390 | ) 齲 | 岎 | 龕 | 龜 | 龠 |   |   |   |    |   |
| 7900 |   | 錙 | 錢 | 錚 | 錣 | 錺 | 錵 | 錻 | 鍜 | 鍠 | 8150   | 駲 | 駻 | 駸 | 騁 | 騏 | 騅 | 駢 | 騙 | 騫  | 騷 | 8400 |     | 堯 | 槇 | 遙 | 瑤 | 凜 | 熙 |   |    |   |
| 7910 | 鍼 | 鍮 | 鍖 | 鎰 | 鎬 | 鎭 | 鎔 | 鎹 | 鏖 | 鏗 | 8160   | 驅 | 驂 | 驀 | 驃 | 騾 | 騎 | 驍 | 驛 | 驗  | 驟 |      |     |   |   |   |   |   |   |   |    |   |
| 7920 | 鏨 | 鏥 | 鏘 | 鏃 | 鏝 | 鏐 | 鏈 | 鏤 | 鐚 | 鐔 | 8170   | 驢 | 驥 | 驤 | 驩 | 驫 | 驪 | 骭 | 骰 | 骼  | 髀 |      |     |   |   |   |   |   |   |   |    |   |
| 7930 | 鐓 | 鐃 | 鐇 | 鐐 | 鐶 | 鐫 | 鐵 | 鐡 | 鐺 | 鑁 | 8180   | 髏 | 髑 | 髓 | 體 | 髞 | 髟 | 髢 | 髣 | 髦  | 髯 |      |     |   |   |   |   |   |   |   |    |   |
| 7940 | 鑒 | 鑄 | 鑛 | 鑠 | 鑢 | 鑞 | 鑪 | 鈩 | 鑰 | 鑵 | 8190   | 髫 | 髮 | 髴 | 髱 | 髷 |   |   |   |    |   |      |     |   |   |   |   |   |   |   |    |   |
| 7950 | 鑷 | 鑽 | 鑚 | 鑼 | 鑾 | 钁 | 鑿 | 閂 | 閇 | 閊 | 8200   |   | 髺 | 鬆 | 蔓 | 鬚 | 鬟 | 鬢 | 鬣 | F€ | 鬧 |      |     |   |   |   |   |   |   |   |    |   |
| 7960 | 閔 | 閖 | 閘 | 閙 | 閠 | 閨 | 閧 | 閭 | 閼 | 閻 | 8210   | 鬨 | 鬩 | 鬪 | 謳 | 鬯 | 鬲 | 魄 | 魃 | 魏  | 魍 |      |     |   |   |   |   |   |   |   |    |   |
| 7970 | 閹 | 閾 | 闊 | 濶 | 闃 | 闍 | 闌 | 闕 | 闔 | 闖 | 8220   | 魎 | 魑 | 魘 | 魴 | 鮓 | 鮃 | 鮑 | 鮖 | 鮗  | 鮟 |      |     |   |   |   |   |   |   |   |    |   |
| 7980 | 關 | 閳 | 闥 | 闢 | 阡 | 伌 | 阮 | 阯 | 陂 | 陌 | 8230   | 鮠 | 鮨 | 鮴 | 鯀 | 鯊 | 鮹 | 鯆 | 鯏 | 鯑  | 鯒 |      |     |   |   |   |   |   |   |   |    |   |
| 7990 | 陏 | 陃 | 陷 | 陜 | 陞 |   |   |   |   |   | 8240   | 鯣 | 鯢 | 鯤 | 鯔 | 鯡 | 鰺 | 鯲 | 鯱 | 鯰  | 鰕 |      |     |   |   |   |   |   |   |   |    |   |
| 8000 |   | 陝 | 陟 | 陦 | 陲 | 陬 | 隍 | 隘 | 隕 | 隗 | 8250   | 鰔 | 鰉 | 鰓 | 鰌 | 鰆 | 鰈 | 鰒 | 鰊 | 鰄  | 鰮 |      |     |   |   |   |   |   |   |   |    |   |
| 8010 | 險 | 隧 | 濦 | 隲 | 隰 | 隴 | 隶 | 隸 | 隹 | 睢 | 8260   | 鰛 | 鰥 | 鰤 | 鰡 | 鰰 | 鱇 | 鰲 | 鱆 | 鰾  | 鱚 |      |     |   |   |   |   |   |   |   |    |   |
| 8020 | 雋 | 雉 | 雍 | 襍 | 雜 | 霍 | 雕 | 雹 | 霄 | 霆 | 8270   | 鱠 | 鱧 | 鱶 | 鱸 | 鳧 | 鳬 | 鳰 | 鴉 | 鴈  | 鳫 |      |     |   |   |   |   |   |   |   |    |   |
| 8030 | 霈 | 霓 | 要 | 霑 | 霏 | 霖 | 霙 | 霤 | 霪 | 霰 | 8280   | 鴃 | 鴆 | 鴪 | 鴦 | 鶯 | 鴣 | 鴟 | 鵄 | 鴕  | 鴒 |      |     |   |   |   |   |   |   |   |    |   |
| 8040 | 霹 | 霽 | 霾 | 靄 | 靆 | 靈 | 靂 | 靉 | 靜 | 靠 | 8290   | 鵁 | 鴿 | 鴾 | 鵆 | 鵈 |   |   |   |    |   |      |     |   |   |   |   |   |   |   |    |   |

# 製品の保守サービスについて

このたびは、本製品をご購入いただきありがとうございます。本製品は、年間保守契約サービスを提供しております。お 客様が安心して導入、ご使用いただくために、製品ごとに保守契約期間内は、一定額の保守料で修理対応いたします。

# 保守契約についてのお問い合わせ

販売パートナーにより保守契約内容は異なる場合がございますので、詳細はご購入元へお問い合わせ願います。

# 補修用性能部品について

補修用性能部品とは、製品の機能を維持するために必要な部品のことをいいます。 弊社の保守サービスのために必要な補修用性能部品の最長保有期間は、販売終了後5年間です。

# 廃棄について

## 使用済み製品の廃棄

使用済み製品を廃棄される場合は、お買い上げの販売店または弊社のサービス担当者にご連絡ください。回収された使 用済み製品(トナーコンテナ含む)は、素材ごとに分解し、再利用可能な部品は、再利用(リユース)し、不可能なものは、マ テリアルリサイクル等、環境に配慮した適正処理を行っています。

## 初期化について

お客様の大切な個人情報の漏洩防止のため、機械を廃棄または、入れ替える際には使用済みの機械について、下記の項目のデータを消去することをお勧めします。

#### 削除する対象

- アドレス帳(ワンタッチ含む)
- ネットワーク設定
- ボックス内データ
- ▶ セキュリティーデータの完全消去(8-36ページ)
- FAXデータ(自局名/自局番号/通信履歴)
- ▶ FAXデータの消去(ファクス使用説明書参照)

## トナーコンテナおよび廃棄トナーボックスの廃棄

使用後、不要になったトナーコンテナおよび廃棄トナーボックスは、お買い上げの販売店または弊社のサービス担当者 にご返却ください。回収されたトナーコンテナおよび廃棄トナーボックスは、再使用または再資源化のために再利用さ れるか、法律に従い廃棄処理されます。
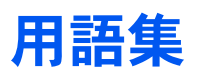

### Active Directory

Active Directory(アクティブディレクトリー)とはマイクロソフトによって開発されたディレクトリー・サービス・シス テムであり、Windows 2000 Serverから導入された、ユーザーおよびパソコン管理を実行するコンポーネント群の総称で す。

#### AppleTalk

Macintoshとプリンターでデータを転送するプロトコルです。Macintoshを複数台接続したり、プリンターを共有する際 に使われます。

### Auto-IP

TCP/IPネットワーク上で自動的にIPアドレスを割り当てるプロトコルのことです。DHCPサーバーがないネットワーク で、他の機器と重複しないようにIPアドレスを割り当てることができます。割り振られるIPアドレスは、Auto-IP用に予約 されている169.254.0.0 ~169.254.255.255の範囲です。

#### Bonjour

Bonjour は、ゼロコンフィギュレーション・ネットワークとも呼ばれています。IP ネットワーク上のパソコン、デバイス、 およびサービスを自動的に検出するサービスです。

Bonjour は、業界標準の IP プロトコルが使用されているので、IP アドレスを入力したりDNS サーバーを設定しなくて も、デバイスが相互に自動的に検出されます。

また、Bonjour は、UDP ポート 5353 上でネットワークパケットを送受信します。ファイアウォールを有効にしている場合は、Bonjour が正しく動作するように UDP ポート 5353が開いていることを確認する必要があります。一部のファイアウォールは、Bonjour パケットの一部だけを拒否するように設定されていることがあります。Bonjour の動作が不安定な場合には、ファイアウォールの設定を確認して、Bonjour が例外リストに登録されていて受信パケットを受け入れるように設定されていることを確認してください。Bonjour を Windows XP Service Pack 2 以降にインストールする場合、Windows ファイアウォールは Bonjour によって適切に設定されます。

### bpp(bits per pixel)

色深度を表す単位です。1ピクセル当たりのビット数を表します。4 bppの場合は16階調になります。

#### DHCP (Dynamic Host Configuration Protocol)

TCP/IPネットワーク上で、IPアドレスやサブネットマスク、ゲードウェイアドレスを自動的に解決するプロトコルです。 DHCPを利用すると、クライアント数の多いネットワーク環境で、プリンターを含めて個々のクライアントにIPアドレ スを個別に割り当てる必要がなくなるため、ネットワーク管理の負担を軽減できます。

#### DHCP (IPv6)

DHCP (IPv6)は、次世代のインターネットプロトコルであるIPv6をサポートする動的ホスト構成プロトコルのことで、 構成情報をネットワーク上のホストに渡すためのプロトコルを定義しているBOOTPを拡張します。

DHCP(IPv6)を使うと、DHCPサーバーは拡張機能を使ってIPv6ノードに構成パラメータを送信できるようになります。 再利用可能なネットワークアドレスが自動的に割り当てられるため、管理者がIPアドレスの割り当てを細かく制御する 必要がある環境では、IPv6ノードの管理が低減されます。

### dpi (dots per inch)

解像度を表す単位です。1インチ(25.4 mm)当たりのドット数を表します。

### Enhanced WSD

弊社が独自に提供するWebサービスです。

### FTP(File Transfer Protocol)

インターネットやイントラネットなどのTCP/IPネットワークで、ファイルを転送するときに使われるプロトコルです。 現在のインターネットでHTTPやSMTP/POPと並んで頻繁に利用されています。

### IPアドレス

ネットワークに接続されたパソコンや周辺機器1台ずつに割り振られる識別番号です。「192.168.110.171」などのように、0から255までの数字を4つ並べて表現します。

#### IPP

IPP (Internet Printing Protocol、インターネット プリンティング プロトコル)は、インターネット網に代表されるTCP/IP ネットワークを利用して、遠隔地にあるプリンターとパソコンの間で印刷データなどのやり取りを行うための規格です。

Web ページの閲覧に使われるHTTP を拡張した規格であり、ルータによって隔てられた遠隔地のプリンターに対しても 印刷操作を行うことが可能になります。また、HTTPの認証機構や、SSLによるサーバー認証、クライアント認証、および 暗号化にも対応しています。

### KPDL(Kyocera Page Description Language)

Adobe PostScript Level 3互換の京セラのページ記述言語です。

### KYOCERA Net Direct Printing

Adobe Acrobat/Adobe Readerを起動せずに、PDFファイルを印刷できるユーティリティーです。付属のDVD-ROMに収録されています。

### **KYOCERA Net Viewer**

ネットワーク上のプリンターの状態を確認できるネットワークマネージメントツールです。付属のDVD-ROMに収録さ れています。

### NetBEUI (NetBIOS Extended User Interface) 設定

1985年にIBM社が開発したネットワークプロトコルです。NetBIOSをベースに拡張したもので、小規模なネットワーク ではTCP/IPなどの他のプロトコルよりも高い性能を発揮できます。ただし、複数の経路の中から最適な経路を選択する ルーティング機能は持っていないため、大規模なネットワーク構築には向いていません。IBM社のOS/2やMicrosoft社の Windowsシリーズの標準プロトコルになっており、NetBEUIを利用したファイル共有サービスやプリントサービスなど が提供されています。

### PCL

ページ記述言語のひとつです。TrueTypeフォントをプリンターで扱える機能などがあります。本機はPCL6エミュレーションモードを搭載しています。

### PDF/A

ISO 19005-1. Document management - Electronic document file format for long-term preservation - Part 1: Use of PDF (PDF/A) のことで、PDF1.4を元に策定されたファイル形式です。ISO19005-1として標準規格化されています。主に印刷 目的として利用されていたPDFを、長期保存用に特化させたものです。現在、ISO19005-2 (PDF/A-2) という新しいパートも策定中です。

### POP3 (Post Office Protocol 3)

インターネットやイントラネット上で、電子メールを保存しているサーバーからメールを受信するための標準的なプロ トコルです。

### PostScript

Adobe Systems社が開発したページ記述言語です。柔軟なフォント機能および高性能のグラフィックスを提供し、高品質な印刷ができます。現在Level 1と呼ばれている最初のバージョンは1985年に登場しました。1990年にはカラー印刷や日本語などの2バイト言語に対応したLevel 2が、1996年にはインターネットへの対応や実装水準の段階化、PDF形式への対応などを追加したLevel 3が発表されています。

### PPM (prints per minute)

A4用紙を1分間に印刷できる枚数を示します。

### RA(Stateless)

IPv6 ルータは、グローバルアドレスのプレフィックスなどの情報をICMPv6 で知らせます。この情報がRouter Advertisement (RA)です。

また、ICMPv6 はインターネット制御メッセージ プロトコルのことで、RFC 2463 [Internet Control Message Protocol (ICMPv6) for the Internet Protocol Version 6 (IPv6) Specification」で定義されている IPv6 標準です。

### RAMディスク

本機のメモリーの一部を利用した仮想ディスクで、本機の総メモリーの中から、任意のメモリーサイズをRAMディスクとして設定することによって、電子ソート(印刷時間の短縮)などの機能が使えるようになります。

### SMTP (Simple Mail Transfer Protocol)

インターネットやイントラネットで電子メールを送信するためのプロトコルです。サーバー間でメールをやり取りしたり、クライアントがサーバーにメールを送信する際に用いられます。

### TCP/IP (Transmission Control Protocol/Internet Protocol)

パソコン同士やその他のデバイスとの間で、データ通信の規約を定めたネットワークプロトコルのひとつです。

### TCP/IP(IPv6)

TCP/IP(IPv6)は、アドレスの不足が心配される現行のインターネットプロトコルTCP/IP(IPv4)をベースに、管理できる アドレス空間の増大、セキュリティー機能の追加、優先度に応じたデータの送信などの改良を施した次世代インター ネットプロトコルを示します。

#### TWAIN (Technology Without Any Interested Name)

スキャナーやデジタルカメラなどの画像入力機器とパソコンを接続するための技術仕様のひとつです。機器がTWAINに 対応していれば、TWAINに対応したあらゆるアプリケーションソフトで画像の入力ができます。TWAINは、Adobe PhotoshopをはじめとするグラフィックソフトやOCRソフトで多く採用されています。

### USB (Universal Serial Bus) 2.0

Hi-Speed USB 2.0 に準拠したUSB インターフェイスです。最大通信速度は480 Mbpsで、高速なデータ転送ができます。 本機はこのUSB 2.0インターフェイスを装備しています。

### WIA (Windows Imaging Acquisition)

Windows Me/XP以降でサポートされた、画像をデジタルカメラ等の周辺機器から取り込む機能です。従来TWAINが行っていた機能を置き換えるもので、Windows自身の機能として提供することによって、アプリケーションソフトを使わず ともマイコンピューターから直接取り込みが行えるなど、操作性や利便性が向上しています。

### アウトラインフォント

フォントの輪郭を数式によって記録しており、拡大しても輪郭のなめらかな美しい印刷が行えます。フォントサイズは 0.25ポイント単位で最大999.75ポイントまで設定できます。

### エコプリント

トナーを節約するための印刷方法です。通常での印刷よりも薄くなります。

#### エミュレーション

他のプリンターのページ言語を解釈し、実行する機能です。PCL6、KPDL3 (PostScript3互換)のエミュレーションを備えています。

### オートスリープ

本体の操作やデータの送/受信が一定の時間行われないと、自動でスリープに移行する機能です。スリープ時は、電力消 費が最小限に抑えられます。

#### 拡張メモリー

本機は1つの拡張スロットを装備しており増設できます。使用できるDIMMについては京セラドキュメントソリューショ ンズジャパン株式会社正規特約店、または弊社お客様相談窓口にお問い合わせください。電話番号は最終ページを参照 してください。

#### グレースケール

パソコン上での色の表現方法のひとつです。画像を白から黒までの明暗だけで表現し、色の情報は含まない「モノクロ」のことです。灰色を何階調で表現するかをビット数によって表し、1ビットなら白と黒のみで中間色がない状態、8ビットなら(白と黒を含めて)256階調、16ビットなら65536階調の灰色で表現されます。

### サブネットマスク

サブネットマスクは、IPアドレスのネットワーク・アドレス部を増やす方法です。

サブネット・マスクは、ネットワーク・アドレス部をすべて1として表現し、ホスト・アドレス部をすべて0として表現し ます。プレフィックス長は、ネットワーク・アドレス部の長さをビット数で表します。プレフィックス(Prefix)とは、「接頭 辞」つまり、「前に付けるもの」という意味があり、IPアドレスの「先頭部分」を指します。IPアドレスを表記するときに、 ネットワーク・アドレス部の長さまで表現したい場合は、"133.201.2.0/24"のように"/"(スラッシュ)の後にプレフィック ス長(この場合は「24」)を書くことになっています。したがって、「133.201.2.0/24」は、プレフィックス長(つまりネット ワーク部)が24ビットの「133.201.2.0」というIPアドレスということになります。サブネット・マスクによって新しく増 えたネットワーク・アドレス部(本来のホスト・アドレス部の一部分)をサブネット・アドレスと呼びます。サブネットマ スクを入力するときは、DHCPの設定をオフにしてください。

#### 自動改ページ待ち時間

本機へのデータ送信中に、待ち時間が発生することがあります。このとき本機は、次のデータが届くまで一定時間待機し ます。自動改ページ待ち時間とは、この待機時間のことです。待機時間が、登録された待ち時間に達すると、本機は自動で 排紙します。ただし、最終ページに印刷データがない場合は排紙しません。

#### 自動用紙選択機能

印刷時に、原稿サイズと同じサイズの用紙を自動的に選択する機能です。

#### ジョブボックス

印刷データを本機に保存し、後から操作パネルで印刷したり、複数部印刷したりできる機能です。

### ステータスページ

搭載メモリー容量、印刷や送信の総枚数、給紙元の選択など本機に関するさまざまな情報を確認するために印刷する ページです。

#### 手差しトレイ

本体前側にある給紙トレイです。はがき、OHPフィルム、ラベル用紙などを使用するときは、カセットでなく手差しトレ イに補給してください。

### デフォルトゲートウェイ

所属するネットワークの外にあるパソコンにアクセスする際に使用する、パソコンやルータなどの出入り口の代表となるアドレスです。アクセス先のIPアドレスについて特定のゲートウェイを指定していない場合は、デフォルトゲートウェイに指定されているホストにデータが送信されます。

#### プリスクライブ (PRESCRIBE) コマンド

京セラドキュメントソリューションズプリンターに搭載されている独自のプリンター制御言語で、プリンターに必要な 様々な設定を行うことができます。また、ニーモニックで記述されたわかりやすいコマンドであるため、プログラミング を容易にします。

### プリンタードライバー

アプリケーションで作成したデータを印刷するために使用するソフトウェアです。プリンタードライバーは、付属の DVDに収録されています。本機に接続したパソコンにインストールしてください。

#### ヘルプ

本機のタッチパネルには[?](ヘルプ)があります。操作方法が分からなかったり、機能の内容を知りたいときや、うまく 動作しないで困ったときなど、[?]を選択すると、タッチパネルに詳しい内容が表示されます。

### メール送信

本機で読み込んだ画像を、E-Mailの添付ファイルとして送信する機能です。E-Mailアドレスは、あらかじめ登録されたものと、そのつど入力するものが使用できます。

#### ユーザーボックス

ユーザーごとの印刷データを本機に保存し、後から操作パネルで印刷したり、複数部印刷したりできる機能です。

#### ユニバーサル(Universal Design)

ユニバーサルデザインとは、高齢者や障害者を含むできるだけ多くの人に使いやすいデザインのことです。本機では、 タッチパネルの角度を2段階に変えることができます。

### ラスタライズ

文字や画像の印刷データを、プリンターで印刷するためにビットマップデータとして表現することです。

# 索引

# A

Active Directory 11-41 AirPrint 4-7 Apacheライセンス(Version 2.0) 1-9 AppleTalk 11-41 Auto-IP 11-41 設定 8-26

# B

Bonjour 11-41 設定 8-27 bpp (bits per pixel) 11-41

# С

Command Center RX 2-46

# D

DHCP 11-41 設定 8-26 DHCP(IPv6) 11-41 設定 8-27 dpi 11-41

### Ε

Enhanced WSD 8-29, 11-42 Enhanced WSD(SSL) 8-30

# F

File Management Utility 5-34 FTP 11-42 FTP暗号送信 6-33 初期値 8-16 FTPクライアント(送信) プロトコル詳細 8-28 FTPサーバー(受信) プロトコル詳細 8-28

# G

Google Cloud Print 4-8 GPL/LGPL 1-6

# Η

HTTP プロトコル詳細 8-28 HTTPS プロトコル詳細 8-28

# I

ICカード認証キット 11-3 IPP 11-42 プロトコル詳細 8-28 IPP over SSL プロトコル詳細 8-28 IPSec 設定 8-30 IPアドレス 11-42 設定 8-26

## J

JPEG/TIFF印刷方法 6-35 初期值 8-16

# Κ

Knopflerfish ライセンス 1-9 KPDL 11-42 KYOCERA Net Direct Printing 11-42 KYOCERA Net Viewer 11-42

# L

LANインターフェイス 8-30 LDAP プロトコル詳細 8-28 LINEコネクター 2-4 LPD プロトコル詳細 8-28

### Μ

Monotype Imagingライセンス契約 1-8

# Ν

NetBEUI 11-42 プロトコル詳細 8-28

# 0

OpenSSLライセンス 1-7

# Ρ

PCL 11-42 PDF/A 6-29, 11-42 初期値 8-16 Ping 8-31 POP3 11-43 POP3(メール受信) プロトコル詳細 8-28 PostScript 11-43 PPM 11-43 PRESCRIBE 11-45 Product Library xviii

### R

RA (Stateless) 11-43 設定 8-27 RAMディスク 11-43 RAMディスク設定 8-35 Raw Port プロトコル詳細 8-28

# S

SDカード 11-6 フォーマット 8-18 SMBクライアント(送信) プロトコル詳細 8-28 SMTP 11-43 SMTP(メール送信) プロトコル詳細 8-28 SNMP プロトコル詳細 8-28 SNMPv3 プロトコル詳細 8-28 SSD 11-5 フォーマット 8-18 SSDの初期化 8-36 SSL 8-30

# Т

TCP/IP 11-43 設定 8-26 TCP/IP (IPv4) 設定 2-25, 8-26 TCP/IP (IPv6) 11-43 設定 8-27 TELコネクター 2-4 ThinPrint プロトコル詳細 8-29 ThinPrint Option 11-7 ThinPrint over SSL プロトコル詳細 8-29 TWAIN 11-43 TWAINドライバーの設定 2-40 読み込み 5-33

### U

USB 11-43 USBインターフェイス 2-7 USBインターフェイスコネクター 2-4 USBケーブル 接続 2-9 USBメモリー 印刷 5-43 取り外しかた 5-47 保存 5-45 USBメモリーからの印刷 5-43 USBメモリースロット 2-2 USBメモリーへの保存 5-45

### W

WIA 11-44 WIAドライバーの設定 2-42 WSD印刷 8-29 WSDスキャン 5-30, 8-29

### X

XPS印刷サイズ調整 6-35 初期値 8-16

### あ

アウトラインフォント 11-44

宛先 宛先確認画面 5-26 アドレス帳 5-20 確認/変更 5-25 検索 5-21 種類の異なる相手への送信(複合送信) 5-28 新規宛先の入力確認 8-20 新規登録 3-23 新規のフォルダーを指定する 5-23 送信前の宛先確認 8-20 表示順 8-22 メールアドレスを入力する 5-22 ワンタッチキー 3-29 宛先編集 アドレス帳 3-23 アドレス帳初期設定 8-22 グループ 3-26 個人 3-23 ワンタッチキー 3-29 アドレス帳 3-23 グループ 3-26 個人 3-23 登録 3-23 変更/削除 3-28 アドレス帳/ワンタッチ 8-22 アプリケーション 5-11, 8-21 暗号化PDFパスワード 6-34

### 5

一般的な問題について 10-11
印刷後削除 6-33
印刷設定 4-5
印刷速度 11-30
印刷用紙 1-12
インストール Macintosh 2-38
Windows 2-31
ソフトウェア 2-30
インターネット 8-22
プロキシー 8-22, 8-31
インターフェイスブロック設定 8-34

### う

後ろカバー1 2-3 後ろカバー2~4 2-6 うら写り防止 6-19 初期値 8-15

### え

エコプリント 6-14, 11-44 初期値 8-15 プリンター 8-23 絵表示 1-2 エミュレーション 11-44 選択 8-23 エラー後自動継続 8-38 エラー後自動継続時間 8-38 エラー処理設定 8-17 エンターキー 2-20

#### お

オートスリープ 2-27.11-44 オートパネルリセット 8-37 お気に入り 5-6 登録 5-7 変更と削除 5-10 呼び出し 5-9 音設定 8-10 オプション ICカード認証キット 11-3 SDカード 11-6 SSD 11-5 ThinPrint Option 11-7 オプション構成 11-2 拡張メモリー 11-4 セキュリティーキット 11-7 ネットワークインターフェイスキット 11-5 ペーパーフィーダー 11-3 マニュアルステープラー 11-7 ワイヤレスインターフェイスキット 11-5 オプションインターフェイス 2-4 オプション機能 8-36 オプションネットワーク 基本設定 8-32 オプションのアプリケーションについて 11-8 オプションメモリー使用量 8-35 オリジナルSSLeayライセンス 1-7

#### か

カードリーダー 2-6 解像度 6-32, 11-30 カウンターの確認 2-43 拡張メモリー 11-4,11-44 各部の名称 2-2 加工紙 11-27 画質 6-29 初期值 8-16 カセット 用紙サイズと用紙種類 3-10,8-8 用紙の補給 3-4 カセット/手差しトレイ設定 8-8 カセット1 2-2 カセット2~4 2-6 カセット設定 3-10 紙づまりが発生したら 10-35 後ろカバー1 10-42 後ろカバー1(搬送) 10-39 後ろカバー2 10-40 後ろカバー3 10-41 カセット1~4 10-38 紙づまり位置表示 10-35 原稿送り装置 10-46 手差しトレイ 10-36 両面ユニット 10-44 画面の明るさ 8-39 カラー カラーバランス 6-15 キャリブレーション 10-34 彩度 6-18 色相調整 6-16

カラー印刷位置補正 10-29 カラー選択 6-14 初期値 8-15 カラーバランス 6-15 簡単セットアップ 2-28 簡単ログイン 2-23 簡単ログイン設定 簡単ログイン 9-25 簡単ログイン「報 9-25 管理 9-1

#### き

キーボード入力方式 8-18 機能キーの使用 8-19 キャリブレーション 8-40, 10-34 給紙指定動作 8-24 共通設定 8-10 SDカードフォーマット 8-18 SSDフォーマット 8-18 エラー処理設定 8-17 音設定 8-10 カラートナーなし時の印刷 8-17 キーボード入力方式 8-18 機能キーの使用 8-19 機能初期值 8-15 原稿設定 8-11 状況/履歴の表示 8-18 初期画面 8-10 トナー残量少の通知レベル 8-17 入力長さ単位 8-17 部数制限 8-16 用紙設定 8-12

# <

区点コード表 11-33 グループ認可設定 9-17 グループ認可 9-17 グループリスト 9-18 グレースケール 11-44 黒筋軽減処理 8-39

### け

ケーブル <mark>2-7</mark> ゲスト認可設定 9-20 ゲスト認可 9-20 ゲストプロパティ 9-21 原稿 カスタム 8-11 原稿サイズ初期値 8-11 設定 8-11 原稿送り装置 2-2 各部の名称 2-2 原稿のセット 5-3 原稿のセット方法 5-3 使用できない原稿 5-3 使用できる原稿 5-3 原稿ガラス 2-2 原稿サイズ 6-9 原稿サイズ混載 6-12

原稿サイズ指示板 2-2 原稿ストッパー 2-2,5-4 原稿ストッパー 2-2,5-4 原稿セット 5-2 原稿ゼラス 5-2 原稿ガラス 5-2 原稿ガラス 5-2 原稿レイ 2-2 原稿の期値 8-15 原稿の期値 8-15 原稿幅ガイド 2-2 原稿幅ガイド 2-2 言語選択 8-5

### こ

高圧縮PDF 6-29 初期値 8-16 国際エネルギースタープログラム 1-13 コピー 5-16 コピー禁止事項 1-5 コピー設定 8-19 原稿送り装置動作 8-19 自動倍率優先 8-19 自動用紙動作設定 8-19 ンの予約優先 8-19 コピー速度 11-30 こまったときは 10-11 コントラスト 6-17 こんな表示が出たら 10-17

### さ

再起動 8-35 サイズダイヤル 2-4 再生紙 11-27 彩度 6-18 サブネットマスク 11-44 設定 8-26

# し

地色調整 6-18, 8-39 初期值 8-15 色相調整 6-16 時差 8-37 システム/ネットワーク 8-26 RAMディスク設定 8-35 インターフェイスブロック設定 8-34 オプション機能 8-36 オプションネットワーク 8-32 オプションメモリー使用量 8-35 再起動 8-35 セキュリティーレベル 8-34 送信機能のネットワーク 8-34 データセキュリティー 8-36 ネットワーク 8-26 ワイヤレスネットワーク 8-33

システムメニュー 8-2 アドレス帳/ワンタッチ 8-22 アプリケーション 8-21 インターネット 8-22 カセット/手差しトレイ設定 8-8 簡単セットアップウィザード 2-28 共通設定 8-10 言語選択 8-5 コピー 8-19 システム/ネットワーク 8-26 操作方法 8-2 送信 8-20 調整/メンテナンス 8-39 日付/タイマー/節電 8-37 ファクス 8-21 プリンター 8-23 文書ボックス 8-21 ホーム 8-19 ユーザー/部門管理 8-23 ユーザー情報 8-7,9-10 レポート 8-5 自動改ページ待ち時間 11-44 自動カラー判別基準 8-39 自動用紙選択機能 11-45 自動両面機能について 1-12 シャープネス 6-17 縮小/拡大 6-19 初期值 8-15 手動設定(IPv6) 8-27 ショートカット 5-14 登録 5-14 変更と削除 5-15 仕様 11-28 原稿送り装置 11-31 コピー機能 11-30 スキャナー機能 11-31 プリンター機能 11-30 ペーパーフィーダー(500枚×1) 11-31 本体 11-28 マニュアルステープラー 11-32 状況/履歴の表示 8-18 商標について 1-6 使用枚数の集計 カウンター 2-43 全部門集計 9-42 不明なジョブの処理 9-45 部門管理レポート印刷 9-43 部門別集計 9-42 消耗品 残量確認 7-12 初期画面 8-10 初期值 8-15

#### ジョブ 一時停止と再開 7-10 確認画面の内容 7-3 確認画面の表示 7-2 キャンセル 7-10 状況確認 7-2 状況の種類 7-2 詳細情報 7-7 履歴確認 7-8 履歴画面の表示 7-9 履歴送信 7-9 履歴の詳細 7-9 ジョブ/消耗品/デバイスを管理する 7-1 ジョブ終了通知 6-25 ジョブボックス 11-45 一時保存文書の自動消去 8-21 クイックコピー 4-14 クイックコピージョブ保持数 8-21 ジョブ保留 4-12 試し刷り後保留 4-16 パソコンからジョブボックスを指定してジョブを保 存する 4-9 プライベートプリント 4-10 保存先 8-21 新規フォルダー 5-23

### す

スキャナーユニットオープンレバー 2-2 スキャン禁止事項 1-5 ステータスページ 11-45 スリープ 2-27 スリープ時間 8-38 スリープレベル 2-27, 8-37 スリットガラス 2-2

### せ

```
静音モード 6-26
静音モード設定 8-39
清掃 10-2
  原稿ガラス 10-2
  スリットガラス 10-2
  搬送ユニット 10-3
セキュアプロトコル 8-30
セキュリティーキット 11-7
セキュリティーデータの完全消去 8-36
セキュリティーレベル 8-34
接続
  USBケーブル 2-9
  電源コード 2-9
  ネットワークケーブル 2-8
接続方法 2-7
設置環境について 1-3
```

### そ

ソート 6-12 初期値 8-15 操作パネル 2-2 送信機能のネットワーク 8-34 送信結果レポート 8-7 送信サイズ 6-28 送信先の選びかた 5-20 送信する 5-18 パソコンに文書を送信するための準備 3-13 送信設定 8-20 カラーTIFF圧縮方式 8-20 再宛先 8-20 初期画面 8-20 新規宛先の入力 8-20 新規宛先の入力確認 8-20 送信控え転送 8-20 送信前の宛先確認 8-20

### た

タッチパネル 2-13 短縮キー 2-20

# 5

注意表示 1-2 調整/メンテナンス 8-39

# τ

データセキュリティー 8-36 定着カバー 2-4 手差しトレイ 2-4, 11-45 用紙サイズと用紙種類 3-11, 8-9 デバイス 7-11 デフォルトゲートウェイ 11-45 設定 8-26 電源コード 接続 2-9 電源スイッチ 2-2 電源を入れる 2-10 電源を切る 2-10 電力管理 1-12

# と

トナーコンテナ(イエロー) 2-5 トナーコンテナ(黒) 2-5 トナーコンテナ(シアン) 2-5 トナーコンテナ(マゼンタ) 2-5 トナーコンテナの交換 10-4 トナーコンテナロックレバー 2-5 トナー残量少の通知レベル 8-17 トナーの残量確認 7-12 ドラムリフレッシュ 8-39 取り扱い上のご注意 1-4

# な

内部トレイ 2-2

# に

日常のお手入れ 10-2 トナーコンテナの交換 10-4 廃棄トナーボックスの交換 10-8

#### 入力

件名 6-33 文書名 6-26 入力長さ単位 8-17

### ね

ネットワーク 準備 2-25 設定 8-26 ネットワークインターフェイス 2-7 ネットワークインターフェイスキット 11-5 ネットワークインターフェイスコネクター 2-4 ネットワークケーブル 2-7 接続 2-8 ネットワークの再起動 8-31

### の

濃度 6-12 濃度調整 8-39

### は

廃棄トナーカバー 2-5 廃棄トナーボックス 2-5 廃棄トナーボックスの交換 10-8 排紙ストッパー 2-2,3-12 廃棄 11-40 白紙ページスキップ 6-27 パネルリセット時間 8-37 搬送カバー 2-4 搬送用取手 2-2,2-3

### ひ

日付/時刻 8-37 日付/タイマー/節電 8-37 Pingタイムアウト時間 8-38 エラー後自動継続 8-38 エラー後自動継続時間 8-38 オートパネルリセット 8-37 時差 8-37 使用禁止時間 8-38 スリープ時間 8-38 スリープレベル 8-37 パネルリセット時間 8-37 日付形式 8-37 日付形式 8-37 日付形式 8-37

# ふ

ファーストコピータイム 11-30 ファーストプリントタイム 11-30 ファイル PDF 6-30 形式 6-29 分割 6-32 ファイル形式 6-29 初期値 8-15 ファイル分割 6-32 初期値 8-15

ファクス 8-21 フォルダー(FTP)送信 5-18 フォルダー(SMB)送信 5-18 複合送信 5-28 部数制限 8-16 付属マニュアルの紹介 xvii 部門管理 9-30 **TWAIN 9-38** WIA 9-39 印刷 9-37 削除 9-36 使用制限 9-34 使用枚数の集計 9-42 初期設定 9-41 新規登録 9-33 ファクス 9-40 部門管理について 9-30 部門管理方式 9-32 部門管理レポート 9-43 編集 9-35 有効 9-31 ログアウト 9-44 ログイン 9-44 プリスクライブコマンド 11-45 プリンター 8-23 A4/Letterの共通使用 8-23 印刷設定 4-5 印刷範囲補正 8-24 印刷向き 8-23 エコプリント 8-23 エミュレーション 8-23 改行(LF)動作 8-24 改ページ待ち時間 8-24 カラー設定 8-23 給紙指定動作 8-24 光沢モード 8-25 自動力セット切り替え 8-25 ジョブ名 8-24 手差しトレイ優先 8-24 部数 8-23 復帰(CR)動作 8-24 ユーザー名 8-24 両面印刷 8-23 ワイドA4 8-23 プリンタードライバー 11-45 ヘルプ 4-6 文書ボックス 外部メモリーボックス 5-37 基本操作 5-37 ジョブボックス 4-9, 5-36 文書ボックスとは 5-36 ユーザーボックス 5-36, 5-38 文書ボックス設定 8-21 Fコードボックス 8-21 ジョブボックス 8-21 ポーリングボックス 8-21 ユーザーボックス 8-21 文書名入力 6-26 初期值 8-16

~

ページ集約 6-21 ペーパーフィーダー 11-3 ヘルプ 11-45 ヘルプ画面の使いかた 2-21

#### ほ

ホーム 8-19 壁紙 2-14 タスクバーの設定 2-14 デスクトップの設定 2-14 ホーム画面 2-13 法律上のご注意 1-6 補修用性能部品 11-40 保守サービス 11-39 ホスト名 8-26 保存サイズ 6-34 本書の読みかた xx 本製品の省エネ制御機能について 1-12

### ま

マニュアルステープラー 2-6, 11-7

### 80

メール件名/本文 6-33 初期値 8-16 メール設定 2-52 メール送信 5-18

### も

文字の入力 11-10 入力画面 11-12 入力方式 11-10 入力文字 11-11 文字変換 11-15, 11-17

### ゆ

ユーザー/部門管理 8-23 ID不明ジョブ処理 9-45 部門管理設定 9-30 ユーザー管理設定 9-2 ユーザー管理 9-2 ICカード設定 9-28 **TWAIN 9-13** WIA 9-14 印刷 9-12 簡単ログイン設定 9-25 グループ認可設定 9-17 ゲスト認可設定 9-20 新規登録 9-5 ネットワークユーザー情報の取得 9-23 ファクス 9-15 ユーザーアカウントロックアウト設定 9-4 ユーザー管理について 9-2 ユーザー情報の変更 9-8 有効 9-3 ローカルユーザー認可 9-16 ログアウト 2-23 ログイン 2-22

ユーザー情報 8-7 ユーザーボックス 11-45 印刷 5-41 文書の削除 5-42 文書の編集 5-41 文書の保存 5-40 ボックスの作成 5-38 ボックスの変更と削除 5-39 優先印刷 6-26 ユニバーサル 11-45

### よ

用語集 11-41 用紙 重さ 8-14 カスタムサイズ 8-12 カセット 8-8 カセットへの補給 3-4 サイズと種類 3-10, 8-8, 11-19 自動用紙の用紙種類 8-13 仕様 11-19 設定 8-12 注意 3-3 適正な用紙 11-20 手差しトレイ 8-9 手差しトレイへの補給 3-7 特殊な用紙 11-23 特定用紙種類の動作設定 8-13 はがきの補給 3-9 封筒の補給 3-9 優先給紙元 8-13 用紙種類の設定 8-13 用紙の残量確認 7-12 用紙のセット 3-2 用紙種類の設定 8-14 用紙設定 8-12 用紙選択 6-10 用紙長さガイド 2-4, 3-5 用紙の取り扱い上の注意 3-3 用紙幅ガイド 2-4,3-4 読み込み解像度 6-32 初期值 8-15

### 6

ラスタライズ 11-45 ラベル紙 11-25

### IJ

両面(両面原稿) 6-27 両面/分割 6-23

### れ

レーザースキャナークリーニング 10-34 レポート 8-5 管理レポート設定 8-6 結果通知設定 8-7 履歴送信 8-7 レポート印刷 8-5

### レポート印刷

オプションネットワークステータス 8-6 サービスステータスページ 8-6 ステータスページ 8-5 ネットワークステータス 8-6 フォントリスト 8-5 部門管理レポート 8-6 連続読み込み 6-24 初期値 8-15

### ろ

ローカルユーザー認可 9-16 ログアウト 2-23 ログイン 2-22

### わ

ワイヤレスインターフェイスキット 11-5 ワイヤレスネットワーク 基本設定 8-32 セットアップ 8-33 ワンタッチキー 登録 3-29 変更/削除 3-30

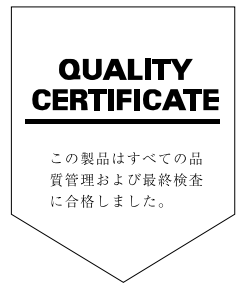

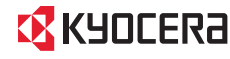

KYDCERa お客様相談窓口のご案内

弊社製品についてのお問い合わせは、下記のナビダイヤルへご連絡 ください。市内通話料金でご利用いただけます。

# 京セラドキュナントソリューションズ株式会社 京セラドキュナントソリューションズジャパン株式会社

〒158-8610 東京都世田谷区玉川台2丁目14番9号 http://www.kyoceradocumentsolutions.co.jp

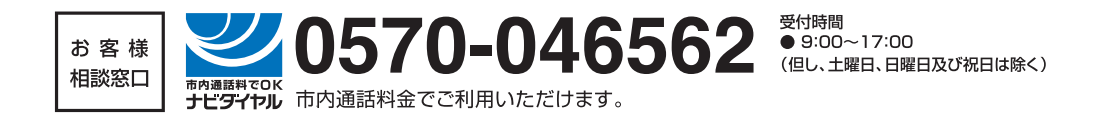

©2015 KYOCERA Document Solutions Inc. KUDEER3 は京セラ株式会社の登録商標です。